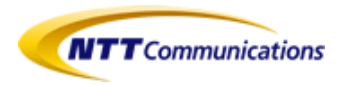

# ビジネスポータルご利用ガイド (Arcstar IP Voice編)

4.12版

2025.05.22 NTTコミュニケーションズ

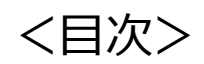

|                                                                                                    | 内容                                                                                                | ページ              |
|----------------------------------------------------------------------------------------------------|---------------------------------------------------------------------------------------------------|------------------|
| 1. ビジネスポータル 初回ログイン手順について                                                                                                    | Arcstar IP Voice開通後、最初にビジネスポー<br>タルにアクセスして、初期設定をしていただく<br>手順についてご案内します。                           | <u>p.4</u>       |
| 2. ログインとダッシュボード画面の表示メニュー                                                                                                    | ビジネスポータルにログインし、ダッシュボー<br>ド画面を表示するまでの手順とダッシュボード<br>画面に表示されるメニューについてご説明しま<br>す。                     | <u>p.5∼p.6</u>   |
| <ul> <li>3. ご利用中サービスの運用状況、契約状況を確認する</li> <li>1. ご契約・運用状況一覧から表示する</li> <li>2. 電話番号検索から表示する</li> <li>3. グローバル検索(ボックス)から表示する</li> <li>直定回線契約番号、拠点名などで検索できます。</li> <li>4. 開通案内を確認する(ビジネスポータルから「お申込み直後に開通する申込」で変更<br/>申込した場合を除く)</li> <li>5. 開通案内を確認する(ビジネスポータルから「お申込み直後に開通する申込」で変更<br/>申込した場合)</li> </ul> | ご利用中サービスの運用状況の確認、契約情報の表示までの手順についてご説明します。                                                          | <u>p.7~p.17</u>  |
| 4. <u>Web設定変更サイトを表示する</u>                                                                                                    | Web設定変更サイト表示までの手順をご説明し<br>ます。                                                                     | <u>p.18~p.20</u> |
| 5. <u>工事・故障情報を確認する</u>                                                                                                    | 工事・故障情報の詳細確認手順についてご説明<br>します。                                                                     | p.21~p.22        |
| 6. ユーザーを追加登録する                                                                                                    | ユーザー追加登録手順をご説明します。                                                                                | p.23~p.24        |
| 7. ユーザーグループを追加登録する                                                                                                    | 「ダッシュボード画面」の「設定」メニューか<br>らユーザーグループ追加までの手順をご説明し<br>ます。                                             | p.25~p.28        |
| 8. レンタルVoIP-GW設定変更サイトを利用する                                                                                                    | レンタルVoIP-GWの設定情報を画面上で、いつ<br>でも参照・確認し、いつでも設定変更できるメ<br>ニューが追加されました。ご利用できる内容や<br>操作手順等につきまして説明いたします。 | p.29~p.41        |

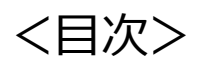

|                                                                                                    | 内容                                                             | ページ                |
|----------------------------------------------------------------------------------------------------|----------------------------------------------------------------|--------------------|
| 9. <u>契約内容変更の申込を行う</u><br>1. 契約内容変更申込の対象となる付加機能<br>2. <u>お申し込みの方法</u>                                                                                                    | Arcstar IP Voiceのさまざまな付加機能をご<br>利用いただくために変更申込を行う手順を<br>ご説明します。 | <u>p.42~p.48</u>   |
| <ul> <li>3. お申し込み直後に開通する申込</li> <li>3-1. お申し込みメニュー選択</li> <li>3-2. お申込の手順</li> <li>3-3. お申込の手順(ダイヤルイン番号追加)</li> <li>3-4. お申込の手順(ダイヤルイン番号廃止)</li> <li>3-5. お申込の手順(番号ごとの付加機能の変更:メッセージボックス、非通知着信拒否等)</li> <li>3-6. お申込の手順(番号ごとの付加機能の変更:特定番号通知等)</li> <li>3-7. お申込の手順(拠点ごとの付加機能の変更)</li> <li>3-8. 困ったときは</li> </ul>                                                                                                    | お申し込み直後に開通する申込について説<br>明します。<br>お申し込み後、すぐにご利用いただけます。           | <u>p.49~p.108</u>  |
| 4. 工事日を指定する申込         4-1. お申し込みメニュー選択         4-2. 新たな申込         4-3. ブライバシーボリシー同意         4-4. 音声契約番号選択         4-5. お申し込み内容選択         4-6. 工事希望日指定         4.7. お客様情報入力         4.8. お申込み内容確認         4.9. お申込み方空確認         4.9. お申込み方完了         4-10. 工事手配に必要な確認・工事に関するご案内メールが届いたら         4-11. お申し込み履歴一覧         4-12. お申し込みを途中で中断する         4-13. お申し込みを途中で中断する         4-14. 工事の完了を確認する         4-15. 入力再開一覧         4-16. 記載変更方法(申込内容修正)         4-17. お申込みのキャンセル方法         4-18. メッセージ         4-19. 現状の契約情報を確認する方法         4-20. <u>その他申込の補足説明</u> | 工事日を指定する申込について説明します。<br>複数の変更を同一工事日にまとめて行うこ<br>とができます。         | <u>p.109~p.236</u> |

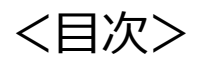

|                                                                                                    | 内容                                                                | ページ                |
|----------------------------------------------------------------------------------------------------|-------------------------------------------------------------------|--------------------|
| 9. 契約内容変更の申込を行う<br>5. <u>共通説明:CSVファイルを使用してのお申し込み</u><br>6. <u>共通説明:お申込み履歴</u><br>7. <u>共通説明:ご契約・運用状況詳細(ご契約情報)</u> | 追加/変更のお申し込みの共通している操作<br>について説明します。                                | <u>p.237~p.239</u> |
| 10. <u>問合せをする</u>                                                                                                 | Arcstar IP Voiceのサービスデスクに各種お<br>問い合わせをする際のチケット作成手順に<br>ついてご説明します。 | <u>p.240~p.241</u> |

# 1. ビジネスポータル 初回ログイン手順について

Arcstar IP Voice開通後、最初にビジネスポータルにアクセスして、初期設定をしていただく手順についてご案内します。

・「ご利用開始案内メール」を受信し、最初にビジネスポータルの設定をされるお客さまは、下記ページを参考に初期設定を行ってください。 ■初回ログイン手順:<u>http://support.ntt.com/b-portal/support/pid290000agh</u>

#### 《ご利用開始案内メールの本文》

ビジネスポータルのご利用案内は<u>b-portal@ntt.com</u>からお客さまメールアドレス(ビジネスポータル申込書の記入いただいたアドレス)宛てに送信されます。

| 件名: NTTコミュニケーションズ ビジネスポータル ユーザ登録受付メール<br>差出人:b-portal@ntt.com<br>                               | ご利用開始案内メールに記載のURL:【A】にアクセスし、本人確認画面で<br>「メールアドレス、氏名、電話番号(ハイフンなし)」<br>を入力し、「パスワード設定」に進んでください。                                               |
|-------------------------------------------------------------------------------------------------|----------------------------------------------------------------------------------------------------|
| 御社から申込頂いております、NTTコミュニケーションズ ビジネスポータルのユーザ<br>登録の完了をお知らせします。<br>ポータルご利用前に、以下のURLよりパスワード登録をお願いします。 | <ul> <li>※以降の手順は、ト記ページをご確認のうえ、初期設定を行ってくたさい。</li> <li>初回ログイン手順:<br/><u>http://support.ntt.com/b-portal/support/pid290000agh</u></li> </ul> |
| ビジネスポータルパスワード登録URL<br>https://x x x x x x x x x x x x x x x x x x x                             |                                                                                                    |
|                                                                                                 |                                                                                                    |
| ビジネスポータルログイン画面<br>https://b-portal.ntt.com                                                      |                                                                                                    |
| ログインできないなどお困りの場合は、対象サービスをお申込みいただいた弊社<br>窓口までお問い合わせください。                                         |                                                                                                    |
| ■本メールは送信専用のメールアドレスで送信しております。<br>本メールに返信いただいてもご回答いたしかねますので、あらかじめご了承ください。                         |                                                                                                    |

# 2. <u>ログインとダッシュボード画面の表示メニュー</u>(1/2)

初回ログインにて新認証方式(TOTP認証、MailOTP認証)で初期設定をしていただいた以降に、ビジネスポータルにログインする手順についてご案内します。

#### ①ビジネスポータル(<u>https://b-portal.ntt.com</u>)にアクセスする

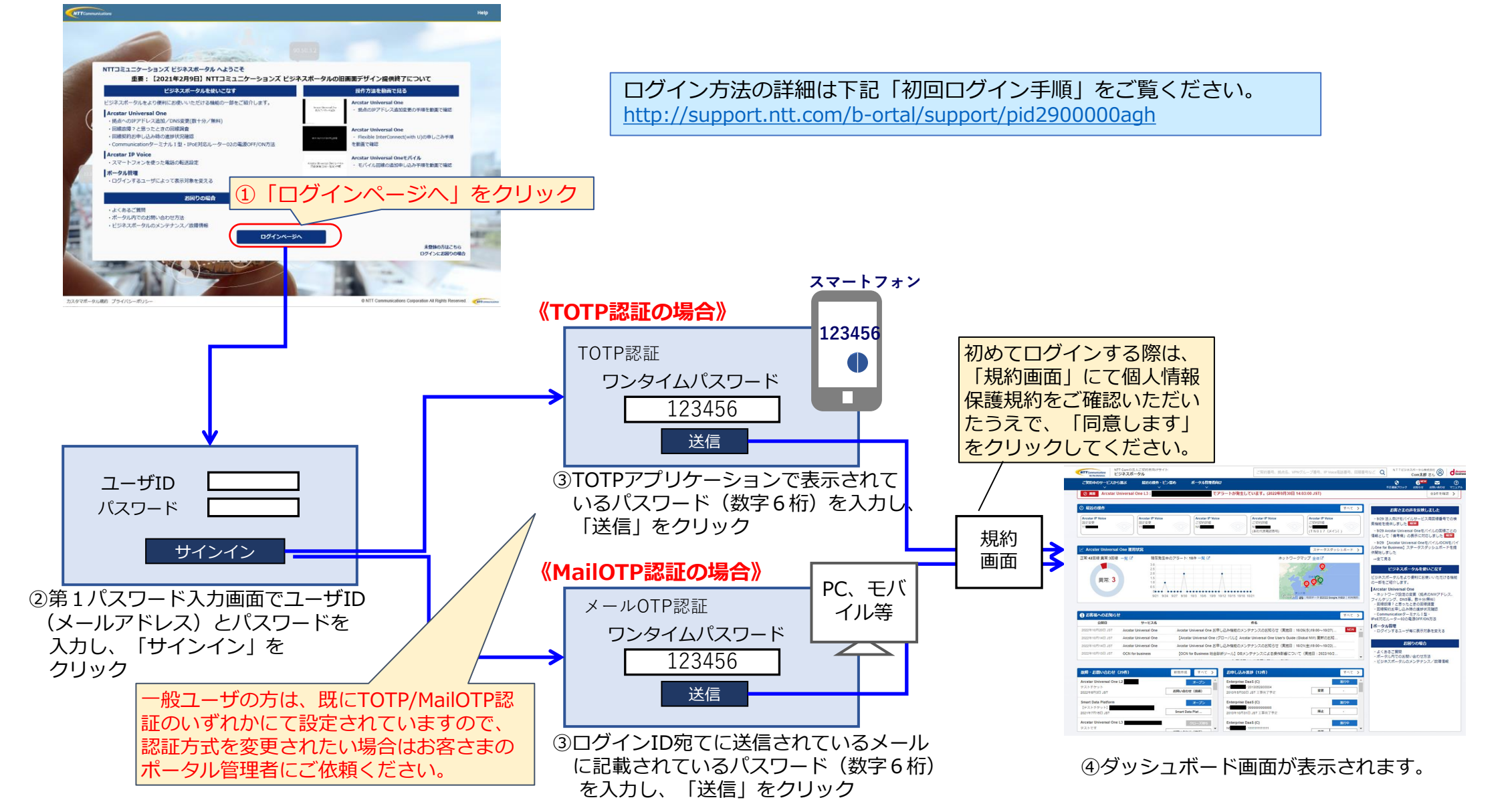

# 2. <u>ログインとダッシュボード画面の表示メニュー</u>(2/2)

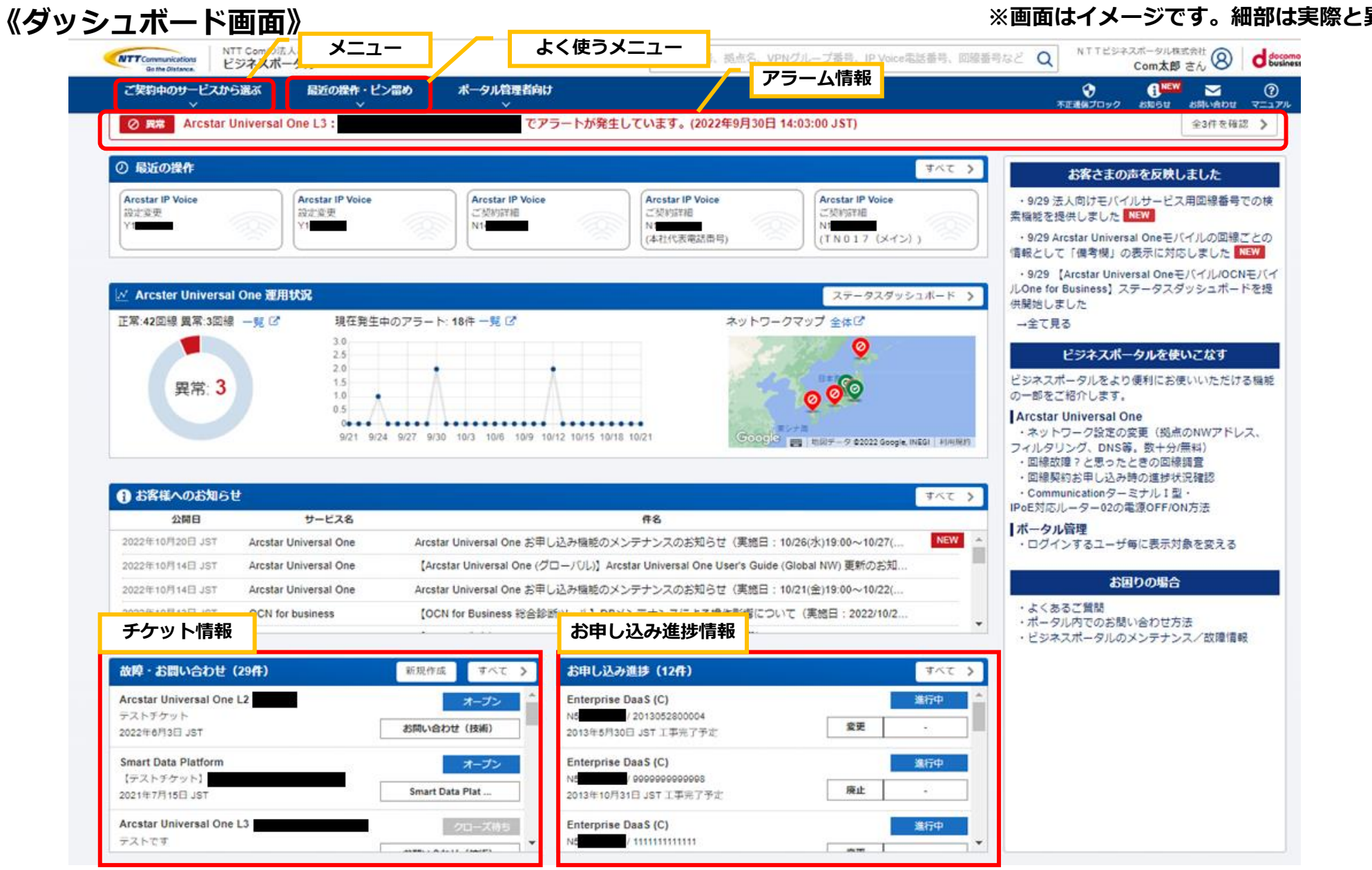

#### ※画面はイメージです。細部は実際と異なる場合があります。

3. ご利用中サービス運用状況、契約情報を確認する(1/11)

## 1. ご契約・運用状況一覧から表示する

#### 《ダッシュボード画面》

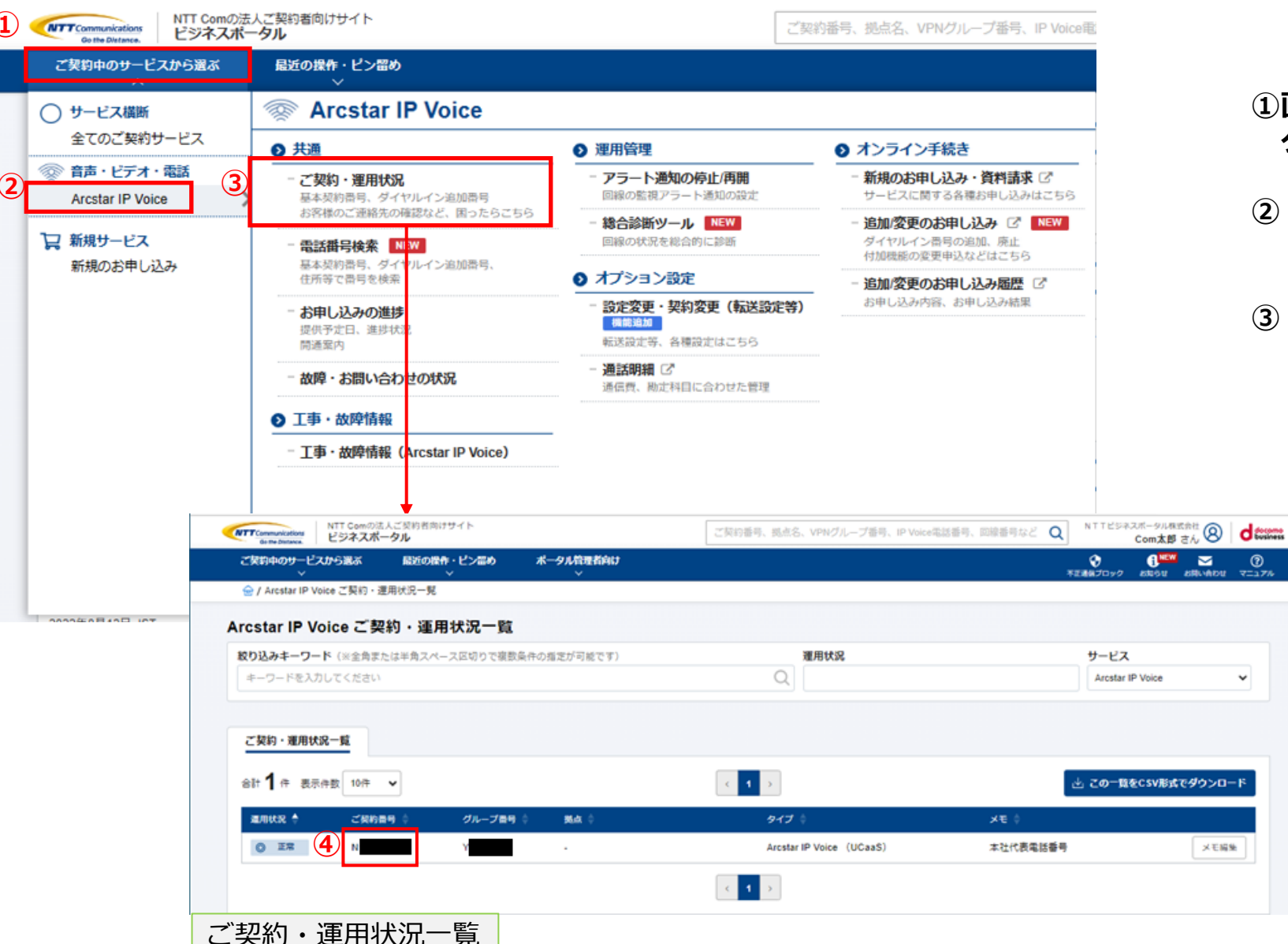

#### ①画面左上の「ご契約中のサービスから選ぶ」を クリックするとサービスが表示されます。

- ② 「音声・ビデオ・電話」のカテゴリから 「Arcstar IP Voice」を選択します。
- ③「ご契約・運用状況」をクリックします。

~

ご契約・運用状況一覧が表示されます。

#### ④契約内容を確認したいご契約番号(Nから始 まる番号)をクリックします。

運用状況に 1 12 のアイコンが表示されている 場合、IP Voiceに関連する故障が発生しています。 全てのご契約情報に表示されますのでお客さまへの影 響有無は、

「5.工事・故障情報を確認する」で故障情報の詳細 をご確認ください。

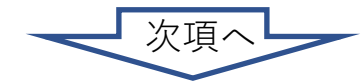

# 3. ご利用中サービス運用状況、契約情報を確認する(2/11)

# 1. ご契約・運用状況一覧から表示する

| Arcstar I<br>第四代兄<br>の 王王<br>() ご契約代<br>Arcstar II<br>前声クル<br>い<br>製木契約行                    | IP Voice: N1<br>「<br>情報<br>全 お問いた<br>IP Voice 情報<br>一プ10<br>面明一覧<br>とはない声明 | + 80%100<br>30世 <b>日</b> お客さまの                                                      | 「お客さまのご<br>体の連絡先が確<br>また、拠点(<br>きます。                                                           | 連絡先」タ<br>認できます<br>契約番号)                                                               | ブをクリックす。<br>単位のご連絡先<br>「番号情報を<br>CSVファイル | ると音声グ<br>を登録する<br>ダウンロー<br>で番号情報                                                    | ブループ全<br>っことがで<br>ドする」ボタンを<br>をダウンロード |                                                                                                    |
|---------------------------------------------------------------------------------------------|----------------------------------------------------------------------------|-------------------------------------------------------------------------------------|------------------------------------------------------------------------------------------------|---------------------------------------------------------------------------------------|------------------------------------------|-------------------------------------------------------------------------------------|---------------------------------------|----------------------------------------------------------------------------------------------------|
| 1                                                                                           | 050                                                                        | 3 単近なし                                                                              | 申込あり -                                                                                         | 5                                                                                     |                                          |                                                                                     |                                       |                                                                                                    |
| Arcstar II<br>基本契約番                                                                         | IP Voice (UCaaS)<br>時号:050                                                 | (電話番号情                                                                              | 4 <u>6</u> )                                                                                   |                                                                                       |                                          |                                                                                     |                                       | の「詳細を表示」をクリックします。                                                                                               |
| 2<br>2<br>2<br>2<br>2<br>2<br>2<br>2<br>2<br>2<br>2<br>2<br>2<br>2<br>2<br>2<br>2<br>2<br>2 | 中位4<br>中位4                                                                 | 9-EX<br>86                                                                          |                                                                                                |                                                                                       | <b>タイヤルイン</b><br>単込あり                    |                                                                                     |                                       | クリックした基本契約番号の付加サービス、ダイヤル<br>イン番号等以下のご契約状況をご確認いただけます。                                                            |
| 基本契約新导                                                                                      | 迷惑電話お新り                                                                    | 非遗知若信后西                                                                             | 留守養電話サービス 特定                                                                                   | 黄弓道丸 ご利用目                                                                             | 罐種別 被積易理由表示                              | 故障·國復善知                                                                             | SIP ID SIP/CZ                         | - F                                                                                                    |
| 050<br>追加爾乌一獎<br>容計 5 中 表示<br>No. *<br>1<br>2<br>3                                          | 申込なし<br>元件数 10件 ▼<br>電話番号:<br>050<br>050                                   | <ul> <li>申込なし</li> <li>送原電話系述の</li> <li>申込なし</li> <li>申込なし</li> <li>申込なし</li> </ul> | <ul> <li>申込なし</li> <li>申込なし</li> <li>申込なし</li> <li>申込なし</li> <li>申込なし</li> <li>申込なし</li> </ul> | なし 料理機能<br>マー・<br>中心<br>日<br>日<br>日<br>日<br>日<br>日<br>日<br>日<br>日<br>日<br>日<br>日<br>日 | ゆ 申込なし<br> 電話サービス :<br>ぶし<br>ぶし          | <ul> <li>申込なし</li> <li>神芝電話通知:</li> <li>申込なし</li> <li>申込なし</li> <li>申込なし</li> </ul> | 横統範疇曲表示<br>単立なし<br>単立なし<br>単立なし       | <ul> <li>・付加サービス(迷惑電話お断り・特定番号通知等)</li> <li>・SIP ID、SIPパスワード</li> <li>・追加番号(ダイヤルイン番号)一覧および付加サービスご契約状況</li> </ul> |
| 4                                                                                           | 050                                                                        | 甲込なし                                                                                | 申込なし                                                                                           | 甲达:                                                                                   | 2L                                       | 甲込なし                                                                                | 単込なし                                  |                                                                                                    |
| 5                                                                                           | 050                                                                        | 単込なし                                                                                | 単込なし                                                                                           | # <u>Q</u> ;                                                                          | ru                                       | 甲込なし                                                                                | 単込なし                                  |                                                                                                    |
|                                                                                             |                                                                            |                                                                                     |                                                                                                | < 1 >                                                                                 |                                          |                                                                                     |                                       | p.6                                                                                                    |

3. <u>ご利用中サービス運用状況、契約情報を確認する</u>(3/11)

### 2. 電話番号検索から表示する

《ダッシュボード画面》

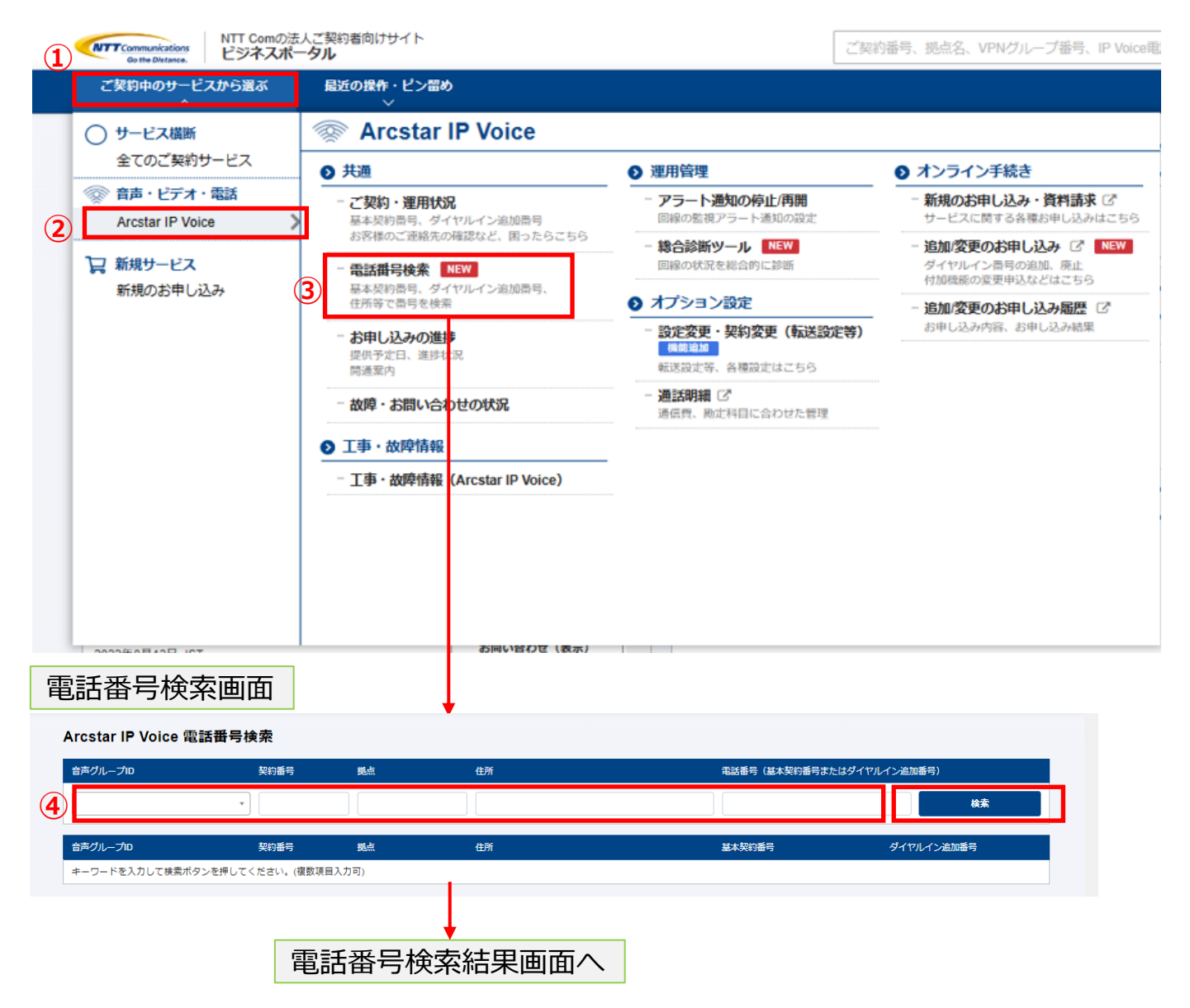

 ①画面左上の「ご契約中のサービスから選ぶ」をクリックするとサービスが表示されます。

#### ②「音声・ビデオ・電話」のカテゴリから 「Arcstar IP Voice」を選択します。

③「電話番号検索」をクリックします。

④電話番号検索画面が表示されます。 検索キーワードを入力して「検索」をクリック します。

検索結果が表示されます。

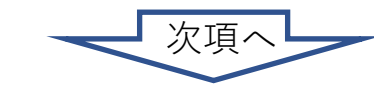

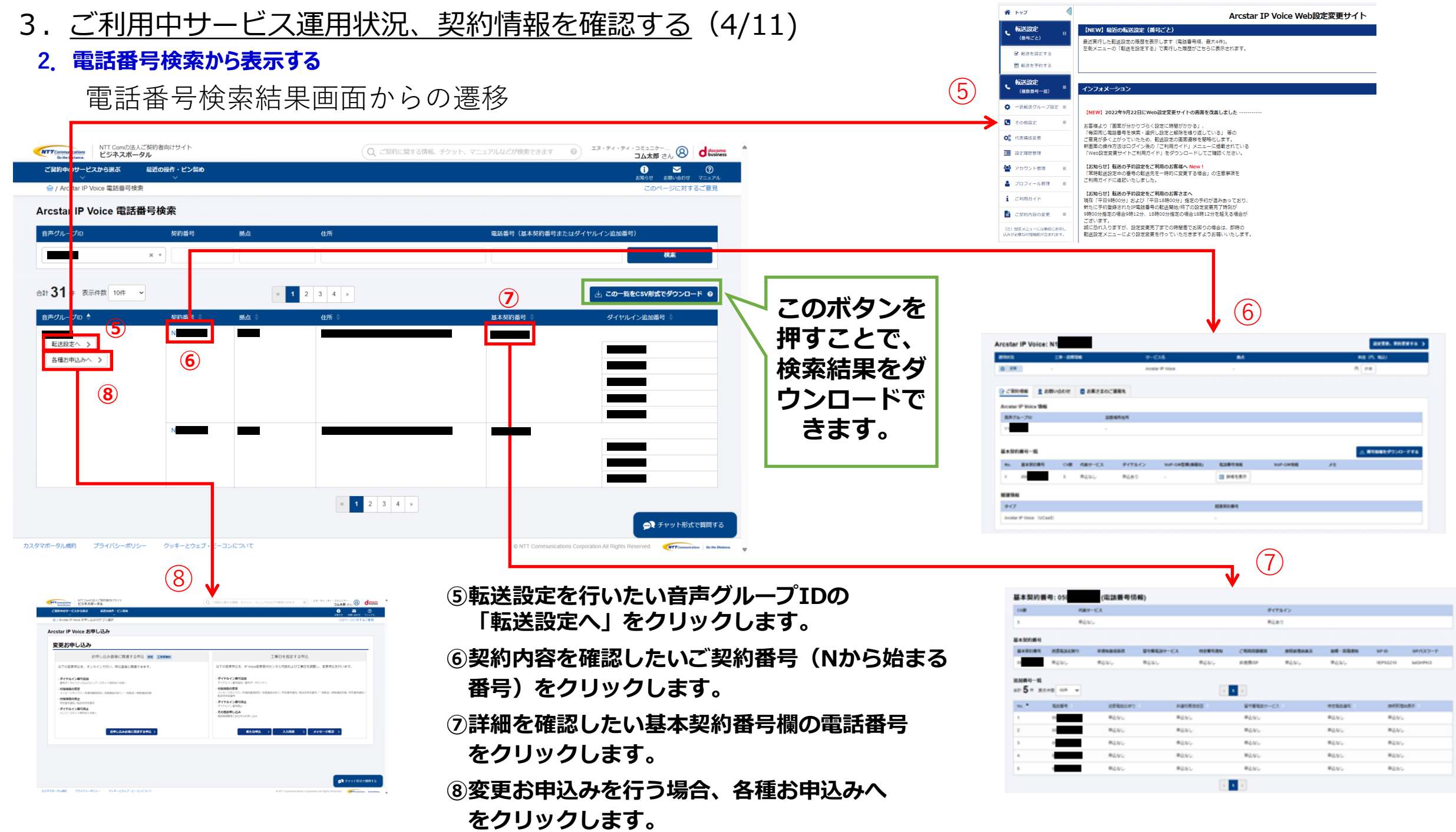

- 3. <u>ご利用中サービス運用状況、契約情報を確認する</u>(5/11)
  - 3. グローバル検索(ボックス) から表示する

固定回線契約番号、拠点名などで関連するIP Voice契約を検索できます。

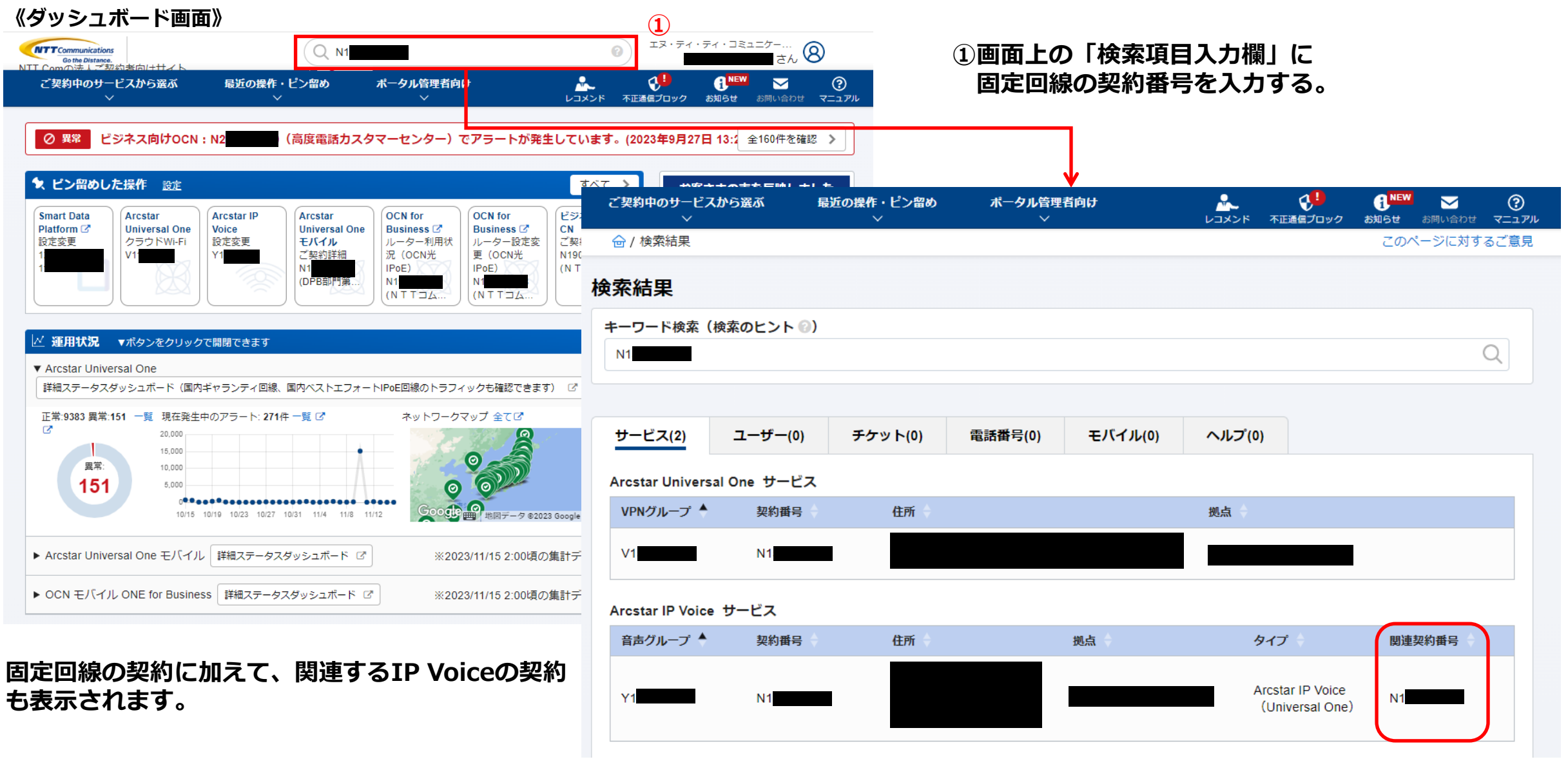

3. ご利用中サービス運用状況、契約情報を確認する(6/11)

3. グローバル検索(ボックス) から表示する

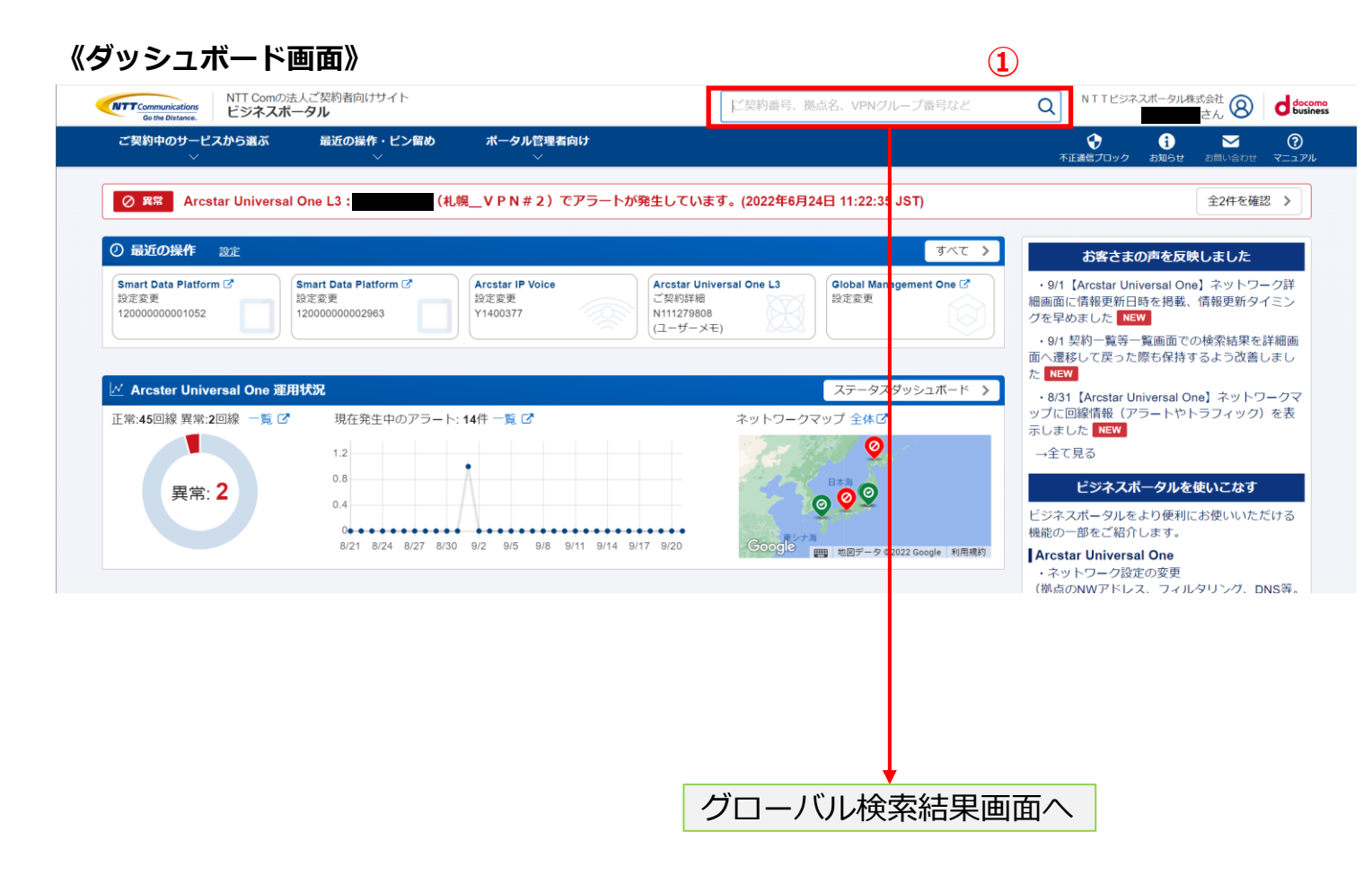

### ①画面上の「検索項目入力欄」に電話番号を入力する。

#### 検索した項目に関連する一覧が表示されます。

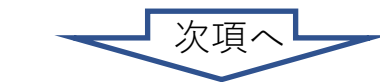

- 3. ご利用中サービス運用状況、契約情報を確認する(7/11)
  - 3. グローバル検索(ボックス) から表示する

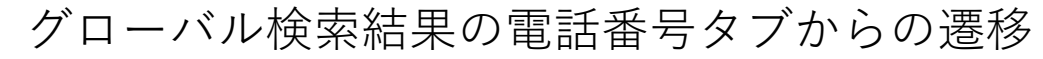

| <complex-block></complex-block>                                                                                                    | NTT Constitution NTT ContDist.人ご契約者向けサイト<br>ビジネスポータル | NTTESAUE-SUBJEC 8        |                     | 、 <del>标送設定</del>                                 |                                           |                                                                       |                                                      |                                                                                                    |         |              |       |
|----------------------------------------------------------------------------------------------------|------------------------------------------------------|--------------------------|---------------------|---------------------------------------------------|-------------------------------------------|-----------------------------------------------------------------------|------------------------------------------------------|----------------------------------------------------------------------------------------------------|---------|--------------|-------|
| <complex-block></complex-block>                                                                                                    | ご発展中のサービスから最ぶ 最近の展作・ビン集め ボータル信誉素向け                   | v 🛛 🛥 🔍                  |                     | (複数番号一括)                                          | 17772                                     | - 222                                                                 |                                                      |                                                                                                    |         |              |       |
| <complex-block><complex-block></complex-block></complex-block>                                                                                                    | 会/根索結束                                               | 42#670+9 20050 VCh76     |                     | <ul> <li>         ・         ・         ・</li></ul> | (NEW) 20                                  | 022年9月22日にWeb設定変更サイ                                                   | トの南面を改善しました                                          |                                                                                                    |         |              |       |
| <complex-block></complex-block>                                                                                                    | 绘态计量                                                 |                          |                     |                                                   | <ul> <li>お客様より</li> <li>「毎回同じ毎</li> </ul> | 「画面が分かりづらく設定に時間がか<br>副話番号を検索・選択し設定と解除す                                | かかる」、<br>を繰り返している」 等の                                |                                                                                                    |         |              |       |
| <complex-block></complex-block>                                                                                                    | 快永福車                                                 |                          |                     |                                                   | ご意見が多く<br>新画面の操作<br>「Web空向す               | 、上かっていたため、転送設定の画面<br>1方法はログイン後の「ご利用ガイト<br>2番サイトご利用ガイド」をダウング           | 町連移を簡略化します。<br>ド」メニューに掲載されている<br>□ドレアズ陣校ください         | $\bigcirc$                                                                                                    |         |              |       |
| <ul> <li>● 2000 ● 10 ● 10 ● 10 ● 10 ● 10 ● 10 ● 1</li></ul>                                                                                                    | キーワード検索                                              | 0                        |                     |                                                   | (お知らせ)                                    | 転送の予約設定をご利用のお客様へ                                                      | New !                                                | (2)                                                                                                    |         |              |       |
| <complex-block></complex-block>                                                                                                    |                                                      | ч,                       |                     | ▲ ブロフィール管理                                        | <ul> <li>「常時転送部<br/>ご利用ガイド</li> </ul>     | B定中の番号の転送先を一時的に変更<br>ドに追記いたしました。                                      | 更する場合」の注意事項を                                         | $\bigcirc$                                                                                                    |         |              |       |
| <complex-block></complex-block>                                                                                                    |                                                      |                          |                     | <ul> <li>ご利用ガイド</li> </ul>                        | 【お知らせ】<br>現在「平日9                          | 転送の予約設定をご利用のお客さま                                                      | また おちん ひんちょう ひんしん おおし ひんしん おおし ひんしん しんしん ひんしん しんしん し |                                                                                                    |         |              |       |
| <ul> <li>② 転送設定を行いたい音声グループIDの<br/>「転送設定へ」をクリックします。</li> <li>③ 契約内容を確認したいご契約番号(Nから始まる<br/>番号)をクリックします。</li> </ul>                                                                                                    | サービス(1) コーザー(0) チケット(1) 電話番号(6)                      |                          |                     | <ul> <li>ご契約内容の変更</li> </ul>                      | 第1211日<br>新たに予約書<br>回 9時00分指定             | 2005月18日10日10日10日10日10日<br>20日本11日電話番号の転送開始/終<br>20月合9時12分、18時00分指定の4 | 電圧の予約が置いるうでおり、<br>了の設定変更充了時刻が<br>場合18時12分を超える場合が     |                                                                                                    |         |              |       |
| (2)転送設定を行いたい音声グループIDの<br>「転送設定へ」をクリックします。 ③契約内容を確認したいご契約番号(Nから始まる<br>番号)をクリックします。                                                                                                    | Arestar IP Voice サービス                                |                          |                     | (注) 設定メニューには事前にお                                  | ございます。<br>誠に恐れ入り                          | つますが、設定変更完了までの時間想                                                     | 差でお困りの場合は、即時の                                        |                                                                                                    |         |              |       |
| <ul> <li>②転送設定を行いたい音声グループIDの「転送設定へ」をクリックします。</li> <li>③契約内容を確認したいご契約番号(Nから始まる番号)をクリックします。</li> </ul>                                                                                                    | 8月グループ10 ▲ N/08日 ▲ N/01                              | 住所 基本契約員号 ▲ ダイヤルイン追加員号 ▲ |                     | 35791740 <del>32</del> 4313189880734334138        | 1. 101530.E.X.                            | ニューにより設定変更を行うていた。                                                     | ここよりようの幅いいにしより。                                      |                                                                                                    |         |              |       |
| ②       ③       ●       ●       ●       ●       ●       ●       ●       ●       ●       ●       ●       ●       ●       ●       ●       ●       ●       ●       ●       ●       ●       ●       ●       ●       ●       ●       ●       ●       ●       ●       ●       ●       ●       ●       ●       ●       ●       ●       ●       ●       ●       ●       ●       ●       ●       ●       ●       ●       ●       ●       ●       ●       ●       ●       ●       ●       ●       ●       ●       ●       ●       ●       ●       ●       ●       ●       ●       ●       ●       ●       ●       ●       ●       ●       ●       ●       ●       ●       ●       ●       ●       ●       ●       ●       ●       ●       ●       ●       ●       ●       ●       ●       ●       ●       ●       ●       ●       ●       ●       ●       ●       ●       ●       ●       ●       ●       ●       ●       ●       ●       ●       ●       ●       ●       ●       ●       ● | V EXUREA > N                                         |                          |                     |                                                   |                                           |                                                                       |                                                      |                                                                                                    |         |              |       |
| ②転送設定を行いたい音声グループIDの「転送設定へ」をクリックします。     ③契約内容を確認したいご契約番号(Nから始まる<br>番号)をクリックします。     ●                                                                                                    |                                                      |                          |                     |                                                   |                                           |                                                                       |                                                      |                                                                                                    |         |              |       |
| <ul> <li>②転送設定を行いたい音声グループIDの「転送設定へ」をクリックします。</li> <li>③契約内容を確認したいご契約番号(Nから始まる番号)をクリックします。</li> </ul>                                                                                                    | (2)                                                  | 050                      |                     | Arcster IP Voice:                                 | N1                                        |                                                                       |                                                      |                                                                                                    |         | -            |       |
| <ul> <li>②転送設定を行いたい音声グループIDの「転送設定へ」をクリックします。</li> <li>③契約内容を確認したいご契約番号(Nから始まる番号)をクリックします。</li> </ul>                                                                                                    | <u> </u>                                             |                          |                     | EWX                                               | 29-8856                                   | 9-638                                                                 | 84                                                   |                                                                                                    |         | NB (75, NO)  |       |
| <ul> <li>②転送設定を行いたい音声グループIDの「転送設定へ」をクリックします。</li> <li>③契約内容を確認したいご契約番号(Nから始まる番号)をクリックします。</li> </ul>                                                                                                    |                                                      | 000                      |                     | 0.00                                              |                                           | 2010 P 100                                                            |                                                      |                                                                                                    |         |              |       |
| <ul> <li>②転送設定を行いたい音声グループIDの「転送設定へ」をクリックします。</li> <li>③契約内容を確認したいご契約番号(Nから始まる番号)をクリックします。</li> </ul>                                                                                                    |                                                      | 050                      |                     | PC8086 18                                         | BV007 0 2882                              | ZOCHER.                                                               |                                                      |                                                                                                    |         |              |       |
| <ul> <li>②転送設定を行いたい音声グループIDの「転送設定へ」をクリックします。</li> <li>③契約内容を確認したいご契約番号(Nから始まる番号)をクリックします。</li> </ul>                                                                                                    |                                                      | 050                      |                     | Aceter P Trice \$6                                |                                           | 222545                                                                |                                                      |                                                                                                    |         |              | - 1   |
| <ul> <li>②転送設定を行いたい音声グループIDの「転送設定へ」をクリックします。</li> <li>③契約内容を確認したいご契約番号(Nから始まる番号)をクリックします。</li> <li>③契約内容を確認したいご契約番号(Nから始まる番号)をクリックします。</li> </ul>                                                                                                    |                                                      |                          |                     | 11                                                |                                           | -                                                                     | $\sim$                                               |                                                                                                    |         |              |       |
| <ul> <li>②転送設定を行いたい音声グループIDの「転送設定へ」をクリックします。</li> <li>③契約内容を確認したいご契約番号(Nから始まる番号)をクリックします。</li> </ul>                                                                                                    |                                                      |                          | $ \longrightarrow $ |                                                   |                                           | ( )                                                                   | 3)                                                   |                                                                                                    |         | -            | _     |
| <ul> <li>②転送設定を行いたい音声グループIDの「転送設定へ」をクリックします。</li> <li>③契約内容を確認したいご契約番号(Nから始まる番号)をクリックします。</li> </ul>                                                                                                    |                                                      |                          |                     | N. 247089                                         | OR RAT-C                                  | 3 #176-02 WP                                                          |                                                      | WP-OWER                                                                                                    |         | A 8988899224 |       |
| <ul> <li>②転送設定を行いたい音声グループIDの「転送設定へ」をクリックします。</li> <li>③契約内容を確認したいご契約番号(Nから始まる番号)をクリックします。</li> </ul>                                                                                                    |                                                      |                          |                     | 1 00                                              | 1 BLVL                                    | #489 ·                                                                |                                                      |                                                                                                    |         |              |       |
| <ul> <li>②転送設定を行いたい音声グルーノIDの「転送設定へ」をクリックします。</li> <li>③契約内容を確認したいご契約番号(Nから始まる番号)をクリックします。</li> </ul>                                                                                                    |                                                      |                          |                     | -                                                 |                                           |                                                                       |                                                      |                                                                                                    |         |              |       |
| 「転送設定へ」をクリックします。<br>③契約内容を確認したいご契約番号(Nから始まる<br>番号)をクリックします。                                                                                                    | ②転送設定を行いたい                                           | は声クルーノIDの                |                     | 917                                               |                                           |                                                                       | 888065                                               |                                                                                                    |         |              |       |
| 「私区設定へ」をクラックします。<br>③契約内容を確認したいご契約番号(Nから始まる<br>番号)をクリックします。                                                                                                    | 「転洋設定へ」を力け                                           | いわします                    |                     | Analy P Vera 12Ca                                 | 6                                         |                                                                       |                                                      |                                                                                                    |         |              |       |
| ③契約内容を確認したいご契約番号(Nから始まる<br>番号)をクリックします。                                                                                                    |                                                      | 990a9°                   |                     |                                                   |                                           |                                                                       |                                                      |                                                                                                    |         |              |       |
| ③契約内容を確認したいご契約番号(Nから始まる<br>番号)をクリックします。                                                                                                    |                                                      |                          |                     |                                                   |                                           |                                                                       |                                                      |                                                                                                    |         |              |       |
| ③契約内容を確認したいと契約留亏(Nから始まる<br>番号)をクリックします。                                                                                                    | 令初约古家去项羽上士                                           |                          |                     |                                                   |                                           |                                                                       |                                                      |                                                                                                    |         |              |       |
| 番号)をクリックします。<br>40% Re-CX 9(1)(1)(1)(1)(1)(1)(1)(1)(1)(1)(1)(1)(1)(                                                                                                    | ③笑利内谷を唯認した                                           | いこ笑約留ち(Nかり炻よる            |                     |                                                   |                                           |                                                                       |                                                      |                                                                                                    |         |              |       |
|                                                                                                    | 番号)をクリックし                                            | ます。                      |                     | 基本契約番号:050                                        | (12:28)                                   | 番号信報)                                                                 |                                                      | and the second second s |         |              |       |
|                                                                                                    | 田内ノビノノノノロ                                            |                          |                     | 3                                                 | PLAN - CA                                 |                                                                       |                                                      | PLAD<br>PLAD                                                                                                    |         |              |       |
|                                                                                                    |                                                      |                          |                     | 8+2089                                            |                                           | $(\Lambda$                                                            |                                                      |                                                                                                    |         |              |       |
|                                                                                                    | 〈学細友碑詞したい甘                                           | 大切約釆早期の電話釆早              |                     | 812281 2243                                       |                                           | 88 B18837-10                                                          | NERTEN CRIMINE                                       | BEREAR .                                                                                                    | 84-888N | 50° 0 50°    | 4-610 |
|                                                                                                    | 生肝胸を推診したいを                                           | ※ 今 突 初 留 ち 傾 の 电 前 留 ち  |                     | 4 B24.                                            | #655                                      | #250                                                                  | R200 H880P                                           | #2.V.,                                                                                                    | #655    | HEPISCHI MIC | HPK3  |
| をクリックします。                                                                                                    | をクリックします。                                            |                          |                     | 2009-0<br>155-0-0                                 |                                           |                                                                       |                                                      |                                                                                                    |         |              |       |
|                                                                                                    |                                                      |                          |                     |                                                   |                                           |                                                                       |                                                      |                                                                                                    | ******  | -            |       |
| 1 1 1 1 1 1 1 1 1 1 1 1 1 1 1 1 1 1 1                                                                                                    |                                                      |                          |                     | 1 10                                              | 92                                        | ND Read                                                               | P2/95                                                |                                                                                                    | #2.5%   | #2.VL        |       |
| 2 1 1 1 1 1 1 1 1 1 1 1 1 1 1 1 1 1 1 1                                                                                                    |                                                      |                          |                     | 2 10                                              | #2.                                       | NG PANG                                                               | - #2%L                                               |                                                                                                    | *6.V/r  | #2.VL        |       |
| 3 0 REAL REAL REAL REAL REAL REAL                                                                                                    |                                                      |                          |                     | 3 8                                               | 84                                        | ND RANG                                                               | #250                                                 |                                                                                                    | #2.5%   | #2.00        |       |
| * * **********************************                                                                                                    |                                                      |                          |                     |                                                   | *2                                        | *0 *010                                                               | +65L                                                 |                                                                                                    | +0.4U   | #255         |       |

谷 トップ

 転送設定 (音号ごと)

☑ 転送を設定する
 箇 転送を予約する

【NEW】最近の転送設定(番号ごと)

最近実行した転送設定の履歴を表示します(電話番号順、最大4件)。 左側メニューの「転送を設定する」で実行した履歴がごちらに表示されます。

.

Arcstar IP Voice Web設定変更サイト

4. ご利用中サービス運用状況、契約情報を確認する(8/11)

### 4. 開通案内を確認する(ビジネスポータルから「お申込み直後に開通する申込」で変更申込した場合を除く)

※開通案内作成通知後、179日間経過しますと確認できなくなりますので、お早めにご確認ください。

| NTT Communications<br>Go the Distance.<br>NTT Comの法<br>ビジネスポー | 人ご契約者向けサイト<br>- <b>タル</b>                               |                                                           | Q、ご契約に関する情報、チケッ                                       |                              |                                            |                         |
|---------------------------------------------------------------|---------------------------------------------------------|-----------------------------------------------------------|-------------------------------------------------------|------------------------------|--------------------------------------------|-------------------------|
| ご契約中のサービスから選ぶ<br>へ                                            | 最近の操作・ピン留め<br>──                                        |                                                           |                                                       |                              |                                            |                         |
| Q メニュー検索 [NEW]                                                | Sector IP Voice                                         |                                                           |                                                       | ①『こ利用中のサービン『よ中以 みの進捗』を       | くかり選い』→『Arcstar I<br>コリックします               | P voice $] \rightarrow$ |
| ○ サービス横断                                                      | ● 共通                                                    | ● 運用管理                                                    | ● オンライン手続き                                            | 『の中心のに投』をう                   | ////dayo                                   |                         |
| 全てのご契約サービス                                                    | <ul> <li>ご契約・運用状況</li> <li>基本契約番号、ダイヤルイン追加番号</li> </ul> | - アラート通知の停止/再開<br>回線の監視アラート通知の設定                          | - 新規のお申し込み・資料請求 C <sup>2</sup><br>サービスに関する各種お申し込みはこちら | ふざ中にユンギャーを両る                 | 5~ 『妳りいっナ―ロ―ト                              | ミネンを送却                  |
| 高売・ビデオ・電話                                                     | 料金情報、お客様のご連絡先の確認など                                      | - 総合診断ツール<br>回線のが没た総合的に診断                                 | - 追加/変更のお申し込み ピ                                       | 2の中込の進沙一見回順<br>約米号(N)来)をしたしま | して、『叔リ込みイーソート                              | ころの谷体尖                  |
| Arcstar IP Voice                                              | <ul> <li> 電話描号検索</li></ul>                              |                                                           | ダイヤルイン番号の追加、廃止<br>付加機能の変更申込などはこちら                     | 利留与(N留)を入力しる                 | 9 0                                        |                         |
| ◆ 新規サービス<br>新規サービスのお申し込み                                      | - お申し込みの進                                               | <ul> <li>         ・・・・・・・・・・・・・・・・・・・・・・・・・・・・・</li></ul> | - 追加/変更のお申し込み履歴 『<br>お申し込み内容、お申し込み結果                  | ③検索結果の開通案内耳                  | <b>頁目にある『確認する』を</b> ク                      | <b>フリックします。</b>         |
|                                                               | <ul> <li>一故障・お問い合わせの状況</li> </ul>                       | - 設定変更(レンクルVoIP-GW) び<br>レンタルVoIP-GWの設定変更はこちら             |                                                       |                              |                                            |                         |
|                                                               | ◆ 工事・故障情報                                               | - 通話明細 C<br>通信者、勘定科目に合わせた管理                               |                                                       |                              |                                            |                         |
|                                                               | - 工事・故障情報 (Arcstar IP Voice)                            | ご契約中のサービスから選ぶ 扉<br>~ ~                                    | 近の操作・ピン留め<br>────────────────────────────────────     |                              | () <sup>NEW</sup> M ⑦<br>お知らせ お聞い合わせ マニュアル |                         |
|                                                               |                                                         | ☆ / お申し込み進捗一覧                                             |                                                       |                              | このページに対するご意見                               |                         |
|                                                               |                                                         | お申し込み進捗一覧                                                 |                                                       |                              | 1                                          |                         |
|                                                               |                                                         | 【お知らせ】進捗状況は、弊社での                                          | D開通処理完了後にボータル上で「完了」表示となりま                             | す(※開通日には「完了」表示になりません。ご了承下さい) |                                            |                         |
|                                                               |                                                         |                                                           | クラベース区切りで複数条件の指定が可能です)                                | 表示対象のサービス                    |                                            |                         |
|                                                               |                                                         | 2 キーワードを入力してください                                          |                                                       | Arcstar IP Voice ×           |                                            |                         |
|                                                               | -                                                       | 未完了のお申し込み 完了の                                             | お申し込み                                                 |                              |                                            |                         |
|                                                               |                                                         | 合計 1件 表示件数 10件 🗸                                          |                                                       | < >                          |                                            |                         |
|                                                               |                                                         | 進捗状況 定 定 定 定 定 の 定 の 定 の に の に の に の に の に の              | 定日 🔶 お申し込み受付番号                                        |                              | 申込種別 開達契約番号 開通案内                           |                         |
|                                                               |                                                         | 進行中 20243                                                 | 甲 OD24                                                | N2 Arcstar Smart PBX         | 変更 3 確認する 💷                                |                         |
|                                                               |                                                         |                                                           |                                                       |                              |                                            |                         |

※『確認する』ボタンが表示されない場合は、「完了のお申込み」タブをご確認ください。

4. ご利用中サービス運用状況、契約情報を確認する(9/11)

4. 開通案内を確認する(ビジネスポータルから「お申込み直後に開通する申込」で変更申込した場合を除く)

| docomo<br>business                                                 |                                                    |                                                                |                                                                                                    | のご安中る。ミトクー『明察』ギケンセクロ                                                                                                    |
|--------------------------------------------------------------------|----------------------------------------------------|----------------------------------------------------------------|----------------------------------------------------------------------------------------------------|----------------------------------------------------------------------------------------------------|
| ご利用内容の                                                             | ご案内                                                | ログアウト                                                          |                                                                                                    |                                                                                                    |
| Lヌ・ティ・ティ・コミュニケーシ:                                                  | ョンズ株式会社 様                                          |                                                                | 5<br>5<br>5<br>5<br>5<br>5<br>5<br>5<br>7<br>6<br>7<br>7<br>7<br>7<br>7<br>7<br>7<br>7<br>7<br>7<br>7<br>7<br>7 | のこ案内か表示されます。<br>効期限がありますので、PDFにて保存をお願い                                                                                                  |
| 頃から弊社サービスをご利用頂き、<br>客様よりお申し込みいただきまし;                               | 、誠にありがとうございます。<br>たサービスのご利用内容につい                   | ,<br>いて、以下からご確認いただけます。                                         |                                                                                                    |                                                                                                    |
| ご注意<br>このページにアクセスいたが<br>それまでに、以下の「ご利用<br>お取りください。有効期限を<br>ご了承ください。 | だけるのは、以下の「有効期間<br>用内容」を保存、印刷などをし<br>を経過した場合には、アクセス | &」に記載された期日までとなります。<br>していただき、必ずご利用情報の控えを<br>なが出来なくなりますので、あらかじめ | 5                                                                                                    | * IPUNO N247                                                                                                    |
| ご案内メール送信日                                                          | 2024年09月11日                                        |                                                                |                                                                                                    | TT communications ご利用内容のご案内                                                                                                    |
| 有効期限                                                               | 2024年09月29日                                        | (終日)                                                           |                                                                                                    |                                                                                                    |
| ご利用内容<br>Arcstar IP Voice(Universal One)<br>(                      | )                                                  | 最終アクセス日時           未参照         4                               | 拝啓 時下ま<br>このたびは、<br>お申し込みい<br>お客さま情報                                                                            | ますご清宋のこととお書い申し上げます。<br>弊社サービスをお申し込みいただきまして、誠にありがとうございます。<br>いただきましたサービスについて、下記の通りお受け致しました。<br>↓や設定に関する情報をご案内しておりますので、大切に保管してください。<br>敬具 |
|                                                                    | t (https://www.ptt.com                             |                                                                | ■お客さま情報                                                                                                    | 杰西                                                                                                    |
| 山注派自牧視首は山注派首牧親ノフ                                                   | $1 - \Delta (\underline{\text{nups.//www.nu.co}})$ | <u> III/D-CHarge</u> ) からの取り司はできます。                            |                                                                                                    | 2024年09日10日                                                                                                    |
|                                                                    |                                                    |                                                                | ご利用開始日                                                                                                    | 2024年09月14日                                                                                                    |
|                                                                    |                                                    |                                                                | 開通案内作成日                                                                                                    | 2024年09月11日                                                                                                    |
|                                                                    |                                                    |                                                                | ご契約者名                                                                                                    | エヌ・ティ・ティ・コミュニケーションズ株式会社                                                                                                    |
|                                                                    |                                                    |                                                                | ご利用場所                                                                                                    | 東京都港区芝浦1丁目2-3                                                                                                    |
|                                                                    |                                                    |                                                                |                                                                                                    |                                                                                                    |
|                                                                    |                                                    |                                                                |                                                                                                    |                                                                                                    |
|                                                                    |                                                    |                                                                | ご利用サービス名                                                                                                    | Arcstar IP Voice(Universal One)                                                                                                    |
|                                                                    |                                                    |                                                                | ご利用サービス名<br>音声グループ代表者<br>音声グループ10                                                                               | Arcstar IP Voice(Universal One)<br>その他                                                                                                  |
|                                                                    |                                                    |                                                                | ご利用サービス名<br>音声グループ代表者<br>音声グループ1D<br>拠点1D                                                                       | Arcstar IP Voice(Universal One)<br>その他<br>0067445                                                                                       |

4. ご利用中サービス運用状況、契約情報を確認する(10/11)

5. 開通案内を確認する(ビジネスポータルから「お申込み直後に開通する申込」で変更申込した場合)

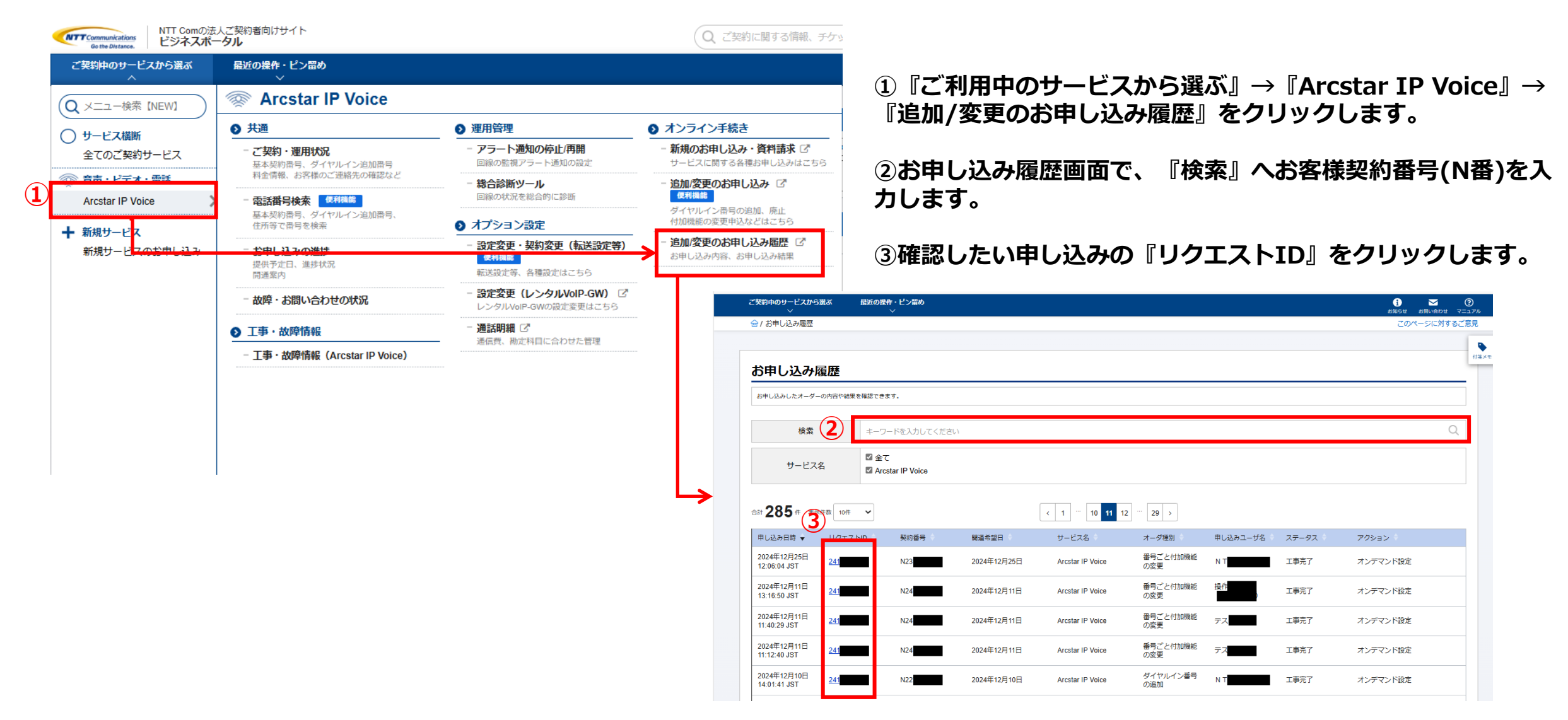

4. ご利用中サービス運用状況、契約情報を確認する(11/11)

5. 開通案内を確認する(ビジネスポータルから「お申込み直後に開通する申込」で変更申込した場合)

4

| 契約中の       | 0サービスから<br>∽   | う選ぶ 最近の        | 0操作・ピン留<br>◇ | め                |            |            |                 |                  |      |         | <ol> <li></li></ol> |
|------------|----------------|----------------|--------------|------------------|------------|------------|-----------------|------------------|------|---------|---------------------|
| 3/ 8ª      | もし込み履歴 /       | / リクエストID : 24 | 12250016     |                  |            |            |                 |                  |      |         | このページに対する           |
| 申しì        | 込み履歴           | 【番号ごと作         | す加機能の        | の変更】             |            |            |                 |                  |      |         |                     |
|            |                |                |              |                  |            |            |                 |                  |      |         |                     |
| お申         | し込み概算          | <del>g</del>   |              |                  |            |            |                 |                  |      |         |                     |
| リクエ        | ストID           | ステータス          | 申し込み日時       | <del>4</del>     | 契約         | 野号         | 開通希望日           | サービス名            | オーダ種 | 別       | 申し込みユーザ名            |
| 24         |                | 工事完了           | 2024年12月2    | 25日 12:06:04 JST | Г N23      |            | 2024年12月25日(即時) | Arcstar IP Voice | 番号ごと | 付加機能の変更 | NTT                 |
| お申         | し込み内容          | 容              |              |                  |            |            |                 |                  |      |         |                     |
| No.        | 基本契約番          | 号              | ダイ           | ヤルイン番号           |            |            | 迷惑電話お断り         | 非通知着信            | 函    | ۲۳¥     | ュージボックス             |
| 1          | 05             |                | -            |                  |            |            | 変更しない           | 契約する             |      | 3       | 変更しない               |
| 2          | 05             |                | 05           |                  |            |            | 契約する            | 変更しな             | 1    | 3       | 変更しない               |
| お申         | し込みご打          |                |              |                  |            |            |                 |                  |      |         |                     |
| こンイ        | オタ             | 90             |              | T3               | ス・ティ・ティ・コミ | ≈┐═╆┈ᡷ៸=   | コンズ株式会社         |                  |      |         |                     |
| ご契約        | る ゴ<br>者名(フリガナ | +)             |              | 13               | スティティコミュニイ | <br>アーションズ |                 |                  |      |         |                     |
| 部署名        |                |                |              |                  |            |            |                 |                  |      |         |                     |
| 担当者        | 名              |                |              |                  | 4          |            |                 |                  |      |         |                     |
| 担当者        | 名(フリガナ)        |                |              |                  |            |            |                 |                  |      |         |                     |
|            |                |                |              |                  | -          |            |                 |                  |      |         |                     |
| 連絡先        | 電話番号           |                |              | 03               |            |            |                 |                  |      |         |                     |
| 連絡先<br>メール | 電話番号<br>アドレス   |                |              | 03               |            |            |                 |                  |      |         |                     |

④選択したリクエストIDの申し込み内容 詳細が表示されます。

# 4. Web設定変更サイトを表示する(1/3)

| Go the Diviance. Cシートゥレス<br>ご契約中のサービスから選ぶ | 最近の操作・ピン留め                                 |                                                                             |                                                                              |
|-------------------------------------------|--------------------------------------------|-----------------------------------------------------------------------------|------------------------------------------------------------------------------|
|                                           | Arcstar IP Voice                           |                                                                             |                                                                              |
| 全てのご契約サービス                                | ● 共通                                       | ● 運用管理                                                                      | オンライン手続き                                                                     |
|                                           | - ご契約・運用状況<br>基本契約番号、ダイヤルイン追加番号            | - アラート通知の停止/再開<br>回線の監視アラート通知の設定                                            | <ul> <li>新規のお申し込み・資料請求 C<sup>*</sup></li> <li>サービスに関する各種お申し込みはこちら</li> </ul> |
| 日 新規サービス                                  | お客様のご連絡先の確認など、困ったらこちら                      | - 総合診断ツール NEW<br>回線の状況を総合的に診断                                               | - 追加/変更のお申し込み C NEW<br>ダイヤルイン番号の追加、廃止<br>付加機能の変更申込などはこちら                     |
| 7823C ++ C5C08618                         | 住所等で高号を検索 - お申し込みの進捗<br>提供予定日、進捗状況<br>関連選内 | オプション記定           - 設定変更・契約変更(転送設定等)           構成型           転送設定等、各種設定はこちら | - 追加/変更のお申し込み隔歴 (ご<br>お申し込み内容、お申し込み結果                                        |
|                                           | - 故障・お問い合わせの状況                             | <b>通信時4項</b><br>通信費、勘定科目に合わせた管理                                             |                                                                              |
|                                           | ● 工事・故障情報                                  | ***************************************                                     |                                                                              |
|                                           | - 工事・故障情報(Arcstar IP Voice)                |                                                                             |                                                                              |
|                                           |                                            |                                                                             |                                                                              |
|                                           |                                            |                                                                             |                                                                              |
| DODDED BLOD LOT                           | お問い合わせ(表示)                                 |                                                                             |                                                                              |

#### Arcstar IP Voice 設定変更・契約変更 一覧

#### 【提供開始】Web設定変更サイトへの新規機能追加のお知らせ

・ Arcstar IP Voiceサービスの転送設定を定期的に実施されているお客さまへの便利な機能として、Web設定変更サイトの転送設定画面で転送先電話番号用のメモ欄を追加しました。 詳しくは以下のURLをご参照ください。 https://potal.nt.net/help/povice-phonelist-memo/ C

・Arcstar IP Voice転送設定などを行いたい場合は、該当の音声グループID・ご契約番号の「設定変更」ボタンをクリックして「Web設定変更サイト」へお進みください。 ・ご契約中のArcstar IP Voiceの追加・変更申込をしたい場合は、表示されているいずれかの「設定変更」ボタンをクリックし、「Web設定変更サイト」よりご希望の申込手続きを行ってください。

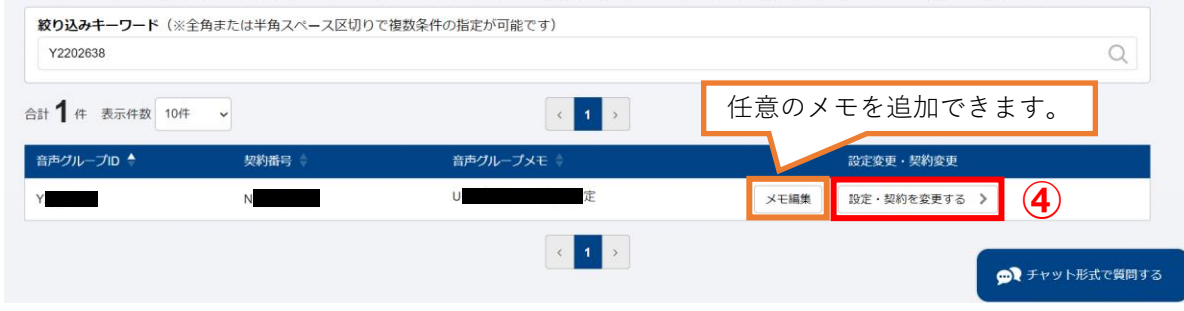

ご利用中のArcstar IP Voiceの番号追加、付加サービスの変更などは、 下記手順にて「Web設定変更サイト」にログインして「ご契約内容の 変更」メニューからお申込ください。

- ① 画面左上の「ご契約中のサービスから選ぶ」をクリッ クするとサービスが表示されます。
- (2)「音声・ビデオ・電話」のカテゴリから 「Arcstar IP Voice」を選択します。
- ③「設定変更・契約変更(転送設定等)」をクリック します。

設定変更・契約変更一覧が表示されます。

④転送設定を行いたい音声グループIDの 「設定・契約を変更する」をクリックします。

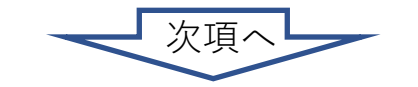

4. <u>Web設定変更サイトを表示する(2/3)</u>

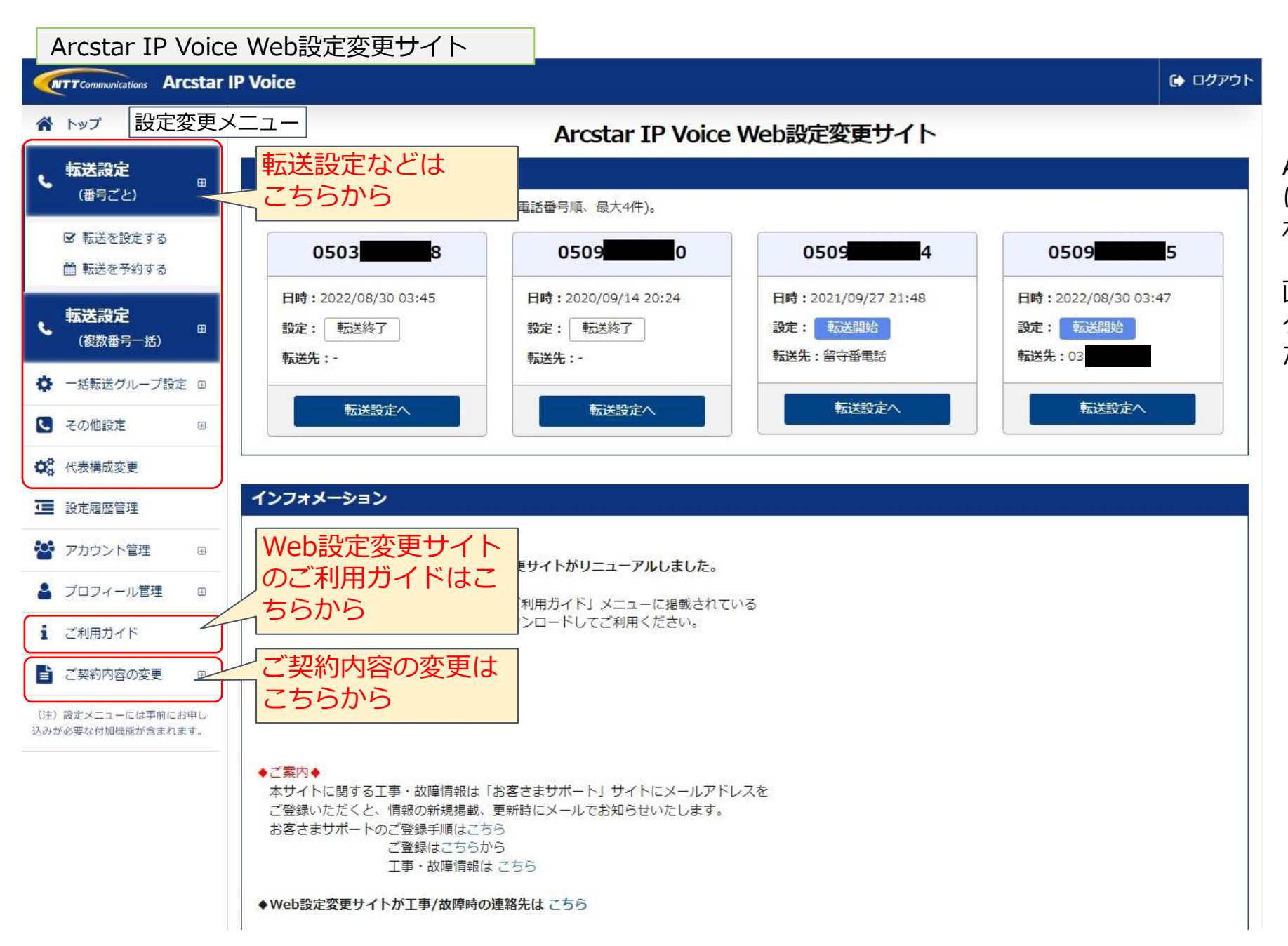

Arcstar IP Voice Web設定変更サイト にログインすると左記の画面が表示されます。

画面左側に表示されているメニューボ タンから転送設定等の操作を行ってく ださい。

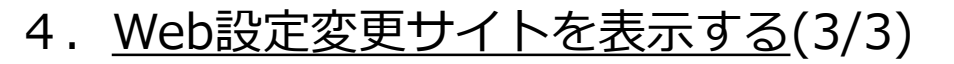

ダッシュボードの「ピン留めした操作」へWeb設定変更サイトへ遷移するメニューを登録できます。転送設定など同じ操作をよく利用される方にお勧めです。

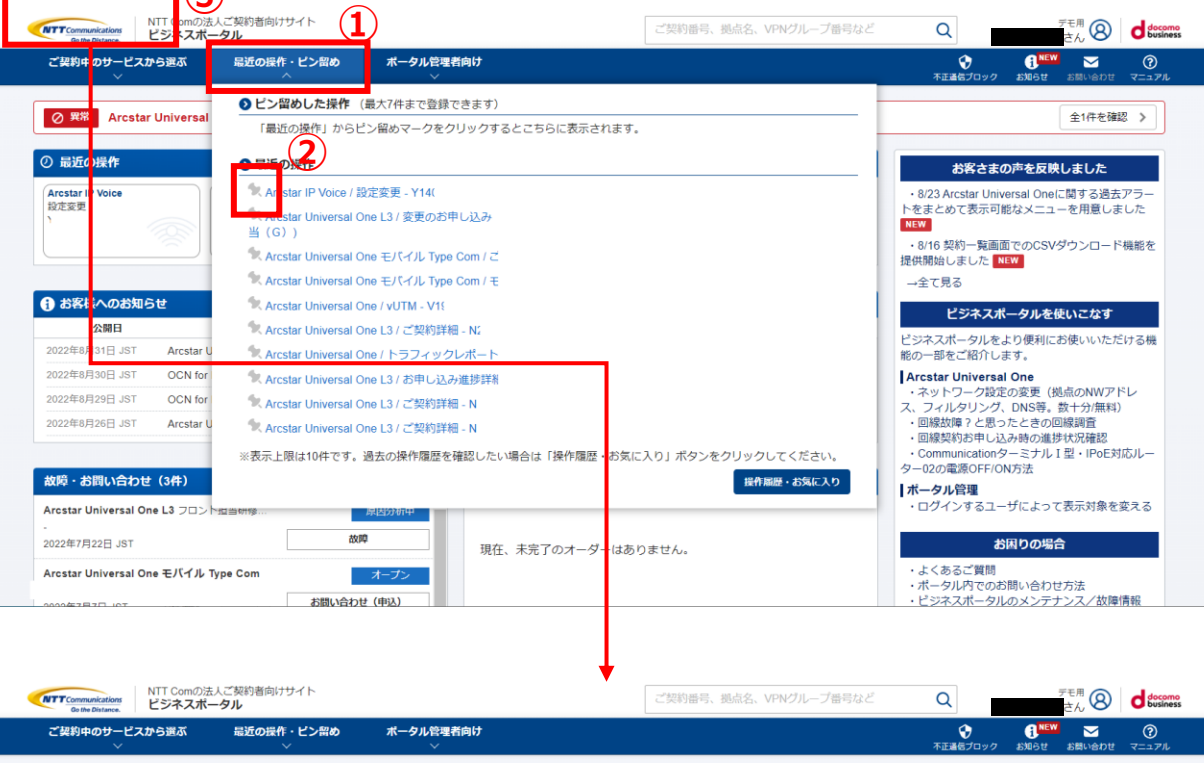

【ダッシュボード上部に「最近の操作」が表示されている方】 ①「最近の操作・ピン留め」メニューにマウスを合わせます。

 ②最近の操作からピン留めしたい機能(Arcstar IP Voiceの設定 変更機能)横にあるピンマーク ★ をクリックします。
 (該当の機能が上部「ピン留めした操作」に移動します)

③左上のロゴをクリックするなどダッシュボードを再表示します。

④表示対象が「ピン留めした操作」となり、②でピン留めした機能がダッシュボードに表示されます。

(この機能をクリックするだけで、該当の機能画面に直接遷移で きます。)

| Go the Distance.               |                       |                             |                                     |         | C/0 -                                                                                                    |
|--------------------------------|-----------------------|-----------------------------|-------------------------------------|---------|----------------------------------------------------------------------------------------------------|
| ご契約中のサービスから<br>~               | ら選ぶ 最近の操作・I           | ビン留め ポータル管理者向 <br>〜         | t                                   |         |                                                                                                    |
| ⊘ <sup>異常</sup> Arcstar L      | Jniversal One L3 :    | 4                           | :アラートが発生しています。(2022年7月22日 17:17:04) | JST)    | 全1件を確認 >                                                                                                    |
| ピン留めした操作                       | 設定                    |                             |                                     | র্শনে 🖒 | お客さまの声を反映しました                                                                                                    |
| Arcstar IP Voice<br>設定変更<br>Y· |                       |                             |                                     |         | <ul> <li>・8/23 Arcstar Universal Oneに関する過去アラートをまとめて表示可能なメニューを用意しました</li> <li>NEW</li> <li>・8/16 契約一覧画面でのCSVダウンロード機能で<br/>は何度になった。ため1970</li> </ul> |
| お客様へのお知らt                      | ż                     |                             |                                     | র্শনে > | 近映開始しました NEW →全て見る                                                                                                    |
| 公開日                            | サービス名                 |                             | 件名                                  |         | ビジネスポータルを使いこなす                                                                                                    |
| 022年8月31日 JST                  | Arcstar Universal One | Arcstar Universal Oneモバイル   | ╭ 天候不良に伴う配送遅延に関するお知らせ(8月31日更新)      | NEW ^   | ビジネスポータルをより便利にお使いいただける                                                                                                    |
| 022年8月30日 JST                  | OCN for business      | OCN for Business IPoE対応ル    | ーター02の設定変更および利用状況(OCN光 IPoE)メンテナン…  | NEW     | 能の一部をご紹介します。                                                                                                    |
| 022年8月29日 JST                  | OCN for business      | 【OCN for Business 総合診断      | ソール】メンテナンスによる操作影響について(実施日:8/30(火)   | NEW     | Arcstar Universal One<br>・ ネットワーク指定の変更(拠点のNWアドレ                                                                                                    |
| 022年8月26日 JST                  | Arcstar Universal One | [Arcstar Universal One L2L3 | (日本国内)】メンテナンスによるボータル操作影響について(…      | ······  | ス、フィルタリング、DNS等。数十分(無料)<br>・回線故障?と思ったときの回線調査<br>・回線契約お申し込み時の進捗状況確認<br>、ComputicationターミナⅡ、日期、DR5時前に1                                                |
| 「障・お問い合わせ」                     | (3件)                  | 新規作成 すべて 🔉                  | お申し込み進捗(0件)                         | すべて >   | ター02の電源OFF/ON方法                                                                                                    |
| rcstar Universal One           | L3 フロント担当研修           | 原因分析中                       |                                     |         | <b>ポータル管理</b><br>・ログインするユーザによって表示対象を変える                                                                                                    |
| 022年7月22日 JST                  |                       | 故障                          | 現在、未完了のオーダーはありません。                  |         | *1回わの担合                                                                                                    |
| rcstar Universal One           | モバイル Type Com         | オープン<br>お問い合わせ (申込)         |                                     |         | ・よくあるご覚問<br>・ポータル内でのお問い合わせ方法<br>・ビジネスポータルのメンテナンスノ故障情報                                                                                              |

5. 工事・故障情報を確認する

### 1. 工事・故障情報を確認する

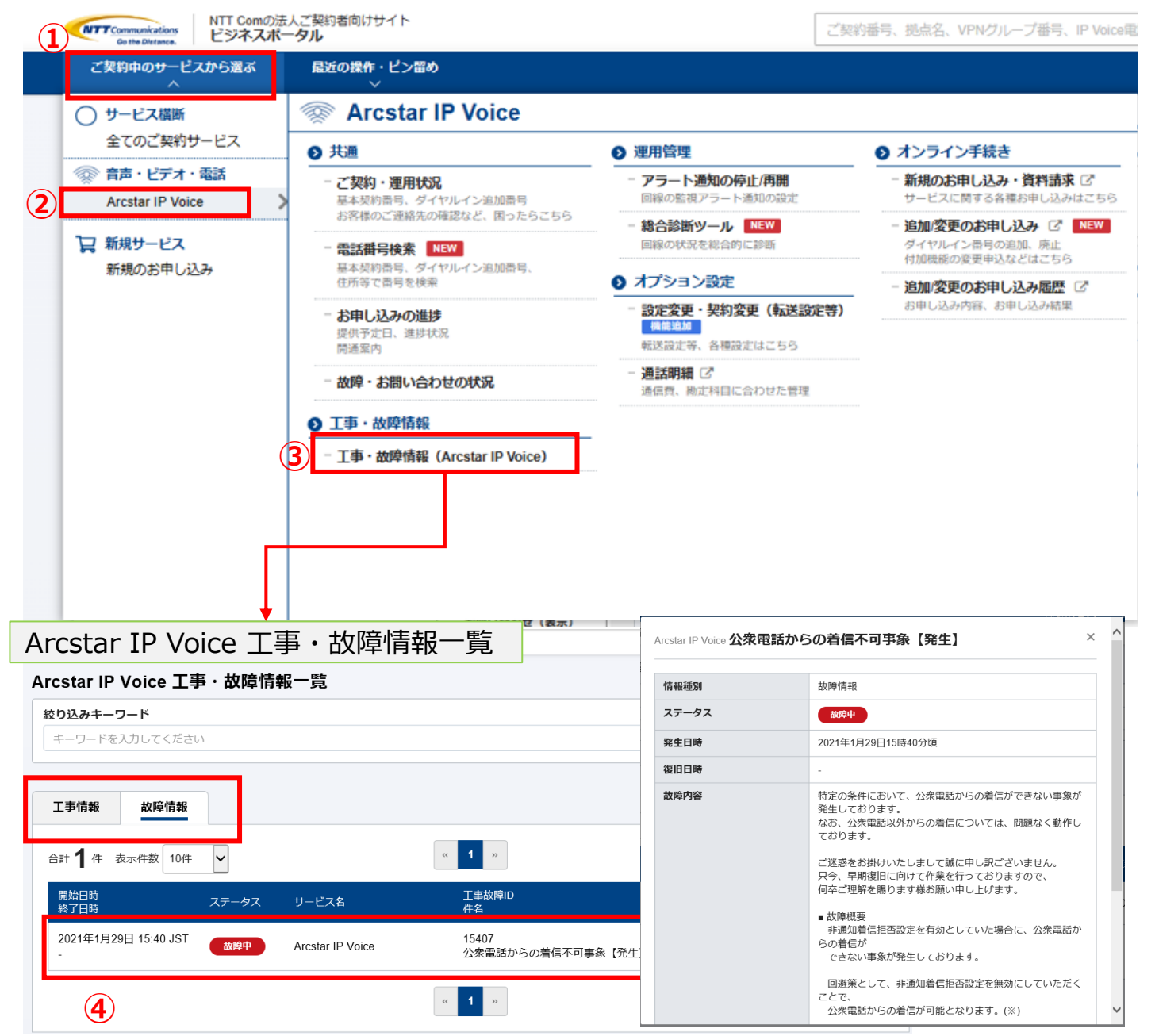

# ①画面左上の「ご契約中のサービスから選ぶ」をクリックするとサービスが表示されます。

- (2) 「音声・ビデオ・電話」のカテゴリから 「Arcstar IP Voice」を選択します。
- ③「工事・故障情報(Arcstar IP Voice)」をクリック します。

「工事情報」「故障情報」がご確認いただけます。 (タブをクリックすると表示が切り替わります。)

④工事情報・故障情報の該当の行をクリックすると工事または故障の詳細情報をご確認いただけます。

# 5. 工事・故障情報を確認する

### 2. 拠点(契約番号)単位の連絡先を変更する

|                                                                                                    | 工事・以降消報                                                                                                    | サービス名                                                                                    |                   | 拠点                                                                                                    |                                                                                                    | ~ ~ _                                         |
|----------------------------------------------------------------------------------------------------|----------------------------------------------------------------------------------------------------|------------------------------------------------------------------------------------------|-------------------|----------------------------------------------------------------------------------------------------|----------------------------------------------------------------------------------------------------|-----------------------------------------------|
|                                                                                                    |                                                                                                    | Arcstar IP Voice                                                                         |                   |                                                                                                    | i i                                                                                                    | ご契約者                                          |
|                                                                                                    | 1                                                                                                    |                                                                                          |                   |                                                                                                    |                                                                                                    | [お客さ                                          |
| 情報 👤 お問い合わ                                                                                                    | せ 🔍 診断ツール 📘 お客さま                                                                                                    | まのご連絡先                                                                                   |                   |                                                                                                    |                                                                                                    |                                               |
| IP Voice 情報                                                                                                    |                                                                                                    |                                                                                          |                   |                                                                                                    |                                                                                                    |                                               |
| ,ープID                                                                                                    | 設置場所住所                                                                                                    |                                                                                          |                   | CAのIPアドレス                                                                                                    |                                                                                                    | D谷C a                                         |
|                                                                                                    |                                                                                                    |                                                                                          |                   |                                                                                                    | 0                                                                                                    | り連絡を                                          |
|                                                                                                    |                                                                                                    |                                                                                          |                   |                                                                                                    |                                                                                                    |                                               |
| シご契約情報 👂 お                                                                                                    | 問い合わせ Q 診断ツール 🚺                                                                                                    | ▼                                                                                        |                   |                                                                                                    | (3) <b>†</b>                                                                                                    | <b>之</b> 暗時。                                  |
|                                                                                                    |                                                                                                    |                                                                                          |                   |                                                                                                    |                                                                                                    | マレポー                                          |
| 工事・故障時連絡先を一招<br>→ 演奏な ロノゴを20010                                                                                                    | ぼダウンロードできます。 💡                                                                                                    |                                                                                          |                   |                                                                                                    | (                                                                                                    | ことが                                           |
| 2024/09/04 10:00 頃のデ-                                                                                                    | -夕です                                                                                                    |                                                                                          |                   |                                                                                                    |                                                                                                    |                                               |
|                                                                                                    |                                                                                                    |                                                                                          |                   |                                                                                                    |                                                                                                    |                                               |
| 「音声グルーブ全体の連絡先を<br>故障時の連絡先                                                                                                    | を変更する」ボタンが表示されている場合のみ、                                                                                                    | 連絡先の変更が可能です。                                                                             |                   |                                                                                                    | _                                                                                                    |                                               |
| 「音声グルーブ全体の連絡先を<br>な<br>降時の連絡先<br>会社名                                                                                                    | 変更する」ボタンが表示されている場合のみ、<br>組織名                                                                                                    | 連絡先の変更が可能です。<br><b>担当者名</b>                                                              | Tel               | メールアドレス                                                                                                    |                                                                                                    |                                               |
| <ul> <li>「音声グルーブ全体の連絡先々</li> <li>故障時の連絡先</li> <li>会社名</li> <li>メンテナンス工事時の連</li> </ul>                                                                                                    | 2変更する」ボタンが表示されている場合のみ、<br>組織名<br>絡先                                                                                                    | 連絡先の変更が可能です。<br>担当者名                                                                     | Tei               | メールアドレス                                                                                                    | 拠点(契約番号)単位                                                                                                    | の連絡先                                          |
| <ul> <li>「音声グルーブ全体の連絡先</li> <li>故障時の連絡先</li> <li>会社名</li> <li>メンテナンス工事時の連</li> <li>会社名</li> </ul>                                                                                                    | (変更する)ボタンが表示されている場合のみ、<br>組織名<br>絡先<br>組織名                                                                                                    | 連絡先の変更が可能です。<br>担当者名<br>担当者名<br>担当者名                                                     | Tei<br>Tei<br>Tei | メールアドレス<br>メールアドレス<br>メールアドレス                                                                                                    | 拠点(契約番号)単位<br>サービス名                                                                                                    | の連絡先                                          |
| 「音声クルーフ全体の連絡先       故障時の連絡先       会社名       メンテナンス工事時の連       会社名                                                                                                    | (変更する)ボタンが表示されている場合のみ、<br>組織名<br>絡先<br>組織名                                                                                                    | 連絡先の変更が可能です。<br>担当者名<br>担当者名<br>担当者名                                                     | Tel<br>Tel        | メールアドレス                                                                                                    | <mark>拠点(契約番号)単位</mark><br>サービス名<br>Arcstar IP Voice                                                                                                    | の連絡先                                          |
| <ul> <li>「音声グリーブ全体の連絡先</li> <li>故障時の連絡先</li> <li>会社名</li> <li>メンテナンス工事時の連</li> <li>会社名</li> </ul>                                                                                                    | 2変更する」ボタンが表示されている場合のみ、<br>組織名<br>絡先<br>組織名                                                                                                    | 連絡先の変更が可能です。<br>担当者名<br>担当者名<br>担当者名                                                     | Tel<br>Tel        | メールアドレス<br>メールアドレス                                                                                                    | <mark>拠点(契約番号)単位</mark><br>サービス名<br>Arcstar IP Voice<br>故障時の連絡先                                                                                                    | の連絡先                                          |
| <ul> <li>「音声クルーブ全体の連絡先</li> <li>故障時の連絡先</li> <li>会社名</li> <li>メンテナンス工事時の連</li> <li>会社名</li> </ul>                                                                                                    | (変更する)ボタンが表示されている場合のみ、<br>組織名<br>絡先<br>組織名                                                                                                    | 連絡先の変更が可能です。<br>担当者名<br>担当者名                                                             | Tel<br>Tel        | メールアドレス<br>メールアドレス                                                                                                    | 拠点(契約番号)単位<br>サービス名<br>Arcstar IP Voice<br>故障時の連絡先<br>会社名                                                                                                    | の連絡先<br><sup>組織名</sup>                        |
| <ul> <li>「音声グルーブ全体の連絡先</li> <li>故障時の連絡先</li> <li>会社名</li> <li>メンテナンス工事時の連</li> <li>会社名</li> <li>送点(契約番号)単位の</li> <li>この拠点のみに関する故障時、</li> </ul>                                                                                                    | ※変更する」ボタンが表示されている場合のみ、<br>組織名<br>絡先<br>組織名<br>単確約先<br>メンテナンス工事時の連絡先となります。                                                                                                    | 連絡先の変更が可能です。<br>担当者名<br>担当者名<br>担当者名                                                     | Tel<br>Tel        | メールアドレス       メールアドレス       メールアドレス       1       1       1       1       1       1       1       1       1       1       1       1       1       1       1       1       1       1       1       1       1       1       1       1       1       1       1       1       1       1       1       1       1       1       1       1       1       1       1       1       1       1       1       1       1       1       1       1       1       1       1       1       1       1       1       1       1       1       1       1       1       1       1        1 | 拠点(契約番号)単位<br>サービス名<br>Arcstar IP Voice<br>故障時の連絡先<br>会社名<br>株式会社テスト                                                                                                    | の連絡先<br><sup>組織名</sup><br><sup>システ</sup>      |
| <ul> <li>「音声クルーブ全体の連絡先の</li> <li>故障時の連絡先</li> <li>会社名</li> <li>メンテナンス工事時の連</li> <li>会社名</li> <li>通道のみに関する故障時、</li> <li>「拠点(契約番号)単位の</li> <li>ごの拠点のみに関する故障時、</li> <li>「拠点(契約番号)単位の運動</li> <li>幼問時の連絡先</li> </ul>                                                                                                    | ※変更する」ボタンが表示されている場合のみ、<br>組織名<br>絡先<br>組織名<br>単連絡先<br>メンテナンス工事時の連絡先となります。<br>8先を変更する」ボタンが表示されている場合の                                                                                                    | 連絡先の変更が可能です。<br>担当者名<br>担当者名<br>担当者名                                                     | Tel<br>Tel        | メールアドレス       メールアドレス       メールアドレス       単位の連絡先を変更す                                                                                                    | <mark>拠点(契約番号)単位<br/>サービス名</mark><br>Arcstar IP Voice<br>故障時の連絡先<br>会社名<br>株式会社テスト                                                                                                    | の連絡先<br><sup>組織名</sup><br>システル                |
| <ul> <li>「音声クルーブ全体の連絡先</li> <li>故障時の連絡先</li> <li>会社名</li> <li>メンテナンス工事時の連</li> <li>会社名</li> <li>透点(契約番号)単位の</li> <li>ごの拠点のみに関する故障時、<br/>「拠点(契約番号)単位の</li> <li>「拠点(契約番号)単位の</li> <li>「拠点(契約番号)単位の</li> <li>(払口等の連絡先</li> <li>会社名</li> </ul>                                                                                                    | 2変更する」ボタンが表示されている場合のみ、<br>組織名<br>絡先<br>組織名                                                                                                    | 連絡先の変更が可能です。<br>担当者名<br>担当者名<br>・・・・・・・・・・・・・・・・・・・・・・・・・・・・・・・・・・・・                     | Tel<br>Tel<br>Tel | メールアドレス<br>メールアドレス<br>メールアドレス<br>拠点(契約冊号)単位の連絡先を変更す<br>メールアドレス                                                                                                    | びいた (契約番号)単位<br>サービス名<br>Arostar IP Voice<br>故障時の連絡先<br>会社名<br>株式会社テスト<br>メンテナンス工事時の連絡先                                                                                                    | 2の連絡先<br>組織名<br>システ:                          |
| <ul> <li>「音声グルーブ全体の連絡先</li> <li>故障時の連絡先</li> <li>会社名</li> <li>メンテナンス工事時の連<br/>会社名</li> <li>施点(契約番号)単位の<br/>この拠点のみに関する故障時、<br/>「拠点(契約番号)単位の連絡</li> <li>は障時の連絡先</li> <li>会社名</li> <li>連絡先登録がありません</li> </ul>                                                                                                    | (安更する)ボタンが表示されている場合のみ、<br>組織名<br>編集<br>編集<br>編集<br>編集<br>編集<br>編集<br>の<br>編集<br>の<br>編集<br>の<br>編集<br>の<br>編集                                                                                                    | 連絡先の変更が可能です。<br>担当者名<br>担当者名<br>・・・・・・・・・・・・・・・・・・・・・・・・・・・・・・・・・・・・                     | Tel<br>Tel<br>Tel | メールアドレス       メールアドレス       単位の連絡先を変更す       メールアドレス                                                                                                    | 辺点(契約番号)単位<br>サービス名<br>Arcstar IP Voice                                                                                                    | 2 <b>の連絡先</b><br>18勝名<br>システル<br>18職名         |
| <ul> <li>「音声クルーブ全体の連絡先</li> <li>故障時の連絡先</li> <li>会社名</li> <li>メンテナンス工事時の連<br/>会社名</li> <li>焼点(契約番号)単位の<br/>この脱点のみに関する故障時、<br/>「脱点(契約番号)単位の連絡<br/>見払。(契約番号)単位の連絡<br/>会社名</li> <li>連絡先登録がありません</li> </ul>                                                                                                    | ※変更する」ボタンが表示されている場合のみ、<br>組織名<br>格先<br>組織名<br>・<br>・<br>・<br>・<br>・<br>・<br>・<br>・<br>・<br>・<br>・<br>・<br>・<br>・<br>・<br>・<br>・                                                                                                    | 連絡先の変更が可能です。<br>担当者名<br>担当者名<br>・・・・・・・・・・・・・・・・・・・・・・・・・・・・・・・・・・・・                     | Tel<br>Tel<br>Tel | メールアドレス       メールアドレス       メールアドレス       製点(契約番号)単位の連絡先を変更す       メールアドレス                                                                                                    | 辺点(契約番号)単位           サービス名           Arcstar IP Voice           放障時の運綿先           会社名           株式会社テスト           メンテナンス工事時の連絡先           会社名           株式会社テスト                                   | 2の連絡先<br>組織名<br>システル<br>組織名<br>システル           |
| <ul> <li>「音声クルーブ全体の連絡先</li> <li>故障時の連絡先</li> <li>会社名</li> <li>メンテナンス工事時の連<br/>会社名</li> <li>送点(契約番号)単位の</li> <li>び窓のみに関する故障時、<br/>「拠点(契約番号)単位の運</li> <li>故障時の連絡先</li> <li>会社名</li> <li>連絡先登録がありません</li> <li>メンテナンス工事時の連<br/>会社名</li> </ul>                                                                                                    | と変更する」ボタンが表示されている場合のみ、<br>組織名<br>総先<br>組織名<br>「「「「」」」<br>「「」」<br>「「」」<br>「」」<br>「」」<br>「」」<br>「」」<br>「」」<br>「」」<br>「」」<br>「」」<br>「」」<br>「」」<br>「」」<br>「」」<br>「」」<br>「」」<br>「」」<br>「」」<br>「」」<br>「」」<br>「」」<br>「」」<br>「」」<br>「」」<br>「」」<br>「」」<br>「」」<br>「」」<br>「」」<br>「」」<br>「」」<br>「」」<br>「」」<br>「」」<br>「」」<br>「」」<br>「」」<br>「」<br>「」<br>「」<br>「」<br>「」<br>「」<br>「」<br>「」<br>「」<br>「」<br>「」<br>「」<br>「」<br>「」<br>「」<br>「」<br>「」<br>「」<br>「」<br>「」<br>「」<br>「」<br>「」<br>「」<br>「」<br>「」<br>「」<br>「」<br>「」<br>「」<br>「」<br>「」<br>「」<br>「」<br>「」<br>「」<br>「」<br>「」<br>「 」<br>「」<br>「」<br>「 」<br>「 」 」<br>「 」<br>「 」 「 」 | 連絡先の変更が可能です。       担当者名       担当者名       ・・・・・・・・・・・・・・・・・・・・・・・・・・・・・・・・・・・・            | Tel<br>Tel<br>Tel | メールアドレス<br>メールアドレス<br>製点(契約番号)単位の連絡先を安更す<br>メールアドレス                                                                                                    | 辺点(契約番号)単位         サービス名         Arcstar IP Voice         故障時の連絡先         会社名         株式会社テスト         メンテナンス工事時の連絡先         会社名         株式会社テスト         メンテナンス工事時の連絡先         会社名         株式会社テスト | 2 <b>の連絡先</b><br>80歳名<br>システム<br>80歳名<br>システム |
| <ul> <li>(音声グルーブ全体の連絡先</li> <li>(故障時の連絡先</li> <li>会社名</li> <li>メンテナンス工事時の連</li> <li>会社名</li> <li>(契約番号)単位の</li> <li>(契約番号)単位の</li> <li>(三)</li> <li>(三)</li></ul> | と変更する」ボタンが表示されている場合のみ、<br>組織名<br>編集<br>編集<br>編集<br>編集<br>編集<br>編集<br>編集<br>編集<br>編集<br>編集<br>編集<br>編集<br>編集                                                                                                    | 連絡先の変更が可能です。       担当者名       担当者名       担当者名       ・・・・・・・・・・・・・・・・・・・・・・・・・・・・・・・・・・・・ | Tel<br>Tel<br>Tel | メールアドレス<br>メールアドレス<br>製点(契約番号)単位の連絡先を変更す<br>メールアドレス<br>メールアドレス                                                                                                    | 辺点(契約番号)単位         サービス名         Arcstar IP Voice         故障時の連絡先         会社名         株式会社テスト         メンテナンス工事時の連絡先         会社名         株式会社テスト                                                   | 2 <b>の連絡先</b><br>組織名<br>システレ<br>組織名<br>システレ   |

〕ご契約・運用状況一覧から確認したい ご契約番号をクリックし、ご契約情報画面から 「お客さまのご連絡先」タブをクリックします。

#### 2)お客さまのご連絡先画面から「拠点(契約番号)単位 の連絡先を変更する」をクリックします。

#### ③故障時、メンテナンス工事時のご連絡先を登録する ことができます。

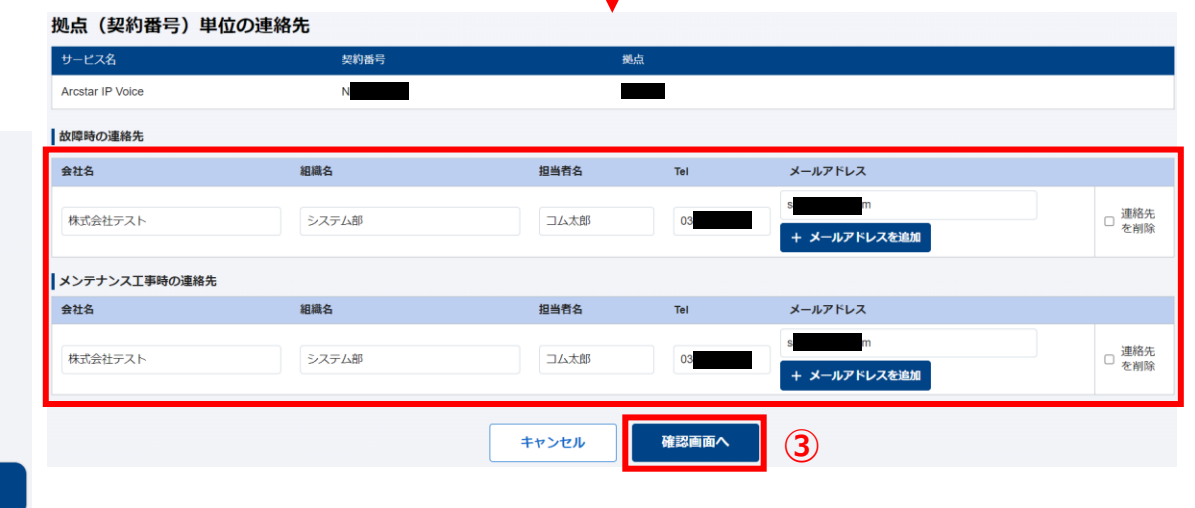

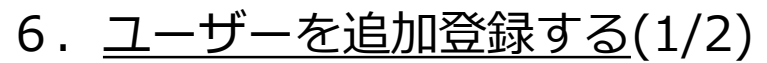

@ntt.com

◎ 有効

管理者ID以外に拠点・営業所単位などでユーザーIDを払い出したい場合に追加登録します。

| ご契約中のサービスから                                                                                                    | 諸選ぶ 最近の操作・と                                                                  | ン留め ポータル管理者向け                                                                                                    |                                                                                                    |                                                                                                    |                                                                                                    |
|----------------------------------------------------------------------------------------------------|------------------------------------------------------------------------------|----------------------------------------------------------------------------------------------------|----------------------------------------------------------------------------------------------------|----------------------------------------------------------------------------------------------------|----------------------------------------------------------------------------------------------------|
| ~                                                                                                    | Ý                                                                            |                                                                                                    |                                                                                                    |                                                                                                    | 不正通保ブロック お知らせ お問い合わせ                                                                                                |
| ⊘ 異常 Arcstar U                                                                                                    | niversal One L3 : N                                                          | <ul> <li>ユーザー管理</li> </ul>                                                                                                    | - ユーザーグループ管理                                                                                                    | JST)                                                                                                    | 全3件を確認                                                                                                    |
| 最近の操作                                                                                                    |                                                                              | ユーサーの追加、編集                                                                                                    | 、 別原 サービスことの相限の設定                                                                                                    | すべて                                                                                                    |                                                                                                    |
| rostar IP Voice                                                                                                    | Arcstar IP Voice                                                             | アクセス管型<br>- 全ユーザーのログイ                                                                                                    | 「ン届歴 - アクセス制限設定                                                                                                    | rcstar IP Voice                                                                                                    | <ul> <li>・9/29 法人向けモバイルサービス用回線番号</li> </ul>                                                                         |
|                                                                                                    | 設定変更<br>Y                                                                    | םלרצ, שלדים                                                                                                    | の履歴 IPアドレスによる制限                                                                                                    | 契約詳細                                                                                                    | 素機能を提供しました NEW                                                                                                    |
| **IT1 (41X-6411H-7)                                                                                                    |                                                                              | ● その他                                                                                                    |                                                                                                    | _                                                                                                    | 信報として「備考機」の表示に対応しました                                                                                                |
| Arcster Universal                                                                                                    | One 運用状況                                                                     | NEW<br>タイムアウト時間の短                                                                                                    | あなたの会社のロゴに設定<br>編、延長                                                                                                    | ステータスダッシュボード                                                                                                    | ・9/29 (Arcstar Universal Oneモハイル/OCK<br>ルOne for Business) ステータスダッシュボー                                              |
| 常:42回線 異常:3回線                                                                                                    | 一覧 🖸 現在発生                                                                    | 中のアラー                                                                                                    |                                                                                                    | 全体已                                                                                                    | (法間知じなじた)<br>→全て見る                                                                                                  |
|                                                                                                    | 3.0<br>2.5                                                                   |                                                                                                    |                                                                                                    | Q. ( )                                                                                                    | ビジネスポータルを使いこなす                                                                                                    |
| 異常: <b>3</b>                                                                                                    | 1.5                                                                          |                                                                                                    |                                                                                                    |                                                                                                    | ビジネスポータルをより便利にお使いいただけ、の一部をご紹介します。                                                                                   |
|                                                                                                    | 0.5                                                                          | ····                                                                                                    |                                                                                                    |                                                                                                    | Arcstar Universal One                                                                                               |
|                                                                                                    | 9/21 9/                                                                      | 24 9/27 9/30 10/3 10/6 10/9 10/12 1                                                                                                    | 0/15 10/18 10/21 Google                                                                                                    | 111 地図データ ©2022 Google 利用                                                                                                    |                                                                                                    |
| やを持ちのか知るせ                                                                                                    |                                                                              |                                                                                                    |                                                                                                    |                                                                                                    | ・回線契約お申し込み時の進捗状況確認<br>・Communicationターミナル」刊                                                                         |
| 公開日                                                                                                    | サービス名                                                                        |                                                                                                    | 件名                                                                                                    | 9~0                                                                                                    | IPoE対応ルーター02の電源OFF/ON方法                                                                                             |
| 022年10月20日 JST                                                                                                    | Arcstar Universal One                                                        | Arcstar Universal Cne お申し込み                                                                                                    | 機能のメンテナンスのお知らせ(実施日:10                                                                                                    | 0/26(水)19:00~10/27( NEW                                                                                                    | ホーダル管理<br>・ログインするユーザ毎に表示対象を変える                                                                                      |
| 022年10月14日 JST                                                                                                    | Arcstar Universal One                                                        | (Arcstar Universa One (グロー)                                                                                                    | (しし)] Arcstar Universal One User's Guide (C                                                                                                    | Global NW) 更新のお知                                                                                                    |                                                                                                    |
|                                                                                                    |                                                                              |                                                                                                    |                                                                                                    |                                                                                                    | お困りの場合                                                                                                    |
| 322年10月14日 JST<br>322年10月13日 JST                                                                                                    | Arcstar Universal One<br>OCN for business                                    | Arcstar Universal Cne お申し込み<br>【OCN for Business 総合診断ツー                                                                                                    | 幅能のメンテナンスのお知らせ(実施日:10<br>ル】DBメンテナンスによる操作影響につい                                                                                                    | 0/21(金)19:00~10/22(<br>℃(実施日:2022/10/2                                                                                                    | お田りの場合     ・よくあるご質問     ・ポータル内でのお問い合わせ方法     ・ピミュフォームルのペン・エキシックノ効協信曲     3                                          |
| 222年10月14日 JST<br>222年10月13日 JST<br>サーー覧<br>込みキーワード                                                                                                    | Arcstar Universal One<br>OCN for business                                    | Arcstar Universal Cne お申し込み<br>【OCN for Business 総合診断少一                                                                                                    | 44巻のメンテナンスのお知らせ(実施日:10<br>ル】DBメンテナンスによる操作影響につい                                                                                                    | )/21(金)19:00~10/22(<br>て (東始日 : 2022/10/2<br>+ ユーザーを追加する                                                                                                    | <ul> <li>お田りの場合</li> <li>・よくあるご算問</li> <li>・ポータル内でのお聴い合わせ方法</li> <li>・ドミュッガールの川のペッニテキシュック対応信息</li> <li>3</li> </ul> |
| 022年10月14日 JST<br>022年10月13日 JST<br>サーー覧<br>込みキーワード<br>ーワードを入力してく                                                                                                    | Arcstar Universal One<br>OCN for business                                    | Arcstar Universal Cne お申し込み<br>【OCN for Business 彩合診断少一                                                                                                    | 幅能のメンテナンスのお知らせ(実施日:10<br>ル)DBメンテナンスによる操作影響につい                                                                                                    | 0/21(金)19:00~10/22(                                                                                                    | <ul> <li>お田りの場合</li> <li>・よくあるご質問</li> <li>・ポータル内でのお扱い合わせ方法</li> <li>・ビジウァポータルのメンテキシック/加速信息</li> <li>3</li> </ul>   |
| 222年10月14日 JST<br>222年10月13日 JST<br>サーーー覧<br>込みキーワード<br>-ワードを入力してく<br>4 件 表示件数                                                                                                    | Arcstar Universal One<br>OCN for business<br>(ださい)                           | Arcstar Universal One お申し込み<br>(OCN for Business 粉合診断ツー                                                                                                    | <sup>機能のメンテナンスのお知らせ(実施日:10</sup><br>ル】DBメンテナンスによる操作影響につい<br>>                                                                                                    | 0/21(金)19:00~10/22(<br>て (実施日:2022/10/2<br>+ ユーザーを追加する                                                                                                    | <ul> <li>お田りの場合</li> <li>・よくあるご覧朗</li> <li>・ポータル内でのお問い合わせ方法</li> <li>・ビジョウェオールロドのメトル・コノル市環境重</li> </ul>             |
| 222年10月14日 JST<br>222年10月13日 JST<br>サーー覧<br>込みキーワード<br>-ワードを入力してく<br>・<br>4 件 表示件報<br>-クス▼ 名前                                                                                                    | Arcstar Universal One<br>OCN for business<br>(ださい)<br>文 10件 💟                | Arcstar Universal One お申し込み<br>(OCN for Business 総合部断ツー<br>・・・・・・・・・・・・・・・・・・・・・・・・・・・・・・・・・・・・                                                                                                    | <ul> <li>福祉のメンテナンスのお知らせ(実施日:ft(<br/>ル)DBメンテナンスによる操作影響について</li> <li>&gt;</li> <li></li> <li></li> <li></li> <li></li> <li></li> <li></li> <li></li> <li>第2認証</li> </ul>                                                                                                    | 0/21(金)19:00~10/22(                                                                                                    | <ul> <li>お田りの場合</li> <li>よくあるご質問</li> <li>ポータル内でのお問い合わせ方法</li> <li>ビジョナオータルのメンニキシフノ地境信息</li> </ul>                  |
| 222年10月14日 JST<br>222年10月13日 JST<br>222年10月13日 JST<br>ひみキーワード<br>-ワードを入力してく<br>・<br>・<br>・<br>・<br>クスマ 名前<br>有効 Com                                                                                                    | Arcstar Universal One<br>OCN for business<br>Cださい<br>変 10件 マ                 | Arcstar Universal One お申し込み<br>(OCN for Business 粉合診断ツー<br>・・・・・・・・・・・・・・・・・・・・・・・・・・・・・・・・・・・・                                                                                                    | <ul> <li>         通販のメンテナンスのお知らせ(実施日:ft(<br/>)の) DBメンテナンスによる操作影響について     </li> <li>         電話番号         第2総征         MaliOTP     </li> </ul>                                                                                                    | 021(金)19:00~10/22(<br>て (集地日: 2022/10/2<br>+ ユーザーを追加する<br>ユーザー権限<br>一般ユーザー                                                                                     | <ul> <li>お田りの場合</li> <li>・よくあるご質問</li> <li>・ポータル内でのお問い合わせ方法</li> <li>・ビジウォオールローのメン・エイシンフノが時代</li> <li>3</li> </ul>  |
| 222年10月14日 JST<br>222年10月13日 JST<br>サーー覧<br>込みキーワード<br>一ワードを入力してく<br>4 件 表示件数<br>4 件 表示件数<br>有効 Com                                                                                                    | Arcstar Universal One<br>OCN for business<br>(ださい)<br>変 10件 マ<br>太郎  <br>わ花子 | Arcstar Universal One お申し込み<br>【OCN for Busines 粉合診断ツー<br>・・・・・・・・・・・・・・・・・・・・・・・・・・・・・・・・・・・・                                                                                                    | <ul> <li>福祉のメンテナンスのお知らせ(実施日:ft(<br/>水) DBメンテナンスによる操作影響について</li> <li>電話番号 第2/必証</li> <li>幅ば番号 第2/必証</li> <li>MallOTP</li> <li>TOTP</li> </ul>                                                                                                    | 021(金)19:00~10/22(<br>て (漢語日: 2022/10/2<br>+ ユーザーを追加する<br>ユーザー権限<br>一般ユーザー<br>一般ユーザー<br>一般ユーザー                                                                 | <ul> <li>お田りの場合         <ul> <li>・ポータル内でのお問い合わせ方法</li> <li>・ピジュナポータルのべいモキシックノ始境情報</li> </ul> </li> </ul>            |
| 222年10月14日 JST<br>222年10月13日 JST<br>222年10月13日 JST<br>サーー覧<br>込みキーワード<br>一ワードを入力してく<br>・<br>・<br>・<br>・<br>・<br>・<br>、<br>名前<br>有効<br>Com<br>有効<br>この                                                                                                    | Arcstar Universal One<br>OCN for business<br>(ださい)<br>夜 10件 マ<br>太郎          | Arcstar Universal One お申し込み<br>(OCN for Business 粉合影餅ツー<br>・・・・・・・・・・・・・・・・・・・・・・・・・・・・・・・・・・・・                                                                                                    | <ul> <li>         単純のメンテナンスのお知らせ(実施日:ft(<br/>の) DBメンテナンスによる操作影響について     </li> <li>         単式番号 第2認証<br/>MailOTP     </li> <li>         TOTP     </li> </ul>                                                                                                    | 21(金)19:00~10/22(<br>て(実施日:2022/10/2<br>+ ユーザーを追加する<br>ユーザー権限<br>一般ユーザー<br>一般ユーザー<br>一般ユーザー<br>一般ユーザー                                                          | <ul> <li>お田りの場合</li> <li>よくあるご質問</li> <li>ポータル内でのお問い合わせ方法</li> <li>ビジョフォータル のメン・ニキシフノ地境信</li> </ul>                 |
| 222年10月14日 JST<br>222年10月13日 JST<br>222年10月13日 JST<br>ひみキーワード<br>-ワードを入力してく<br>4 件 表示件数<br>-クス▼ 名前<br>有効 Com<br>有効 Com<br>有効                                                                                                    | Arcstar Universal One<br>OCN for business<br>(ださい)<br>& 10件 マ<br>太郎  <br>n花子 | Arcstar Universal One お申し込み<br>【OCN for Business 粉合節断ツー<br>・・・・・・・・・・・・・・・・・・・・・・・・・・・・・・・・・・・・                                                                                                    | <ul> <li>         ・</li> <li>         ・</li></ul>                                                                                                    | 21(金)19:00~10/22(<br>て (漢語日: 2022/10/2<br>+ ユーザーを追加する                                                                                                    | <ul> <li>3日りの場合</li> <li>・ ポ く あるご覧刷</li> <li>・ ポータル内でのお聞い合わせ方法</li> <li>・ ジョオ ニタル の い、キャ・フ ノ 助康信書</li> </ul>       |
| 222年10月14日 JST<br>222年10月13日 JST<br>222年10月13日 JST<br>サーー覧<br>込みキーワード<br>一ワードを入力してく<br>4 件 表示件都<br>有効 Com<br>有効 Com<br>有効                                                                                                    | Arcstar Universal One<br>OCN for business<br>(ださい)<br>変 10件 マ<br>太郎          | Arcstar Universal One お申し込み<br>【OCN for Busines 税金節断ツー<br>(  1 2 3 4 5 …<br><del>×ールアドレス</del><br>@ntt.com<br>@ntt.com<br>@ntt.com<br>@gmail.com                                                                                                    | 44年のメンテナンスのお知らせ(実施日:10<br>ル】DBメンテナンスによる操作影響(こつい<br>・<br>・<br>・<br>・<br>・<br>・<br>・<br>・<br>・<br>・<br>・<br>・<br>・<br>・<br>・<br>・<br>・<br>・                                                                                                    | 1/21(金)19:00~10/22(<br>て (漢語日: 2022/10/2<br>+ ユーザーを追加する                                                                                                    | <ul> <li>お田りの場合</li> <li>よくあるご質問</li> <li>オータル内でのお問い合わせ方法</li> <li>ビジョフォータル のメン・エキシフノ地境情報</li> </ul>                |
| 222年10月14日 JST<br>222年10月13日 JST<br>222年10月13日 JST<br>ひみキーワード<br>一ワードを入力してく<br>4 件 表示件数<br>有効 Com<br>有効 Com<br>有効<br>有効                                                                                                    | Arcstar Universal One<br>OCN for business<br>たさい<br>女 10件 マ<br>大郎            | Arcstar Universal One お申し込み<br>[OCN for Business 粉合影餅ツー<br>・ ・ ・ ・ ・ ・ ・ ・ ・ ・ ・ ・ ・ ・ ・ ・ ・ ・ ・                                                                                                     | 44巻のメンテナンスのお知らせ(実施日:10<br>ル】DBメンテナンスによる操作影響について<br>電話番号 第2252<br>MaliOTP<br>MaliOTP<br>1011 TOTP<br>1011 TOTP<br>1011 TOTP<br>1011 TOTP                                                                                                    | 21(金)19:00~10/22(<br>て (漢徳日: 2022/10/2<br>+ ユーザーを追加する<br>Q<br>ユーザー権限<br>一般ユーザー<br>一般ユーザー<br>一般ユーザー<br>一般ユーザー<br>一般ユーザー<br>一般ユーザー<br>一般ユーザー<br>二般ユーザー<br>二般ユーザー | ・よくあるご質問         ・ポーラル内でのお問い合わせ方法         ・ビックマオールロレのメンニキシンフノが環境書                                                   |
| 2022年10月14日 JST<br>2022年10月13日 JST<br>2022年10月13日 JST<br>よみキーワード<br>へワードを入力してく<br>4 件 表示件部<br>4 件 表示件部<br>4 合加<br>4 合加<br>4 | Arcstar Universal One<br>OCN for business<br>(ださい)<br>な 10件 マ<br>大郎  <br>h花子 | Arcstar Universal One お申し込み<br>[OCN for Business 総合部がソー<br>COCN for Business 総合部がソー<br>COCN for Business (COCN for Business (COCN for Busines | 44年のメンテナンスのお知らせ(実施日:10<br>ル】DBメンテナンスによる操作影響について<br>年記書号 第225日<br>10<br>10<br>10<br>10<br>10<br>10<br>10<br>10<br>10<br>10                                                                                                    | 21(金)19:00~10/22(<br>て (漢語日: 2022/10/2<br>+ ユーザーを追加する                                                                                                    | <ul> <li>3日りの場合</li> <li>・ ポータル内でのお問い合わせ方法</li> <li>・ パータル内でのお問い合わせ方法</li> <li>・ パンカナポータル のいい ホキッ・ファ始環境重</li> </ul> |
| 222年10月14日 JST<br>222年10月13日 JST<br>222年10月13日 JST<br>222年10月13日 JST<br>222年10月13日 JST<br>222年10月13日 JST<br>222年10月13日 JST<br>222年10月14日 JST<br>222年10月14日 JST<br>222年10月14日 JST<br>222年10月14日 JST<br>222年10月14日 JST<br>222年10月14日 JST<br>222年10月14日 JST<br>222年10月14日 JST<br>222年10月14日 JST<br>222年10月13日 JST<br>222年10月13日 JST<br>222年10月14日 JST<br>222年10月14日 JST<br>221年11月14日 JST<br>221年11月14日 JST<br>221年1111111111111111111111111111111111                                                                                                    | Arcstar Universal One<br>OCN for business<br>(ださい)<br>枚 10件 マ<br>大郎          | Arcstar Universal One お申し込み<br>[OCN for Busines 総合部ボソー<br>(OCN for Busines 総合部ボソー<br>のののののののののののののののののののののののののののののののののののの                                                                                                    | 44年のメンテナンスのお知らせ(実施日:10<br>パ】DBメンテナンスによる操作影響(こつい)<br>411/2 DBメンテナンスによる操作影響(こつい)<br>411/2 ATT<br>411/2 ATT | 21(金)19:00~10/22(<br>て (漢語日: 2022/10/2<br>+ ユーザーを追加する                                                                                                    | ・よくあるご質問         ・ポータル内でのお問い合わせ方法         ・というフォータル のメン・ニャンフノが環境書                                                   |

TOTP

一般ユーザー

「ポータル管理者向け」をクリックします。

②「ユーザー・権限管理」のカテゴリから 「ユーザー管理」をクリックします。

ユーザー一覧が表示されます。 ③「+ユーザーを追加する」をクリックします。

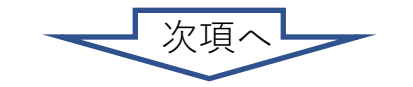

6. ユーザーを追加登録する(2/2)

#### 🕣 / ユーザー一覧 / 追加

#### ユーザー追加

| 基本情報                 |                    |                                  | ④追加するユーザーの情報を入力・選択します。                                                                          |                   |
|----------------------|--------------------|----------------------------------|-------------------------------------------------------------------------------------------------|-------------------|
| 名前                   | 必須                 | メールアドレ 1831<br>ス (4)             | ユーザー名(必須) : ユーザーの氏名を入力                                                                          |                   |
| 電話番号                 | (R)                | 第2段階認証 移類<br>方式 O TOTP O MailOTP | メールアドレス(必須) : ユーザーのメールアドレスを入力<br>電話番号(必須) : ユーザーの電話番号を入力                                        |                   |
| ユーザー権限               | ● 一般ユーザー ○ ポータル管理者 |                                  | メール言語(必須) : ビジネスポータルから送信される:                                                                    | メール               |
| 詳細情報                 |                    |                                  | の言語を選択<br>第2段陛認証方式(必須)・TOTDまたけMailOTDを選択                                                        |                   |
| メール言語                | Japanese 🔿 English | タイムゾーン 232 選択してください ・            | ユーザー権限(必須)・一般ユーザーまたはポータル管理者                                                                     | 者を選択              |
| 役職                   |                    | 携带電話番号                           | 役職(任意) :ユーザーの役職を入力                                                                              |                   |
| その他                  |                    |                                  | 携帝電話金亏(仕息) : ユーサーの携帝電話金亏を入力     タイムゾーン(以須) ・フーザーのタイムゾーンを選択(************************************ | アヨーハ              |
| コメント                 |                    |                                  | - チケット等の時刻がタイムゾーンに<br>変換されます。)                                                                  | ・<br>ノーム、<br>こ従って |
| モバイル回線通              | 通知メール              |                                  | ユーザーグループ(任意):ユーザーの所属するユーザグルー                                                                    | -プを選択             |
| 通知設定                 | 必須 ○ 受信する ○ 受信しない  |                                  |                                                                                                 |                   |
| ユー <del>ザ</del> ーグルー | ープ                 |                                  |                                                                                                 |                   |
| グループ名                |                    | ▲<br>追加 →<br>← 削除                |                                                                                                 |                   |
|                      | キャンセル              | 追加する 5                           | ⑤  追加する」をクリックするとユーザ登録が完了します。                                                                    |                   |

p.24

7. <u>ユーザーグループを追加登録する</u>(1/4)

複数拠点でご契約・ご利用いただいている場合など、参照・編集できる範囲を ユーザーグループ毎に設定することができます。

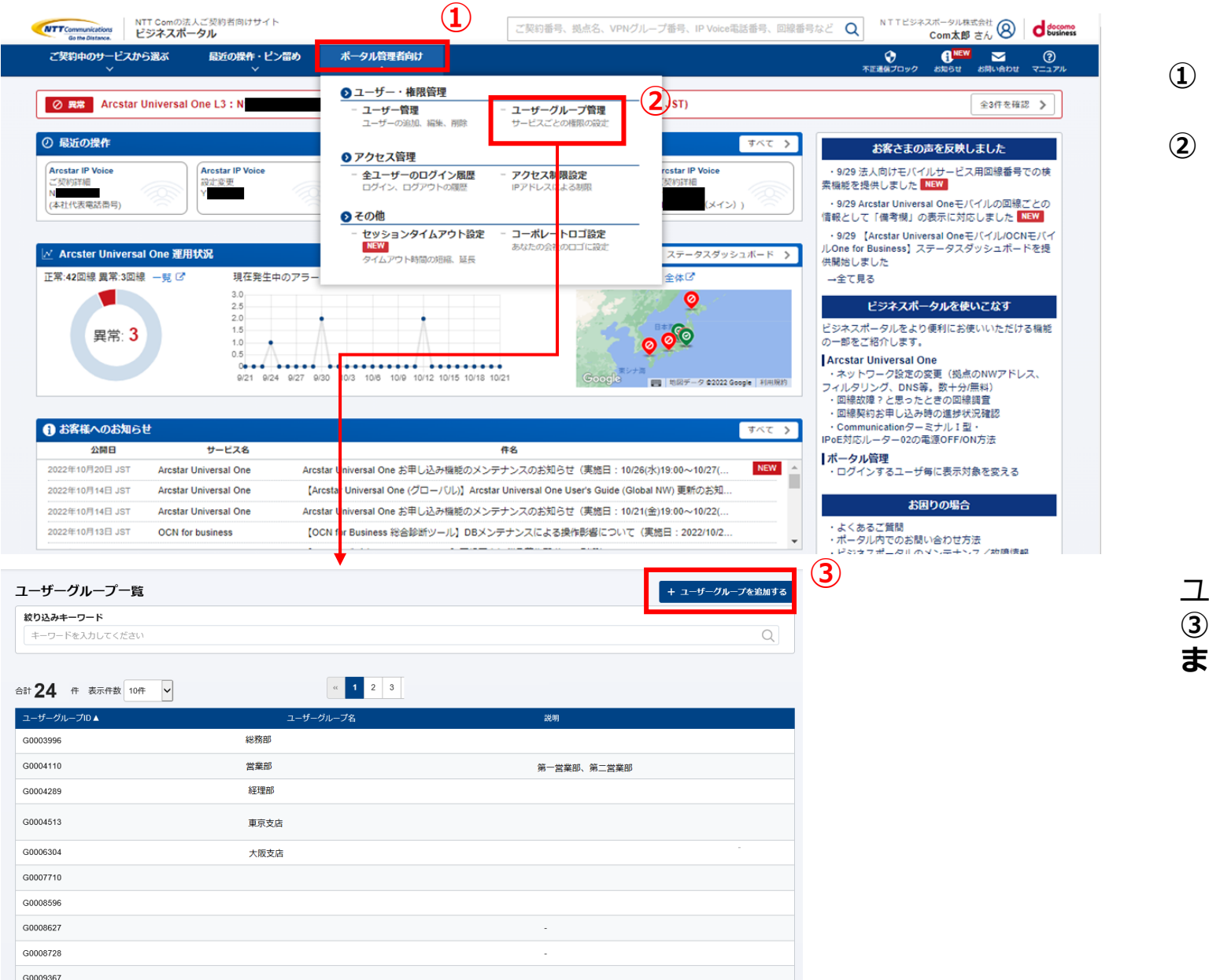

「ポータル管理者向け」をクリックします。

②「ユーザー・権限管理」のカテゴリから
 「ユーザーグループ管理」をクリックします。

ユーザーグループ一覧が表示されます。 ③「+ユーザーグループを登録する」をクリックし ます。

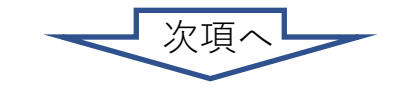

# 7. <u>ユーザーグループを追加登録する</u>(2/4)

| 會 / ユーザーグループー覧 / 追加<br>ユーザーグループ追加 | 4                    |                           |
|-----------------------------------|----------------------|---------------------------|
| ユーザーグループ名<br>説明                   |                      | ④追加するユーザーグループ名(任意)を入力します。 |
|                                   | キャンセル<br>追加する<br>5   | ⑤「登録する」をクリックします。          |
|                                   |                      |                           |
| <ul> <li></li></ul>               | <b>會</b> このグループを削除する | ユーザグループ名が登録されました。         |
| ユーザーグループ名総務                       | ◎ 「夕 編集する」           |                           |
|                                   |                      | ユーザーグループの権限を設定します。        |
| 所属するユーザー                          | 限の設定状態 (6) (7)       | ⑥「権限の設定状態」タブをクリックします。     |
|                                   | 権限を設定する >            | ⑦「権限を設定する」をクリックします。       |
| 全サービス                             |                      |                           |
| 参照                                | 未指定                  |                           |
| 編集                                | 未指定                  |                           |
|                                   |                      |                           |
|                                   |                      |                           |
|                                   | 権限設定画面へ              |                           |

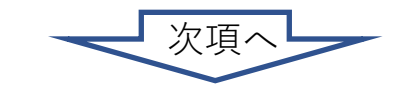

7. <u>ユーザーグループを追加登録する</u>(3/4)

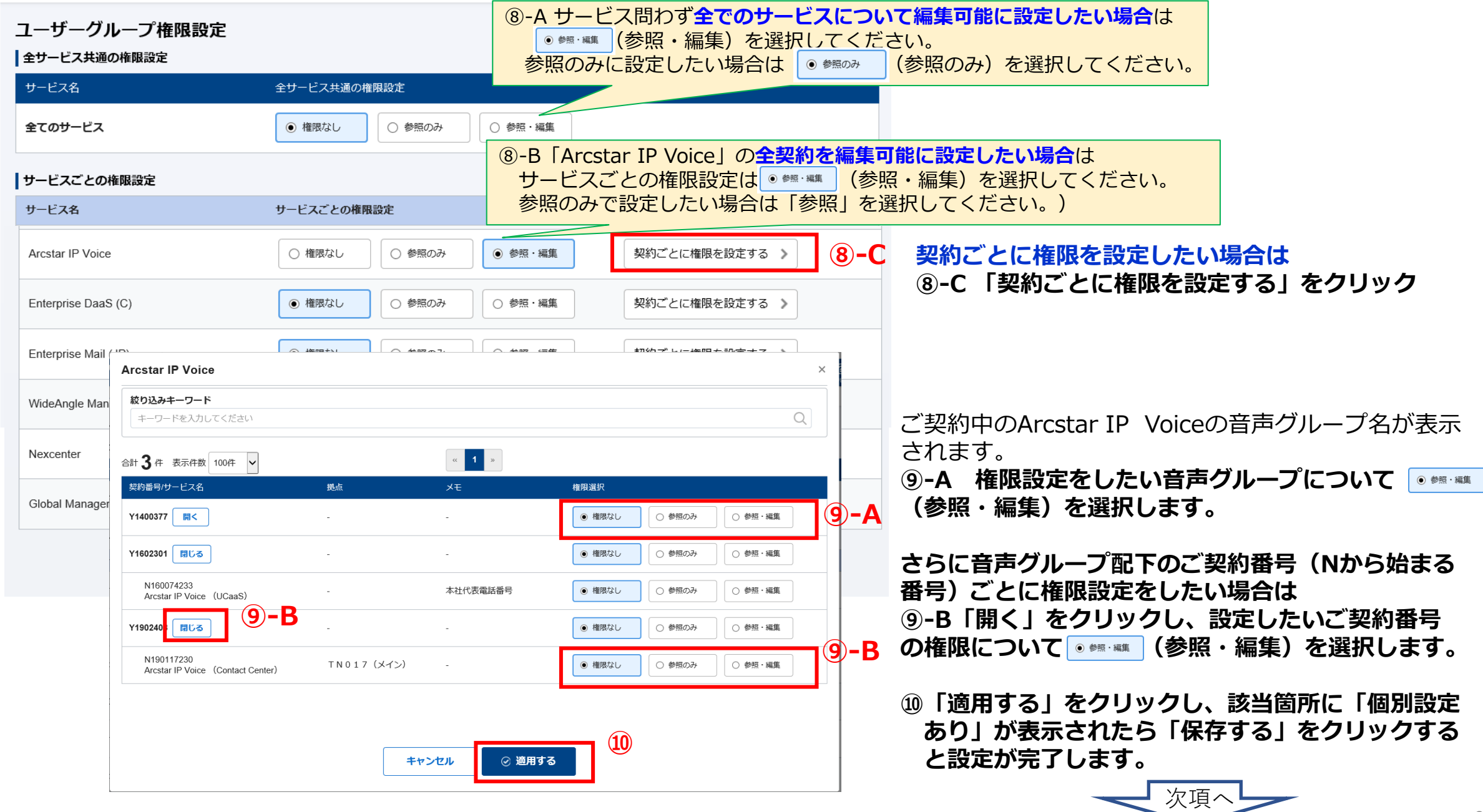

7. ユーザーグループを追加登録する(4/4)

作成したユーザグループに紐づけるユーザーが登録します。

|                                                                                    |                                                                                                    |        | ■ このグループを削除する                                                                                                    |                                                                         |
|------------------------------------------------------------------------------------|----------------------------------------------------------------------------------------------------|--------|----------------------------------------------------------------------------------------------------|-------------------------------------------------------------------------|
| ユーザーグループ名 総務部<br>説明 -                                                              | ξi                                                                                                    |        |                                                                                                    |                                                                         |
| 所属するユーザー 権                                                                         | 限の設定状態                                                                                                    |        | 11                                                                                                    |                                                                         |
| 合計 ()件 表示件数 10件                                                                    | ~                                                                                                    | « »    | + ユーザーを追加/削除する                                                                                                    |                                                                         |
| ユーザー名▼                                                                             | メールアドレス                                                                                                    | ユーザー権限 | 電話番号ステータス                                                                                                    |                                                                         |
| ユーザーが存在しません                                                                        |                                                                                                    |        |                                                                                                    |                                                                         |
|                                                                                    |                                                                                                    | « »    |                                                                                                    |                                                                         |
|                                                                                    |                                                                                                    |        |                                                                                                    |                                                                         |
|                                                                                    |                                                                                                    |        |                                                                                                    |                                                                         |
|                                                                                    |                                                                                                    |        |                                                                                                    |                                                                         |
| 「ループ所属ユーザーの追加・」                                                                    | <b>₩</b>                                                                                                    |        | ×                                                                                                    |                                                                         |
| プループ所属ユーザーの追加・ì<br>全て                                                              |                                                                                                    |        | ×                                                                                                    |                                                                         |
| <sup>9</sup> ループ所属ユーザーの追加・i<br>全て                                                  |                                                                                                    |        | ×<br>総務部                                                                                                    |                                                                         |
| <sup>ダ</sup> ループ所属ユーザーの追加・i<br><sub>金で</sub><br>◎Com花子                             |                                                                                                    |        | ×                                                                                                    | <b>8 2071-7</b>                                                         |
| プループ所属ユーザーの追加・i<br><sup>全て</sup><br><sup>©</sup> Com花子                             | ну IIX                                                                                                    |        | ×<br>総務部<br>ユーザーグループ名 総称部<br>説明 ・                                                                                     | <b>■ 2007μ-7</b>                                                        |
| <sup>*</sup> ループ所属ユーザーの追加・i<br>全で<br><sup>©</sup> Com花子                            | 的除<br>Q<br>                                                                                                    |        | ×<br>総務部<br>ユーザーグループ名 総称部<br>説明 -<br>所蔵するユーザー 植類の演定状態<br>合計 1 作 表示件数 10作 マ 1 1                                        | <ul> <li>このグループ</li> <li>・・・・・・・・・・・・・・・・・・・・・・・・・・・・・・・・・・・・</li></ul> |
| <sup>*</sup> ループ所属ユーザーの追加・i<br><sup>全て</sup><br><sup>•</sup> Com花子<br><sup>2</sup> |                                                                                                    |        | ×                                                                                                    | <ul> <li>このグループ</li> <li>・・・・・・・・・・・・・・・・・・・・・・・・・・・・・・・・・・・・</li></ul> |
| プループ所属ユーザーの追加・i<br>全て<br>©Com花子                                                    | Implement of the second second s |        | ×<br>総務部<br>ユーザーグループ名 総裁部<br>説現 -<br>所属するユーザー 補服の違定状態<br>合計 1 年 表示件数 10年 ▼ 1 =<br>ユーザー名▼ メールアドレス ユーザー構用 単紙番目<br>Com花子 |                                                                         |

#### ユーザー一覧が表示されます。 ①「所属するユーザー」タブをクリックして 「+ユーザーを追加登録する」をクリックします。

グループに追加できるユーザー一覧が表示されます。
 迎ユーザーグループに登録するユーザーをを選択して
 「追加→」をクリックします。
 「完了」をクリックします。

ユーザグループに指定したユーザーが登録されました。

# 8. レンタルVoIP-GW設定変更サイトを利用する (1/13)

レンタルVoIP-GW設定変更サイトでは、お客様がご利用中の「Arcstar IP Voice」のレンタルVoIP-GW装置毎に現状の設定内容をいつでも<u>参照・確認</u>できるとともに、いつでも画面上で<u>設定変更</u>することができます。

レンタルVoIP-GW装置の設定変更では、変更する設定項目に関して、画面上でのプルダウンメニューの選択または数値の入力の 後、確認画面にて「確定」ボタンを押下することにより、通常10分以内には、対象のVoIP-GW装置内に設定されている情報をオン ラインで自動的に書換え、再起動・更新します。

# 1. <u>対象となるサービス</u>

右図の通り、各サービスとも現状の設定内容の 参照・確認はできますが、設定変更できるのは <u>3サービスのみ</u>です。

| サービス名                           | 参照·確認 | 設定変更 |    |
|---------------------------------|-------|------|----|
| Arcstar IP Voice アクセスセット        |       | 可    | 可  |
| Arcstar IP Voice アクセスセット ライト    |       | 可    | 可  |
| Arestar IP Voice(Universal One) | L3    | 可    | 可  |
| L2                              |       | 可    | 不可 |
| Arcstar IP Voice(OCN <b>)</b>   |       | 可    | 不可 |
| Arcstar IP Voice(OCN <c>)</c>   |       | 可    | 不可 |
| Arcstar IP Voice(IP-VPN)        |       | 可    | 不可 |
| Arcstar IP Voice(Group-VPN)     |       | 可    | 不可 |
| Arcstar IP Voice ワイヤレス          |       | 可    | 不可 |

## 2. <u>利用可能なユーザー</u>

「ビジネスポータル」において、「Arcstar IP Voice」 (または対象とする契約回線)の参照・編集設定済である 「ユーザーグループ」に登録されているユーザーが、 右図の通りご利用できます。

| ユーザーの設定済権限 | VoIP-GW設定内容の参照・確認 | VoIP-GW設定内容の変更 |
|------------|-------------------|----------------|
| 編集         | 可                 | 可              |
| 参照         | 可                 | 不可             |

但し、設定済権限が「参照」のユーザーであっても、VoIP-GW設定内容の変更に限って実施可能とすることができます。 そのためには、設定済権限が「編集」であるユーザーにより、対象の「参照」ユーザーについて画面上で権限設定登録することが別途必要です。 ・・・・後述「8. [参照]ユーザーにVoIP-GW設定変更権限を付与する手順」を参照。

8. レンタルVoIP-GW設定変更サイトを利用する (2/13)

3. <u>設定変更が可能な項目</u>

|        | 〇:対応   | 可 ×:対M  | 达不可 <b>-</b> :対 | 設定変更    | 設定変更サイトでの変更対象  |                  |             |      |
|--------|--------|---------|-----------------|---------|----------------|------------------|-------------|------|
|        | Ł      | アリングシート | 設定項目            |         | Ⅳ型·V型<br>(FXS) | VI型·VI型<br>(BRI) | ₩型<br>(PRI) |      |
|        |        | WAN側イン  | タフェース           |         | ×              | ×                | ×           |      |
|        |        | UPnP    |                 |         | ×              | ×                | -           |      |
|        | 基      | 利用ルータ   |                 |         | —              | —                | —           | Ł    |
|        | 本      |         | IPアドレス          |         | ×              | ×                | ×           | ア    |
|        | P 情    | WAN側    | マスク長            |         | ×              | ×                | X           |      |
|        | 却      |         | デフォルトゲ          | ートウェイ   | ×              | ×                | X           |      |
|        | τk     | LAN側ネッ  | トワークアドレ         | <br>/ス  | —              | —                | —           | 7 1  |
|        |        | マスク長    |                 |         | —              | —                | _           | グリ   |
|        |        | 利用方法    |                 |         | 0              | 0                | —           | シー   |
|        | I      |         | 市外局番            |         | 0              | 0                | 0           | 1    |
|        | Р      | VOIP    | 基本契約番号          | *       | ×              | ×                | X           | F    |
|        | 雷      |         | TELポート1         |         | 0              | 0                | _           |      |
|        | =∓     |         | TELポート2         |         | 0              | 0                | _           |      |
|        | 前      |         | TELポート3         |         | 0              | 0                | -           |      |
| Ł      | 基      | 発信番号    | TELポート4         |         | 0              | 0                | -           | 着信   |
| ア      | 本      | 設定      | TELポート5         |         | 0              | _                | _           | パター  |
|        | 情      |         | TELポート6         |         | 0              | —                | -           |      |
|        | 報      |         | TELポート7         |         | 0              | —                | _           |      |
| $\sim$ | TIK    |         | TELポート8         |         | 0              | —                | —           |      |
| グ      |        |         | 桁間タイマ           |         | 0              | -                | —           |      |
| シ      |        |         | ダイヤル種別          |         | 0              | —                | -           | 发 授: |
| 1      |        |         | エコーキャン          | セラ      | 0              | —                | -           | 発着信  |
| k      |        | 共通設定    | 送信ゲイン           |         | 0              | _                | _           |      |
| -<br>- |        |         | 受信ゲイン           |         | 0              | —                | -           |      |
| 4      |        |         | 着信方式            |         | 0              | —                | —           |      |
| 編      | 7      |         | 桁数              |         | Ō              | —                | -           |      |
| 項      | ,<br>+ |         | 着信モード           |         | 0              | —                | —           |      |
| 目      | )      |         |                 | TELポート1 | 0              | _                | _           |      |
|        |        |         |                 | TELポート2 | 0              | —                | -           |      |
|        | グ      |         |                 | TELポート3 | 0              | —                | -           |      |
|        |        | 電話接続    | ナンバー            | TELポート4 | 0              | _                | _           |      |
|        |        |         | ディスプレイ          | TELポート5 | 0              | _                | _           |      |
|        |        |         |                 | TELポート6 | 0              | —                | _           |      |
|        |        |         |                 | TELポート7 | 0              | —                | -           |      |
|        |        |         |                 | TELポート8 | 0              | —                | -           |      |
|        |        | PBX接続   | ナンバーディ          | スプレイ    | 0              | —                | _           |      |
|        |        | 動作モード   | •               |         | —              | 0                | —           |      |
|        |        | 発信番号透   | 6               |         | —              | 0                | —           |      |
|        | וחס    | エコーキャ   | ンセラ             |         | —              | 0                | _           |      |
|        | RKI    | 着信方式    |                 |         | —              | 0                | —           |      |
|        |        | 送信ゲイン   |                 |         | -              | 0                | —           |      |
|        |        | 受信ゲイン   |                 |         | —              | 0                | —           |      |

|          |                 |              | 利用有無          | —      | - | 0 |
|----------|-----------------|--------------|---------------|--------|---|---|
|          |                 | BRIポート       | 動作モード         | -      | _ | 0 |
| Ł        |                 |              | NT/TEモード      | —      | — | 0 |
| ア        |                 |              | クロック従属先       | —      | _ | 0 |
| リ本       |                 |              | NT/TEモード      | —      | _ | 0 |
| 、编       |                 |              | 送信ゲイン         | —      | _ | 0 |
|          | PRI             |              | 受信ゲイン         | —      | _ | 0 |
| クリ       |                 |              | エコーキャンセラ      | —      | _ | 0 |
| シ目       |                 |              | チャネル選択方式      | _      | _ | 0 |
| I.       |                 |              | 利用ch数         | —      | _ | 0 |
| $\vdash$ |                 |              | Tone Disabler | —      | — | 0 |
|          |                 |              | Q.931⇒SIP変換   | -      | — | 0 |
|          |                 |              | 番号透過          | —      | - | 0 |
|          | ++              | 前约亚口         | 電話番号          | _      | _ | _ |
| 着信       | <b>奉</b> 平3     | <b>光</b> 約留方 | 着信TELポート      | 0      | 0 | — |
| ターン表     | तक <del>-</del> | 江平口          | 電話番号          | 0      | 0 | — |
|          | 电声              | <b>迠</b> 街 万 | 着信TELポート      | 0      | 0 | _ |
|          |                 |              | 電話番号          | —      | _ | 0 |
|          | 発信者             | 番号変換         | 削除桁数          | —      | — | 0 |
| 亦损丰      |                 |              | 追加番号          | -      | - | 0 |
| <b> </b> |                 |              | 電話番号          | 0      | 0 | 0 |
| :        | 着信者             | 番号変換         | 削除桁数          | 0      | 0 | 0 |
|          |                 |              | 追加番号          | 0      | 0 | 0 |
|          |                 | 言番号設定        | 即時発信番号        | $\cap$ | — | — |

8. レンタルVoIP-GW設定変更サイトを利用する(3/13)

# 4. <u>留意事項等</u>

- オンラインで自動設定変更を行う際には、対象のVoIP-GWには再起動が自動実行され、通信遮断が一時的に発生しますが、 その旨をご了承願います。
- 2本件システムの稼働状況や混雑状況、対象のVoIP-GW装置の状態や接続している回線の状況次第では、設定変更が行えない場合があります。

※設定変更の正常完了を保証するものではありません。

➡具体的な日時における確実な設定変更が不可欠な場合は、従来の有償の設定変更工事をお申し込みください。

- **3** 設定変更の対象の契約回線について、下記のケースでは設定変更を実行できません。
  - (1)お客様がレンタルVoIP-GWに関わる契約内容変更等を別途お申し込み(オーダ)された場合、そのお申し込み時点以降、 変更(開通)完了日から2営業日を経過するまでの期間内

(2) お客様が当該回線又はレンタルVoIP-GWについて<u>廃止をお申し込み済である場合</u>

④「Arcstar IP Voice(Universal One)<L2>」については設定変更対象外ですが、システムの都合上、「レンタルVoIP-GW設定変更 一覧」画面に表示され、設定変更の入力から[確定]ボタンの押下までの操作自体は行えます。 しかし、設定変更の「受付」は行われず、不完了の結果が画面表示されると共に「設定変更受付エラー通知」メールが送信される ので、ご注意願います。

●お客様自身で本手順書を十分に参照しながら、画面上での操作をお願いします。なお、操作方法等に関しては、原則、お問い合わせを承っておりませんので、あらかじめご了解願います。 操作方法等以外のお問い合わせ等につきましては、「ビジネスポータル」の問い合わせフォーム(>Arcstar IP Voice>「その他のお問い合わせ」など)から入力してください。 8. レンタルVoIP-GW設定変更サイトを利用する (4/13)

5. VolP-GW設定内容の参照・確認手順

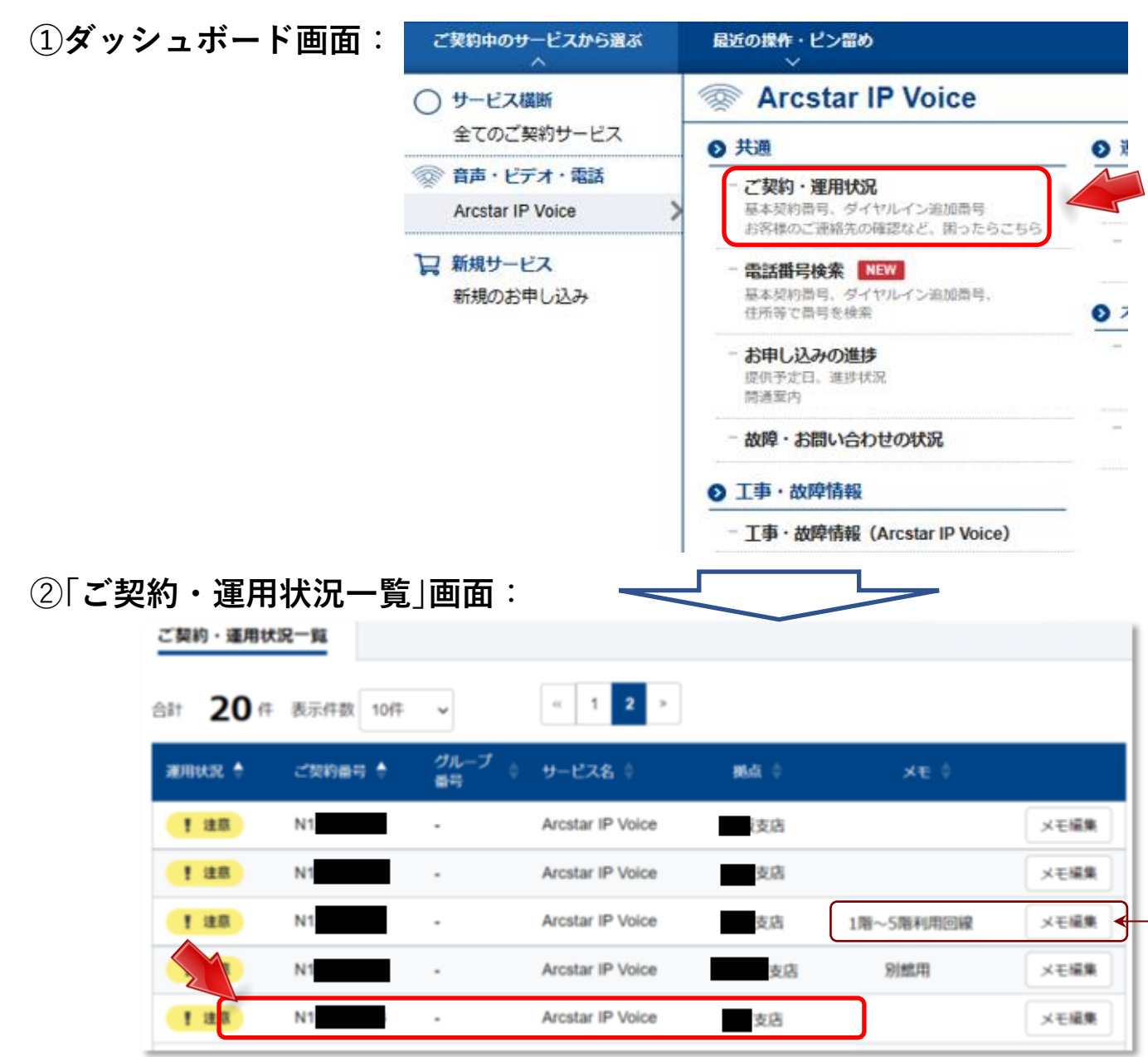

「Arcstar IP Voice」>「ご契約・運用状況」 を選択します。

設定変更の対象可否、レンタルVoIP-GWの有無に関わらず、 契約回線すべての一覧が表示されるので、現在の設定内容 を参照・確認したいVoIP-GWを利用中である契約回線の**行** を選択します。

※ 検索ボックスにご契約番号、グループ番号、拠点等の情報を入力し、 絞り込み表示することも可。

☆お客様が契約番号ごとの特定・識別等を行うために利用できます。 [メモ編集]ボタンを押下して入力欄に任意の文字を入力後、[メモ 保存]ボタンを押下すると、入力した文字を保存・表示できます。

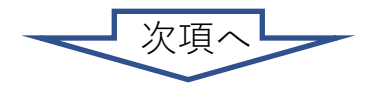

# 8. レンタルVoIP-GW設定変更サイトを利用する (5/13)

# ③「契約内容詳細」画面:

| 🕑 ご契約情報          | 2 お用い会社                | わせ 🚺 ご連絡先               | 【 参照+VolP-GV | N設定変更可能ユーザー    |                            |               |         |              | 1                       |
|------------------|------------------------|-------------------------|--------------|----------------|----------------------------|---------------|---------|--------------|-------------------------|
| Arcstar IP Vo    | nice (566              |                         |              |                |                            |               |         |              |                         |
| 食声グループ           | ø                      | 3                       | 医瘤所住所        |                |                            | CADIP?FLX     |         |              | 4                       |
|                  |                        | 6                       | 兵庫集神戸        | 1m             |                            | データを取得てきませんてし | it.     |              |                         |
| 携带通送定额           | 清朝                     |                         |              |                |                            |               |         |              | <ul><li>[ご契約]</li></ul> |
| 携带通话定额           |                        |                         | ダウンロード対象     | 中月             |                            |               |         |              | を参照・                    |
| 単込あり             |                        |                         | 選択してくださ      | D.             | <ul> <li>A REAL</li> </ul> | 開始をダウンロードする   |         |              | にある                     |
| 基本契約曲号<br>ⅢCSVファ | <b>一覧</b><br>・イルを作成する場 | 合は "番号情報ファイル            | 走作成" ボタンをクリ: | ックしてください。      |                            |               |         | 最可信報ファイル     |                         |
| No. 基本           | 起的痛吁 (                 | 25款 代表サービス              | タイヤルイン       | VolP-GW型菁(團種名) | 电加斯行情制                     | VoIP-GW情報     | λŧ      |              | ↓☆お客様                   |
| 1 050            |                        | 申込なし                    | 申込なし         | . N監(FXS→tch)  | ■ 詳細を表示                    | 【詳細を表示        | FAX/II] | × <b>E43</b> | ★ ためり<br>任音(            |
| 网络结核             |                        |                         |              |                |                            |               |         |              |                         |
| タイプ              |                        |                         |              |                | M183240842                 |               |         |              |                         |
| Arcstar IP Vo    | ice アクセスセット            | 1                       |              |                | N1                         |               |         |              |                         |
| IF-GV            | 基本契約番                  | タ <i>ル</i> ・オ<br>号: 050 | ノンヨ<br>(レンタ  | レVoIP-GW情報)    |                            | ♪ レンタルVoIP-G  | Wの設定変更  | I BERRAN     |                         |
|                  | Chill                  | 代表サービス                  |              |                | タイヤルイン                     | 1             | Î       |              |                         |
|                  | 4                      | 申込なし                    |              |                | 申込なし                       |               |         |              | 表示さ                     |
| ,                | ∕oIP-GWレ               | ·ンタル・オフ                 | 「ション         |                |                            |               |         |              | 設定内<br>きます              |
| l                | 申込項目                   | IP基本情報                  | IP電話情報       | FXS 発着供费号变     | <b>3</b> .4                |               |         |              |                         |
|                  | 中区現旧                   |                         |              |                |                            |               |         |              |                         |
|                  | 総未通具                   |                         |              |                | サービス種別                     |               |         |              | ☆設定変更                   |
|                  | 2                      |                         |              |                | IP Voice アクセスセット           |               |         |              | VoIP-GV                 |
|                  | VolP-GW7/F             | レス助け                    | メンバーズネ       | 191-           | VolP-GW型器(總統名)             | AL+5217       | 番号ch数   |              | ンタルVo                   |
|                  | 当社IPアドレ                | ス段計                     | 利用しない        |                | N型(FXS-4ch)                | 4             |         |              |                         |
|                  | 務点                     |                         |              |                |                            | 1             |         |              |                         |
|                  |                        |                         |              |                |                            |               |         |              |                         |

ご契約情報]タブの「基本契約番号一覧」から、設定情報 :参照・確認したい<u>基本契約番号</u>の「VolP-GW情報」欄 :ある[**詳細を表示**]ボタンを押下します。

なお客様が**VolP-GW(基本契約番号)ごと**の特定・識別等を行う ために利用できます。[メモ編集]ボタンを押下して入力欄に 任意の文字を入力後、[メモ保存]ボタンを押下すると入力した 文字を保存・表示できます。

表示された各タブを選択すると、大項目ごとの現行の 設定内容が表示されるので、画面上にて参照・確認で きます。

で設定変更可能なレンタルVoIP-GWの場合、画面右上に[**レンタル** VoIP-GWの設定変更]ボタンが表示されるので、押下すると「レ ンタルVoIP-GW設定変更」画面への直接アクセスもできます。

# 8. レンタルVoIP-GW設定変更サイトを利用する(6/13)

#### 6. VoIP-GW設定内容の変更手順 ①ダッシュボード画面: ご契約中のサービスから選ぶ 最近の操作・ピン留め Arcstar IP Voice () サービス横断 全てのご契約サービス ● 共通 ● 運用管理 音声・ビデオ・電話 アラート通知の停止/再開 ご契約・運用状況 基本契約番号、ダイヤルイン追加番号 回線の監視アラート通知の設定 Arcstar IP Voice 「Arcstar IP Voice |>「設定変更・契約変更(転送設定等) | お客様のご連絡先の確認など、困ったらこちら 総合診断ツール NEW 2 新規サービス 回線の状況を総合的に診断 を選択します。 電話番号検索 NEW 新規のお申し込み 基本契約器号、ダイヤルイン追加器号、 オプション設定 住所等で番号を検索 設定変更·契約変更(転送設定等) お申し込みの進捗 1000330.50 提供予定日,進捗状况 転送設定等、各種設定はこちら 間通室内 通話明細 ご 故障・お問い合わせの状況 通信費、勘定科目に合わせた管理 ● 工事·故障情報 - 工事·故障情報 (Arcstar IP Voice)

# ②「レンタルVoIP-GW設定変更 一覧」画面:

| Arcstar I        | P Voice レン | ンタルVol   | P-GW設定変更・        | 一覧        |          |           | 設定変更局部  | 周囲を表示 |
|------------------|------------|----------|------------------|-----------|----------|-----------|---------|-------|
| 絞り込みキー           | ーワード       |          |                  |           |          |           |         |       |
| キーワード            | を入力してください  | Δ        |                  |           |          |           |         | Q     |
| ist <b>24</b> († | 表示件数 10件   | *        | « <b>1</b> 2 3   | 9         |          |           |         |       |
| 契約曲号 🔶           | グループ番号(    | ) 基本契約番号 | ≑ VoIP-GW型器(機種名) | o shife o | 987.88 ÷ | 設定変更      | ×e 🕴    |       |
| N1!              | -          | 050      | VI토토(BRI-8ch)    | 支店        |          | 設定を変更する > |         | メモ編集  |
| N1               | -          | 050      | VI툐(BRI-4ch)     | 支店        | 2        | 段定を変更する > |         | メモ編集  |
| N1               | Y1         | 050      | VI型(BRI-8ch)     | 支店        | 7        | 投定を変更する > | 倉庫書樹最下段 | メモ編集  |
| N                | Y1         | 050      | VI型(BRI-4ch)     | 友店        | 6        | 設定を変更する > | 別館3F    | メモ編集  |
| N1               | Y1         | 050      | Ⅳ型(FXS-4ch)      | 如告        | 1        | 設定を変更する > |         | メモ編集  |
|                  |            |          |                  |           | 0        |           |         |       |

設定変更が可能なレンタルVoIP-GWの一覧が表示 されるので、対象のレンタルVoIP-GWの[設定を変 更する]ボタンを押下します。

※検索ボックスにご契約番号、グループ番号、拠点等の情報 を入力し、絞り込み表示することも可。

☆お客様がVolP-GW(基本契約番号)ごとの特定・識別等を行う ために利用できます。[メモ編集]ボタンを押下して入力欄に 任意の文字を入力後、[メモ保存]ボタンを押下すると入力した 文字を保存・表示できます。

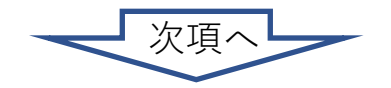

# 8. レンタルVoIP-GW設定変更サイトを利用する (7/13)

# ③「レンタルVoIP-GW設定変更」画面:

| 利用方法         PBX等の<br>(風別智)           学構定           発信番号設定           回線毎に発信番号を記入してください。ご契約されている番号を<br>利用方法が、「PBX接続で利用する(ポート別設定)」または「値<br>○ 補足説明を開く           ご 補足説明を開く           TELポート1         203           100           TELポート2         203           901234 | 2機器との接続利用方法について選択してください。<br>信で利用する<br>説明を開く<br>を記入してください。使用しないTELポートは基本契約番号を記入してくだ:<br>副別者信で利用する」の場合のみ設定可能です。 | <ul> <li></li> <li>さい。</li> </ul> | 変更入力途中でも簡単に現在の設定に戻せます。                        |
|----------------------------------------------------------------------------------------------------|----------------------------------------------------------------------------------------------------|-----------------------------------|-----------------------------------------------|
| <ul> <li>発信番号設定</li> <li>回線毎に発信番号を記入してください。ご契約されている番号を利用方法が、「PBX接続で利用する(ボート別設定)」または「値</li> <li>補足説明を開く</li> <li>TELボート1</li> <li>び須</li> <li>100</li> <li>TELボート2</li> <li>び須</li> <li>901234</li> </ul>                                                          | を記入してください。使用しないTELポートは基本契約番号を記入してくだ<br>別別著信で利用する」の場合のみ設定可能です。                                                 | čΝ.                               |                                               |
| 回線毎に発信番号を記入してください。ご契約されている番号を<br>利用方法が、「PBX接続で利用する(ポート別設定)」または「値<br>● 補足説明を開く<br>TELポート1  必須 100<br>TELポート2 必須 901234                                                                                                    | を記入してください。使用しないTELボートは基本契約番号を記入してくだ<br>副別著信で利用する」の場合のみ設定可能です。                                                 | ಕು.                               |                                               |
| TELボート1     203     100       TELボート2     203     901234                                                                                                    |                                                                                                    |                                   | 対象のレンタルVoIP-GWの現行の設定情報が表示されるので、               |
| TELボート2 必須 901234                                                                                                    |                                                                                                    |                                   | 変史りる項日に関しし、 <b>ノルダリノメーユーの迭状版や留ち</b> 寺<br>の数はた |
|                                                                                                    | 45678901                                                                                                    |                                   |                                               |
| TELポート3 必須 000001                                                                                                    | 1                                                                                                    |                                   |                                               |
| TELポート4 <u>必須</u> 100000                                                                                                    | )                                                                                                    |                                   |                                               |
| BRI 🔽                                                                                                    |                                                                                                    | り現在の設定に戻す                         |                                               |
| 必須 PBXと接<br>ポイント<br>動作モード P-P接続<br>● 補足                                                                                                    | 続するBRIボートの動作モードについて、「P-P接続(ポイント-ポイント接続<br>- 接続)」かのいずれかを選択してください。<br>売<br>説明を開く                                | ij) か「P-MP接続(ポイント-マルチ<br>〜        |                                               |
| 必須         PBX側で           発信番号透過         発音号                                                                                                    | "設定された発信番号について「透過する」か「透過しない」かのいずれかを避<br>透過しない                                                                 | 沢してください。                          | 画面の最下部までスクロールし、[ <b>次へ</b> ]ボタンを押下します。        |
| ● 補足                                                                                                    | 説明を開く                                                                                                    |                                   | スクロール                                         |
| 必須         BRI回線           エコーキャンセラ         自動設/                                                                                                    | のエコーキャンセラ利用方法を選択してください。<br>定                                                                                  | お客さま情報 🔽                          |                                               |
| ⊘ 補足                                                                                                    | 説明を開く                                                                                                    |                                   |                                               |
|                                                                                                    | について、「ダイヤルイン著信」「グローバル著信」「契約番号グローバル」                                                                           | ご担当者                              | - 初文字以下                                       |
|                                                                                                    | スクロール                                                                                                    | 連絡先電話番号                           | <ul> <li>・半角数字13桁以下(半角/\イフン可)</li> </ul>      |
|                                                                                                    |                                                                                                    | 連絡先メールアドレス                        | ・         半角英数字、メールアドレス形式 64文字以下              |
| ☆「お客さま情報」欄は認<br>を記録するためのたの                                                                                                    | 安変更担当者等の情報                                                                                                    | ×ŧ                                | ・ 100文字以内 ※入力内容は設定変更展歴一覧に表示されます。              |
| を記録するためのもの<br>入力してください。                                                                                                    | , こ、必女に心して江忌に                                                                                                 |                                   | \$P>ten 200                                   |
- 8. レンタルVoIP-GW設定変更サイトを利用する (8/13)
  - ④「レンタルVoIP-GW設定変更内容確認」画面:

| 交约费可     | 基本反  | 10 <b>8</b> 4  | VelP-OWS/8(88 | 履名)        | 现点名     |    |
|----------|------|----------------|---------------|------------|---------|----|
|          | 050  |                | VI킾(BRI-8ch)  |            | コア料金BU  |    |
| IP電話情報   |      |                |               |            |         |    |
|          |      | 党更新            |               | 交更後        |         |    |
| (用方法     | 必須   | PBX接続で利用する (透波 | モード)          | PBX接続で利用する | (透過モード) |    |
| 市外局番     |      | 03             |               | 03         |         |    |
| IRI      |      |                |               |            |         |    |
|          |      | 交更新            |               | 党更换        |         |    |
| 訪作モード    | es a | P-MP接続         |               | P-MP接线     |         |    |
| 與信任時     | 23   | 発展号透過する        |               | 発展号透達する    |         |    |
| エコーキャンセラ | 必須   | 利用しない          |               | 自動設定       |         | 安更 |
| 著俚方式     | 6.0  | 契約番号グローバル着信    |               | 契約番号グローバル  | 91      |    |
| 送信ゲイン    | 63   | -12dB          |               | -3dB       |         | 安更 |
| を信ゲイン    | 42:0 | 9dB            |               | 9d8        |         |    |
|          |      |                |               |            |         |    |
| 発着信借号变换表 |      |                |               |            |         |    |
|          |      | ス              | クロール          |            |         |    |
|          |      |                |               |            |         |    |
| ŧ        |      |                |               | <u>ř</u>   |         |    |
|          |      | 戸る             | 確定            |            |         |    |
|          |      |                |               |            |         |    |
|          |      |                |               |            |         |    |
|          |      |                |               |            |         |    |
|          |      |                |               |            |         |    |
|          |      |                |               |            |         |    |
|          |      |                |               |            |         |    |
|          |      |                |               |            |         |    |

次項へ

8. レンタルVoIP-GW設定変更サイトを利用する (9/13)

⑥自動通知メール:

設定変更の[確定]ボタン押下の時点でログインしているユーザーには、下記の通り、「受付」結果の通知メールが自動送信されます。

| 「受付」結果・自動通知メール            | メールの件名                                         |
|---------------------------|------------------------------------------------|
| (1)設定変更の「受付」を正常に完了した場合    | 【Arcstar IP Voice】レンタルVoIP-GW・設定変更受付完了通知       |
| (2)設定変更を「受付」することができなかった場合 | 【Arcstar IP Voice】レンタルVoIP-GW・設定変更受付エラー通知(区分●) |

(1)の「受付」完了通知メールが届いた場合は、その後、下記の通り、設定変更の「処理」結果の通知メールが自動送信されます。

| 「変更処理」結果・自動通知メール       | メールの件名                                         |
|------------------------|------------------------------------------------|
| (3)設定変更の「処理」を正常に完了した場合 | 【Arcstar IP Voice】レンタルVoIP-GW・設定変更処理完了通知       |
| (4)設定変更の「処理」に失敗した場合    | 【Arcstar IP Voice】レンタルVoIP-GW・設定変更処理エラー通知(区分●) |

注) (2)及び(4)の通知メールの本文には、弊社側の連絡先メールアドレスが記載されますので、通知内容に関わるお問い合わせ等につきましては そちらまでメールで連絡願います。

## 8. レンタルVoIP-GW設定変更サイトを利用する (10/13)

- 7. 設定変更履歴内容の確認手順
  - ①**「VoIP-GWレンタル・オプション」画面**:(先述「5. VoIP-GW設定内容の参照・確認手順」の④参照)

|                             | (レンタルVoIP-G) | W情報) 🗉 電源時時期を表示                            | ✔ レンタルWelP-GWの設定営業 | ■設定変更局歴 |
|-----------------------------|--------------|--------------------------------------------|--------------------|---------|
| t 代表サービ                     | x            | ダイヤルイン                                     |                    |         |
| 中込なし                        |              | 単込なし                                       |                    |         |
| D CWI A CHILL +             | 72           |                                            |                    |         |
| P-GWレンタル・オ.                 | IP電波情報 FXS 身 | 结信费可变换表                                    |                    |         |
| 中込境口                        |              |                                            |                    |         |
| 2+35                        |              | サービス維加                                     |                    |         |
| 10.1.1.1                    |              |                                            |                    |         |
| 2                           |              | IP Voice アクセスセット                           |                    |         |
| 2<br>VolP-GW/7 11-12-722211 | メンバーズネット     | IP Voice アクセスセット<br>Voi <b>P-GW空葵(間絶名)</b> | 基本契约番号ch数          |         |

画面右上の[設定変更履歴]ボタンを押下します。

# または

(1) レンタルVolP-GW設定変更一覧」画面:(先述「6. VolP-GW設定内容の変更手順」の②参照)

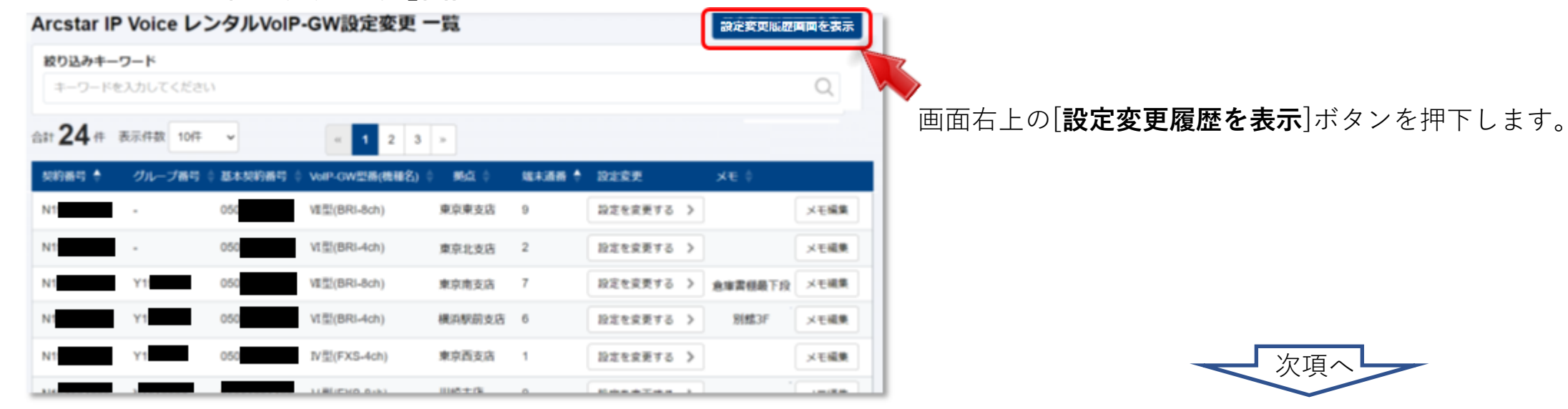

- 8. レンタルVoIP-GW設定変更サイトを利用する (11/13)
  - ②「設定変更履歴」画面:

| 121                | 20 #           | 表示作器 50件         | ~      |          | 1.             |              |                      |
|--------------------|----------------|------------------|--------|----------|----------------|--------------|----------------------|
| REEN               | ÷              | VOIXHD           | 100643 | BANNER I | Vor-cw28(8882) | ##1-9-8 (    | 27-92                |
| 2022年0<br>12:24:25 | 9R05B          | BI21PV0000028522 | N      | 050      | V型(FXS-8ch)    | k2 suzuki    | 〇 設定変更中              |
| 1022年0<br>12 19 28 | 9月02日<br>1,5T  | BI21PV0000028515 | N      | 050      | V型(FXS-8ch)    | ken.aoki     | O 設定変更完了             |
| 2022年0<br>12:10:40 | 0月26日<br>1.25T | BI25PV0000025456 | N      | 050      | V島(FXS-8ch)    | k2 suzuki    | O 設定変更向了             |
| 2022年0<br>11.58 11 | 6月05日<br>JST   | BI2)PV000028492  | N1     | 050      | VEE(8RI-8ch)   | sachi.nakata | × 愛信朱統<br>(仕張中オーダあり) |
| 2022年0<br>11.26.37 | e月d5日<br>JST   | B/2/PV0000008348 | N      | 050      | ·國聖(PRI)       | k2 suzuki    | O 設定質要完了             |
| 2022年0             | 日20月a          | BIZIPV0000028410 | NI     | 050      | 14型(BRI-8ch)   | taro3        | × 受付失数<br>(500)      |

ステータスに関わらず、過去から現時点に至る設定変更の 申込/処理の**全件が一覧表示**されます。

全件について、「**設定変更中**」「**設定変更完了**」「受付失敗」等のステータス/結果も明示されます。

確認したい設定変更の申込/処理の行を選択・押下します。

※検索ボックスにリクエストID、契約番号、基本契約番号等の情報を入力し、 絞り込み表示することも可。

| 設定変更穩                       | 整祥總              |     |        |            |                   |              |          |    |
|-----------------------------|------------------|-----|--------|------------|-------------------|--------------|----------|----|
| 2200                        | リクエストロ           | 804 | 69     | 基本系统基于     | WP-ON12#(N        | 増長) 変更ユーザー長  | ステータス    | ×0 |
| 2022年00月02日<br>19:11:40-257 | 8123PV0000028515 | N   |        | 051        | V\$(FX5-6ct)      | ken.aoki     | O 指定常使用了 |    |
| 申込項目                        |                  |     |        |            |                   |              |          |    |
| 8069                        |                  | 8+5 | 069    |            | VolP-01/5186(9818 | ( <u>我</u> ) | 机作品      |    |
| NC.                         |                  | 054 |        |            | V型(FXS-8ch)       |              | 模形文法     |    |
| IP電話情報                      |                  |     |        |            |                   |              |          |    |
|                             |                  |     | 228    |            |                   | 228          |          |    |
| 利用力法                        |                  | 632 | PEXIMI | こ利用する (透過モ | - 15)             | 信用者信で利用す     | 8        |    |
| 市外局番                        |                  |     |        |            |                   |              |          |    |
| 角信曲号设定                      |                  |     |        |            |                   |              |          | _  |
|                             |                  |     | 228    |            |                   | 党史政          |          | ٦. |
| TEL/R-1-1                   |                  |     |        |            |                   | 111          |          |    |
| TEL#-1-2                    |                  |     |        |            |                   | 222          |          |    |
| teu#-ha                     |                  |     |        |            |                   | 333          |          |    |
|                             |                  |     |        |            |                   |              |          |    |

#### 選択した設定変更の申込/処理の内容/結果が詳細に表示 されます。

設定変更申込を行った時点での変更前の設定内容と併せて、 ステータスが「設定変更中」「受付失敗」等のケースは申し込 んだ設定変更内容、「設定変更完了」のケースでは変更後の 設定内容が赤枠の「変更後」欄に<u>赤文字で表示</u>され、参照・確 認することができます。

## 8. レンタルVoIP-GW設定変更サイトを利用する(12/13)

## 8. 「参照」ユーザーにVoIP-GW設定変更権限を付与する手順

設定済権限が「参照」のユーザーでも、<u>契約番号単位</u>でVoIP-GW設定内容の変更に限って権限を付与することができます。 「編集」権限を持つユーザー(管理者含む)が、下記の手順により「参照」権限ユーザーへの権限付与の登録を行ってください。

① 契約内容詳細 | 画面: (先述 5. VolP-GW設定内容の参照・確認手順 | の③参照) 🕝 ご編約価格 🏦 お問い合わせ 🚦 ご連勝先 📕 参照+VoIP-GW設定変更可能ユーザー 設定変更対象のレンタルVoIP-GWを利用し Arcstar IP Voice 情報 自由グループロ 0**21**07 CAD#YFLX ている契約番号の「契約内容詳細」画面で、 后痛清神戸 ダータを取得て含ませんでした 「参照+VoIP-GW設定変更可能ユーザー」 化等调试定算法转 タブを選択します。 医草满达定线 ダウンロード対象作用 の原来に定意情報をダウンロードする 申込あり 連択してください 基本契约番号一覧 ※CSVファイルを作成する場合は "書号清朝ファイルを作成" ボタンをクリックしてください。 番号協能ファイルイ HADDARD Ch説 代表サービス タイヤルイン VolP-GWEIB(IBBER) 12385-0156 VolP-OWSER жŧ 申込なし 申込なし - N型(NS-4ch) □□ 詳細を表示 1 詳細を表示 12.受張CSVデータ X石織業 ②「ユーザー一覧」画面: 预浸货邮 タイプ 解決にの単行 (VoIP-GW設定変更権限の有無ユーザーの一覧表示) 🕞 ご契約情報 🙎 お問い合わせ 🚺 ご連絡先 📃 参照+VoIP-GW設定変更可能ユーザー ● 該当の契約番号の参照権限があるユーザーのうち、レンタルVoIP-GW設定変更を可能とするユーザーを設定できます。 ユーザーー覧 ∅ 権限を編集する 絞り込みキーワード [権限を編集する]ボタンを押下します。 Q キーワードを入力してください « 1 » 合計 10件 表示件数 10件 ~ 端末設定変更 名前 メールアドレス 権限設定 権限なし 権限なし 権限なし 権限なし 次項^

## 8. レンタルVoIP-GW設定変更サイトを利用する (13/13)

## ③「権限設定」ウィンドウ

|                                                                                                    | ユーザー                                                                        |                |
|----------------------------------------------------------------------------------------------------|-----------------------------------------------------------------------------|----------------|
| ∕oIP-GW設定変更可能ユーザーを選択し                                                                                                    | て追加してください。                                                                  |                |
| キーワード検索                                                                                                    | 0                                                                           |                |
|                                                                                                    |                                                                             |                |
| 権限なし                                                                                                    |                                                                             | 権限あり           |
|                                                                                                    |                                                                             |                |
|                                                                                                    |                                                                             |                |
|                                                                                                    | 追加 →                                                                        |                |
|                                                                                                    | ← 削除                                                                        |                |
|                                                                                                    |                                                                             |                |
|                                                                                                    |                                                                             |                |
|                                                                                                    |                                                                             |                |
|                                                                                                    | キャンセル保存                                                                     |                |
|                                                                                                    |                                                                             |                |
| 名前 🔶                                                                                                    | メールアドレス 🔷                                                                   | 端未設定変更<br>権限設定 |
|                                                                                                    |                                                                             |                |
|                                                                                                    |                                                                             |                |
| 合 / Arcstar IP Voice ご契約・運用状況                                                                                                    | 一覧 / N197500553                                                             |                |
| 會/Arcstar IP Voice ご契約・運用状況<br>参照+VoIP-GW設定変更可能                                                                                       | -覧 / N197500553<br>ユーザー                                                     | >              |
| 会 / Arcstar IP Voice ご契約・運用状況<br>参照+VoIP-GW設定変更可能<br>VoIP-GW設定変更可能ユーザーを選択し                                                            | 一覧 / N197500553<br>ユ <b>ーザー</b><br>て追加してください。                               | >              |
| <ul> <li></li></ul>                                                                                                    | ー覧 / N197500553<br>ユーザー<br>で追加してください。<br>Q                                  | >              |
| Arcstar IP Voice ご契約・運用状況     参照+VoIP-GW設定変更可能     VoiP-GW設定変更可能ユーザーを選択し     キーワード検索     権限なし                                         | 一覧 / N197500553<br>ユ <b>ーザー</b><br>で追加してください。<br>Q                          | 検明あり           |
| <ul> <li></li></ul>                                                                                                    | - 覧 / N197500553<br>ユーザー<br>で追加してください。<br>Q<br>k2.suzuki                    | 権限あり           |
| <ul> <li></li></ul>                                                                                                    | -虹 / N197500553<br>コーザー<br>で適加してください。<br>Q<br>k2.suzuki                     | 権限あり           |
| <ul> <li></li></ul>                                                                                                    | -覧/N197500553<br>ユーザー<br>で追加してください。<br>Q<br>k2.suzuki                       | 権限あり           |
| <ul> <li>Arcstar IP Voice ご契約・適用状況</li> <li>参照+VoIP-GW設定変更可能</li> <li>VoiP-GW設定変更可能ユーザーを選択し</li> <li>キーワード検索</li> <li>権限なし</li> </ul> | ■ 1. / N197500553<br>コーザー<br>で追加してください。                                     | 権限あり           |
| <ul> <li></li></ul>                                                                                                    | ■夏 / N197500553<br>ユーザー<br>で追加してください。<br>Q                                  | 権限あり           |
| <ul> <li></li></ul>                                                                                                    | ■ 1 / N197500553<br>コーザー<br>で追加してください。<br>②                                 | 権限あり           |
| <ul> <li></li></ul>                                                                                                    | ■ 1 N197500553<br>ユーザー<br>TC追加してください。                                       | 権限あり           |
| <ul> <li></li></ul>                                                                                                    | ユーザー<br>て追加してください。<br>Q<br>道加 →<br>← 削除                                     | ><br>権限あり      |
| <ul> <li></li></ul>                                                                                                    | ■ 1 N197500553<br>コーザー<br>Tria加してください。<br>Q<br>ia加 →<br>( 削除<br>キャンセル<br>保存 | >              |

VoIP-GW設定変更権限の無い「参照」ユーザーの一覧が 「権限なし」欄に表示されるので、<u>権限を付与するユー</u> <u>ザーを選択</u>し、[**追加**]ボタンを押下します。

選択したユーザーの表示が、「権限なし」欄から「権限あり」欄に 移ったことを確認の上、[**保存**]ボタンを押下することにより、 VoIP-GW設定変更の権限付与は完了します。

→②「ユーザー一覧」画面には「権限あり」として表示されます。

## 1. 契約内容変更申込の対象となる付加機能

IP Voiceでは様々な付加機能を利用可能ですが、<u>弊社へのお申込みが必要なもの</u>、お客さまご自身でWeb設定変更サイトに各設定内 容を登録するものがあります。各付加機能をご利用いただく際の、弊社へのお申込要否と設定方法は以下の通りです。 本章では、赤枠で囲われた機能のお申込み方法をご紹介いたします。

| 付加機能名        | 開通/申込時の<br>デフォルト設定 | 申込要否 | 開通後、Web設定変更サイ<br>トでの設定有無 | Web設定変更サイトでの設定                                              |
|--------------|--------------------|------|--------------------------|-------------------------------------------------------------|
| 発信番号受信       | (受信する)             | 申込不要 | 設定なし                     |                                                             |
| 発信番号通知       | 通常通知               | 申込不要 | 設定あり                     | ・通知する/しないを設定可能                                              |
| 着信転送         | 転送しない              | 申込不要 | 設定あり                     | ・転送状態や転送先電話番号などを設定                                          |
| 国際電話利用休止     | しない                | 申込不要 | 設定あり                     | ・休止する/しないを設定可能                                              |
| 発信規制         | しない                | 申込不要 | 設定あり                     | ・発信を規制したい電話番号を登録                                            |
| ダイヤルイン番号     | -                  | 申込要  | 設定なし                     |                                                             |
| 迷惑電話お断り      | (未設定)              | 申込要  | 設定必要                     | ・着信を拒否する電話番号を登録                                             |
| 非通知着信拒否      | 拒否する               | 申込要  | 設定必要                     | ・非通知発信の着信を拒否する/しないを設定                                       |
| メッセージボックス    | (未設定)              | 申込要  | 設定必要                     | ・メール通知先、応答ガイダンス、暗証番号等を設定<br>※応答ガイダンスの文言はWeb設定変更サイトご利用ガイドを参照 |
| 特定番号通知       | 通知する               | 申込要  | 設定必要                     | ・登録済み番号を通知する/しないを設定                                         |
| 転送先特定番号      | 転送する               | 申込要  | 設定必要                     | ・転送する/しない、転送パターン設定                                          |
| 一括転送         | (未設定)              | 申込要  | 設定必要                     | ・一括転送グループ作成と転送する/しないを設定                                     |
| 携帯通話定額(料金割引) | 適用する               | 申込要  | 設定なし                     |                                                             |
| Ch数          | -                  | 申込要  |                          |                                                             |
| 代表           | (申込内容)             | 申込要  | 設定必要                     | ・着信方式や代表子の着信順位変更を設定                                         |
| 電話帳掲載・番号案内   | _                  | 申认要  |                          |                                                             |

## 2. <u>お申し込みの方法</u>

2 契約内容変更の申込には、変更申込受付センタへの「工事日指定申込」と、「お申し込み直後に開通する申込(工事費無料)」 (一部の付加機能に 限ります)の2種類の方法があります。本章では、「工事日指定申込」と、「お申し込み直後に開通する申込」について説明いたします。

| с<br>Э |                                    | 申込対象の変更種類                                                                                                    | 工事日                                           | お申し込み納期                                     | お申込の特徴                                                                                                    | 留意事項                                                                                                    |
|--------|------------------------------------|----------------------------------------------------------------------------------------------------|-----------------------------------------------|---------------------------------------------|----------------------------------------------------------------------------------------------------|----------------------------------------------------------------------------------------------------|
| 入みつ方法  | 変更申込受付<br>センタへの申込<br>(工事日指定<br>申込) | <ul> <li>・ダイヤルイン番号追加、廃止</li> <li>・番号ごと付加機能の追加廃止</li> <li>・拠点ごと付加機能の追加廃止</li> <li>・基本契約番号</li> <li>・番号移動</li> <li>・代表</li> <li>・レンタル端末</li> <li>・電話帳掲載・番号案内</li> <li>・移転/移設/拠点廃止</li> </ul>                                                                                                    | 希望工事日を<br>指定できます                              | 工事内容によって最<br>短納期が異なります。<br>主な納期は <u>こちら</u> | ・複数種類の工事を同一工事日にまとめ<br>て行うことができます。まとめる工事の<br>うち、最も納期が長いものに合わせて、<br>希望工事日を設定してください。<br>・工事の種類に応じて、工事費がかかり<br>ます。<br>・開通予定日の1営業日前0時以降に日程<br>変更等される場合は、工事キャンセル手<br>数料を請求することがあります。 | ・当日受付は9:00~15:00ま<br>でとなり、15時以降は翌営業<br>日受付となります<br>・同一工事日同一N番の工事<br>は1申込としてください。複数<br>に分けますと同一工事日で手<br>配できません。<br>・同一工事日でも複数N番に<br>関わる工事は、N番毎にお申<br>込みが必要です。                   |
|        | お申し込み直後<br>に開通する申込<br>(工事費無料)      | <ul> <li>下記に限定</li> <li>・ダイヤルイン番号追加</li> <li>(番号ポータビリティ除く)</li> <li>(メンバーズネット契約ありを除く)</li> <li>・ダイヤルイン番号廃止</li> <li>(メンバーズネット契約ありを除く)</li> <li>・付加機能</li> <li>迷惑電話お断りの追加廃止</li> <li>非通知着信拒否の追加廃止</li> <li>非通知着信拒否の追加廃止</li> <li>メッセージボックスの追加廃止</li> <li>一括転送の追加廃止</li> <li>携帯通話定額の追加廃止</li> <li>(グループ会社携帯番号を除く)</li> <li>特定番号通知の廃止</li> <li>転送先特定番号の廃止</li> </ul> | 工事日を指定<br>できません<br>(工事希望日<br>に申込を行っ<br>てください) | 0営業日<br>(申込完了直後に<br>工事を行います)                | ・お申し込み直後に開通するため、工事<br>をキャンセルすることはできません。再<br>申し込みにてご対応ください。<br>※廃止した番号の復活はできません。<br>・工事費は無料となります。                                                                               | ・同一回線にて別の変更工事<br>申込(工事日指定申込)をお受<br>けしている場合、その完了日<br>から2営業日を経過するまでの<br>期間内に新たな申込をお受け<br>することができません<br>・ご契約の内容により、「お<br>申し込み直後に開通する申<br>込」をご利用できない場合が<br>あります (弊社担当にご確認<br>ください) |

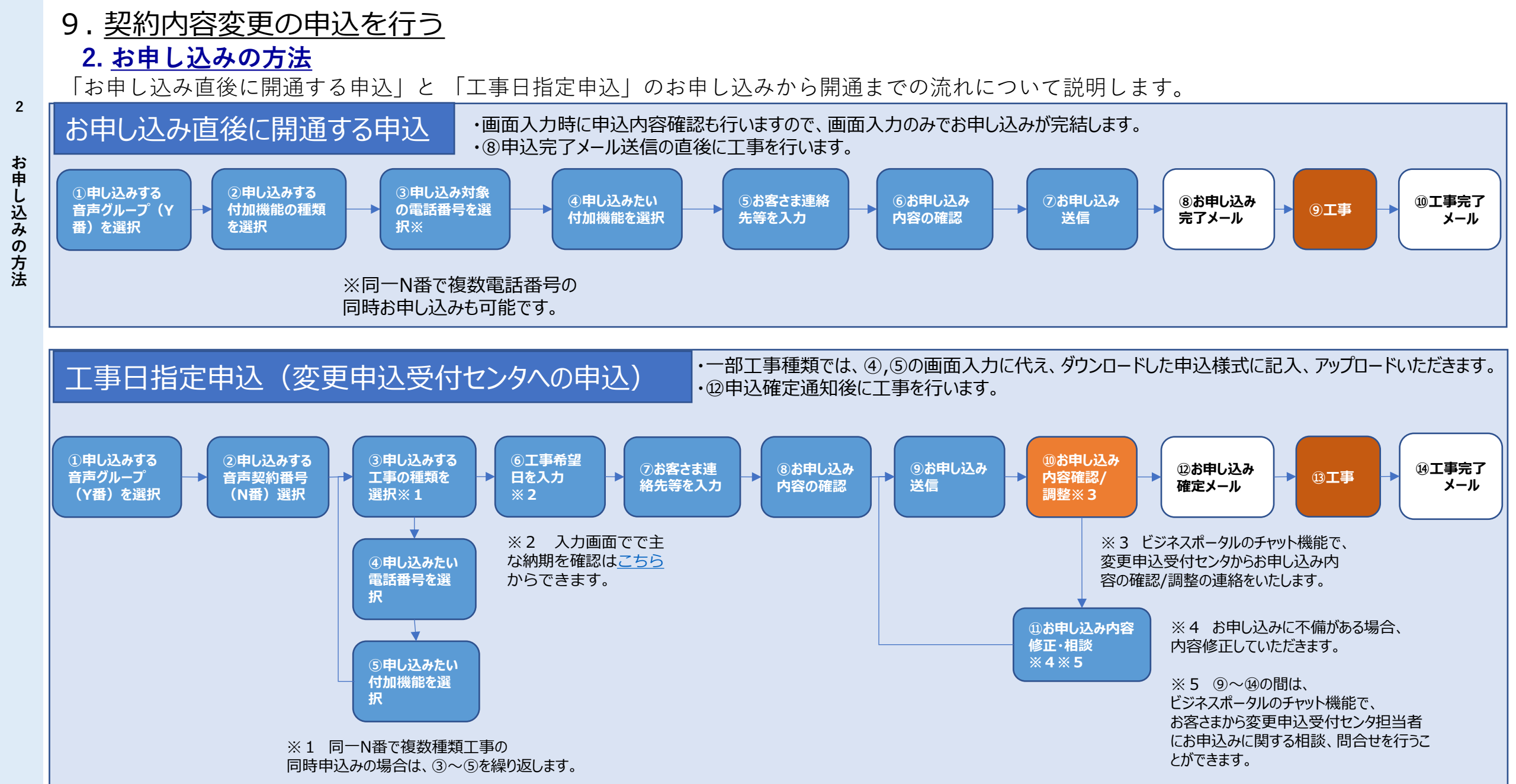

p.44

## 2. お申し込みの方法

工事の種類ごとのお申し込み画面入力方法(画面説明) 1/2

お申し込み対象の工事の種類ごとにお申し込み画面説明ページへのリンクから、お申し込み方法をご確認いただけます。

| お由し込み対象             | 象の工事              | 丁事内穴                                                                                                    |                                 | 申込方法(申込画面                                   | j) 説明リンク                                        |
|---------------------|-------------------|----------------------------------------------------------------------------------------------------|---------------------------------|---------------------------------------------|-------------------------------------------------|
|                     | 豕♥ノ⊥ <del>Ţ</del> |                                                                                                    |                                 | お申し込み直後に開通する申込                              | 工事日指定申込                                         |
|                     |                   | <br>新規電話番号の払い出し、または事前予約により、電話番号を新設/追加します。                                                                    | 基本契約番号新設<br>と同時に行う場合            |                                             | <u>その他お申し込み</u><br><u>(基本契約番号新設)</u>            |
| 電話番号の新              | 設/追加              | 付加機能(メッセージボックス/非通知着信拒否/迷惑電話お断り/特定番号通知/転送先特定<br>番号)の同時申込も可能です。                                                | 上記以外                            | <u>ダイヤルイン番号の追加</u><br>※付加機能は追加後に<br>別途お申し込み | <u>ダイヤルイン番号追加</u>                               |
| 표면원 전값비트 /          |                   | 番号ポータビリティを利用して電話番号を新設/追加します。                                                                                 | 基本契約番号新設<br>と同時に行う場合            |                                             | <u>その他お申し込み</u><br>(基本契約番号新設)                   |
|                     |                   | 付加機能(メッセージボックス/非通知着信拒否/迷惑電話お断り/特定番号通知/転送先特定<br>  番号)の同時申込も可能です。                                              | 上記以外                            |                                             | <u>ダイヤルイン番号追加</u><br><u>(番号ポータビリティ)</u>         |
|                     | 移動元               | 移動させる雷託番号を指定します。                                                                                             | 基本契約番号廃止<br>と同時に行う場合            |                                             | <u>その他お申し込み</u><br><u>(基本契約番号廃止)</u>            |
| 電話番号の移動             |                   |                                                                                                    | 上記以外                            |                                             | <u>その他お申し込み</u><br><u>(基本契約番号変更)</u>            |
| ※移動元と移動先            |                   | 電話番号の移動先となる基本契約番号を指定します。<br>                                                                                 | 基本契約番号新設<br>と同時に行う場合            |                                             | <u>その他お申し込み</u><br><u>(基本契約番号新設)</u>            |
| ◎ <b>刀</b> 00中区0.05 | 移動先               | 番号移動の際に付加機能(メッセージボックス/非通知着信拒否/迷惑電話お断り/特定番号通<br>知/転送先特定番号) は継続いたしません。移動後に利用したい付加機能のお申し込みが必<br>要です。            | 上記以外                            |                                             | <u>その他お申し込み</u><br>(基本契約番号変更)                   |
| 電話番号の               | )廃止               | ー<br>電話番号を廃止します。<br>移転・新電話番号案内ガイダンスの要否も指定します。                                                                | 基本契約番号廃止<br>と同時に行う場合            | ゲイヤルノンチワの広山                                 | <u>その他お申し込み</u><br>(基本契約番号廃止)                   |
| メッセージホ              | <b>ベックス</b>       |                                                                                                    |                                 |                                             | <u>タイ いいて ノ 田 ち い 尻 止</u>                       |
| 非通知着信               | 拒否                | 発信電話番号非通知の着信を拒否し、「恐れ入りますが電話番号の前に186をつけてダイヤ<br>ルするなど、あなたの電話番号を通知してお掛け直しください。」というガイダンスを流す<br>機能の追加、削除          | 電話番号の新設/追<br>加、移動、廃止を<br>伴わない場合 | メッセージボックス、非通知着<br>信拒否等の付加機能変更               | <u>メッセージボックス/</u><br><u>非通知着信拒否/</u><br>迷惑電話お断り |
| 迷惑電話お断り             |                   | 着信拒否番号を設定することにより、該当電話番号からの迷惑電話等の着信を拒否する機能<br> の追加、削除                                                         |                                 |                                             |                                                 |
| 特定番号                | 通知                | フリーダイヤル/ナビダイヤル番号を発信した相手先に通知する機能の追加、削除                                                                        | <br> 雷話番号の新設/追                  | 特定番号通知等の付加機能変更                              |                                                 |
| 転送先特定               | 番号                | かかってきた電話をフリーダイヤル・インテリジェントサービス/ナビダイヤル・インテリジェントサービス番号へ転送することで、インテリジェントサービスのIVR機能やガイダン<br>ス機能などが利用可能となる機能の追加、削除 | 加、移動、廃止を伴わない場合                  | ※廃止のお申し込みのみ可能                               | <u>特定畨号通知/</u><br><u>転送先特定番号</u>                |

## 2. <u>お申し込みの方法</u>

工事の種類ごとのお申し込み画面入力方法(画面説明)2/2 お申し込み対象の工事の種類ごとにお申し込み画面説明ページへのリンクから、お申し込み方法をご確認いただけます。

| シーン             | ふ対色の工車                | 丁重由穴                                                       |                           | 申込方法(申込        | 画面)説明リンク                         |
|-----------------|-----------------------|------------------------------------------------------------|---------------------------|----------------|----------------------------------|
| の中し込            | の対象の工事                |                                                            |                           | お申し込み直後に開通する申込 | 工事日指定申込                          |
|                 | 代表                    | 複数のVoIP端末をご利用の場合に代表グループを組み、グループ内の空いてい                      | る回線を呼び出して着信               |                | その他お申し込み                         |
|                 |                       | させたり、発信時に代表親番号を通知できる機能の新設、変更、廃止                            |                           |                | (代表組新設/変更/廃止)                    |
| 電話              | 話帳掲載                  | 電話番号をNTT東西の提供する番号案内で案内し、タウンページに掲載する                        | ことができます                   |                | その他お甲し込み                         |
|                 |                       |                                                            | 日、汁」の推世電話来日               |                |                                  |
|                 |                       | ID Voiceと同一注人名美セレイけグループ会社等のNTTドコモの進帯電話乗号                   | 向一法人の務中電話番号<br>のみを対象とする場合 | 一括転送等の付加機能変更   | 一括転送等の付加機能変更                     |
| 携帯              | 通話定額                  | 11 WICCCIP 広人石鉄00くはクルーク去社寺のボドドコとの城市電品番号<br>家の通話を月額定額で利用可能。 | グループ会社携帯雷話番               |                | 一括転送等の付加機能変更                     |
|                 |                       |                                                            | 号も対象とする場合                 |                | その他お甲し込み                         |
|                 | 17+->>                |                                                            |                           |                | <u>(クループリスト)</u>                 |
|                 | - 括転送                 | 複数の番号を一括で事前に登録された転送先に転送する機能の追加、廃止                          |                           | 一 古転送等の 付加機能変更 |                                  |
| 利用              | ICh数変更                | 同時接続可能な通信ch数を変更                                            |                           |                | 一括転送等の付加機能変更                     |
| 27時             | 問出張修理                 | アクセスセットライトの場合にお申し込みいただける、アクセス回線トラブル                        | に24時間・365日いつでも            |                |                                  |
| 乙千吋             | 间山顶修生                 | 受付し故障対応を行う保守サービスの追加、廃止                                     |                           |                |                                  |
|                 | 7                     | VoIPゲートウェイ装置をレンタルする場合の追加、端末設定変更、機種変更、                      | 移設、保守区分変更、撤               |                | その他お申し込み                         |
|                 | タル端末                  | 去の甲込ができます。                                                 |                           |                | (レンタル端末追加/変更/撤去)                 |
| +hn _           |                       |                                                            |                           |                |                                  |
| (音声契約)          | Rの廃止<br>約回線の廃止)       | 日戸契約凹線(N番)廃止のの中し込みかできより。<br>                               |                           |                | <u>ての他の中し込め</u><br>(拠点廃止)        |
|                 |                       |                                                            | 基本契約番号単位で、                |                | その他お申し込み                         |
| ~~~             | ° →°→ L               |                                                            | 新設・廃止する場合                 |                | (基本契約番号変更)                       |
| × J/            | マイシア                  | メノハースネットの新設・変更・廃止のの中し込め                                    | ト記いみ                      |                | その他お申し込み                         |
|                 |                       |                                                            | 上記以下                      |                | <u>(要望がある場合はこちら)</u>             |
|                 | 住所変更<br>(移転・移設)       | ご利用場所の住所変更(ご契約回線の移転・移設)の申込ができます。                           |                           |                |                                  |
|                 | 事業所名変更                | ご利用場所の事業所名変更のお申し込みができます。                                   |                           |                | その他お中しいで                         |
|                 | 連絡先変更                 | ご利用場所の連絡先変更のお申し込みができます。                                    |                           |                | (拠点の基本情報変更)                      |
|                 | 部署・担当者変更              | こ利用場所の部署・担当者変更のお申し込みができます。                                 |                           |                |                                  |
| ネットワーク          | '技術担当者の変更             | ネットワーク技術担当者変更のお申し込みができます。                                  |                           |                |                                  |
| IP Voice拠<br>アド | 」<br>点ネットワーク<br>ジレス変更 | 拠点のネットワークアドレス変更のお申し込みができます。                                |                           |                | <u>その他お申し込み</u><br>(要望がある場合はこちら) |

2. <u>お申し込みの方法</u>

## 番号ポータビリティのお申込み方法について

番号ポータビリティの申込み方法が変わりました。ご注意いただく点をご説明します。

番号ポータビリティ申込は、ダイヤルイン番号追加(番号ポータビリティ)か、その他申込の基本契約番号新設のセクションで申し込みます。 ※追加先の基本契約番号新設を行う場合以外は、ダイヤルイン番号追加(番号ポータビリティのお申込みをします。

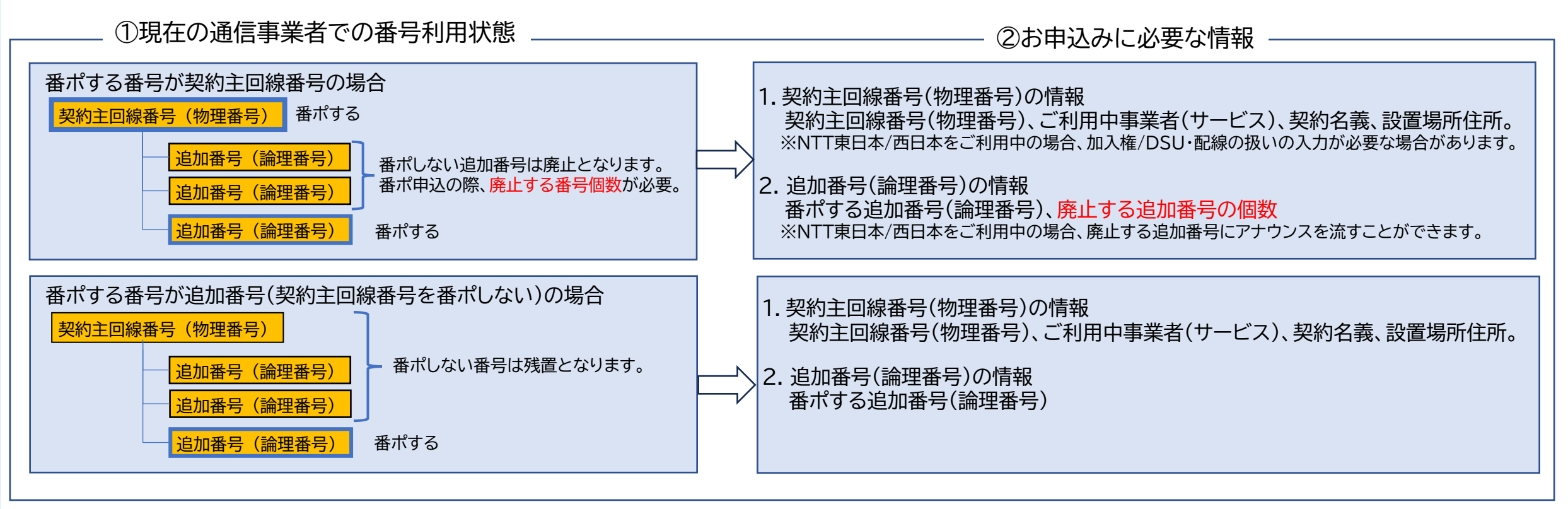

③工事実施方法 -

番号ポータビリティ工事の実施方法は、「無連絡工事」と「個別連絡工事」があります。 「無連絡工事」は、AM(午前11:30~12:00)、PM(午後3:30~4:00)のいずれかを選択しますと、その時間内に番ポ工事が実施され、工事完了後に連絡は致しません。 「個別連絡工事」は、毎正時(例、10:00、19:00)に番ポ工事を開始し、工事完了後に連絡させていただきます。

2. <u>お申し込みの方法</u>

## 番号移動のお申込み方法について

番号移動は、①番号の移動元(N番)で、番号を移動させるお申込みと、②番号の移動先(N番)で、番号を追加するお申込みの二つのお申込をします。

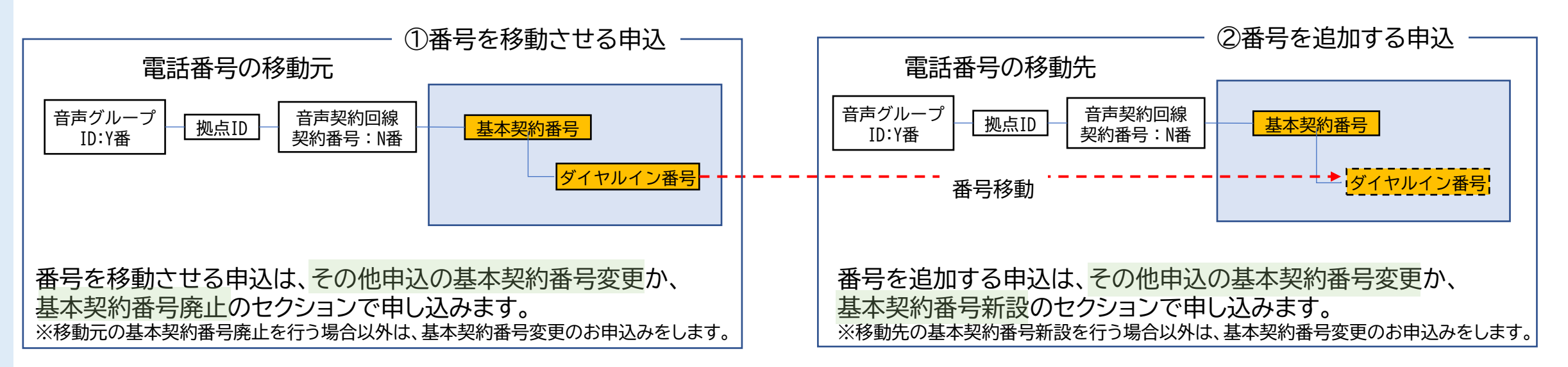

移動元のN番と移動先のN番が異なる場合、ビジネスポータルからの工事日指定申込はN番単位のため、N番毎にそれぞれお申込みをいただきます。 移動元のN番と移動先のN番が同じ場合、1件のお申込みとしてください。

例) N番01から、N番02へ番号を移動する場合、N番01で番号を移動させる申込1件を行い、N番02では番号を追加する申込1件と、計2件の お申込みが必要です。

N番03内で、基本契約番号1から基本契約番号2に番号を移動する場合、番号を移動させる申込と番号を追加する申込を同時申込する1件の お申込みとなります。

## 3. お申し込み直後に開通する申込

ビジネスポータルからのお申し込み直後に開通する申込のご注意

・ダイヤルイン番号の追加申込について メンバーズネット契約がある場合、事前にメンバーズネット工事の手配が必要なため、工事日指定でお申し込みください。 また、1,000番号を越える代表は、工事日指定でお申し込みください。

・ダイヤルイン番号の廃止申込について メンバーズネット契約がある場合、事前にメンバーズネット工事の手配が必要なため、工事日指定でお申し込みください。 また、番号廃止の取消はできかねますので、ご注意ください。

・留守番電話のお申し込みについて 留守番電話機能を使用する場合は、付加機能の変更申込(番号ごと)のメッセージボックス、非通知着信拒否等の付加機能の変更にて、対象の電話番号を選択し メッセージボックスを「契約する」でお申し込みください。 留守番電話機能の設定は、Web設定変更サイトにて行うことができます。

・番号ごとの付加機能の変更:特定番号通知等について 特定番号通知】および、転送先特定番号は、契約中の解約をすることは可能です。 新たに契約、変更を行うには「工事日を指定する申込」でお申し込みください。

・付加機能の変更申込(拠点ごと)について お申込回数の制限があり、1日1回に制限しています。

## 9. <u>契約内容変更の申込を行う</u> 3-1. <u>お申し込みメニュー選択</u>

3-1

お申

L

込み

×

\_

\_

ュ

選択

「追加/変更のお申し込み」を行う場合は、以下の手順で実施してください。

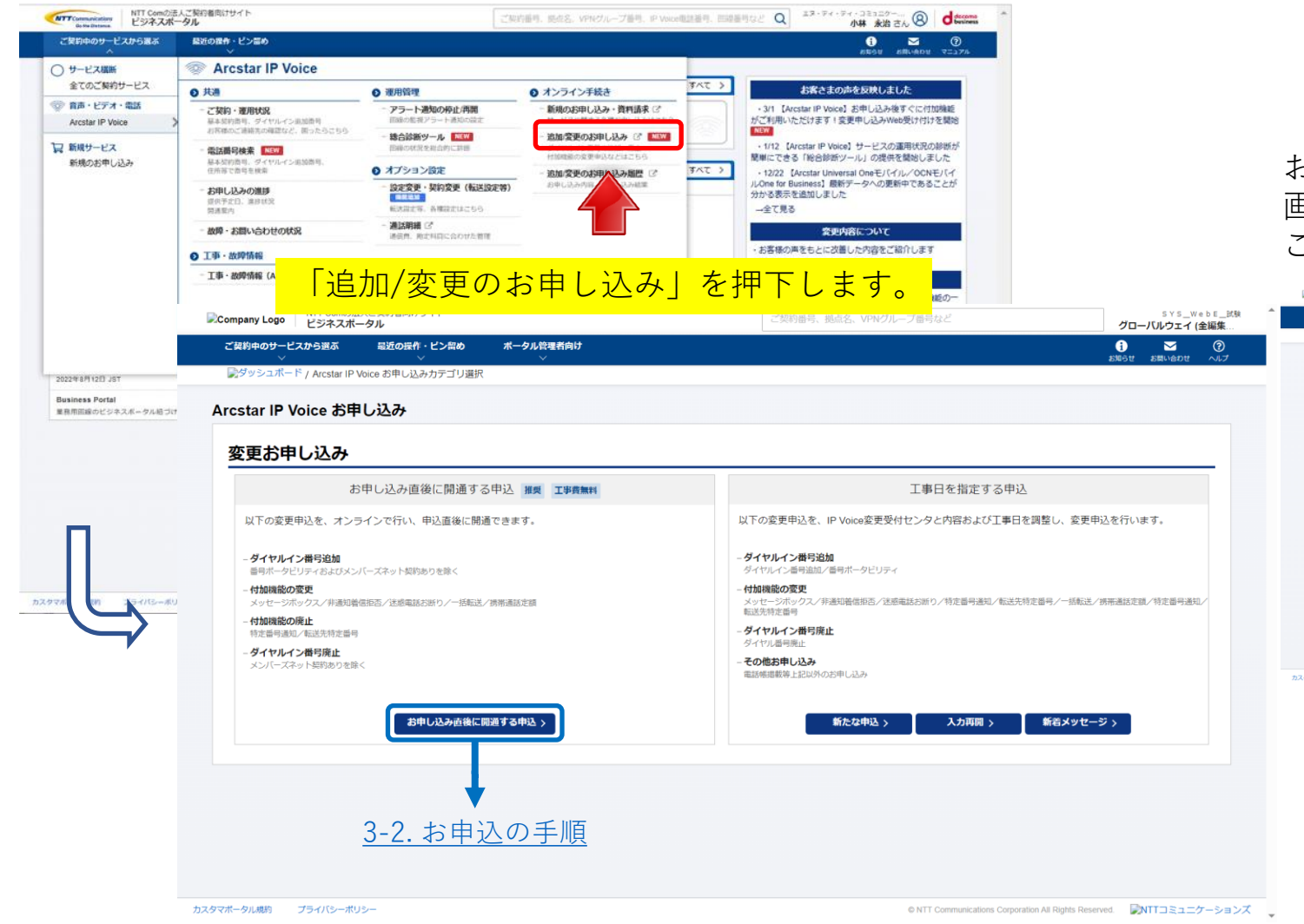

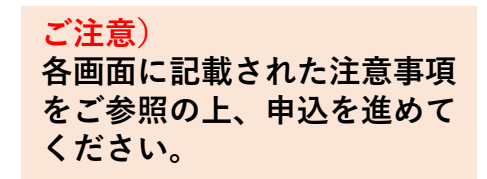

p.50

お客様のご契約内容により、以下のどちらかの 画面が表示されます。 ご希望のお申し込みボタンを押下してください。

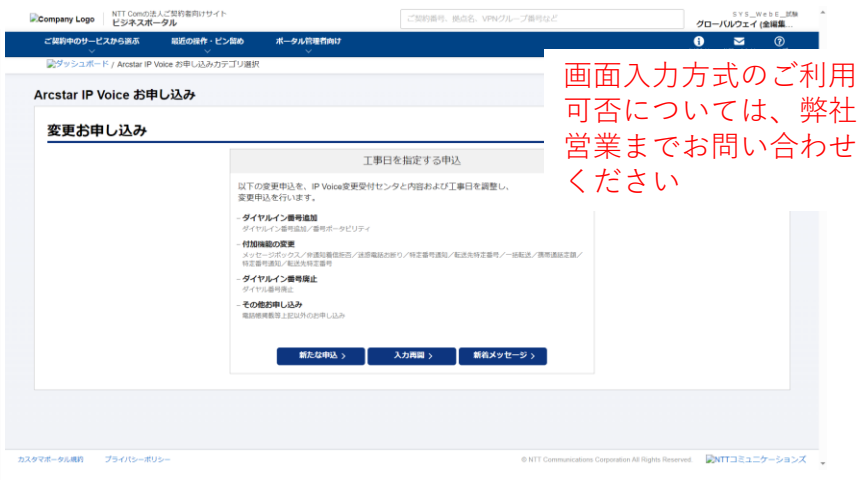

3-2. <u>お申込の手順</u>

変更申込を行う「音声グループID・代表契約番号」を選択してください。

| TT Communications NTT Comの法人ご契約者向けサイト<br>Guite Datawa ビジネスボータル | ご契約番号、拠点名、VPNグループ番号、IP Voice電話番号 | 5. 回線番号などQ<br>エヌ・ディ・ティ・コミュニケー…<br>たん<br>の<br>した<br>の<br>した<br>の<br>した<br>の<br>した<br>の<br>した<br>の<br>した<br>の<br>した<br>の |
|----------------------------------------------------------------|----------------------------------|----------------------------------------------------------------------------------------------------|
| ご契約中のサービスから選ぶ 最近の操作・ピン雷め<br>~ ~ ~                              |                                  | <b>い ご ⑦</b><br>お知らせ お用い名わせ マニュアル                                                                                      |
| ☆ / Arcstar IP Voice 音声グループID一覧                                |                                  | お申し込み履歴                                                                                                    |
| cstar IP Voice お申し込み                                           |                                  |                                                                                                    |
| 変更お申し込み                                                        |                                  |                                                                                                    |
| お申し込みをしたい音声グループロの「選択」ボタンを押してください。                              |                                  |                                                                                                    |
| 検索                                                             |                                  |                                                                                                    |
|                                                                |                                  |                                                                                                    |
| は 3 作 表示作数 10件                                                 | 4 <b>1</b> >                     |                                                                                                    |
| 音声グループID                                                       | 代表契約番号                           |                                                                                                    |
| Y14(                                                           | N1-                              | 避択                                                                                                    |
| Y21                                                            | N21                              | 選択                                                                                                    |
| Y22                                                            | N22                              | 選択                                                                                                    |
|                                                                | <b>4 1 &gt;</b>                  |                                                                                                    |
|                                                                |                                  |                                                                                                    |
|                                                                |                                  |                                                                                                    |

対象の選択ボタンを押下してください。

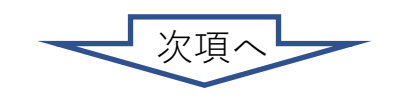

お申込の手順

3-2. <u>お申込の手順</u>

「お申込み直後に開通するお申込み」ボタンを押下すると、以下のメニュー画面が表示されます。

### ①「お申込みメニュー」画面:

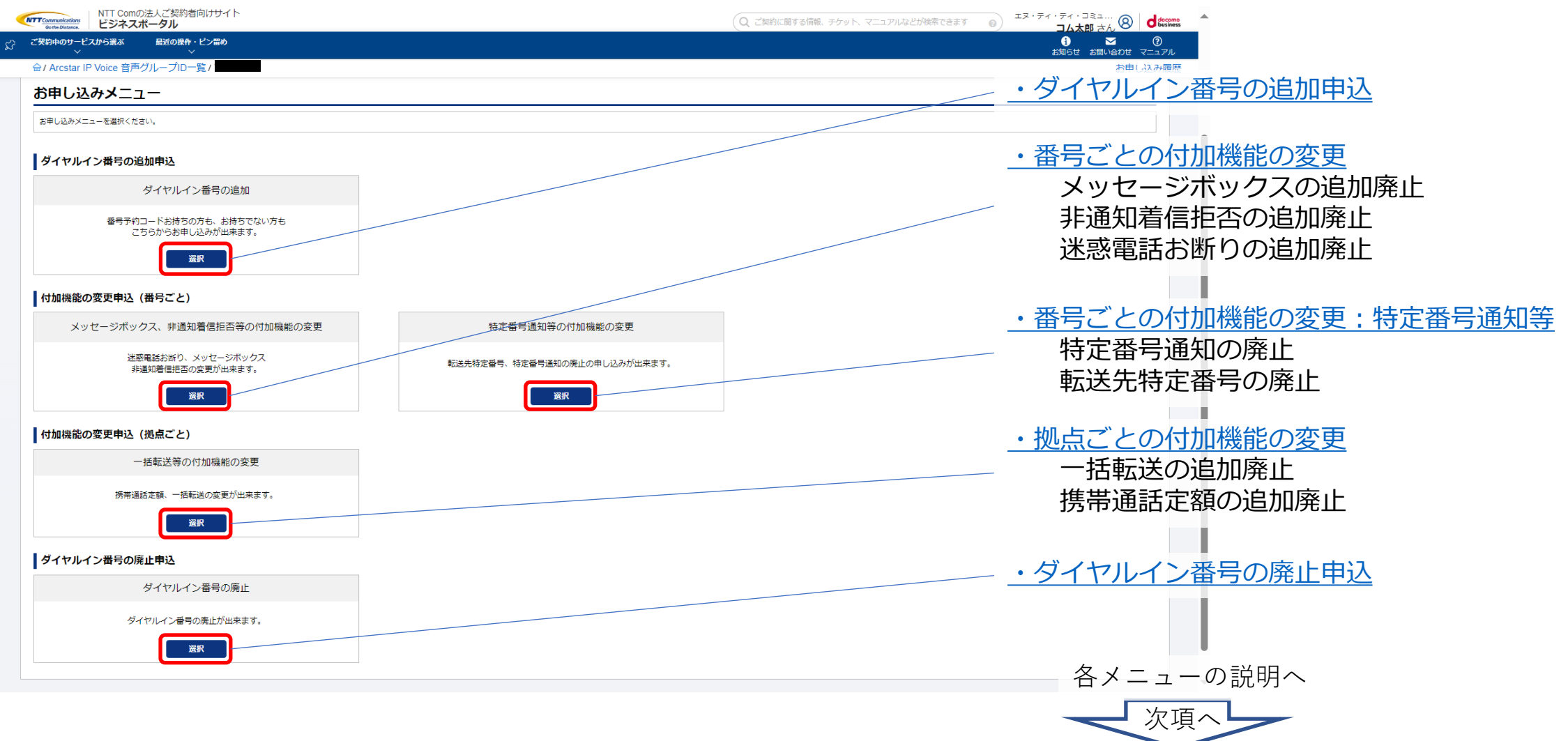

3-3. <u>お申込の手順(ダイヤルイン番号追加)</u>

ダイヤルイン番号の追加を行う場合、以下の手順で実施してください。

#### ①「お申込みメニュー」画面:

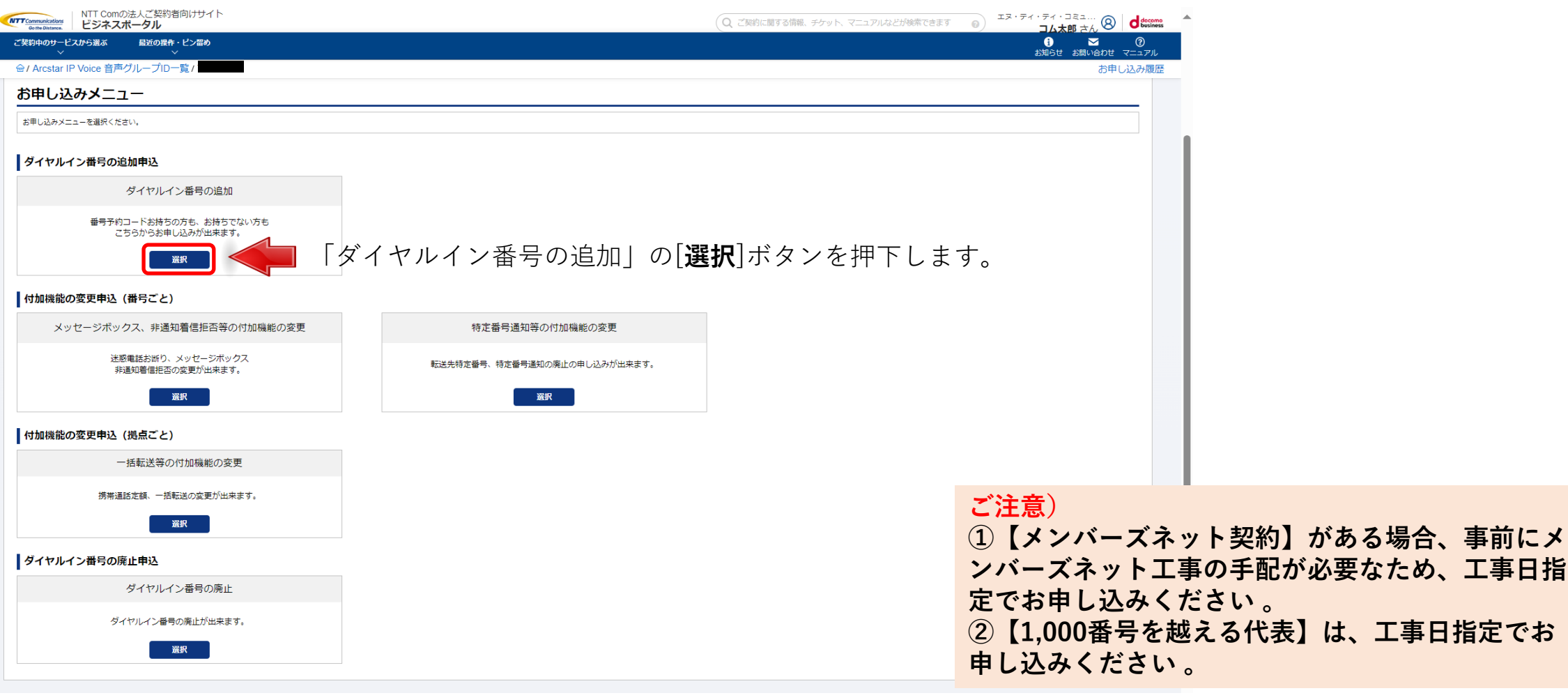

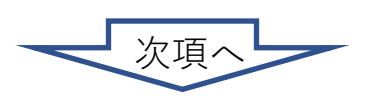

3-3. <u>お申込の手順(ダイヤルイン番号追加)</u>

## ②「お申し込みにあたってのご確認」画面:

お申し込みにあたってのご確認内容(プライバシー ポリシー)をお読みいただき、内容に同意してくだ さい。

|                                                                                                    | -                                    |            |                         |                                         | _( |          |
|----------------------------------------------------------------------------------------------------|--------------------------------------|------------|-------------------------|-----------------------------------------|----|----------|
| ] 🛛 🔤 ダッシュボード                                                                                                    | × 📥 ダイヤル                             | イン番号の追加    | × [+                    |                                         |    |          |
| - C 🎧 🖞 htt                                                                                                    | ps:// <b>portal.ntt.net</b> /quote,  | /ip-voice/ | ial-in                  | $A^{N} \in \mathcal{L}$                 | 5  | •        |
| NTT Condid ALT BRADLEY ( ).<br>Biology ESAR-93                                                                                                    |                                      |            |                         | 2300周号, 新品名, 1992%-78号, 19960周期景号, 同時間号 |    | faan 🔺   |
| ND00-EXD-58.6 BR08-E2-880<br>Notes IP Value 取用のたープローロ / タイヤル・イン面向の記述                                                                                                    |                                      |            |                         |                                         |    | <u>о</u> |
| star IP Voice ダイヤルイン番号の追加申し込み                                                                                                    |                                      |            |                         |                                         |    |          |
| ©                                                                                                    | 3<br>                                | 3          |                         |                                         |    |          |
| ご契約内容                                                                                                    |                                      |            |                         |                                         |    |          |
| 立体グループロ                                                                                                    |                                      |            |                         |                                         |    |          |
| お申し込み方法                                                                                                    |                                      |            |                         |                                         |    | c c      |
| REB908578                                                                                                    |                                      | NAMESHET,  |                         |                                         |    |          |
| STREAD IN                                                                                                    |                                      |            | ]                       |                                         |    | -        |
| 1828番号の2005年 ・ダイヤルイン書号の回加先とする基本型的書号を選択してください、<br>ご知知ららなくたしく、満足またた、「知道書たらた王書記の書書を読む」とまた。                                                                                                    |                                      |            |                         |                                         |    |          |
| 40 05011112222                                                                                                    |                                      |            |                         |                                         |    |          |
| 27487879 90 N000001                                                                                                    |                                      | 88         |                         |                                         |    |          |
|                                                                                                    |                                      |            |                         |                                         |    |          |
| <ul> <li>検索込業で表示された高防費可一覧から近加先の基本契約費可を確保して「→減多</li> </ul>                                                                                                    | RJ ボタンを 押下してください。                    |            |                         |                                         |    |          |
| ・ 納奈時間で展示された場話集号 - 現から記録会の第本契約信号を通知して「一級算<br>・ 労助の利用契約信号におたがらます。これは再算作的に上中さみをお願いします。                                                                                                    | 利 ボタンを増下してください。<br>・                 |            |                         |                                         |    |          |
| • #ENE (#C700#108-20-61500#5996#5964 (                                                                                                    | RJ ボタンキ が下してください。                    |            | 28 2 <b>2520</b> 59     | 发生能的情况                                  |    |          |
| • #####(#E=ro.81284-85-424400+#%##44404(-1.48<br>* #BANGFY##.41742* -COLUMPTED-0404+28.04(-<br>er 24 #STATE -COLUMPTED-0404+28.04(-<br>##T IF######<br>0                                                       | 利 ボタンキ 博子してください。<br>                 |            | RR DPBND9               | 1+1#44                                  |    |          |
|                                                                                                    | 約1 ボタンキ 哲学してください。<br>記書編成曲号          |            | 28 288/89               | X10769                                  |    |          |
| • #864 #30-04.804 #30-04.804 #30-04.1 - #87<br>#80.9989 #30-04.90 * 2019 # 2019<br>#80.9989 #30-04.90 * 2019<br>#80.9989 #30-04.90 * 2019<br>#80.9989 #30-04.90 * 2019<br>************************************ | 8) #924 #TUCCE2N                     |            | RR IABNBO               | X10769                                  |    |          |
|                                                                                                    | 8) #59-8-#71.(C.824).<br>#895/#9     |            | ar laente               | 848/64                                  |    |          |
|                                                                                                    | R 1959- 871-5 (2014)<br>Reserve      |            | ar eranny               | TANK                                    |    |          |
| : ::::::::::::::::::::::::::::::::::::                                                                                                    | R POYA PTU (CERA)                    |            | ar erang                | 248289                                  |    |          |
|                                                                                                    | RI MYA WTU (CRIA.                    |            | 25 EPRORY               | 2+60#9                                  |    |          |
|                                                                                                    | 8996 #TU (2004                       |            | an emerge               |                                         |    |          |
|                                                                                                    | 8794 8794 (2004)<br>878689           | E B        | RF EXERCIT              | TARA                                    |    |          |
| : : : : : : : : : : : : : : : : : : :                                                                                                    | 81,8994 8714 (2834)<br>288688        |            | 87 (1980 <del>9</del> 4 | 248289                                  |    |          |
|                                                                                                    |                                      |            | ar same                 |                                         |    |          |
|                                                                                                    | 899697 (1999) 4772 ( 2004)<br>898699 |            |                         |                                         |    |          |
|                                                                                                    | 278/49                               |            |                         |                                         |    |          |
|                                                                                                    |                                      |            | ar panar                |                                         |    |          |
|                                                                                                    | 896699                               |            | N                       |                                         |    |          |
|                                                                                                    | 298249                               |            |                         |                                         |    | G        |
|                                                                                                    | 1999 499 470 - ( CRA .               |            |                         |                                         |    | 5<br>5   |

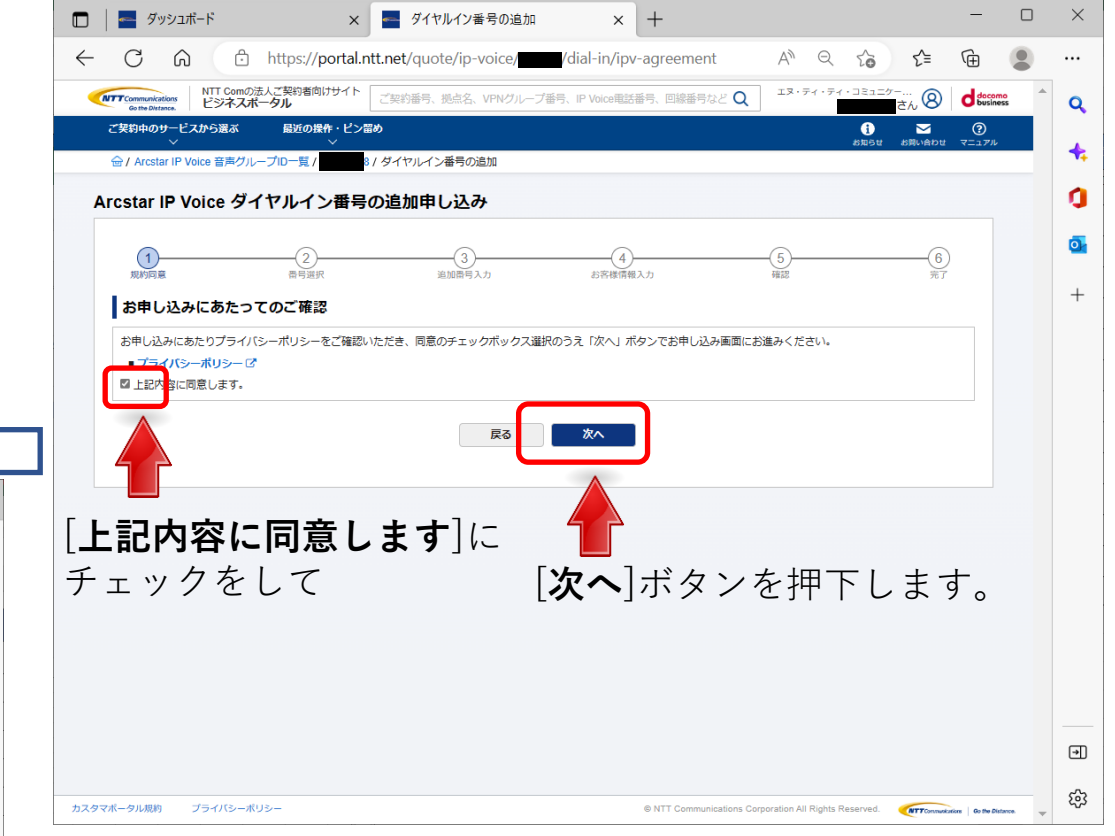

## ③「番号選択」画面:

お申し込み方法を「画面入力」「CSVファイル入力」から選択して ください。

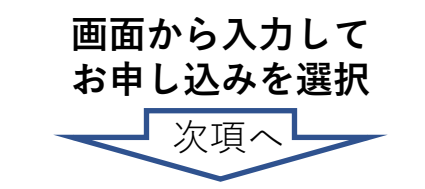

# 3-3. <u>お申込の手順(ダイヤルイン番号追加)</u>

3-3

# ③「番号選択」画面:

表示されている基本契約番号の一覧 から、ダイヤルイン番号の追加を行 いたい対象の番号を選択して下さい。

対象の番号が大量となる場合は、電 話番号と音声契約番号で検索・絞り 込みを行うことができます。

対象番号の[**選択**]にチェックをして [[→]**選択**]ボタンを押下すると、対 象番号が右側の欄に表示されます。

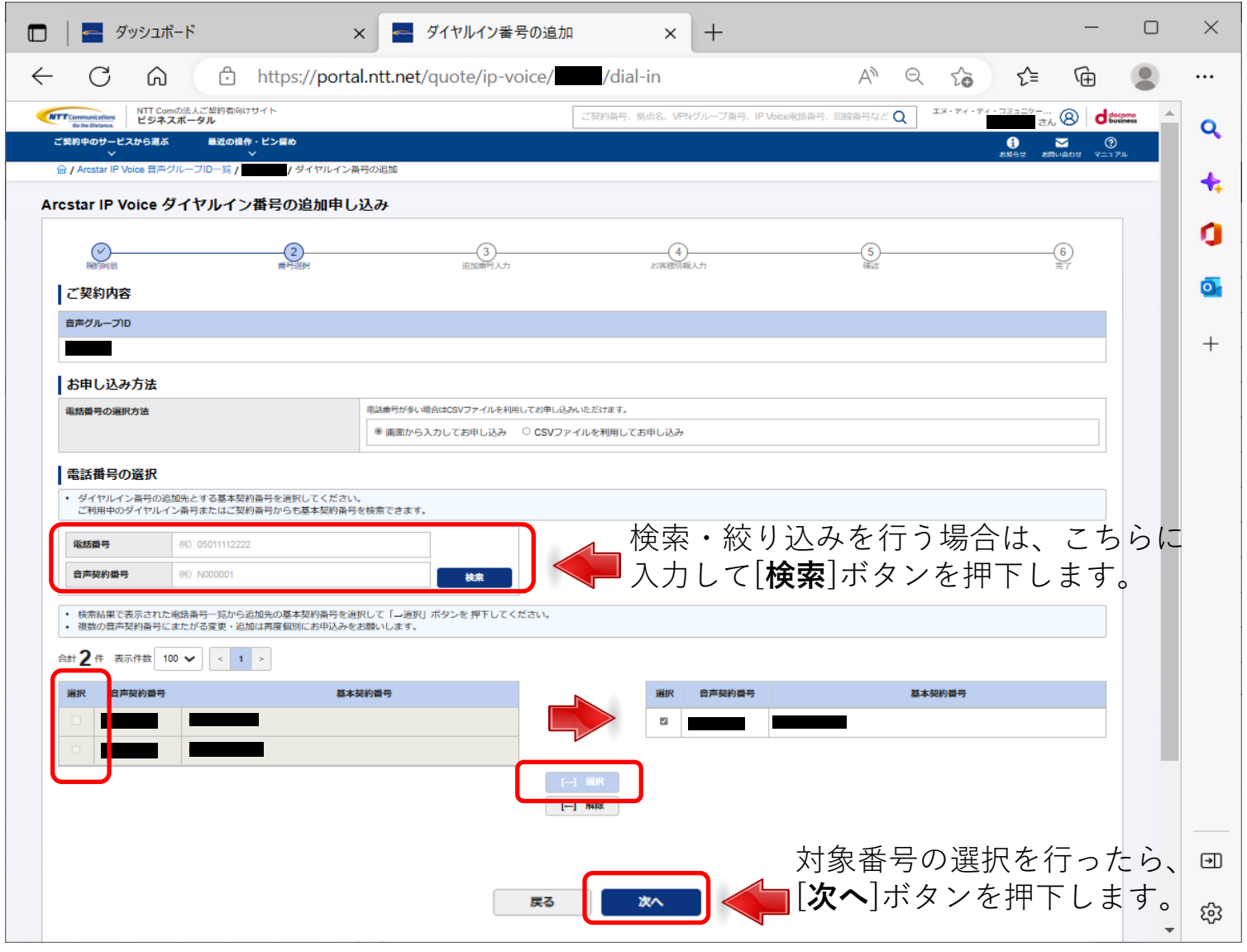

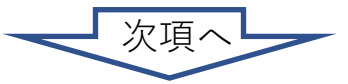

## 9. <u>契約内容変更の申込を行う</u> 3-3. <u>お申込の手順(ダイヤルイン番号追加)</u>

3-3

お申込の手順

(ダイヤルイン番号追加)

| 「    「    「                                                                                                    | 🗴 ④「追加番号入力」画面:(予約コードをお持ちの場合)                              |
|----------------------------------------------------------------------------------------------------|-----------------------------------------------------------|
| $\leftarrow$ C $\bigcirc$ https://portal.ntt.net/quote/ip-voice/                                                                                                    | - 予約コードをお持ちの場合、赤枠内に追加する電話番号の情                             |
| IntromoteLのご契約指用ササイト<br>ビジネスポークル         ご契約番号、拠点名、VPVグループ番号、IP Voice概括番号、回診番号などQ         エメ・ディ・ディ・コミュニクー…         Q         イン・ディ・ディ・コミュニクー…                                                                                                    | 報を入力して下さい。                                                |
| C 2 2 2 1 0 0 0 0 − 1 − 2 2 2 0 0 0 0 0 0 0 0 0 0 0 0 0 0 0 0                                                                                                    |                                                           |
|                                                                                                    | te -                                                      |
| Arcstar IP Voice タイヤルイン曲号の追加中し込み                                                                                                    | a                                                         |
| ● ③ ④ ⑤ ⑥<br>卵防卵能 前行超訳 認知前行人力 お死性防視人力 特益 第7                                                                                                    |                                                           |
| ご契約内容                                                                                                    |                                                           |
| 音声グループID 音声契約番号                                                                                                    | +                                                         |
| お申し込み内容 (番号予約コードをお持ちでない場合)                                                                                                    |                                                           |
| 基本契約番号をプルダウンから選択し、追加したい電話番<br>                                                                                                    |                                                           |
| No.     基本契約勝号     単加丁令     アクション       1     -     -     () 通知     () 通知                                                                                                    | 追加で番号登録を行う場合は[[→] <b>追加</b> ]ボタン<br>を押下すると行が追加されます。<br>す。 |
|                                                                                                    |                                                           |
| カスタマポータル線的 プライパシーボリシー © NTT Communications Corporation All Rights Reserved. Corporation All Rights Reserved. Corporation All Rights |                                                           |
| ご注意)                                                                                                    |                                                           |

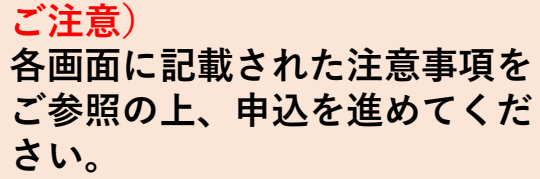

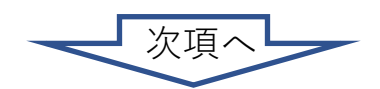

## 9. 契約内容変更の申込を行う 3-3. <u>お申込の手順(ダイヤルイン番号追加)</u>

| <ul> <li>□ ■ ダッシュボード × ■ ダイヤルイン番号の追加 × + - □ ×</li> </ul>                                                                                                    | ④「追加番号入力」画面:(予約コードをお持ちでない場合)                                                                                                    |
|----------------------------------------------------------------------------------------------------|----------------------------------------------------------------------------------------------------|
| ← C A C https://portal.ntt.net/quote/ip-voice/ /dial-in/input A Q C C C C A                                                                                                    | 予約コードをお持ちでない場合、赤枠内に追加する電話番号                                                                                                    |
| TZR 2月11 (1993年月) 111 Control & 乙菜的名用はサイト     Z菜的名用はサイト     Z菜的名用、他会名、VPNグループ音号、IP Voice相図語号、回惑目号など Q     エヌ・ディ・ディ・コミュニケー。     含ん 図     d Control     control = 200 (1993年日)     control = 200 (1993年日)     control = 200 (1993481)     control = 200 (1993481)     control = 200 (1993481)     control = 200 (1993481) | の情報を入力して下さい。                                                                                                    |
| こ                                                                                                    |                                                                                                    |
| Arcstar IP Voice ダイヤルイン番号の追加申し込み                                                                                                    | ※追加された番号の確認を行う万法は、上事完了通知メール                                                                                                    |
|                                                                                                    | 受信後、 <u>⑨工事完了通知メール</u> に記載されている説明をご参                                                                                                    |
| ▲本契約番号、追加する電話番号をプルダウンから選択し、                                                                                                    | 照ください。                                                                                                    |
| ■追加番号数を入力してください。                                                                                                    |                                                                                                    |
|                                                                                                    | □     ■ ダイヤルイン番号の追加     ×     +     -     □     ×                                                                                                    |
| る申し込み別容(借号・参利コードをお持ち(たない第5))   ・ 毎号追加をする基本契約冊号のは発達を送用いて送加する番号加を入力してください。   ・ 単気量子認知(意義は、オフィシャルレイトの「加多」に及って確認ください。                                                                                                    | ← C A C https://portal.ntt.net/quote/ip-voice/ dial-in/input A <sup>N</sup> Q C C C A C A C A C A C A C A C A C A C                                                                                                    |
| ・ お用し込み対象のご装約は整急運動エリア対象のため、定施いただくOAJ展号では整急運動がご利用いただくことができます。                                                                                                    |                                                                                                    |
| No.         基本契約備号         達加信号         送加信号         逆加信号         アクション           1         (1)         (1)         (1)         (1)         (1)         (1)         (1)         (1)         (1)         (1)         (1)         (1)         (1)         (1)         (1)         (1)         (1)         (1)         (1)         (1)         (1)         (1)         (1)         (1)         (1)         (1)         (1)         (1)         (1)         (1)         (1)         (1)         (1)         (1)         (1)         (1)         (1)         (1)         (1)         (1)         (1)         (1)         (1)         (1)         (1)         (1)         (1)         (1)         (1)         (1)         (1)         (1)         (1)         (1)         (1)         (1)         (1)         (1)         (1)         (1)         (1)         (1)         (1)         (1)         (1)         (1)         (1)         (1)         (1)         (1)         (1)         (1)         (1)         (1)         (1)         (1)         (1)         (1)         (1)         (1)         (1)         (1)         (1)         (1)         (1)         (1)         (1)         (1)         (                                                                                                    | ☆ / Arotar /P Voice 世々パープロー覧 / ダイヤルイン無号の総加 Arcstar /P Voice ダイヤル・イン番号の総加申1、込み                                                                                                    |
| エー・・・・・・・・・・・・・・・・・・・・・・・・・・・・・・・・・                                                                                                    |                                                                                                    |
| 95月11にただいた地域高音や利用する場合は、基本契約高号 「知力ら起地が回答はない」のは、1000日 100 アクラゴー 100 ハリレマトルビット<br>高号の予約は弾柱開業担当にて手続きが必要です。予約コードはあ客さまの営業担当にご確認ください。                                                                                                    |                                                                                                    |
| <ul> <li>あ申し込み対象のご契約は緊急通報エリア対象のため、追加いただくOAJ指导では緊急通報がご利用いただくことができます。</li> <li>             ・ キャロの単常         ・ キャロの単常         ・ アクション         ・ アクション         ・ アクション</li></ul>                                                                                                    | ■■■■ 追加で番号登録を行う場合は[[→] <b>追加</b> ]ボタン +                                                                                                    |
| NO.         総中文年5181年7         32,000 9 0 0 0 0 0 0 0 0 0 0 0 0 0 0 0 0 0                                                                                                    | 15世に2019年を押下すると行が追加されます。                                                                                                    |
|                                                                                                    | ・ 単学型地学を4 キネリ中のあたり思いを思わくしまいをおかした思いとしていた     ・ 単語の学校があれ、ステントからしたは、ステントからした。とは思いただいで     ・ お申し込み対象のご気好は宝装連接なリア対象のため、近似いただく04/展示とは宝を連接がご利用いただくことができます。                                                                                                    |
|                                                                                                    | No. 基本契約語号         並加容易         並加容易           1         1         1         1         1         1         1         1         1         1         1         1         1         1         1         1         1         1         1         1         1         1         1         1         1         1         1         1         1         1         1         1         1         1         1         1         1         1         1         1         1         1         1         1         1         1         1         1         1         1         1         1         1         1         1         1         1         1         1         1         1         1         1         1         1         1         1         1         1         1         1         1         1         1         1         1         1         1         1         1         1         1         1         1         1         1         1         1         1         1         1         1         1         1         1         1         1         1         1         1         1         1 |
|                                                                                                    | 2     v     0AJRH (G. 00~RH)     v     1     (*) MAR                                                                                                    |
|                                                                                                    | <b>お申し込み内容(番号予約コードをお持ちの場合)</b> ▼ 100.15%1/15%80月9月期年で活動的は、基本数時高級一部内の基本数時高級の実施し、注意する場合高級ノデ約コードを入力してください。                                                                                                    |
|                                                                                                    | ・ 副号の予約は時社営業時間にで手続きが必要です。予約コードはお売さまの構業時間にご確認ください。         ・ お申し込み対象のご契約は業務通路にリア対象のため、定面いただくGAL器号では業務通路がご判用いただくことができます。                                                                                                    |
|                                                                                                    | No.         基本契約勝号         並加する電話番号         予約コード         アクション           1         通見してきいい         11時回の内の由テー         第四第二         11時回の内の由テー         11時回の内の由テー                                                                                                    |
| カスタマポータル機能 ブライバシーポリシー 0 NTT Communications Corporation All Rights Reserved.                                                                                                    | ※用社営業際当からお広えしている地図編号を入力してください                                                                                                    |
|                                                                                                    | <b>₹</b> 3 <b>×</b>                                                                                                    |

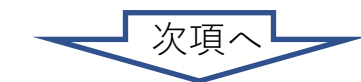

カスタマボータル規約

プライバシーポリシ

€

ණ

 $\times$ ... Q + 0 0

## 9. <u>契約内容変更の申込を行う</u> 3-3. <u>お申込の手順(ダイヤルイン番号追加)</u>

|                     | ダッシュボード                      |                       | × ダイヤルイン番号の追加               | x +                                           |                      | _    |   | × 5 お                   | 客様情報入力」画面:                                                                                                    |    |
|---------------------|------------------------------|-----------------------|-----------------------------|-----------------------------------------------|----------------------|------|---|-------------------------|----------------------------------------------------------------------------------------------------|----|
|                     |                              | A https://po          | rtal ptt pot/guoto/in-voico | R/dial-in/customor-info                       |                      | ~ G  | • | あ申込                     | みご担当者様の情報を入力して下さい。                                                                                                    |    |
|                     | ノ UU<br>NTT Comの法)           | ご契約者向けサイト             | taintenet/quote/ip voice    |                                               | □ ~ 10<br>I3-74-74-1 |      |   |                         |                                                                                                    |    |
| Of He Date<br>ご契約中の | #### ビジネスボー<br>サービスから選ぶ<br>◇ | タル<br>最近の操作・ピン留め<br>~ |                             | C SADIMES, BORRER, ALMANDE - D'MES, IL ADDRES |                      |      |   | ۹                       | x タイヤルイン番号の追加 x 十 - ロ                                                                                                    | ×  |
| 窗 / Arcst           | ar IP Voice 音声グルー:           | ブロー覧 / ダイヤルイ          | ン番号の追加                      |                                               |                      |      |   | the https://po          | vital ptt pat/queta/in-voice/                                                                                                    |    |
| Arcstar             | IP Voice ダイ                  | ヤルイン番号の追加申            | し込み                         |                                               |                      |      |   |                         |                                                                                                    |    |
| 101                 |                              |                       | 近に世代人力                      |                                               |                      |      |   | タル<br>最近の操作・ビン留め        |                                                                                                    | Q  |
| ご契約                 | 内容                           |                       |                             |                                               |                      |      | Ģ | ブロー覧 / Y2202638 / ダイヤルイ | *2m55 ##Watti 4-37%<br>*2m55 ##Watti 4-37%                                                                                                    |    |
| 音声グル                | סוכ                          |                       |                             | 音声契約番号                                        |                      |      |   | ヤルイン番号の追加車              | 制,认み                                                                                                    |    |
| Y22026              | 8                            |                       | 「四十の房麻                      | な利田レイス・                                       | もた行う担合               | 1+   |   | 十                       | ×                                                                                                    | J  |
| ご契約                 | 者情報                          |                       |                             | で利用して八                                        |                      |      |   |                         | 11日音名(フリガナ) : 総務(北部(ソウムタロウ)<br>11時先期5時号 : 0312345878                                                                                                    | ō  |
| ビジネス                | ボータルユーザID<br>名               |                       | し過去腹歴れ                      | いら人刀]ホタン                                      | ノを押下して               | トろい。 |   |                         | 1-ルバトレス :<br>時代素能自教→ルアドノス:<br>総裁利用日 : 2022年12月19日14:37 JST                                                                                                    | _  |
| ご契約者                | 名(フリガナ)                      |                       | マティティコミュニケーションズ             |                                               |                      |      |   |                         |                                                                                                    | +  |
| お申し                 | ,込みご担当者情                     | 報過去履歴から入力             |                             |                                               |                      |      |   |                         |                                                                                                    |    |
| 部署名                 |                              | ð                     | 8<br>システム部                  |                                               |                      |      |   | [ <b>1</b> +557]        | ギクンを押下すると房屋の内容が反映されます                                                                                                    |    |
| 相当者名                |                              |                       | 全角40文字以下                    |                                               |                      |      |   | 「西扒」                    | 小ダノを押下すると履歴の内谷が及吠されます。                                                                                                    |    |
|                     |                              |                       | 全角6文字以下                     |                                               |                      |      |   | 記録のたちなか                 |                                                                                                    |    |
| 担当者名                | (フリガナ)                       | 8                     |                             |                                               |                      |      |   |                         | 8525A8                                                                                                    |    |
| 連絡先調                | 活番号                          | ð                     | 2 0335008111                |                                               |                      |      |   |                         | 全角40文字以下                                                                                                    |    |
|                     |                              |                       | 半角数字11桁以下、ハイフンなし            |                                               |                      |      |   |                         | 中島安年以下         100         100         100         100         100         100         100         100         100         100         100         100         100         100         100         100         100         100         100         100         100         100         100         100         100         100         100         100         100         100         100         100         100         100         100         100         100         100         100         100         100         100         100         100         100         100         100         100         100         100         100         100         100         100         100         100         100         100         100         100         100         100         100         100         100         100         100         100         100         100         100         100         100         100         100         100         100         100         100         100         100         100         100         100         100         100         100         100         100         100         100         100         100         100         100         100 |    |
| メールフ                | <b>ドレス</b>                   | <u>ئ</u>              |                             |                                               |                      |      |   | l l                     |                                                                                                    |    |
| メールア                | 'ドレス(再入力)                    | <b>8</b>              | 確認のためもう一度入力してください           |                                               |                      | /    |   |                         | 全角力于10文字以下                                                                                                    |    |
| 弊社営業                | 担当者メールアドレス<br>のお申込み内容につい     | て弊社営業担当に共有をお願いしま      | 53mpを使用LOOP<br>半角英数82文字以下   |                                               |                      |      |   |                         |                                                                                                    |    |
|                     |                              |                       |                             |                                               |                      |      |   |                         | Re la la la la la la la la la la la la la                                                                                                    |    |
|                     |                              |                       | 戻る                          | 227                                           |                      |      | Ċ |                         | 881 標準のためたち - 使入力してください                                                                                                    |    |
|                     |                              |                       |                             |                                               |                      |      | 3 | 段3<br>C用社会業担当に共有な主要した。  | and for the sample gent co p                                                                                                    |    |
|                     |                              |                       |                             |                                               |                      |      | · |                         | 半角英前82文字以下                                                                                                    | —  |
|                     |                              |                       |                             |                                               |                      |      |   |                         |                                                                                                    | €  |
|                     |                              |                       |                             |                                               |                      |      |   |                         |                                                                                                    | 63 |
|                     |                              |                       |                             |                                               |                      |      |   |                         |                                                                                                    | ~~ |

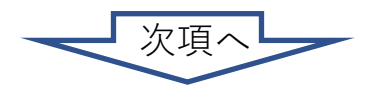

p.58

## 9. <u>契約内容変更の申込を行う</u> 3-3. <u>お申込の手順(ダイヤルイン番号追加)</u>

| ダッシュボード                                                    | ×             | タイヤルイン番号の追加               | x 💻 ダイヤルイン                  | ′番号追加 Step4   × │           | + -                                             |          | ×        | ⑤「お客様情報入力」画面:                                      |
|------------------------------------------------------------|---------------|---------------------------|-----------------------------|-----------------------------|-------------------------------------------------|----------|----------|----------------------------------------------------|
|                                                            | ~             |                           |                             |                             |                                                 | -        |          | * お由い みず 田 当 老 样 の 桂 嘏 た 今 て 入 力 し 内 应 に 問 造 い が た |
|                                                            | https://porta | I.ntt.net/quote/ip-voice/ | /dial-in/customer-info      | #mod A                      | 5 € €                                           |          |          | わ中 <u>い</u> かに担当有限の 旧報で主て八万し、 内谷に 间廷い がな           |
| NTT Comの法人ご契約者向けサー<br>On the Obstance.<br>ビジネスポータル         | ۲Þ            |                           | ご契約番号、拠点名、VPNグループ番号、IP Void | e電話番号、回線番号など <b>Q</b> エヌ・ディ | イ・ティ・コミュニケー<br>さん ⑧ da                          | siness 🔺 | 0        | いか確認してください。                                        |
| ご契約中のサービスから選ぶ 最近の操作・ く ・ ・ ・ ・ ・ ・ ・ ・ ・ ・ ・ ・ ・ ・ ・ ・ ・ ・ | ピン誓め          |                           |                             |                             | <ul> <li>シング ()</li> <li>お用い合わせ マニュア</li> </ul> | PR.      | <b>~</b> |                                                    |
| 合 / Arostar IP Voice 音声グループID一覧 /                          | / ダイヤルイン番     | 号の追加                      |                             |                             |                                                 | _        |          |                                                    |
| Arcstar IP Voice ダイヤルイン都                                   | 「時の追加申し       | 込み                        |                             |                             |                                                 |          |          |                                                    |
|                                                            |               |                           |                             | G                           |                                                 |          | 0        |                                                    |
| 规的问题                                                       | 書号選択          | 追加带号入力                    | お客様情報入力                     |                             |                                                 |          | _        |                                                    |
| ご契約内容                                                      |               |                           |                             |                             |                                                 |          |          |                                                    |
| 音声グループロ                                                    |               |                           | 音声契約番号                      |                             |                                                 |          | L .      |                                                    |
|                                                            |               |                           |                             |                             |                                                 |          | +        |                                                    |
| ご契約者情報                                                     |               |                           |                             |                             |                                                 |          |          |                                                    |
| ビジネスボータルユーザID                                              |               |                           |                             |                             |                                                 |          |          |                                                    |
| ご契約者名                                                      |               | エヌ・ティ・ティ・コミュニケーションズ株式     | 会社                          |                             |                                                 |          |          |                                                    |
| ご契約者名(フリガナ)                                                |               | エヌティティコミュニケーションズ          |                             |                             |                                                 |          |          |                                                    |
| お申し込みご担当者情報                                                | 履歴から入力        |                           |                             |                             |                                                 |          |          |                                                    |
| 部署名                                                        | 必須            | 総務部                       |                             |                             |                                                 |          |          |                                                    |
|                                                            |               | 全角40文字以下                  |                             |                             |                                                 |          |          |                                                    |
| 担当者名                                                       | 必須            | 総務太郎                      |                             |                             |                                                 |          |          |                                                    |
|                                                            |               | 全角6文字以下                   |                             |                             |                                                 |          |          |                                                    |
| 担当者名(フリガナ)                                                 | 必須            | ソウムタロウ                    |                             |                             |                                                 |          |          |                                                    |
|                                                            |               | 全角力ナ10文字以下                |                             |                             |                                                 |          |          |                                                    |
| 連絡先電話番号                                                    | 必須            | 0312345678                |                             |                             |                                                 |          |          |                                                    |
|                                                            |               | 半角数字11桁以下、ハイフンなし          |                             |                             |                                                 |          |          |                                                    |
| メールアドレス                                                    | 必須            | _                         |                             |                             |                                                 |          |          |                                                    |
| メールアドレス(再入力)                                               | 影演            |                           |                             |                             |                                                 |          |          |                                                    |
| 弊社営業担当者メールアドレス<br>お客さまのお申込み内容について弊社営業担当                    | に共有をお願いします。   | 半角英数82文字以下                |                             |                             |                                                 |          |          |                                                    |
|                                                            |               | 戻る                        |                             | 入力を行っ<br>[ <b>次へ</b> ]ボタ    | たら、<br>ンを押下I                                    | , ŧ      | ت<br>ح   |                                                    |
|                                                            |               |                           |                             |                             |                                                 | - U.     | £3       |                                                    |

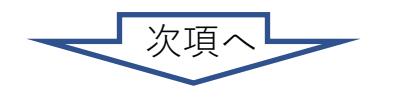

(ダイヤルイン番号追加)

## 3-3. <u>お申込の手順(ダイヤルイン番号追加)</u>

|                                                                  | _                                                       |                              |                 |                                            |
|------------------------------------------------------------------|---------------------------------------------------------|------------------------------|-----------------|--------------------------------------------|
| ]   📥 ダッシュボード                                                    | × ダイヤルイン番号の追加 ×                                         | ✓ ダイヤルイン番号追加 Step4 ×   十     | - U X           |                                            |
| $\leftrightarrow$ $\rightarrow$ $\bigcirc$ $\bigcirc$            | https://portal.ntt.net/quote/ip-voice/                  | ial-in/confirm A ♀ & ♀       | Ē 👤             | お申込み内容に間違いがないか最終確認してください                   |
| NTT Comの法人ご契約者向けサイト                                              |                                                         | 18·74·3512/                  |                 |                                            |
| Communications ビジネスポータル                                          | ご契約清号、拠点名、V                                             | Nグループ描号、IP Voice秘話描号、回線描号などQ |                 |                                            |
| こ 契約中のサービスから通ふ 最近の操作・ビン<br>、 、 、 、 、 、 、 、 、 、 、 、 、 、 、 、 、 、 、 |                                                         | 3<br>お知らな お用い合われる            | ₩<br>17.17.4 ±d |                                            |
| w / Arcstar IP Voice 音声グルーフIDー36 /                               | / ダイマルイン病性の追加                                           |                              | +               |                                            |
| Arcstar IP Voice タイヤルイン番号                                        | の追加甲し込み                                                 |                              |                 |                                            |
| (*)                                                              | · · · · · · · · · · · · · · · · · · ·                   | <b>)</b> (6)                 | ) 1             |                                            |
| 规则总                                                              | 番号題訳 追加番号入力 お客観                                         | 報人力 確認 元丁                    |                 |                                            |
| お申し込み内容をご確認のうえ、画面下部に<br>お申し込み内容を修正したい場合は「戻る(                     | こある「申し込む」ボタンをクリックしてください。<br>(修正)」ボタンからお申し込み内容を修正してください。 |                              |                 |                                            |
| ご契約内容                                                            |                                                         |                              |                 |                                            |
| 音声グループID                                                         | 音声契約器号                                                  |                              |                 |                                            |
|                                                                  |                                                         |                              |                 |                                            |
| お申し込み内容 (番号予約コードをお                                               | ら持ちでない場合)                                               |                              |                 |                                            |
| No. 基本契約番号                                                       | 追加する電話器号                                                | 追加番号数                        |                 |                                            |
| 1                                                                | 0AJ素号 (03、06~番号)                                        | 1                            |                 |                                            |
| お申し込み内容 (番号予約コードをお                                               | ら持ちの場合)                                                 |                              |                 |                                            |
| No. 基本契約番号                                                       | 追加する場話醫与                                                | 予約コード                        |                 |                                            |
| 入力したデータはありません。                                                   |                                                         |                              |                 |                                            |
| お客様情報                                                            |                                                         |                              |                 |                                            |
| ビジネスポータルユーザID                                                    |                                                         |                              |                 |                                            |
| ご契約者名                                                            | エヌ・ティ・ティ・コミュニケーションズ株式会社                                 |                              |                 |                                            |
| ご契約者名(フリガナ)                                                      | エヌティティコミュニケーションズ                                        |                              |                 |                                            |
| 部署名                                                              | 秘密部                                                     |                              |                 |                                            |
| 担当者名                                                             | 総務太郎                                                    |                              |                 |                                            |
| 担当者名(フリガナ)                                                       | ソウムタロウ                                                  |                              |                 |                                            |
| 連絡先電話番号                                                          | 0312345678                                              |                              |                 |                                            |
| メールアドレス                                                          |                                                         |                              |                 |                                            |
| 弊社営業担当者メールアドレス                                                   |                                                         |                              |                 |                                            |
|                                                                  | 展入 (修正) 申(以表                                            | ▶ 内容を確認して、                   | 間違いかれ           | よければ しんしん しんしん しんしん しんしん しんしん しんしん しんしん しん |
|                                                                  | 0CD (1911) ++U20(3                                      | 「由」みた ボタン                    | を畑下しれ           | - <del>-</del> -                           |
|                                                                  |                                                         |                              | C ] [ ] [ C39   | > ブ o                                      |

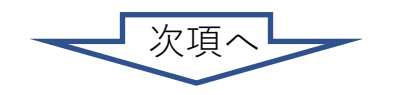

## 9. <u>契約内容変更の申込を行う</u> 3-3. <u>お申込の手順(ダイヤルイン番号追加)</u>

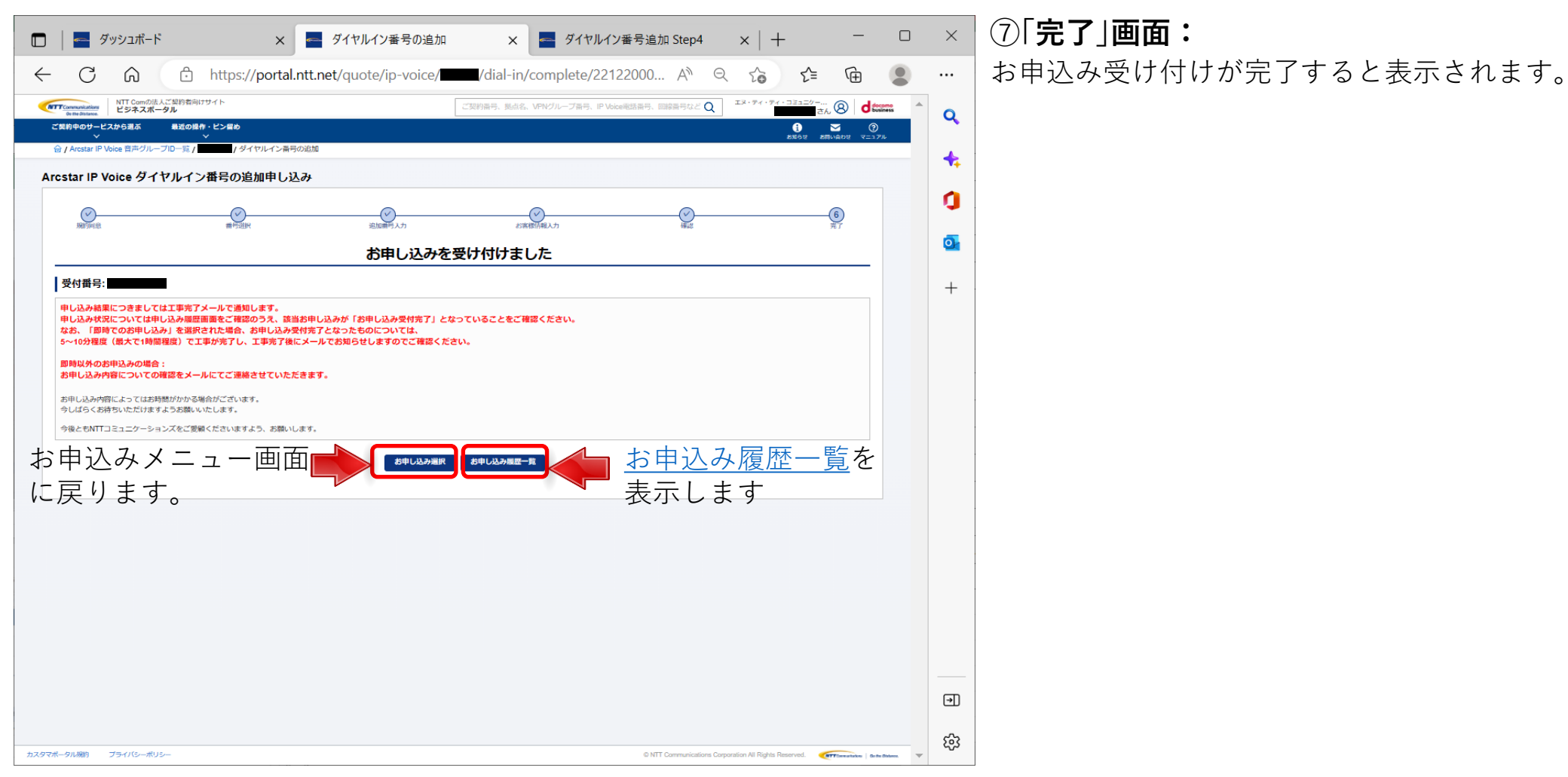

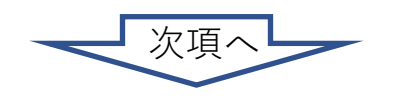

## 3-3. お申込の手順(ダイヤルイン番号追加)

今 返信 ≪) 全員に返信 → 転送 ・・・

2023/03/10 (金) 12:55

#### 3-3

#### ଯାମ୍ଠୁ ↓ ବ ファイル メッセーシ ヘルプ Acrobat Q 何をしますか · 面 · □ ⊡ · ∽ ∽ → III Teams で共有 🖓 🔡 · 🖻 · 🗟 · \_ 夕 榛 II · Q ズーム … 申し込み完了通知メール order-admin-no-reply@ntt.com 平素は Arcstar IP Voice をご利用いただき誠にありがとうございます。 2023/03/10 12:55 のお申し込みを受け付けましたのでお知らせします。 契約番号 : N141 お申し込み番号 : 23 お申し込み機能 : ダイヤルイン番号の追加 お申し込み履歴 : https://portal.ntt.net/quote/history 工事希望日 : 即日 ※このメールはシステムにより自動送信しているため、ご返信いただいても受け付けできません。 NTTコミュニケーションズ株式会社 **•**----

| アパル メワセータ へんプ Acrobat       Q 何後しますか                                                                                                    | ଅ୬୦↑↓ ବ                                                                          | 工事完了通知メール - メッセージ (テキスト形式)                        | ×   |
|----------------------------------------------------------------------------------------------------|----------------------------------------------------------------------------------|---------------------------------------------------|-----|
| <ul> <li>              ● 「 回 」 ち ち → ● Teams で共有 図 器・ ● ~ 図 。 ○ #菜 該 ○ Q Z-△ …      </li> <li> <b>TT = RT: Janx - ル</b> </li> <li>             MIT Communications <a href="https://portal.ntt.net"></a></li></ul>                                                                                                    | ファイル <mark>メッセーシ</mark> ヘルプ Acrobat                                              | ♀ 何をしますか                                          |     |
| TBRET通知J-ル  NTT Communications <no-reply@portal.ntt.net></no-reply@portal.ntt.net>                                                                                                    | m · ⊏ ⊡· \ ∽ ~ →                                                                 | 🗊 Teams で共有 🛛 🔡 × 🍋 × 🗟 × 🙀 🖉 検索 🔯 × 🔍 ズーム \cdots | ~   |
| MTT Communications <no-reply@portal.ntt.net></no-reply@portal.ntt.net>                                                                                                    | 工事完了通知メール                                                                        |                                                   |     |
| At                                                                                                    | NTT Communications <no-< td=""><td>eply@portal.ntt.net&gt;</td><td>•</td></no-<> | eply@portal.ntt.net>                              | •   |
| F## A Arcstar IP Voice をご利用いただき滅にありがとうございます。<br>023/03/10 12:55 に受付したお申し込みについて、以下のとおり工事が完了しましたのでお知らせします。<br>289番号 : N14<br>De日し込み舞愛 : ダイヤルイン番号の追加<br>https://portal.ntl.net/quote/history/<br>*cox-nutsya54ムにより自動送信している<br>NTTコミュニケーションズ株式会社<br>NTTコミュニケーションズ株式会社<br>NTTコミュニケーションズ株式会社<br>NTTコミュニケーションズ株式会社                                                                                                    | NC <sup>宛先</sup>                                                                 | 2023/03/10 (金) 13:0                               | 05  |
| marking in the set of the set of the set o                                                                                                    | 亚素は Arcstar IP Voice をご利用いた:                                                     | き跛にありがとうございます。                                    |     |
| <sup>89889</sup> : NI4<br>beli 23<br>beli 24<br>beli 24<br>beli | 2023/03/10 12:55 に受付したお申し込                                                       | ↓について、以下のとおり工事が完了しましたのでお知らせします。                   |     |
| BHUAA##J : 23<br>BHUAA## : ダイヤルイン#号の追加<br>BHUAA## : ダイヤルイン#号の追加<br>BHUAA## : MIDs://portal.nll.net/quote/histor/<br>************************************                                                                                                    | 契約番号 : N14                                                                       |                                                   |     |
| <sup>6年に込み機能</sup> : ダイヤルイン <sup>変</sup> 号の通知<br><sup>6年に込み履歴</sup><br>*このメールはシステムにより自動送信している<br>NTTコミュニケーションズ株式会社<br>「<br>歴画面が表示されます。                                                                                                    | お申し込み番号 : 23                                                                     |                                                   |     |
| <sup>https://portal.ntt.net/quote/history/</sup><br>*このメールはシステムにより自動送信している<br>NTTコミュニケーションズ株式会社<br>ビジネスポータルのお申し込み<br>履歴画面が表示されます。                                                                                                    | お申し込み機能 : ダイヤルイン番号                                                               | の追加                                               |     |
| *このメールはシステムにより自動送信している<br>ATTコミュニケーションズ株式会社<br>MTTコミュニケーションズ株式会社<br>歴歴画面が表示されます。                                                                                                    | 6申し込み履歴 : <u>https://portal.nt</u>                                               | net/quote/history/                                |     |
|                                                                                                    | (アホリールはいコニノにより白油(*)                                                              |                                                   |     |
|                                                                                                    | ミこのメールはシステムにより日動达1                                                               |                                                   | L   |
| NITIALE ビジネスポータルのお申し込み<br>履歴画面が表示されます。                                                                                                    |                                                                                  | や中心の腹腔をクリックする                                     | ) C |
| 履歴画面が表示されます。                                                                                                    | NTTコミュニケーションズ株式会社                                                                | ビジラフポータルのお由しい                                     | 1   |
| <mark>履歴画面が表示されます。</mark>                                                                                                    |                                                                                  | 「レノホネホーメルのお中しと                                    | 207 |
|                                                                                                    |                                                                                  | 履歴画面が表示されます                                       |     |
|                                                                                                    |                                                                                  |                                                   |     |
|                                                                                                    |                                                                                  |                                                   |     |
|                                                                                                    |                                                                                  |                                                   |     |
|                                                                                                    |                                                                                  |                                                   |     |

## ⑧申し込み完了通知メール:

お申し込み受け付けが完了すると左記のメールが送付され ます。

## ⑨工事完了通知メール:

お申し込み受け付け後、工事が完了すると左記のメールが 送付されます。

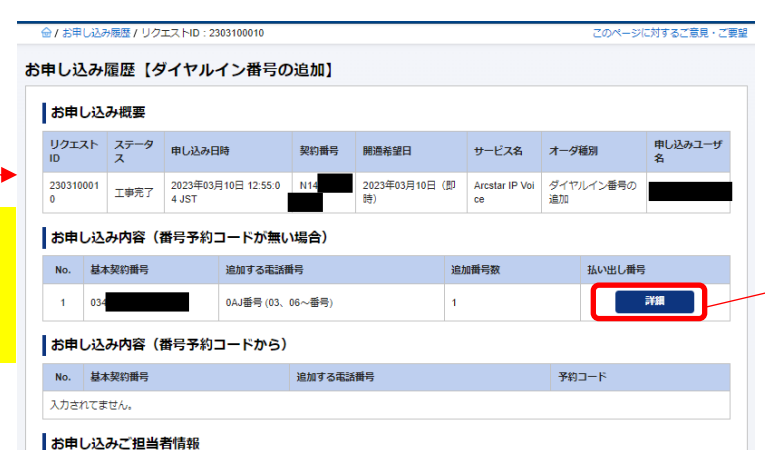

払い出し番号の詳細をクリック すると、払出された番号の一覧 がポップアップ表示されます。

| ą | ご契約中のサーヒ<br>〜 | ビスから這ぶ    | 最近の操作・ピン留め<br>── |      | -     |       | の<br>NEW<br>お知らせ | NADU<br>SIRVADU | ?<br>עוע בבד |
|---|---------------|-----------|------------------|------|-------|-------|------------------|-----------------|--------------|
|   | 払出し           | ダイヤル      | イン番号一覧           |      |       |       |                  | ×               | 要望           |
| お | <b>-</b>      |           |                  |      |       |       |                  |                 |              |
|   | の甲 し 込む       | か似安       |                  |      |       |       |                  |                 |              |
|   | リクエスト<br>D    | ステータ<br>ス | 申し込み日時           | 契約番号 | 開通希望日 | サービス名 | オーダ種別            | 申し込み:<br>名      | ユーザ          |

3-4

お申込の手順

ダ

イ

ヤル

イ

ン番号廃止)

- 3-4. <u>お申込の手順(ダイヤルイン番号廃止)</u>
- ダイヤルイン番号の廃止を行う場合、以下の手順で実施してください。

#### ①「お申込みメニュー」画面:

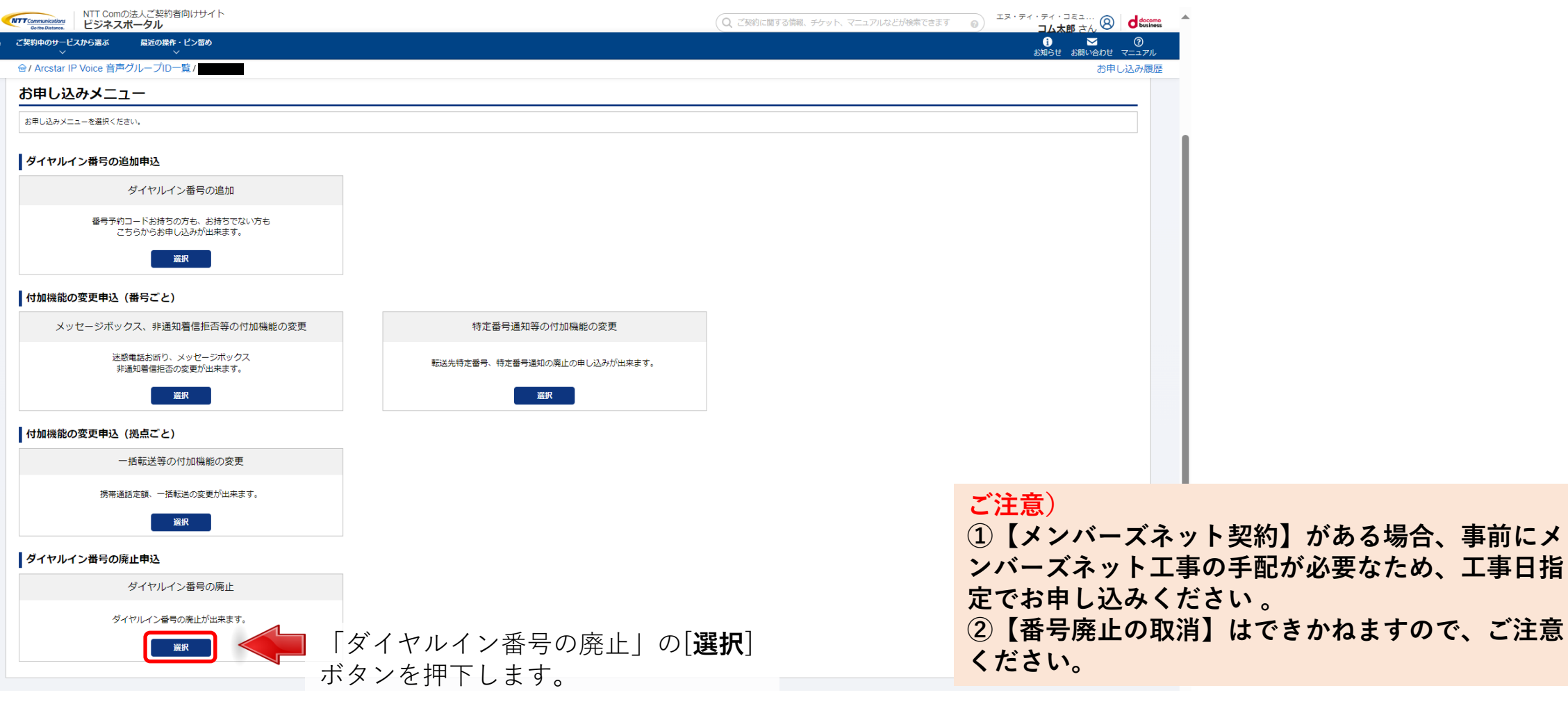

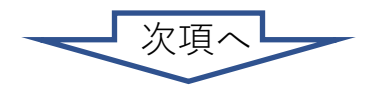

3-4. <u>お申込の手順(ダイヤルイン番号廃止)</u>

## ②「お申し込みにあたってのご確認」画面:

お申し込みにあたってのご確認内容(プライバシー ポリシー)をお読みいただき、内容に同意してくだ さい。

|                                                          |                                       |                                    |                      |               |                        |                | $\sim$   |            |    |
|----------------------------------------------------------|---------------------------------------|------------------------------------|----------------------|---------------|------------------------|----------------|----------|------------|----|
| 🔤 ダッシュポード                                                | ;                                     | × 🧧 ダイヤルイン番号の                      | )廃止 ×                | 🗋 ipvoice     | e_doc - Revision 2022: | /2 ×   +       | -        |            | ×  |
| C A                                                      | f https://por                         | tal.ntt.net/quote/ip-vo            | ice/ <b></b> /dial-d | lelete        | A» e                   | 2 6 €          | Ē        |            |    |
| Tremulation<br>Genedations<br>ビジネスポー                     | に契約者向けサイト<br><b>タル</b>                |                                    | ご契約番号、拠点             | 名、VPNグループ番号、I | P Voice電話番号、回線番号など 🔾   | 18·71·74·33129 | 8 d:     | cusiness A | 0  |
| ご契約中のサービスから選ぶ<br>〜                                       | 最近の操作・ピン留め<br>イ                       |                                    |                      |               |                        | 1<br>8867 88   | NADU V-1 | )<br>174   | ~  |
| ④ / Arostar IP Voice 音声グルー:                              | ブロー覧 / ジイヤルイ:                         | ン番号の廃止                             |                      |               |                        |                |          | - 1        | +  |
| rcstar IP Voice ダイ                                       | ヤルイン番号の廃止申                            | し込み                                |                      |               |                        |                |          |            | ~  |
| 0                                                        | 2                                     | 3                                  |                      | -(4)          | 5                      |                | 6        |            | U. |
| 「契約内容                                                    | monaix.                               | 周正置号人力                             | 2                    | SERVER        | 5280                   |                | 76.0     |            | o  |
| 音声グループロ                                                  |                                       |                                    |                      |               |                        |                |          |            |    |
|                                                          |                                       |                                    |                      |               |                        |                |          |            | +  |
| お申し込み方法                                                  |                                       |                                    |                      |               |                        |                |          |            |    |
| 電話番号の選択方法                                                | (                                     | 電話練号が多い場合はCSVファイルを利用し              | てお申し込みいただけます。        |               |                        |                |          |            |    |
|                                                          |                                       | * 画面から入力してお申し込み                    | ⊃ CSVファイルを利用してお申     | 0.59          |                        |                |          |            |    |
| 電話番号の選択                                                  |                                       |                                    |                      |               |                        |                |          |            |    |
| <ul> <li>ご契約員号からも電話員号を</li> </ul>                        | 2枝索できます。                              |                                    |                      |               |                        |                |          |            |    |
| · · · · · · · · · · · · · · · · · · ·                    |                                       |                                    |                      |               |                        |                |          |            |    |
| <b>台冲突的曲号</b> 例)                                         | N000001                               | 枝衆                                 |                      |               |                        |                |          |            |    |
| <ul> <li>検索結果で表示された電話課</li> <li>複数の音声契約番号にまたが</li> </ul> | 将一覧から廃止対象のダイヤルイン<br>「る変更・追加は再度個別にお申込み | ◇番号を過択して「→通択」ボタンを 押下し<br>◆をお願いします。 | てください。               |               |                        |                |          |            |    |
| 合計5件表示件数 100 ✔                                           | < 1 >                                 |                                    |                      |               |                        |                |          |            |    |
| 選択 音声契約番号                                                | 基本契約番号                                | ダイヤルイン番号                           |                      | 選択 音声契約番号     | 基本契約番号                 | ダイヤルイン番号       |          |            |    |
| •                                                        |                                       |                                    |                      |               |                        |                |          |            |    |
| • • • •                                                  |                                       |                                    |                      |               |                        |                |          |            |    |
| •                                                        |                                       |                                    | [→] 38R              |               |                        |                |          |            |    |
|                                                          |                                       |                                    |                      |               |                        |                |          |            |    |
|                                                          |                                       |                                    |                      |               |                        |                |          |            |    |
|                                                          |                                       |                                    |                      |               |                        |                |          |            | Ð  |
|                                                          |                                       |                                    |                      |               |                        |                |          |            |    |
|                                                          |                                       |                                    |                      |               |                        |                |          | -          | ŝ  |
|                                                          |                                       |                                    |                      |               |                        |                |          |            |    |

| ● meditates<br>ご気的中のサービスから選ぶ<br>☆ / Arcstar IP Voice 音声グルーン<br>Arcstar IP Voice ダイオ | #20時代・ビン目め<br>・<br>パロー覧 / 「<br>・<br>パロー覧 / 「<br>・<br>、<br>、<br>、<br>、<br>、<br>、<br>、<br>、<br>、<br>、<br>、<br>、<br>、 | 表:                     |                    | <u> </u>   |                       | ıl. |
|-------------------------------------------------------------------------------------|----------------------------------------------------------------------------------------------------|------------------------|--------------------|------------|-----------------------|-----|
|                                                                                     |                                                                                                    | (3)<br>混成額行入力          | (4)                | (5)<br>(6) | (6)<br><del>7</del> 7 |     |
| お中し込みにあたりプライバシー<br>「「「「「」」」。<br>「「「」」」。                                             | -ポリシーをご確認いただき、阿葱のチェッ・                                                                                              | クボックス選択のうえ「次へ」ボタンでお申し込 | み画面にお進みください。       |            |                       |     |
|                                                                                     |                                                                                                    |                        |                    |            |                       |     |
|                                                                                     |                                                                                                    | 戻る                     | *                  |            |                       |     |
|                                                                                     | るに回号」                                                                                                    | ***]/-                 |                    |            |                       |     |
| <b>上記内</b> 署<br>チェック                                                                | <b>客に同意し</b><br>をして                                                                                                | **<br>、ます]に<br>[:      | ■<br>●<br>次へ]ボタ    | ンを押下!      | します。                  |     |
| <b>上記内</b><br>チェック                                                                  | <b>客に同意し</b><br>をして                                                                                                | . <b>ます</b> ]に<br>[:   | ■<br>次へ]ボタ         | ンを押下し      | します。                  |     |
| <b>上記内</b> 額<br>チェック                                                                | <b>客に同意し</b><br>をして                                                                                                | **<br>、ます]に<br>[:      | ▶►<br>♪<br>次へ]ボタ   | ンを押下し      | します。                  |     |
| 上記内容                                                                                | <b>客に同意し</b><br>をして                                                                                                | **<br>よます]に<br>[;      | ■<br><b>次へ</b> ]ボタ | ンを押下し      | します。                  |     |

## ③「番号選択」画面:

お申し込み方法を「画面入力」「CSVファイル入力」から選択して ください。

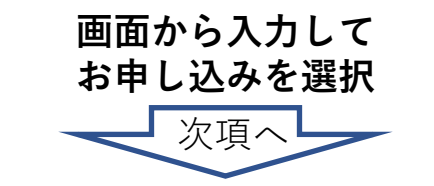

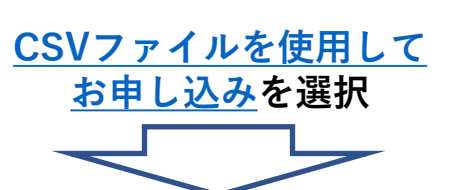

## 9. <u>契約内容変更の申込を行う</u> 3-4. <u>お申込の手順(ダイヤルイン番号廃止)</u>

3-4

# お申込の手順(ダイヤルイン番号廃止)

## ③「番号選択」画面:

表示されている基本契約番号の一覧 から、ダイヤルイン番号の廃止を行 いたい対象の番号を選択して下さい。

対象の番号が大量となる場合は、電 話番号と音声契約番号で検索・絞り 込みを行うことができます。

対象番号の[**選択**]にチェックをして [[→]**選択**]ボタンを押下すると、対 象番号が右側の欄に表示されます。

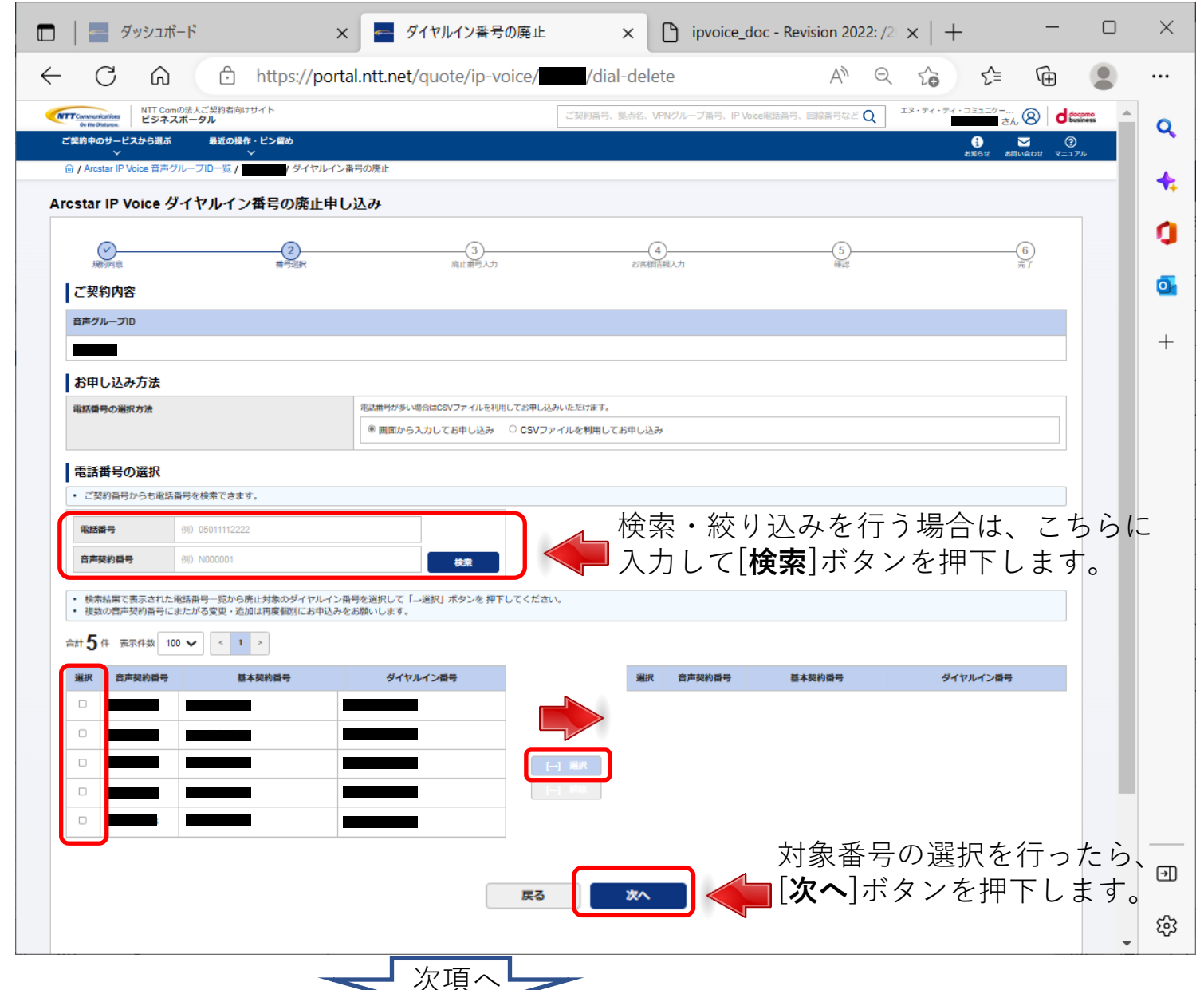

## 9. <u>契約内容変更の申込を行う</u> 3-4. <u>お申込の手順(ダイヤルイン番号廃止)</u>

| <ul> <li>「」 ダッシュボード × ダイヤルイン番号の廃止 × 「」 ipvoice_doc - Revision 2022; /2 ×   + 一</li> </ul>             | □ × ④ [廃止入力] 画面:                                                                                                    |
|----------------------------------------------------------------------------------------------------|----------------------------------------------------------------------------------------------------|
| <ul> <li>         ・ C</li></ul>                                                                       | <ul> <li>…</li> <li>廃止後のアナウンス種別をプルダウンから選択し、必要に</li> <li>応じてアナウンス電話番号を入力してください。</li> </ul>                                                                                                    |
|                                                                                                    | ・         ・         ・                                                                                                    |
| 1     ・                                                                                               | C 10/000 0.000 0.000 0.000 0.000 0.000       C 20/000 0.000 0.000 0.000 0.000       C 20/000 0.000 0.000 0.000 0.000       C 20/000 0.000 0.000 0.000 0.000       C 20/000 0.000 0.000 0.000 0.000       C 20/000 0.000 0.000 0.000       C 20/000 0.000 0.000 0.000       C 20/000 0.000 0.000 0.000       C 20/000 0.000 0.000 0.000       C 20/000 0.000 0.000       C 20/000 0.000 0.000       C 20/000 0.000       C 20/000 |
| カスダマポータル級タ プライパシーポリシー O NTT Communications Corporation All Rights Reserved. Configurations   Balances | □<br>□<br>③<br>②<br>■<br>○<br>□<br>□<br>□<br>□<br>□<br>□<br>□<br>□<br>□<br>□<br>□<br>□<br>□<br>□<br>□<br>□<br>□<br>□                                                                                                    |
| <mark>ご注意)</mark><br>各画面に記載された注意事項を<br>ご参照の上、申込を進めてくだ<br>さい。                                          | 1.5.57576-50.689 754/10-49.5-<br>シスクラスポーラル89 754/10-49.5-<br>文項へ                                                                                                    |

## 9. <u>契約内容変更の申込を行う</u> 3-4. <u>お申込の手順(ダイヤルイン番号廃止</u>)

|                | ダッシュボード                           | × ダイヤルイン番号の廃止                          | × 🗅 ipvoice_doc               | - Revision 2022: /2 ×   +                             | - 0 ×             | ( 5)お客               | 客様情報入力」画面:                                                         |            |
|----------------|-----------------------------------|----------------------------------------|-------------------------------|-------------------------------------------------------|-------------------|----------------------|--------------------------------------------------------------------|------------|
| $\leftarrow$ C | さん。 🖞 https://                    | /portal.ntt.net/quote/ip-voice/        | /dial-delete/customer-in      | fo A <sup>N</sup> Q ᡬ <b>∂ ∱</b> ≡                    | G (               | お申込る                 | みご担当者様の情報を入力して下さい。                                                 |            |
|                | NTT Comの法人ご契約者向けサイト<br>ビジネスポータル   |                                        | ご契約番号、拠点名、VPNグループ番号、IP Voice電 | 吉藤号、回線番号など Q エヌ・ティ・フミュニケー                             | 8 dt::::: ^       |                      |                                                                    |            |
| ご契約中のま         | ナービスから選ぶ 最近の操作・ビン留め<br>> > > >    | L                                      |                               | <b>ع</b><br>الستري توافق                              | 2 ()<br>ADU 71175 | ×                    | ダイヤルイン番号の廃止 x D ipvoice_doc - Revision 2022: /2 x + □              | $\times$   |
| 會 / Arosta     | ir IP Voice 音声グループID一覧 / パーパークタイト | ヤルイン番号の廃止                              |                               |                                                       | 4                 | https://portal       | Intt.net/guote/ip-voice//dial-delete/customer-info# A Q 🖧 📬 🗭 ·    |            |
| Arcstar        | P Voice タイヤルイン番号の廃」               | 止申し込み                                  |                               |                                                       |                   | 実約者向けサイト             |                                                                    |            |
| (#BK           |                                   | 廃止番号入力                                 | 4 お客様信報入力                     |                                                       | 6)                | ル<br>最近の操作・ピン留め<br>~ |                                                                    | Q          |
| ご契約            | 内容                                |                                        |                               |                                                       | Ō                 | ロー覧 / ロー覧 / ダイヤルイン番号 | Record Conversion (                                                | +          |
| 音声グル           | -סול                              |                                        | 音声契約番号                        |                                                       | -                 | ノルイン番号の廃止申し返         | አ                                                                  |            |
|                |                                   | 過土の屋麻                                  | た利田 レ て 入 -                   | もた行う捍人け                                               |                   |                      | ×6                                                                 | ŋ          |
| ビジネス           | ポータルフーザル                          |                                        |                               | リでリノ物ロは                                               |                   | ***                  | 18日 - 400回回 第7<br>当者名(フリガナ) 総形太郎(ソウムタロウ)<br>株永磁都寺 : 0312445878<br> | 0          |
| ご契約者           | 名                                 | ▲ [迴去腹腔刀                               | ら人力」ホタン                       | を押下して下る                                               |                   |                      | ールア・レス<br>デビダ無目者メールアドレス<br>最終利用日 : 2022年12月20日 10:32 JST           |            |
| ご契約者           | 名(フリガナ)                           | マティティコミュニケーションズ                        |                               |                                                       |                   |                      |                                                                    | +          |
| お申し            | シンみご担当者情報 過去履歴から入力                |                                        |                               |                                                       |                   |                      |                                                                    |            |
| 部署名            |                                   |                                        |                               |                                                       |                   | [334]士               | マンを埋下すると履歴の内容が反映されます                                               |            |
| 担当者名           |                                   | <b>85</b> ⊐∆太郎                         |                               |                                                       |                   |                      | マンで打トすると腹腔の内谷が及吹されより。                                              |            |
| 10 14 00 0     | (71144-)                          | 全角8文字以下                                |                               |                                                       |                   | 過去履歴から入力             |                                                                    |            |
| 2346           | (2002)                            | 208         コムタロウ           全角カナ10文字以下 |                               |                                                       |                   | 184                  | \$75.18                                                            |            |
| 連絡先電           | 話番号                               | <b>83</b> 0335008111                   |                               |                                                       |                   |                      | 全角40文字以下                                                           |            |
| メールア           | ドレス                               | 半角数字11桁以下、八イフシなし<br><b> 参</b> 8        |                               |                                                       |                   |                      | 1/2点部           全角0文字以下                                            |            |
| メールア           | ドレス(再入力)                          | 参数<br>確認のためもう一度入力してください                |                               |                                                       |                   | 必須                   | 000                                                                |            |
| 弊社営業           | 担当者メールアドレス                        |                                        |                               |                                                       |                   | ம்.க<br>மக           | 王州ルプ10X チルド<br>038600111                                           |            |
| お客さま           | のお申込み内容について弊社営業担当に共有をお類           | 動いします。<br>半角英数82文字以下                   |                               |                                                       |                   |                      | 半角数字11桁以下、ハイフンなし                                                   |            |
|                |                                   | 戻る                                     | 264                           |                                                       |                   |                      |                                                                    |            |
|                |                                   |                                        |                               |                                                       |                   |                      | 「確認のためもちー度入力してください                                                 |            |
| カスタマボータル規約     | ブライバシーポリシー                        |                                        |                               | © NTT Communications Corporation All Rights Reserved. |                   | 辞社営業担当に共有をお願いします。    | ample@nt.co.jp<br>半角美数32文字以下                                       |            |
|                |                                   |                                        |                               |                                                       |                   |                      |                                                                    |            |
|                |                                   |                                        |                               |                                                       |                   |                      |                                                                    | €          |
|                |                                   |                                        |                               |                                                       |                   |                      | · · · · · · · · · · · · · · · · · · ·                              | <b>6</b> 3 |
|                |                                   |                                        |                               | 4                                                     |                   |                      |                                                                    | -          |
|                |                                   |                                        |                               |                                                       |                   | 次項へ                  |                                                                    |            |

## 9. <u>契約内容変更の申込を行う</u> 3-4. <u>お申込の手順(ダイヤルイン番号廃止)</u>

| n   📰 ผีพระวรั-รั                                             | ~                | ダイヤルインモーの座止               |                          | loc - Revision 2022: /2 V                     | L –          | оx        | 5 お客様情報入力   画面:                       |
|---------------------------------------------------------------|------------------|---------------------------|--------------------------|-----------------------------------------------|--------------|-----------|---------------------------------------|
|                                                               | ^                |                           |                          |                                               |              |           |                                       |
|                                                               | https://portal.r | ntt.net/quote/ip-voice/   | /dial-delete/custome     | r-info?i A 🍳 🕫                                | £≡ @         |           | わ中込めに担当有限の <u></u> 何報で主て八万し、 内谷に同産いがな |
| MTT Communications<br>On the Obligations<br>On the Obligation | 愉けサイト            |                           | ご契約番号、拠点名、VPNグループ番号、IP V | ice電話番号、回線番号など Q エヌ・ティ・テ                      | ۲· 8 d       | ^         | いか確認してください。                           |
| ご契約中のサービスから選ぶ 最近の<br>〜                                        | D操作・ビン留め<br>~    |                           |                          |                                               | 1 2 ()       | <b>~</b>  |                                       |
| ☆ / Arcstar IP Voice 音声グループID一覧                               | / ダイヤルイン番号の      | 0廃止                       |                          |                                               |              | - 👞 -     |                                       |
| Arcstar IP Voice ダイヤルー                                        | イン番号の廃止申し込       | д                         |                          |                                               |              |           |                                       |
| Ø                                                             | (V)              |                           | (4)                      | (5)                                           | 6            | 0         |                                       |
| - 帰河途<br>ご契約内容                                                | 番号迎訳             | 廃止實号入力                    | お客様搭報入力                  | 確認                                            | ŤŤ           | Or a      |                                       |
| 音声グループロ                                                       |                  |                           | 音声契約番号                   |                                               | _            |           |                                       |
|                                                               |                  |                           |                          |                                               |              | +         |                                       |
| ご契約者情報                                                        |                  |                           |                          |                                               |              |           |                                       |
| ビジネスポータルユーザID                                                 |                  |                           |                          |                                               |              |           |                                       |
| ご契約者名                                                         | л                | <br>ミヌ・ティ・ティ・コミュニケーションズ株式 | 会社                       |                                               |              |           |                                       |
| ご契約者名(フリガナ)                                                   | I                | ヌティティコミュニケーションズ           |                          |                                               |              |           |                                       |
| お申し込みご担当者情報                                                   | 過去履歴から入力         |                           |                          |                                               |              |           |                                       |
| 部署名                                                           | (1)              | 能務部                       |                          |                                               |              |           |                                       |
|                                                               | <u></u><br>£     | :角40文字以下                  |                          |                                               |              |           |                                       |
| 担当者名                                                          | 100 A            | 総務太郎                      |                          |                                               |              |           |                                       |
| 相当者名(フリガナ)                                                    | ±                | ,дохтях г                 |                          |                                               |              |           |                                       |
|                                                               | 2<br>2           | ンクムタロク<br>上角カナ10文字以下      |                          |                                               |              |           |                                       |
| 連絡先電話鑽号                                                       | <b>診須</b>        |                           |                          |                                               |              |           |                                       |
| メールアドレス                                                       | #<br>8/2         | 海奴子11桁以下、ハイノンなし           |                          |                                               |              |           |                                       |
| メールアドレス(再入力)                                                  | 彭須               |                           |                          |                                               |              |           |                                       |
| 弊社営業担当者メールアドレス<br>お客さまのお申込み内容について弊社営                          | 業担当に共有をお願いします。   | 半角英数82文字以下                |                          |                                               |              |           |                                       |
|                                                               |                  | 戻る                        |                          | 入力を行っ†<br>[ <b>次へ</b> ]ボタン                    | たら、<br>vを押下し | まず。       |                                       |
|                                                               |                  |                           |                          | © NTT Communications Communication 48 Protein | Demonstrad   | <u>نې</u> |                                       |

## 9. <u>契約内容変更の申込を行う</u> 3-4. <u>お申込の手順(ダイヤルイン番号廃止</u>)

| C ・ C ・ http://ortal.nt.et/quote/p-voice/ idal-delete/confirm                                                                                                    |                                 | × 📕 Ø17111111                                             | (乗号の廃止 V P invoice du                     | $r = \text{Revision 2022} / 2 \times 1 +$             | - 1                             |      |                                            |
|----------------------------------------------------------------------------------------------------|---------------------------------|-----------------------------------------------------------|-------------------------------------------|-------------------------------------------------------|---------------------------------|------|--------------------------------------------|
| <ul> <li></li></ul>                                                                                                    |                                 |                                                           |                                           |                                                       |                                 |      |                                            |
|                                                                                                    |                                 | https://portal.ntt.net/quote/i                            | p-voice/ <b>1000</b> /dial-delete/confirm | A" Q to t                                             |                                 |      | お中込み内谷に间遅いかないか最終帷読                         |
| Compared Parts 2010年2011年1月1日1日1日1日1日1日1日1日1日1日1日1日1日1日1日1日1日1                                                                                                    | NTT Comの法人ご契約者<br>ビジネスボータル      | 向けサイト                                                     | ご契約番号、拠点名、VPNグループ番号、IP Voic               | e電話番号、回線番号など Q エヌ・ディ・ティ・コミュニク                         | グー<br>さん ⑧ discomo              | ^    |                                            |
| 0 / Yuude Plane Bally - 202 - 81 / 10 / 10 / 10 / 10 / 10 / 10 / 10 /                                                                                                    | ご契約中のサービスから選ぶ 最近の               | 操作・ピン留め                                                   |                                           | 1                                                     |                                 | ×    |                                            |
|                                                                                                    | 合 / Arcstar IP Voice 音声グループID一覧 | / ダイヤルイン番号の廃止                                             |                                           | 8/A/2 8                                               | and and a second                |      |                                            |
|                                                                                                    | Arcstar IP Voice ダイヤルイ          | ン番号の廃止申し込み                                                |                                           |                                                       |                                 | *    |                                            |
|                                                                                                    |                                 |                                                           |                                           | •                                                     |                                 | 0    |                                            |
|                                                                                                    | 规时间总                            | 一 一 一 一 一 一 一 一 一 一 一 一 一 一 一 一 一 一 一                     | 同人力 お客様信報人力                               | (5)<br>補助                                             | —                               |      |                                            |
|                                                                                                    | お申し込み内容をご確認のうえ、画                | 画下部にある「申し込む」ボタンをクリックしてく<br>ト「豆ぁ (Witt) 」 ボタンやらせ申し) みゆぶためご | ください。                                     |                                                       |                                 |      |                                            |
| BPU70     BPUBBB       bru20     BPUBBB       bru20     BPUBBBB       bru20     BPUBBBB       bru20     BPUBBBB       bru20     BPUBBBBB       bru20     BPUBBBBBB       bru20     BPUBBBBBB       bru20     BPUBBBBBB       bru20     BPUBBBBBB       bru20     BPUBBBBB       bru20     BPUBBBBB       bru20     BPUBBBBB       bru20     BPUBBBB       bru20     BPUBBB       bru20     BPUBBB       bru20     BPUBBB       bru20     BPUBBB       bru20     BPUBBB       bru20     BPUBBBB       bru20     BPUBBBB       bru20     BPUBBBB       bru20     BPUBBBB       bru20     BPUBBBB       bru20     BPUBBBB       bru20     BPUBBBB       bru20     BPUBBBB       bru20     BPUBBBBB       bru20     BPUBBBB       bru20     BPUBBBB       bru20     BPUBBBB       bru20     BPUBBBB       bru20     BPUBBBB       bru20     BPUBBBB       bru20     BPUBBB       bru20     BPUBBB<                                                                                                    | ご契約内容                           |                                                           |                                           |                                                       |                                 |      |                                            |
|                                                                                                    | 音声グループID                        |                                                           | 音声契約番号                                    |                                                       |                                 | +    |                                            |
| Att 200 / PA       Att 200 / PA / 200       Att 200 / PA / 200       P / PA / 200         1       1       1       1       1       1       1       1       1       1       1       1       1       1       1       1       1       1       1       1       1       1       1       1       1       1       1       1       1       1       1       1       1       1       1       1       1       1       1       1       1       1       1       1       1       1       1       1       1       1       1       1       1       1       1       1       1       1       1       1       1       1       1       1       1       1       1       1       1       1       1       1       1       1       1       1       1       1       1       1       1       1       1       1       1       1       1       1       1       1       1       1       1       1       1       1       1       1       1       1       1       1       1       1       1       1       1       1       1       1 <td< td=""><td></td><td></td><td></td><td></td><td></td><td></td><td></td></td<>                                                                                                    |                                 |                                                           |                                           |                                                       |                                 |      |                                            |
| No. RateRyneigen   1 1    Attraction of the state of the state of the stat | お申し込み内容                         |                                                           |                                           |                                                       |                                 |      |                                            |
| 1       ●●●●●●●●●●●●●●●●●●●●●●●●●●●●●●●●●●●●                                                                                                    | No. 基本契約番号                      | 庚止するダイヤルイン番号                                              | 廃止後のアナウンス種別                               | アナウンス電話番号                                             |                                 |      |                                            |
| 大学なボークルユーグル0       1000000000000000000000000000000000000                                                                                                    | 1                               |                                                           | 移転・新電話番号案内アナウンス                           |                                                       |                                 |      |                                            |
| ビジネスペークルユーゲD       ビジー・ス・ス・パー・ドレー・ス・パー・ドレー・パー・ドレー・パー・ボー・         ビジュ・ハー・ドレー・パー・       ビジー・       ビジー・                                                                                                    | お客様情報                           |                                                           |                                           |                                                       |                                 |      |                                            |
| C契約名         IX - F - F - I - I - I - I - I - I - I - I                                                                                                    | ビジネスボータルユーザID                   |                                                           |                                           |                                                       |                                 |      |                                            |
| ZWH46(7UJ7)1       エヌティアコミニケーションズ         B#46(7UJ7)1       ビボジックションズ         B#46(7UJ7)1       ビボジックションズ         B#46(7UJ7)1       ソムタロク         B#46(7UJ7)1       ビボジック         B#4(1)1       ビボジック         B#4(1)1 <td< td=""><td>ご契約者名</td><td>エヌ・ティ・ティ・コミュニ</td><td></td><td></td><td></td><td></td><td></td></td<>                                                                                                    | ご契約者名                           | エヌ・ティ・ティ・コミュニ                                             |                                           |                                                       |                                 |      |                                            |
| 解名         照照           加名         原原           加名         原原           加名         ジングロン           加名         ジングロン           加名         ジングロン           加名         ジングロン           加名         ジングロン           加名         ジングロン           加名         ビン           加名         ビン           加名         ビン           加名         ビン           加名         ビン           加名         ビン           加名         ビン           加名         ビン           加名         ビン           加名         ビン           加名         ビン           加名         ビン           加名         ビン           加名         ビン         ビン           加名         ビン         ビン         ビン           加名         ビン         ビン         ビン           加名         ビン         ビン         ビン           加名         ビン         ビン         ビン           ビン         ビン         ビン         ビン           ビン         ビン         ビン         ビン           ビン         ビン                                                                                                    | ご契約者名(フリガナ)                     | エヌティティコミュニケーシ                                             | ズ                                         |                                                       |                                 |      |                                            |
| 加各名         約約           加合スリカカ)         シンカンタンシンシンシンシンシンシンシンシンシンシンシンシンシンシンシンシンシン                                                                                                    | 部署名                             | 総務部                                                       |                                           |                                                       |                                 |      |                                            |
| 創当名(7)0が)         ジッムショロラ           連絡先電話器号         画           メールアドレス         画           単社業業型当者メールアドレス         画                                                                                                    | 担当者名                            | 轮鸦太郎                                                      |                                           |                                                       |                                 |      |                                            |
| 連続売組2番号     ■       メールアドレス     ■       弊社業業型当者メールアドレス     ■                                                                                                    | 担当者名(フリガナ)                      | ソウムタロウ                                                    |                                           |                                                       |                                 |      |                                            |
|                                                                                                    | 連絡先電話鑽号                         |                                                           |                                           |                                                       |                                 |      |                                            |
|                                                                                                    | メールアドレス                         |                                                           |                                           |                                                       |                                 |      |                                            |
|                                                                                                    | 弊社営業担当者メールアドレス                  |                                                           |                                           | 市家ナ西ヨーー                                               |                                 |      | () 1 + J + J + J + J + J + J + J + J + J + |
|                                                                                                    |                                 |                                                           |                                           | <b>申し込む</b>  ボタ                                       | ンを押                             | 下しま  | す。                                         |
|                                                                                                    |                                 |                                                           |                                           |                                                       |                                 |      |                                            |
| <b>申し込む</b> ]ボタンを押下します。                                                                                                    |                                 |                                                           |                                           |                                                       |                                 | ₽    |                                            |
| ーーーーーーーーーーーーーーーーーーーーーーーーーーーーーーーーーーーー                                                                                                    |                                 |                                                           |                                           |                                                       |                                 |      |                                            |
| <b>■ ■ ■ ■ ■ ■ ■ ■ ■ ■</b>                                                                                                    |                                 |                                                           |                                           |                                                       |                                 | 563  |                                            |
| <b>「申し込む</b> ]ボタンを押下します。<br>「回<br><sup>(1)</sup>                                                                                                    | スタマボータル規約 プライバシーポリシー            |                                                           |                                           | © NTT Communications Corporation All Rights Reserved. | NTTConvertation Grifte Division | - ~~ |                                            |

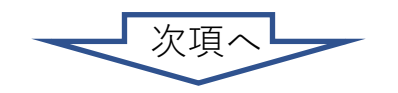

## 9. <u>契約内容変更の申込を行う</u> 3-4. <u>お申込の手順(ダイヤルイン番号廃止)</u>

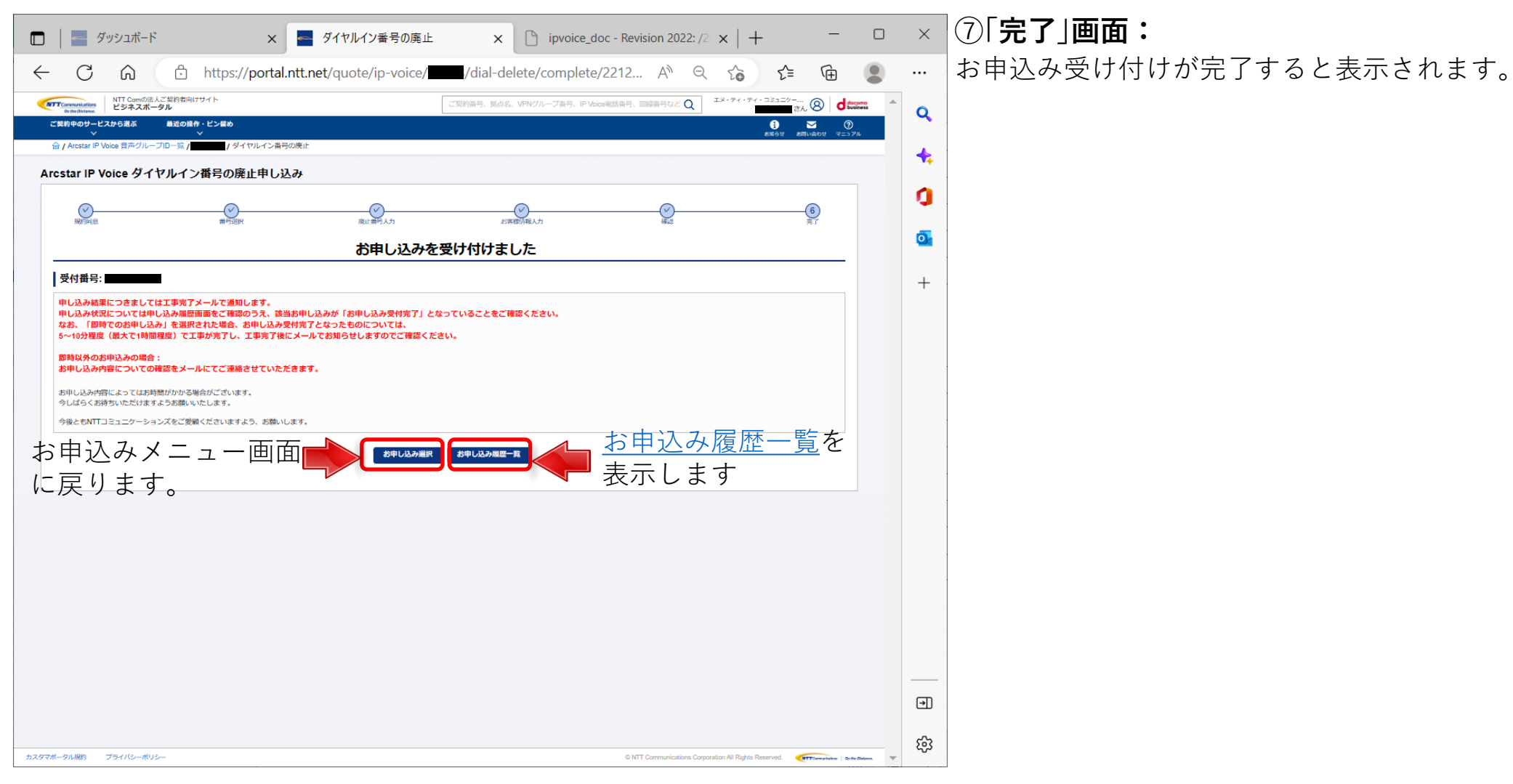

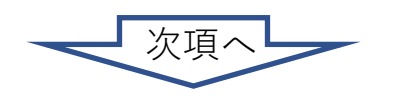

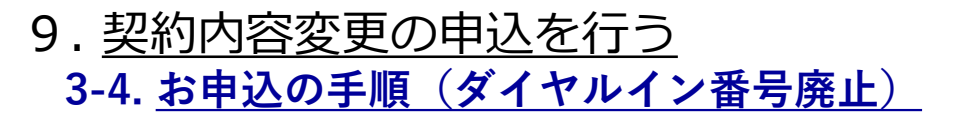

2023/03/10 (金) 16:11

お申込の手順

ダ

イ

ヤ

ル イ

ン

番号廃止)

#### ମାମ୍ରୁ ↓ ବ ファイル メッセーシ ヘルプ Acrobat Q 何をしますか 申し込み完了通知メール ✓ 返信 ≪) 全員に返信 → 転送 ・・・ order-admin-no-reply@ntt.com 平素は Arcstar IP Voice をご利用いただき誠にありがとうございます。 2023/03/10 16:11 のお申し込みを受け付けましたのでお知らせします。 契約番号 : N14 お申し込み番号 : 23 お申し込み機能 : ダイヤルイン番号の廃止 お申し込み履歴 : https://portal.ntt.net/quote/history 工事希望日 : 即日 ※このメールはシステムにより自動送信しているため、ご返信いただいても受け付けできません。 **A**-----NTTコミュニケーションズ株式会社 **•**----

| ⊟∽心↑↓ ▽                                                                                                    | 工事完了通知メール - メッセージ (テキスト形式) |            | • <u>-</u>    | o x      |
|----------------------------------------------------------------------------------------------------|----------------------------|------------|---------------|----------|
| ファイル メッセージ ヘルプ Acrobat Q                                                                                                    | 何をしますか                     |            |               |          |
| $\hat{\blacksquare}$ $\cdot$ $\Box$ $\hat{\textcircled{D}}$ $\cdot$ $\backsim$ $\checkmark$ $\rightarrow$ $\hat{\textcircled{D}}$ Ter | ams で共有 💭 🔡 🎽 🏲 🗟 🙀        | ○検索 55/5 ↔ | Q X-1         | ~        |
| 工事完了通知メール                                                                                                    |                            |            |               |          |
| NTT Communications <no-reply@p< td=""><td>ortal.ntt.net&gt;</td><td>∽ 返信 ≪う 刍</td><td>と員に返信 → 転送</td><td></td></no-reply@p<>          | ortal.ntt.net>             | ∽ 返信 ≪う 刍  | と員に返信 → 転送    |          |
| NC <sup>宛先</sup>                                                                                                    |                            |            | 2023/03/10 (1 | ) 16:20  |
| 契約番号 : N21<br>お申し込み番号 : 2<br>お申し込み機能 : ダイヤルイン番号の廃止<br>お申し込み履部 : <u>https://portal.ntt.net/qu</u>                                      | ote/histo                  |            |               |          |
| ※このメールはシステムにより自動送信して                                                                                                    |                            | 之口、        | , クオ          | ZL       |
| •                                                                                                    | や中心の腹座で                    |            | // 9 4        |          |
| NTTコミュニケーションズ株式会社                                                                                                    | ビジネスポータ                    | いのま        | s申しì          | 入み       |
| •                                                                                                    | 屋麻両あぶまこ                    | -+ + +     |               | <u> </u> |
|                                                                                                    | 腹腔囲曲が衣す                    | 2413       | 590           |          |
|                                                                                                    |                            |            |               |          |

⑧申し込み完了通知メール:

お申し込み受け付けが完了すると左記のメールが送付され ます。

⑨工事完了通知メール:

お申し込み受け付け後、工事が完了すると左記のメールが 送付されます。

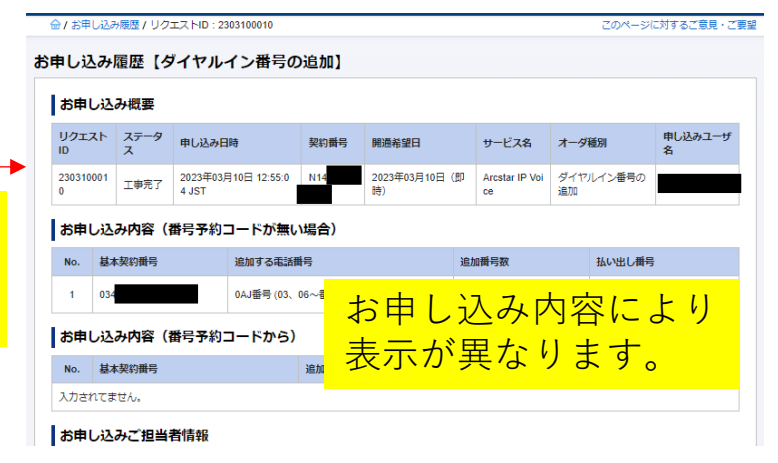
# 3-5. お申込の手順(番号ごとの付加機能の変更:メッセージボックス、非通知着信拒否等)

付加機能の変更(追加・解約)を行う場合、以下の手順で実施してください。

#### ①「お申込みメニュー」画面:

| NTT Comの法人ご契約者向けサイト<br>Gothe Ditance.<br>ビジネスポータル | (○、ご契約に関する情報、チケット、マニュアルなどが検索できます ●                     | ·ティ・コミュ… ⑧ docomo A |
|---------------------------------------------------|--------------------------------------------------------|---------------------|
| ご契約中のサービスから選ぶ 最近の操作・ピン留め<br>~ ~ ~ ~               | 3                                                      | ③                   |
| 金 / Arcstar IP Voice 音声グループID一覧 /                 |                                                        | お申し込み履歴             |
| お申し込みメニュー                                         |                                                        |                     |
| お申し込みメニューを選択ください。                                 |                                                        |                     |
| ダイヤルイン番号の追加申込                                     |                                                        |                     |
| ダイヤルイン番号の追加                                       |                                                        |                     |
| 番号予約コードお持ちの方も、お持ちでない方も<br>こちらからお申し込みが出来ます。        |                                                        |                     |
| 凝积                                                |                                                        |                     |
| 付加機能の変更申込 (番号ごと)                                  |                                                        |                     |
| メッセージボックス、非通知着信拒否等の付加機能の変更                        | 特定番号通知等の付加機能の変更                                        |                     |
| 送惑電話お断り、メッセージボックス<br>非道知着信拒否の変更が出来ます。<br>図訳       | メッセージボックス、非通知着信拒否等の付加機能の変更」<br>[ <b>選択</b> ]ボタンを押下します。 |                     |
| 付加機能の変更申込(拠点ごと)                                   |                                                        |                     |
| 一括転送等の付加機能の変更                                     |                                                        |                     |
| 携帯通話定額、一括転送の変更が出来ます。                              |                                                        |                     |
| 選択                                                |                                                        |                     |
| ダイヤルイン番号の廃止申込                                     |                                                        |                     |
| ダイヤルイン番号の廃止                                       |                                                        |                     |
| ダイヤルイン番号の廃止が出来ます。                                 |                                                        |                     |
| 選択                                                |                                                        |                     |

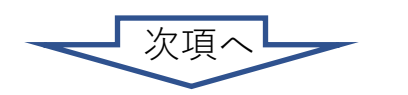

# 9. 契約内容変更の申込を行う 3-5. お申込の手順(番号ごとの付加機能の変更:メッセージボックス、非通知着信拒否等)

|                                                                                                    | <ul> <li>              「」 ダッシュボード x 量 番号ごと付加機能の変更 x +             「             」      </li> </ul>                                                                                                    |
|----------------------------------------------------------------------------------------------------|----------------------------------------------------------------------------------------------------|
|                                                                                                    | ← C ŵ https://portal.ntt.net/quote/ip-voice/  /option/ipv-agreement A <sup>N</sup> Q ☆ № @ ②                                                                                                    |
| ②「や中し込みにちたってのざ破辺」両面・                                                                                                    | Tronold AL 25978年時1757ト     C25978年7、50428、VPVパループ音号、Pr Vote#25年号、回診由号などQ     スタ・ディ・ティ・323ユジー…     Star ジャー・ディ・323ユジー…     Star ジャー・ディ・323ユジー…     Star ジャー・ディ・323ユジー…     Star ジャー・ディ・323ユジー…     Star ジャー・ディ・323ユジー…     Star ジャー・ディー323ユジー…                                                                                                    |
| ②わ中し込みにのたうてのこ確認」回回・                                                                                                    | C(第月960F-L2Xから見ぶ 単近の目的・ビン目の     C(第月960F-L2Xから見ぶ 単近の目的・ビン目の     C(第月960F-L2Xから見ぶ 単近の目的・ビン目の     C(第月960F-L2Xから見ぶ 単近の目的・ビン目の     C(第月960F-L2Xから見ぶ 単近の目的・ビン目の     C(第月960F-L2Xから見ぶ 単近の目的・ビン目の     C(第月960F-L2Xから見ぶ 単近の目的・ビン目の     C(第月960F-L2Xから見ぶ 単近の目的・ビン目の     C(第月960F-L2Xから見ぶ 単近の目的・ビン目の     C(第月960F-L2Xから見ぶ 単近の目的・ビン目の     C(第月960F-L2Xから見ぶ 単近の目的・ビン目の     C(第月960F-L2Xから見ぶ 単近の目的・ビン目の     C(第月960F-L2Xから見ぶ 単近の目的・ビン目の     C(第月960F-L2Xから見ぶ 単近の目的・ビン目の     C(第一100F-L2Xから見ぶ 単近の目的・ビン目の     C(第一100F-L2Xから見ぶ 単近の目的・ビン目の     C(第一100F-L2Xから見 = 100F-L2Xから見 = 100F-L2Xかられる     C(第二100F-L2Xかられる     C(第二10F-L2X)     C(第二10F-L2X)     C(第=110F-L2X)     C(第=110F-L2X)     C(1X)     C(1X) |
| お申し込みにあたってのご確認内容(プライバシ・                                                                                                    | Arcstar IP Voice 番号ごと付加機能の変更申し込み                                                                                                    |
| ポリシー)をお読みいただきの容に同音してく                                                                                                    |                                                                                                    |
|                                                                                                    | お申し込みにあたってのご確認                                                                                                    |
|                                                                                                    | お申し込みにあたりプライバローボリーをご確認いただき、同胞のチェックボックス通知のうえ「次へ」ボタンでお申し込み展開にお送みください。<br>・ アライバローボリー・ご<br>・ トローロービー ・ ・ ・ ・ ・ ・ ・ ・ ・ ・ ・ ・ ・ ・ ・ ・ ・ ・                                                                                                    |
|                                                                                                    |                                                                                                    |
|                                                                                                    | [上記内容に同意します]に                                                                                                    |
| 📲 ダッシュボード 🗙 🚪 番号ごと付加機能の変更 🗙 🕂 🦳 🗖                                                                                                    | ★ チェックをして [次へ]ボタンを押下します。                                                                                                    |
| - C A 🖞 https://portal.ntt.net/quote/ip-voice/ /option A 🍳 🏠 📬 🚇                                                                                                    |                                                                                                    |
| UT Condit J. "EREBITY / L<br>USPAR, Bob. WH///-/287. PlocekBaf. EREBITY / L<br>26.00 dtm /                                                                                                    |                                                                                                    |
| C 主新キシサービスから北京 載式の書 ・ビン単の ● ご ◎ (<br>また) # #10.460 (<br>#10.460 (<br>#10.460 ( |                                                                                                    |
| Arcstar IP Voice 番号ごと付加機能の変更申し込み                                                                                                    |                                                                                                    |
| 2         3         4         5         6           MPNH         mPNH         (1900/MA/)         0.000 (100/ma)         0.000 (100/ma)         0.000 (100/ma)                                                                                                    |                                                                                                    |
| ご契約約容<br>曲がループ10                                                                                                    |                                                                                                    |
|                                                                                                    |                                                                                                    |
| お申し込み力法         取読券の適応の27・パルキ利用してお中心込み、ただがます。           電気券の適応力法         取読券が多い適応式の27・パルキ利用してお中心込み、ただがます。                                                                                                    |                                                                                                    |
| ■ 業産品の変化<br>■ 業業業品の変化                                                                                                    |                                                                                                    |
| 2期時高行が古地総議門を検索できます。<br>                                                                                                    |                                                                                                    |
| R55819 Øl 0001112222                                                                                                    | ③「番亏選択」画面:                                                                                                    |
| ▲ 完美(4)(2)(2) (1000001 後点                                                                                                    | ち由し込み方法を「画面入力」「CSVファイル入力しから選択                                                                                                    |
|                                                                                                    |                                                                                                    |
| ※ 第二日本 (1) (1) (1) (1) (1) (1) (1) (1) (1) (1)                                                                                                    |                                                                                                    |
|                                                                                                    | 画面から入力して CSVファイルを使用して                                                                                                    |
|                                                                                                    |                                                                                                    |
|                                                                                                    | <u>や</u> 中し込みで迭灯 <u>や中し込み</u> で迭灯                                                                                                    |
|                                                                                                    |                                                                                                    |
|                                                                                                    | · ····                                                                                                    |

3-5

# ③「番号選択」画面:

表示されている基本契約番号の一覧 から、番号ごと付加機能の変更を行 いたい対象の番号を選択して下さい。

対象の番号が大量となる場合は、電 話番号と音声契約番号で検索・絞り 込みを行うことができます。

対象番号の[**選択**]にチェックをして [[→]**選択**]ボタンを押下すると、対 象番号が右側の欄に表示されます。

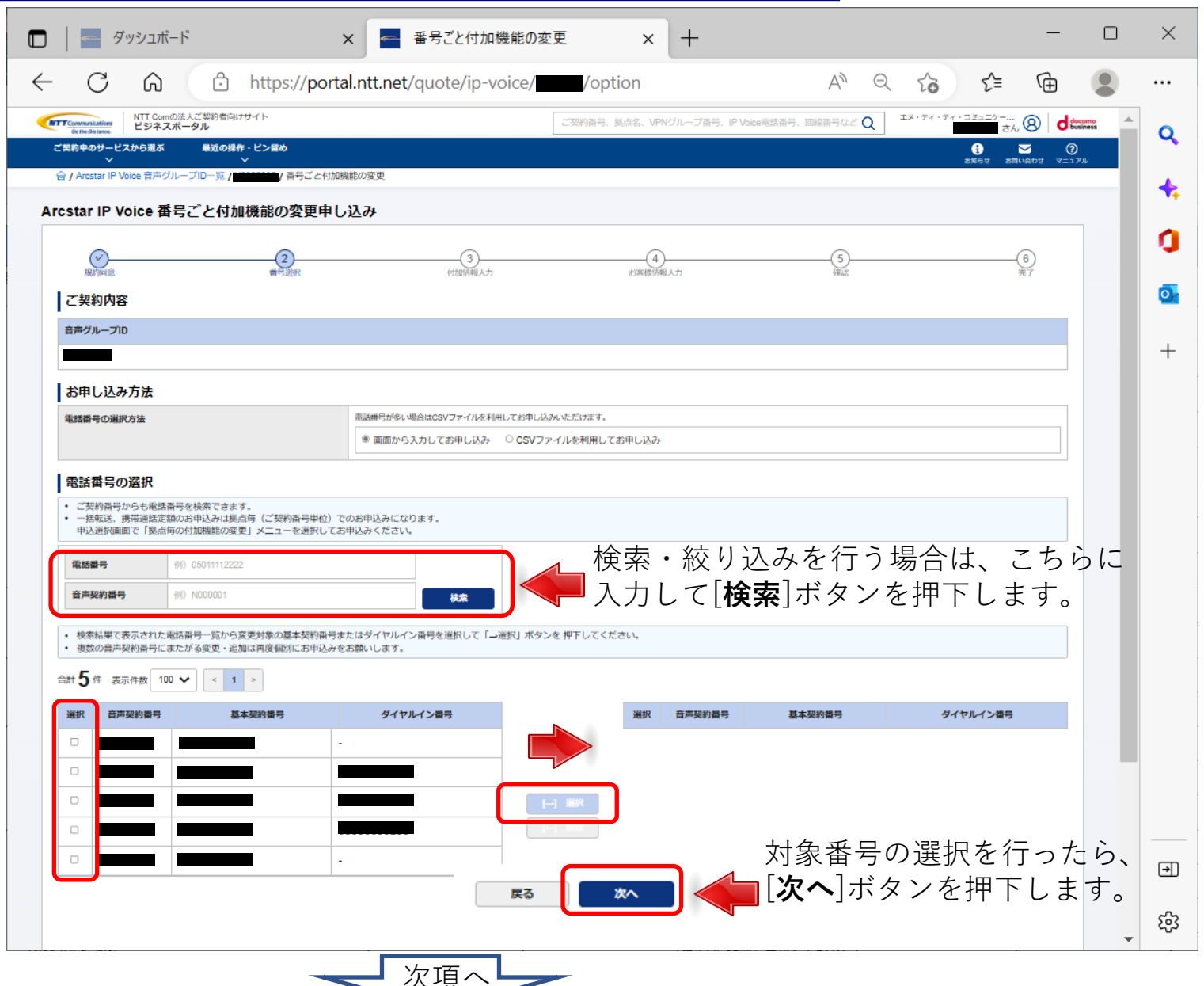

| 「」 「 ダッシュボード x ■ 番号ごと付加機能の変                                                                        | д × +                                                         | - 🗆 X                                                                                                    | ④「付加情報入力」画面:                                                                                                    |
|----------------------------------------------------------------------------------------------------|---------------------------------------------------------------|----------------------------------------------------------------------------------------------------|----------------------------------------------------------------------------------------------------|
| ← C බ ⊡ https://portal.ntt.net/quote/ip-voice/                                                     | /option/input A <sup>N</sup> Q t∂ t'=                         | G                                                                                                    | 変更を行いたい付加情報を、各々プルダウンから選択して下                                                                                                    |
| Transmitting NTT Comの法人ご知時者向けサイト     ビジネスボータル                                                      | ご契約番号、拠点名、VPNグループ番号、IP Voice能話番号、回線番号など Q エヌ・ディ・フェュニケー…<br>さん |                                                                                                    | さい。                                                                                                    |
| ご笑的中のサービスから選ぶ 単近の操作・ピン留め<br>> > >                                                                  | 2 6<br>אפאנע גענענענענענענענענענענענענענענענענענענ            | <br>▲わせ マニュアル                                                                                                    |                                                                                                    |
| ☆/ Arcstar IP Voice 番号ごと付加機能の変更申し込み                                                                |                                                               | *                                                                                                    |                                                                                                    |
| Ø <u> </u>                                                                                         | (4)(5)(                                                       |                                                                                                    |                                                                                                    |
| Refine mP(B)R (地の前和人力)                                                                             | 約爾穆爾頓入力 補證 劳                                                  |                                                                                                    |                                                                                                    |
| 音声グループロ                                                                                            | 音声契約番号                                                        |                                                                                                    | □ □ ダッシュボード x ■ 番号ごと付加機能の変更 x + □ X                                                                                                    |
|                                                                                                    |                                                               | +                                                                                                    | ← C A A No A C A C A C A C A C A C A C A C A C A                                                                                                    |
| お申し込み内容  ・ ご知知中の単な書用について対称単語の現在の短期住況を上記に表示しています。変更用いをしたい対応機能について                                   | 下時のブルダウンから溯釈してください。                                           |                                                                                                    | TRINGR NTCONDULTSR589771ト     CIRINGR, Rdd, VPV/ループ展明, PVbce888月, E888月など Q     エネ・ディ・アィーコミュシャー     R人 ②    したいのの     A                                                                                                    |
| 「未契約」で、契約を切り替える場合は「契約する」<br>「契約申」で、契約を施設する場合は「契約する」<br>変更しない付け時間は丁程は「変更しない」のまた「次へ」ボタンを押してお申込みください。 |                                                               |                                                                                                    | こ                                                                                                    |
| <ul> <li>         ・ 付加期間の料金は、オフィシャルサイトの「料金」 ご をご確認ください。         ・         ・         ・</li></ul>    |                                                               |                                                                                                    | Arcstar IP Voice番号ごと付加機能の変更申し込み                                                                                                    |
|                                                                                                    | ビーフバッジス ##週7444 Salera<br>未契約 未契約 未契約 未契約                     |                                                                                                    |                                                                                                    |
|                                                                                                    | 変更しない > 変更しない > 変更しない                                         |                                                                                                    |                                                                                                    |
| 戻る                                                                                                 |                                                               |                                                                                                    |                                                                                                    |
|                                                                                                    |                                                               |                                                                                                    | お申し込み内容                                                                                                    |
|                                                                                                    |                                                               |                                                                                                    | - ご説知らの通路時代について性価額の総合の説明状況を上記に表示しています。変更中心をしたい性価額能について下限のブルダウンから逆用してください、 (本規則)で、規則を問題する場合に対応する力を起発 - 「説明や目」で、規則を開催する場合に対応する力を起発 - 「説明や目」で、規則を開催する場合に対応する力を通常 - 「知用」                                                                                                    |
|                                                                                                    | ノルタワンから選択します。                                                 |                                                                                                    | # 2010年1月20日また10月20日に10日また1001月20日でしたりい     * 行動機能が目前にまたメスタンを用いていたい     * 行動機能が目前によりスクシルタイトの1日表してきた日間にだいい     No 其主要的目前 ダイセルイン目前 メッサージボックス 影響能変体形実 浅淡淡淡水気的                                                                                                    |
|                                                                                                    |                                                               |                                                                                                    | 1         #         #         #         #         #         #         #         #         #         #         #         #         #         #         #         #         #         #         #         #         #         #         #         #         #         #         #         #         #         #         #         #         #         #         #         #         #         #         #         #         #         #         #         #         #         #         #         #         #         #         #         #         #         #         #         #         #         #         #         #         #         #         #         #         #         #         #         #         #         #         #         #         #         #         #         #         #         #         #         #         #         #         #         #         #         #         #         #         #         #         #         #         #         #         #         #         #         #         #         #         #         #         #         #         #         # |
|                                                                                                    |                                                               |                                                                                                    |                                                                                                    |
|                                                                                                    |                                                               |                                                                                                    |                                                                                                    |
|                                                                                                    |                                                               |                                                                                                    |                                                                                                    |
| カスタマボータル細り プライバシーボリシー                                                                              | © NTT Communications Corporation All Rights Reserved.         | Energia de la companya de la companya de | 確収を行ったら                                                                                                    |
|                                                                                                    |                                                               |                                                                                                    | 医派を行うたう、<br>「 $次 ~] ギタンを畑下します$                                                                                                    |
| ご注意)                                                                                               |                                                               |                                                                                                    |                                                                                                    |
| 各画面に記載された注意事項を                                                                                     |                                                               |                                                                                                    |                                                                                                    |
| ご参照の上、申込を進めてくだ                                                                                     |                                                               |                                                                                                    | 2,2,272%-9/1890 75-/10#01/                                                                                                    |
| さいが上く目記を定めてくた                                                                                      |                                                               | \ <del>ل</del>                                                                                                    |                                                                                                    |
|                                                                                                    |                                                               |                                                                                                    |                                                                                                    |

| Image: Pyyzix-ド     ×     番号ごと付加機能の変更     ×     +     -     -                                                                                                    | × ⑤「お客様情報入力」画面:                                                                                                    |
|----------------------------------------------------------------------------------------------------|----------------------------------------------------------------------------------------------------|
| $\leftarrow$ $\bigcirc$ $\bigcirc$ https://portal.ntt.net/quote/ip-voice/                                                                                                    | … お申込みご担当者様の情報を入力して下さい。                                                                                                    |
| Introduced.Aご知時期的ササイト         ご知時期号、製品店、VPNグループ番号、IP Voice規算番号、回算器号などの         エメ・ディ・ディ・フェュニクー::::()))              طーーの              ▲                                                                                                    |                                                                                                    |
| Rein Statuse     Company     Company     Compan | Q × ■ 番号ごと付加機能の変更 × 「 ipvoice_doc - Revision 2022: /2 ×   + □ ×                                                                                                    |
| 合 / Ansstar IP Voice 音声グループID一覧 / 新号ごと付加機能の変更                                                                                                    | $\uparrow$ https://portal.ntt.net/quote/in-voice/                                                                                                    |
| Arcstar IP Voice 番号ごと付加機能の変更申し込み                                                                                                    |                                                                                                    |
|                                                                                                    |                                                                                                    |
| 1997年1996 1997年1997年1997年1997年1997年1997年1997年1997                                                                                                    |                                                                                                    |
| 音声グループ10  音声契約番号                                                                                                    |                                                                                                    |
| 過去の履歴を利用して入力を行う場合は                                                                                                    |                                                                                                    |
|                                                                                                    | 注当者名(フリガナ)     : 総務太郎(ゾウムタロウ)     ます       建築     は一次下しス     3312345678                                                                                                    |
|                                                                                                    | 内社営業担当者メールアドレス:<br>副純利用日 : 2022年12月20日 10.32 JST                                                                                                    |
| <b>ご契約者名(フリガナ)</b> エヌディティコミュニケーションズ                                                                                                    |                                                                                                    |
| お申し込みご担当者情報 過去%歴から入力                                                                                                    |                                                                                                    |
| 部署名 Ø. システム部<br>今年40年2月1日                                                                                                    | [ <b>選択</b> ]ボタンを押下すると履歴の内容が反映されます。                                                                                                    |
|                                                                                                    | 1%747432129-993%                                                                                                    |
| 全角6文字以下                                                                                                    | 過去機能から入力                                                                                                    |
| 協会ないのかり<br>全人分のつ<br>全人分のつ<br>全人分のつ<br>全人分のつ<br>全人分のつ<br>全人分のつ<br>全人分のつ<br>(1) (1) (1) (1) (1) (1) (1) (1) (1) (1)                                                                                                    |                                                                                                    |
| 連絡先電話編号 🔕 👘                                                                                                    |                                                                                                    |
| ギ病気子11h以下、ハインシなし       メールアドレス                                                                                                    | 全角6文字以下                                                                                                    |
| メールアドレス(両入力)               びんのためもう一座入力してください                                                                                                    |                                                                                                    |
| <b>弊社営業担当者メールアドレス</b> Sample@rit.co.jp                                                                                                    |                                                                                                    |
| お客さまのお中込み内容について昇位営業担当に共有をお願いします。<br>半角英数32文字以下                                                                                                    |                                                                                                    |
| 展る ※ヘ                                                                                                    | ・         ・         ・         ・         ・         ・         ・         ・         ・         ・         ・         ・         ・         ・         ・         ・         ・         ・         ・         ・         ・         ・         ・         ・         ・         ・         ・         ・         ・         ・         ・         ・         ・         ・         ・         ・         ・         ・         ・         ・         ・         ・         ・         ・         ・         ・         ・         ・         ・         ・         ・         ・         ・         ・         ・         ・         ・         ・         ・         ・         ・         ・         ・         ・         ・         ・         ・         ・         ・         ・         ・         ・         ・         ・         ・         ・         ・         ・         ・         ・         ・         ・         ・         ・         ・         ・         ・         ・         ・         ・         ・         ・         ・         ・         ・         ・         ・         ・         ・         ・         ・         ・         ・         ・         ・         ・         ・ |
|                                                                                                    | 23 REFEVICEFEFERENCE                                                                                                    |
| · · · · · · · · · · · · · · · · · · ·                                                                                                    | *9天前22文字以下                                                                                                    |
|                                                                                                    |                                                                                                    |
|                                                                                                    |                                                                                                    |
| 4                                                                                                    | · · · · · · · · · · · · · · · · · · ·                                                                                                    |
|                                                                                                    | 次項へ                                                                                                    |
|                                                                                                    |                                                                                                    |

|               | - 5                               | ヺ゙ッシュボード                    |                        |            | ×                    | ← 番号ごと付加機能(        | D変更 × -          | F                  |                      | -                     | - 0         | $\times$ | ⑤「お客様情報入力」画面:               |
|---------------|-----------------------------------|-----------------------------|------------------------|------------|----------------------|--------------------|------------------|--------------------|----------------------|-----------------------|-------------|----------|-----------------------------|
| $\leftarrow$  | С                                 | â                           | ĉ                      | https://   | portal.ntt.          | net/quote/ip-voice | //option/custo   | mer-info           | A" Q 2               | 5 €= 6                | È 🙎         |          | お申込みご担当者様の情報を全て入力し、内容に間違いがな |
|               | ommunications<br>On the Distance. | NTT Comの法人<br>ビジネスポー        | 人ご契約者向け<br>・ <b>タル</b> | ታイト        |                      |                    | ご契約番号、拠点名、VPNグルー | -ブ番号、IP Voice電話番号、 | 回線番号など Q エヌ・ティ       | · ティ · コミュニター<br>さん 8 | docomo      | 0        | いか確認してください。                 |
| 2#            | 的中のサービ<br>〜                       | スから選ぶ                       | 最近の操作                  | ・ビン留め<br>~ | C. Literation of the |                    |                  |                    |                      | 1 🔀                   | ()<br>∀=17№ |          |                             |
| er,           | Arcstar IP                        |                             | ブレーぇ/                  |            |                      |                    |                  |                    |                      |                       | _           | +        |                             |
| Arcs          | atar IP V                         | VOICE 街方で                   | ຼັດເປັນ                | 「機能の姿」     | モ甲し込め                |                    |                  |                    |                      |                       |             | <b>n</b> |                             |
|               | 一般的同意                             |                             |                        | 番号道沢       |                      | 付加倍報入力             | 4 お客様当報入力        |                    |                      |                       |             |          |                             |
| ī             | 契約内容                              | 容                           |                        |            |                      |                    |                  |                    |                      |                       |             | 0        |                             |
| ŧ             | 声グループ                             | D                           |                        |            |                      |                    | 音声契約番号           |                    |                      |                       |             |          |                             |
|               |                                   |                             |                        |            |                      |                    |                  |                    |                      |                       |             | +        |                             |
| ī             | 「契約者                              | 情報                          |                        |            |                      |                    |                  |                    |                      |                       |             |          |                             |
| E             | ジネスボー                             | タルユーザロ                      |                        |            |                      |                    |                  |                    |                      |                       | _           |          |                             |
| 2             | 契約者名                              |                             |                        |            | 17.                  | ティ・ティ・コミュニケーションズ林  | 朱式会社             |                    |                      |                       | _           |          |                             |
| 2             | 契約者名(フ                            | 7リガナ)                       |                        |            | エヌテ                  | イティコミュニケーションズ      |                  |                    |                      |                       |             |          |                             |
| đ             | 命し込み                              | みご担当者情                      | 報                      | 去履歴から入力    |                      |                    |                  |                    |                      |                       |             |          |                             |
| 8             | 署名                                |                             |                        |            | <b>必須</b><br>総務部     | 1                  |                  |                    |                      |                       |             |          |                             |
|               |                                   |                             |                        |            | 全角40                 | 文字以下               |                  |                    |                      |                       |             |          |                             |
| ž             | 当者名                               |                             |                        |            | 総務太                  | (部)                |                  |                    |                      |                       |             |          |                             |
| 抵             | 当者名(フリ                            | リガナ)                        |                        |            | 必須 いけい               | 200                |                  |                    |                      |                       |             |          |                             |
|               |                                   |                             |                        |            | 全角力                  | ナ10文字以下            |                  |                    |                      |                       | _           |          |                             |
| 潮             | 絡先電話番                             | <del>5</del>                |                        |            | 必須                   |                    |                  |                    |                      |                       |             |          |                             |
|               |                                   |                             |                        |            | 半角数                  | 字11桁以下、ハイフンなし      |                  |                    |                      |                       |             |          |                             |
| ×             | ールアドレ                             | ス                           |                        |            | 必須                   |                    |                  |                    |                      |                       |             |          |                             |
| ×             | ールアドレ                             | ス(再入力)                      |                        |            | 88                   |                    |                  |                    |                      |                       |             |          |                             |
| <b>第</b><br>志 | 社営業担当                             | <b>者メールアドレス</b><br>申込み内容につい | て弊社営業担                 | 当に共有をお願    | いします。 半角             | 英数82文字以下           |                  |                    |                      |                       |             |          |                             |
|               |                                   |                             |                        |            |                      | Ę                  | 5 <b>*</b> ^     | <b>()</b> 入)<br>[次 | 力を行っ<br><b>へ</b> ]ボタ | たら、<br>ンを押T           | 「しま         | ت<br>چرو |                             |
|               |                                   |                             |                        |            |                      |                    |                  |                    |                      |                       |             | دی<br>۲  |                             |

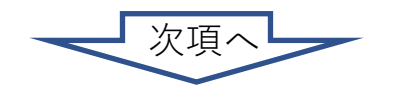

| ダッシュボード                                                | X 📥 番号ご                                          | と付加機能の変更 ×               | +                           | -                                                                                                    | - 🗆           | $\times$ | ⑥「確認」画面:                |
|--------------------------------------------------------|--------------------------------------------------|--------------------------|-----------------------------|----------------------------------------------------------------------------------------------------|---------------|----------|-------------------------|
| $\rightarrow$ C M                                      | https://portal.ntt.ne                            | et/quote/ip-voice//optio | on/confirm A <sup>N</sup> C |                                                                                                    |               |          | お申认み内容に間違いがないか最終確認してくださ |
| NTT Comの法人ご契約者                                         | 物けサイト                                            |                          |                             | エヌ・ティ・ティ・コミュニケー                                                                                                    | al terms      |          |                         |
| Communications<br>Outre Distance.<br>ご知的中のサービスから選ぶ 長近の | 1版版 , ビン.御め                                      | こ契約留号、既原名、VPN/27         | レーノ南寺、IP Voice電話南寺、回線南寺など Q | the second second secon |               | Q        |                         |
| ☆ / Arrestar IP Voice 音声グループID一版                       | く<br>ノ 番号ごと付加機能の変更                               |                          |                             | 8858 80LADE                                                                                                    | ₹=1 <i>7№</i> |          |                         |
| cstar IP Voice 番号ごと作                                   | 対加機能の変更申し込み                                      |                          |                             |                                                                                                    |               | +        |                         |
|                                                        |                                                  |                          |                             |                                                                                                    |               | 1        |                         |
| HR CICLER                                              |                                                  |                          | 5                           | 6<br>                                                                                                    |               | -        |                         |
| お申し込み内容をご確認のうえ、<br>諸申し込み内容を修正したい場合(                    | 画面下部にある「申し込む」ボタンをクリックし<br>は「戻る(修正)」ボタンからお申し込み内容を | てください。<br>修正してください。      |                             |                                                                                                    |               | 0        |                         |
| ご契約内容                                                  |                                                  |                          |                             |                                                                                                    |               |          |                         |
| 音声グループID                                               |                                                  | 音声契約番号                   |                             |                                                                                                    |               | +        |                         |
|                                                        |                                                  |                          |                             |                                                                                                    |               |          |                         |
| お申し込み内容                                                |                                                  |                          |                             |                                                                                                    |               |          |                         |
| No. 基本契約番号                                             | ダイヤルイン番号                                         | メッセージボックス                | 非通知着信拒否                     | 迷惑電話お断り                                                                                                    |               |          |                         |
| 1                                                      |                                                  | 契約する                     | 契約する                        | 契約する                                                                                                    |               |          |                         |
| お客様情報                                                  |                                                  |                          |                             |                                                                                                    |               |          |                         |
| ビジネスポータルユーザID                                          |                                                  |                          |                             |                                                                                                    |               |          |                         |
| ご契約者名                                                  | エヌ・ティ・ティ・コミ                                      | ュニケーションズ株式会社             |                             |                                                                                                    | -             |          |                         |
| ご契約者名(フリガナ)                                            | エヌティティコミュニケ                                      | ーションズ                    |                             |                                                                                                    |               |          |                         |
| 部署名                                                    | 総務部                                              |                          |                             |                                                                                                    |               |          |                         |
| 担当者名                                                   | 総務太郎                                             |                          |                             |                                                                                                    |               |          |                         |
| 担当者名(フリガナ)                                             | ソウムタロウ                                           |                          |                             |                                                                                                    |               |          |                         |
| 連絡先電話番号                                                |                                                  |                          |                             |                                                                                                    |               |          |                         |
| メールアドレス                                                |                                                  |                          |                             |                                                                                                    |               |          |                         |
| 弊社営業担当者メールアドレス                                         |                                                  |                          |                             |                                                                                                    |               |          |                         |
| 弊社営業担当者メールアドレス                                         |                                                  |                          | ▲ 内容を研                      | 寉認して、「                                                                                                    | 間違し           | ヽがフ      | なければ                    |
|                                                        |                                                  |                          | 「申し込                        | <b>む</b> ]ボタンを                                                                                                    | を押下           | しま       | きす。                     |
|                                                        |                                                  |                          |                             |                                                                                                    |               | 5        |                         |
|                                                        |                                                  |                          |                             |                                                                                                    |               | Ē        |                         |
|                                                        |                                                  |                          |                             |                                                                                                    |               | 62       |                         |
|                                                        |                                                  |                          |                             |                                                                                                    |               | 262      |                         |

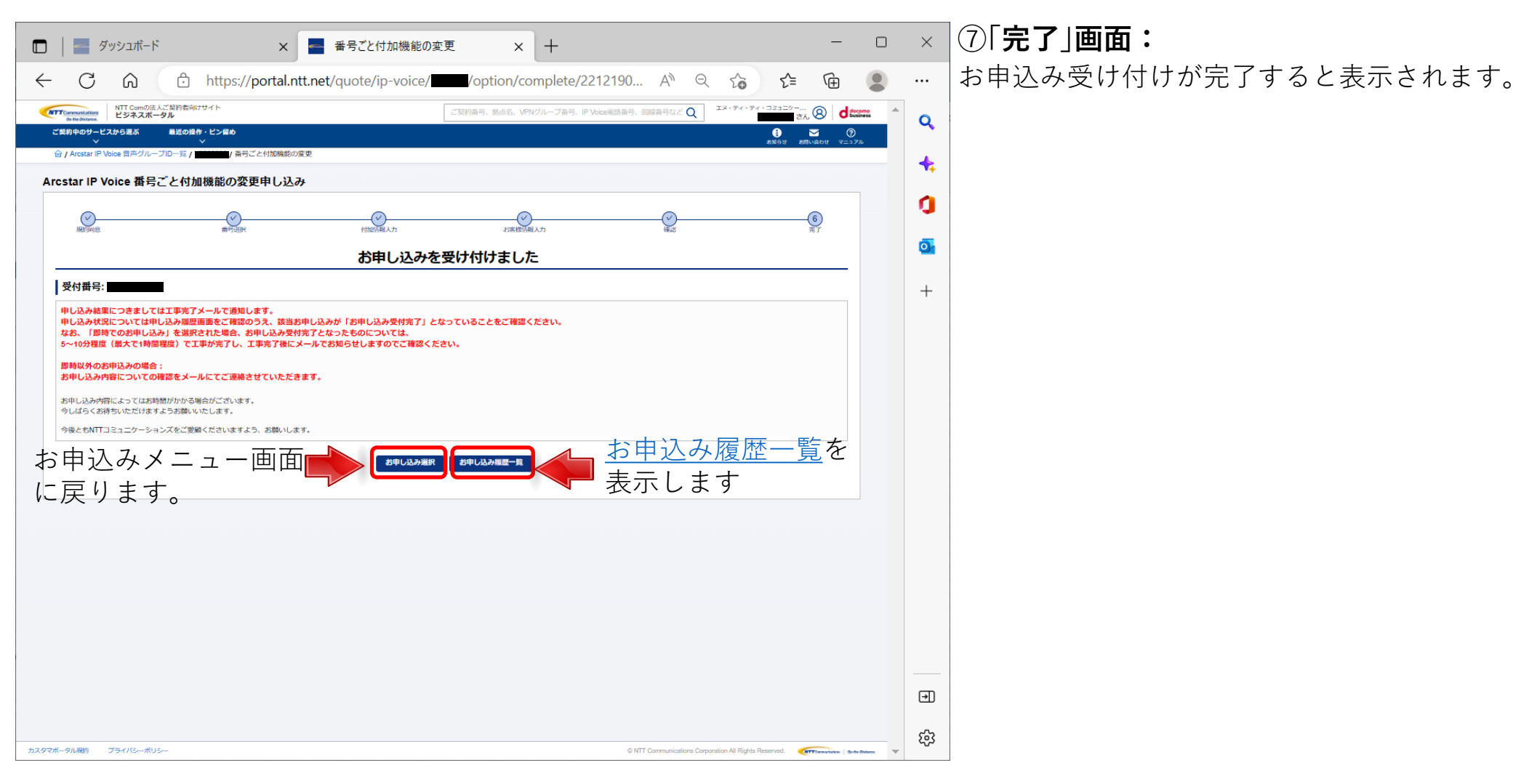

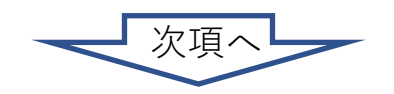

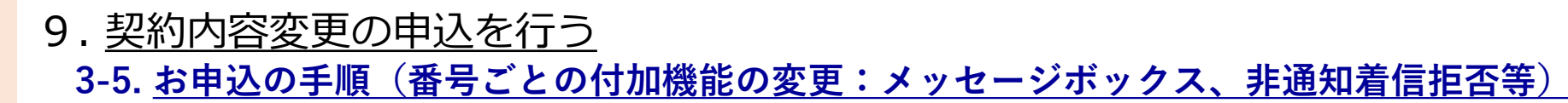

#### 3-5

ク

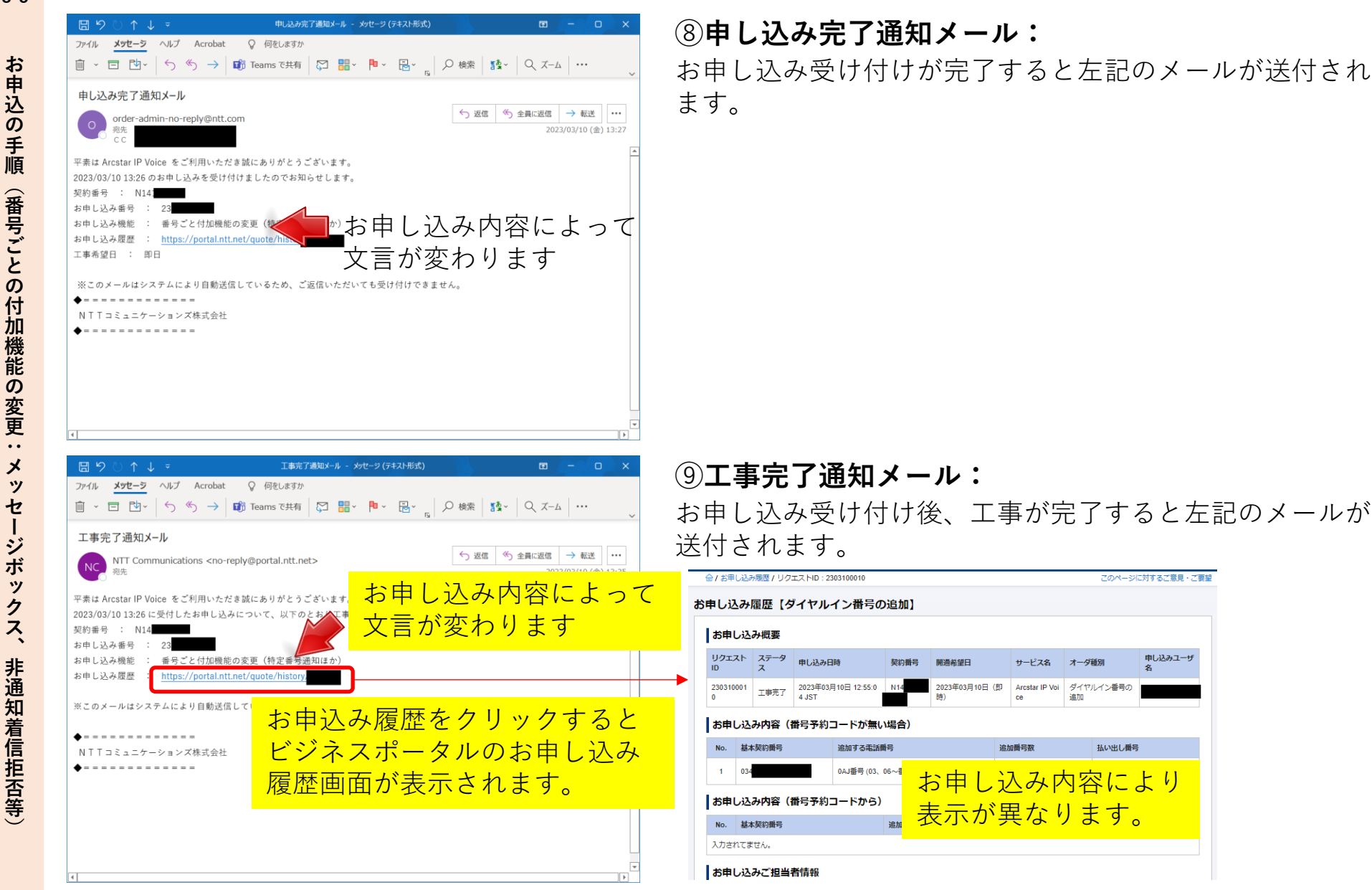

# 3-6. <u>お申込の手順(番号ごとの付加機能の変更:特定番号通知等)</u>

番号ごとの付加機能の変更を行う場合、以下の手順で実施してください。

#### ①「お申込みメニュー」画面:

| Communications<br>Go the Distance. | comの法人ご契約者向けサイト<br><b>ネスポータル</b>         |                              | Q、ご契約に関する情報、チケット、マニュアル | などが検索できます 💿 エヌ・ティ・ティ・コミュ 🛞 🕻                | docono docono           |
|------------------------------------|------------------------------------------|------------------------------|------------------------|---------------------------------------------|-------------------------|
| ご契約中のサービスから選ぶ<br>~                 | ば 最近の操作・ピン留め<br>──                       |                              |                        | <ul> <li>う マー<br/>お知らせ お問い合わせ マニ</li> </ul> | ⑦<br>=ユデル               |
| 會 / Arcstar IP Voice 耆             | 音声グループID一覧/                              |                              |                        | お申し込                                        | この履歴                    |
| お申し込みメニ                            | =1-                                      |                              |                        |                                             | _                       |
| お申し込みメニューを選択                       | ください。                                    |                              |                        |                                             |                         |
| ダイヤルイン番号                           | の追加申込                                    |                              |                        |                                             |                         |
|                                    | ダイヤルイン番号の追加                              |                              |                        |                                             |                         |
| <b>#</b> 号                         | 予約コードお持ちの方も、お持ちでない方も<br>こちらからお申し込みが出来ます。 |                              |                        |                                             |                         |
|                                    | 選択                                       |                              |                        |                                             |                         |
| 付加機能の変更申請                          | 込 (番号ごと)                                 |                              |                        |                                             |                         |
| メッセージオ                             | ドックス、非通知着信拒否等の付加機能の変更                    | 特定番号通知等の付加機能の変更              |                        |                                             |                         |
|                                    | 迷惑電話お断り、メッセージボックス<br>非通知着信拒否の変更が出来ます。    | 転送先特定番号、特定番号通知の廃止の申し込みが出来ます。 |                        |                                             |                         |
|                                    | 選択                                       | 選択                           |                        |                                             |                         |
| 付加機能の変更申請                          | 込 (拠点ごと)                                 |                              |                        |                                             |                         |
|                                    | 一括転送等の付加機能の変更                            |                              |                        |                                             |                         |
| 携                                  | 帯通話定額、一括転送の変更が出来ます。                      | 「特定来早通知竿の付け                  | 山樾也の亦百」                | の「遅切」ギカンを畑下                                 |                         |
|                                    | 選択                                       | 「付た街ち迪和寺の内」                  | 加成化り友史」                | の[迭代]小ダノを作下                                 |                         |
| ダイヤルイン番号                           | の廃止申込                                    |                              |                        |                                             |                         |
|                                    | ダイヤルイン番号の廃止                              |                              |                        | ご注意)                                        |                         |
|                                    | ダイヤルイン番号の廃止が出来ます。                        |                              |                        | 【特定番号通知】お                                   | よび【転送先特定番号】について、        |
|                                    | 選択                                       |                              |                        | 契約中の解約をする。                                  | ことは可能です。                |
|                                    |                                          |                              |                        | 新たに契約、変更を                                   | <b>仃つには「上事日を指定する甲込」</b> |
|                                    |                                          | N/                           |                        | でお申し込みくださ                                   | L                       |

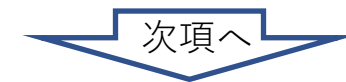

3-6

お申込の手順

(番号ごとの付加機能の変更:

特定番号通知等

# 3-6. お申込の手順(番号ごとの付加機能の変更:特定番号通知等)

× 🔤 番号ごと付加機能の変更(特定番 × 十 \_ 🔲 🔤 ダッシュボード С G https://portal.ntt.net/quote/ip-voice/ /other-option/ipv-agreement A<sup>N</sup> 
 Q
 NTT Comの法人ご契約者向けサイ ビジネスポータル ②「お申し込みにあたってのご確認 | 画面: Arcstar IP Voice 番号ごと付加機能の変更申し込み(特定番号通知ほか) お申し込みにあたってのご確認内容(プライバシー ポリシー)をお読みいただき、内容に同意してくだ お申し込みにあたってのご確認 さい。 お申し込みにあたりプライバシーボリシーをご確認いただき、同意のチェックボックス選択のうえ「次へ」ボタンでお申し込み画面にお進みください )上記内容に同意しま 戻る [上記内容に同意します]に 「次へ]ボタンを押下します。 チェックをして 🔲 🛛 🔤 ダッシュボード × 🔤 番号ごと付加機能の変更(特定番 × 🕂 ← C බ ⊡ https://portal.ntt.net/quote/ip-voice/ other-option NTT Comの法人ご契約者向けサ ビジネスポータル Arcstar IP Voice 番号ごと付加機能の変更申し込み(特定番号通知ほか ۵ 0 ご契約内容 自声グループに お申し込み方法 カスタマボータル規約 プライバシーボリ 電話番号の選択方法 ※面面から入力してお中し込み ○ CSVファイルを利用してお中し込み 電話番号の選折 金虹器号 ③「番号選択」画面: 音声视的母亲 被索 検索結果で表示された電話番号一覧から変更対象の基本契約番号またはダイヤルイン番号を送択して「→送択」ボタンを 押下してください 複数の音声契約番号にまたがる変更・追加は再度個別にお申込みをお願いします。 お申し込み方法を「画面入力」「CSVファイル入力」から選択して 合計 5件 表示件数 100 🗸 ダイヤルイン番号 ください。 画面から入力して CSVファイルを使用して お申し込みを選択 お申し込みを選択 ∍ 次項へ ණු

X

∍

# 9. 契約内容変更の申込を行う 3-6. お申込の手順(番号ごとの付加機能の変更:特定番号通知等)

3-6

# お申込の手順 (番号ごとの付加機能の変更: 特定番号通知等)

③「番号選択」画面:

表示されている基本契約番号の一覧 から、番号ごとの付加機能の変更を 行いたい対象の番号を選択して下さ い

対象の番号が大量となる場合は、電 話番号と音声契約番号で検索・絞り 込みを行うことができます。

対象番号の[選択]にチェックをして [[→]**選択**]ボタンを押下すると、対 象番号が右側の欄に表示されます。

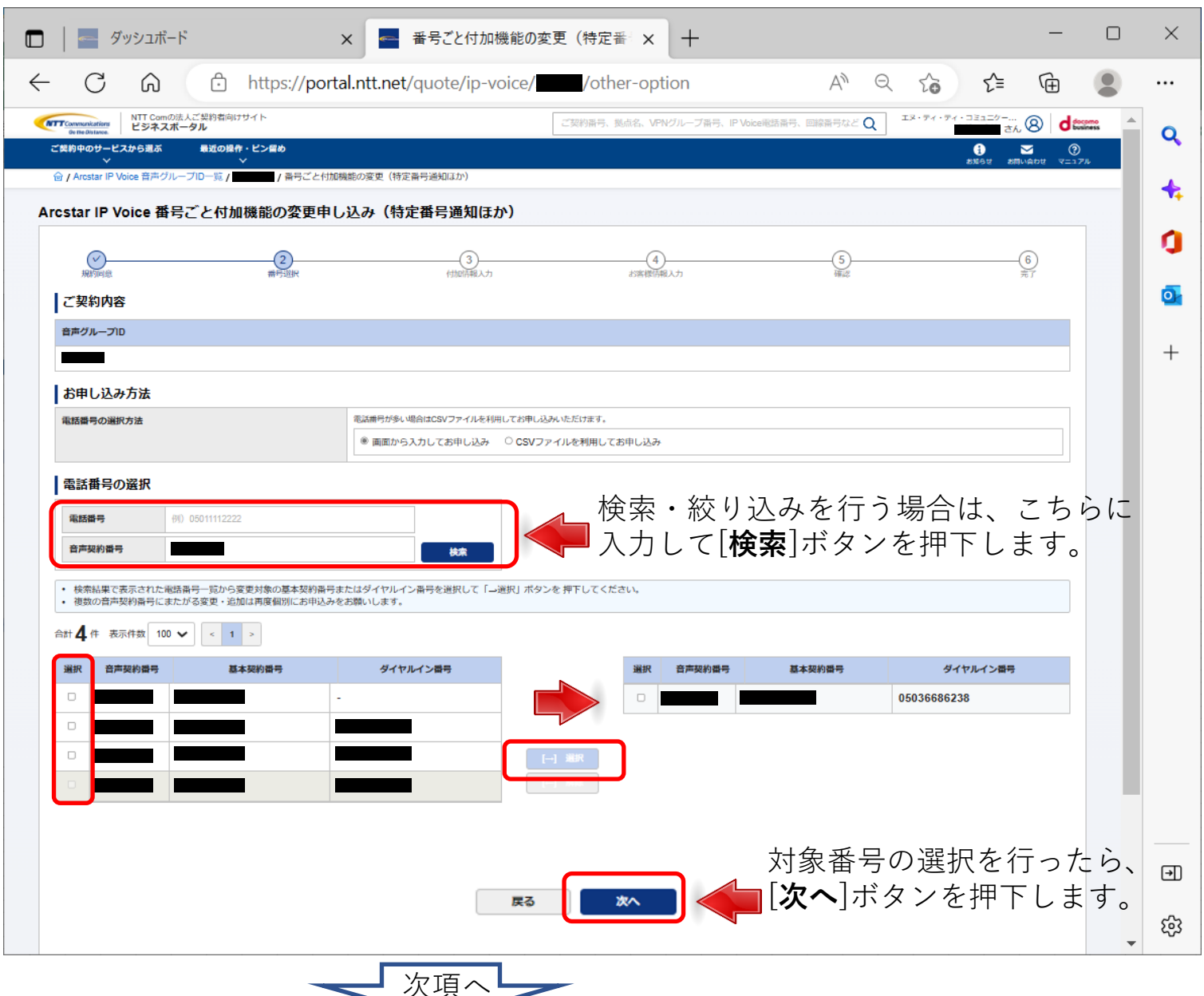

# 3-6. お申込の手順(番号ごとの付加機能の変更:特定番号通知等)

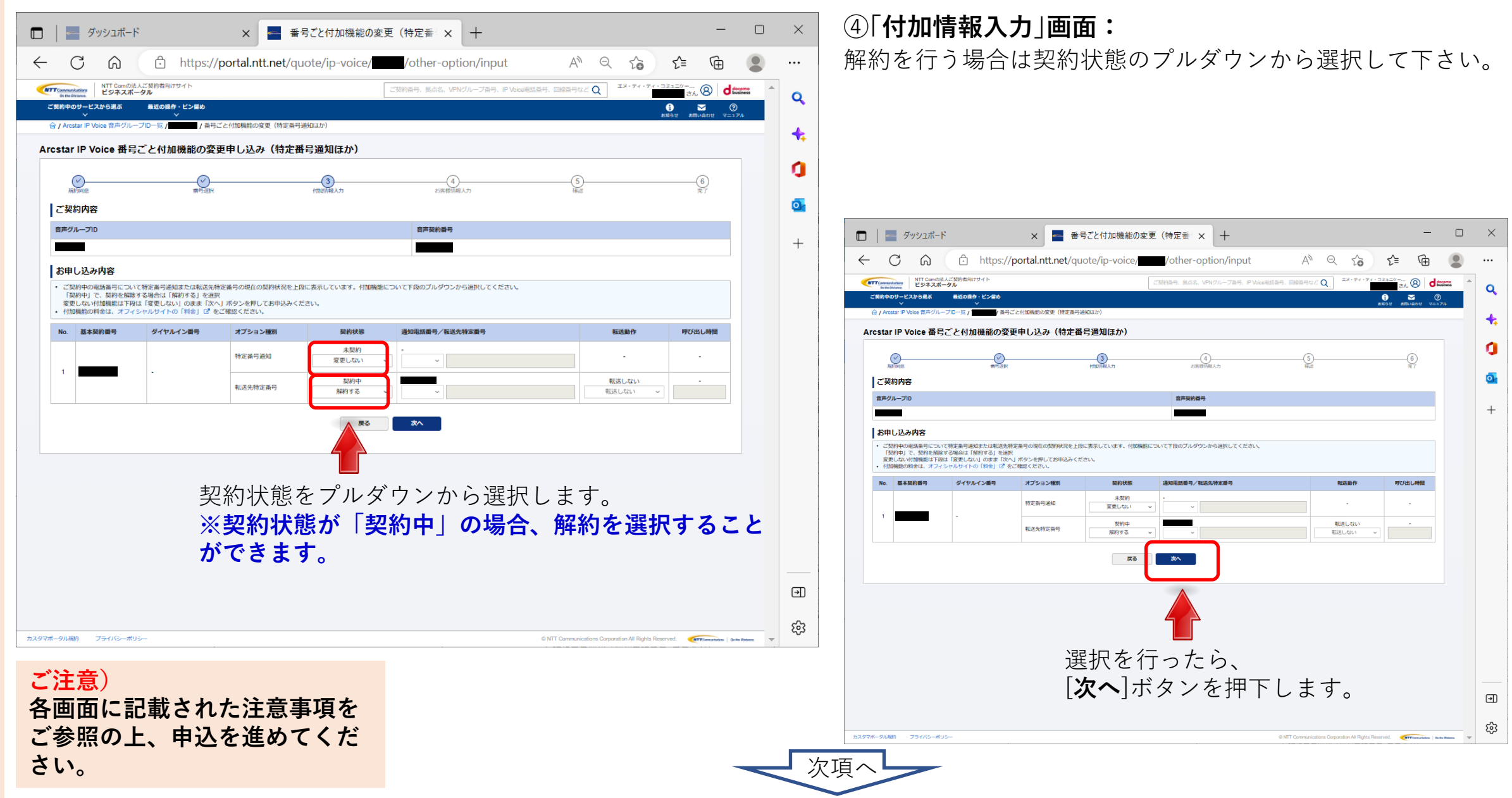

# 3-6. <u>お申込の手順(番号ごとの付加機能の変更:特定番号通知等)</u>

| 🗊 📔 📥 ダッシュポード                                | × 番号ごと付加機能の変更(特定番 × 十 -                                                   |         | ×   | ⑤「お客様情報入力」画面:                                                                                                   |
|----------------------------------------------|---------------------------------------------------------------------------|---------|-----|----------------------------------------------------------------------------------------------------|
| ← C ⋒ ⊡ https:/                              | //portal.ntt.net/quote/ip-voice/   /other-option/customer-inf A ♀ ?; ?= @ |         |     | お申込みご担当者様の情報を入力して下さい。                                                                                           |
| NTT Comの法人ご契約者向けサイト<br>ビジネスポータル              | ご契約番号、拠点名、VPVグループ番号、IP Voice能活番号、回線番号など Q エメ・ティ・ディ・コミュニケー… (A) de         |         |     |                                                                                                    |
| ご契約中のサービスから選ぶ 最近の操作・ビン留め                     | 0 ▼ 0<br>2015 97 1908 97 100 100 100 100 100 100 100 100 100 10           | )<br>71 | Q   | x = 番号ごと付加機能の変更(特定番 x + ×                                                                                       |
|                                              | 号ごと付加機能の変更(特定番号通知ほか)                                                      |         | +   |                                                                                                    |
| Arcstar IP Voice 番号ごと付加機能の貂                  | 変更申し込み(特定番号通知ほか)                                                          |         |     | · https://portal.ntt.net/quote/ip-voice/31868/other-option/customer-inf A" < ∑ ∑= \⊞  ····                      |
| Ø <u> </u>                                   | <u> </u>                                                                  |         | ų   | All BRI 011F<br>ご変形高号、拠点な、VFN 7ループ高号、IP Voice 形式高号、回該高号など Q 014 表出 さん ② 016 の へ<br>の時令・ビン信め ① ⑦ ⑦ ⑦             |
| ご契約内容                                        | (1) 100(HWA/J) 40月40(HWA/J) 98-6 元 [                                      |         | o   |                                                                                                    |
| 音声グループID                                     | 音声英約番号                                                                    |         |     | 付加機能の変更申し込み(特定番号通知ほか)                                                                                           |
|                                              | 過土の屋歴を利用して入力を行う場合は                                                        |         | +   | <u>⊎ддада</u> ×                                                                                                 |
| ご契約者情報                                       |                                                                           |         |     |                                                                                                    |
| ビジネスボータルユーザロ                                 | [過去腹歴から人刀]ホタンを押下して下さい。                                                    |         |     |                                                                                                    |
| ご契約者名<br>ご契約者名(フリガナ)                         | 12-71-71-32127-937ARABIL<br>127171-32127-937A                             |         |     |                                                                                                    |
| お申し込みご担当者情報 過去履歴から入                          | ħ                                                                         |         |     |                                                                                                    |
| 靜淵名                                          | 5.37A8                                                                    |         |     | [選択]ボタンを押下すると履歴の内容が反映されます                                                                                       |
|                                              | 全角40文字以下                                                                  |         |     |                                                                                                    |
| 担当者名                                         | 3     3     3     4     6     6     5     7     以下                        |         |     |                                                                                                    |
| 担当者名(フリガナ)                                   |                                                                           |         |     |                                                                                                    |
| 演校小術編集團                                      | 全角力ナ10文字以下                                                                |         |     |                                                                                                    |
| 3E7019301875                                 | 半角数字11桁以下、ハイフンなし                                                          |         |     |                                                                                                    |
| メールアドレス                                      |                                                                           |         |     |                                                                                                    |
| メールアドレス(再入力)                                 | 12 「確認のためもう一部入力してください                                                     |         |     |                                                                                                    |
| 弊社営業担当者メールアドレス<br>お客さまのお申込み内容について弊社営業担当に共有をお |                                                                           |         |     |                                                                                                    |
|                                              | 2865797770 L                                                              |         |     | مع المعرفة المعرفة المعرفة المعرفة المعرفة المعرفة المعرفة المعرفة المعرفة المعرفة المعرفة المعرفة المعرفة المع |
|                                              | 展る 沈へ                                                                     |         | →   |                                                                                                    |
|                                              |                                                                           |         | द्ध | sample@rt.co.jp                                                                                                 |
|                                              |                                                                           | •       |     | 戦変担当に共有をお願いします。<br>半角東散82文字以下                                                                                   |
|                                              |                                                                           |         |     | (R5) 2×                                                                                                    |
|                                              |                                                                           |         |     |                                                                                                    |
|                                              | 4                                                                         |         |     |                                                                                                    |
|                                              |                                                                           |         | 次   | 項へ ····································                                                                         |
|                                              |                                                                           |         | ~   |                                                                                                    |

# 9. <u>契約内容変更の申込を行う</u> 3-6. <u>お申込の手順(番号ごとの付加機能の変更:特定番号通知等)</u>

|                                                |               |                            |                             |                     |                           |        | ~       | 「「お友様情報入力」画面・              |
|------------------------------------------------|---------------|----------------------------|-----------------------------|---------------------|---------------------------|--------|---------|----------------------------|
| 🕋 ダッジュホート                                      | >             | × 蓄号こと付加機能の変更              | と(特定番~× 十                   |                     |                           |        | ^       |                            |
| - C A Ó                                        | https://porta | I.ntt.net/quote/ip-voice/. | /other-option/custom        | er-inf A の く        | <= <□                     |        |         | お申込みご担当者様の情報を全て入力し、内容に間違いか |
| NTT Comの法人ご契約者向に<br>いててなってす。たり                 | ササイト          |                            | ご契約番号、懇点名、VPNグループ番号、IP Voic | e電話番号、回線番号など 〇 エヌ・5 | A + 74 + 383 = 27 (Q)     | como 🔺 |         | いか確認してください                 |
| Outhedistance. ビンネスボージル<br>ご契約中のサービスから選ぶ 最近の操作 | 作・ピン留め        |                            |                             | _                   |                           |        | Q       |                            |
| ✓                                              | / 番号ごと付加機     | 離の変更(特定番号通知ほか)             |                             |                     | お知らせ お問い合わせ マニュフ          | P.L.   |         |                            |
| rcstar IP Voice 番号ごと付加                         | □機能の変更申し      | 込み(特定番号通知ほか)               |                             |                     |                           |        | •       |                            |
|                                                |               |                            | •                           |                     |                           |        | 0       |                            |
| 规约问题                                           | 書号追択          | 付加估報入力                     | 4 お客様情報入力                   |                     | 6<br>売了                   |        |         |                            |
| ご契約内容                                          |               |                            |                             |                     |                           |        |         |                            |
| 音声グループID                                       |               |                            | 音声契約番号                      |                     |                           |        |         |                            |
|                                                |               |                            |                             |                     |                           |        | +       |                            |
| ご契約者情報                                         |               |                            |                             |                     |                           |        |         |                            |
| ビジネスボータルユーザID                                  |               |                            |                             |                     |                           |        |         |                            |
| ご契約者名                                          |               | エヌ・ティ・ティ・コミュニケーションズ株式会社    |                             |                     |                           |        |         |                            |
| ご契約者名(フリガナ)                                    |               | エヌティティコミュニケーションズ           |                             |                     |                           |        |         |                            |
| お申し込みご担当者情報                                    | 国会規歴から入力      |                            |                             |                     |                           |        |         |                            |
| 部署名                                            | 國             | 総務部                        |                             |                     |                           |        |         |                            |
|                                                |               | 全角40文字以下                   |                             |                     |                           |        |         |                            |
| 担当者名                                           | 必須            | 総務太郎                       |                             |                     |                           |        |         |                            |
|                                                |               | 至角6又字以下                    |                             |                     |                           |        |         |                            |
| 担当者名(フリガナ)                                     | 必須            | ソウムタロウ                     |                             |                     |                           |        |         |                            |
|                                                |               | 全角力ナ10文字以下                 |                             |                     |                           |        |         |                            |
| 連絡先電話番号                                        | 必須            |                            |                             |                     |                           |        |         |                            |
|                                                |               | 半角数子11桁以下、ハイブンなし           |                             |                     |                           |        |         |                            |
| メールアドレス                                        | (B)31         |                            |                             |                     |                           |        |         |                            |
| メールアドレス(再入力)                                   | 劇組            |                            |                             |                     |                           |        |         |                            |
| 弊社営業担当者メールアドレス<br>お客さまのお申込み内容について弊社営業排         | 旧当に共有をお願いします。 | 半角英数82文字以下                 |                             |                     |                           |        |         |                            |
|                                                |               | <b>天</b> る                 |                             | 入力を行っ               | たら、<br>ンを畑下I              | +      | ⊸       |                            |
|                                                |               |                            |                             |                     | <ul> <li>C1111</li> </ul> | 19     | ې<br>تې |                            |

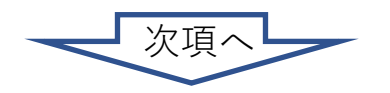

# 9. <u>契約内容変更の申込を行う</u> 3-6. <u>お申込の手順(番号ごとの付加機能の変更:特定番号通知等)</u>

|                       | ダッシュボー               | ۴                                                 | × 📥 番号ごと付加格             | 機能の変更(特)         | 定番 × +                        |                                    |                                  | - 0                             | ×        |
|-----------------------|----------------------|---------------------------------------------------|-------------------------|------------------|-------------------------------|------------------------------------|----------------------------------|---------------------------------|----------|
| t C                   | ۵                    | https://por                                       | tal.ntt.net/quote/ip-vo | oice/ <b></b> /o | ther-option/confirm           | AN Q «                             | € €                              | <u>ب</u>                        |          |
| NTTCommunicati        | NTT Com Ø            | 法人ご契約者向けサイト                                       |                         | ご契約番号            | 号、拠点名、VPNグループ番号、IP Voice電     | 活業号、回線業号など ○ エヌ・                   | <ul> <li>ディ・ディ・コミュニケー</li> </ul> | (a) deserv                      | <b>A</b> |
| ov me Distano<br>的中のサ | ービスから選ぶ              | 最近の操作・ピン留め                                        |                         |                  |                               |                                    | () i                             | ✓ ⑦                             | Q        |
| 窗 / Arcstar           | ✓<br>r IP Voice 音声グル | ~<br>←ブID一覧 / ● ● ● ● ● ● ● ● ● ● ● ● ● ● ● ● ● ● | 加機能の変更(特定番号遥知ほか)        |                  |                               |                                    | 83652 800                        | 冷わせ マニュアル                       |          |
| Arcstar II            | P Voice 番号           | 号ごと付加機能の変更申                                       | し込み(特定番号通知ほか            | r)               |                               |                                    |                                  |                                 |          |
|                       |                      |                                                   |                         |                  |                               |                                    |                                  |                                 | 0        |
| 、一規約                  | 1章                   | 香号道沢                                              | 付加時報入力                  |                  | お客様情報入力                       |                                    | (                                | 6                               | -        |
| お申し込み                 | み内容をご確認の             | のうえ、画面下部にある「申し込                                   | む」ボタンをクリックしてください        | <i></i>          |                               |                                    |                                  |                                 | 0        |
| お申し込み                 | み内容を修正した<br>内容       | たい場合は「戻る(修正)」ボタ                                   | 7ンからお申し込み内容を修正して∢       | ください。            |                               |                                    |                                  |                                 |          |
| C 天中50<br>音声グル。       |                      |                                                   |                         |                  | 亲言初約長早                        |                                    |                                  |                                 | +        |
|                       | -510                 |                                                   |                         |                  |                               |                                    |                                  |                                 |          |
| +)#J                  | 1 3. da 25           |                                                   |                         |                  |                               |                                    |                                  |                                 |          |
|                       |                      | バノムロノトが見                                          |                         | 175414.8.07      | · 风雨在秋季日 / 仁学升地中部日            | 2:: 144 86. (A-                    | 1017 Cul 1 . 84/00               | _                               |          |
| NU. S                 | 是今天打断之               | בישיע ריאלין ריפ                                  | 特定番号通知                  | 解約する             | 2074/98/01W75/ #2257010/25W75 | *A2580TF                           | -                                |                                 |          |
| 1                     |                      |                                                   | 転送先特定番号                 | 変更しない            | -                             |                                    |                                  |                                 |          |
| お客様                   | 情報                   | 1                                                 |                         |                  |                               | I                                  |                                  |                                 |          |
| Person                | ボータルコーザの             |                                                   |                         |                  |                               |                                    |                                  |                                 |          |
| ご契約者                  | 8                    |                                                   | エヌ・ティ・ティ・コミュニケーシ        | ョンズ株式会社          |                               |                                    |                                  |                                 |          |
| ご契約者が                 | 名(フリガナ)              |                                                   | エヌティティコミュニケーションズ        |                  |                               |                                    |                                  |                                 |          |
| 部署名                   |                      |                                                   | 総務部                     |                  |                               |                                    |                                  |                                 |          |
| 担当者名                  |                      |                                                   | 総務太郎                    |                  |                               |                                    |                                  |                                 |          |
| 担当者名(                 | (フリガナ)               |                                                   | ソウムタロウ                  |                  |                               |                                    |                                  |                                 |          |
| 連絡先電話                 | 活動号                  |                                                   |                         |                  |                               |                                    |                                  |                                 |          |
| メールアド                 | ドレス                  | .7                                                |                         |                  |                               |                                    |                                  |                                 |          |
| 并任高東推                 | 111日日スールアドレ          |                                                   |                         | _                |                               | 内容を確認                              | $\overline{N}$                   | 問造                              | いがっ      |
|                       |                      |                                                   | B                       | 実る (修正) 申(       |                               |                                    |                                  | 间进生                             |          |
|                       |                      |                                                   |                         |                  |                               | 甲し込む」                              | ]ボタン                             | を押                              |          |
|                       |                      |                                                   |                         |                  |                               |                                    |                                  |                                 | لك       |
|                       |                      |                                                   |                         |                  |                               |                                    |                                  |                                 | <b>1</b> |
| カスタマポータル規約            | ブライバシーボ              | 99-                                               |                         |                  |                               | © NTT Communications Corporation A | All Rights Reserved.             | Thereactations Go the Distance. | ▼ 0*     |

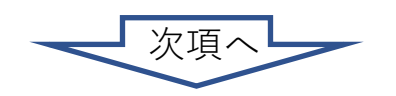

#### 9. <u>契約内容変更の申込を行う</u> 3-6. <u>お申込の手順(番号ごとの付加機能の変更:特定番号通知等)</u>

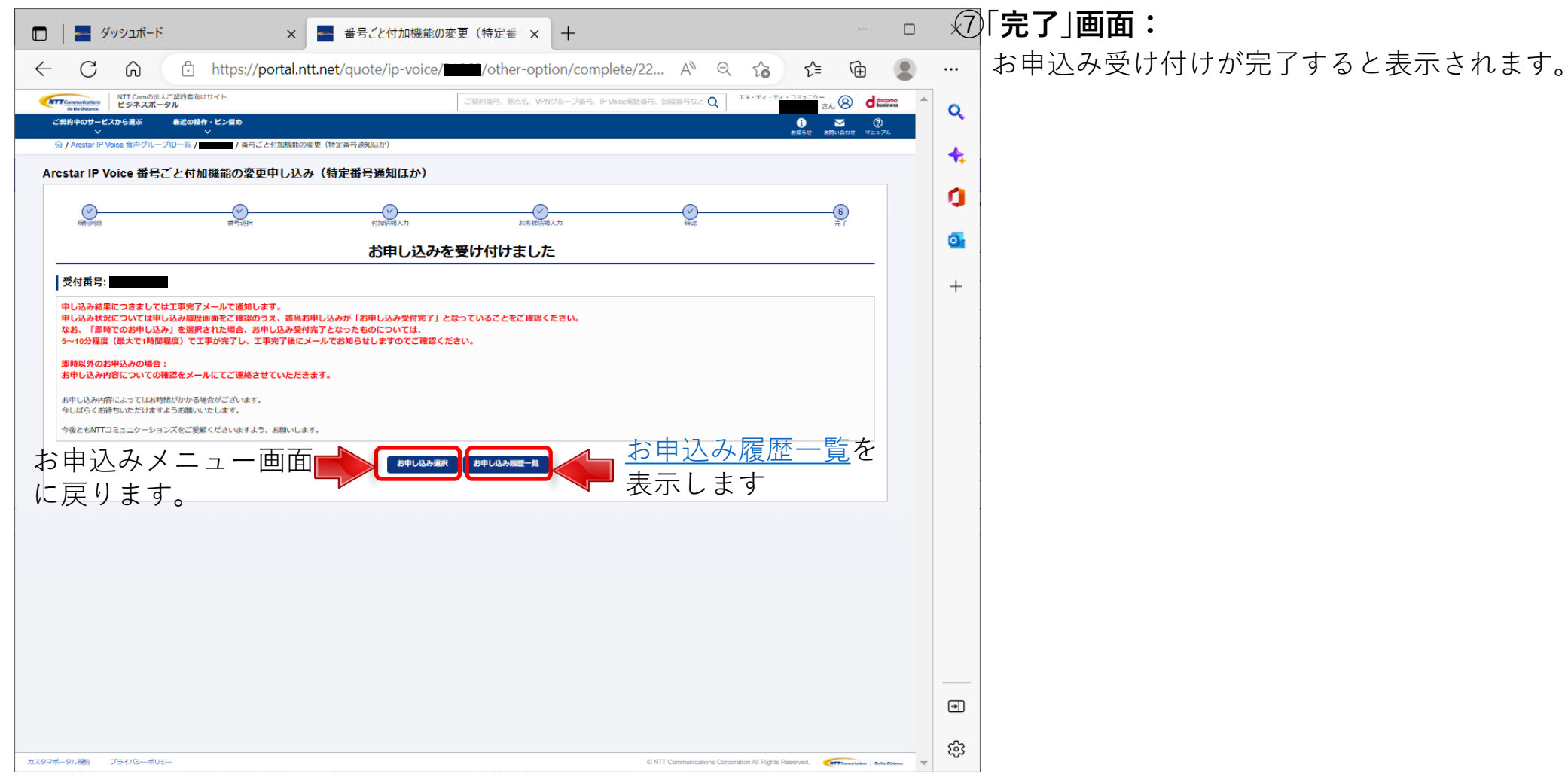

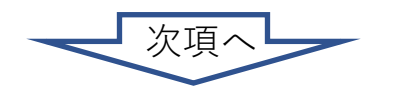

#### 9. 契約内容変更の申込を行う 3-6. お申込の手順(番号ごとの付加機能の変更:特定番号通知等)

3-6

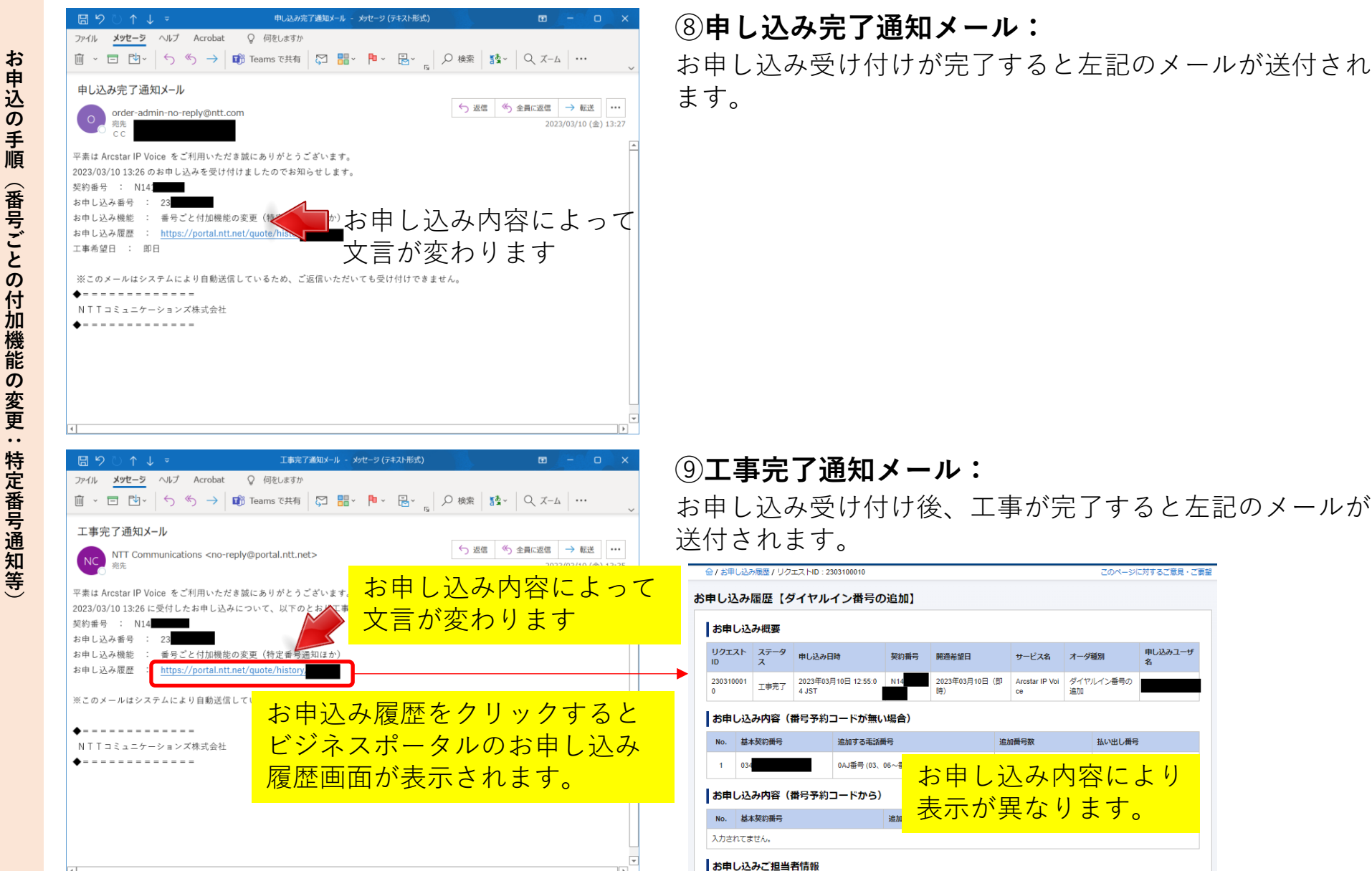

申し込みユーザ

3-7. お申込の手順(拠点ごとの付加機能の変更)

拠点ごとの付加機能の変更を行う場合、以下の手順で実施してください。

#### ①「お申込みメニュー」画面:

| Communications<br>Go the Distance. | NTT Comの法人ご契約者向けサイト<br>ビジネスポータル            |                                           | Q ご契約に関する情報、チケット、マニュアルなどが検索できます 😡 | エヌ・ティ・ティ・コミュ<br>コム太郎 さん ⑧ docomo | A             |
|------------------------------------|--------------------------------------------|-------------------------------------------|-----------------------------------|----------------------------------|---------------|
| ご契約中のサービ<br>〜                      | ごスから選ぶ 最近の操作・ピン留め<br>◇                     |                                           |                                   | ③ ▼ ②<br>お知らせ お問い合わせ マニュアル       |               |
|                                    | IP Voice 音声グループID一覧 /                      |                                           |                                   | お申し込み履歴                          |               |
| お申し込                               | ムみメニュー                                     |                                           |                                   |                                  |               |
| お申し込みメニ                            | ニューを選択ください。                                |                                           |                                   |                                  |               |
| ダイヤルー                              | イン番号の追加申込                                  |                                           |                                   |                                  |               |
|                                    | ダイヤルイン番号の追加                                |                                           |                                   |                                  |               |
|                                    | 番号予約コードお持ちの方も、お持ちでない方も<br>こちらからお申し込みが出来ます。 |                                           |                                   |                                  |               |
|                                    | 選択                                         |                                           |                                   |                                  | 1             |
| 付加機能の                              | の変更申込 (番号ごと)                               |                                           |                                   |                                  |               |
| ٧٧                                 | ッセージボックス、非通知着信拒否等の付加機能の変更                  | 特定番号通知等の付加機能の変更                           |                                   |                                  |               |
|                                    | 迷惑電話お断り、メッセージボックス<br>非通知着信拒否の変更が出来ます。      | 転送先特定番号、特定番号通知の廃止の申し込みが出来ます。              |                                   |                                  |               |
|                                    | 選択                                         | 和重                                        |                                   |                                  |               |
| 付加機能の                              | の変更申込(拠点ごと)                                |                                           |                                   |                                  |               |
|                                    | 一括転送等の付加機能の変更                              |                                           |                                   |                                  |               |
|                                    | 携帯通話定額、一括転送の変更が出来ます。                       | ー括転送等の付加機能の変更」<br>[ <b>選択</b> ]ボタンを押下します。 |                                   |                                  |               |
| ダイヤルー                              | イン番号の廃止申込                                  |                                           |                                   |                                  |               |
|                                    | ダイヤルイン番号の廃止                                |                                           |                                   |                                  | 1             |
|                                    | ダイヤルイン番号の廃止が出来ます。                          |                                           | ご注                                | 意)                               |               |
|                                    | 選択                                         |                                           |                                   | 5甲込回数の制限                         | 】拠点ごとの付加機能の変更 |
|                                    |                                            |                                           | ————————— <mark>申</mark> 记        | 」は1日1回に制限                        | しています。        |
|                                    |                                            |                                           |                                   |                                  |               |

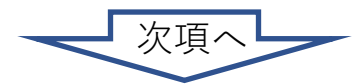

# 3-7. お申込の手順(拠点ごとの付加機能の変更)

🔲 🔤 ダッシュボード × - 拠点ごと付加機能の変更 × + ← C A https://portal.ntt.net/quote/ip-voice/ local-option/ipv-agreement A NTT Comの法人ご契約者向けサイ ビジネスポータル 契約県寺、拠点名、VPNグループ番号、IP Voice電話番号、回線番号など Q ②「お申し込みにあたってのご確認 | 画面: 「単約中のサービスから選ぶ ☆ / Arcstar IP Voice 音声グループID一覧 / 拠点ごと付加機能の変更 お申し込みにあたってのご確認内容(プライバシー Arcstar IP Voice 拠点ごと付加機能の変更申し込み ポリシー)をお読みいただき、内容に同意してくだ 0 -<u>(4)</u> お申し込みにあたってのご確認 さい。 お申し込みにあたりプライバシーボリシーをご確認いただき、同意のチェックボックス選択のうえ「次へ」ボタンでお申し込み画面にお進みください 戻る 次へ [上記内容に同意します]に [次へ]ボタンを押下します。 チェックをして NTT Communications For the Outputs For the Outputs For the Outputs For the Outputs For the Outputs For the Outputs For the Outputs For the Output State For the Output State For the Outpu ご契約番号、拠点名、VPNグループ番号、IP Volco電話番号、回線番号など 📿 ご契約中のサービスから選ぶ 最近の操作・ピン霊め 1  $\sim$ Arcstar IP Voice 拠点ごと付加機能の変更申し込み 4 お客様情報入2 (3) 付加情報入力 ご契約内容 音声グループ10 音声契約番号選択 電話番号から取り込む ご契約番号を選択して画面下部の「次へ」ボタンでお申し込み処理を進めてください。 音声契約番号絞り込み ご契約番号、拠点、ユーザメモで絞り込みができます。 カスタマポータル規約 プライバシーポリシ 合計 3 件 表示件数 100 ~ 1 > 選択 契約番号 ユーザーメモ ③「番号選択」画面: 契約番号を選択してください。 戻る 次へ カスタマポータル規約 プライバシーポリシ

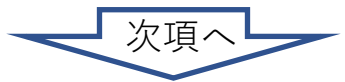

X

Q

1

∍

කු

\_

d documes

3-7. お申込の手順(拠点ごとの付加機能の変更)

3-7

お申込の

# ④「付加情報入力」画面:

表示されている契約内容を変更する 場合は各々のプルダウンから変更し て下さい。

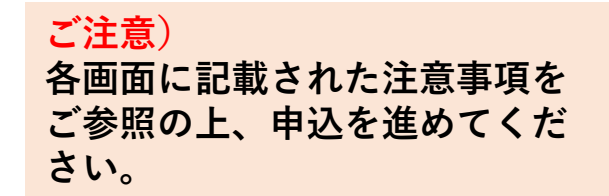

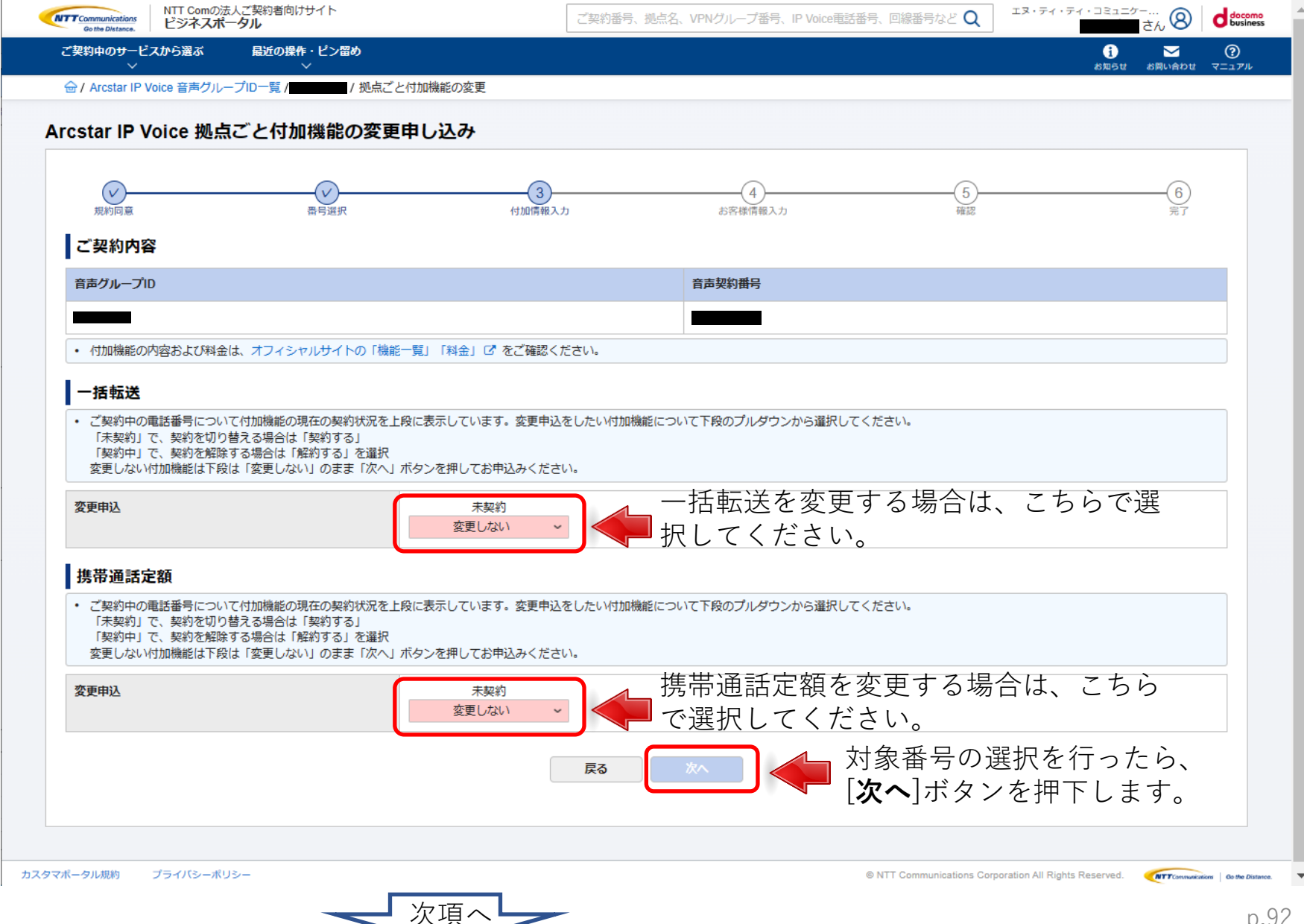

# 3-7 <u>お申込の手順(拠点ごとの付加機能の変更)</u>

| NTT Communications<br>Go the Distance.<br>ビジネスポ | 法人ご契約者向けサイト<br><b>ミータル</b> | ご契約番号、拠           | 点名、VPNグループ番号、IP Voice電話番号、 | 回線番号など <b>Q</b> エヌ・ティ・ティ                   | . ವಾರ್ಷವರ್ 8 doco                                  | ◎ ⑤ お客様情報入力   画面:                                              |
|-------------------------------------------------|----------------------------|-------------------|----------------------------|--------------------------------------------|----------------------------------------------------|----------------------------------------------------------------|
| ご契約中のサービスから選ぶ<br>~                              | 最近の操作・ピン留め<br>✓            |                   |                            |                                            | <ul> <li>ご ?</li> <li>お知らせ お問い合わせ マニュアル</li> </ul> |                                                                |
| 合 / Arcstar IP Voice 音声グル-                      | ープID一覧 /                   | ごと付加機能の変更         |                            |                                            |                                                    | や中込みに担当有体の情報を入力して下さい。                                          |
| Arcstar IP Voice 拠点                             | 点ごと付加機能の変                  | 更申し込み             |                            |                                            |                                                    |                                                                |
| 規約回意                                            | マークションである                  | 付加情報入力            | 4<br>お客様情報入力               | 5<br>確認                                    |                                                    |                                                                |
| ご契約内容                                           |                            |                   |                            |                                            |                                                    | TEL 00000                                                      |
| 音声グループID                                        |                            |                   | 音声契約番号                     |                                            |                                                    | 過去履歴 ×                                                         |
|                                                 |                            |                   |                            |                                            |                                                    |                                                                |
| ご契約者情報                                          |                            |                   |                            | · /_ · · <b>_</b> ·                        |                                                    | 担当者名(フリガナ) :総務太郎(ソウムタロウ)<br>連絡先電話番号 :                          |
| ビジネスポータルユーザID                                   |                            | 過去の履歴を利           | 可用して入力                     | を行う場合に                                     | ‡                                                  | メールアトレス :<br>弊社営業担当者メールアドレス :<br>最終利用日 : 2022年12月20日 16:39 JST |
| ご契約者名                                           |                            | [過去履歴から           | 入力]ボタンを                    | E押下して下                                     | さい。                                                |                                                                |
| ご契約者名(フリガナ)                                     | ~                          | マスティティコミュニケーションズ  |                            |                                            |                                                    |                                                                |
| お申し込みご担当者                                       | 情報 過去風歴から入力                |                   |                            |                                            |                                                    | 「選択」ボタンを埋下すると履歴の内容が反映されます                                      |
| 部署名                                             | Ž                          | システム部             |                            |                                            |                                                    |                                                                |
|                                                 |                            | 全角40文字以下          |                            |                                            |                                                    | 全角6文字以下                                                        |
| 担当者名                                            | a sa                       | コム太郎              |                            |                                            |                                                    |                                                                |
| <u> 田平老々(ついむ十)</u>                              |                            | 全用6文子以下           |                            |                                            |                                                    | 全角力于10文字以下<br>                                                 |
| 12-114(29/17)                                   | 2 28                       |                   |                            |                                            |                                                    | 2023日         単価数字11桁以下、ハイフンなし                                 |
| 連絡先電話番号                                         | a a                        | 0335008111        |                            |                                            |                                                    |                                                                |
|                                                 |                            | 半角数字11桁以下、ハイフンなし  |                            |                                            |                                                    |                                                                |
| メールアドレス                                         | 1                          |                   |                            |                                            |                                                    |                                                                |
| メールアドレス(再入力)                                    | d S                        | 確認のためもう一度入力してください |                            |                                            |                                                    | ドレス<br>について弊社営業担当に共有をお願<br>半角英数82文字以下                          |
| 弊社営業担当者メールアドレ                                   | <i>ح</i> ر                 | amle@ntt.co.in    |                            |                                            |                                                    |                                                                |
| お客さまのお甲込み内容につい<br>いします。                         | いて弊社営業担当に共有をお願             | 半角英数82文字以下        |                            |                                            |                                                    |                                                                |
|                                                 |                            | <br>₽x            | *^                         |                                            |                                                    |                                                                |
|                                                 |                            | DR W              |                            |                                            |                                                    |                                                                |
|                                                 |                            |                   |                            |                                            |                                                    | ONTT Communications Corporation All Rights Reserved.           |
| スタマポータル規約 プライバシーボ!                              | リシー                        |                   | © N                        | TT Communications Corporation All Rights R | eserved. (NTT Communications   00 the D            | ADVINA V                                                       |
|                                                 |                            |                   |                            |                                            | -                                                  |                                                                |

# 9. <u>契約内容変更の申込を行う</u> 3-7. <u>お申込の手順(拠点ごとの付加機能の変更)</u>

| ビジネスポータルユーザID                |          |                      |
|------------------------------|----------|----------------------|
| ご契約者名                        |          | エヌ・ティ・コミュニケーションズ株式会社 |
| ご契約者名(フリガナ)                  |          | エヌティティコミュニケーションズ     |
| お申し込みご担当者情報                  | 過去届歴から入力 |                      |
| 部署名                          | 必須       | 総務部                  |
|                              |          | 全角40文字以下             |
| 担当者名                         | 必須       | 総務太郎                 |
|                              |          | 全角6文字以下              |
| 担当者名(フリガナ)                   | 必須       | ソウムタロウ               |
|                              |          | 全角力于10文字以下           |
| 連絡先電話番号                      | 必須       |                      |
|                              |          | 半角数字11桁以下、ハイフンなし     |
| メールアドレス                      | 必須       |                      |
| メールアドレス(再入力)                 | 必須       |                      |
| 弊社営業担当者メールアドレス               |          |                      |
| お客さまのお申込み内容について弊社営業<br>いします。 | 組当に共有をお願 | 半角英数82文字以下           |
|                              |          | 👦 🔼 人力を行ったら、         |
|                              |          | <b>「次へ</b> 」ボタンを押下し  |

#### ⑤「お客様情報入力」画面:

お申込みご担当者様の情報を全て入力し、内容に間違いがないか確認してください。

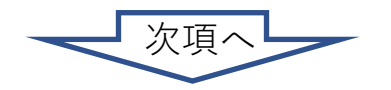

# 3-7. <u>お申込の手順(拠点ごとの付加機能の変更)</u>

| MTT Communications<br>Gethe Distance.<br>Control Local についたのであっていた。 | サイト ご契約番号、拠点名、VPNグループ番号、IP Voice電話番号、回線番号など Q エヌ・ティ・ティ・コミュニター… ② d terres たん ③ d terres                                                                                                    |                             |
|---------------------------------------------------------------------|----------------------------------------------------------------------------------------------------|-----------------------------|
|                                                                     | F*C2mmの U C U C U C U C U C U C U C U C U C U                                                                                                    |                             |
| 管/ Arcstar IP Voice 音声グループロー見/                                      |                                                                                                    | ┃ お申込み内容に間違いがないか最終確認してください。 |
| Arcstar IP Voice 拠点ごと付加                                             | 1機能の変更申し込み                                                                                                    |                             |
| 現れ回顧                                                                | (1)         (1)         (1)         (1)         (1)         (1)         (1)         (1)         (1)         (1)         (1)         (1)         (1)         (1)         (1)         (1)         (1)         (1)         (1)         (1)         (1)         (1)         (1)         (1)         (1)         (1)         (1)         (1)         (1)         (1)         (1)         (1)         (1)         (1)         (1)         (1)         (1)         (1)         (1)         (1)         (1)         (1)         (1)         (1)         (1)         (1)         (1)         (1)         (1)         (1)         (1)         (1)         (1)         (1)         (1)         (1)         (1)         (1)         (1)         (1)         (1)         (1)         (1)         (1)         (1)         (1)         (1)         (1)         (1)         (1)         (1)         (1)         (1)         (1)         (1)         (1)         (1)         (1)         (1)         (1)         (1)         (1)         (1)         (1)         (1)         (1)         (1)         (1)         (1)         (1)         (1)         (1)         (1)         (1) <th(1)< th=""> <th(1)< th=""> <th(1)< th=""></th(1)<></th(1)<></th(1)<> |                             |
| お申し込み内容をご確認のうえ、画面<br>お申し込み内容を修正したい場合は「J                             | 下部にある「申し込む」ボタンをクリックしてください。<br>戻る(修正)」ボタンからお申し込み内容を修正してください。                                                                                                    |                             |
| ご契約内容                                                               |                                                                                                    |                             |
| 音声グループID                                                            | <b>音声契约</b> 翻号                                                                                                    |                             |
|                                                                     |                                                                                                    |                             |
| 一括転送                                                                |                                                                                                    |                             |
| 変更申込                                                                | 解約する                                                                                                    |                             |
| 携帯通話定額                                                              |                                                                                                    |                             |
| 変更申込                                                                | 解約する                                                                                                    |                             |
| お客様情報                                                               |                                                                                                    |                             |
| ビジネスポータルユーザID                                                       |                                                                                                    |                             |
| ご契約者名                                                               | エヌ・ディ・フミュニケーションズ株式会社                                                                                                    |                             |
| ご契約者名(フリガナ)                                                         | エヌティティコミュニケーションズ                                                                                                    |                             |
| 部署名                                                                 | 46時間                                                                                                    |                             |
| 担当者名                                                                | 能務太郎                                                                                                    |                             |
| 担当者名(フリガナ)                                                          | уўдярэ́                                                                                                    |                             |
| 連絡先電話番号                                                             | —                                                                                                    |                             |
| メールアドレス                                                             |                                                                                                    |                             |
| 弊社営業担当者メールアドレス                                                      |                                                                                                    |                             |
|                                                                     | ■ (#D) (#LL20) → 内容を確認して、間違い                                                                                                    | がなければ                       |
|                                                                     |                                                                                                    |                             |
| <b>yマポータル規約</b> プライバシーポリシー                                          | © NTT Communications Corporation All Rights Reserved. Control Report Reserved. Control Report Reserved. Control Report Reserved.                                                                                                    | ·                           |

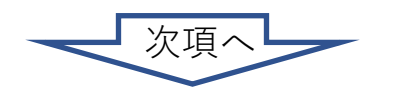

お申込の手順

(拠点ごとの付加機能の変更)

# 3-7. お申込の手順(拠点ごとの付加機能の変更)

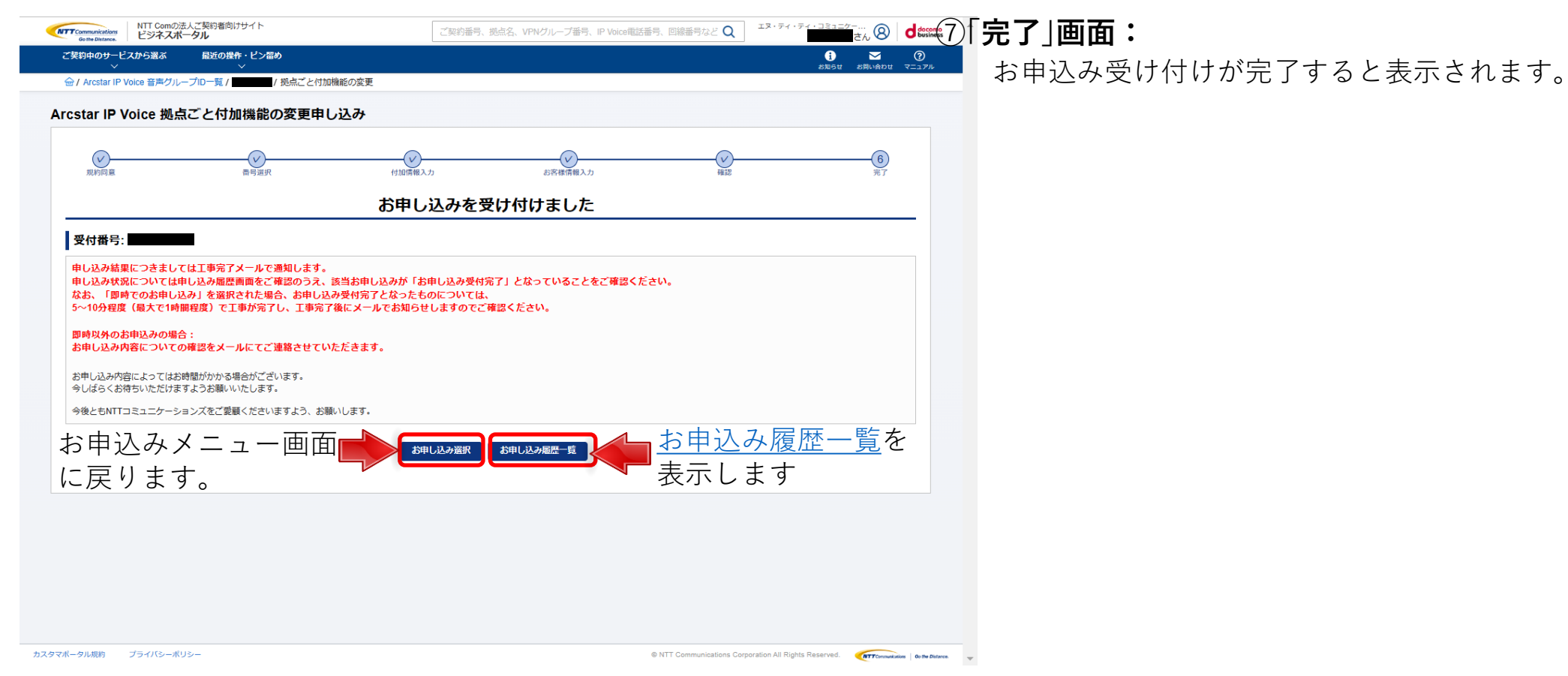

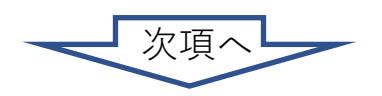

p.96

# 3-7. お申込の手順(拠点ごとの付加機能の変更)

2023/03/10 (金) 13:27

#### 3-7

#### □り○↑↓ -ファイル メッセーシ ヘルプ Acrobat Q 何をしますか お申込の手順 申し込み完了通知メール order-admin-no-reply@ntt.com 平素は Arcstar IP Voice をご利用いただき誠にありがとうございます。 2023/03/10 13:26 のお申し込みを受け付けましたのでお知らせします。 契約番号 : N14: お申し込み番号 : 23 点ごと ━━とお申し込み内容によって お申し込み機能 : 番号ごと付加機能の変更(特 お申し込み履歴 : https://portal.ntt.net/guote 文言が変わります 工事希望日 : 即日 の ※このメールはシステムにより自動送信しているため、ご返信いただいても受け付けできません。 付 **♦**=============== NTTコミュニケーションズ株式会社 加機能の変更) **•**-----ファイル メッセーラ ヘルプ Acrobat Q 何をしますか

| $ \boxed{\texttt{m}} ~ \boxed{\texttt{m}} ~ \boxed{\texttt{m}} ~ [\texttt{m}] ~ [\texttt{m}] ~ \texttt{m} ~ \texttt{m} ~ $ |
|----------------------------------------------------------------------------------------------------|
| エ事完了通知メール NTT Communications <no-reply@portal.ntt.net> つ 返席 の 全員に返席 → 転送 … 2023/09/10 (金) 13-25</no-reply@portal.ntt.net>                                                                                                    |
| T##4 Arcstar IP Voice をご利用いただき誠にありがとうございます。     お申し込み内容によって       2023/03/10 13:26 に受付したお申し込みについて、以下のとちび事     文言が変わります                                                                                                    |
| みゃし込み雨子 - 23<br>お申し込み機能 : 番号ごと付加機能の変更(特定番号通知ほか)<br>お申し込み履歴 : https://portal.ntt.net/quote/history                                                                                                    |
| ** <sup>2©X→Lt2&gt;Z<sup>4</sup>Lt2<sup>1</sup>0<sup>fb</sup><sup>2</sup>/<sub>2</sub>Cl<sup>2</sup><br/>• TT<sup>2</sup>S<sup>2</sup>-<sup>2</sup>-<sup>2</sup><sup>3</sup>/<sub>2</sub>X<sup>4</sup>t3<sup>2</sup>t<br/>* T<sup>2</sup>S<sup>2</sup>-<sup>2</sup>-<sup>2</sup><sup>3</sup>/<sub>2</sub>X<sup>4</sup>t3<sup>2</sup>t<br/>* T<sup>2</sup>S<sup>2</sup>-<sup>2</sup>-<sup>2</sup><sup>3</sup>/<sub>2</sub>X<sup>4</sup>t3<sup>2</sup>t<br/>* T<sup>2</sup>S<sup>2</sup>-<sup>2</sup>-<sup>2</sup>-<sup>2</sup>/<sub>2</sub>X<sup>4</sup>t3<sup>2</sup>t<br/>* T<sup>2</sup>S<sup>2</sup>-<sup>2</sup>-<sup>2</sup>-<sup>2</sup>/<sub>2</sub>X<sup>4</sup>t3<sup>2</sup>t<br/>* T<sup>2</sup>S<sup>2</sup>-<sup>2</sup>-<sup>2</sup>-<sup>2</sup>/<sub>2</sub>X<sup>4</sup>t3<sup>2</sup>t<br/>* T<sup>2</sup>S<sup>2</sup>-<sup>2</sup>-<sup>2</sup>-<sup>2</sup>/<sub>2</sub>X<sup>4</sup>t3<sup>2</sup>t</sup>                                                                                                    |
|                                                                                                    |

# ⑧申し込み完了通知メール:

お申し込み受け付けが完了すると左記のメールが送付され ます。

#### ⑨工事完了通知メール:

お申し込み受け付け後、工事が完了すると左記のメールが 送付されます。

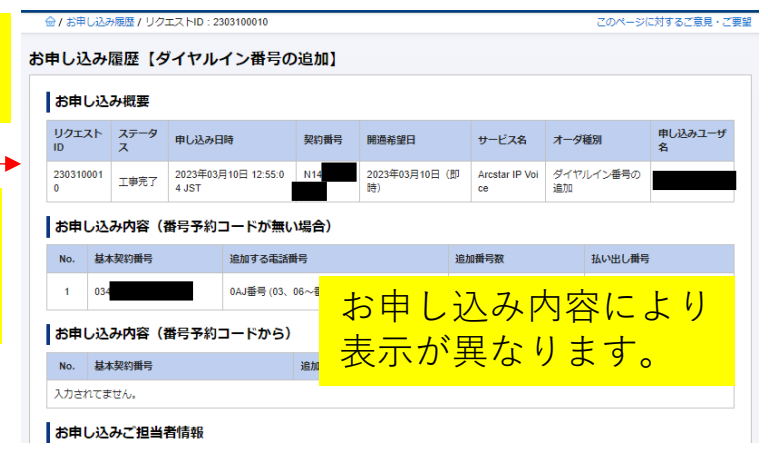

3-8. <u>困ったときは</u>

3-8

# ここでは契約内容変更で特にお問い合わせが多い、お申し込みについて、 フローにて、ご説明します。

契約内容変更の問い合わせは以下のアドレスまでメールにてお願いいたします。 ipv-web-change-order@ntt.com 頂いた問い合わせについては、弊社営業日(平日9:00~17:30)にご回答致します。 (※)工事完了メール到着後、次のお申し込みが出来るまでお時間を頂く場合があります。 しばらく経ってから、再度お試しください。

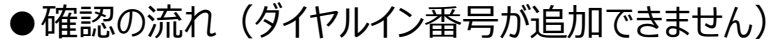

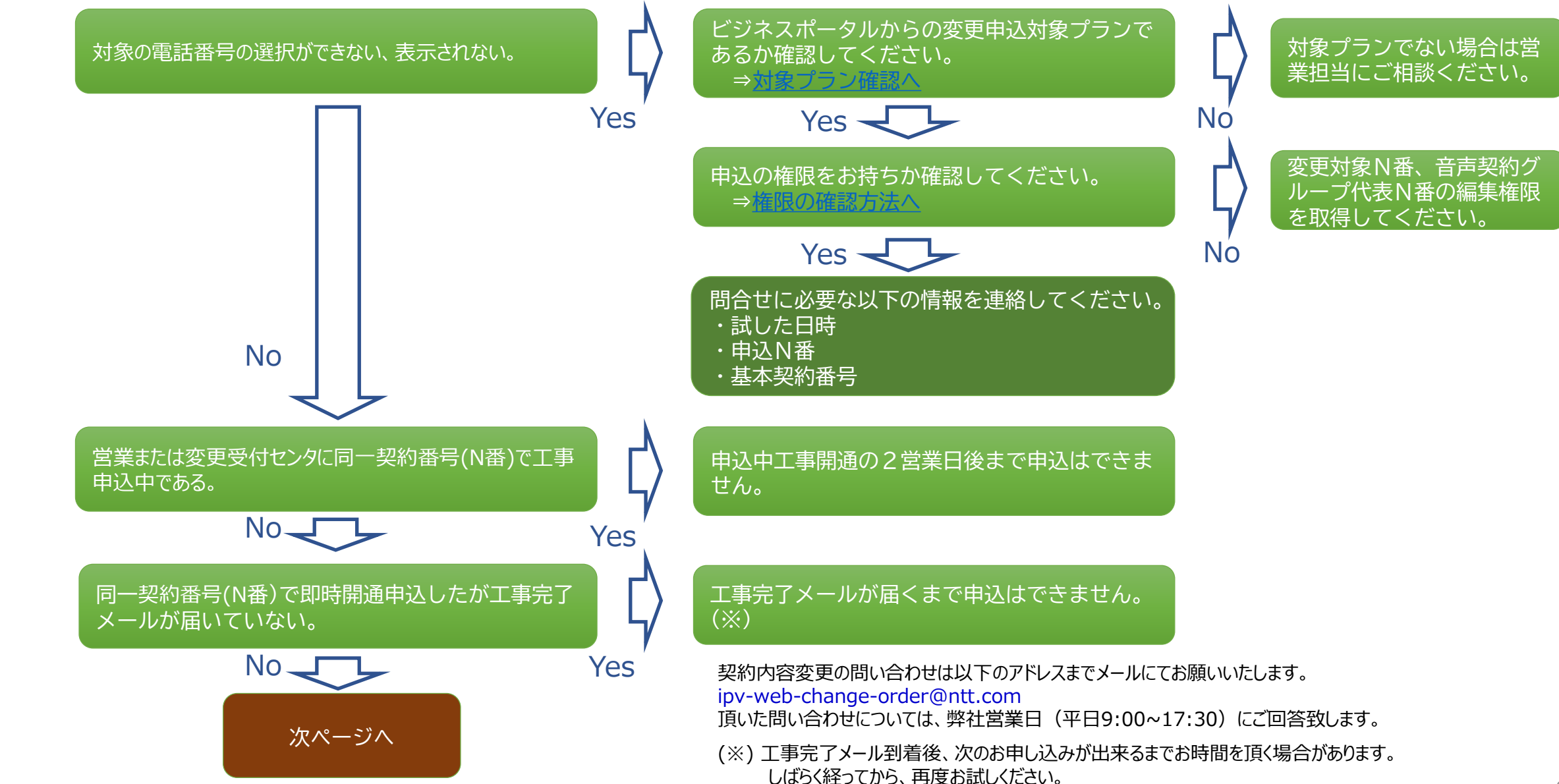

●確認の流れ(ダイヤルイン番号が追加できません)

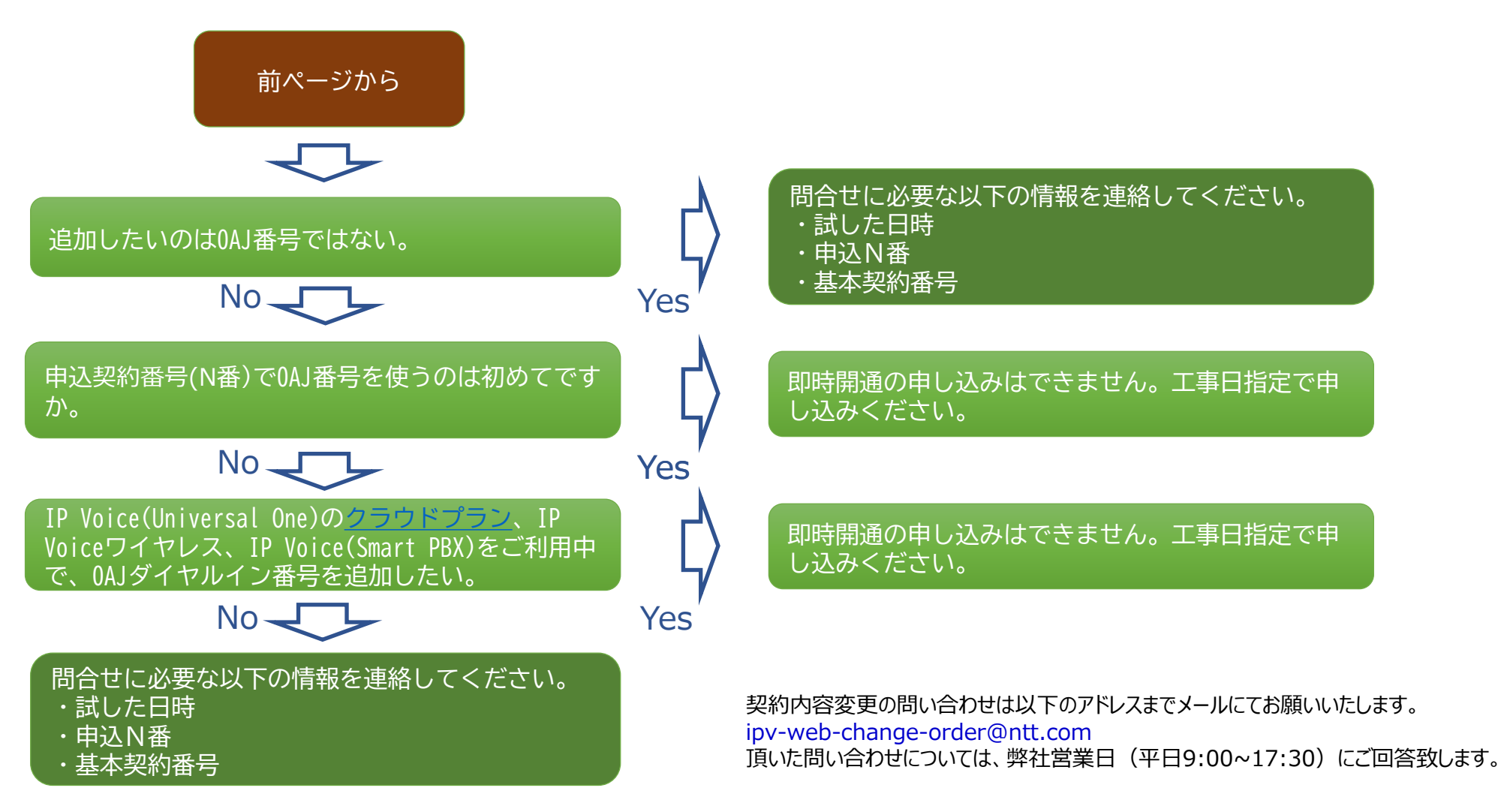

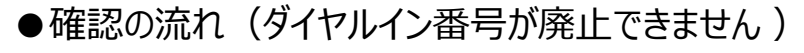

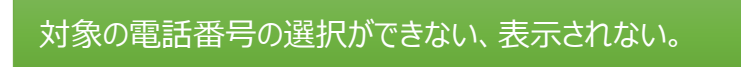

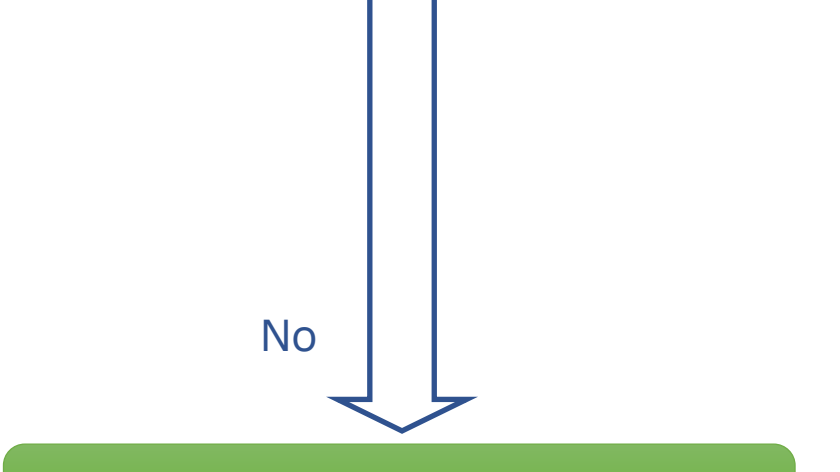

Yes

Yes

営業または変更受付センタに同一契約番号(N番)で工事 申込中である。

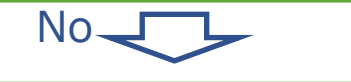

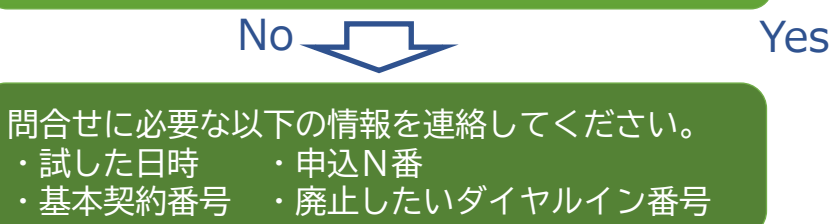

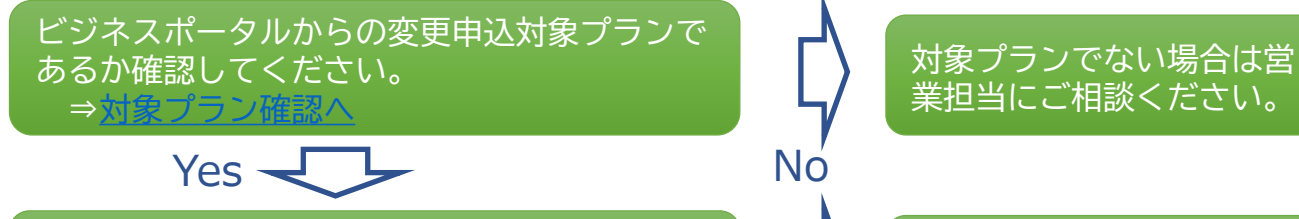

申込の権限をお持ちか確認してください。 ⇒<u>権限の確認方法へ</u>

問合せに必要な以下の情報を連絡してください。 ・試した日時 ・申込N番 <u>・基本契約番号</u>\_\_\_\_\_

申込中工事開通の2営業日後まで申込はできま せん。

工事完了メールが届くまで申込はできません。 (※)

契約内容変更の問い合わせは以下のアドレスまでメールにてお願いいたします。 ipv-web-change-order@ntt.com 頂いた問い合わせについては、弊社営業日(平日9:00~17:30)にご回答致します。

(※) 工事完了メール到着後、次のお申し込みが出来るまでお時間を頂く場合があります。 しばらく経ってから、再度お試しください。

3-8

変更対象N番、音声契約グ

ループ代表N番の編集権限

を取得してください。

No

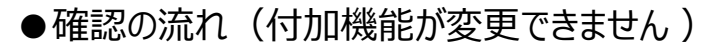

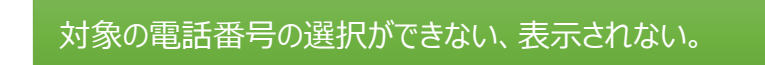

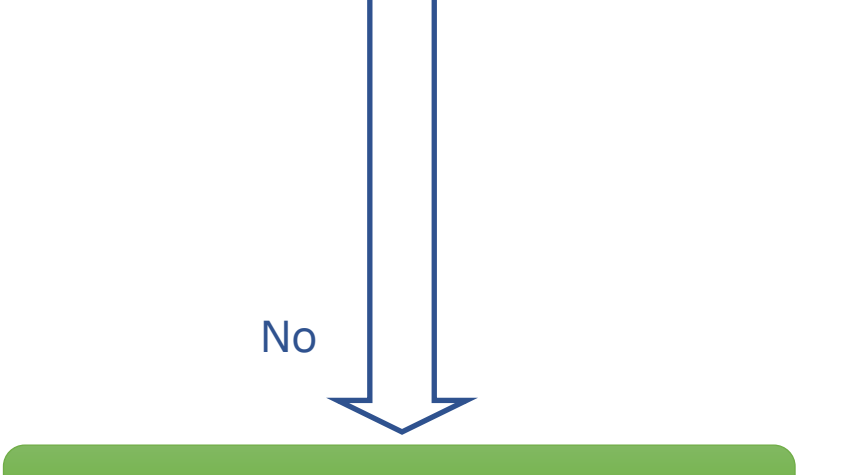

Yes

Yes

営業または変更受付センタに同一契約番号(N番)で工事 申込中である。

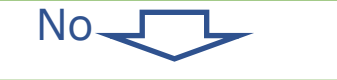

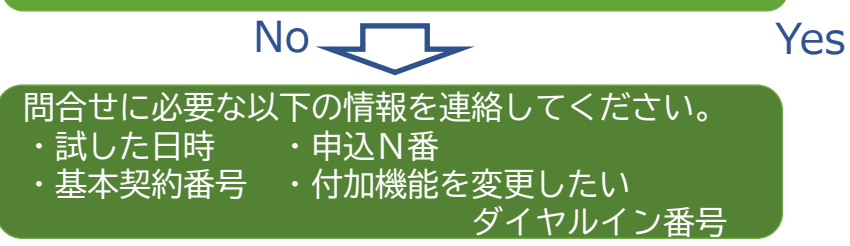

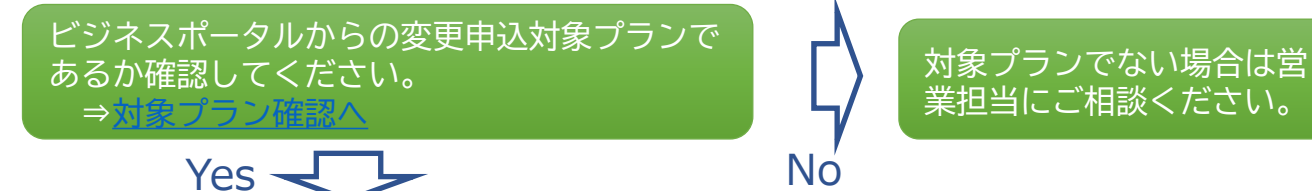

申込の権限をお持ちか確認してください。 ⇒<u>権限の確認方法へ</u>

問合せに必要な以下の情報を連絡してください。 ・試した日時 ・申込N番 <u>・基本契約</u>番号

申込中工事開通の2営業日後まで申込はできま せん。

工事完了メールが届くまで申込はできません。 (※)

契約内容変更の問い合わせは以下のアドレスまでメールにてお願いいたします。 ipv-web-change-order@ntt.com 頂いた問い合わせについては、弊社営業日(平日9:00~17:30)にご回答致します。

(※) 工事完了メール到着後、次のお申し込みが出来るまでお時間を頂く場合があります。 しばらく経ってから、再度お試しください。

3-8

変更対象N番、音声契約グ

ループ代表N番の編集権限

を取得してください。

No

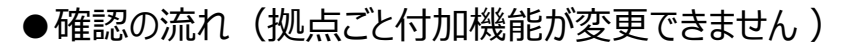

対象の音声契約(N番)の選択ができない、表示されない。

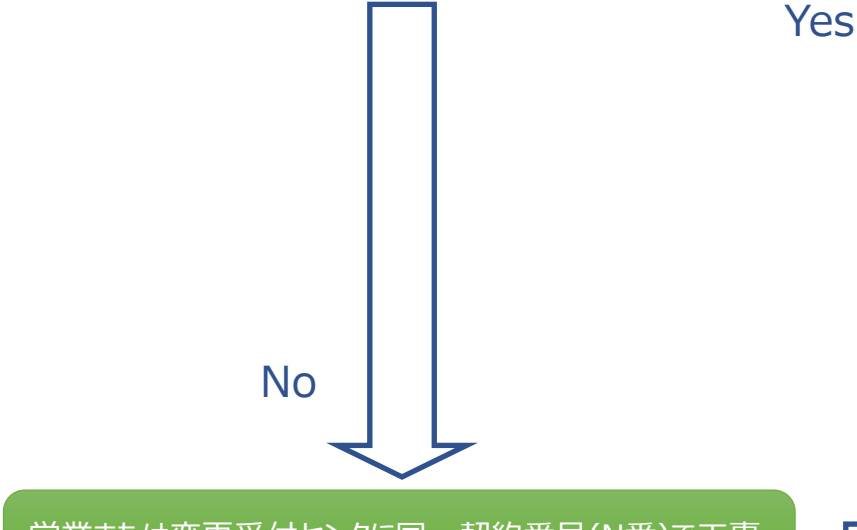

営業または変更受付センタに同一契約番号(N番)で工事 申込中である。

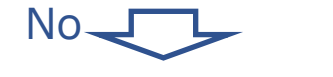

Yes

Yes

同一契約番号(N番)で即時開通申込した。

No

問合せに必要な以下の情報を連絡してください。 ・試した日時 ・申込N番

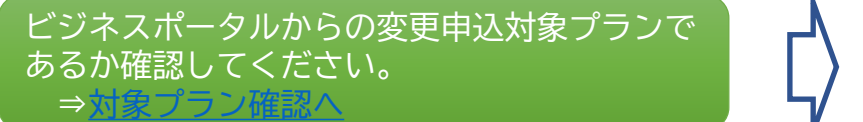

申込の権限をお持ちか確認してください。 ⇒権限の確認方法へ

Yes ------

問合せに必要な以下の情報を連絡してください。 ・試した日時 ・申込N番

申込中工事開通の2営業日後まで申込はできま せん。

拠点ごと付加機能の申込は1日1回の制限があり ます。翌日以降お申し込みください。

契約内容変更の問い合わせは以下のアドレスまでメールにてお願いいたします。 ipv-web-change-order@ntt.com 頂いた問い合わせについては、弊社営業日(平日9:00~17:30)にご回答致します。

(※) 工事完了メール到着後、次のお申し込みが出来るまでお時間を頂く場合があります。 しばらく経ってから、再度お試しください。

3-8

対象プランでない場合は営

業担当にご相談ください。

変更対象N番、音声契約グ

ループ代表N番の編集権限

を取得してください。

No

No

# 3-8.<u>困ったときは</u>

ビジネスポータルから変更申込が可能なプラン

| IP Voice変更申込可能プラン                        |
|------------------------------------------|
| 音声とアクセス回線ともに変更申込できるプラン                   |
| Arcstar IP Voice アクセスセット                 |
| Arcstar IP Voice アクセスセットライト              |
| Arcstar IP Voice ワイヤレス                   |
| 音声のみ変更申込できるプラン                           |
| Arcstar IP Voice (Universal One)         |
| Arcstar IP Voice (OCN < B>)              |
| Arcstar IP Voice (OCN < C>)              |
| Arcstar IP Voice (IP-VPN)                |
| ※アクセス回線の変更は弊社営業にご相談ください。                 |
| 変更申込できる(アクセス回線が無い)プラン                    |
| Arcstar IP Voice (SmartPBX)              |
| Arcstar IP Voice (ワンナンバー)※               |
| ※ワンナンバー 0 ABJプラン除く                       |
| ビジネスポータルで変更申込できないプラン(変更は弊社営業にご相談ください)    |
| Arcstar IP Voice(ひかり電話タイプ/ひかり電話アドバンスタイプ) |
| Arcstar IP Voice (Contact Center)        |
| Arcstar IP Voice (UCaaS)                 |
| Arcstar IP Voice(ワンナンバー 0 ABJプラン)        |
| Arcstar IP Voice Connect                 |

#### 9. 契約内容変更の申込を行う 3-8.困ったときは

# ※変更申込には、音声契約グループ代表N番および変更対象N番の編集権限が必要です。

申込権限有無の確認(1)

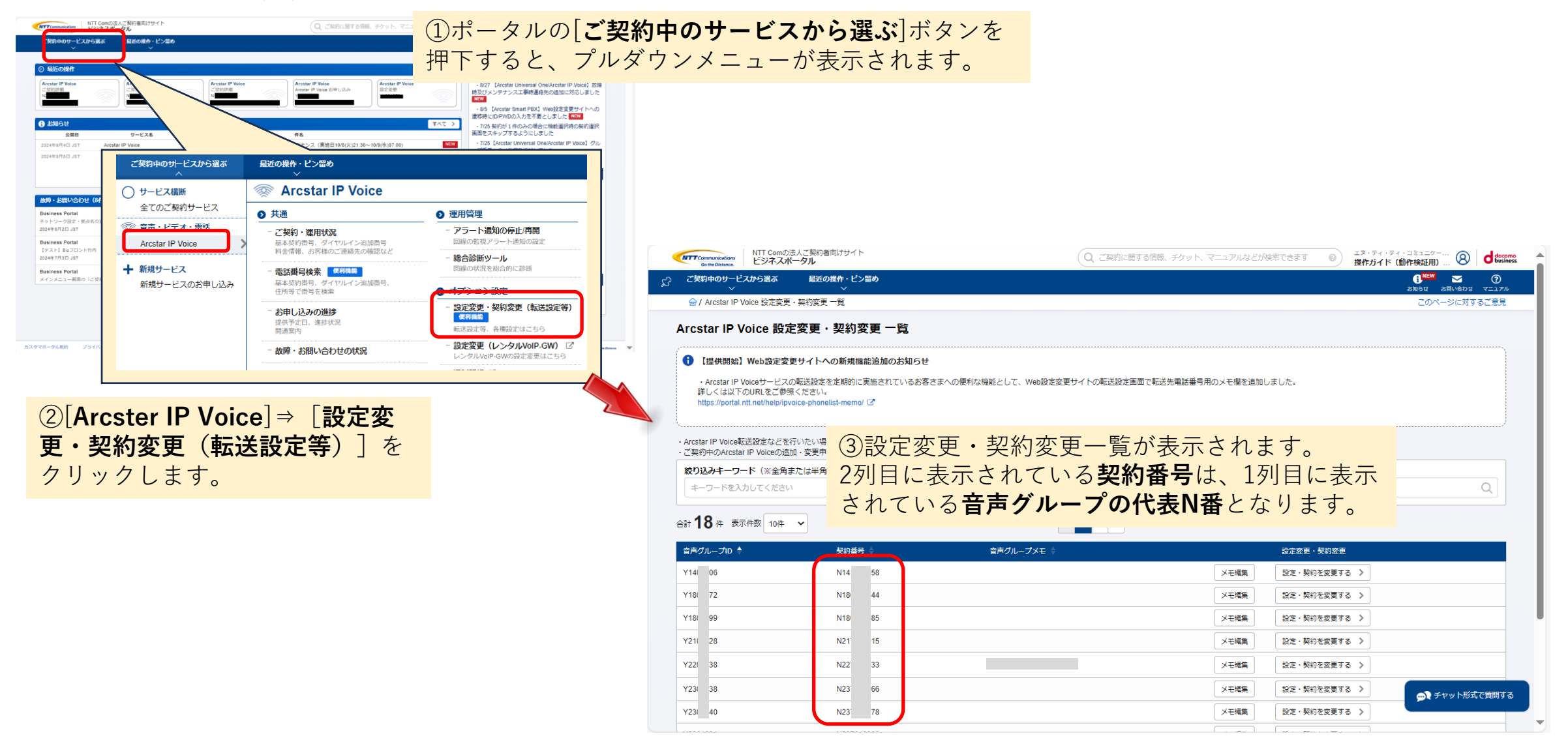

困ったときは

# 9. 契約内容変更の申込を行う 3-8.困ったときは

申込権限有無の確認(2)

★ポータル管理者権限をお持ちでない一般ユーザの場合 ⇒右記の内容を、御社ビジネスポータル管理者にお問い合わせくだ さい。

確認する点 ①所属するユーザーグループに代表N番の編集権限が付与されているか ②所属するユーザーグループに変更対象N番の編集権限が付与されているか 所属するユーザーグループに編集権限が無かった場合は、ビジネスポータルから契約 変更申込をするために必要となりますので、権限付与を依頼してください。

★ご自身がポータル管理者権限をお持ちの場合 ⇒ 右記および下記フローの手順で編集権限の確認が可能です。 ポータル管理者向けメニューの「ユーザー・権限管理」で、 ①ユーザ管理⇒ユーザー覧⇒ユーザページ で、所属するユーザグループを確認します。 ②所属するユーザーグループの権限に代表N番および変更対象N番の編集権限が含 まれているか確認します。具体的な手順は次ページを参照してください。

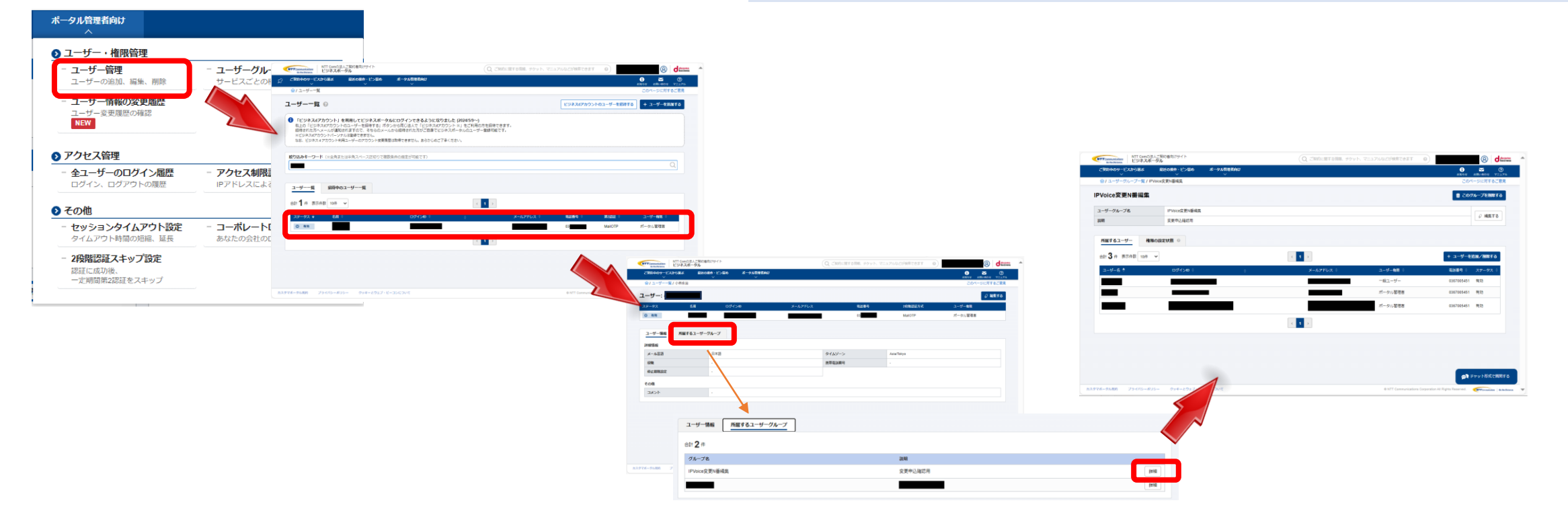

# 9. 契約内容変更の申込を行う 3-8.困ったときは

参考:編集権限の確認・追加

ご自身がポータル管理者権限をお持ちの場合、以下の手順で確認・権限設定が可能です。

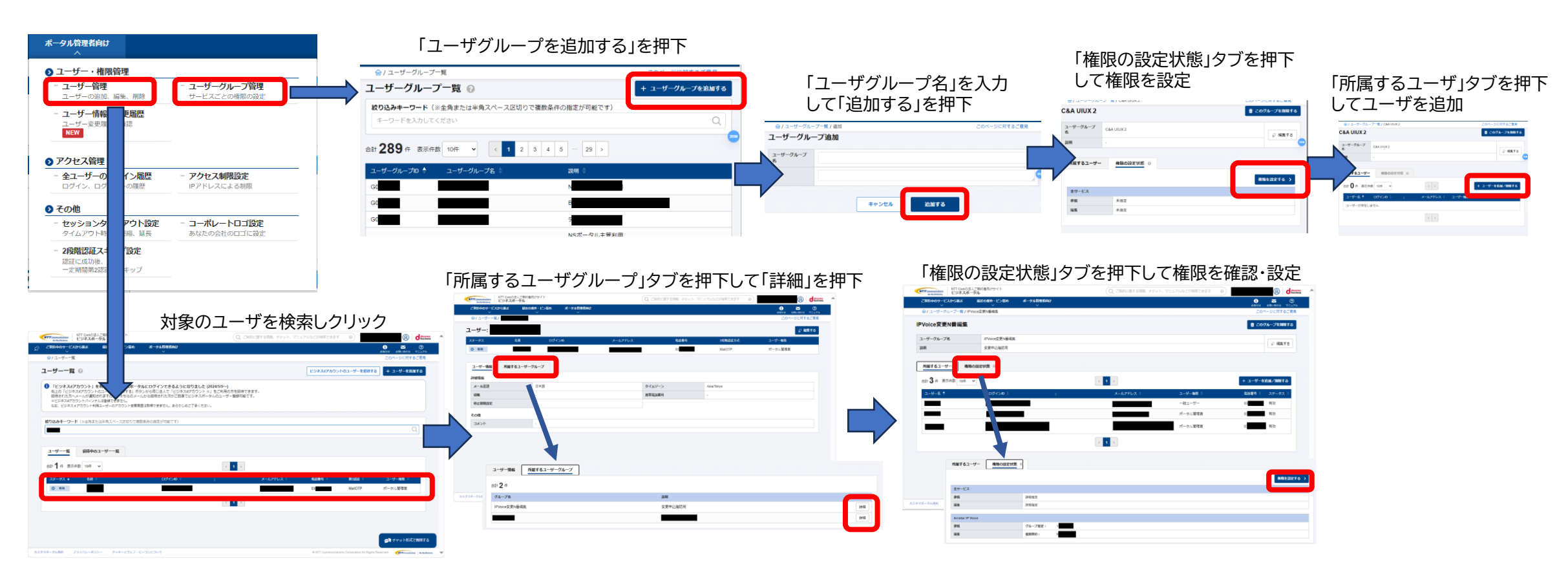

ポータル管理者向けメニューの「ユーザー・権限管理」で、 ①ユーザ管理で、所属するユーザグループを確認します。 ②所属するユーザーグループの権限に代表N番および変更対象N番の編集権限が含まれているか確認します。 ③編集権限に代表N番または変更対象N番が含まれていない場合は、「権限を設定する」で、編集権限を追加するまたは「編集権限を 追加したユーザーグループを新設し、ユーザ管理にて、ご自身を新設したユーザーグループに所属させてください。
### 9. <u>契約内容変更の申込を行う</u> 3-8.<u>困ったときは</u>

#### ①サービスメニューより「Arcstar IP Voice」を選択し、メニューより「ご契約・運用状況」を選択します。

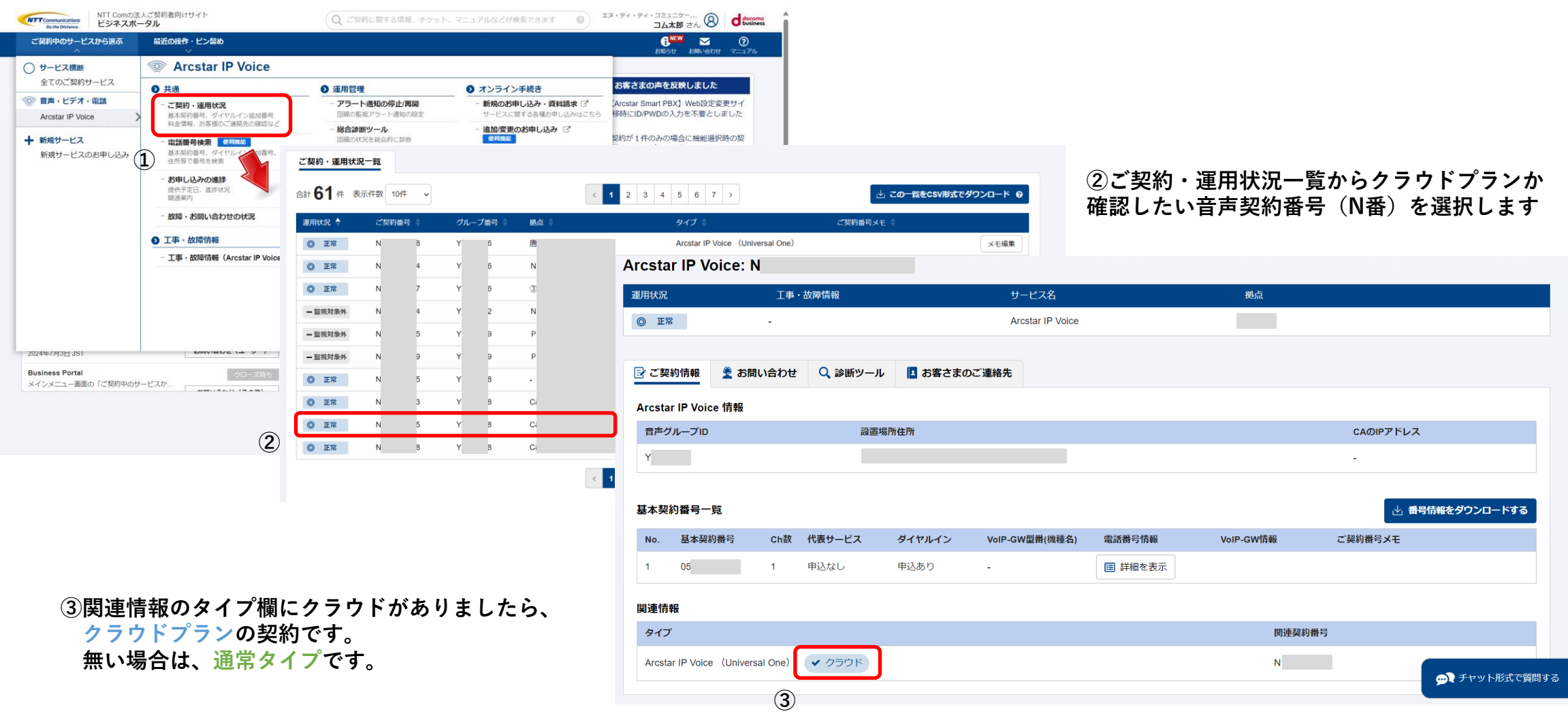

#### 9. 契約内容変更の申込を行う 4.工事日を指定する申込

#### ビジネスポータルからの工事日指定申込のご注意

・工事日が同じ複数変更のお申込みについて

N番が同じ複数変更の工事日を同一としたい場合、1件のお申込みにまとめてお申込みください。複数の申込に分けて申込みされましても、 1件のお申込みにまとめてお申込みし直していただきます。 ※お申込み後に、同一工事日で追加工事の申込をされたい時は、別申込ではなく、お申込み済みの申込の記載内容変更申込をしてください。

記載内容変更申込についてはこちらを参照してください

番号移動等複数のN番にまたがる変更の工事日を同一としたい場合、1件のお申込みにまとめることはできません。お申し込みはN番単位で作成いただき、 同一の工事日を指定してお申し込みください。

・同一N番で工事日の異なる申込について

同一N番の変更であっても、工事日が異なる場合、申込は工事日ごとにまとめて行ってください。 ※お申し込み作成の際、ビジネスポータルで行う既契約情報の確認と、申込画面への表示は、竣工済みとなっている申込時点の契約状態に基づいており、 未竣工の工事申込の結果は反映されませんので、ご注意ください。

・その他申込について

その他申込では、お客さま自身で現在の契約情報(Y番、N番、ご利用サービス/プラン、クラウド利用有無、利用場所住所、基本契約番号、 ダイヤルイン番号、付加機能の利用状況等)を確認して、申込シートへご記入いただきます。 ※ビジネスポータルを用いた現在の契約情報の確認方法は、各申込シートに説明がありますので参考にしてください。

・付加機能の自動廃止について

番号の廃止申込の際、その番号で利用している付加機能は自動廃止いたしますので、付加機能の廃止申込は必要ありません。

番号移動工事の際、移動前に利用していた付加機能は自動廃止し、移動後に引き継ぎいたしません。 移動後に利用されたい付加機能は、番号移動先での基本契約番号変更または基本契約番号新設のお申込みシートにて、お申込みください。

・ビジネスポータルのメッセージへの対応について

工事日指定申込は、受付後に申込内容の確認と、必要な場合はお申込みの修正依頼をビジネスポータル上のメッセージで依頼させていただく場合があります。 ご希望の工事日で工事を手配させていただくために、メッセージでの依頼を受信されましたら、早目のご対応をお願いいたします。

・変更受付センタで処理できないお申込みをされた場合、お客さまを担当する営業担当者にお申込みの処理を引き継がせていただきます。

4

4-1. <u>お申し込みメニュー選択</u>

「追加/変更のお申し込み」を行う場合は、以下の手順で実施してください。

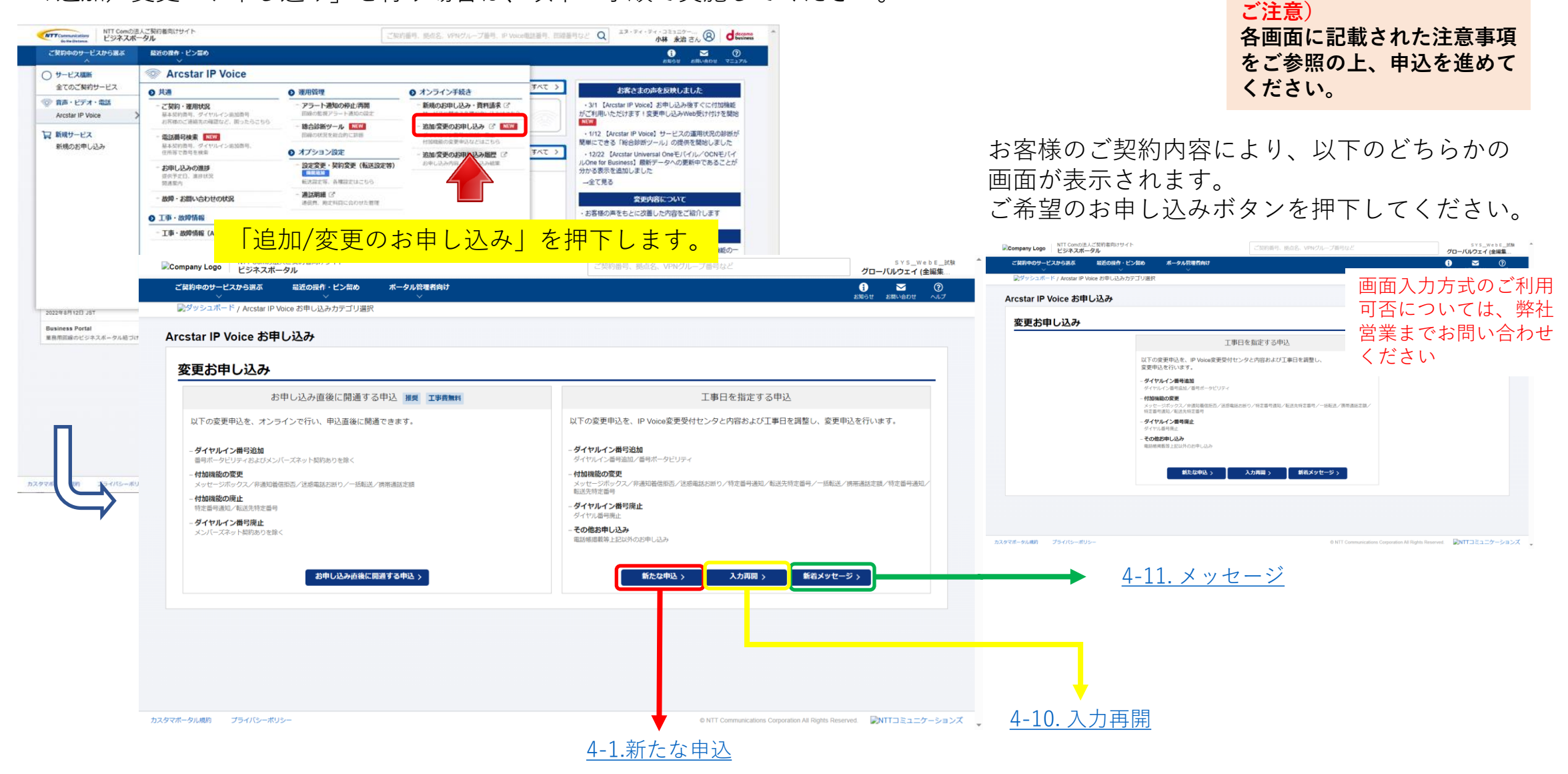

## 9. 契約内容変更の申込を行う 4-2.新たな申込

新たな申込

#### 工事日指定申込を行う「音声グループID・代表契約番号」を選択してください。

| NTT Communications<br>Gothe Distance.<br>レジネスポータル(Azure環境) |              | Qご契約に関する情報、チケット、マニュアルなどが検索できます                                                                                                    | o المجامعة: المجامعة: المجامعة: المحافظة: المحافظة: محافظة: محافظة: | docomo<br>business |
|------------------------------------------------------------|--------------|----------------------------------------------------------------------------------------------------|----------------------------------------------------------------------------------------------------|--------------------|
| ご契約中のサービスから選ぶ 最近の操作・ビン留め<br>〜 〜 〜                          |              |                                                                                                    | () くしょう () お知らせ お問い合わせ マニ                                                                                                    | <b>?</b><br>שדאו   |
| 合 / Arcstar IP Voice お申し込みカテゴリ選択 / 音声グループID一覧              |              |                                                                                                    | お申し込                                                                                                    | み履歴                |
| Arcstar IP Voice お申し込み                                     |              |                                                                                                    |                                                                                                    |                    |
| T事日指定のお申し込み 音声グループ一覧                                       |              |                                                                                                    |                                                                                                    |                    |
| お申し込みをしたい音声グループIDの「選択」ボタンを押してください。                         |              |                                                                                                    |                                                                                                    |                    |
| 検索 音声グルーブID、代表契約番号の一部を入力する                                 | ると絞り込みができます。 |                                                                                                    | Q                                                                                                    | Æ                  |
| 合計 <b>14</b> 件 表示件数 10件 ~                                  | < 1 2 >      |                                                                                                    |                                                                                                    |                    |
| 音声グループロ◆                                                   | 代表契約番号       | -                                                                                                    |                                                                                                    |                    |
|                                                            |              | 選択                                                                                                    |                                                                                                    |                    |
|                                                            |              | ши страна и страна и | 対象の選択ボタンを                                                                                                    | 押下してください。          |
|                                                            |              | 選択                                                                                                    |                                                                                                    |                    |
|                                                            |              | 選択                                                                                                    |                                                                                                    |                    |
|                                                            | < 1 2 >      |                                                                                                    |                                                                                                    |                    |
|                                                            |              |                                                                                                    |                                                                                                    |                    |
|                                                            |              |                                                                                                    |                                                                                                    |                    |
|                                                            |              |                                                                                                    |                                                                                                    |                    |
|                                                            |              |                                                                                                    |                                                                                                    |                    |

### 9. 契約内容変更の申込を行う 4-3.プライバシーポリシー同意

お申し込みにあたってのご確認内容(プライバシーポリシー、重要事項説明)をお読みいただき、内容に同意してください。

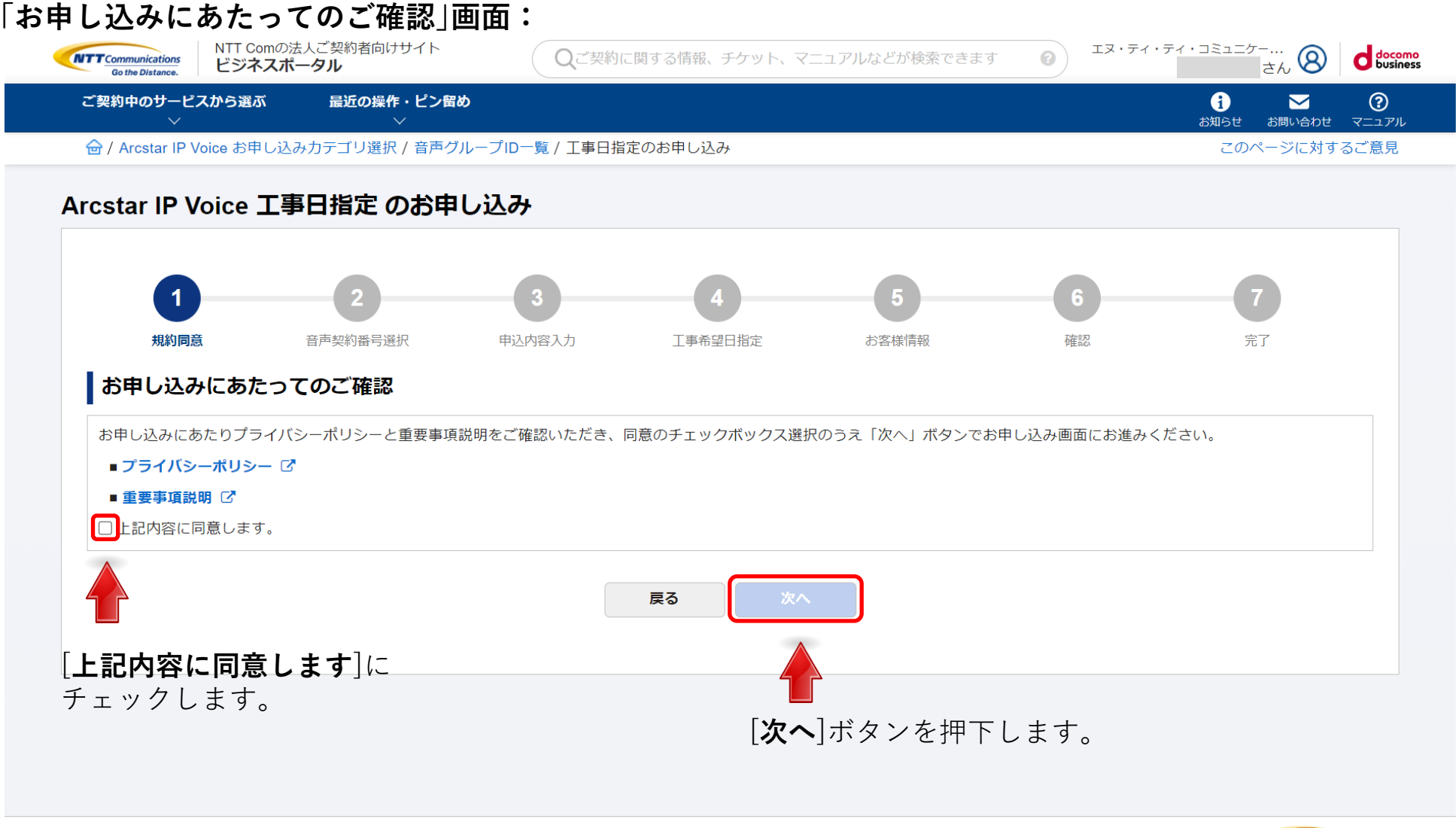

4-3

4-4.音声契約番号選択

工事日指定申込を行う「音声契約番号」を選択してください。

| <del>、 実利中のサービスから選</del> が<br>~                                  | 毎 <u>年</u> の操作・ビン留め<br>✓                                                    |                                                                             |         |                     |                     | 1 お知らせ お問い合れ | מעבבדי <del>ש</del> מ |
|------------------------------------------------------------------|-----------------------------------------------------------------------------|-----------------------------------------------------------------------------|---------|---------------------|---------------------|--------------|-----------------------|
| 》/ Arcstar IP Voice お申し込み                                        | カテゴリ選択 / 音声グループID一覧 / 工                                                     | 事日指定のお申し込み                                                                  |         |                     |                     | このページに対      | 対するご意見                |
| star IP Voice 工事                                                 | 日指定 のお申し込み                                                                  |                                                                             |         |                     |                     |              |                       |
|                                                                  |                                                                             |                                                                             | •       |                     |                     |              |                       |
|                                                                  | 2                                                                           |                                                                             |         | <b>5</b><br>+>家体/选择 | 70-20               | 7            |                       |
| ポションションションションションションションションションションションションションシ                        | 百产关钓街亏遮抓                                                                    | 甲达内容入力                                                                      | 工事布呈口担定 | お各様旧報               | 96 KG               | 7E J         |                       |
|                                                                  |                                                                             |                                                                             |         |                     |                     |              |                       |
|                                                                  |                                                                             |                                                                             |         |                     |                     |              |                       |
|                                                                  |                                                                             |                                                                             |         |                     |                     |              |                       |
| 音声契約番号選択                                                         | 電話番号から絞り込む                                                                  |                                                                             |         |                     |                     |              |                       |
| <ul> <li>ご契約番号を選択して画面下</li> <li>一覧にまこのたいN系はお曲</li> </ul>         | 「部の「次へ」ボタンでお申し込み処理を                                                         | き進めてください。                                                                   |         |                     |                     |              |                       |
| 見て扱入のない 間面はの中<br>「                                               | 込み刈冢外で9。N番新設後、2宮葉日以<br>1時に赤東,泊加のお申込けできません                                   | 以内のN番は表示されません。<br>物約番号毎にお申込を行ってください                                         |         |                     |                     |              |                       |
| <ul> <li>201230000000000000000000000000000000000</li></ul>       | 込み対象外で9。N番新設後、2名乗日以<br>1時に変更・追加のお申込はできません。                                  | (内のN番は表示されません。<br>契約番号毎にお申込を行ってください。                                        |         |                     |                     |              | 0                     |
| 第1035-004011日1400年<br>・ 複数のご契約番号について同<br>検索                      | 込み対象外 C 9 。N番新設後、2 名楽日以<br>別時に変更・追加のお申込はできません。<br>ご契約番号、拠点、ユーザメモ            | 以内のM番は表示されません。<br>契約番号毎にお申込を行ってください。<br>こで絞り込みができます。                        |         |                     |                     |              | Q                     |
| <ul> <li>複数のご契約番号について厚<br/>検索</li> <li>計 4 件 表示件数 10件</li> </ul> | 込み対象外 C 9 。N番新設後、2 名楽日以<br>明時に変更・追加のお申込はできません。<br>ご契約番号、拠点、ユーザメモ            | (内の小番は表示されません。<br>契約番号毎にお申込を行ってください。<br>こで絞り込みができます。                        |         |                     |                     |              | Q                     |
| · 復数のご契約番号について同<br>検索<br>計 4 件 表示件数 10件<br>選択 契約番                | 込み対象外 C 9 。N番新設後、2 名楽日以<br>明時に変更 ・ 追加のお申込はできません。<br>ご契約番号、拠点、ユーザメモ<br>マ     | (内のハ番は表示されません。<br>契約番号毎にお申込を行ってください。<br>こで絞り込みができます。<br>現点 ◆                | ( 1 )   |                     | <u>а−</u> ザ−хғ ∳    |              | Q                     |
|                                                                  | 込み対象外 ぐ 9 。N番新設後、2宮栗日以<br>明時に変更・追加のお申込はできません。<br>ご契約番号、拠点、ユーザメモ<br>号 ◆      | (内の <b>)番は表示されません。</b><br>契約番号毎にお申込を行ってください。<br>Eで絞り込みができます。<br><b>拠点 ↓</b> |         |                     | דא– <del>ע</del> –ד |              | Q                     |
|                                                                  | 込み対象外 ぐ9。N番新設後、2営業日以<br>明時に変更・追加のお申込はできません。<br>ご契約番号、拠点、ユーザメモ<br>▼<br>号 ◆   | (内の小番は表示されません。)<br>契約番号毎にお申込を行ってください。<br>Eで絞り込みができます。<br><b>現点 ◆</b>        |         |                     | ᠴ᠆᠊ᠮ᠆ᢣᠮ             |              | Q                     |
| 後来 は数のご契約番号について同<br>検索 計 4 件 表示件数 10件 選択 契約番                     | 込み対象外 C 9 。N番新設後、2 2 案 日以<br>明時に変更 ・ 追加のお申込はできません。<br>ご契約番号、拠点、ユーザメモ<br>号 ▲ | (内の外番は表示されません。)<br>契約番号毎にお申込を行ってください。<br>こで絞り込みができます。<br><b>現点 ◆</b>        |         |                     | ᠴ᠆ᠮ᠆ᢣᡫᢤ             |              | Q                     |
| 第11年3月の時間は30日日の10日日の10日日の10日日の10日日の10日日の10日日の10日日の               | 込み対象外 C 9 。N番新設後、2 宮東日以<br>明時に変更・追加のお申込はできません。<br>ご契約番号、拠点、ユーザメモ<br>号 ◆     | (内の小番は表示されません。)<br>契約番号毎にお申込を行ってください。<br>Eで絞り込みができます。<br>                   |         |                     | <u>т-й-хғ</u>       |              | Q,                    |

#### 9. 契約内容変更の申込を行う 4-5.お申し込み内容選択

「工事日を指定するお申込み」では、以下のメニュー画面が表示されます。 「**お申込みメニュー |画面:** 

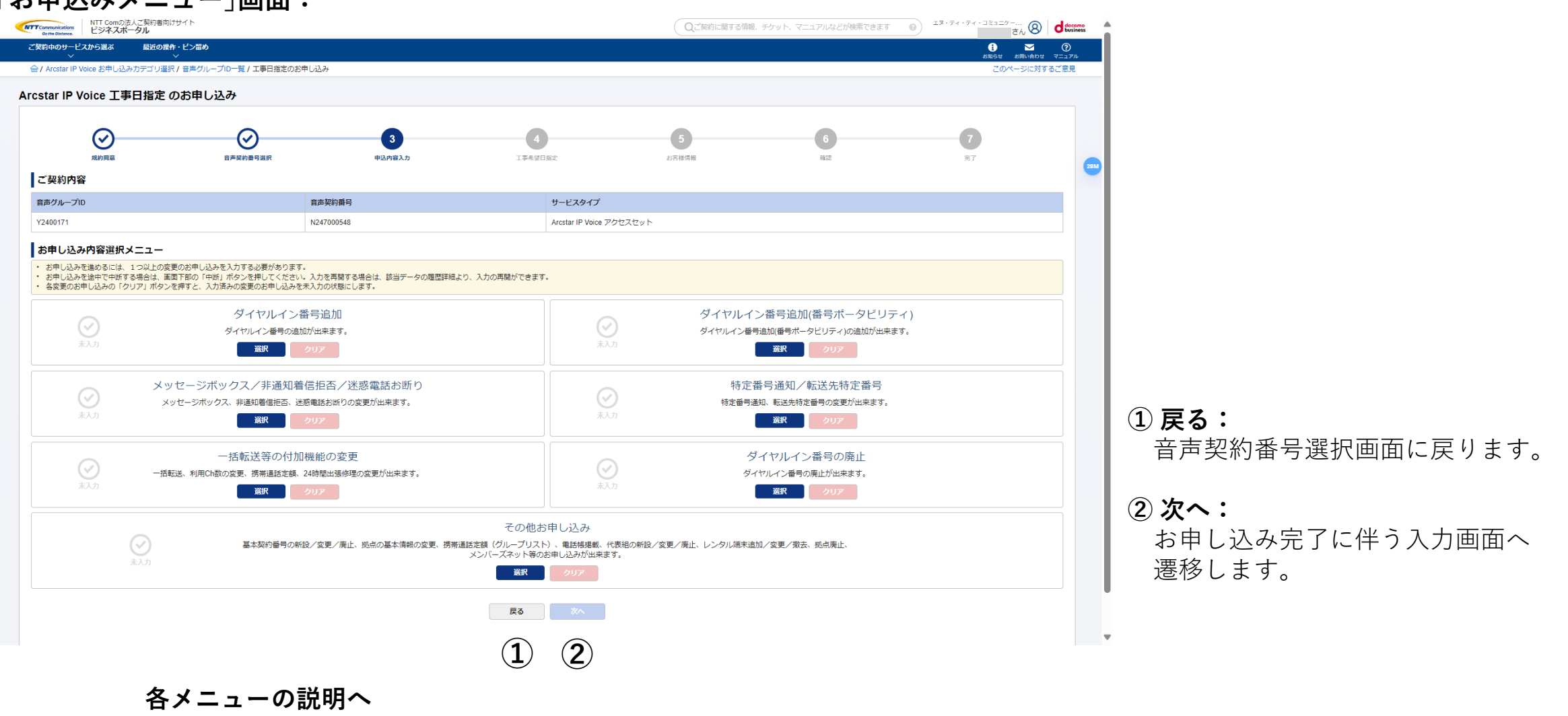

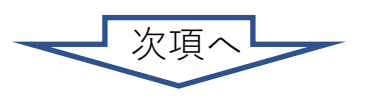

## 9. 契約内容変更の申込を行う 4-5-1.ダイヤルイン番号追加

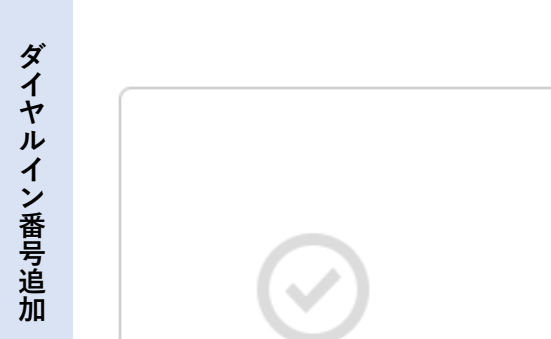

未入力

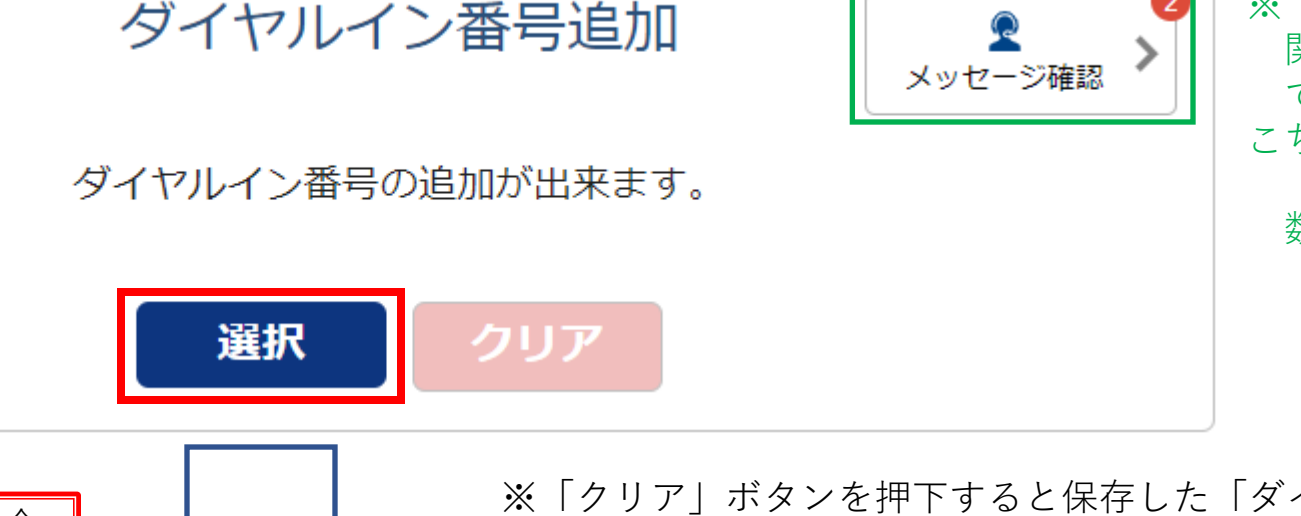

※「ダイヤルイン番号追加」の申し込みに 関するコンサルとのメッセージの確認が できます。

こちらで説明しています。

新着メッセージがある場合、赤丸内の 数字で件数を表示します。

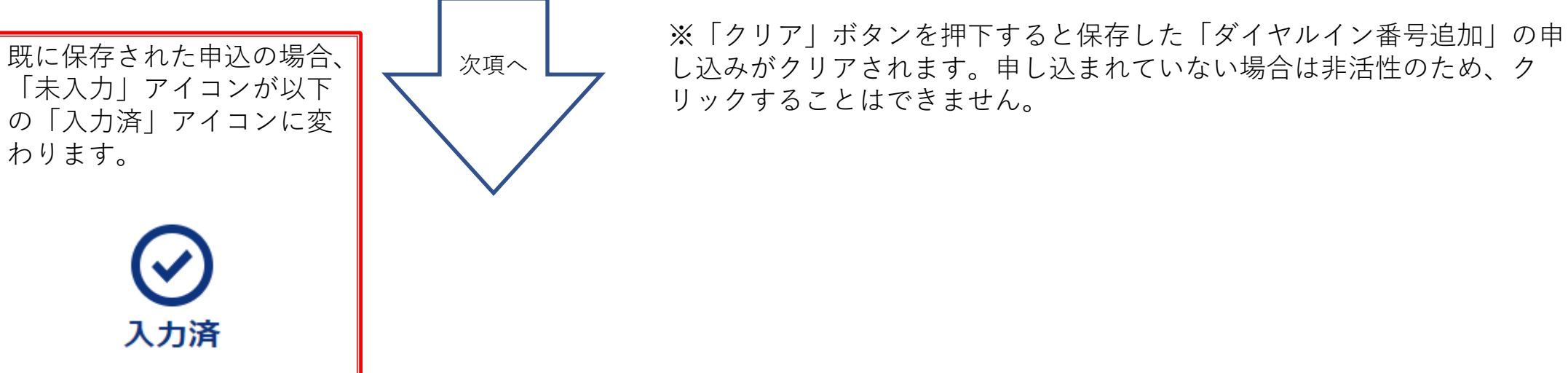

#### 4-5-1-1.電話番号選択

4-5-1 お申し込み方法を「画面入力」「CSVファイル入力」から選択してください。

「電話番号選択」画面:

ダ

イヤル

イン番号追加

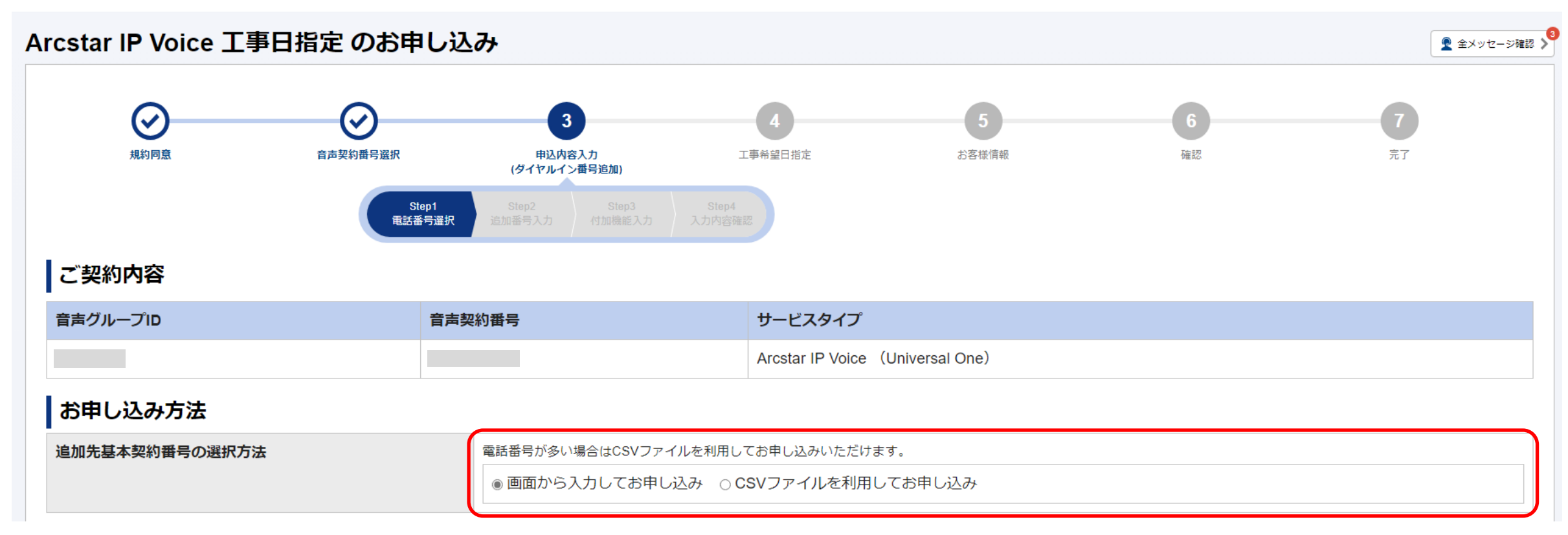

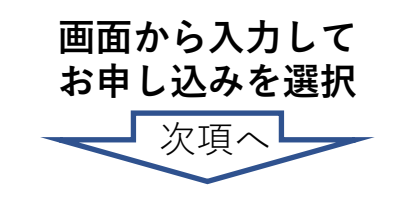

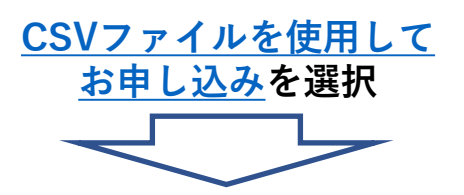

#### 4-5-1-1.電話番号選択

4-5-1 表示されている基本契約番号の一覧から、ダイヤルイン番号の追加を行いたい対象の番号を選択して下さい。

対象の番号が大量となる場合は、電 話番号と音声契約番号で検索・絞り 「電話番号選択」画面: 込みを行うことができます。 電話番号の選択 D追加先とする基本契約番号を選択してください。 ご利用中のダイヤルイン番号からも基本契約番号を検索できます。 1.た電話番号一覧から追加先の基本契約番号を選択して「→選択」ボタンを 押下してください。 検索・絞り込みを行う場合は、こちらに 電話番号 例) 05011112222 検索 📕 入力して[**検索**]ボタンを押下します。 合計 1 件 表示件数 100件 🗸 基本契約番号 選択 選択 基本契約番号 対象番号をチェックをし、 [[→]**選択**]ボタンを押下すると、 対象番号が右側の欄に表示されます。 対象番号の選択を行ったら、 戻る 次へ [次へ]ボタンを押下します。

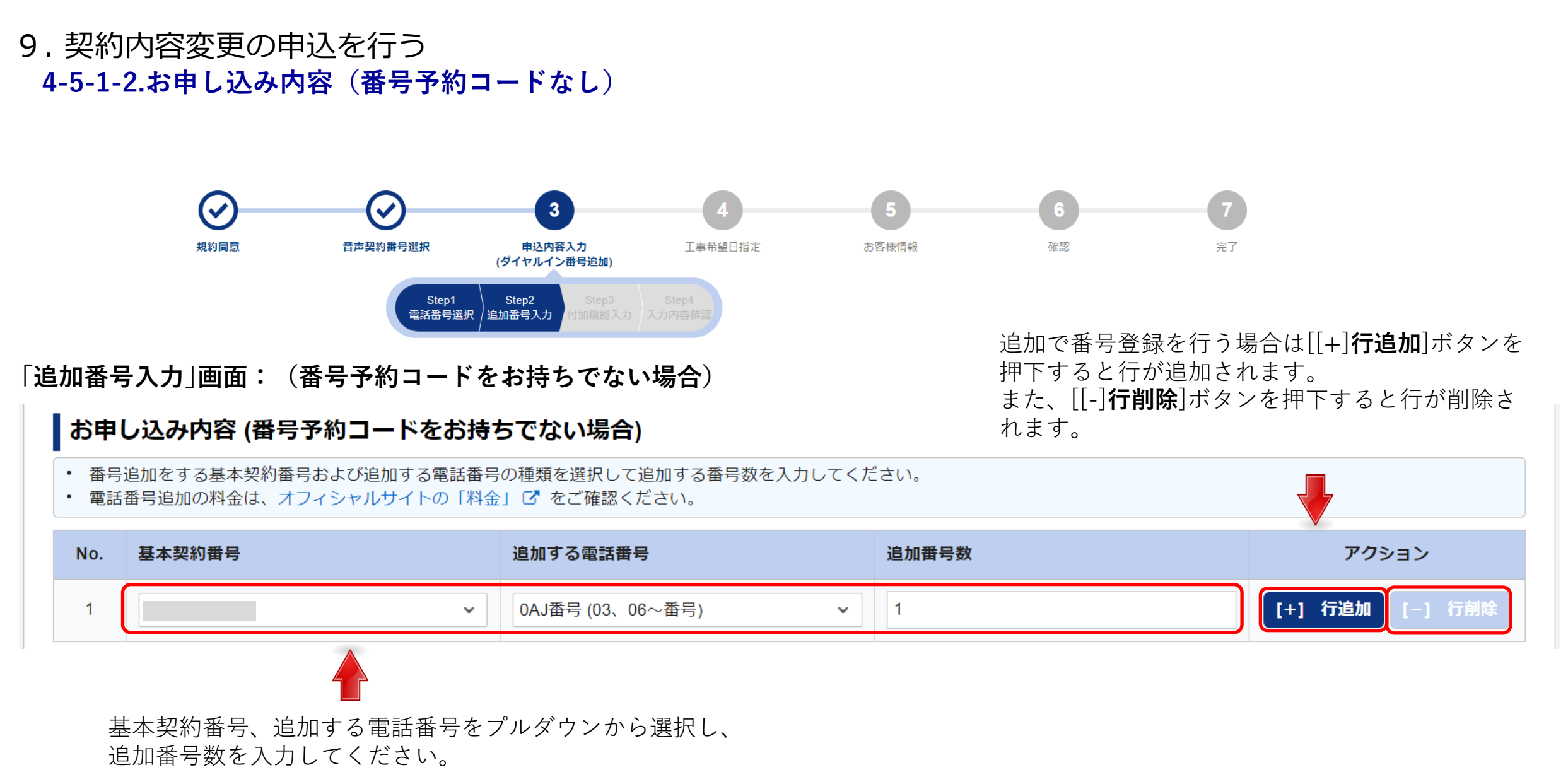

4-5-1

ダイヤル

イン番号追加

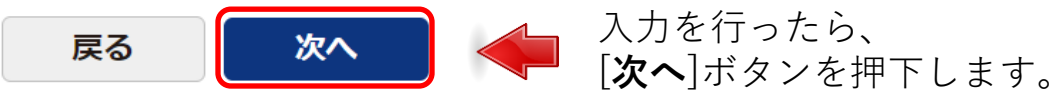

## 4-5-1-3.付加機能(メッセージボックス/非通知着信番号/迷惑電話お断り)お申し込み内容(番号予約コードなし)

変更を行いたい付加情報のタブを選択し、各項目を入力して下さい。

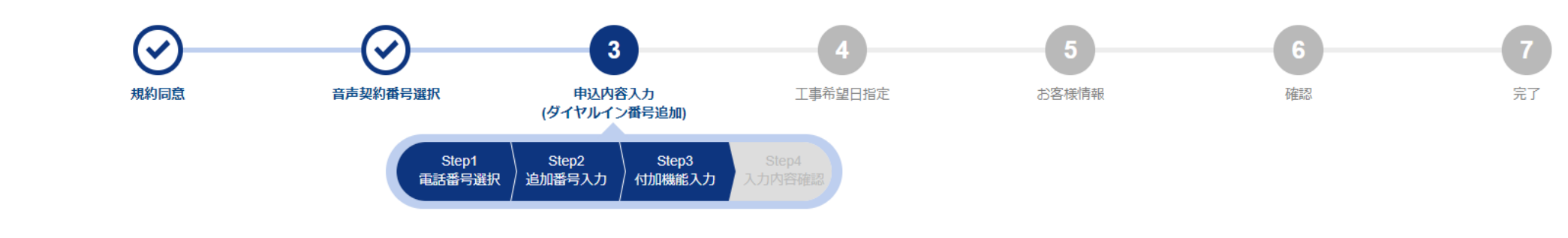

#### 「付加機能入力」画面:(番号予約コードをお持ちでない場合)

#### タブを選択することで、 |付加機能 (番号予約コードをお持ちでない場合) 切り替わります。 番号追加と同時に付加機能をお申込みになる場合は、追加する付加機能を以下から選択してください。 一つの電話番号で、転送先特定番号と特定番号通知を同時に利用することはできません。双方を契約するお申込みをなさらないようにお願いいたします。 転送先特定番号は、050番号ではご利用できません。 転送先特定番号とメッセージボックスを併用することはできません。 特定番号通知のお申込は、工事日がフリーダイヤル・ナドダイヤル紐付工事の完了後になるようにお願いいたします。工事が完了していない場合、 お申込みいただいた特定番号通知は自動で廃止されますのでご注意ください。 付加機能の内容および料金は、オフィシャルサイトの「機能一覧」「料金」 C をご確認ください。 メッセージボックス/非通知着信拒否/ 特定番号通知 転送先特定番号 電話帳掲載 迷惑電話お断り 追加番号 ダイヤルイン番号 基本契約番号 追加する電話番号 メッセージボックス 迷惑電話お断り No. 非通知着信拒否 数 契約しない 0AJ番号(03、06~番号) 番号払出待ち 契約しない $\sim$ 契約しない 1 1 ~ 特定番号通知タブ選択時は次頁で説明します。 プルダウンから選択します。 戻る 次へ お申し込みをする付加機能タブの入力が終わったら、 [次へ]ボタンを押下してください。

## 4-5-1-4.付加機能(特定番号通知)お申し込み内容(番号予約コードなし)

変更を行いたい付加情報のタブを選択し、各項目を入力して下さい。

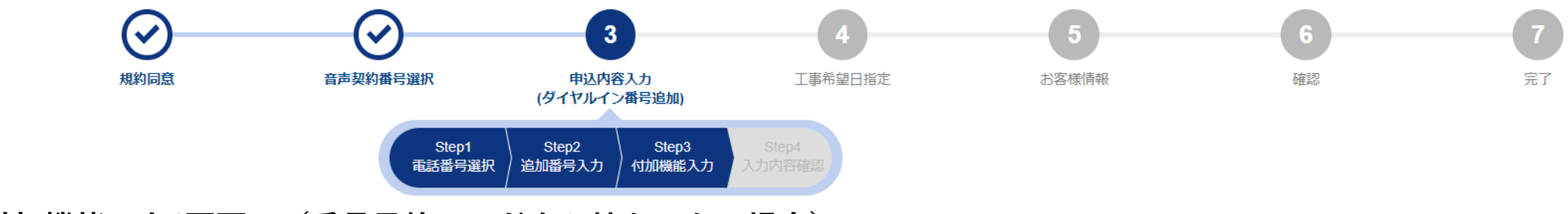

#### 「付加機能入力」画面:(番号予約コードをお持ちでない場合)

#### 付加機能 (番号予約コードをお持ちでない場合)

- 番号追加と同時に付加機能をお申込みになる場合は、追加する付加機能を以下から選択してください。
- 一つの電話番号で、転送先特定番号と特定番号通知を同時に利用することはできません。双方を契約するお申込みをなさらないようにお願いいたします。
- 転送先特定番号は、050番号ではご利用できません。
- 転送先特定番号とメッセージボックスを併用することはできません。
- 特定番号通知のお申込は、工事日がフリーダイヤル・ナビダイヤル紐付工事の完了後になるようにお願いいたします。工事が完了していない場合、お申込みいただいた特定番号通知は自動で廃止されますのでご注意ください。
- ・ 付加機能の内容および料金は、オフィシャルサイトの「機能一覧」「料金」 ☑ をご確認ください。

| שא  | セージボックス/非通知<br>迷惑電話お断り | 11着信拒否/            | 特定番号通知    |          | 転送先特定番号     |            | 電話帳掲載   |         |
|-----|------------------------|--------------------|-----------|----------|-------------|------------|---------|---------|
| No. | 基本契約番号                 | 追加する電話番号           | 追加番号<br>数 | ダイヤルイン番号 | 付加機能        |            |         |         |
| 1   |                        | 04 1표명 (02 06 . 표명 | =) 1      | 표면서 비体士  | 特定番号通知      | 契約する 🗸     |         | 4       |
| I   |                        | UAJ留亏 (U3、U0~留F    | 5) 1      | 留ち払口付り   | 通知番号(FD/ND) | <b>v</b> # | 角数字7桁以内 |         |
|     |                        |                    |           |          |             |            |         | プルダウンから |

転送先特定番号タブ選択時は次頁で説明します。

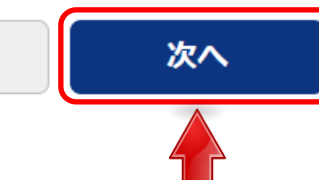

戻る

お申し込みをする付加機能タブの入力が終わったら、 [**次へ**]ボタンを押下してください。

タブを選択することで、

切り替わります。

### 4-5-1-5.付加機能(転送先特定番号)お申し込み内容(番号予約コードなし)

変更を行いたい付加情報のタブを選択し、各項目を入力して下さい。

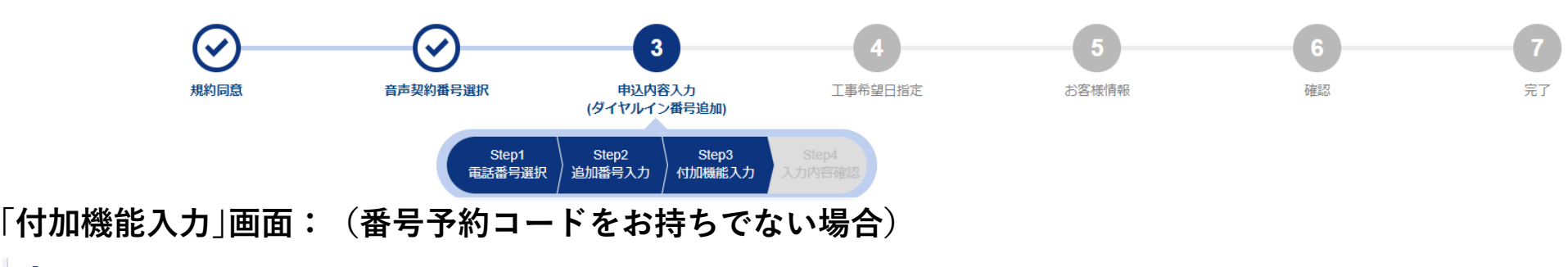

#### 付加機能 (番号予約コードをお持ちでない場合)

- 番号追加と同時に付加機能をお申込みになる場合は、追加する付加機能を以下から選択してください。
- 一つの電話番号で、転送先特定番号と特定番号通知を同時に利用することはできません。双方を契約するお申込みをなさらないようにお願いいたします。
- ・ 転送先特定番号は、050番号ではご利用できません。
- 転送先特定番号とメッセージボックスを併用することはできません。
- 特定番号通知のお申込は、工事日がフリーダイヤル・ナビダイヤル紐付工事の完了後になるようにお願いいたします。工事が完了していない場合 お申込みいただいた特定番号通知は自動で廃止されますのでご注意ください。
- 付加機能の内容および料金は、オフィシャルサイトの「機能一覧」「料金」 C をご確認ください。

| ¥٣t | 2ージボックス/非通知<br>迷惑電話お断り | 着信拒否/               | 特定番号通知 载送先特定番号 |          | 電話帳掲載      |                                 |
|-----|------------------------|---------------------|----------------|----------|------------|---------------------------------|
| No. | 基本契約番号                 | 追加する電話番号            | 追加番号<br>数      | ダイヤルイン番号 | 付加機能       |                                 |
|     |                        |                     |                |          | 転送先特定番号    | 契約する 🗸                          |
| 1   | _                      | 04 (풍문 (03 - 06~ 종) | 1              | 悉是私出待ち   | 転送先(FD/ND) | ✓ 半角数字4桁以内                      |
| '   |                        |                     | , ,            |          | 転送条件       | □ 無条件転送 □ 無応答転送 □ 話中時転送 □ 不通時転送 |
|     |                        |                     |                |          | 呼出時間       | 5~30 秒                          |

戻る

電話帳掲載タブ選択時は次頁で説明します。

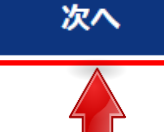

お申し込みをする付加機能タブの入力が終わったら、 **[次へ]**ボタンを押下してください。

タブを選択することで、 切り替わります。

プルダウンから選択します。

4-5-1

ダ

#### 9. 契約内容変更の申込を行う 4-5-1-6.付加機能(電話帳掲載)お申し込み内容(番号予約コードなし)

変更を行いたい付加情報のタブを選択し、各項目を入力して下さい。

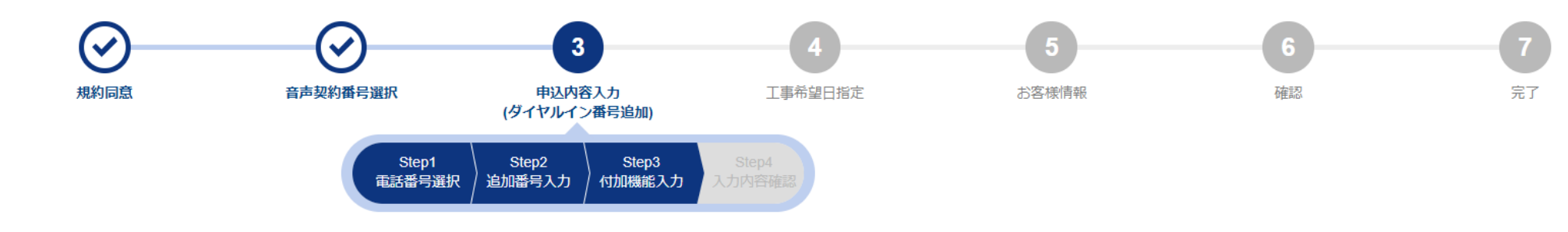

#### 「付加機能入力」画面: (番号予約コードをお持ちでない場合)

#### 付加機能 (番号予約コードをお持ちでない場合)

| <ul> <li>番号追加と同時に付加機能をお申込みになる場合は、</li> </ul>                                     | ロと同時に付加機能をお申込みになる場合は、追加する付加機能を以下から選択してください。                                                               |                    |       |  |  |  |  |
|----------------------------------------------------------------------------------|----------------------------------------------------------------------------------------------------|--------------------|-------|--|--|--|--|
| <ul> <li>一つの電話番号で、転送先特定番号と特定番号通知を</li></ul>                                      | ーつの電話番号で、転送先特定番号と特定番号通知を同時に利用することはできません。双方を契約するお申込みをなさらないようにお願いいたします。<br>転送告時ロッヨー、AGOWRATHINTTERTTERTTERT |                    |       |  |  |  |  |
| <ul> <li>転送先特定番与は、050番与ではこ利用できません。</li> <li>転送先特定番号とメッセージボックスを併用すること(</li> </ul> | 転送先特定番号は、050番号ではご利用できません。<br>転送先特定番号とメッセージボックフを供用することはできません                                               |                    |       |  |  |  |  |
| <ul> <li>特定番号通知のお申込は、工事日がフリーダイヤル・</li> </ul>                                     | ょくこみこれ。<br>ナドダイヤル紐付工事の完了後になるようにお願いいケ                                                                      | とします。工事が完了していない場合、 |       |  |  |  |  |
| お申込みいただいた特定番号通知は自動で廃止されます                                                        | すのでご注意ください。                                                                                               |                    |       |  |  |  |  |
| ・ 付加機能の内容および料金は、オフィシャルサイトの                                                       | 「機能一覧」「料金」 🖸 をご確認ください。                                                                                    |                    |       |  |  |  |  |
|                                                                                  |                                                                                                    |                    | )     |  |  |  |  |
| メッセージボックス/非通知着信拒否/ 🛛 🗌                                                           | <b>≭</b> :≠+€49.#                                                                                         |                    |       |  |  |  |  |
| 半歳雨洋で置い                                                                          | 的花笛与通知                                                                                                    | 私区几何在留亏            | 電話帳掲載 |  |  |  |  |
| 迷惑電話お断り                                                                          |                                                                                                    | 私区尤何足留与            | 電話帳掲載 |  |  |  |  |
| 迷惑電話お断り                                                                          |                                                                                                    | 私区几何定留与            | 電話帳掲載 |  |  |  |  |

「その他お申し込み」にてお申し込みできます。

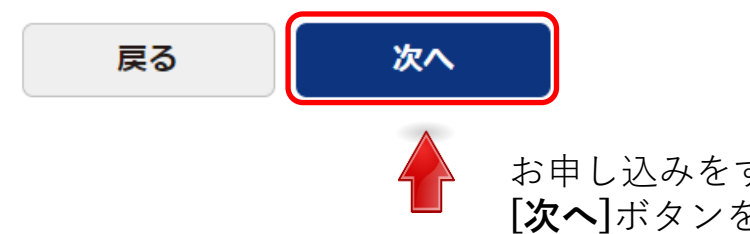

お申し込みをする付加機能タブの入力が終わったら、 [**次へ**]ボタンを押下してください。

## 9. 契約内容変更の申込を行う 4-5-1-7.お申し込み内容(番号予約コードあり)

4-5-1

ダイヤル

イン番号追加

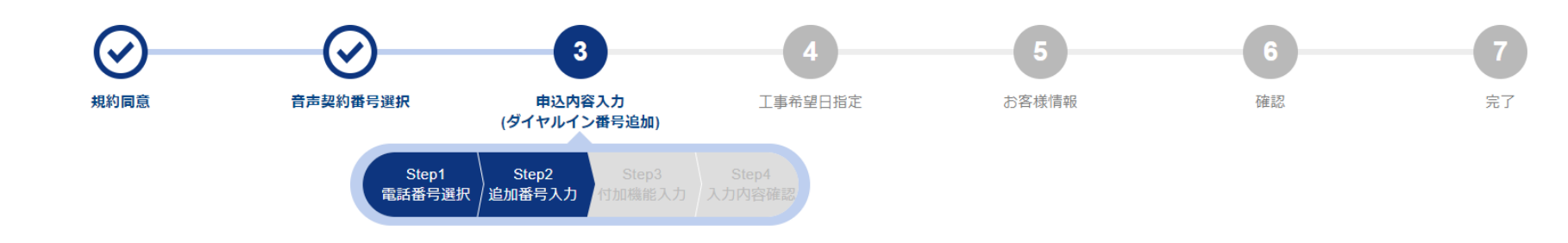

#### 「追加番号入力」画面(番号予約コードをお持ちの場合)

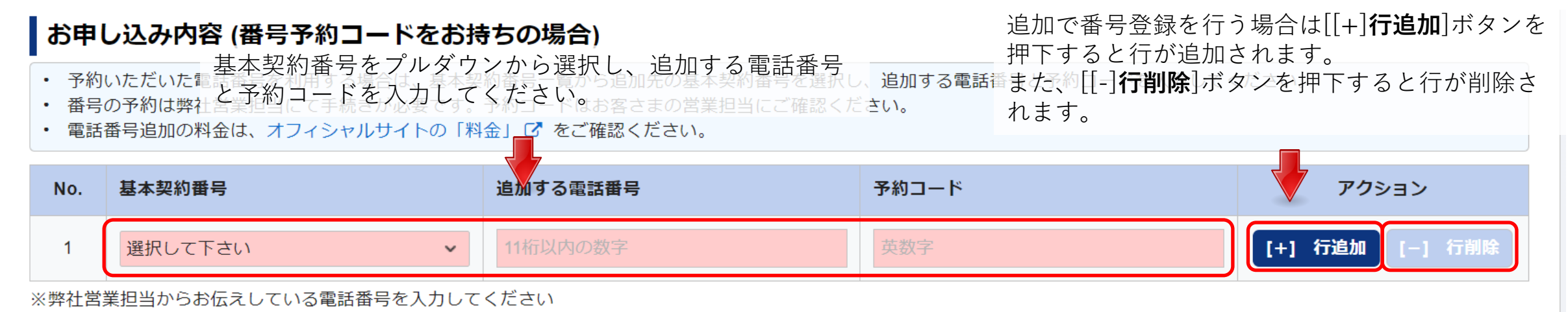

**戻る 次へ** 入力を行ったら、 [**次へ**]ボタンを押下します。

### 4-5-1-8.付加機能(メッセージボックス/非通知着信番号/迷惑電話お断り)お申し込み内容(番号予約コードあり) 変更を行いたい付加情報のタブを選択し、各項目を入力して下さい。

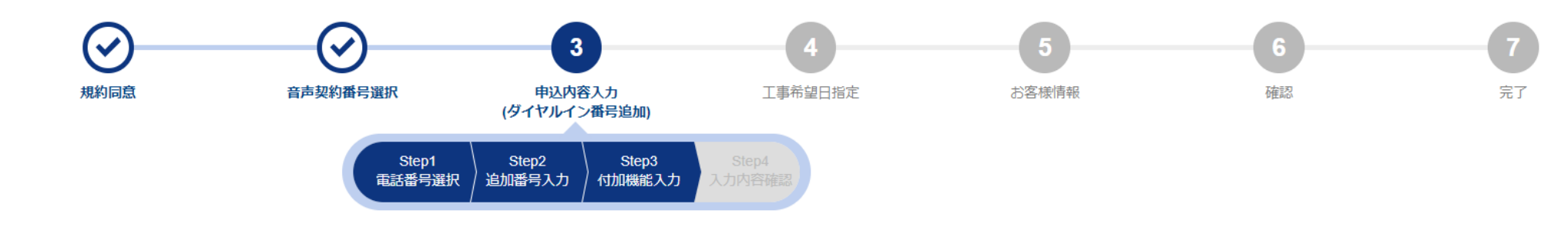

#### 「付加機能入力」画面: (番号予約コードをお持ちの場合)

| 付加機能                                                                                                    | 能 (番号予約コードをお                                                                                                    | タブを選択することで、 |                           |  |        |           |
|----------------------------------------------------------------------------------------------------|----------------------------------------------------------------------------------------------------|-------------|---------------------------|--|--------|-----------|
| <ul> <li>番号追加</li> <li>一つの</li> <li>転送先報</li> <li>転送先報</li> <li>特定番号</li> <li>お申込み</li> <li>付加機能</li> </ul> | 番号追加と同時に付加機能をお申込みになる場合は、追加する付加機能を以下から選択してください。<br>一つの電話番号で、転送先特定番号と特定番号通知を同時に利用することはできません。双方を契約するお申込みをなさらないようにお願いいたします。<br>転送先特定番号は、050番号ではご利用できません。<br>転送先特定番号とメッセージボックスを併用することはできません。<br>特定番号通知のお申込は、工事日がフリーダイヤル・ナビダイヤル紐付工事の完了後になるようにお願いいたします。工事が完了していない場合、<br>お申込みいただいた特定番号通知は自動で廃止されますのでご注意ください。<br>付加機能の内容および料金は、オフィシャルサイトの「機能一覧」「料金」 ごをご確認ください。 |             |                           |  |        |           |
| עא                                                                                                    | メッセージボックス/非通知着信拒否/<br>迷惑電話お断り     特定番号通知     転送先特定番号     電話帳掲載                                                                                                    |             |                           |  |        |           |
| No.                                                                                                    | 基本契約番号                                                                                                    | 追加する電話      | する電話番号 予約コード メッセージボックス 非通 |  | 非通知着信担 | 酒 迷惑電話お断り |
|                                                                                                    |                                                                                                    |             |                           |  |        |           |

| ועא | メッセージボックス/非通知着信拒否/<br>迷惑電話お断り 特定番号通知 |          |       | 転送先特定番号           | 電話帳揭載                 |           |   |
|-----|--------------------------------------|----------|-------|-------------------|-----------------------|-----------|---|
| No. | 基本契約番号                               | 追加する電話番号 | 予約コード | メッセージボックス         | 非通知着信拒否               | 迷惑電話お断り   |   |
| 1   |                                      |          |       | 契約しない 🗸           | 契約しない・・               | 契約しない     | ~ |
|     | ,<br>                                |          | 戻る    | 次へ                | プルダウン                 | ~から選択します。 |   |
| 特定  | 番号通知は次頁て                             | ◎説明します。  |       | お申し込みをす 「次へ」ボタンをす | る付加機能タブの<br>押下してください。 | 入力が終わったら、 |   |

### 4-5-1-9.付加機能(特定番号通知)お申し込み内容(番号予約コードあり)

変更を行いたい付加情報のタブを選択し、各項目を入力して下さい。

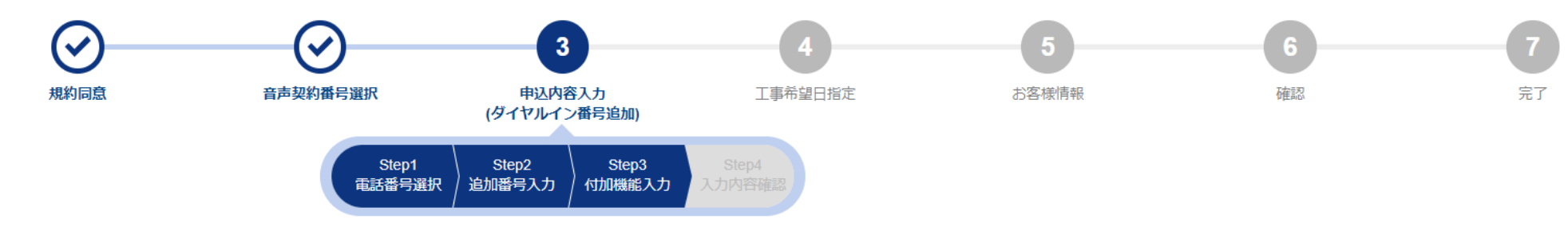

#### 「付加機能入力」画面: (番号予約コードをお持ちの場合)

| <ul> <li>付加機前</li> <li>番号追加</li> <li>一つの電</li> <li>転送先先</li> <li>新定込先特</li> <li>お申し機</li> <li>付加機範</li> </ul> | き(番号予約コードを<br>と同時に付加機能をお申込み<br>話番号で、転送先特定番号<br>定番号は、050番号ではご和<br>定番号とメッセージボックフ<br>通知のお申込は、工事日が<br>いただいた特定番号通知は目<br>の内容および料金は、オフ- | お持ちの場合<br>みになる場合は、<br>逆ちな番号通知を同<br>明田できません。<br>スを併用することに<br>フリーダイヤル・<br>自動で廃止されます<br>ィシャルサイトの | ■<br>自加する付加機能を以下から選択して<br>同時に利用することはできません。双フ<br>はできません。<br>ナビダイヤル紐付工事の完了後になる。<br>すのでご注意ください。<br>「機能一覧」「料金」 ⑦ をご確認くた | ください。<br>ちを契約するお申込みをなさら<br>ようにお願いいたします。工事<br>ごさい。 | ないようにお願いいたします。<br>が完了していない場合、 |                      | タブを選択することで、<br>切り替わります。 |                          |
|----------------------------------------------------------------------------------------------------|----------------------------------------------------------------------------------------------------|-----------------------------------------------------------------------------------------------|----------------------------------------------------------------------------------------------------|---------------------------------------------------|-------------------------------|----------------------|-------------------------|--------------------------|
| X٣                                                                                                    | セージボックス/非通知着信<br>迷惑電話お断り                                                                                                    | 言拒否/                                                                                          | 特定番号通知                                                                                                    |                                                   | 転送先特定番号                       |                      | 電話帳揭載                   |                          |
| No.                                                                                                    | 基本契約番号                                                                                                    | 追加する電話                                                                                        | 番号 予約コード                                                                                                    | 付加機能                                              |                               |                      |                         |                          |
| 1                                                                                                    |                                                                                                    |                                                                                               |                                                                                                    | 特定番号通通知番号                                         | 独 契<br>(FD/ND)                | 礫約する 🔹<br>🔹 半角       | 数字7桁以内                  |                          |
| 送先特                                                                                                    | 定番号は次頁で                                                                                                    | で説明しま                                                                                         | す。                                                                                                    | <b>戻る</b> 次へ                                      | お申し込みを<br>[次へ]ボタン             | を<br>する付れ<br>を<br>切下 |                         | 選択しま <sup>.</sup><br>こら、 |

## 9. 契約内容変更の申込を行う 4-5-1-10.付加機能(転送先特定番号)お申し込み内容(番号予約コードあり)

4-5-1 変更を行いたい付加情報のタブを選択し、各項目を入力して下さい。

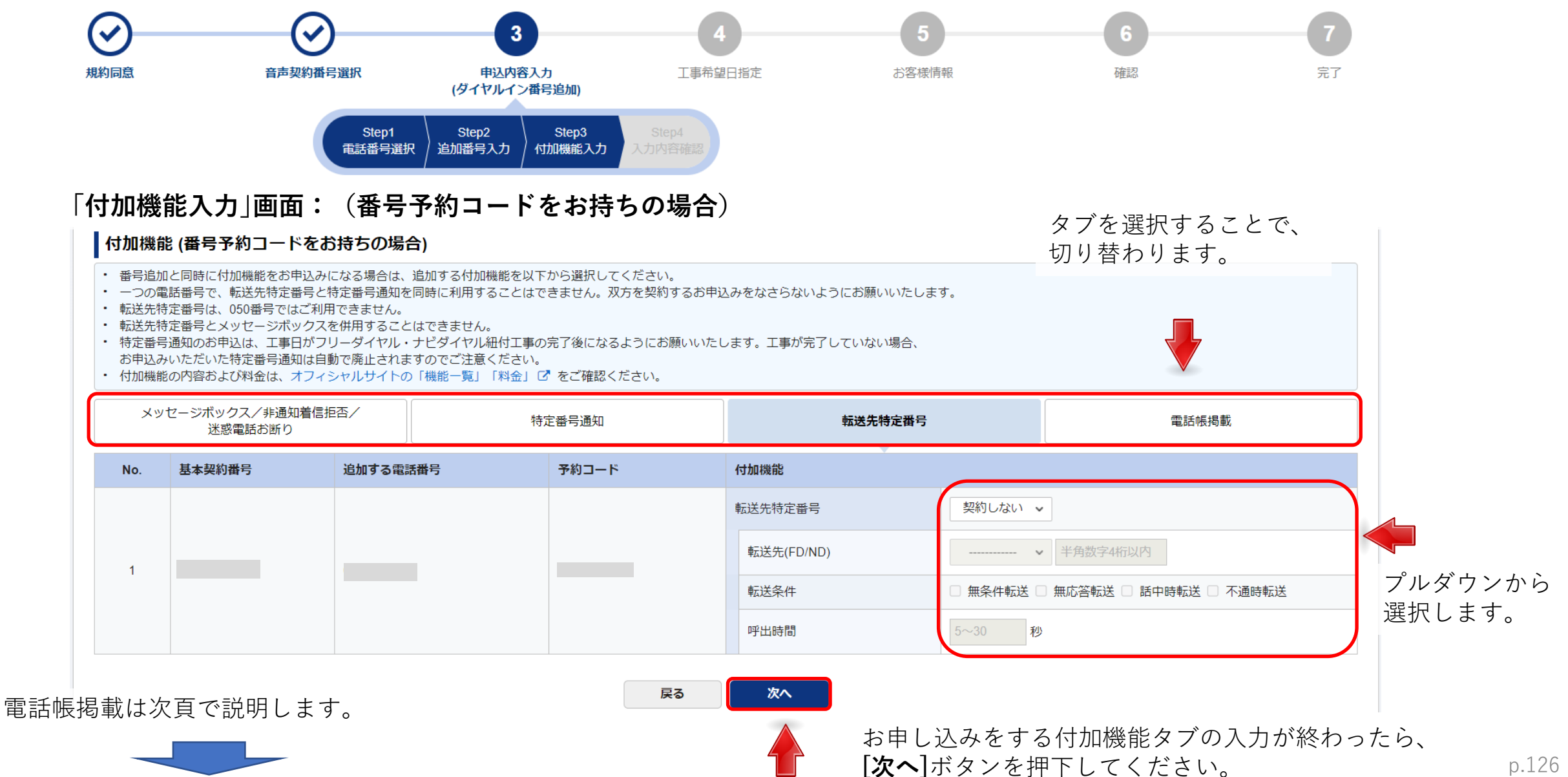

### 9. 契約内容変更の申込を行う 4-5-1-11.付加機能(電話帳掲載)お申し込み内容(番号予約コードあり)

変更を行いたい付加情報のタブを選択し、各項目を入力して下さい。

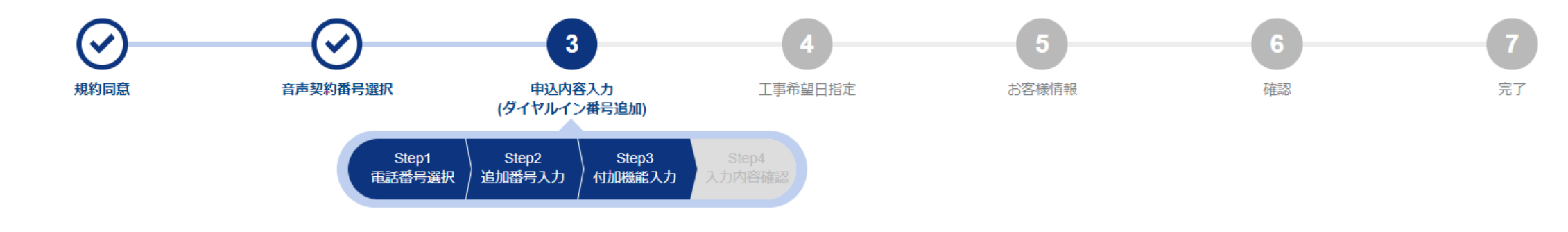

### 「付加機能入力 |画面: (番号予約コードをお持ちの場合)

#### 付加機能 (番号予約コードをお持ちの場合)

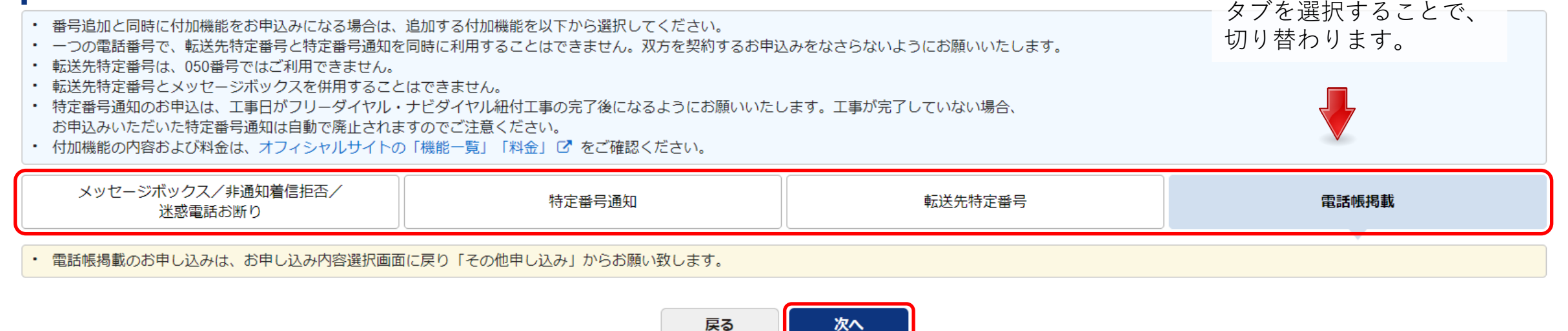

その他お申し込みにて申込が出来ます。

お申し込みをする付加機能タブの入力が終わったら、 [次へ]ボタンを押下してください。

## 9. 契約内容変更の申込を行う 4-5-1-12.お申し込み内容確認

**4-5-1** 入力内容の確認を行います。

#### 「入力内容確認」画面:

| Go the Distance. | NTT Comの法人ご契約者向<br>ビジネスポータル | 向けサイト            |               |                      | Qご契約に関する情報               | 報、チケット、マニュアルなどが | 検索できます 🛛 🕗 | エヌ・ティ・ティ・コミュニケー<br>さん 🔕 di   |       |
|------------------|-----------------------------|------------------|---------------|----------------------|--------------------------|-----------------|------------|------------------------------|-------|
| ご契約中のサービン<br>〜   | スから選ぶ 最近の割                  | 彙作・ピン留め<br>──    |               |                      |                          |                 |            |                              |       |
| 습 / Arcstar IP V | ⁄oice お申し込みカテゴリ運            | 訳/音声グループID一覧/    | 工事日指定のお申し込み   | <del>,</del>         |                          |                 |            | このページに対するご意                  | t見    |
| Arcstar IP V     | oice 工事日指定                  | のお申し込み           |               |                      |                          |                 |            |                              |       |
|                  |                             |                  |               |                      |                          |                 |            |                              |       |
| (                | $\bigcirc$                  | $ \bigcirc $     |               | 3 4                  |                          | 5               | 6          | 7                            |       |
| <del>为</del>     | 約同意                         | 音声契約番号選択         | 申込[<br>(ダイヤル- | 内容入力 工事希望<br>イン番号追加) | 日指定お客格                   | 策情報             | 確認         | 完了                           |       |
|                  |                             | Sten             | 1 Step2       | Step3 Step4          |                          |                 |            |                              | a     |
|                  |                             | 電話番号             | · 追加番号入力      | 付加機能入力 入力内容確認        |                          |                 |            |                              |       |
| お申込み内容           | をご確認のうえ「保存」                 | 」ボタンをクリックして      | こください。        |                      |                          |                 |            |                              |       |
| お申し込み内           | 容を修正したい場合は                  | 戻るボタンからお申込み      | *内容を修正してく;    | ださい。                 |                          |                 |            |                              |       |
| ご契約内容            | 9<br>7                      |                  |               |                      |                          |                 |            |                              |       |
| 音声グループに          | þ                           |                  | 音声契約番号        |                      | サービスタイプ                  |                 |            |                              |       |
|                  |                             |                  |               |                      | Arcstar IP Voice アクセスセット |                 |            |                              |       |
| 付加機能(            | 番号予約コードをお                   | 6持ちでない場合)        |               |                      |                          |                 |            |                              |       |
| メッセージ            | ポックス/非通知着信拒否                | 6/迷惑電話お断り        |               | 特定番号通知               | 転送先特                     | 定番号             |            | 電話帳掲載                        |       |
| No.              | 基本契約番号                      | 追加する電話番号         | 追加番号数         | ダイヤルイン番号             | メッセージボックス                | 非通知家            | 着信拒否       | 迷惑電話お断り                      |       |
| 1                |                             | 0AJ番号 (03、06~番号) | 1             | 番号払出待ち               | 契約する                     | 契約しない           |            | 契約しない                        |       |
| 付加機能 (           | 番号予約コードをお                   | ∂持ちの場合)          |               |                      |                          |                 |            |                              |       |
| メッセージ            | ポックス/非通知着信拒否                | 5/迷惑電話お断り        |               | 特定番号通知               | 転送先特                     | 定番号             |            | 電話帳掲載                        |       |
| No.              | 基本契約番号                      | 追加する電話番号         |               | 予約コード                | メッセージボックス                | 非通知             | 着信拒否       | 迷惑電話お断り                      |       |
| 1                |                             |                  |               |                      | 契約しない                    | 契約しない           |            | 契約しない                        |       |
|                  |                             |                  |               |                      |                          | ユートロロのプ         | ☆=刃⁄火 「♪   |                              | 1 + + |
|                  |                             |                  |               | 戻る                   |                          | 八月内谷の           | 唯祕依、[1     | <b>木行</b> 」小ダノを押下<br>またっつりまた | しより。  |
|                  |                             |                  |               |                      |                          | お甲し込み           | × ニュー Œ    | 凹凹に戻りよす。                     | •     |

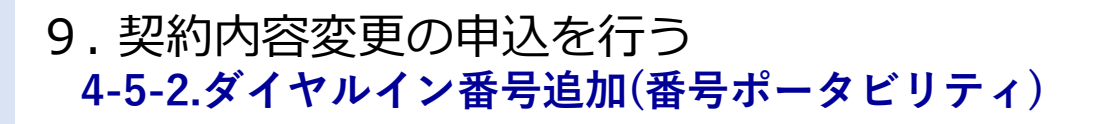

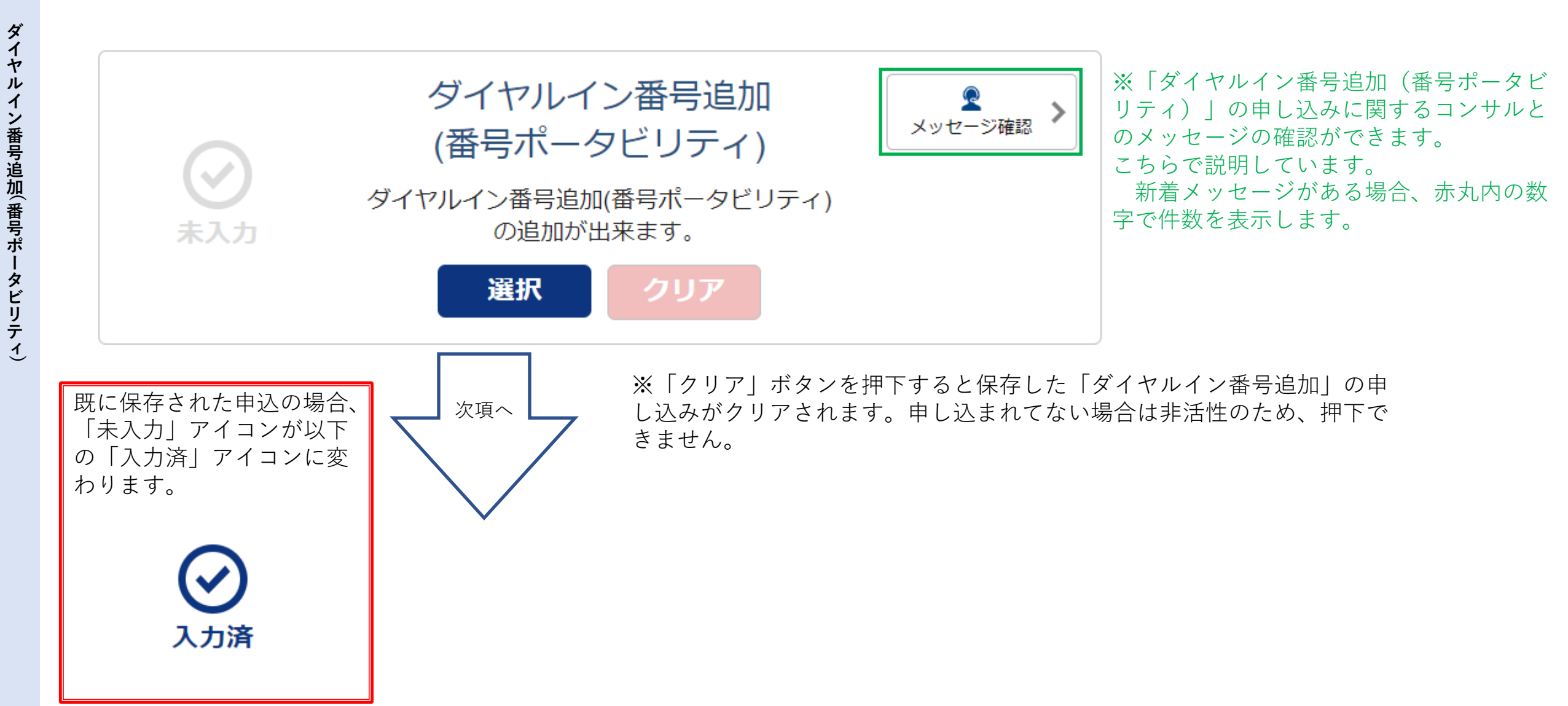

### 9. 契約内容変更の申込を行う 4-5-2-1.電話番号選択

お申し込みを行う対象の基本契約番号を選択してください。

#### 「電話番号選択」画面:

#### 電話番号の選択

| <ul> <li>・ 番号ボータビリティの追加先とする基本契約番号を選択してください。ご利用中のダイヤル</li> <li>・ 検索結果で表示された電話番号一覧から追加先の基本契約番号を選択して「→選択」ボタン</li> </ul> | レイン番号からも基本契約番号を検索できます。<br>ンを 押下してください。            |
|----------------------------------------------------------------------------------------------------|---------------------------------------------------|
| 電話番号 例)05011112222                                                                                                   | 検索・絞り込みを行う場合は、こちらに<br>入力して[ <b>検索</b> ]ボタンを押下します。 |
| 合計 1 件 表示件数 100件 ✔                                                                                                   |                                                   |
| 選択 基本契約番号                                                                                                    | 選択 基本契約番号                                         |
|                                                                                                    |                                                   |
|                                                                                                    | [→] 選択<br>[→] 解註                                  |
|                                                                                                    |                                                   |
|                                                                                                    |                                                   |
|                                                                                                    |                                                   |
|                                                                                                    | ▶ 対象番号の選択を行ったら、<br>▶ [次へ]ボタンを押下します。               |

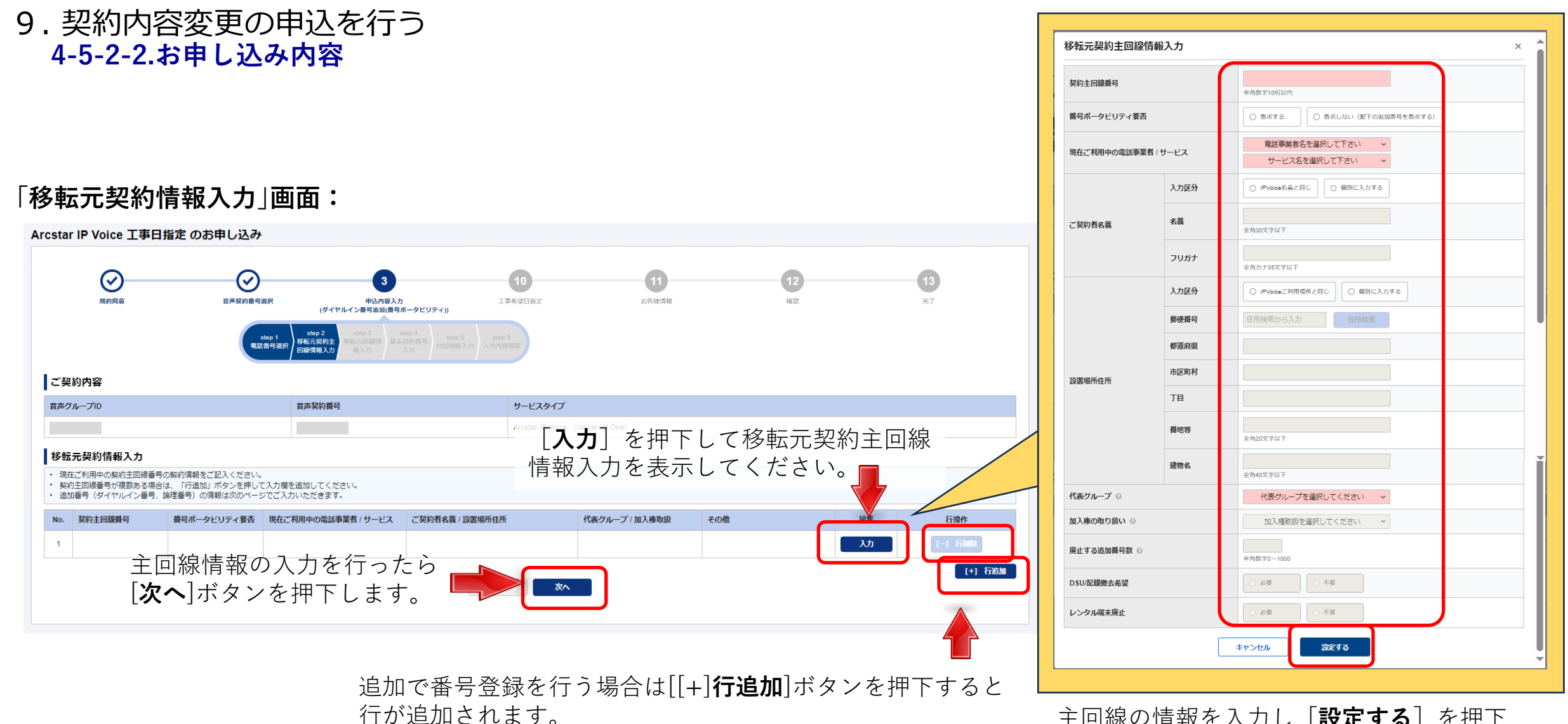

また、[[-]**行削除**]ボタンを押下すると行が削除されます。

4-5-2

ダイヤル

イン番号追加(番号ポ

タビリテ

1

主回線の情報を入力し**[設定する**]を押下 してください。

### 9. 契約内容変更の申込を行う 4-5-2-2.お申し込み内容

### 「移転元回線情報入力」画面:

入力した内容と説明が表示されます。 ※追加番号の情報は、ここで入力を行います。

#### ご契約内容

| 音声グル                                                           | ループID 音声契約番号 サービスタイプ                                                                                 |                                                |                                                           |                                            |                                      |                                                                                   |          |          |
|----------------------------------------------------------------|----------------------------------------------------------------------------------------------------|------------------------------------------------|-----------------------------------------------------------|--------------------------------------------|--------------------------------------|-----------------------------------------------------------------------------------|----------|----------|
| 1                                                              | Arcstar IP Voice (Universal One)                                                                     |                                                |                                                           |                                            |                                      |                                                                                   |          |          |
| 移転元                                                            | c回線情報入力                                                                                              |                                                |                                                           |                                            |                                      |                                                                                   |          |          |
| ・<br>追加番<br>・ 番号が                                              | 番号(ダイヤルイン番号、論理番号)の情報をご証<br>ポータビリティを希望する追加番号がある場合は、                                                   | こ<br>2入頂くページです。番号ポータビリティ<br>追加番号が紐づいている契約主回線番号 | を希望する追加番号がない場合はご<br>の(+1行追加ボタンを押して、入力欄                    | 記入不要です。<br>を作成してご記入ください。                   |                                      |                                                                                   |          |          |
| 【廃止す<br>東日本電<br>アナウン                                           | る追加番号へのアナウンス設定)<br>/信電話株式会社、西日本電信電話株式会社のサー<br>/ス設定を希望する番号とパターンをご記入くださ                                | ビスをご利用中の場合、番号ポータビリ<br>い。                       | ティをおこなわず廃止する追加番号に                                         | ニアナウンスを設定できます(伯                            | £意)。                                 |                                                                                   |          |          |
| ご利用い<br>提供期間                                                   | ただけるアナウンスのパターンは、以下の通りで<br>]は約3か月程度です。                                                                | ġ.                                             |                                                           | お申し込みがなかった場合は以下のアナウ<br>・ 「おかけになった電話番号は、現在使 | ウンスが流れます。<br>われておりません。電話番号をお確かめになって、 | もう一度おかけ直しください」                                                                    |          |          |
| <ul> <li>移転・</li> <li>「おた</li> </ul>                           | ・新電話番号案内(NTT東西提供パターン4)<br>ハけになったっっっは、移転のため、番号が変わりま                                                   | ∶した。新しい番号は、△△△です。」                             |                                                           | No. 移転元回線番号                                | 番号ボータビリティ要否                          | 契約情報 / 廃止後アナウンス                                                                   | 代表グループ   | アクション    |
| <ul> <li>移転</li> <li>「おた</li> </ul>                            | ・連絡先案内(NTT東西提供パターン5)<br>いけになったoooは、移転のため、電話を取り外し                                                     | てあります。連絡先の番号は、△△△で                             | す。」                                                       | 1 契約主回線<br>03: 2                           | 番ボしない(配下の追加番号を番ボ<br>する)              | 事業者/サービス:東日本電信電話株式会社 – メタルIP電話<br>ご契約者名義: IPVoice名義と同じ<br>設置場所住所: IPVoiceご利用場所と同じ | 代表グループなし | [+] 行追加  |
| <ul> <li>移転算</li> <li>「お太</li> <li>番号変</li> <li>「お太</li> </ul> | 客内(NTT東西提供バターン6)<br>いけになったocoは、移転のため、電話を取り外し<br>変更・新電話番号案内(NTT東西提供パターン7)<br>いけになったocoは、番号が変わりました。新しい | てあります。」<br>番号は、△△△です。」                         |                                                           | 追加回線<br>030                                | <b>樹水する</b> ~                        | アナウンス種別を選択してください<br>アナウンス電話番号                                                     | × .      | [-] 行WK  |
| お申し込<br>・ 「おた                                                  | 。みがなかった場合は以下のアナウンスが流れます<br>Nけになった電話番号は、現在使われておりません                                                   | 。<br>。<br>』。電話番号をお確かめになって、もう-                  | 度おかけ直しください」                                               |                                            |                                      | 反る 次へ                                                                             | 追加番号の    | 青報入力<br> |
| No.                                                            | 移転元回線番号 番                                                                                            | 号ボータビリティ要否                                     | 契約情報 / 廃止後アナウンス                                           |                                            |                                      | 代表グループ                                                                            | アクション    |          |
| 1                                                              | 契約主回線                                                                                                | गरेंग ठ                                        | 事業者/サービス:<br>ご契約者名義: IPVoice名義と同じ<br>設置場所住所: IPVoiceご利用場所 | と同じ                                        |                                      | 代表グループなし                                                                          | [+] 行追加  |          |

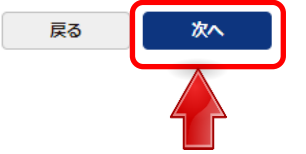

内容を確認したら、[次へ]ボタンを押下します。

4-5-2

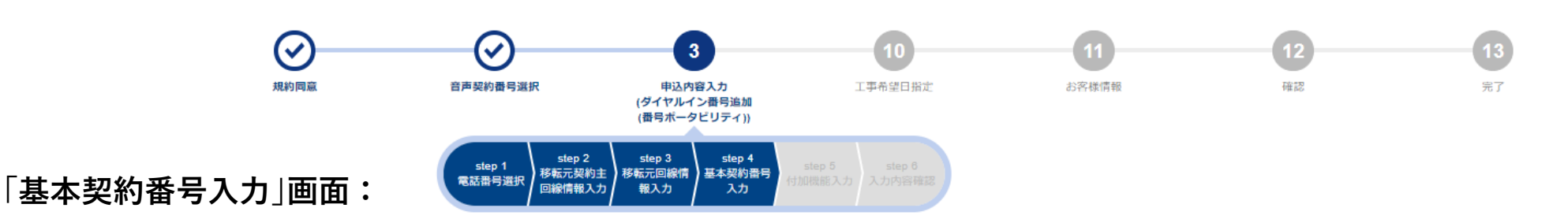

#### ご契約内容

| 音声グループID | 音声契約番号 | サービスタイプ                          |
|----------|--------|----------------------------------|
|          |        | Arcstar IP Voice (Universal One) |

#### 基本契約番号入力

- このページ以降は、IP Voiceの設定情報をご記入頂きます。
- 前ページまでに入力した番号ボータビリティ対象電話番号を追加するIP Voice基本契約番号を選択してください。
- ・ 電話番号追加の料金は、オフィシャルサイトの「料金」 C をご確認ください。
- お申込み番号に、NTTコミュニケーションス商品(フリーダイヤ)ルナビダイヤルと種割引サービスなど)の契約がある場合は、本お申込み前に解約引継の必要がないかご確認の上、お客様ご自身で別途お手続きをお願いします。(利用不可となるオプション費用の請求が続く、 割引が適用外になるなどの事象が発生する可能性があります)

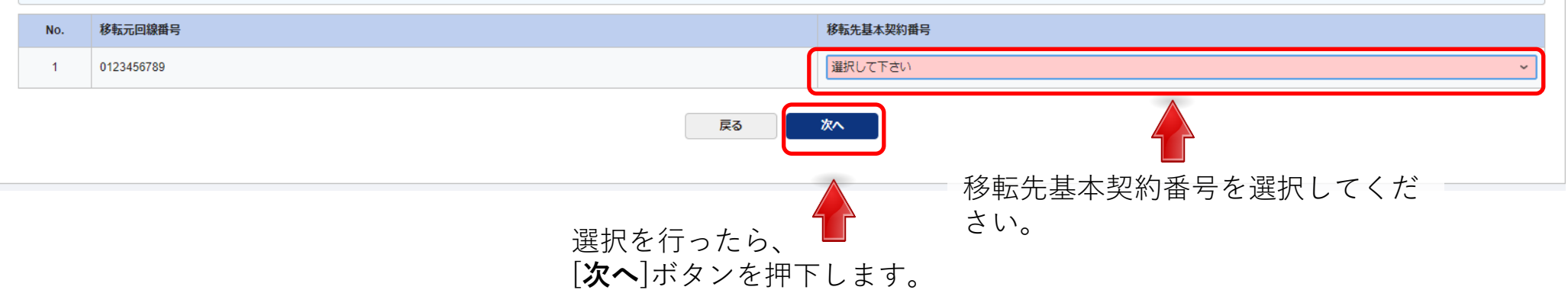

## 9.契約内容変更の申込を行う 4-5-2-3.付加機能(メッセージボックス/非通知着信番号/迷惑電話お断り)お申し込み内容

4-5-2 変更を行いたい付加情報のタブを選択し、各項目を入力して下さい。

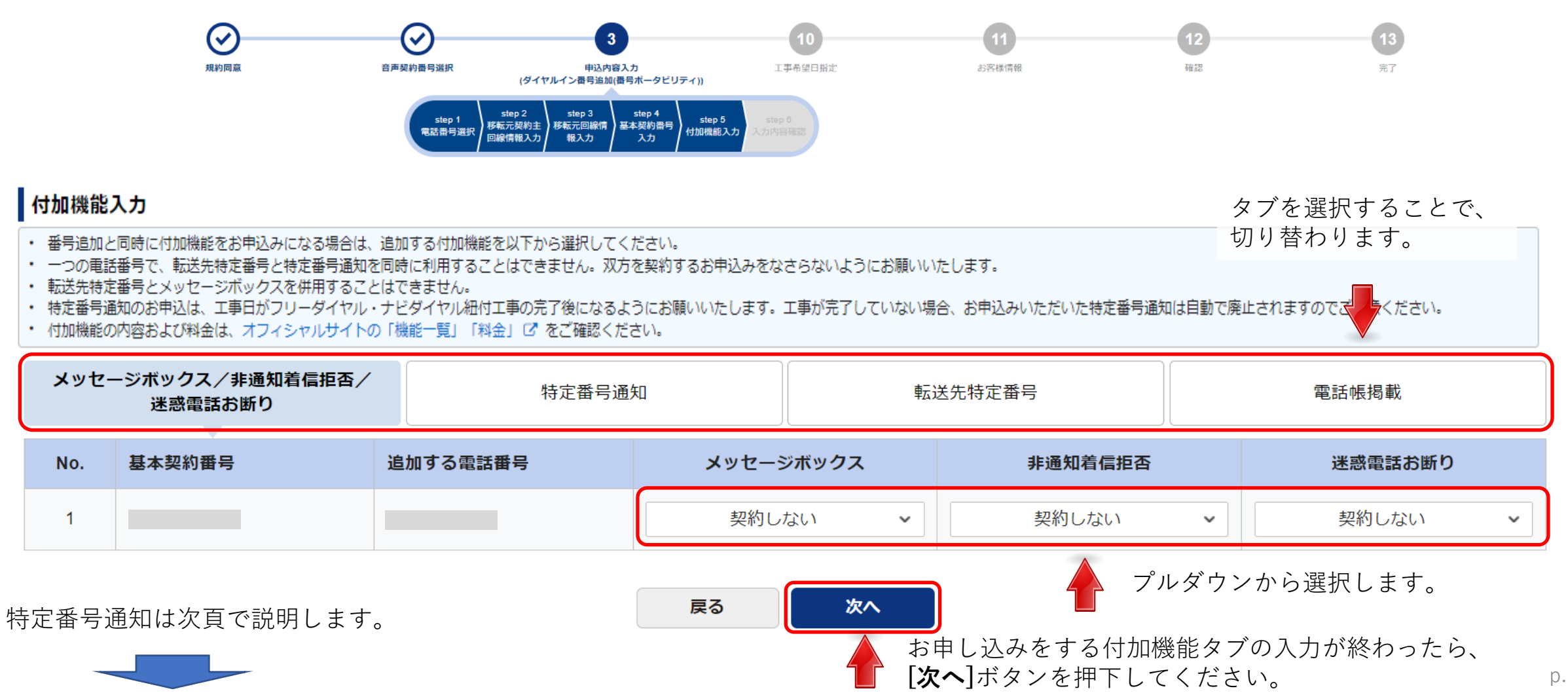

ダイヤルイン番号追加(番号ポー

タビリティ

p.134

## 9. 契約内容変更の申込を行う 4-5-2-4.付加機能(特定番号通知)お申し込み内容

変更を行いたい付加情報のタブを選択し、各項目を入力して下さい。

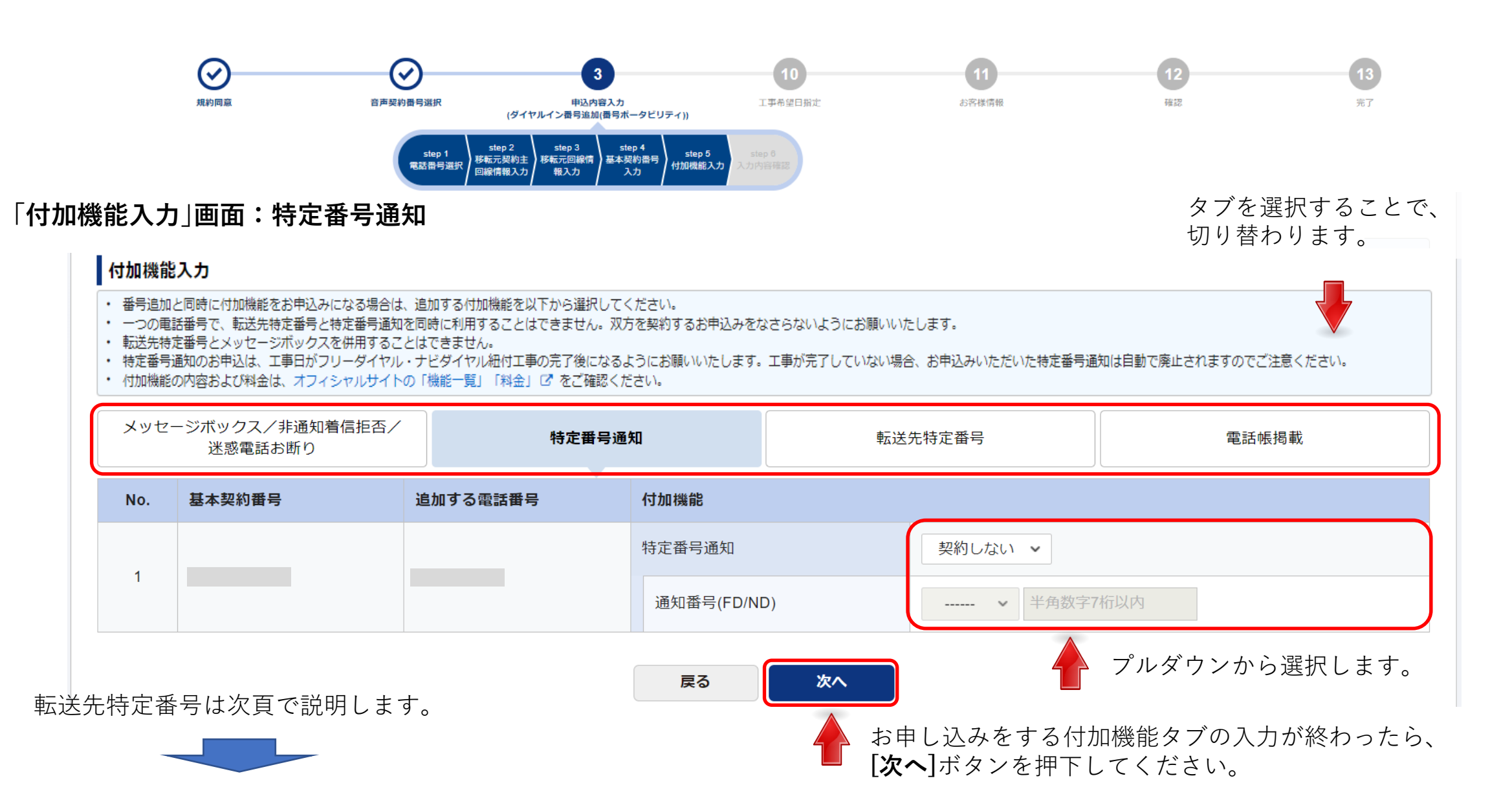

4-5-2

p.135

## 9.契約内容変更の申込を行う 4-5-2-5.付加機能(転送先特定番号)お申し込み内容

4-5-2 変更を行いたい付加情報のタブを選択し、各項目を入力して下さい。

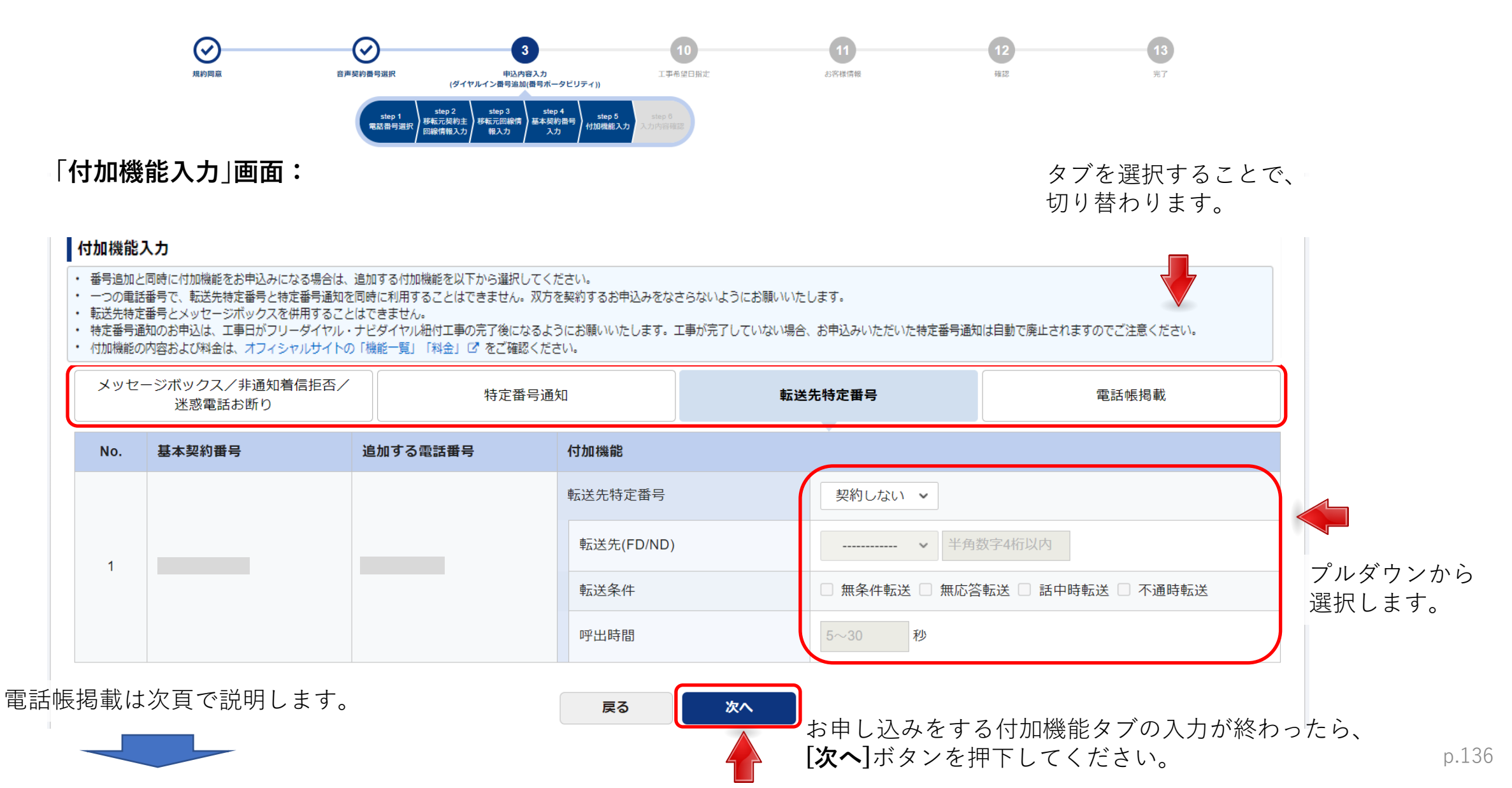

## 9. 契約内容変更の申込を行う 4-5-2-6.付加機能(電話帳掲載)お申し込み内容

**4-5-2** 変更を行いたい付加情報のタブを選択し、各項目を入力して下さい。

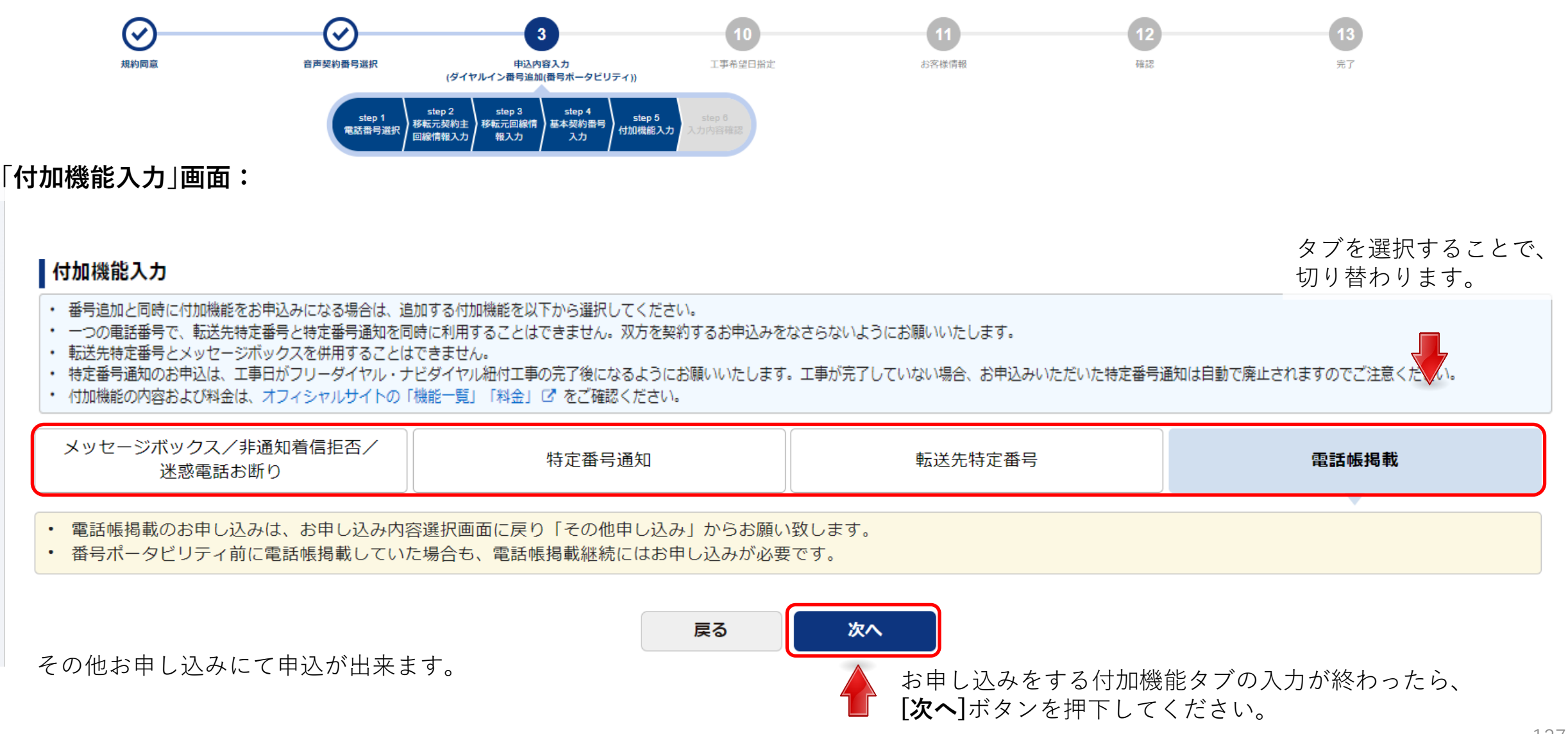

イヤルイン番号追加(番号ポータビリティ)

ダ

#### 9. 契約内容変更の申込を行う 4-5-2-7.お申し込み内容確認 入力内容の確認を行います。

4-5-2

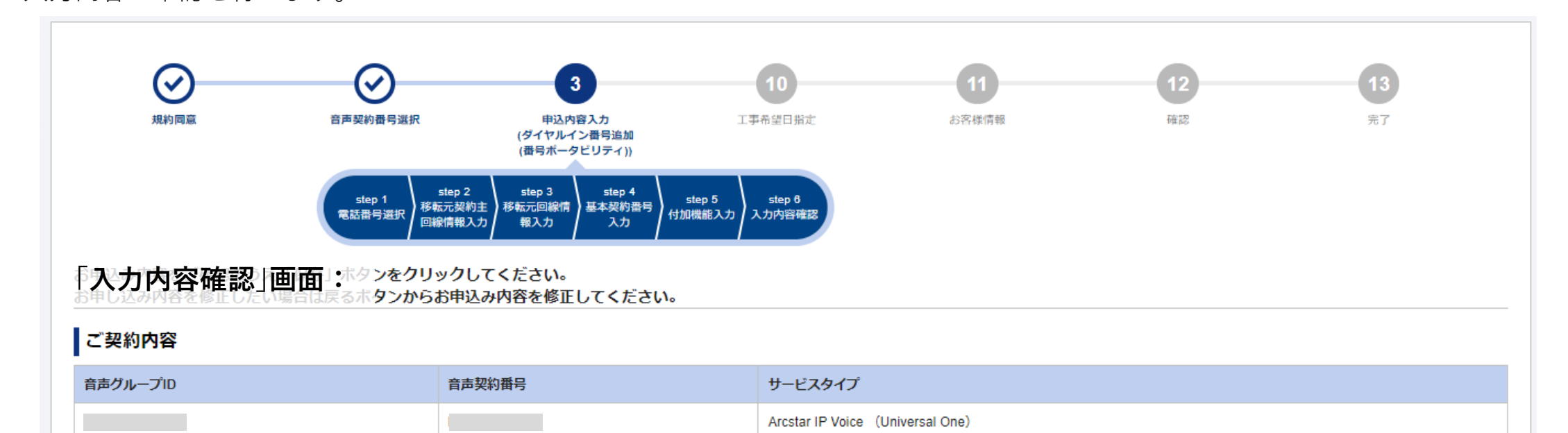

#### 移転元契約情報および移転元回線番号

| No. | 移転元回線番号 | 番号ポータビリティ要否 | 契約情報 / 廃止後アナウンス                                              | 代表グループ / 加入権取扱       | その他                                          |
|-----|---------|-------------|--------------------------------------------------------------|----------------------|----------------------------------------------|
| 1   | 契約主回線   | 番ポする        | 事業者/サービス:<br>ご契約者名義: IPVoice名義と同じ<br>設置場所住所: IPVoiceご利用場所と同じ | 代表グループなし<br>加入権取扱:なし | 廃止する追加番号数: 1<br>DSU/配線徹去: 不要<br>レンタル端末廃止: 不要 |

#### 移転先基本契約番号および付加機能

| メッセージボックス/非通知着信拒否/迷惑電話お断り |         | お断り 特定番号通 | 知         | 転送先特定番号 | 電話帳揭載   |  |
|---------------------------|---------|-----------|-----------|---------|---------|--|
| No.                       | 移転元回線番号 | 移転先基本契約番号 | メッセージボックス | 非通知着信拒否 | 迷惑電話お断り |  |
| 1                         |         |           | 契約しない     | 契約しない   | 契約しない   |  |

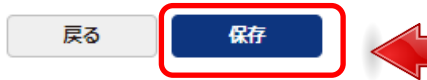

入力内容の確認後、[**保存**]ボタンを押下します。 お申し込みメニュー画面に戻ります。

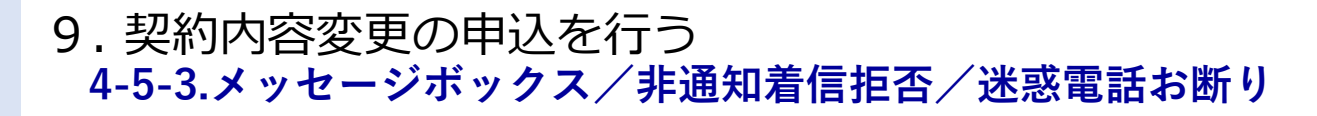

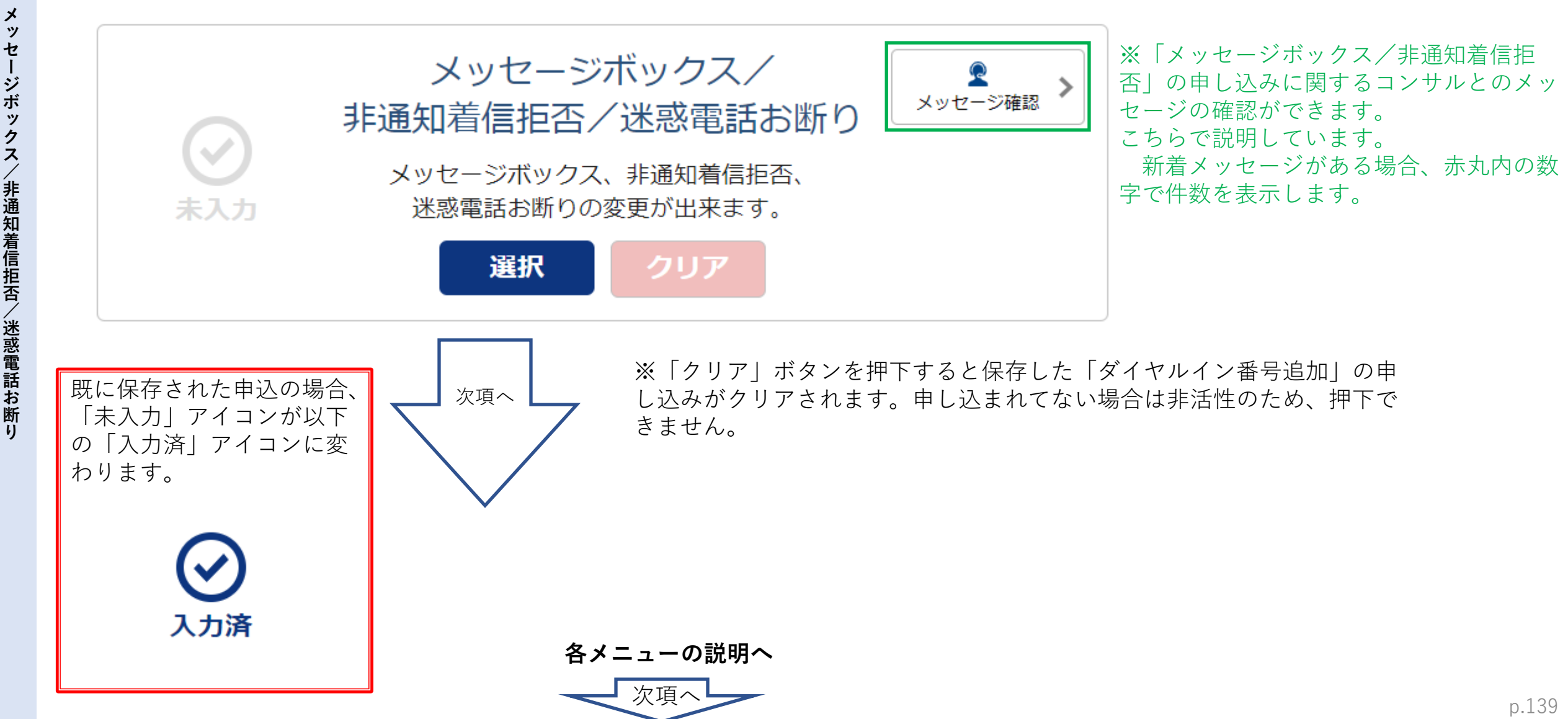

#### 9. 契約内容変更の申込を行う 4-5-3-1.電話番号選択 お申し込み方法を「画面入力」「CSVファイル入力」から選択してください。

4-5-3

「電話番号選択」画面: Arcstar IP Voice 工事日指定のお申し込み 👤 全メッセージ確認 > 3 規約同意 音声契約番号選択 工事希望日指定 完了 申込内容入力 お客様情報 確認 (メッセージボックス/非通知着信拒否/ 迷惑電話お断り) Step1 電話番号選択 ご契約内容 音声グループID 音声契約番号 サービスタイプ Arcstar IP Voice (Universal One) お申し込み方法 電話番号の選択方法 電話番号が多い場合はCSVファイルを利用してお申し込みいただけます。 ● 画面から入力してお申し込み ○ CSVファイルを利用してお申し込み

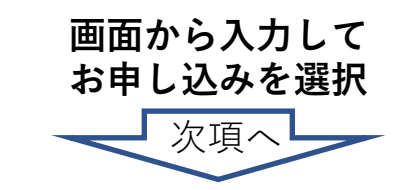

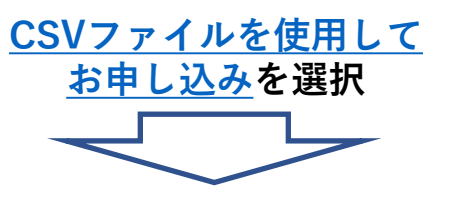

### 9. 契約内容変更の申込を行う 4-5-3-1.電話番号選択

お申し込みを行う対象の基本契約番号を選択してください。

| 電話番号選択」<br>電話番号の選択<br>・ 変更対象の基本契約番号またはダ                                                                                                    | 面:<br>イヤルイン番号を選択してください。          |                          |                                                         |                                   |                                                          |                              |
|----------------------------------------------------------------------------------------------------|----------------------------------|--------------------------|---------------------------------------------------------|-----------------------------------|----------------------------------------------------------|------------------------------|
| <ul> <li>一括転送、携帯通話定額等のお申:</li> <li>電話番号</li> <li>例)05</li> <li>&gt;&gt;&gt;&gt;&gt;&gt;&gt;&gt;&gt;&gt;&gt;&gt;&gt;&gt;&gt;&gt;&gt;&gt;&gt;&gt;&gt;&gt;&gt;&gt;&gt;&gt;&gt;&gt;&gt;&gt;&gt;&gt;</li></ul> | 込みは拠点毎(こ契約番号単位)でのお甲<br>011112222 | 込みになります。お申し込み内容選択2<br>検索 | ▲ 一 本 載 表 報 式 一 本 載 表 表 表 表 表 表 表 表 表 表 表 表 表 表 表 表 表 表 | の <sup>何加機能の</sup><br>・絞り<br>して[; | <sup> 変更]を選択してお申込み</sup><br>  込みを行うな<br><b>検索</b> ] ボタンを | るたまい。<br>易合は、こちらに<br>と押下します。 |
| 選択 基本契約番号                                                                                                    | ダイヤルイン番号<br>-                    |                          |                                                         | 選択                                | 基本契約番号                                                   | ダイヤルイン番号                     |
|                                                                                                    |                                  |                          | [→] 選択<br>[→] 所除                                        |                                   |                                                          |                              |
|                                                                                                    |                                  |                          |                                                         |                                   |                                                          |                              |
|                                                                                                    |                                  |                          |                                                         |                                   |                                                          |                              |

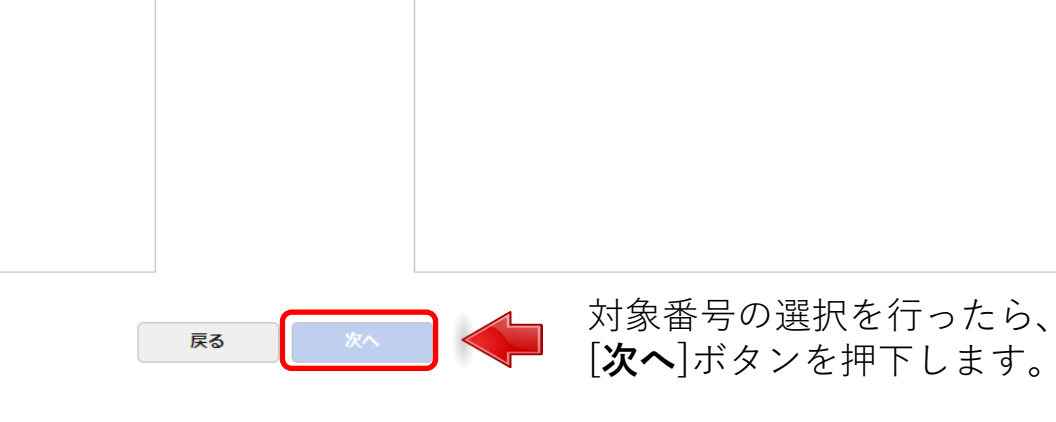

•

#### 4-5-3-2.付加機能(メッセージボックス/非通知着信番号/迷惑電話お断り)お申し込み内容 変更を行いたい付加情報の各項目を入力して下さい。

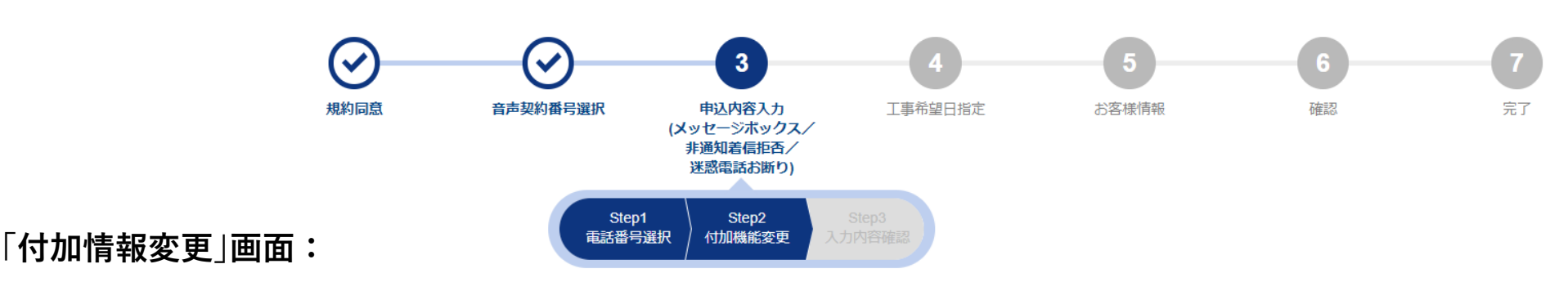

#### お申し込み内容

- - 変更しない付加機能は「変更後」列を「変更しない」のまま「次へ」ボタンを押してお申込みください。
- ・ メッセージボックスと転送先特定番号を併用することはできません。
- ・ 付加機能の内容および料金は、オフィシャルサイトの「機能一覧」「料金」 ♂ をご確認ください。

変更する付加情報の変更後を入力します。

| No. | 基于初始来号 パノセルノンみ | メッセー | メッセージボックス |     | 非通知着信拒否 |     | 迷惑電話お断り |  |
|-----|----------------|------|-----------|-----|---------|-----|---------|--|
|     | 卒卒夫利田与 ライドルイノ田 | 变更前  | 変更後       | 変更前 | 変更後     | 変更前 | 変更後     |  |
| 1   | -              | 未契約  | 変更しない 🗸   | 未契約 | 変更しない 🗸 | 未契約 | 変更しない 🗸 |  |

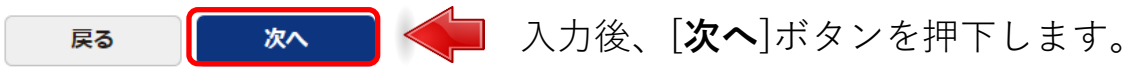

#### 9. 契約内容変更の申込を行う 4-5-3-3.お申し込み内容確認 入力内容の確認を行います。

4-5-3

「入力内容確認」画面:

#### Arcstar IP Voice 工事日指定のお申し込み

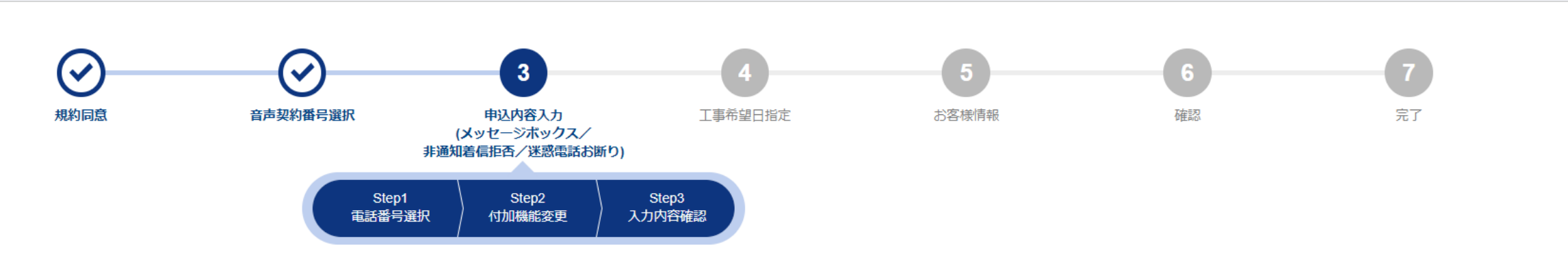

お申込み内容をご確認のうえ「保存」ボタンをクリックしてください。 お申し込み内容を修正したい場合は戻るボタンからお申込み内容を修正してください。

#### ご契約内容

| 音声グループID | 音声契約番号 | サービスタイプ                  |
|----------|--------|--------------------------|
|          |        | Arcstar IP Voice アクセスセット |

#### お申し込み内容

| No. | 基本契約番号 | ダイヤルイン番号 | メッセージボックス | 非通知着信拒否 | 迷惑電話お断り |
|-----|--------|----------|-----------|---------|---------|
| 1   |        | -        | 契約する      | 変更しない   | 変更しない   |

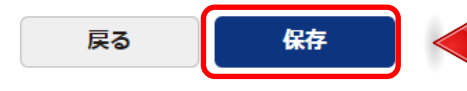

入力内容の確認後、[**保存**]ボタンを押下します。 お申し込みメニュー画面に戻ります。
## 9. 契約内容変更の申込を行う 4-5-4.特定番号通知/転送先特定番号

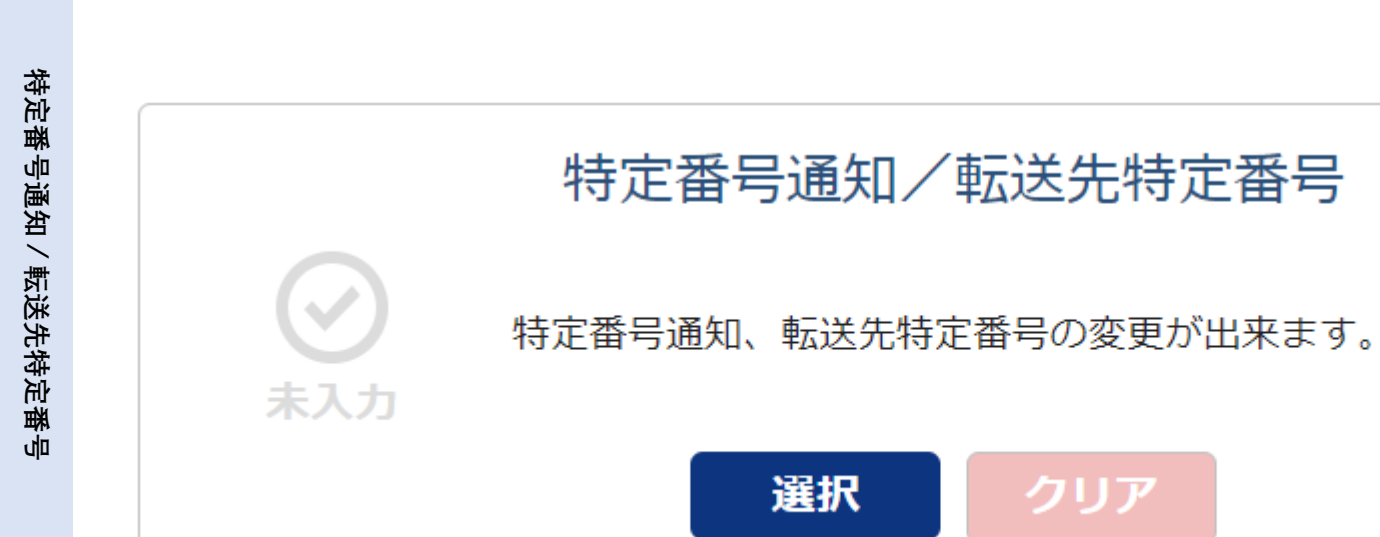

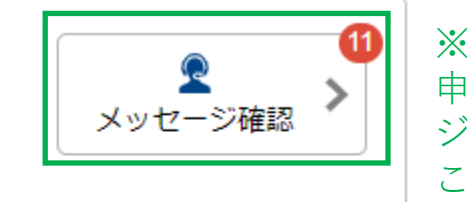

クリア

※「特定番号通知/転送先特定番号」の 申し込みに関するコンサルとのメッセー ジの確認ができます。 こちらで説明しています。 新着メッセージがある場合、赤丸内の 数字で件数を表示します。

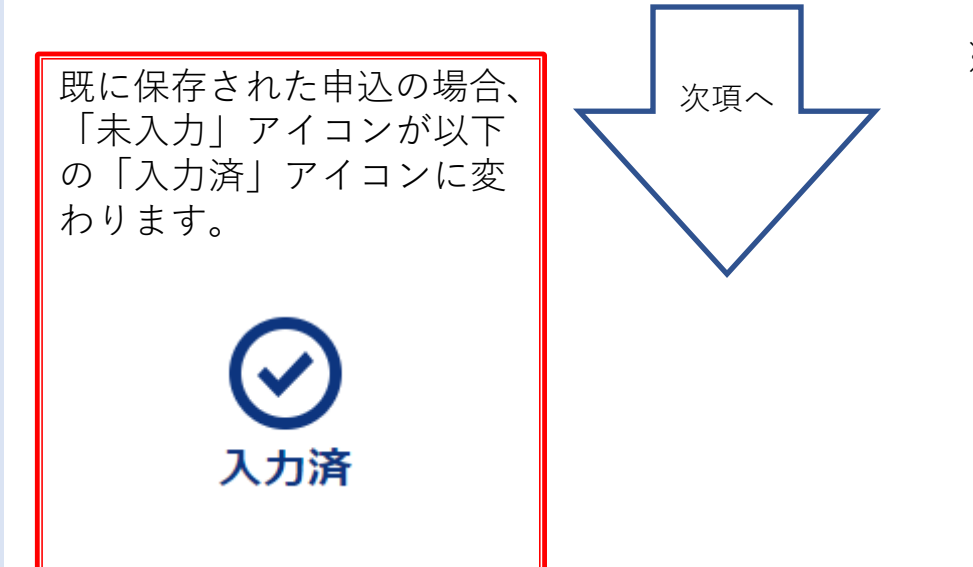

※「クリア」ボタンを押下すると保存した「ダイヤルイン番号追加」の申 し込みがクリアされます。申し込まれてない場合は非活性のため、押下で きません。

## 9. 契約内容変更の申込を行う 4-5-4-1.電話番号選択

4-5-4 お申し込み方法を「画面入力」「CSVファイル入力」から選択してください。

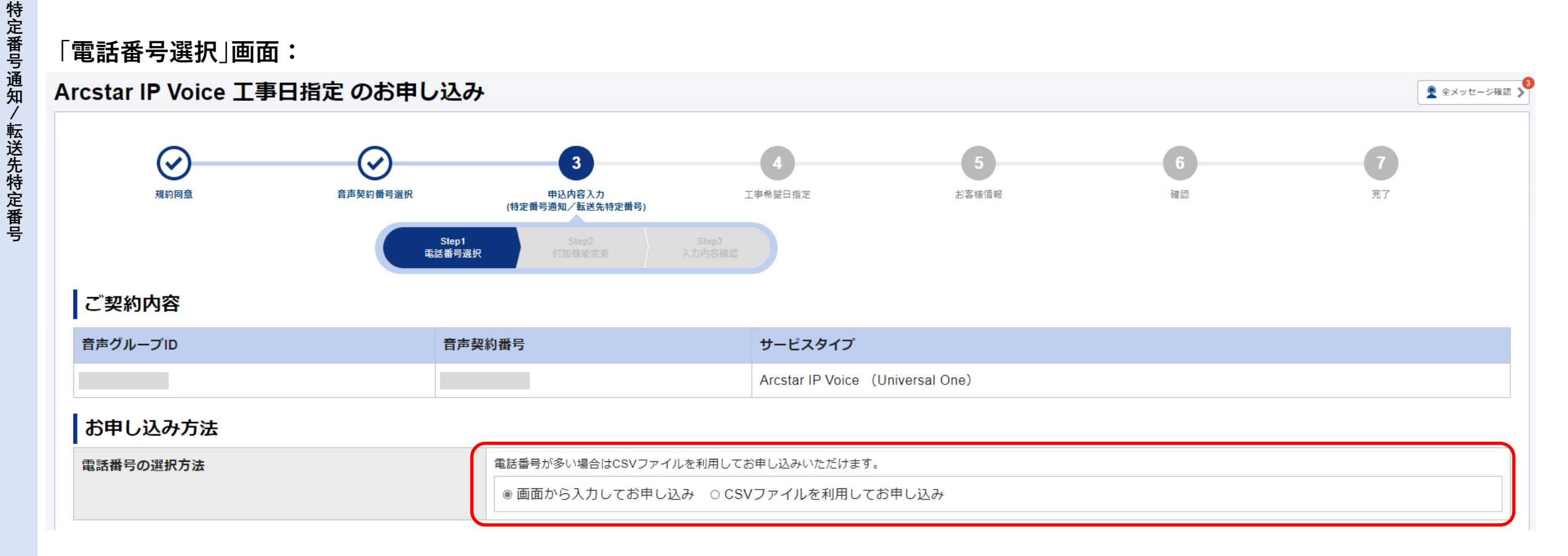

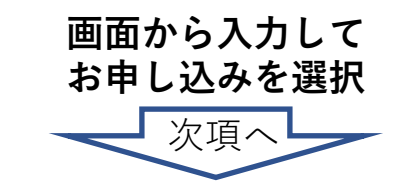

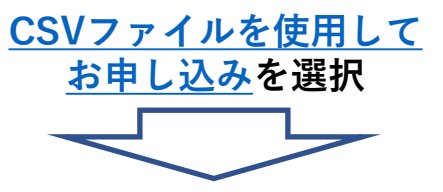

4-5-4-1.電話番号選択

4-5-4 お申し込みを行う対象の基本契約番号を選択してください。

#### 「電話番号選択」画面:

#### 電話番号の選択

- 変更対象の基本契約番号またはダイヤルイン番号を選択してください。
- ・ 一括転送、携帯通話定額等のお申込みは拠点毎(ご契約番号単位)でのお申込みになります。お申し込み内容選択メニュー画面で「一括転送等の付加機能の変更」を選択してお申込みください。

|                 |       | ▶ 入力して[検索]ボ | タンを押下します。  |  |
|-----------------|-------|-------------|------------|--|
| 件 表示件数 100件 🖌   | < 1 > |             |            |  |
| 基本契約番号 ダイヤルイン番号 |       | 選択 基本契約番    | 号 ダイヤルイン番号 |  |
| •               |       |             |            |  |
|                 |       |             |            |  |
|                 |       | [→] 選択      |            |  |
|                 |       | [←] 解除      |            |  |
|                 |       |             |            |  |
|                 |       |             |            |  |
|                 |       |             |            |  |
|                 |       |             |            |  |
|                 |       |             |            |  |
|                 |       |             |            |  |
|                 |       |             |            |  |
|                 |       |             |            |  |

#### 4-5-4-2.特定番号通知

変更を行いたい付加情報のタブを選択し、各項目を入力して下さい。

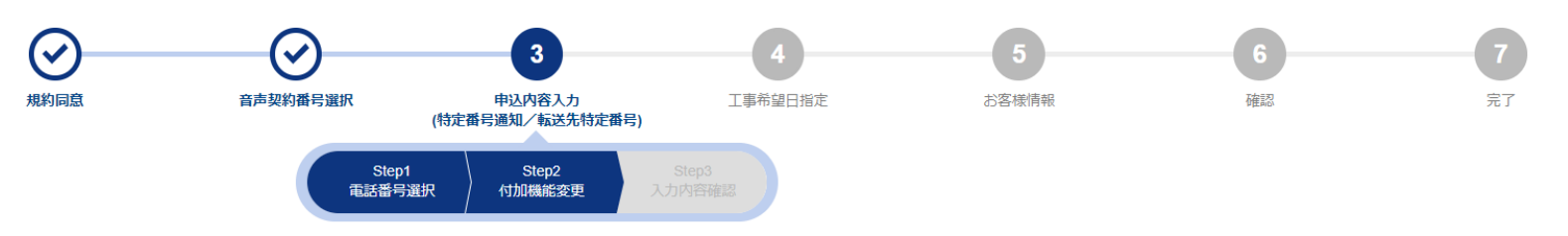

#### 「付加機能入力」画面:

#### お申し込み内容

| <ul> <li>ご契約中の電話番号について特定番号通知または転送先特定番号の現在の契約状況を「変更前」列は「契約中」で、契約を解除する場合は「解約する」を選択<br/>変更しない付加機能は「変更後」列を「変更しない」のまま「次へ」ボタンを押してお申込みくださ</li> <li>通知番号を変更する場合は「変更する」を選択し、新しい通知番号を入力してください。</li> <li>一つの電話番号で、転送先特定番号と特定番号通知を同時に利用することはできません。双方を契約</li> <li>転送先特定番号は、050番号ではご利用できません。</li> </ul> | こ表示しています。付加機能について「変更後」列のプル<br>Sい。<br>向するお申込みをなさらないようにお願いいたします。 | レダウンから選択してください。         |  |  |
|----------------------------------------------------------------------------------------------------|----------------------------------------------------------------|-------------------------|--|--|
| <ul> <li>転送先特定番号とメッセージボックスを併用することはできません。</li> <li>【フリーダイヤル/ナビダイヤルをご利用のお客様へ】</li> <li>特定番号通知の新設(工事日)は、フリーダイヤル/ナビダイヤル紐付工事の完了後となるようお願い工事が完了していない場合、特定番号通知は自動で廃止されますのでご注意ください。</li> </ul>                                                                                                    | いいたします。                                                        | タブを選択することで、<br>切り替わります。 |  |  |
| フリーダイヤル/ナビダイヤル着信回線・電話番号を変更された場合は、こちらのメニューで通知番号の変更申込を行ってください。<br>フリーダイヤル/ナビダイヤル番号を廃止された場合は、こちらのメニューで特定番号通知の廃止(解約)申し込みをお願いいたします。<br>※提供条件を満たしていない場合、弊社にて特定番号通知を廃止することがありますのでご了承ください。<br>・ 付加機能の内容および料金は、オフィシャルサイトの「機能一覧」「料金」 C をご確認ください。                                                    |                                                                |                         |  |  |
| 特定番号通知                                                                                                    | 転送先特                                                           | 特定番号                    |  |  |
|                                                                                                    |                                                                |                         |  |  |

| No. | 基本契約番号 | ダイヤルイン番号 | 付加機能        | 変更前 | 変更後        |
|-----|--------|----------|-------------|-----|------------|
| 1   |        |          | 特定番号通知      | 未契約 | 変更しない      |
| I   |        | -        | 通知番号(FD/ND) | -   | ~ 半角数字7桁以内 |

#### 転送先特定番号は次頁で説明します。

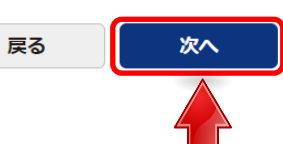

お申し込みをする付加機能タブの入力が終わったら、 [次へ]ボタンを押下してください。

4-5-4

## 9. 契約内容変更の申込を行う 4-5-4-3.転送先特定番号

変更を行いたい付加情報のタブを選択し、各項目を入力して下さい。

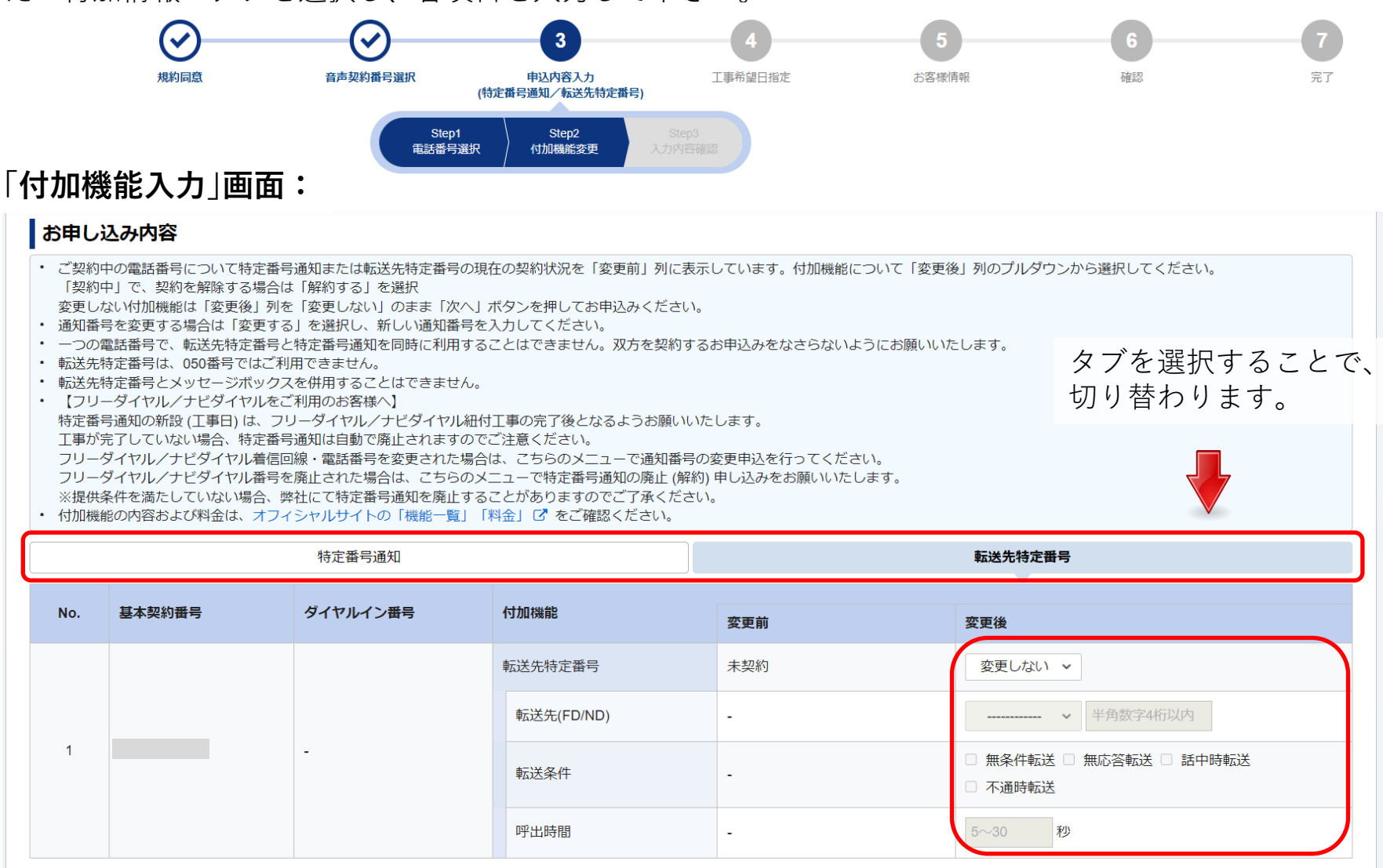

戻る

次へ

お申し込みをする付加機能タブの入力が終わったら、 [次へ]ボタンを押下してください。

# 4-5-4

## 9. 契約内容変更の申込を行う 4-5-4-4.お申し込み内容確認

**4-5-4** 入力内容の確認を行います。

#### 「入力内容確認」画面:

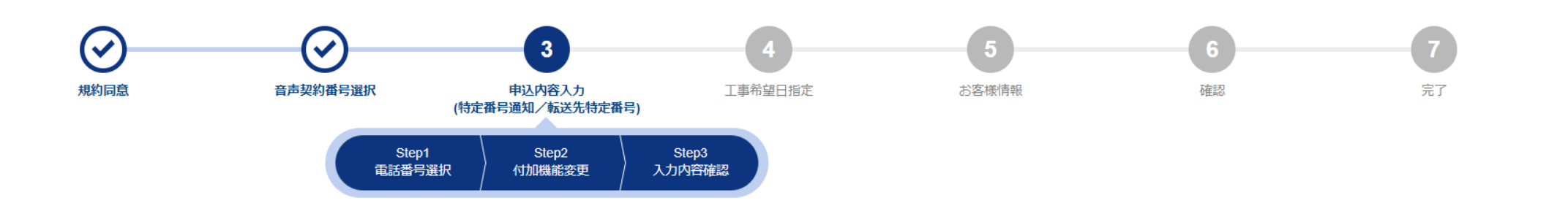

#### お申込み内容をご確認のうえ「保存」ボタンをクリックしてください。 お申し込み内容を修正したい場合は戻るボタンからお申込み内容を修正してください。

|                 |         |          |         |                          | タブを選択することで、                   |  |  |
|-----------------|---------|----------|---------|--------------------------|-------------------------------|--|--|
| 音声グループID 音声契約番号 |         |          | サービスタイプ | 切り替わります。                 |                               |  |  |
|                 |         |          |         | Arcstar IP Voice アクセスセット |                               |  |  |
| お申し込            | お申し込み内容 |          |         |                          |                               |  |  |
| 特定番号通知          |         |          |         |                          | 転送先特定番号                       |  |  |
| No.             | 基本契約番号  | ダイヤルイン番号 | 付加機能    |                          |                               |  |  |
| 4               |         |          | 特定番号证   | 鱼知                       | 契約する                          |  |  |
| I               |         |          | 通知番     | 룩(FD/ND)                 |                               |  |  |
|                 |         |          | 戻る      | <b>日本</b> 入力 P           | 内容の確認後、[ <b>保存</b> ]ボタンを押下します |  |  |

お申し込みメニュー画面に戻ります。

# 9.契約内容変更の申込を行う 4-5-5.一括転送等の付加機能の変更

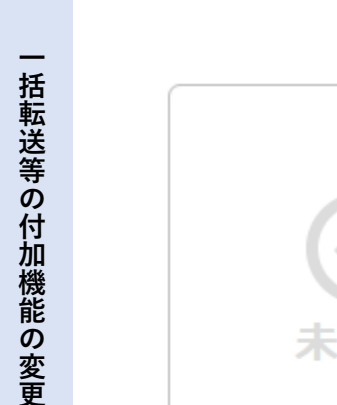

4-5-5

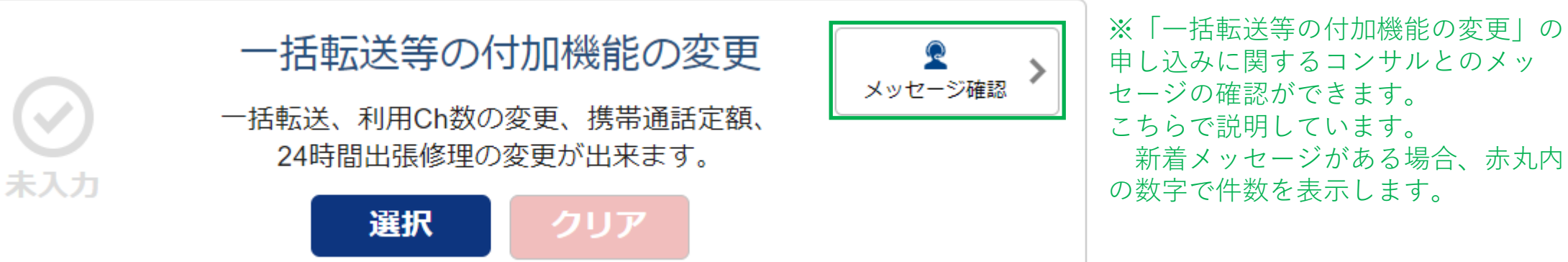

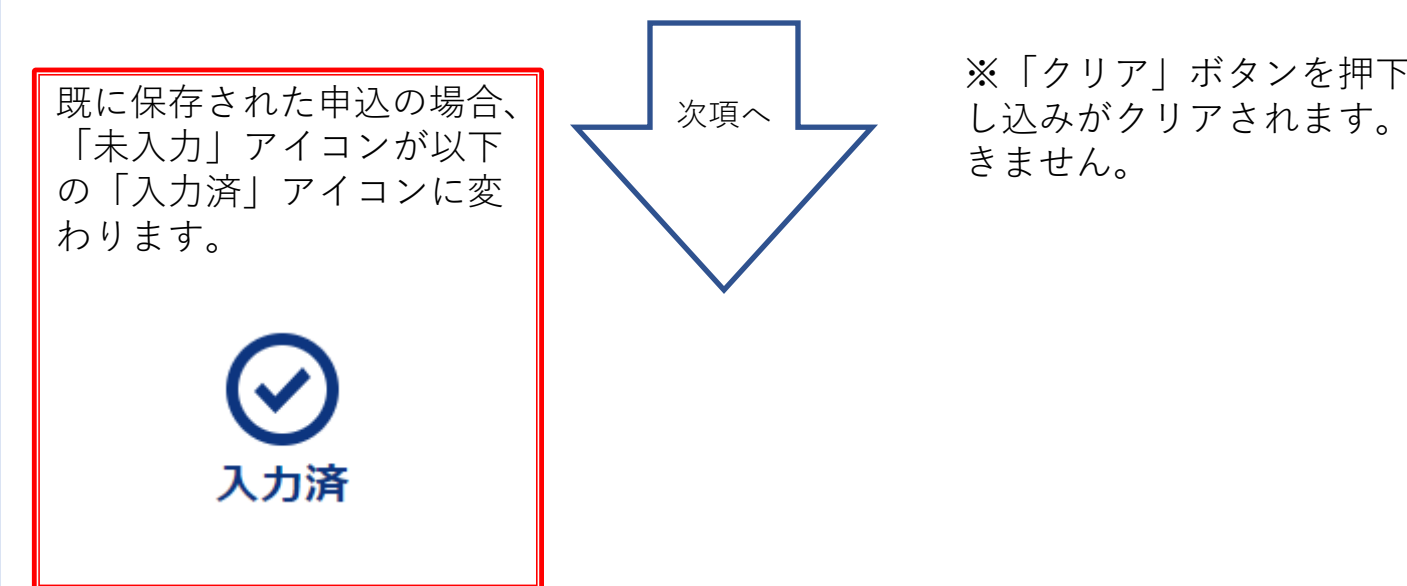

※「クリア」ボタンを押下すると保存した「ダイヤルイン番号追加」の申 し込みがクリアされます。申し込まれてない場合は非活性のため、押下で きません。

#### 9. 契約内容変更の申込を行う 4-5-5-1.一括転送、利用チャネル(ch)の変更、携帯通話定額、24時間出張修理 変更を行いたい付加情報のタブを選択し、各項目を入力して下さい。

「付加機能入力|画面:

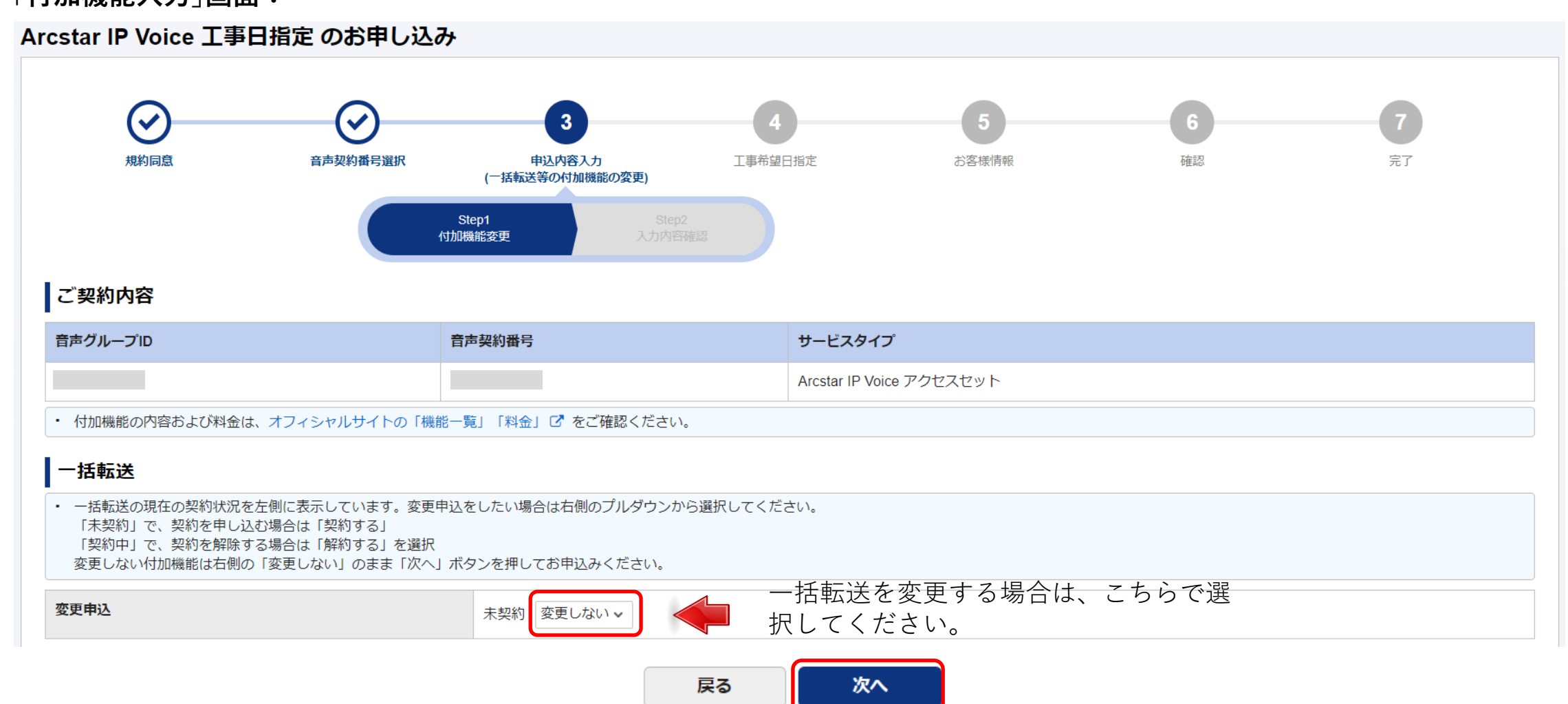

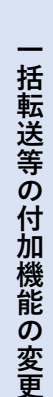

4-5-5

対象の入力を行ったら、[**次へ**]ボタンを押下します。

### 9. 契約内容変更の申込を行う 4-5-5-1.--括転送、利用チャネル(ch)の変更、携帯通話定額、24時間出張修理

<sup>4-5-5</sup> 「付加機能入力」画面:

変更を行いたい付加情報のタブを選択し、各項目を入力して下さい。

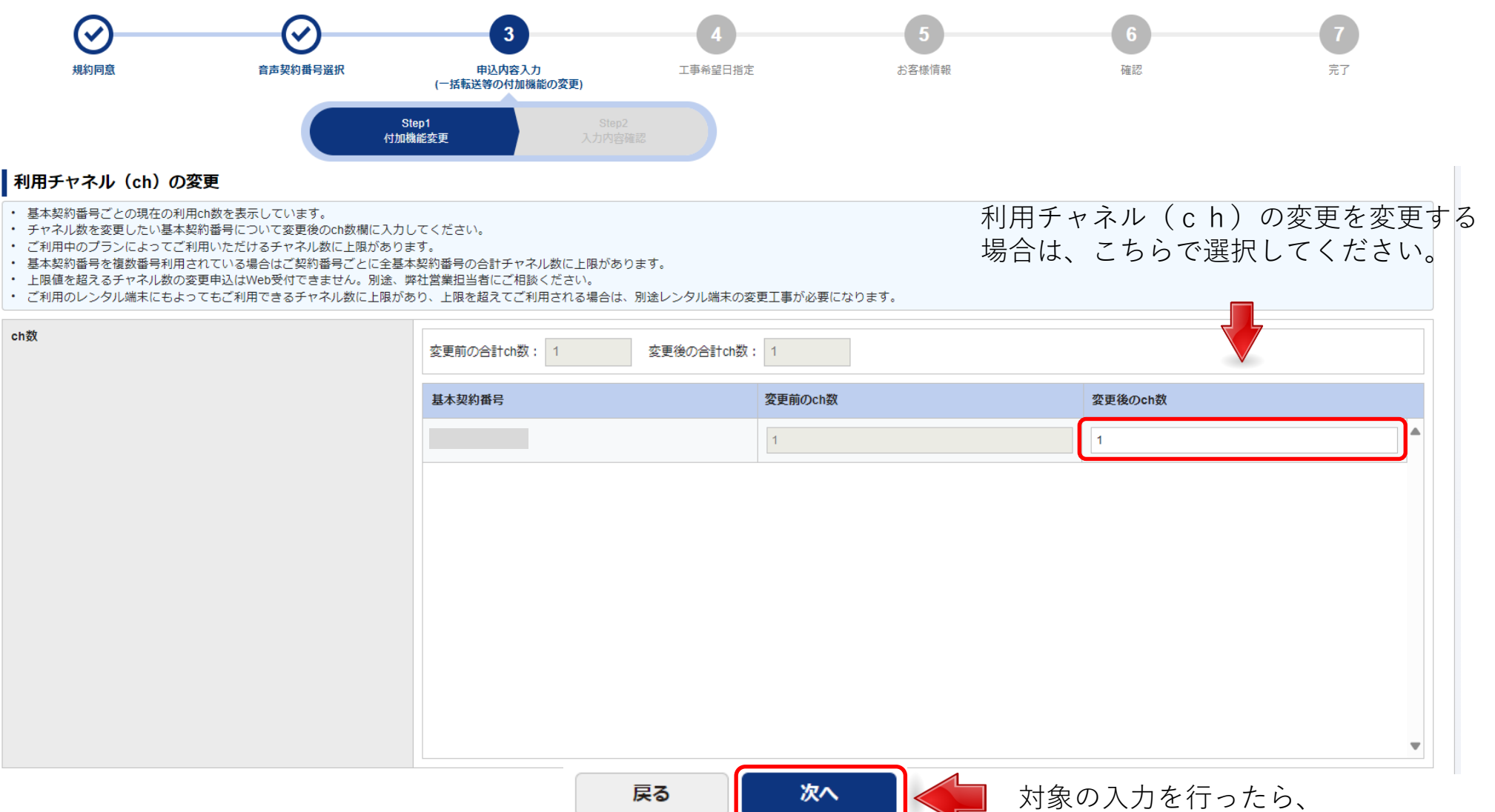

[次へ]ボタンを押下します。

## 9.契約内容変更の申込を行う 4-5-5-1.一括転送、利用チャネル(ch)の変更、携帯通話定額、24時間出張修理

変更を行いたい付加情報のタブを選択し、各項目を入力して下さい。

「付加機能入力」画面:

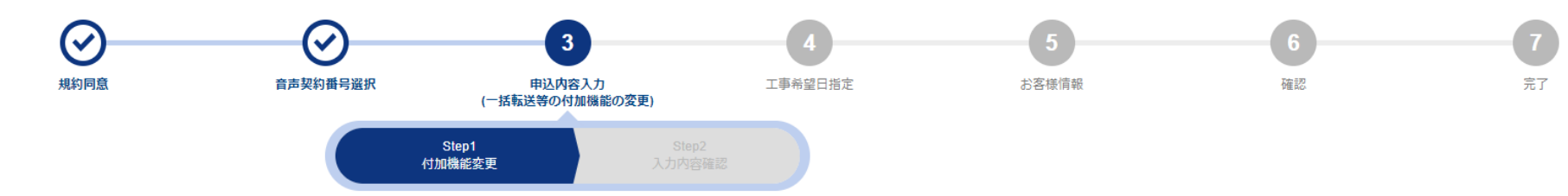

#### 携帯通話定額

- 携帯通話定額の現在の契約状況を左側に表示しています。変更申込をしたい場合は右側のプルダウンから選択してください。
   「未契約」で、契約を申し込む場合は「契約する」
- 「契約中」で、契約を解除する場合は「解約する」を選択
- 変更しない付加機能は下段は「変更しない」のまま「次へ」ボタンを押してお申込みください。
- ・ 携帯通話定額の対象とするグループ会社の指定・変更を希望される場合は、「グループ会社の新規/変更申込をする」を選択し、その他のお申し込み画面でグループ会社のリストファイルをアップロードしてください。
- ・ 携帯通話定額の新設/変更/廃止は翌月1日利用分より適用されます。

| 変更申込        | 未契約 変更しない >                         | 推世洛託中頗た亦再十7担人は                   |
|-------------|-------------------------------------|----------------------------------|
| グループ会社の申込   | ○ グループ会社の申込をしない ○ グループ会社の新規/変更申込をする | 携帝迪品と観を変更する場合は、<br>こちらで選択してください。 |
| 携帯電話番号の開示承諾 | □ グループ会社の携帯電話番号の開示について承諾します         |                                  |

#### 24時間出張修理

・ 24時間出張修理はアクセスセットライトプランをご契約の場合にお申し込みが可能です。

・ 24時間出張修理の現在の契約状況を左側に表示しています。変更申込をされる場合は右側のプルダウンから選択してください。

「未契約」で、契約を申し込む場合は「契約する」

「契約中」で、契約を解除する場合は「解約する」を選択

変更しない付加機能は下段は「変更しない」のまま「次へ」ボタンを押してお申込みください。

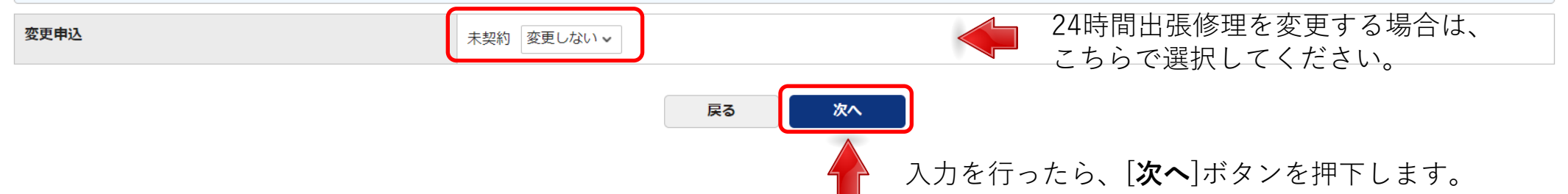

4-5-5

9. 契約内容変更の申込を行うArcstar IP Voice IP Halfic of

## 4-5-5-2.お申し込み内容確認

**4-5-5** 入力内容の確認を行います。

| rcstar IP Voice 工事日指定 のお申し込み                                  |                                                                                                    |                          |                |                |  |  |  |
|---------------------------------------------------------------|----------------------------------------------------------------------------------------------------|--------------------------|----------------|----------------|--|--|--|
| 規約回意<br>お申込み内容をご確認のうえ「保存」ボタンをクリッ・<br>お申し込み内容を修正したい場合は戻るボタンからお | 3     4       申込内容入力<br>(一括転送等の付加機能の変更)     工事希望       Step1<br>機能変更     Step2<br>入力内容確認       クしてください。     申込み内容を修正してください。 | <b>5</b><br>3指定 お客様情報    | <b>6</b><br>確認 | <b>7</b><br>元丁 |  |  |  |
| ご契約内容                                                         |                                                                                                    |                          |                |                |  |  |  |
| 音声グループID 音                                                    | 音声契約番号                                                                                                    | サービスタイプ                  |                |                |  |  |  |
| Y24 N                                                         | 124                                                                                                    | Arcstar IP Voice アクセスセット |                |                |  |  |  |
| 一括転送                                                          |                                                                                                    |                          |                |                |  |  |  |
| <b>変更申込</b> 契約する                                              |                                                                                                    |                          |                |                |  |  |  |
| 利用チャネル(ch)の変更                                                 |                                                                                                    |                          |                |                |  |  |  |
| ch数                                                           | <b>h数</b> 変更前の合計ch数: 4 変更後の合計ch数: 3                                                                                         |                          |                |                |  |  |  |

|             | 基本契約番号 | 変更前のch数 | 変更後のch数 |   |  |  |
|-------------|--------|---------|---------|---|--|--|
|             | 01     | 4       | 3       |   |  |  |
|             |        |         |         |   |  |  |
|             |        |         |         |   |  |  |
|             |        |         |         |   |  |  |
|             |        |         |         |   |  |  |
|             |        |         |         |   |  |  |
|             |        |         |         |   |  |  |
|             |        |         |         |   |  |  |
|             |        |         |         | , |  |  |
| 携带通話定額      |        |         |         |   |  |  |
| 変更申込        | 変更しない  |         |         |   |  |  |
| グループ会社の申込   | -      |         |         |   |  |  |
| 携帯電話番号の開示承諾 | -      |         |         |   |  |  |
|             | Ra     | 保存      |         |   |  |  |

| 入力内容の確認後、 | [ <b>保存</b> ]ナ |
|-----------|----------------|
| お申し込みメニュー | 画面に別           |

## 9. 契約内容変更の申込を行う 4-5-6.ダイヤルイン番号の廃止

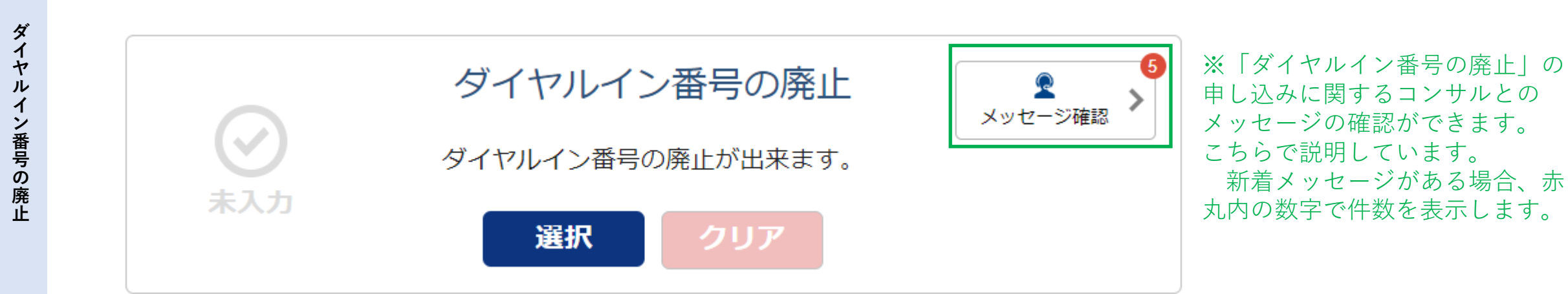

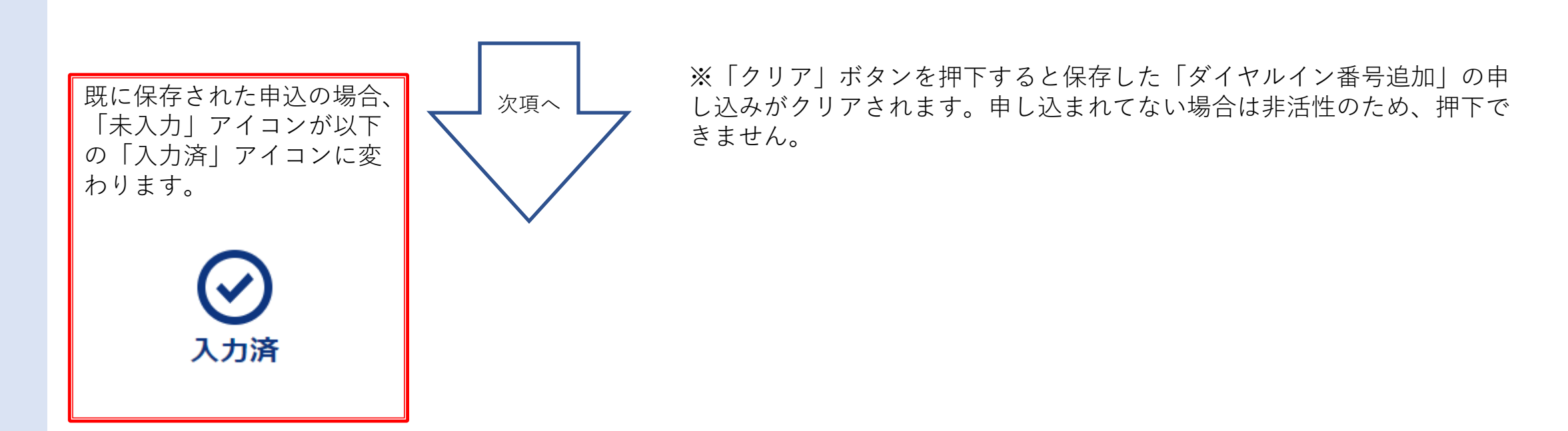

#### 4-5-6-1.電話番号選択

ダイヤル

イン番号の廃止

4-5-6 お申し込み方法を「画面入力」「CSVファイル入力」から選択してください。

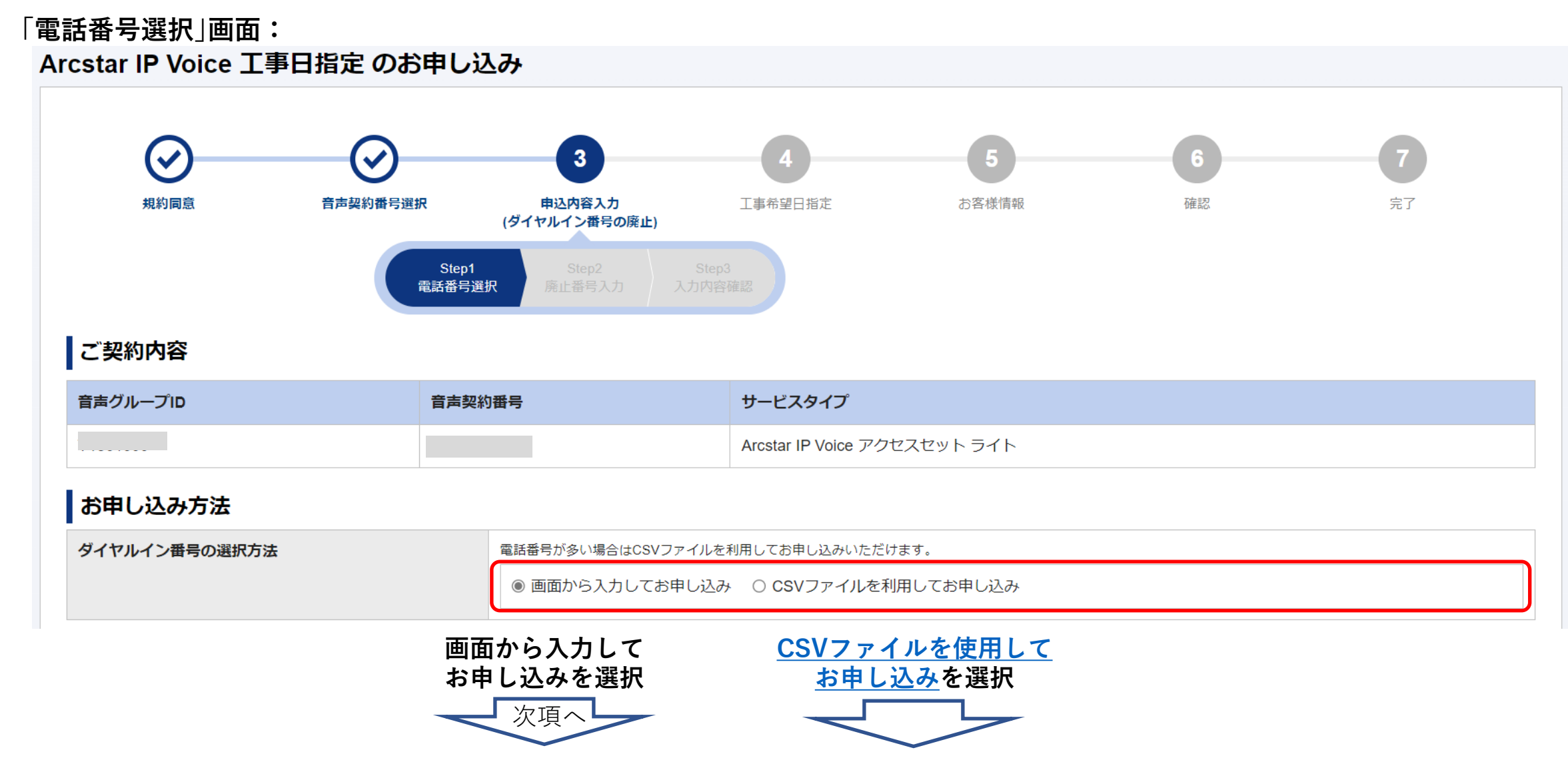

4-5-6-1.電話番号選択

4-5-6 お申し込みを行う対象の基本契約番号を選択してください。

#### 「電話番号選択」画面:

#### 電話番号の選択

| • | 検索結果で表示された電話番号- | - 覧から廃止対象のダ | イヤルイン番号を選択して | 「→選択」ボタンを押下してください | ,۱, |
|---|-----------------|-------------|--------------|-------------------|-----|
|   |                 |             |              |                   |     |

- ダイヤルイン番号を一旦廃止されますと、同番号での復活(廃止の取消)はできかねますので、ご注意ください。
- 廃止する番号を転送先としている場合は、転送設定から削除してください。

| 電話   | <b>番号</b> 例)050 | 11112222 | 竦   |            | 検索<br>入力 | ・絞り込a<br>して <b>検索</b> | みを行う場合は、<br>]ボタンを押下し | こちらに     |   |
|------|-----------------|----------|-----|------------|----------|-----------------------|----------------------|----------|---|
| ≙≣ 5 | 件 表示件数 100件 🗸   |          | 1 > |            |          |                       |                      |          |   |
| 選択   | 基本契約番号          | ダイヤルイン番号 |     |            |          | 選択 基本契約番号             | 2                    | ダイヤルイン番号 |   |
|      |                 |          |     |            |          |                       |                      |          | • |
|      |                 |          |     |            |          |                       |                      |          |   |
|      |                 |          |     | r .1 58710 |          |                       |                      |          |   |
|      |                 |          |     |            |          |                       |                      |          |   |
|      |                 |          |     | L. 1 NHWA  |          |                       |                      |          |   |
|      |                 |          |     |            |          |                       |                      |          |   |
|      |                 |          |     |            |          |                       |                      |          |   |
|      |                 |          |     |            |          |                       |                      |          |   |
|      |                 |          |     |            |          |                       |                      |          |   |
|      |                 |          |     |            |          |                       |                      |          |   |
|      |                 |          |     |            |          |                       |                      |          |   |
|      |                 |          |     |            |          |                       |                      |          |   |
|      |                 |          |     |            |          |                       |                      |          | • |
|      |                 |          |     | 戻る         | 次へ       |                       | 対象番号の選択              | そを行ったら、  |   |

[**次へ**]ボタンを押下します。

4-5-6-2.廃止番号入力

**4-5-6** 廃止番号のアナウンス、アナウンス電話番号の設定を行ってください。

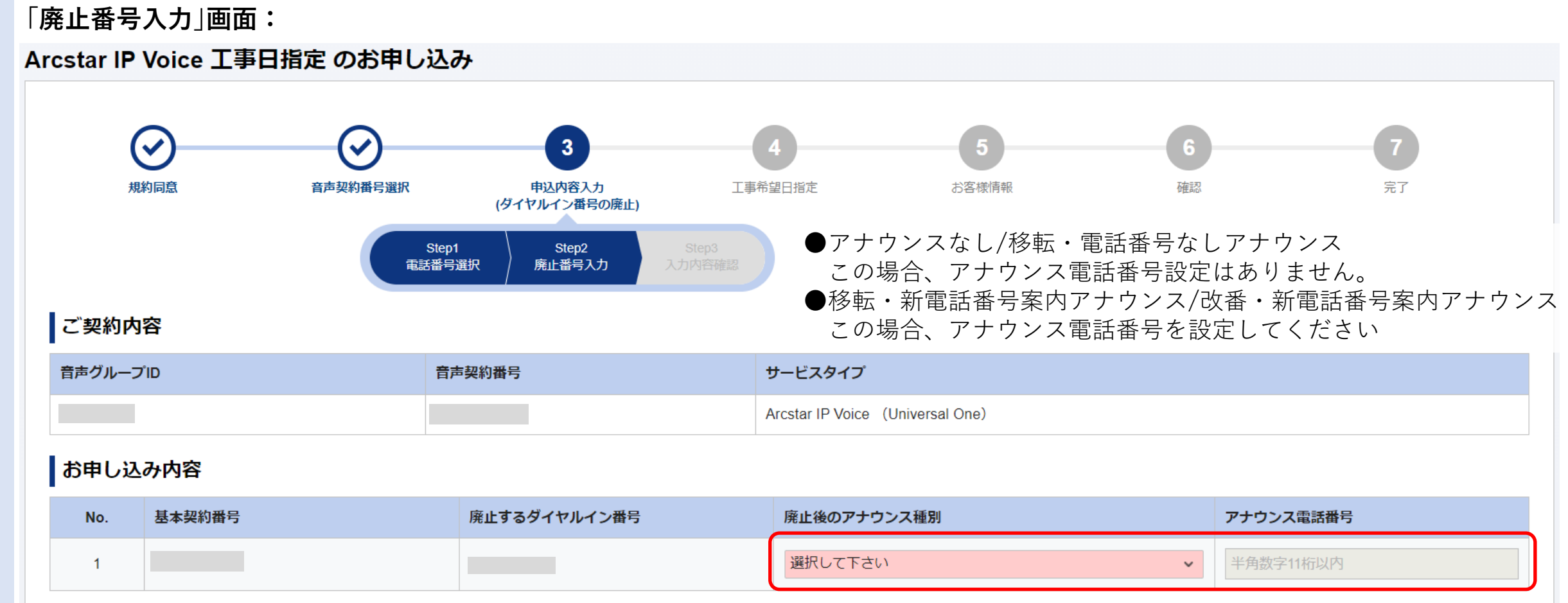

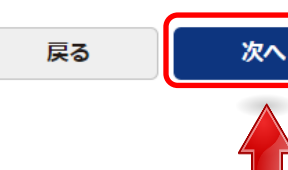

#### 9. 契約内容変更の申込を行う 4-5-6-3.お申し込み内容確認 入力内容の確認を行います。

4-5-6

「入力内容確認」画面:

#### Arcstar IP Voice 工事日指定 のお申し込み

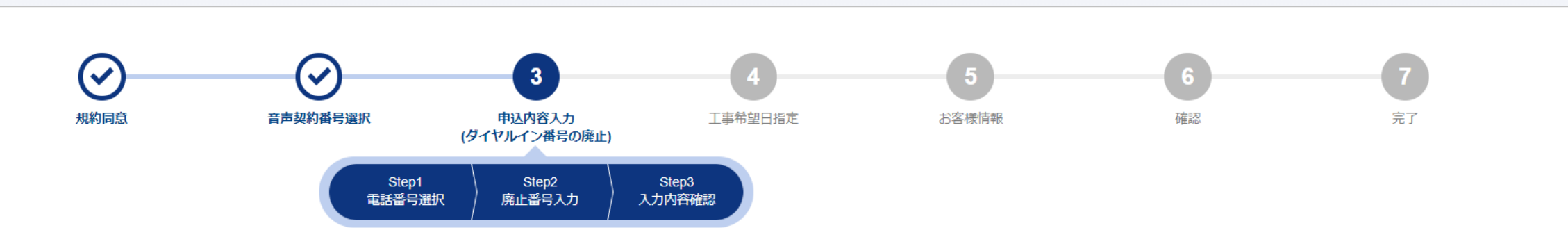

#### お申込み内容をご確認のうえ「保存」ボタンをクリックしてください。 お申し込み内容を修正したい場合は戻るボタンからお申込み内容を修正してください。

#### ご契約内容

| 音声グループID | 音声契約番号 | サービスタイプ                          |
|----------|--------|----------------------------------|
|          |        | Arcstar IP Voice (Universal One) |

#### お申し込み内容

| No. | 基本契約番号 | 廃止するダイヤルイン番号 | 廃止後のアナウンス種別    | アナウンス電話番号 |
|-----|--------|--------------|----------------|-----------|
| 1   |        |              | 移転・電話番号なしアナウンス | -         |

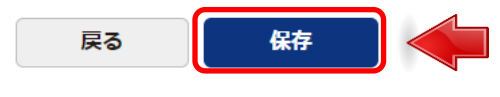

入力内容の確認後、[**保存**]ボタンを押下します。 お申し込みメニュー画面に戻ります。

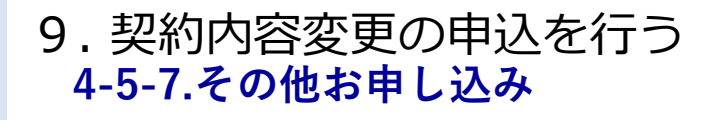

4-5-7

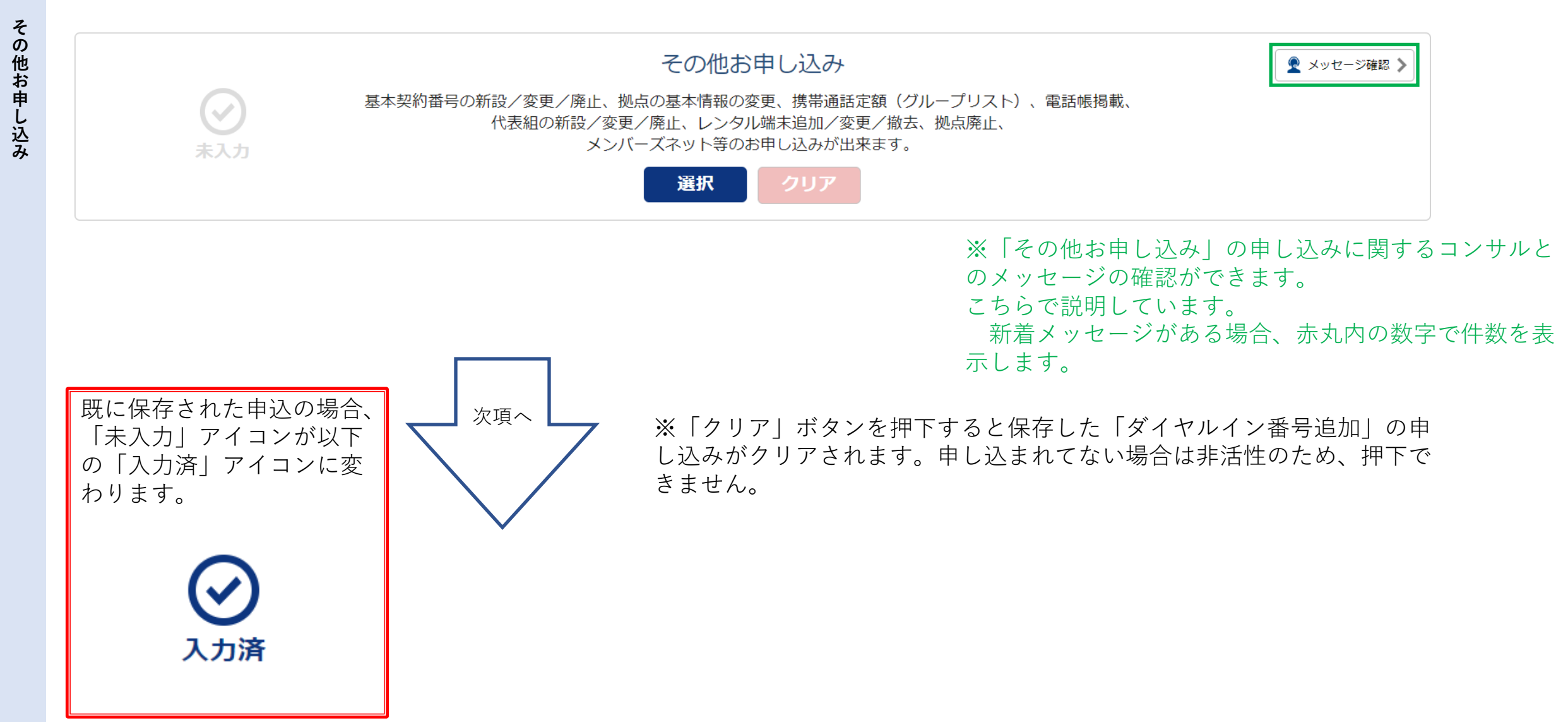

## 9. 契約内容変更の申込を行う 4-5-7-1.その他お申し込み選択

その他のお申し込みを行います。

4-5-7

|                                                                                                    | 見<br>の<br>か                                                                                                    | (                                           |                                                             |                   | コム太郎 さん 🕙 🛛 Dusiness      |
|----------------------------------------------------------------------------------------------------|----------------------------------------------------------------------------------------------------|---------------------------------------------|-------------------------------------------------------------|-------------------|---------------------------|
| 第一中のサービスから選ぶ 最近の操作・                                                                                                    | ヒン留め                                                                                                    |                                             |                                                             |                   | <ol> <li>マニュアル</li> </ol> |
| / Arcstar IP Voice お申し込みカテゴリ選択 /                                                                                                    | 音声グループID一覧 / 工事日指定のお申し込み                                                                                                    |                                             |                                                             |                   | このページに対するご意見              |
| star IP Voice 上手日指定 のの                                                                                                    | お甲し込み                                                                                                    |                                             |                                                             |                   |                           |
| ~                                                                                                    |                                                                                                    |                                             |                                                             |                   |                           |
| $\bigcirc$                                                                                                    | 3                                                                                                    | 4                                           | 5                                                           | 6                 | 7                         |
| 規約同意                                                                                                    | 音声契約番号選択 申込内容入<br>(その他お申し                                                                                                    | (力 工事希望日指定<br>、込み)                          | お客様情報                                                       | 確認                | 完了                        |
|                                                                                                    | Stan1                                                                                                    | Star 2                                      |                                                             |                   |                           |
|                                                                                                    | その他入力                                                                                                    | 入力内容確認                                      |                                                             |                   | •                         |
|                                                                                                    |                                                                                                    |                                             |                                                             |                   |                           |
| ご契約内容                                                                                                    |                                                                                                    |                                             |                                                             |                   |                           |
|                                                                                                    |                                                                                                    |                                             |                                                             |                   |                           |
| 音声グループID                                                                                                    | 音声契約番号                                                                                                    | サービスタ                                       | イプ                                                          |                   |                           |
| 音声グループID                                                                                                    | 音声契約番号                                                                                                    | サービスタ<br>Arcstar IP                         | イプ<br>Voice アクセスセット                                         |                   |                           |
| <sup>声クループロ</sup><br>その他お申し込み                                                                                                    | 音声契約番号                                                                                                    | サービスタ<br>Arcstar IP                         | イブ<br>Voice アクセスセット                                         |                   |                           |
| 着 <b>声クループロ</b><br>その他お申し込み<br>対象のお申し込みをチェックの上、補足説明                                                                                                    | 育声契約番号<br>「<br>内容に沿って申込書をダウンロード」。記入した                                                                                                    | サーEXA<br>Arcstar IP<br>対象のお申し込み             | イブ<br>Voice アクセスセット<br>をチェック」                               | 車田由込書を            | ダウンロードしてく                 |
| (声グルーブID) その他お申し込み 対象のお申し込みをチェックの上、補足説明ファイルが複数となる場合は、お申込の項目 アップロードできスマンイルが確然となる場合は、お申込の項目                                                                                                    | 音声契約番号<br>的容に沿って申込書をダウンロードし、記入した<br>ことに2ppフィノレ個パスワード設定は不要)<br>こ<br>マメsm X/s docy doc put paty and pape<br>( ysm X/s docy doc put paty and pape)                               | サービス3<br>Arcstar IP<br>対象のお申し込み             | な<br>Voice アクセスセット<br>をチェックし、<br>専田中にまた。                    | 専用申込書を            | ダウンロードしてく                 |
| (海グルーブロ) その他お申し込み 対象のお申し込みをチェックの上、補足説明 ファイルが複数となる場合は、お申込の項目 アップロードできるファイル拡張子は、xlsx メンバーズネット関連のお申込は、「依頼に                                                                                                    | 音声契約番号 前内容に沿って申込書をダウンロードし、記入した<br>ことにZipファイル1個(パスワード設定は不要)に<br>4. xKm、xls、docx、doc、ppt、pdf、png<br>あたりご要望がある場合はこちら」の補足説明を                                                      | サービス3<br>Arcstar IP<br>対象のお申し込み<br>ダウンロードした | <sup>voice アクセスセット</sup><br>をチェックし、<br>専用申込書を記              | 専用申込書を<br>入後、アップ  | ダウンロードしてく<br>ロードしてください    |
| キタルーブロ<br>その他お申し込み<br>対象のお申し込みをチェックの上、補足説明<br>ファイルが複数となる場合は、お申込の項目<br>アップロードできるファイル拡張子は、xisx<br>メンバーズネット関連のお申込は、「依頼に<br>基本契約番号新設                                                                                                    | 育声契約番号                                                                                                    | サービス3<br>Arcstar IP<br>対象のお申し込み<br>ダウンロードした | <sup>voice アクセスセット</sup><br>をチェックし、<br>専用申込書を証              | 専用申込書を<br>入後、アップ  | ダウンロードしてく<br>ロードしてください    |
| (海グルーブロ) その他お申し込みをチェックの上、補足説明ファイルが複数となる場合は、お申込の項目アップロードできるファイル拡張子は、xisxメンバーズネット開連のお申込は、「依頼に<br>基本契約番号新設<br>基本契約番号新設                                                                                                    | 育声契約番号<br>明内容に沿って申込書をダウンロードし、記入した<br>こことにZipファイル1個(パスワード設定は不要)<br>に、xSm、xIs、docx、doc、ppt、ppt、pdf、pn)、<br>こあたりご要望がある場合はこちら」の補足説明を                                              | サービス<br>Arcstar IP<br>対象のお申し込み<br>ダウンロードした  | <sup>voice アクセスセット</sup><br>をチェックし、<br>専用申込書を記              | 専用申込書を<br>し入後、アップ | ダウンロードしてく<br>ロードしてください    |
| また<br>たの他お申し込み<br>たチェックの上、補足説明<br>ファイルが復数となる場合は、お申込の項目<br>アップロードできるファイル加強子は、xisx<br>メンバーズネット開連のお申込は、「依頼に<br>基本契約番号新設<br>基本契約番号変更<br>基本契約番号廃止                                                                                                    | 音声契約番号<br>朝内容に沿って申込書をダウンロードし、記入した<br>こさにzipファイル1個(パスワード設定は不要)<br>に、xism、xis、docx、doc、pt.ptx、pdf.pn)<br>あたりご要望がある場合はこちら」の補足説明を                                                 | サービス<br>Arcstar IP<br>対象のお申し込み<br>ダウンロードした  | voice アクセスセット<br>をチェックし、<br>専用申込書を記                         | 専用申込書を<br>れ後、アップ  | ダウンロードしてく<br>ロードしてください    |
| (本契約番号廃止<br>20日本契約番号廃止<br>20日本契約番号廃止<br>20日本契約番号廃止<br>20日本契約番号廃止<br>20日本契約番号廃止<br>20日本契約番号廃止<br>20日本5日本5日本5日本5日本5日本5日本5日本5日本5日本5日本5日本5日本5日                                                                                                    | 音声契約番号<br>明内容に沿って申込書をダウンロードし、記入した<br>こことにzipファイル1個(パスワード設定は不要)に<br>、x8m、x1s、docx、doc、ppl、ppt、pdf、png)<br>こあたりご要望がある場合はこちら」の補足説明を<br>・/ご利用事業者名/ご利用連絡先/ご利用                      | サービス3<br>Arcstar IP<br>対象のお申し込み<br>ダウンロードした | イブ<br>Voice アクセスセット<br>をチェックし、<br>専用申込書を記<br>ウ技術担当者の変更はこちら) | 専用申込書を<br>し入後、アップ | ダウンロードしてく<br>ロードしてください    |
| 古 クルーブロ   その他お申し込みをチェックの上、補足説明 ファイルが複数となる場合は、お申込の項 アップロードできるファイル拡張子は、xisx メンバーズネット関連のお申込は、「依頼に 基本契約番号新設 基本契約番号所   基本契約番号廃止   処点の基本情報変更(ご利用場所住所   携帯通話定額(グループリスト)                                                                                                    | 音声契約番号   間内否に沿って申込書をダウンロードし、記入した   こことにzipファイル1個(パスワード設定は不要)   、xism、xis、docx、doc、ppt、ppt、pdf、pnj、    こあたりご要望がある場合はこちら」の補足説明   そ/ご利用事業者名/ご利用連絡先/ご利用                           | サービス3<br>Arcstar IP<br>対象のお申し込み<br>ダウンロードした | イブ<br>Voice アクセスセット<br>をチェックし、<br>専用申込書を証<br>D技術担当者の変更はこちら) | 専用申込書を<br>入後、アップ  | ダウンロードしてく<br>ロードしてください    |
| 声グルーブID   その他お申し込み   対象のお申し込みをチェックの上、補足説明   アップロードできるファイル応張子は、お申込の項目   アップロードできるファイル応張子は、メisx   メンバーズネット関連のお申込は、「依頼に   基本契約番号新設   基本契約番号新設   基本契約番号廃止   処点の基本情報変更(ご利用場所住所   携帯通話定額(グループリスト)   電話帳掲載                                                                                                    | 育声契約番号<br>用内容に沿って申込書をダウンロードし、記入した<br>ごとにzipファイル1個(パスワード設定は不要)<br>にあたりご要望がある場合はこちら」の補足説明<br>た、XISm、XIS、docx、doc、ppt、pdt、png、<br>こあたりご要望がある場合はこちら」の補足説明<br>た、ご利用事業者名/ご利用連絡先/ご利用 | サービス<br>Arcstar IP<br>対象のお申し込み<br>ダウンロードした  | イブ<br>Voice アクセスセット<br>をチェックし、<br>専用申込書を記<br>ウ技術担当者の変更はこちら) | 専用申込書を<br>入後、アップ  | ダウンロードしてく<br>ロードしてください    |
| <ul> <li></li></ul>                                                                                                    | 育声契約番号<br>内容に沿って申込書をダウンロードし、記入した<br>ごとにZipファイルは個パスワード設定は不要)に<br>な、xism、xis、docx、doc、ppt、pdt、pnj、<br>こあたりご要望がある場合はこちら」の補足説明を<br>マンズ利用事業者名/ご利用連絡先/ご利用                           | サービス3<br>Arcstar IP<br>対象のお申し込み<br>ダウンロードした | マク<br>Voice アクセスセット<br>をチェックし、<br>専用申込書を記<br>ウ技術担当者の変更はこちら) | 専用申込書を<br>し入後、アップ | ダウンロードしてく                 |
| <ul> <li>         キクルーブロ     </li> <li>         その他お申し込みをチェックの上、補足説明<br/>ファイルが複数となる場合は、お申込の項目<br/>アップロードできるファイル拡張子は、xisx<br/>メンバーズネット開連のお申込は、「依頼に<br/>基本契約番号新設<br/>基本契約番号廃止<br/>処点の基本情報変更(ご利用場所住所<br/>携帯通話定額(グループリスト)     </li> <li>         電話帳掲載         代表組の新設・変更・廃止         ンクル端未追加変更撤去     </li> </ul> | 育声契約番号<br>明内容に沿って申込書をダウンロードし、記入した<br>ことにZipファイル1個(パスワード設定は不要) に<br>な、XSm、XIS、docx、doc、ppt、pdt、pn)、<br>さあたりご要望がある場合はこちら」の補足説明 ≥<br>ジンご利用事業者名/ご利用連絡先/ご利用                        | サービス<br>Arcstar IP<br>対象のお申し込み<br>ダウンロードした  | マク<br>Voice アクセスセット<br>をチェックし、<br>専用申込書を記<br>D技術担当者の変更はこちら) | 専用申込書を<br>れ後、アップ  | ダウンロードしてく                 |

基本契約番号新設のチェック時は次頁で説明します。

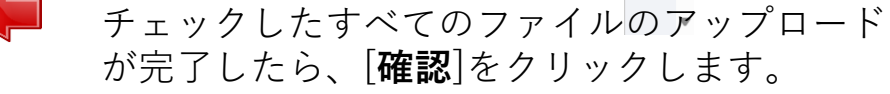

## 9. 契約内容変更の申込を行う 4-5-7-2.基本契約番号新設

基本契約番号新設のお申し込みを行います。

4-5-7

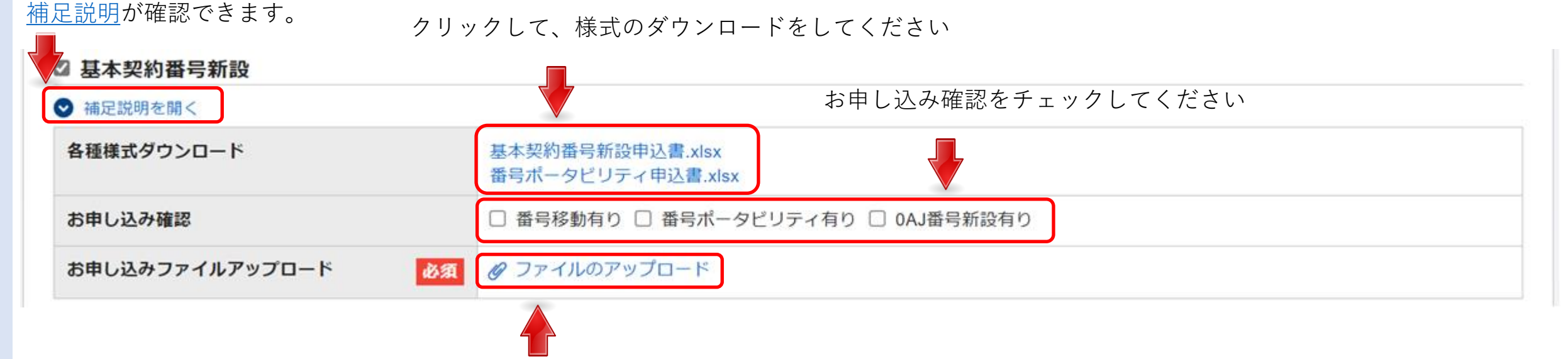

ダウンロードした申込書の様式に記載が終わりましたら、保存した様式 をアップロードしてください

基本契約番号変更のチェック時は次頁で説明します。

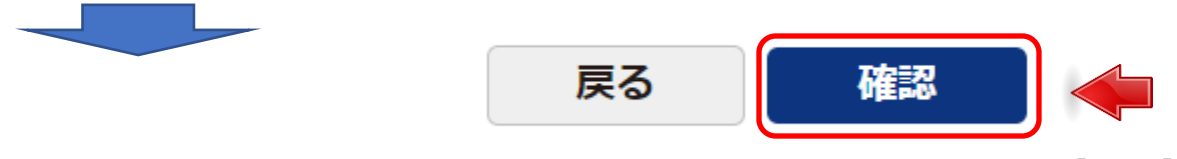

## 4-5-7-3.基本契約番号変更

4-5-7 基本契約番号変更のお申し込みを行います。

その他お申し込み

#### 補足説明が確認できます。

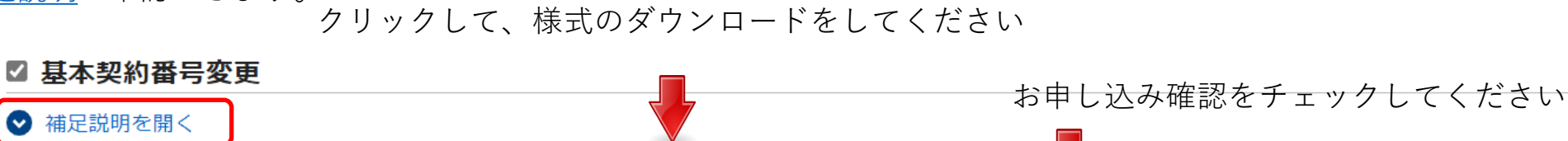

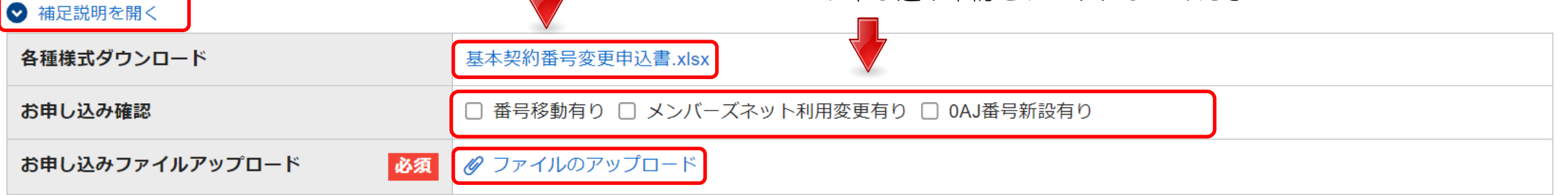

ダウンロードした申込書の様式に記載が終わりましたら、保存した様式 をアップロードしてください

#### 基本契約番号廃止のチェック時は次頁で説明します。

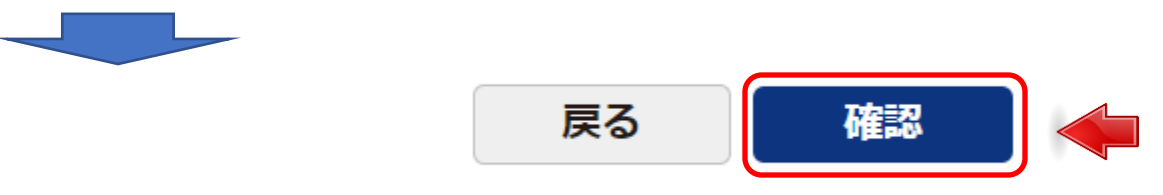

#### 9. 契約内容変更の申込を行う 4-5-7-4.基本契約番号廃止

基本契約番号廃止のお申し込みを行います。

その他お申し込み

4-5-7

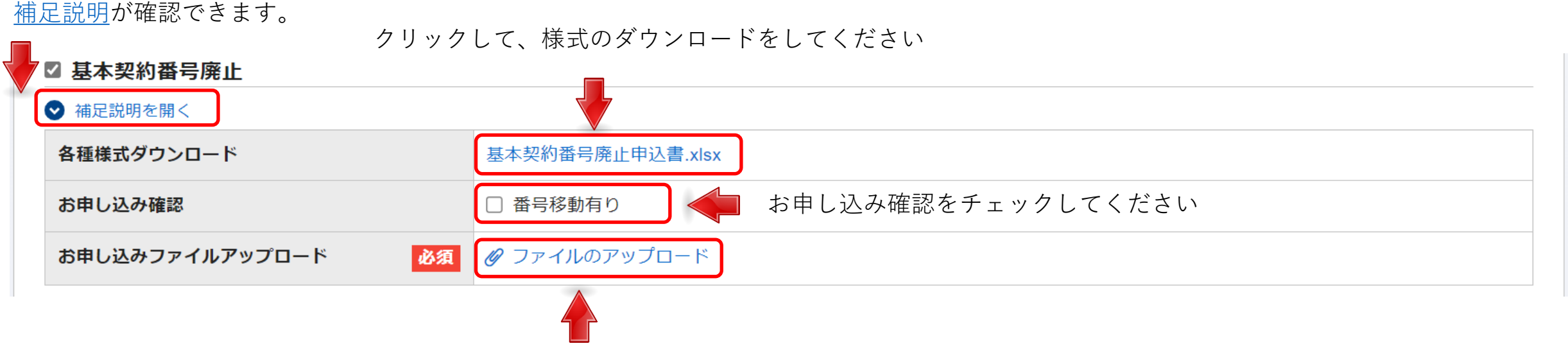

ダウンロードした申込書の様式に記載が終わりましたら、保存した様式 をアップロードしてください

拠点の基本情報変更のチェック時は次頁で説明します。

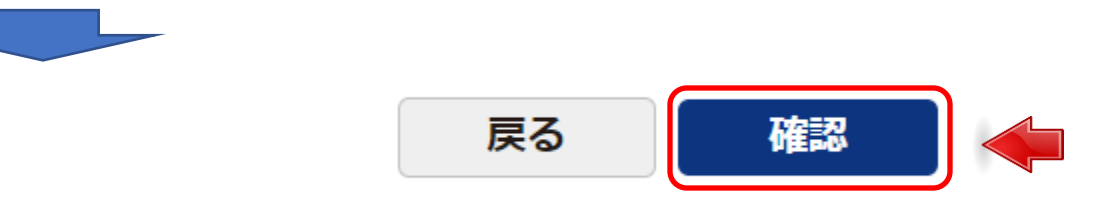

- 4-5-7-5.拠点の基本情報変更
- (ご利用場所住所/ご利用事業者名/ご利用連絡先/ご利用場所に関する部署・担当者/ネットワーク技術担当者の変更はこちら)
  - 拠点の基本情報変更のお申し込みを行います。

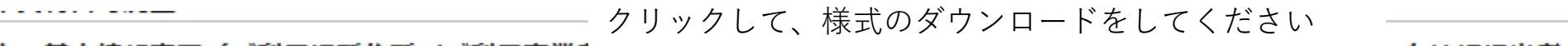

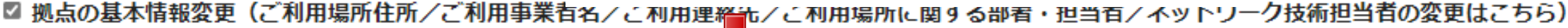

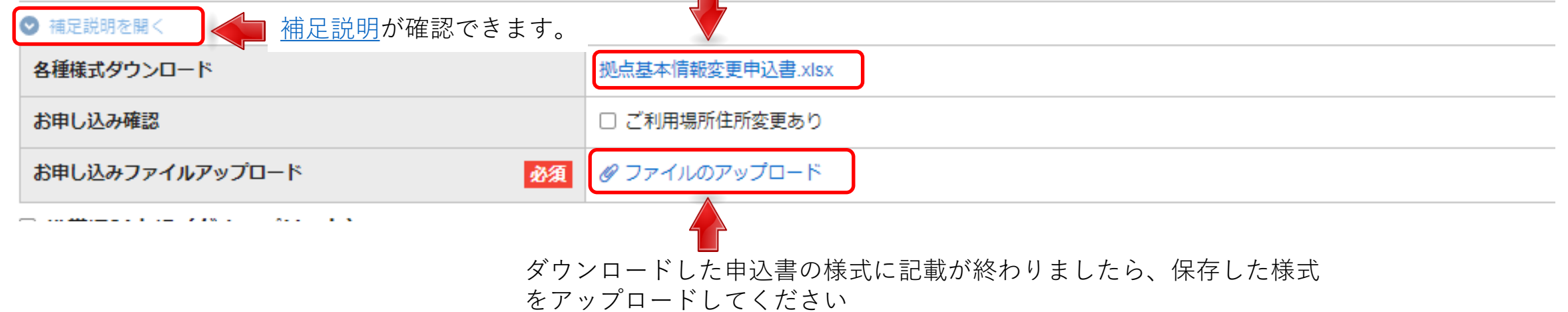

携帯通話定額(グループリスト)のチェック時は次頁で説明します。

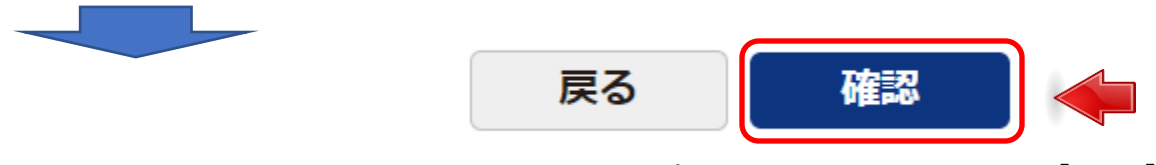

チェックしたすべてのファイルのアップロードが完了したら、[確認]をクリックします。

4-5-7

## 9. 契約内容変更の申込を行う 4-5-7-6.携帯通話定額(グループリスト)

**4-5-7** 携帯通話定額(グループリスト)のお申し込みを行います。

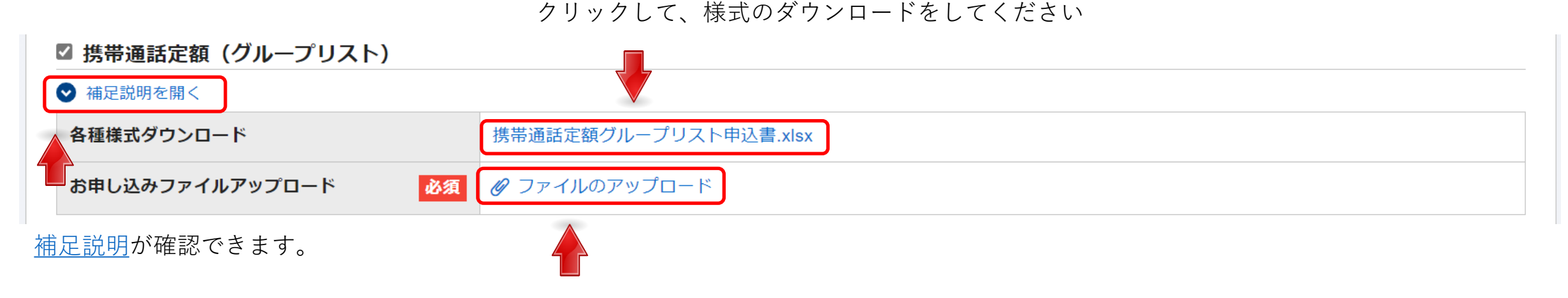

ダウンロードした申込書の様式に記載が終わりましたら、保存した様式 をアップロードしてください

電話帳掲載のチェック時は次頁で説明します。

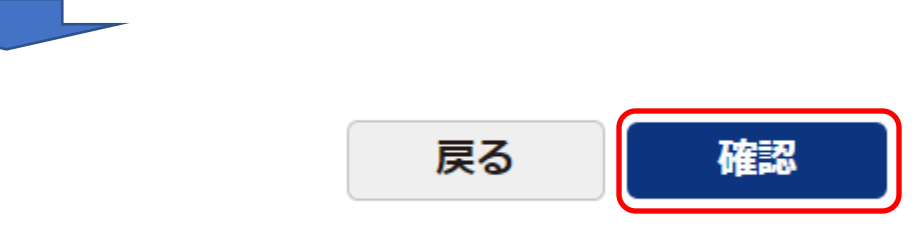

## 9. 契約内容変更の申込を行う 4-5-7-7.電話帳掲載

電話帳掲載のお申し込みを行います。

4-5-7

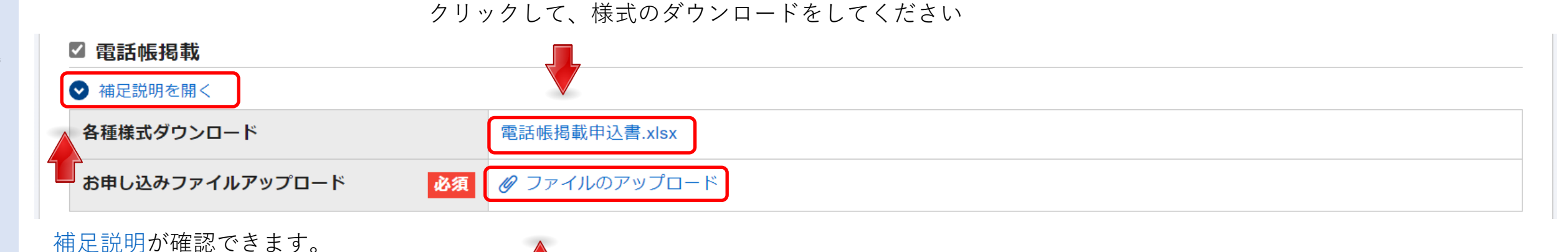

ダウンロードした申込書の様式に記載が終わりましたら、保存した様式

代表組の新設・変更・廃止のチェック時は次頁で説明します。

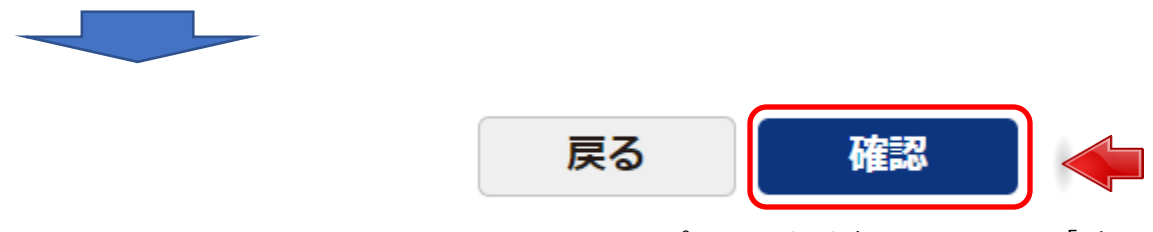

をアップロードしてください

- 4-5-7-8.代表組の新設・変更・廃止
- 4-5-7 代表組の新設・変更・廃止のお申し込みを行います。

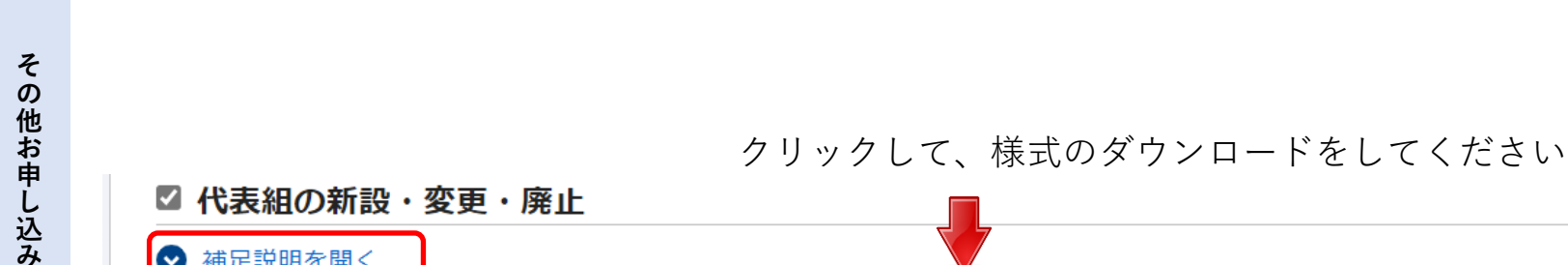

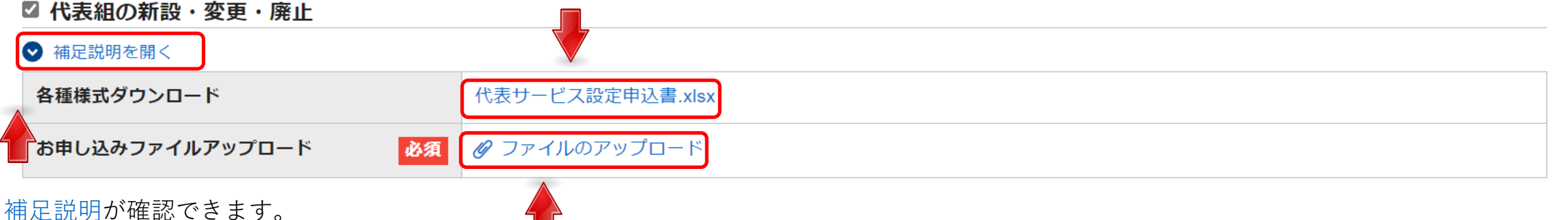

ダウンロードした申込書の様式に記載が終わりましたら、保存した様式 をアップロードしてください

レンタル端末追加変更撤去のチェック時は次頁で説明します。

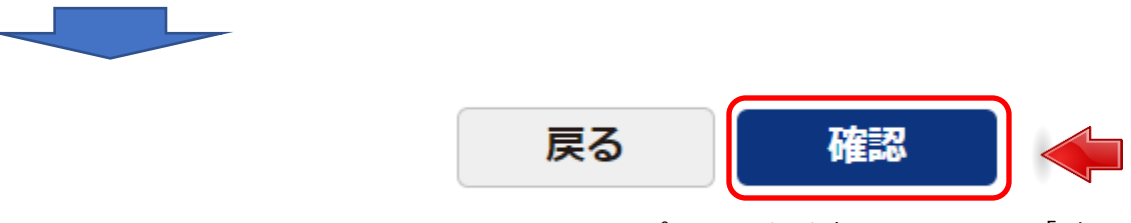

その他お申し込み

#### 4-5-7-9.レンタル端末追加変更撤去

4-5-7 レンタル端末追加変更撤去のお申し込みを行います。

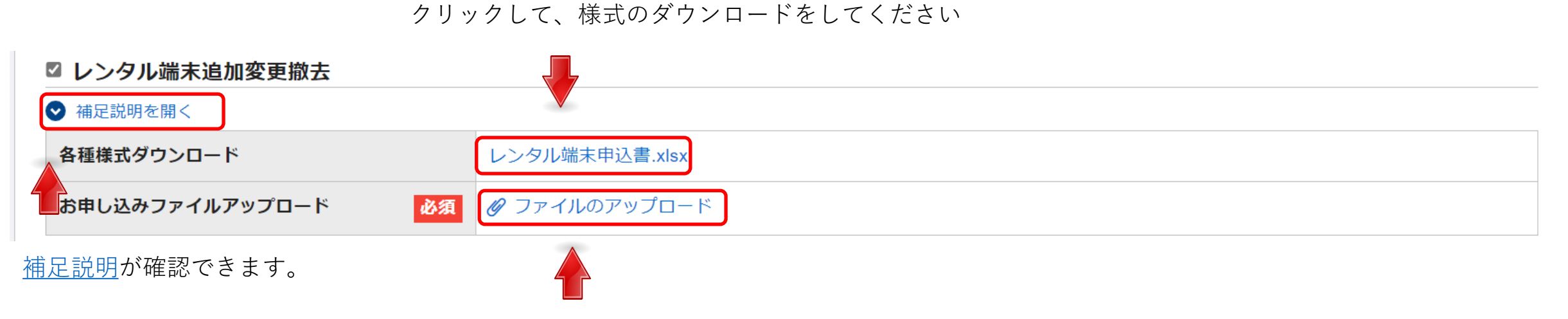

ダウンロードした申込書の様式に記載が終わりましたら、保存した様式 をアップロードしてください

拠点廃止のチェック時は次頁で説明します。

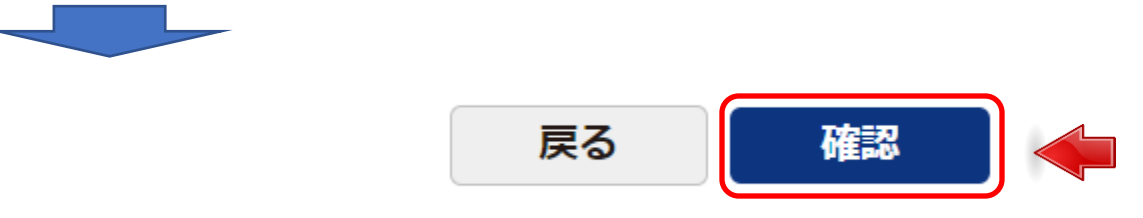

チェックしたすべてのファイルのアップロードが完了したら、[確認]をクリックします。

p.169

## 9. 契約内容変更の申込を行う 4-5-7-10.拠点廃止

拠点廃止のお申し込みを行います。

4-5-7

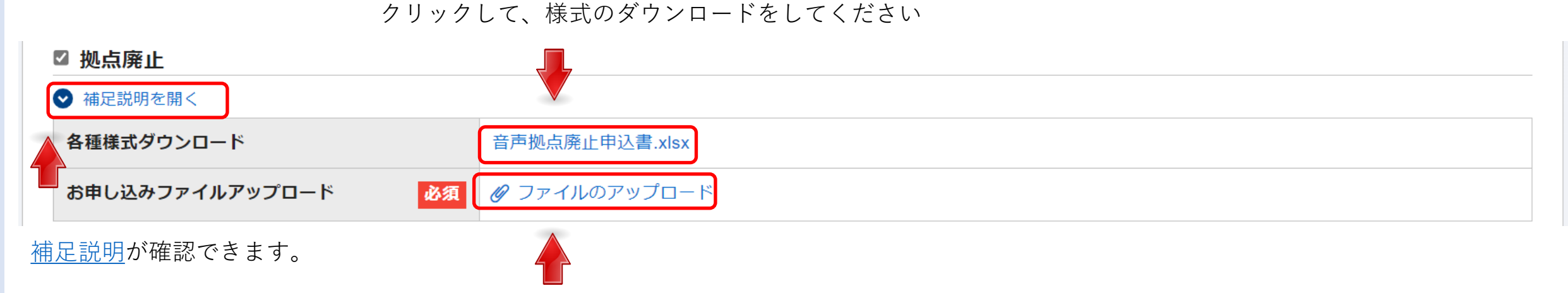

ダウンロードした申込書の様式に記載が終わりましたら、保存した様式 をアップロードしてください

依頼にあたりご要望がある場合はこちらのチェック時は次頁で説明します。

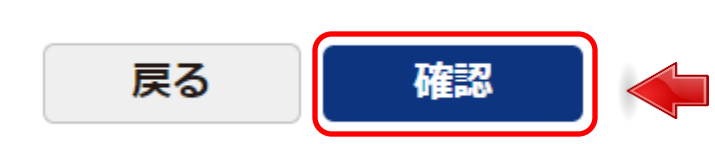

## 9. 契約内容変更の申込を行う 4-5-7-11.依頼にあたりご要望がある場合はこちら

4-5-7 依頼にあたりご要望がある場合はこちらのお申し込みを行います。

その他お申し込み

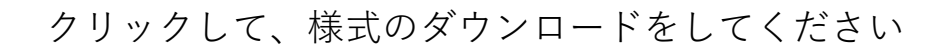

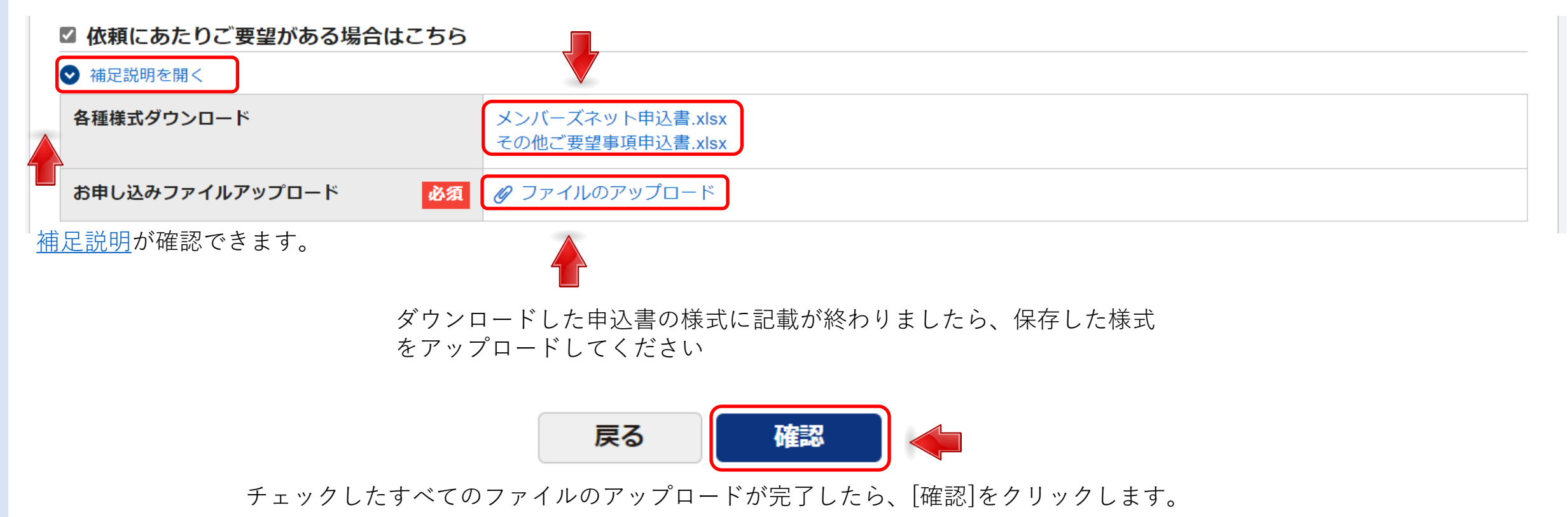

## 9. 契約内容変更の申込を行う 4-5-7-12.お申し込み内容確認

**4-5-7** お申し込みの内容を確認します。

## 「お申し込み内容確認」画面:

#### Arcstar IP Voice 工事日指定のお申し込み

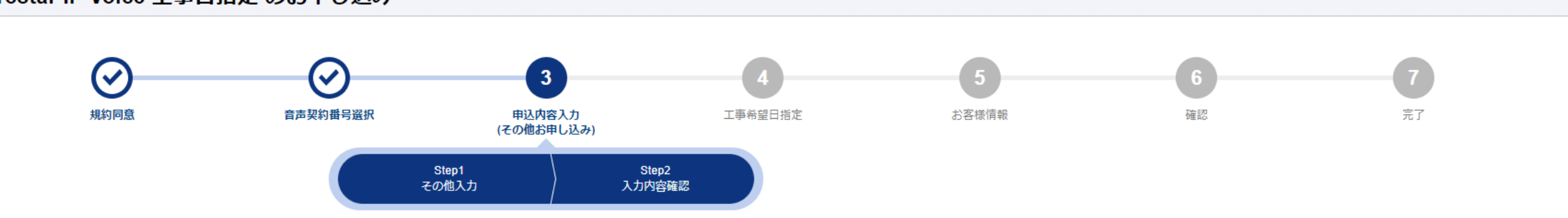

お申込み内容をご確認のうえ「保存」ボタンをクリックしてください。 お申し込み内容を修正したい場合は戻るボタンからお申込み内容を修正してください。

ご契約内容

その他お申し込み

| 音声グループID | 音声契約番号 | サービスタイプ                  |
|----------|--------|--------------------------|
|          |        | Arcstar IP Voice アクセスセット |
| その他お申し込み |        |                          |
| 基本契約番号変更 |        |                          |

| お申し込み確認         | -                                       |
|-----------------|-----------------------------------------|
| お申し込みファイルアップロード | 03111730基変_基本契約番号変更申込書.xlsx (907.01 KB) |

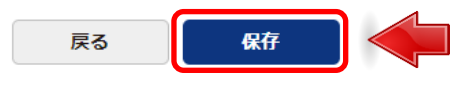

入力内容の確認後、[**保存**]ボタンを押下します。 お申し込みメニュー画面に戻ります。

## 9. 契約内容変更の申込を行う 4-6.工事希望日指定

該当のお申し込みを保存し、工事希望日指定画面へはこちらの画面から遷移します。

#### 「お申し込み内容選択メニュー」画面:

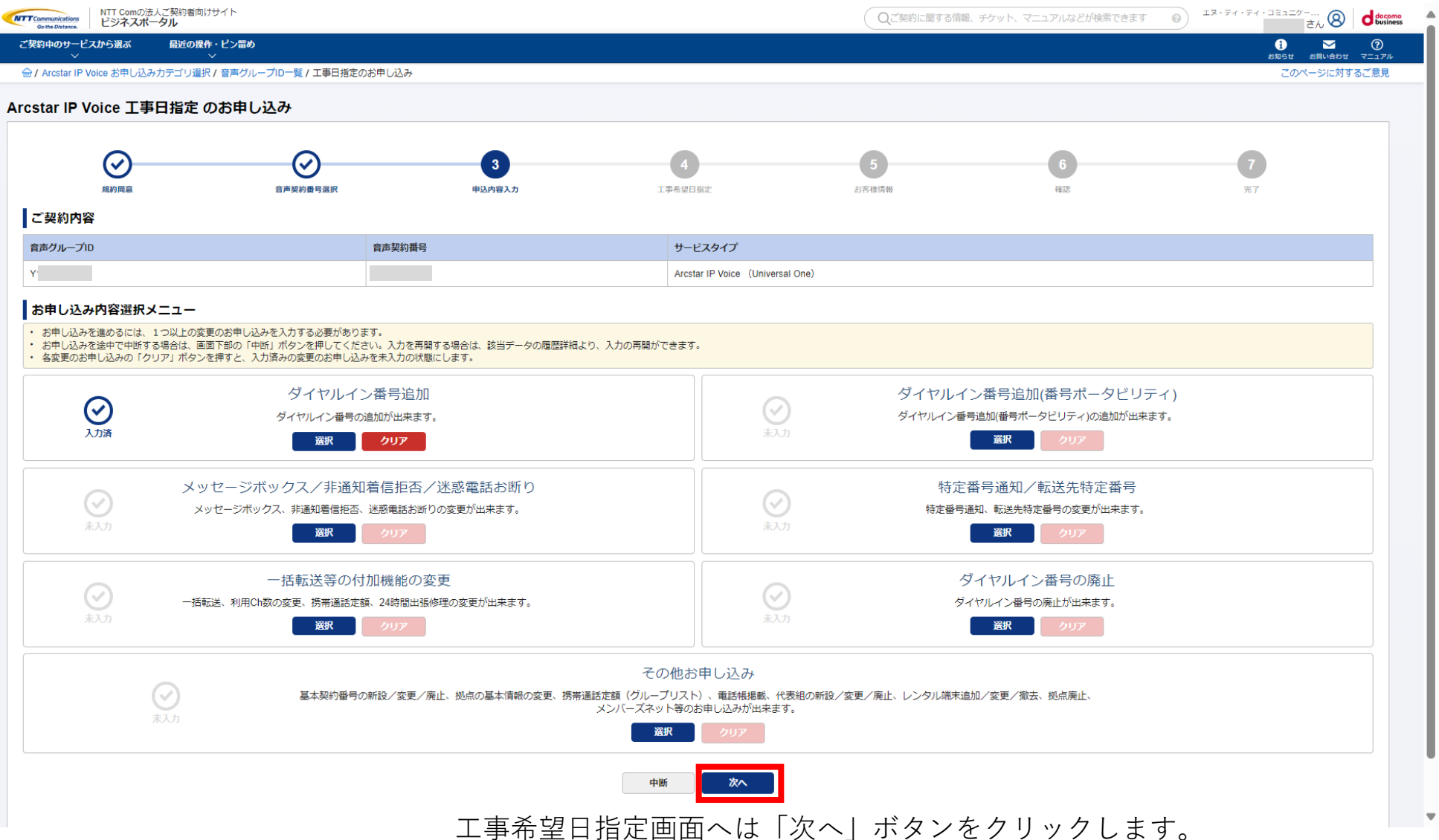

4-6

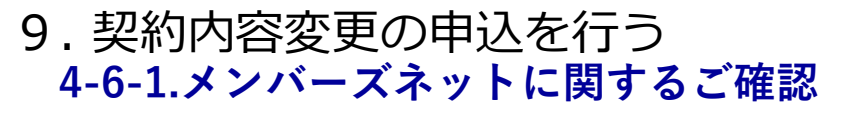

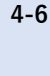

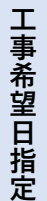

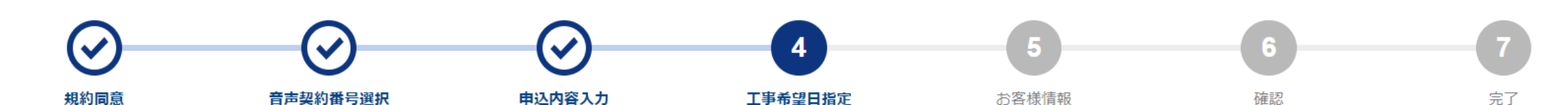

## その他ご確認事項

#### メンバーズネットに関するご確認

- ・ 代表グループは、全てメンバーズネット契約のある基本契約番号で構成してください。
- ・ 発信サービスクラスのクラス2、クラス3、クラス4利用の場合、メッセージボックスの利用に注意があります。
- ・ メンバーズネット利用の場合、VoIP端末への市外局番付与の設定はできません。
- ・ メンバーズネット利用の場合、転送先に登録可能な番号や登録方法が異なります。詳細は、「Arcstar IP Voice Web設定変更サイトご利用ガイド」をご確認ください。
- メンバーズネット利用の場合、接続前理由表示はご契約できません。

• メンバーズネットご契約中の場合、変更申込受付センターからお申込内容についてご確認させていただく場合があります。

メンバーズネット混在承諾

□ メンバーズネット混在によりサービス影響があることを承諾する

メンバーズネット混在承諾をする場合、チェックしてください。

## 9. 契約内容変更の申込を行う 4-6-2.0AJ利用拠点NWアドレス情報

4-6

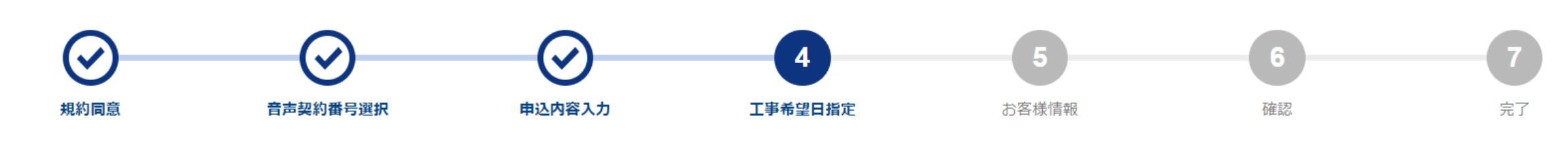

申込種別をプルダウンから 選択してください

#### 0AJ利用拠点NWアドレス情報

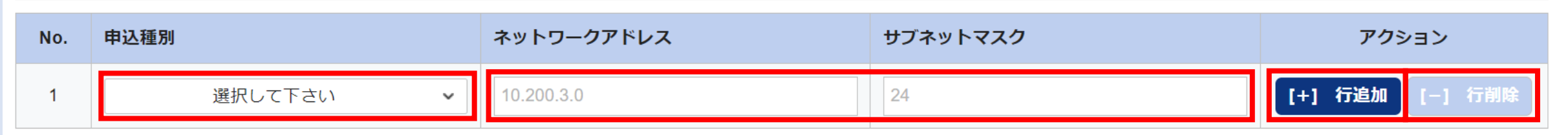

新設/廃止するネットワークアドレスとサブネットマスクを 入力してください

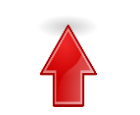

追加を行う場合は[[+]**行追加**]ボタンを 押下すると行が追加されます。 また、[[-]**行削除**]ボタンを押下する と行が削除されます。

## 9.契約内容変更の申込を行う 4-6-3.犯罪収益移転防止法に関するご確認

必要事項を入力してください。

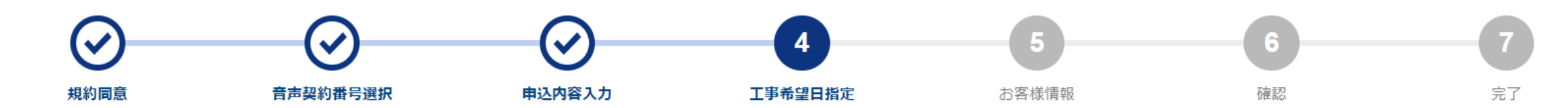

#### 犯罪収益移転防止法に関するご確認

4-6

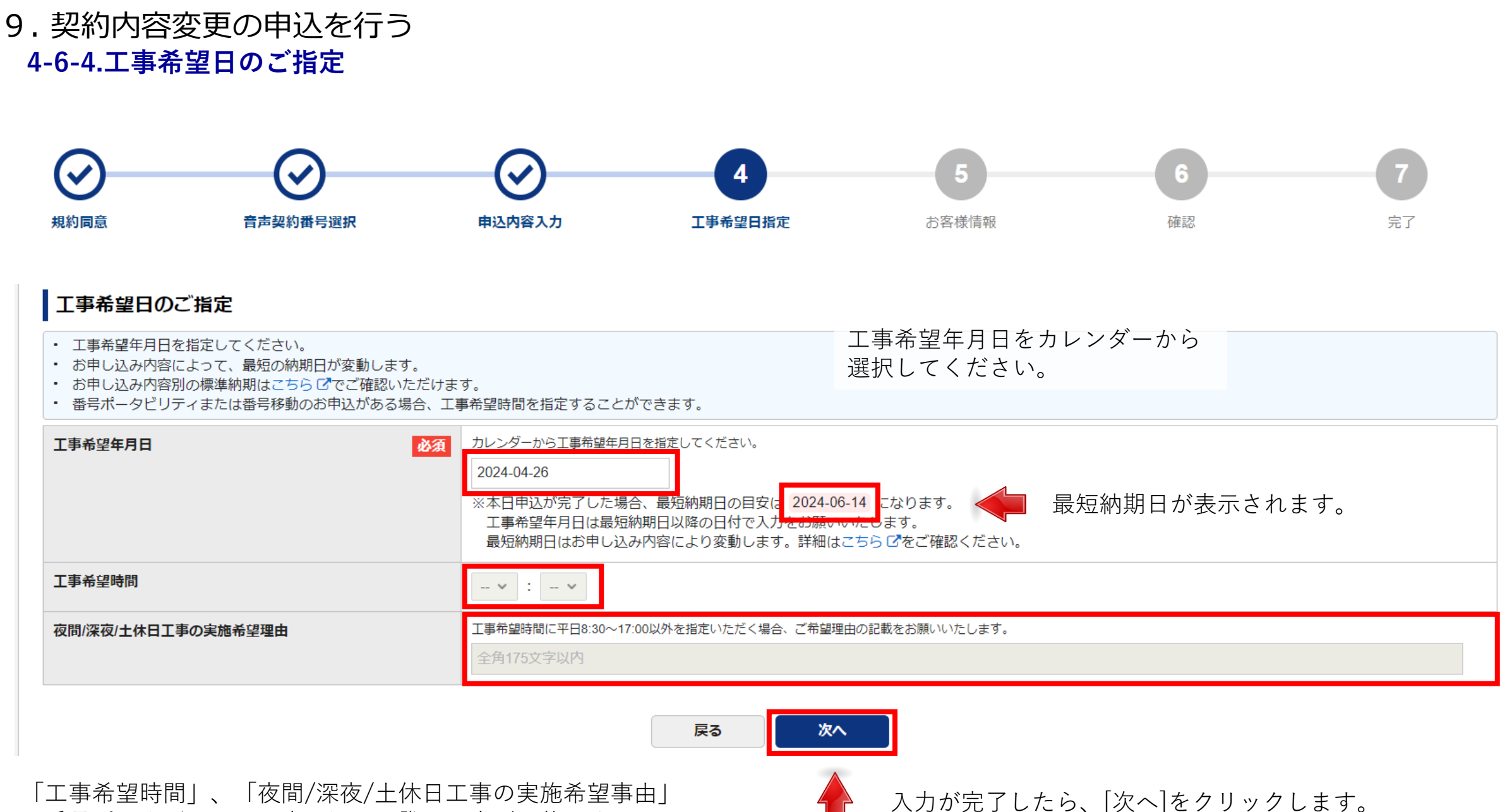

は番号ポータビリティの申し込みの際、入力が可能です。

4-6

# 9. 契約内容変更の申込を行う 4-7.お客様情報入力

4-7-1.お申し込みご担当者情報

お申し込みご担当者の情報を入力して下さい。

部署名

4-7

# [過去履歴から入力]ボタンを押下して下さい。 お申し込みご担当者情報 過去履歴から入力 必須 全角20文字以下 申込担当者名 必須 全角10文字以下

過去の履歴を利用して入力を行う場合は

| 申込担当者名(フリガナ)                                           | 必須 | コムタロウ<br>ウ                          |
|--------------------------------------------------------|----|-------------------------------------|
|                                                        |    | 全角力于20文字以下                          |
| 連絡先電話番号                                                | 必須 | 03-3500-8111<br>半角数字13文字以下(ハイフン含む)  |
| メールアドレス                                                | 必須 | sample@ntt.co.jp<br>メールアドレス形式64文字以下 |
| メールアドレス(再入力)                                           | 必須 | 確認のためもう一度入力してください                   |
| 弊社営業担当者メールアドレス<br>お客さまのお申込み内容について<br>弊社営業担当に共有をお願いします。 |    | sample@ntt.co.jp<br>メールアドレス形式64文字以下 |

## 9. 契約内容変更の申込を行う 4-7-2.開通案内送付先情報

開通案内送付先の情報を入力して下さい。

| 開通案内送付先情報                                                   | 過去の履歴 <sup>;</sup><br>「過去履歴か                                | を利用して入力を行<br>・ら入力]ボタンを押 <sup>-</sup> | う場合は<br>下して下さい。                                   |
|-------------------------------------------------------------|-------------------------------------------------------------|--------------------------------------|---------------------------------------------------|
| <ul> <li>お申込み後、開通日の翌営業日まで(<br/>また、万が一メールが届かない場合(</li> </ul> | に「ご利用内容のご案内」を入力いただいたメールアドレス宛てに<br>は、郵送でご案内しますので、住所欄も入力ください。 | お送りします。「ご利用内容のご案内」の開                 | 封にはパスワードが必要です。                                    |
| 送付先メールアドレス                                                  | <mark> 必須</mark> sample@ntt.co.jp メールアドレス形式64文字以下           |                                      |                                                   |
| 送付先メールアドレス(再入力)                                             | <b>必須</b> 確認のためもう一度入力してください                                 |                                      |                                                   |
| パスワード                                                       | <b>必須</b><br>半角英数含む8~10文字                                   | 郵便番号                                 | <u>必須</u><br>住所検索                                 |
| パスワード(再入力)                                                  | <b>必須</b> 確認のためもう一度入力してください                                 | 住所                                   | <ul> <li>原格</li> </ul>                            |
|                                                             |                                                             | 番地等                                  | <b>必須</b><br>3-1<br>全角20文字以下                      |
|                                                             |                                                             | ビル名                                  | 大手町プレイス           全角14文字以下                        |
|                                                             |                                                             | フロア、番号数等                             | 2.9 F<br>全角3文字以下                                  |
|                                                             |                                                             | 送付先会社名                               | 必須         NTTコミュニケーションズ株式会社           全角20文字以下   |
|                                                             |                                                             | 送付先会社名(フリガナ)                         | <ul> <li>         ・         ・         ・</li></ul> |
|                                                             |                                                             | 送付先部署名                               | 必須         システム部           全角20文字以下         (1)   |
|                                                             |                                                             | 送付先担当者名                              | 必須         コム太部           全角10文字以下         1      |
|                                                             |                                                             | 送付先連絡先電話番号                           | <ul> <li></li></ul>                               |

4-7
#### 9. 契約内容変更の申込を行う 4-7-3.NTT加入権停止票の送付先住所情報

NTT加入権休止票の送付先住所の情報を入力して下さい。

| お客様情報       | NTT加入 <mark>権休止票の送付先住所</mark> |
|-------------|-------------------------------|
| 報<br>入<br>力 | 郵便番号                          |
|             | 都道府県                          |

| NTT加入権休止票の送付先住所情報 | 過去履歴が | үб入力                | 過去の履歴を利用して入力<br>[過去履歴から入力]ボタン | 」を行う場合は<br>を押下して下さい。 |  |
|-------------------|-------|---------------------|-------------------------------|----------------------|--|
| 郵便番号              | 必須    | 1000004 住所検索        |                               |                      |  |
| 都道府県              | 必須    | 東京都                 |                               |                      |  |
| 市区町村              | 必須    | 千代田区大手町             |                               |                      |  |
| 丁目                | 必須    | 2丁目                 |                               |                      |  |
| 番地等               | 必須    | 3 - 1               |                               |                      |  |
|                   |       | 全角20文字以下            |                               |                      |  |
| ビル名/フロア、番号数等      |       | 大手町プレイス<br>全角20立호以下 |                               |                      |  |
|                   |       | 至月20天子版1            |                               |                      |  |
| 送付先会社部署担当者名       | 必須    | システム部コム太郎           |                               |                      |  |
|                   |       | 全角40文字以下            |                               |                      |  |

#### 9. 契約内容変更の申込を行う

#### 4-7-4.NTT東西回線DSU/配線等撤去連絡先情報

NTT東西回線DSU/配線等撤去連絡先の情報を入力して下さい。

| NTT東西回線DSU/配線等撤去連絡先情報 | 過去の履歴を利用して入力を行う場合は<br>過去履歴から入力]ボタンを押下して下さい。 |
|-----------------------|---------------------------------------------|
| 会社名 必須                | NTTコミュニケーションズ株式会社       全角20文字以下            |
| 担当者名 必須               | コム太郎<br>全角10文字以下                            |
| 連絡先電話番号 必須            | 03-3500-8111<br>半角数字13文字以下 (ハイフン含む)         |
|                       |                                             |

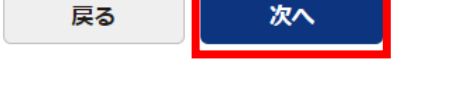

入力が完了したら、「次へ」ボタンをクリックします。

p.181

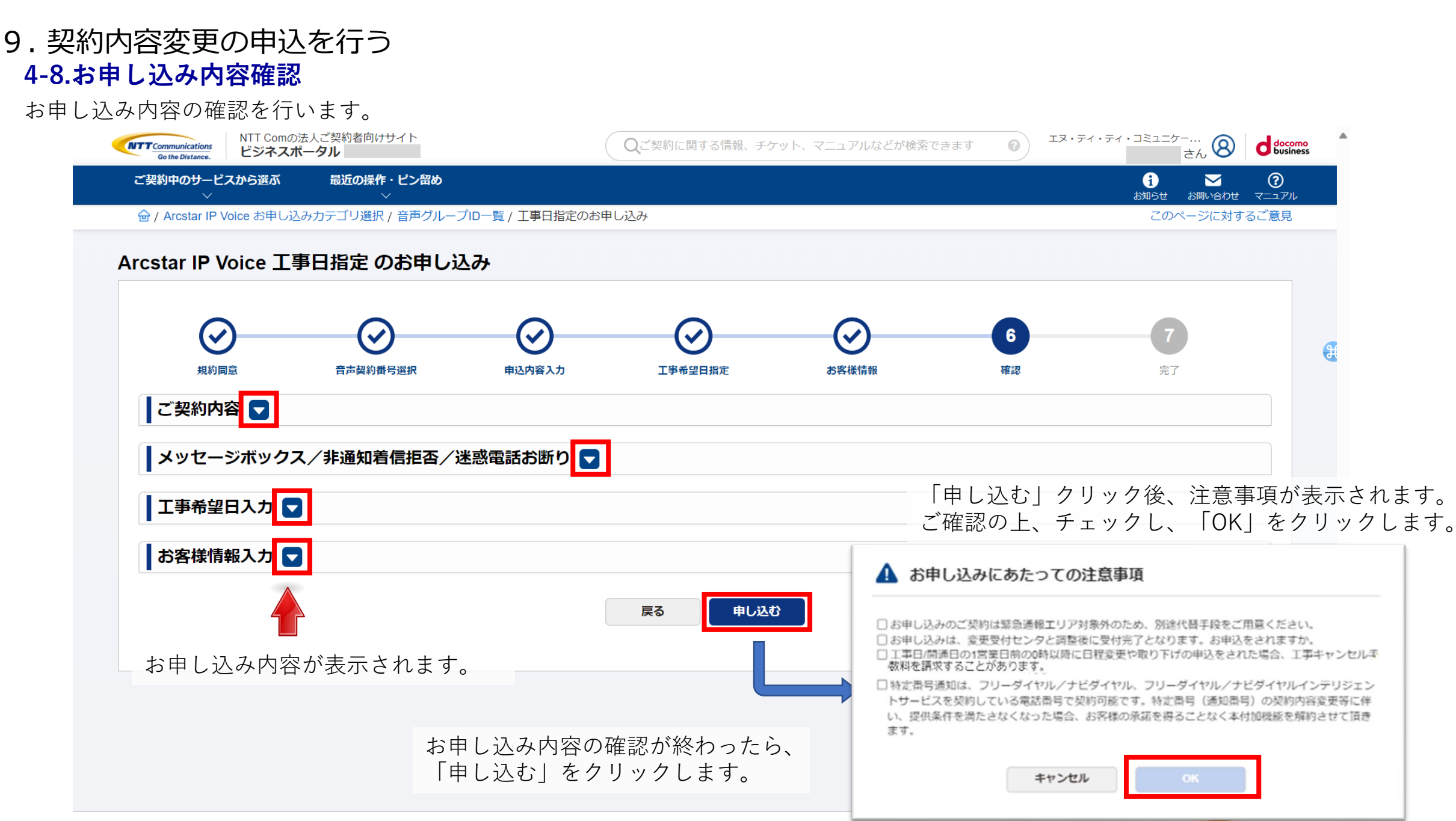

p.182

-

#### 9. 契約内容変更の申込を行う 4-9.お申し込み完了

**NTT**Communications

NTT Comの法人ご契約者向けサイト

4-9

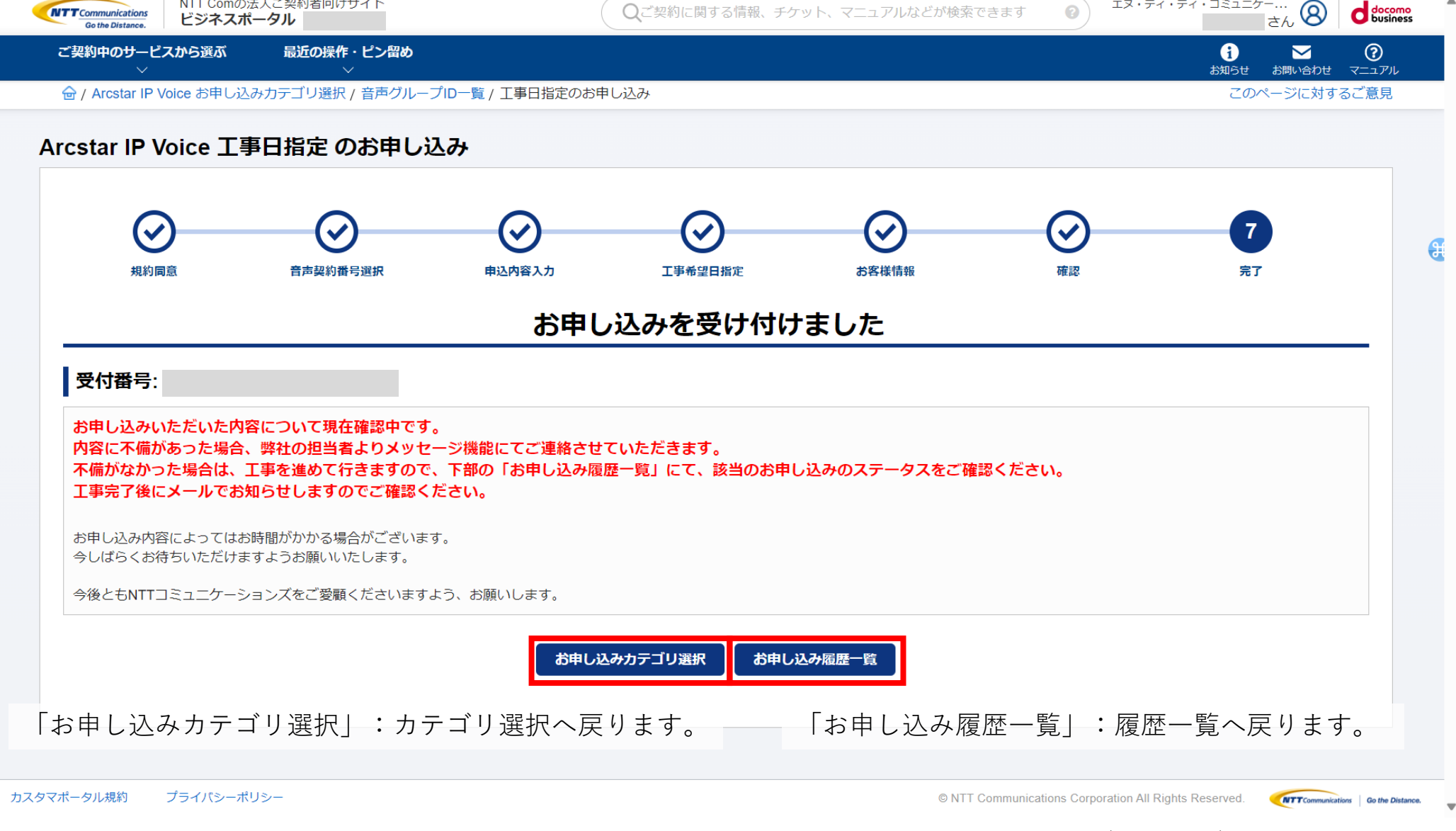

Qご契約に関する情報、チケット、マニュアルなどが検索できます

エヌ・ティ・ティ・コミュニケー...

0

※工事手配に必要な確認/工事に関する案内がある場合は、メールが届きます(次ページ)

#### 9. 契約内容変更の申込を行う 4-10.工事手配に必要な確認・工事に関するご案内メールが届いたら

| 日 り ひ ↑ ↓ マ       【Arcstar IP Voice] コンサルメッセージ送信のお知らせ(自動通知) - メッセージ (…       日 ー □ ×         ア・イル       メッセージ       ヘルプ       Q       何をしますか         回 ~ 日 込 ~ 5        今 合 → 図       日 ~        Q       検索       資タ ~        Q       ズーム       、         【Arcstar IP Voice】コンサルメッセージ送信のお知らせ(自動通知)       ○       ○       ○       ○       ○       ○       ○       ○       ○       ○       ○       ○       ○       ○       ○       ○       ○       ○       ○       ○       ○       ○       ○       ○       ○       ○       ○       ○       ○       ○       ○       ○       ○       ○       ○       ○       ○       ○       ○       ○       ○       ○       ○       ○       ○       ○       ○       ○       ○       ○       ○       ○       ○       ○       ○       ○       ○       ○       ○       ○       ○       ○       ○       ○       ○       ○       ○       ○       ○       ○       ○       ○       ○       ○       ○       ○       ○       ○       ○       ○       ○       ○       ○       ○       ○       ○       ○       ○       ○ | 申し込み実施後、内容の確認等のために担当者より<br>お客様へコンサルメッセージが送られることがあり<br>ます。<br>コンサルメッセージが送られる際には、お客様宛に<br>「コンサルメッセージ送信のお知らせ」のメールが<br>自動送信されます。(左記参照)                      |
|----------------------------------------------------------------------------------------------------|----------------------------------------------------------------------------------------------------|
| <ul> <li>平素は Arcstar IP Voice をご利用いただきありがとうございます。</li> <li>2024 14:12 のお申し込みについて、</li> <li>工事手配に必要な確認、または工事に関するご案内のため、</li> <li>メッセージをお送りしました。</li> <li>お早めにビジネスポータルにてご確認いただき、</li> <li>お申し込み内容の確認・修正等をお願いいたします。</li> <li>契約番号 : N</li> <li>お申し込み番号 : 2</li> <li>お申し込み機能 : 工事日指定のお申し込み</li> <li>お申し込み履歴 : <a href="https://portal.ntt.net/">https://portal.ntt.net/</a></li> <li>エ事希望日 : 2024/ 10:00</li> </ul>                                                                                                    | お申込み履歴画面の右上に表示されて<br>いる「全メッセージ確認」をクリック<br>するとメッセージ確認ができます。                                                                                              |
| メッセージの確認は、上記リンク先画面の右上に表示される                                                                                                    | バージョン         お申し込み区分         作成日時         ステータス         ・           1         原申込         2024年         13.57.07 JST         内容チェック中(ユーザー)         表示中 |
| 「主メッセーン唯恥」をクリックしてくたさい。<br>※このメールはシステムにより自動送信しているため、ご返信いただいても受け付けできません。                                                                                                    | お申し込み周囲一報<br>スカ再開<br>申込取対                                                                                                    |
| ★========== NTTコミュニケーションズ株式会社 ★============                                                                                                    | ※メール送信と同時に、ビジネスポータルに「新着メッ<br>セージのお知らせ」ダイアログが表示されるようになりま<br>すので、そこからメッセージ確認を行うこともできます。<br>⇒こちらを参照                                                        |

#### 9. 契約内容変更の申込を行う 4-11.お申し込み履歴一覧

4-11 お申し込み履歴一覧が表示されます。「リクエストID」をクリックするとお申し込みの詳細が確認できます。

| お申し込みしたオーダーの内容や             | 吉果を確認できます。    |                            |             |                  |             |            |               |          |
|-----------------------------|---------------|----------------------------|-------------|------------------|-------------|------------|---------------|----------|
| 検索                          |               | キーワードを入力してください             |             |                  |             |            |               | Q        |
| サービス名                       |               | ☑ 全て<br>☑ Arcstar IP Voice |             |                  |             |            |               |          |
| 計 153 件 表示件数 10             | 7 🗸           |                            |             | < <b>1</b> 2 3 4 | 5 16 >      |            |               |          |
| 申し込み日時 👻                    | リクエストロ        | 契約番号                       | 開通希望日       | サービス名 🗢          | オーダ種別       | 申し込みユーザ名 🗧 | ステータス         | アクション 👌  |
| 2024年03月13日 10:15:58<br>JST | <u>240 10</u> |                            | 2024年04月26日 | Arcstar IP Voice | 工事日指定のお申し込み |            | 内容チェック中(コンサル) | オンデマンド設定 |
| 2024年03月13日 09:29:36<br>JST | <u>240 )1</u> |                            | 2024年04月30日 | Arcstar IP Voice | 工事日指定のお申し込み |            | 営業取次          | オンデマンド設定 |
| 2024年03月12日 17:14:43<br>JST | <u>240</u> 79 |                            |             | Arcstar IP Voice | 工事日指定のお申し込み |            | 一時保存          | オンデマンド設定 |
| 2024年03月12日 13:49:23<br>JST | <u>240 15</u> |                            |             | Arcstar IP Voice | 工事日指定のお申し込み |            | 一時保存          | オンデマンド設定 |
| 2024年03月12日 10:37:50<br>JST | <u>240 14</u> |                            |             | Arcstar IP Voice | 工事日指定のお申し込み |            | 一時保存          | オンデマンド設定 |
| 2024年03月12日 10:35:45<br>JST | <u>240 I3</u> |                            |             | Arcstar IP Voice | 工事日指定のお申し込み |            | 一時保存          | オンデマンド設定 |
| 2024年03月12日 09:49:57<br>JST | <u>240 )4</u> |                            |             | Arcstar IP Voice | 工事日指定のお申し込み |            | 一時保存          | オンデマンド設定 |
| 2024年03月08日 14:09:51<br>JST | <u>240 32</u> |                            |             | Arcstar IP Voice | 工事日指定のお申し込み |            | 一時保存          | オンデマンド設定 |
| 2024年03月08日 13:52:17<br>JST | <u>240 ?8</u> |                            |             | Arcstar IP Voice | 工事日指定のお申し込み |            | 一時保存          | オンデマンド設定 |
| 2024年03月08日 13:33:43        | <u>240 21</u> |                            |             | Arcstar IP Voice | 工事日指定のお申し込み |            | 一時保存          | オンデマンド設定 |

### 9. 契約内容変更の申込を行う 4-11-1.お申し込み履歴詳細

お申し込み内容の詳細が表示されます。 4-11

お申し込み履歴一

覧

| 申し込み日時                                 | リクエスト                                      | D 契約番号              | 工事希望日                             | サービス名            | オーダ種別                     | 申し込みユーザ名 | ステータス         |
|----------------------------------------|--------------------------------------------|---------------------|-----------------------------------|------------------|---------------------------|----------|---------------|
| 024年02月22日 13:5                        | 7:07 JST 240222004                         | 2                   | 2024年04月26日                       | Arcstar IP Voice | 工事日指定のお申し込み               |          | 内容チェック中(ユーザー) |
| 前のバージョンを表示                             | 「<br>示する場合は、画面下部のお申し」                      | へん<br>しみバージョン一覧より   | 選択することで表示すること                     | とができます。          |                           |          |               |
| う客様情報入力                                |                                            |                     |                                   |                  |                           |          |               |
| ら客様情報入力<br>ら申し込みバー                     | ▼                                          |                     |                                   |                  |                           |          |               |
| - <b>5</b> 客様情報入力<br>5申し込みバー           | <ul> <li>ジョン一覧</li> <li>お申し込み区分</li> </ul> | 作成日                 | 時                                 |                  | ステータス                     |          | -             |
| お客様情報入力<br>お申し込みバー<br><sup>「ージョン</sup> | ▼<br>ジョン一覧 ♪ お申し込み区分 原申込                   | <b>作成日</b><br>2024年 | <b>1時</b><br>車02月22日 13:57:07 JST |                  | <b>ステータス</b><br>内容チェック中(. | ユーザー)    | -<br>表示中      |

p.186

#### 9. 契約内容変更の申込を行う 4-12.お申し込みを途中で中断する

4-12 お申し込みを途中で中断する場合、「戻る」ボタンを押下することにより、中断可能です。 1つ以上のお申し込みが「入力済」の場合、「入力再開」でお申し込みの続きを行うことが可能です。

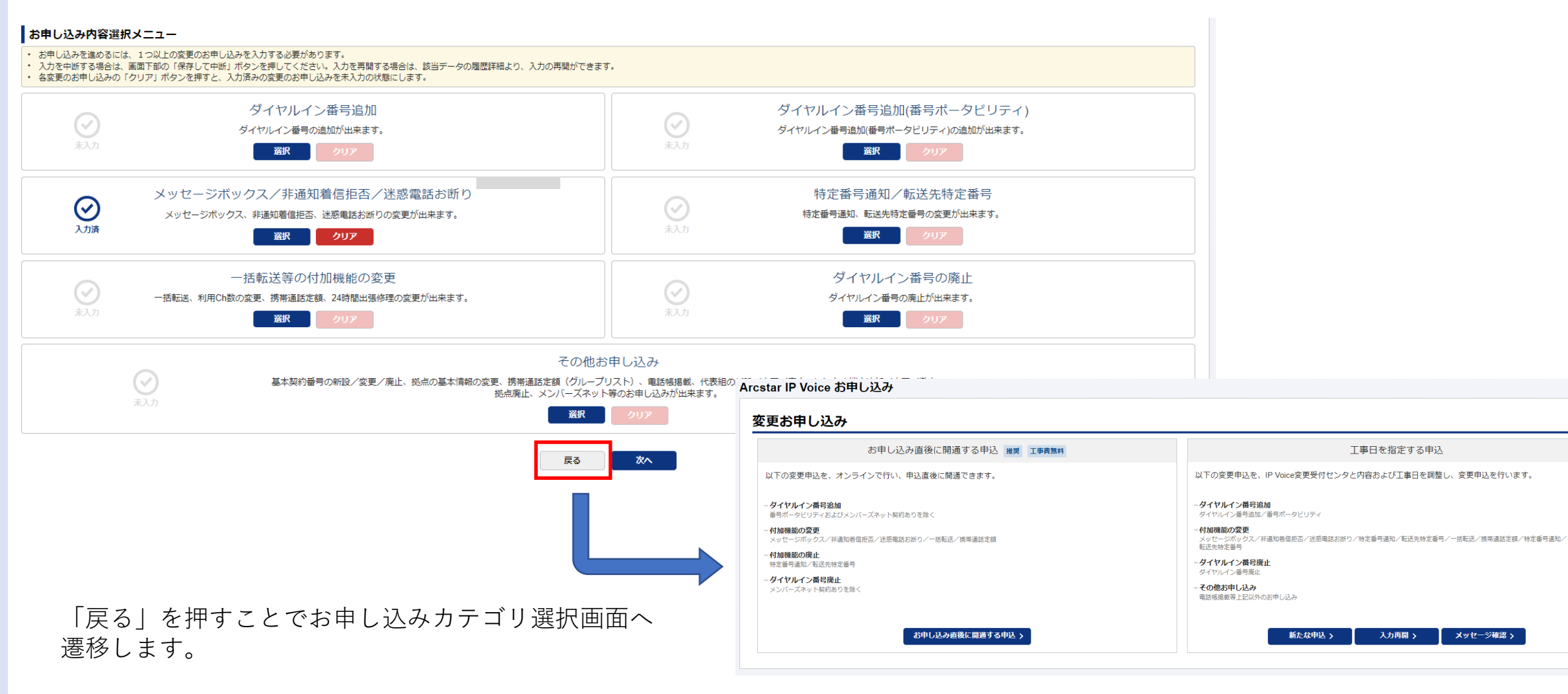

る

#### 9. 契約内容変更の申込を行う

#### 4-13.お申し込み途中の申込を再開する

4-13 お申し込み途中の申込を再開する場合、「入力再開」ボタンを押下し、入力再開一覧から対象のお申し込みの 「入力再開」ボタンを押下することにより、入力再開可能です。

|                                          |                              |                    |                   |                        |             | Arcstar IP Voice お申し込み                                                        |                     |                                                                                                    |
|------------------------------------------|------------------------------|--------------------|-------------------|------------------------|-------------|-------------------------------------------------------------------------------|---------------------|----------------------------------------------------------------------------------------------------|
|                                          |                              |                    |                   |                        |             | 変更お申し込み                                                                       |                     |                                                                                                    |
|                                          |                              |                    |                   |                        |             | お申し込                                                                          | み直後に開通する申込 推奨 工事費無料 | 工事日を指定する申込                                                                                                    |
|                                          |                              |                    |                   |                        |             | 以下の変更申込を、オンラインで行い、                                                            | 申込直後に開通できます。        | 以下の変更申込を、IP Voice変更受付センタと内容および工事日を調整し、変更申込を行います。                                                                             |
|                                          |                              |                    |                   |                        |             | - ダイヤルイン番号追加<br>番号ボータビリティおよびメンバーズネット契約<br>- 付加機能の変更<br>メッヤージボックス/非適加局信押否/決场電洗 | ちりを除く               | - クイヤルイン番号追加<br>タイヤルイン番号追加/番号ボータビリティ<br>- <b>付加機能の変更</b><br>メッセマーズが、ウタノ、評選知時保存店/注意番試法(SD)/特定番号通知/転送先特定番号/一括転送/探告連試定様/特定番号通知/ |
| Arcstar IP Voice お申し込み                   |                              |                    |                   |                        |             | - 村加勝能の座止                                                                     |                     | 転送先時左番号<br>- <b>クイヤルイン番号廃止</b><br>イイヤル <b>イン番号原</b> 体                                                                        |
| 工事日指定のお申し込み                              | (入力再開一覧)                     |                    |                   |                        |             |                                                                               |                     | - インバイン = 300年<br>- その他活中に込み<br>電話感覚磁帯と記以外のお中し込み                                                                             |
| 入力を再開したいお申し込みの「選択」ボタ                     | シンを押してください。                  |                    |                   |                        |             |                                                                               |                     | 新たな申込、入力再開、メッセージ建築、                                                                                                    |
| 検索                                       | キーワードを入力してく                  | ださい                |                   |                        |             |                                                                               | ۹                   |                                                                                                    |
| 合計 11 件 表示件数 10件 🗸                       |                              |                    |                   | < 1 2 >                |             |                                                                               |                     |                                                                                                    |
| <b>最終更新日時 ◆</b><br>2024年03月13日 14:50 JST | リクエストD 🗘<br>2 <sup>.</sup> 7 | 音声グループID ◆<br>Y: 1 | 音声契約番号 ◆<br>N: 48 | <b>ステータス ◆</b><br>一時保存 | 工事希望日 ≑     | - 入力再開                                                                        |                     |                                                                                                    |
| 2024年03月13日 10:24 JST                    | 2. 0                         | Y: 1               | N: 48             | 内容チェック中(コンサル)          | 2024年04月26日 | 屆歴詳網                                                                          |                     |                                                                                                    |
| 2024年03月12日 17:14 JST                    | 2, 9                         | Y: 1               | N: 48             | 一時保存                   |             | 入力再開                                                                          |                     |                                                                                                    |
| 2024年03月12日 13:49 JST                    | 2. 5                         | Y: 8               | N: 35             | 一時保存                   |             | 入力再開                                                                          |                     |                                                                                                    |
| 2024年03月12日 10:37 JST                    | 2. 4                         | Y 6                | N: 36             | 一時保存                   |             | 入力再開                                                                          |                     |                                                                                                    |
| 2024年03月12日 10:35 JST                    | 2, 3                         | Y: 8               | N: 33             | 一時保存                   |             | 入力再開                                                                          |                     |                                                                                                    |
| 2024年03月12日 09:49 JST                    | 2. 4                         | Y: 1               | N: 48             | 一時保存                   |             | 入力再開                                                                          |                     |                                                                                                    |
| 2024年03月11日 14:06 JST                    | 2. 2                         | Y: 1               | N: 48             | 内容チェック中(ユーザー)          | 2024年04月26日 | 入力再開                                                                          |                     |                                                                                                    |
| 2024年02月29日 16:59 JST                    | 2. 9                         | Y. 1               | N: 48             | 一時保存                   |             | 入力再開                                                                          | お申し込みの状             | 況によりボタン名称が変更されます。                                                                                                    |
| 2024年02月29日 16:48 JST                    | 2402290057                   | Y2202638           | N227006035        | 一時保存                   |             | 入力再開                                                                          |                     |                                                                                                    |
|                                          |                              |                    |                   | < 1 2 >                |             |                                                                               |                     |                                                                                                    |

p.188

#### 9. 契約内容変更の申込を行う 4-14.工事の完了を確認する

4-14

追加/変更のお申し込み履歴からお申し込みの現在のステータスを確認できます。

| ○ サービス横断                 | Arcstar IP Voice                                      |                                                                     |                                        |                                     |                                                 |                 |             |                  |                 |              |           |                                                                                                    |              |
|--------------------------|-------------------------------------------------------|---------------------------------------------------------------------|----------------------------------------|-------------------------------------|-------------------------------------------------|-----------------|-------------|------------------|-----------------|--------------|-----------|----------------------------------------------------------------------------------------------------|--------------|
| 全てのご契約サービス               | ● 共通                                                  | ● 運用管理                                                              | ● オンライン手続き                             |                                     | さまの声を反映しました                                     |                 |             |                  |                 |              |           |                                                                                                    |              |
|                          | - ご契約・運用状況<br>基本契約番号、ダイヤルイン追加番号<br>料金情味、お客様のご連絡先の確認など | - アラート通知の停止/再開<br>回線の監視アラート通知の設定                                    | - 新規のお申し込み・資料請求 C<br>サービスに関する各種お申し込みは2 | ・12/12 【Arcs<br>送設定画面で転込<br>た。NEW   | ar IP Voice】Web設定変更5<br>先電話番号用のメモ欄を追加           | トイトの転<br>ロしまし   |             |                  |                 |              |           |                                                                                                    |              |
| ★ 新規サービス<br>新規サービスのお申し込み | - 電話番号検索 使料電池<br>基本契約量号、ダイヤルイン追加番号、                   | - 職督診断ツール<br>回線の状況を総合的に診断                                           | <ul> <li>         ・</li></ul>          | ・10/31 ログイ<br>を提供しました。              | ン直後のトップページを変更                                   | できる機能           |             |                  |                 |              |           |                                                                                                    |              |
|                          | (上)方等で置号を(体系) - お申し込みの進捗<br>提供予定日、進歩状況                | <ul> <li>スノンヨン設定</li> <li>設定変更・契約変更(転送設定等)</li> <li>● 税格</li> </ul> | - 追加/変更のお申し込み駅 パ<br>お申し込み内容、お申し込み      | 10/31 ピン留<br>MTT Communications NTT | の機能を改善しました(一覧画<br>の)<br>Comの法人ご契約者向け<br>ススポークル。 | i面の追 号          |             |                  | Q ご契約に関する情報     | 、チケット、マニュアルが | くどが検索できます | ور التحديق التحديق التحديق التحديق التحديق التحديق التحديق التحديق التحديق التحديق التحديق التحديق التحديق التح<br>التحديق التحديق التحديق التحديق التحديق التحديق التحديق التحديق التحديق التحديق التحديق التحديق التحديق التحديق | <u>ହ</u>   ( |
|                          | 部連軍内<br>- 故障・お問い合わせの状況                                | も (レンタルVolP-GW) び   レンタルAdP-GWの設定変更はこちら                             |                                        | Cothe Distance.<br>ご契約中のサービスから約     | 「ぶ 最近の操作                                        | ・ピン留め           |             | 始マナスには コウコナ両五のト  |                 | mı ++        |           | €#<br>€                                                                                                    |              |
|                          | ▲ 丁惠· 故障情報                                            | - 通話明編 [2]                                                          | -                                      | ☆(お申し込み履歴                           | ~                                               |                 | 全画面表示を      | 終了するには、イリスを画面の上  |                 | 押します。        |           | お知らせ、お問い合                                                                                                    |              |
|                          | - 工事・故障情報(Arcstar IP Voice)                           | 通信費、勘定科目に合わせた管理                                                     |                                        |                                     |                                                 | rcstar IP Voice |             |                  |                 |              |           |                                                                                                    |              |
|                          |                                                       |                                                                     |                                        | 合計 165 件 表示                         | 掛 10件 ✔                                         |                 |             | < 1 2 3 4 5      | 17 >            |              |           |                                                                                                    |              |
|                          |                                                       |                                                                     |                                        | 申し込み日時 🚽                            |                                                 | 契約番号 🔶          | 開通希望日 🔶     | サービス名            | オーダ種別           | 申し込みユーザ名 👌   | ステータス 👌   | アクション                                                                                                    |              |
| 2023年12月19日 JST          | の回びったりせ (30か)                                         |                                                                     |                                        | 2024年03月15日<br>11:45:55 JST         |                                                 |                 |             | Arcstar IP Voice | 工事日指定のお申し込<br>み |              | 一時保存      | オンデマンド設定                                                                                                    |              |
|                          |                                                       |                                                                     |                                        | 2024年03月15日<br>09:32:28 JST         |                                                 |                 | 2024年04月30日 | Arcstar IP Voice | 工事日指定のお申し込み     |              | 営業取次      | オンデマンド設定                                                                                                    |              |
|                          |                                                       |                                                                     |                                        | 2024年03月13日<br>14:50:13 JST         |                                                 |                 |             | Arcstar IP Voice | 工事日指定のお申し込<br>み | _            | 一時保存      | オンデマンド設定                                                                                                    |              |
| タマボータル規約 プライバシーボ         | JS                                                    |                                                                     |                                        | 2024年03月13日<br>10:15:58 JST         |                                                 |                 | 2024年04月26日 | Arcstar IP Voice | 工事日指定のお申し込<br>み |              | 工事完了      | オンデマンド設定                                                                                                    |              |
|                          |                                                       |                                                                     |                                        | 2024年03月13日<br>09:29:36 JST         |                                                 |                 | 2024年04月30日 | Arcstar IP Voice | 工事日指定のお申し込<br>み |              | 営業取次      | オンデマンド設定                                                                                                    |              |
|                          |                                                       |                                                                     |                                        | 2024年03月12日<br>17:14:43 JST         |                                                 |                 |             | Arcstar IP Voice | 工事日指定のお申し込<br>み |              | 一時保存      | オンデマンド設定                                                                                                    |              |
|                          |                                                       |                                                                     |                                        | 2024年03月12日<br>13:49:23 JST         |                                                 |                 |             | Arcstar IP Voice | 工事日指定のお申し込<br>み |              | 一時保存      | オンデマンド設定                                                                                                    |              |
|                          |                                                       |                                                                     |                                        | 2024年03月12日<br>10:37:50 JST         |                                                 |                 |             | Arcstar IP Voice | 工事日指定のお申し込<br>み |              | 一時保存      | オンデマンド設定                                                                                                    |              |
|                          |                                                       |                                                                     |                                        | 2024年03月12日<br>10:35:45 JST         |                                                 |                 |             | Arcstar IP Voice | 工事日指定のお申し込<br>み |              | 一時保存      | オンデマンド設定                                                                                                    |              |
|                          |                                                       |                                                                     |                                        | 2024年03月12日<br>09:49:57 JST         |                                                 |                 |             | Arcstar IP Voice | 工事日指定のお申し込<br>み |              | 一時保存      | オンデマンド設定                                                                                                    |              |
|                          |                                                       |                                                                     |                                        |                                     |                                                 |                 |             | ( 1 2 3 4 5      | 17              |              |           |                                                                                                    |              |

p.189

### 9. 契約内容変更の申込を行う 4-15.入力再開一覧

4-15

入力を再開するお申込みを選択してください。検索も可能です。

| 事日指定のお申し込み(          | (入力再開一覧)                                               |          |          |                                            |             |      |        |                   |
|----------------------|--------------------------------------------------------|----------|----------|--------------------------------------------|-------------|------|--------|-------------------|
| カを再開したいお申し込みの「選択」ボタン | を押してください。                                              |          |          |                                            |             |      |        |                   |
| 検索                   | キーワードを入力してください                                         |          |          |                                            |             |      | Q 1111 |                   |
| 12件表示件数 10件 ~        |                                                        |          | < r      | 1 2 >                                      |             |      |        |                   |
| 終更新日時 ↓              | ባ ወደ የ በ מין מין אין אין אין אין אין אין אין אין אין א | 音声グループID | 音声契約番号 👇 | <del>८</del> <del>万</del> ─७⋏ <sup>≜</sup> | 工事希望日 ≑     |      |        |                   |
| 24年03月29日 15:49 JST  |                                                        |          |          | 内容チェック中(コンサル)                              | 2024年04月26日 | 屆應詳續 |        | 「履歴章              |
| 24年03月18日 15:18 JST  |                                                        |          |          | 一時保存                                       |             | 入力再開 |        |                   |
| 24年03月15日 13:06 JST  |                                                        |          |          | 一時保存                                       |             | 入力再開 |        | $\rightarrow 4-1$ |
| 24年03月15日 11:45 JST  |                                                        |          |          | 一時保存                                       |             | 入力再開 |        |                   |
| 24年03月14日 14:54 JST  |                                                        |          |          | 内容チェック中(ユーザー)                              | 2024年04月26日 | 入力再開 |        | 「入力再              |
| 24年03月13日 14:50 JST  |                                                        |          |          | 一時保存                                       |             | 入力再開 |        | $\Rightarrow$ 4-1 |
| 24年03月12日 13:49 JST  |                                                        |          |          | 一時保存                                       |             | 入力再開 |        | <u> </u>          |
| 24年03月12日 10:37 JST  |                                                        |          |          | 一時保存                                       |             | 入力再開 |        |                   |
| 24年03月12日 10:35 JST  |                                                        |          |          | 一時保存                                       |             | 入力再開 |        |                   |
| 24年02月29日 16:59 JST  |                                                        |          |          | 一時保存                                       |             | 入力再開 |        |                   |
|                      |                                                        |          |          | 1 2 >                                      |             |      |        |                   |

© NTT Communications Corporation All Rights Reserved. 🛛 💦 🖉 Consudations | Go the Distance. 🛛 🔻

「履歴詳細」ボタンを選択した場合 ⇒ <u>4-15-2</u>へ

「入力再開」ボタンを選択した場合 ⇒ 4-15-1へ

カスタマボータル規約 プライバシーポリシー

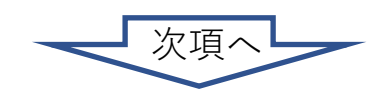

#### 9. 契約内容変更の申込を行う 4-15-1.入力再開

4-15

入力再開

\_\_\_\_

覧

「入力再開一覧」画面で「入力再開」ボタンを押下すると、「お申込み内容選択」メニューが表示され、入力が再開できます。 NTT Communications Retrie Distance Retrie Distance 1 M ? ご契約中のサービスから選ぶ 最近の操作・ピン留め ※「全メッセージ確認」をクリックするこ ☆ / Arcstar IP Voice お申し込みカテゴリ選択 / 音声グループID一覧 / 工事日指定のお申し込み このページに対するご意見 Arcstar IP Voice 工事日指定のお申し込み 👮 全メッセージ確認 🕽  $\odot$ -0 3 根約國資 音声怒的器号误识 由认内容入力 工事希望日常定 お実様情報 確認 \$7 ご契約内容 音声グループID 音声契約番号 サービスタイプ Y2400171 N247000548 Arcstar IP Voice アクセスセット お申し、コート内容選択メニュー お申し込みを進めるには、1つ以上の変更のお申し込みを入力する必要があります。 お申し込みを途中で中断する場合は、画面下部の「中断」ボタンを押してください。入力を再開する場合は、該当データの履歴詳細より、入力の再開ができます。 各変更のお申し込みの「クリア」ボタンを押すと、入力済みの変更のお申し込みを未入力の状態にします。 ダイヤルイン番号追加 ダイヤルイン番号追加(番号ポータビリティ) 👤 メッセージ確認 👂 🔮 メッセージ確認 🔰 ダイヤルイン番号の追加が出来ます。 ダイヤルイン番号追加(番号ポータビリティ)の追加が出来ます。 選択 選択 👤 メッセージ確認 🔰 メッセージボックス/非通知着信拒否/迷惑電話お断り 特定番号通知/転送先特定番号 👤 メッセージ確認 👂  $\odot$ 特定番号通知、転送先特定番号の変更が出来ます。 メッセージボックス、非通知着信拒否、迷惑電話お断りの変更が出来ます。 入力済 選択 クリア 選択 一括転送等の付加機能の変更 👮 メッセージ確認 ) ダイヤルイン番号の廃止 👮 メッセージ確認 > 一括転送、利用Ch数の変更、携帯通話定額、24時間出張修理の変更が出来ます。 ダイヤルイン番号の廃止が出来ます。 選択 選択 👤 メッセージ確認 > その他お申し込み ① 中断: 基本契約番号の新設/変更/廃止、拠点の基本情報の変更、携帯通話定額(グループリスト)、電話帳掲載、代表組の新設/変更/廃止、レンタル端末追加/変更/撤去、拠点廃止、 メンバーズネット等のお申し込みが出来ます。 選択 に戻ります。 中断 次へ  $(\mathbf{2})$ ②次へ:

とで、全てのメッセージが確認できます。 こちらで説明しています。 新着メッセージがある場合、赤丸内の数 字で件数を表示します。 ※「メッセージ確認」をクリックすること で、各お申し込みのメッセージが確認でき ます。こちらで説明しています。

新着メッセージがある場合、赤丸内の数 字で件数を表示します。

お申し込みカテゴリ選択画面

お申し込み完了に伴う入力画面へ 遷移します。

#### 9. 契約内容変更の申込を行う 4-15-2.履歴詳細

4-15 「入力再開一覧」画面で「履歴詳細」ボタンを押下すると、対象のお申込みの詳細画面が表示されます。

| 対中のリーヒスから選か<br>◇                                                                                                    | ・スホーダル<br>ズ 最近の操作・ピン留<br>ン                                                  | ø)                |                                                                                                    |                                                                                                    |                                                                                                    |                                                                                                    |                                   |                                                                | L             |
|----------------------------------------------------------------------------------------------------|-----------------------------------------------------------------------------|-------------------|----------------------------------------------------------------------------------------------------|----------------------------------------------------------------------------------------------------|----------------------------------------------------------------------------------------------------|----------------------------------------------------------------------------------------------------|-----------------------------------|----------------------------------------------------------------|---------------|
| / お申し込み履歴 / リク                                                                                                    | ウエストID:24                                                                   |                   |                                                                                                    |                                                                                                    |                                                                                                    |                                                                                                    |                                   | このページに対するご意見                                                   |               |
| し込み履歴【/                                                                                                    | Arcstar IP Voice                                                            | 工事日指定 のお          | 申し込み】                                                                                                    |                                                                                                    |                                                                                                    |                                                                                                    |                                   | 👤 全メッセージ確認 义                                                   |               |
| お申し込み概要                                                                                                    | D                                                                           |                   |                                                                                                    |                                                                                                    |                                                                                                    |                                                                                                    |                                   |                                                                |               |
| 申し込み日時                                                                                                    |                                                                             | リクエストロ            | 契約番号                                                                                                    | 工事希望日                                                                                                    | サービス名                                                                                                    | オーダ種別                                                                                                    | 申し込みユーザ名                          | ステータス                                                          |               |
| 2024年03月19日 13:04                                                                                                    | 4:36 JST                                                                    | 24                | N24                                                                                                    | 2024年06月28日                                                                                                    | Arcstar IP Voice                                                                                                    | 工事日指定のお申し込み                                                                                                    | 操作ガイド                             | 受付完了                                                           |               |
| ※前のバージョンを表示                                                                                                    | 「する場合は、画面下部のお申                                                              | ・<br>・し込みバージョン一覧よ | り選択することで表示するこ                                                                                             | とができます。                                                                                                    |                                                                                                    |                                                                                                    |                                   |                                                                |               |
| <ul> <li>-括転送等の付加</li> <li>工事希望日入力</li> </ul>                                                                                          | 加機能の変更 ▶                                                                    |                   |                                                                                                    | <ul> <li>①お申し</li> <li>②記載3</li> <li>③バージ</li> </ul>                                                                                 | ン込み履歴-<br>を更:お申し<br>ジョン申込耳                                                                                                    | -覧:お申し込み<br>∠込みを変更しま<br>X消:表示してい                                                                                                    | へ履歴一覧へ戻り<br>す。<br>るお申し込み/         | リます。<br>バージョンを取り                                               | 消します          |
| <ul> <li>一括転送等の付加</li> <li>工事希望日入力</li> <li>お客様情報入力</li> <li>お申し込みバー:</li> </ul>                                                       | 加機能の変更 D<br>D<br>D<br>ジョン一覧 D                                               |                   |                                                                                                    | <ol> <li>①お申し</li> <li>②記載3</li> <li>③バージ</li> <li>④申込取</li> </ol>                                                                   | ン込み履歴-<br>変更:お申し<br>ジョン申込取<br>X消:お申し                                                                                                | -覧:お申し込み<br>レ込みを変更しま<br>X消:表示してい<br>レ込みを取消しま                                                                                                    | ▲履歴一覧へ戻り<br>す。<br>いるお申し込みノ<br>ます。 | リます。<br>ベージョンを取                                                | 消します          |
| <ul> <li>一括転送等の付け</li> <li>工事希望日入力</li> <li>お客様情報入力</li> <li>お申し込みバー:</li> <li>バージョン</li> </ul>                                        | 加機能の変更 )                                                                    |                   | 作成日時                                                                                                    | <ol> <li>①お申し</li> <li>②記載3</li> <li>③バージ</li> <li>④申込耳</li> </ol>                                                                   | ン込み履歴-<br>を更:お申し<br>ジョン申込町<br>又消:お申し                                                                                                | -覧:お申し込み<br>レ込みを変更しま<br>X消:表示してい<br>レ込みを取消しま                                                                                                    | 、履歴一覧へ戻り<br>す。<br>るお申し込み/<br>す。   | リます。<br>ベージョンを取<br>内容に切り替え                                     | 消します<br>.が可能で |
| <ul> <li>一括転送等の付け</li> <li>工事希望日入力</li> <li>お客様情報入力</li> <li>お申し込みバー:</li> <li>バージョン</li> <li>3</li> </ul>                             | 加機能の変更 )<br>・<br>・<br>・<br>・<br>・<br>・<br>・<br>・<br>・<br>・<br>・<br>・<br>・   |                   | <b>作成日時</b><br>2024年05月13日 10:48:00                                                                       | <ol> <li>①お申し</li> <li>②記載3</li> <li>③バージ</li> <li>④申込耳</li> </ol>                                                                   | ン込み履歴-<br>を更:お申し<br>ジョン申込町<br>又消:お申し                                                                                                | -覧:お申し込み<br>レ込みを変更しま<br>X消:表示してい<br>レ込みを取消しま<br><sup>XF-9X</sup>                                                                                                    | 、履歴一覧へ戻り<br>す。<br>るお申し込み/<br>す。   | リます。<br>ベージョンを取<br>内容に切り替え                                     | 消します<br>.が可能て |
| <ul> <li>一括転送等の付加</li> <li>工事希望日入力</li> <li>お客様情報入力</li> <li>お客様情報入力</li> <li>お申し込みバー:</li> <li>パージョン</li> <li>3</li> <li>2</li> </ul> | 加機能の変更 ♪<br>♪<br>ジヨン<br>「覧 ♪<br>お申し込み区分<br>記載変更 2<br>記載変更 1                 |                   | <b>     作成日時</b> 2024年05月13日 10:48:00     2024年03月19日 13:25:01                                            | <ol> <li>①お申し</li> <li>②記載3</li> <li>③バージ</li> <li>④申込即</li> <li>JST</li> <li>JST</li> </ol>                                         | ン込み履歴-<br>変更:お申し<br>ジョン申込取<br>2消:お申し<br>パ<br>,                                                                                      | -覧:お申し込み<br>し込みを変更しま<br>又消:表示してい<br>し込みを取消しま<br><del>ステータス</del><br><sup>(-ジョン申込取消完了</sup>                                                                                                    | 、履歴一覧へ戻り<br>す。<br>るお申し込み/<br>す。   | リます。<br>ドージョンを取<br>内容に切り替え                                     | 消します<br>.が可能で |
| <ul> <li>一括転送等の付加</li> <li>工事希望日入力</li> <li>お客様情報入力</li> <li>お申し込みバー:</li> <li>パージョン</li> <li>3</li> <li>2</li> <li>1</li> </ul>       | 加機能 → 変更 )<br>・<br>・<br>・<br>・<br>・<br>・<br>・<br>・<br>・<br>・<br>・<br>・<br>・ |                   | 作成日時           2024年05月13日 10:48:00           2024年03月19日 13:25:01           2024年03月19日 13:26:36         | <ol> <li>①お申し</li> <li>②記載3</li> <li>③バージ</li> <li>④申込耳</li> <li>JST</li> <li>JST</li> </ol>                                         | レ込み履歴-<br>変更:お申し<br>ジョン申込町<br>又消:お申し<br>,<br>,<br>,<br>,<br>,<br>,<br>,<br>,<br>,<br>,<br>,<br>,<br>,<br>,<br>,<br>,<br>,           | <ul> <li>覧:お申し込み</li> <li>込みを変更しま</li> <li>双消:表示してい</li> <li>込みを取消しま</li> <li>ステータス</li> <li>ステータス</li> <li>ステータス</li> <li>ステータス</li> </ul>                                                                                                    | 、履歴一覧へ戻ら<br>す。<br>るお申し込み/<br>す。   | リます。<br>ベージョンを取<br>内容に切り替え<br><del> 素咖</del><br><del> 素咖</del> | 消します<br>.が可能て |
| <ul> <li>一括転送等の付加</li> <li>工事希望日入力</li> <li>お客様情報入力</li> <li>お申し込みバー:</li> <li>パージョン</li> <li>3</li> <li>2</li> <li>1</li> </ul>       | 加機能の変更 ♪ ジョン→覧 ♪ ジョン→覧 ♪ 記載変更 2 記載変更 1 原申込                                  |                   | <b> 作成日時</b> 2024年05月13日 10:48:00 2024年03月19日 13:25:01 2024年03月19日 13:04:36 ①                             | <ol> <li>①お申し</li> <li>②記載3</li> <li>③バージ</li> <li>④申込耳</li> <li>JST</li> <li>JST</li> <li>2</li> </ol>                              | ン込み履歴-<br>変更:お申し<br>ジョン申込町<br>又消:お申し<br>、<br>、<br>、<br>、<br>3                                                                       | -覧:お申し込み<br>し込みを変更しま<br>双消:表示してい<br>し込みを取消しま<br>ステータス<br>(-ジョン申込取消完了<br>Entirg<br>(4)                                                                                                    | を履歴一覧へ戻り<br>す。<br>るお申し込み/<br>す。   | )ます。<br>ベージョンを取<br>内容に切り替え<br><del><br/>素示唯<br/>表示で階</del>     | 消します<br>.が可能て |
| <ul> <li>一括転送等の付加</li> <li>工事希望日入力</li> <li>お客様情報入力</li> <li>お申し込みバー:</li> <li>パージョン</li> <li>3</li> <li>2</li> <li>1</li> </ul>       | 加機能の変更 】                                                                    |                   | <b>     作成日時</b> 2024年05月13日 10:48:00     2024年03月19日 13:25:01     2024年03月19日 13:04:36     ①     む申し込み属歴 | <ol> <li>①お申し</li> <li>②記載3</li> <li>③バージ</li> <li>④申込耳</li> <li>JST</li> <li>JST</li> <li>JST</li> <li>2</li> <li>二覧 記載2</li> </ol> | レ込み履歴-<br>を更:お申し<br>ジョン申込取<br>又消:お申し<br>、<br>、<br>、<br>、<br>、<br>、<br>、<br>、<br>、<br>、<br>、<br>、<br>、<br>、<br>、<br>、<br>、<br>、<br>、 | -覧:お申し込み<br>し込みを変更しま<br>又消:表示してい<br>し込みを取消しま<br>ステータス<br>ステータス | 、履歴一覧へ戻り<br>す。<br>るお申し込み/<br>す。   | リます。<br>ベージョンを取<br>内容に切り替え<br><del>素咖<br/>素示□</del>            | 消します          |

#### 9. 契約内容変更の申込を行う

- 4-16.記載変更方法(申込内容修正)
- 4-16-1.申し込み完了後の申込内容変更(記載変)方法

ビジネスポータルのサービス選択プルダウンで「追加/変更のお申込み履歴」をクリックすると、「お申込み履歴」画面が表示されます。

| ^                                               | ~                                                                                                    |                                                                                                    |                                                                                                    |             |                                                                                                    |                                  |                |             |                  |             |                |                   |                                      |                                     |
|-------------------------------------------------|----------------------------------------------------------------------------------------------------|----------------------------------------------------------------------------------------------------|----------------------------------------------------------------------------------------------------|-------------|----------------------------------------------------------------------------------------------------|----------------------------------|----------------|-------------|------------------|-------------|----------------|-------------------|--------------------------------------|-------------------------------------|
| ビス横断                                            | S Arcstar IP Voice                                                                                                    |                                                                                                    |                                                                                                    |             |                                                                                                    |                                  |                |             |                  |             |                |                   |                                      |                                     |
| ・ビデオ・電話<br>tar IP Voice )<br>サービス<br>サービスのお申し込み | ● 共通<br>- ご知時,通用状況<br>基本時期時,ダイヤルイン治気間時<br>時時時度,波想物気が離れ気が構成さなど<br>- 低気間中鉄素 ● パーロー<br>日本会習慣ります。<br>日本ので面形を使用<br>日本で面形を使用<br>日本で面形を使用<br>日本で面形を使用<br>日本で面形を使用<br>日本で面形を使用<br>日本で面形を使用<br>日本で面形を使用<br>日本のののののののののののののののののののののののののののののののののののの | <ul> <li>● 連用管理</li> <li>- アラート送知の停止(用限)<br/>回診の気をどろうート活むの広定</li> <li>- 総合診断ワール<br/>回診の切えを払為りに試新</li> <li>● オンシン検索</li> <li>● カンミタン検索</li> <li>● かさきコーメジャクゴ (おぶわらま知)</li> </ul> | <ul> <li>オンライン手続き         <ul> <li>新規の2申し込み・行動策で(*)<br/>ワービスに属する希急中し込みにおらう</li> <li>追加度電のお申し込み (*)</li> <li>道加度電のお申し込み (*)</li> <li>道加度電のお申し込み(*)</li> <li>(*)</li> <li>(*)</li> <li>(*)</li> <li>(*)</li> <li>(*)</li> <li>(*)</li> <li>(*)</li> <li>(*)</li> <li>(*)</li> <li>(*)</li> </ul> <ul> <li>(*)</li> <li>(*)</li> <li>(*)</li> <li>(*)</li> <li>(*)</li> <li>(*)</li> <li>(*)</li> <li>(*)</li> <li>(*)</li> <li>(*)</li> </ul> <ul> <li>(*)</li> <li>(*)</li> <li< th=""><th></th><th>NTT Convention</th><th>nの法人ご契約者向けサイト</th><th></th><th></th><th></th><th>0.2</th><th>2時に留する情語、チケット、</th><th>マニュアルなどが検索できます</th><th>D 18.74.74.732</th><th> @ d</th></li<></ul></li></ul> |             | NTT Convention                                                                                                    | nの法人ご契約者向けサイト                    |                |             |                  | 0.2         | 2時に留する情語、チケット、 | マニュアルなどが検索できます    | D 18.74.74.732                       | @ d                                 |
|                                                 | - お申し込みの進捗<br>信用予定日、連邦式発<br>問題総約<br>- 故障・お問い合わせの状況                                                                                                    |                                                                                                    | 25年し込みが高、25年し込みが結果                                                                                                    |             | Other Obstance         ビジネ.           ご契約中のサービスから選ぶ         ~           公         ~           合 / お申し込み服歴         ~ | スポーダル(Azure城境)<br>最近の操作・ピン算<br>〜 | b              |             |                  | (C)         |                |                   | 操作力イ1<br>3<br>3550 tr                | F さん 〇 〇 〇<br>8月いADU マコ<br>ページに対するご |
|                                                 | 2 工事・故障情報                                                                                                    | - 通話明細 C <sup>8</sup><br>湯(小時、MartiniumのたいたたMart                                                                                                    |                                                                                                    |             |                                                                                                    |                                  |                |             |                  |             |                |                   |                                      |                                     |
|                                                 | - 工事・故障情報 (Arcstar IP Voice)                                                                                                    | THE REPERCEDUCES                                                                                                    |                                                                                                    |             | お申し込み履り                                                                                                    | 冧                                |                |             |                  |             |                |                   |                                      |                                     |
|                                                 |                                                                                                    |                                                                                                    | -                                                                                                    |             |                                                                                                    |                                  |                |             |                  |             |                |                   |                                      |                                     |
|                                                 |                                                                                                    |                                                                                                    |                                                                                                    |             |                                                                                                    | PLUNDECENSIO C.C.A. Y I          |                |             |                  |             |                |                   |                                      |                                     |
|                                                 |                                                                                                    |                                                                                                    | N.                                                                                                    |             | 検索                                                                                                    | +-!                              | フードを入力してください   |             |                  |             |                |                   |                                      | Q                                   |
|                                                 |                                                                                                    |                                                                                                    |                                                                                                    |             |                                                                                                    | ■ 全                              | τ              |             |                  |             |                |                   |                                      |                                     |
|                                                 |                                                                                                    |                                                                                                    |                                                                                                    |             | 9-27                                                                                                    | Cra 🖾 Ar                         | ostar IP Voice |             |                  |             |                |                   |                                      |                                     |
|                                                 |                                                                                                    |                                                                                                    |                                                                                                    |             | 合計 154 件 表示件数                                                                                                    | 10#                              |                |             | < 1 2 3 4        | 5           |                |                   |                                      |                                     |
|                                                 |                                                                                                    |                                                                                                    |                                                                                                    |             | 申し込み日時 🖕                                                                                                    | リクエストロ 👌                         | 契約番号 👌         | 開通希望日       | サービス名            | オーダ種別       | 申し込みユーザ名       | ステータス             | アクション                                |                                     |
|                                                 |                                                                                                    |                                                                                                    |                                                                                                    |             | 2024年03月13日 1-50:1<br>JST                                                                                           | <sup>3</sup> 2                   | N24            |             | Arcstar IP Voice | 工事日指定のお申し込み |                | 一時保存              | オンデマンド設定                             |                                     |
|                                                 |                                                                                                    |                                                                                                    |                                                                                                    |             | 2024年03月13日 10:15:5<br>JST                                                                                          | <sup>58</sup> 2                  | N24            | 2024年04月28日 | Arostar IP Voice | 工事日指定のお申し込み |                | 内容チェック中(コンサル)     | オンデマンド設定                             |                                     |
| 内                                               | 容を変更し                                                                                                    | たい由し込                                                                                                    | みを検索し                                                                                                    | <u>7</u> 4  | 2024年03月13日 0 29:3<br>JST                                                                                           | <sup>36</sup> 2                  | N24            | 2024年04月30日 | Arcstar IP Voice | 工事日指定のお申し込み |                | 営業取次              | オンデマンド設定                             |                                     |
| 象                                               | の「リクエ                                                                                                    | ストID   を                                                                                                    | クリックしま                                                                                                    | ,,,<br>; す_ | 2024年03月12日 11:14:4<br>JST                                                                                          | <sup>13</sup> 2                  | N24            |             | Arostar IP Voice | 工事日指定のお申し込み |                | 一時保存              | オンデマンド設定                             |                                     |
| ~                                               |                                                                                                    |                                                                                                    |                                                                                                    | . , 0       | 2024年03月12日 13 49:2<br>JST                                                                                          | <sup>23</sup> 24                 | N22            |             | Arcstar IP Voice | 工事日指定のお申し込み |                | 一時保存              | オンデマンド設定                             |                                     |
|                                                 |                                                                                                    |                                                                                                    |                                                                                                    |             | 2024年03月12日 10:37:5<br>JST                                                                                          | 50 <u>24</u>                     | N23            |             | Arcstar IP Voice | 工事日指定のお申し込み |                | 一時保存              | オンデマンド設定                             |                                     |
|                                                 |                                                                                                    |                                                                                                    |                                                                                                    |             | 2024年03月12日 10 35:4<br>JST                                                                                          | <sup>15</sup> 2.                 | N22            |             | Arcstar IP Voice | 工事日指定のお申し込み |                | 一時保存              | オンデマンド設定                             |                                     |
|                                                 |                                                                                                    |                                                                                                    |                                                                                                    |             | 2024年03月12日 01 49:5<br>JST                                                                                          | <sup>57</sup> 24                 | N24            |             | Arcstar IP Voice | 工事日指定のお申し込み |                | 一時保存              | オンデマンド設定                             |                                     |
|                                                 |                                                                                                    |                                                                                                    |                                                                                                    |             | 2024年03月08日 1 09:5<br>JST                                                                                           | <sup>51</sup> 24                 | N24            |             | Arcstar IP Voice | 工事日指定のお申し込み |                | 一時保存              | オンデマンド設定                             |                                     |
|                                                 |                                                                                                    |                                                                                                    |                                                                                                    |             | 2024年03月08日 11 52:1<br>JST                                                                                          | 17 <u>2</u> 4                    | N23            |             | Arcstar IP Voice | 工事日指定のお申し込み |                | 一時保存              | オンデマンド設定                             |                                     |
|                                                 |                                                                                                    |                                                                                                    |                                                                                                    |             |                                                                                                    |                                  | J              |             | < 1 2 3 4        | 5 ··· 18 >  |                |                   |                                      |                                     |
|                                                 |                                                                                                    |                                                                                                    |                                                                                                    |             |                                                                                                    |                                  |                |             |                  |             |                |                   |                                      |                                     |
|                                                 |                                                                                                    |                                                                                                    |                                                                                                    | גת          | タマボータル規約 プライバシ                                                                                                    | ーポリシー                            |                |             |                  |             |                | © NTT Communicati | ons Corporation All Rights Reserved. | ATT Consultation                    |

#### 9. 契約内容変更の申込を行う 4-16-1.申し込み完了後の申込内容変更(記載変)方法

4-16

記載変更方法(申込内容修正)

| お申込み                             |                      | リクエストID」をクリック<br>Qご契約に関する情報、チケッ | クすると、「お申込み ト、マニュアルなどが検索できます  の | ×概要」画面が表示され<br>™*****                | します。                                                                                                    |
|----------------------------------|----------------------|---------------------------------|--------------------------------|--------------------------------------|----------------------------------------------------------------------------------------------------|
| Go the Distance.<br>ご契約中のサービスから選 | ぶ 最近の操作・ピン留め         |                                 |                                |                                      |                                                                                                    |
|                                  | ックエストID:24           |                                 |                                | このページに対するご意見                         |                                                                                                    |
| お申し込み履歴                          | 【Arcstar IP Voice 工事 | 『日指定 のお申し込み】                    |                                | <ul> <li>         全メッセージ確認</li></ul> |                                                                                                    |
| ★お申し込み概要 ★メッセージボック               | ₹ ▼                  | 迷惑電話お断り ▶                       |                                |                                      | 「お申込み概要」画面で「記載変更」<br>ボタンを押下すると、「お申込内容選<br>択」メニューが表示されます。                                                                                                    |
| -<br>  一括転送等の付<br>  工事希望日入力      | 「加機能の変更 ▶<br>」 ▶     |                                 |                                |                                      | 変更するお申込みメニューを選択して<br>ください。                                                                                                    |
| お客様情報入力                          |                      |                                 |                                |                                      |                                                                                                    |
| お申し込みバー                          | -ジョン一覧 ▶             |                                 |                                |                                      |                                                                                                    |
| バージョン                            | お申し込み区分              | 作成日時                            | ステータス                          |                                      | Arester /P Voice II #El Balt @DEP L 20                                                                                                    |
| 2                                | 記載変更1                | 2024年03月19日 13:25:01 JST        | 受付完了                           | 表示中                                  | Water         Margin Margin         Transit         Auror Margin         Auror Margin                                                                                                    |
| 1                                | 原申込                  | 2024年03月19日 13:04:36 JST        | 受付完了                           | 表示切替                                 | Number         Number         Aussil 7 State 7 State |
|                                  |                      | お申し込み履歴一覧                       | 申込取消                           |                                      | Ørtru/1/3Flads         ∎ + + + + + +         Ørtru/-3Flads         Ørtru/-3Flads         Ørtru/                                                                                                    |
|                                  |                      |                                 |                                |                                      |                                                                                                    |
|                                  |                      | ・画面                             | 面にて入力修正する場                     | 合、 <u>4-16-2</u> へ                   | 11776-548 2165-60- 487 Instantin Lapote Align                                                                                                    |

0 2 0 1 +x++-580 3

1 ×917-1980 \$

1×+U-1800

1 xytr-sitt >

🖠 xytr-sitt 🕽

-0

「お申込内容選

ニューを選択して

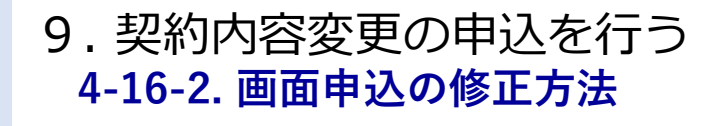

0 0

-0

0

CR848

-

O O

.....

その後は通常の申込操作を行い、申し込むボタンを押下してください。 NTT Comの法人ご契約者向けサイト ビジネスポータル 24. 8 dtm 🔺 最近の操作・ピン信め \*6**8**8 1 🛛 🔿 日指定 のお申し込み Arcstar IP Voice 👤 X912-5988 🕽  $\odot$  $\odot$ 7 3 6 6 自由於約個代送出 申込内容入力 (ダイヤルイン番号流知 (Qご現時に関する情報、チケット、マニュアルなどが検索できます ④) エメ・ディ・フォュコン・..... ⑧ ぱんここ ▲ NTT Comの法人ご契約者前けサイト ビジネスボータル Step2 追加時行入力 CREAD H-POMARK BRANK PARK 1 🖸 🕐 ご契約内容 Arcstar IP Voice 工事日指定 のお申し込み 2 ×ytt=5865 > 音声グループロ 音声契约番号 Y. N  $\odot$  $\odot$ -4 -6 6 7 3 お申し込み内容 (番号予約コードをお持ちでない場合) 申込内容入力 番号近加をする基本契約番号および近加する電話番号の種類を選択して近加する番号数を入力してください。 電話番号近加の料金は、オフィシャルサイトの「料金」であるご確認ください。 Step2 Step3 No. 基本契約番号 追加する電話番号 ご契約内容 選択して下さい 0 選択して下さい 音声グループロ サービスタイプ 音声契约番号 お申し込み内容(番号予約コードをお持ちの場合) Y N Arostar IP Voice アクセスセット アドルにたいた地域語得ら利用する場合は、基本契約高号一級から追加先の基本契約高号を送択し、追加する場話高号と下約コードを入力して 高号の7秒は現代度差担にて手続けが多定です。7秒3ードは古客できの覚定担当にご確認ください。 単活品号認知的考は、オフィシャルジャイトの [16] d をご確認ください。 付加機能(番号予約コードをお持ちでない場合) 高号協社と時に付加減額をお申込みになる場合は、追加する付加減額を以下から運行してたさい。 教育高等時間がお申込は、工業自行フリージイリーと学校では「工業的な学校になるようにお願いにとます。工業が完了していない場合、お申込みいただいた財を高号通知は自動で用止されますのでご注意ください。 付加減額の対応されるは、プラインタリメートの「個長一日」「回点」(ダーマ調査とない。 No. 基本契約錄号 追加する電話番号 050 01 No. 基本契約番号 追加する電話番号 追加番号数 ダイヤルイン番号 メッセージボックス 非通知着信把西 運送電話お断り ※整社営業相当からお伝えしている面話番号を入力してください。 入力したデータはありません 付加機能(番号予約コードをお持ちの場合) 展 毎年治師と1時時に対照機能をお申込みになる場合は、近年する対加機能を以下から進択してください。 確定最近時間のお押のよば、1年時ロブリーダイヤル・デビダイヤル時代工作の万字形になるように活動、いたします。工事が完了していない場合、お申込みいただいた特定番号通信は自動で掛けされますのでご注意ください 1代期間の時代品と見つくたりやくの「現場ーご!」「知ら」」だって知ら メッセージボックス/非通知若信指面/津島電話お願り 特定番号通知 形动场用器 和送先特定番号 0 0 No. 基本契約番号 追加する電話費号 予約コード メッセージボックス 非通知器使拒否 後期後期長期時の ENAMESTED 33 (68: 82 050 01 × 契約する 契約する ance-pa 反る 放へ カスタマボータル規約 . ..... カスタマポータル病的 プライパシーポリ5 I Rights Reserved.

修正を行いたい項目がある画面まで移動し、該当項目の修正を行います。

修正後、「次へ」を押下し、確認画面で「保存」ボタンを押下します。

## 9. 契約内容変更の申込を行う 4-16-3. その他申込添付ファイルの修正方法

| NTT Comの法人ご契約者向けサイト<br>Gene Datases                                                                        |                                                                                                    |                                        | Qご契約に関する情報、 き | チケット、マニュアルなどが検索できます | و المراجع المراجع المراجع المراجع المراجع المراجع (عالم المراجع المراجع المراجع المراجع المراجع المراجع المراجع<br>المراجع المراجع المراجع المراجع المراجع المراجع المراجع المراجع المراجع المراجع المراجع المراجع المراجع المراجع |             |                                                  |
|----------------------------------------------------------------------------------------------------|----------------------------------------------------------------------------------------------------|----------------------------------------|---------------|---------------------|----------------------------------------------------------------------------------------------------|-------------|--------------------------------------------------|
| ご供約中のサービスから選ぶ ■近の提作・ビン買め<br>● / Arcstar IP Voice む申し込みカテゴリ提択 / 音声グループ<br>Arcstar IP Voice 工事日指定のお申し込       | 10-第1工事目指定のお申し込み                                                                                                 |                                        |               |                     | ● ● ● ● ● ● ● ● ● ● ● ● ● ● ● ● ● ● ●                                                                                                    |             | アップロード済みのファイル名の右に<br>ある「×」をクリックしてファイル削<br>除たにいます |
| HEITER CONTRACTOR OF A                                                                                     | (その他が用り選択         3           WSD10目 可選択         明込り協力力<br>(その他が用し込み)           Simp1<br>その他入力         >         | く<br>工事希望日株定<br>Chang2<br>LybMitHikit2 | 5<br>23%68%5% | G<br>(East          | 7<br>77                                                                                                    |             | 除を行います。<br>削除後、修正済みの添付ファイルを改めてアップロードを行います。       |
| ご契約内容<br><sup>音声グループID</sup>                                                                               | 台声码的器号<br>N                                                                                                    | サービスタイプ<br>Arostar IP Voice ア          | ウセスセット        |                     |                                                                                                    | æ           | アップロード後「次へ」を押下し、研                                |
| <ul> <li>□ 基本契約番号新設</li> <li>□ 基本契約番号変更</li> <li>□ 基本契約番号廃止</li> <li>□ 基本契約番号廃止</li> </ul>                 | 1988 A 1981 (1981 - 1981 - 1981 - 1981 - 1981 - 1981 - 1981 - 1981 - 1981 - 1981 - 1981 - 1981 - 1981 - 1981 - 1 |                                        |               |                     |                                                                                                    |             | 込むボタンを押下してください。                                  |
| <ul> <li>・ 拠点の基本情報変更(ご利用場所住所/ご利用事)</li> <li>・ 携帯通話定額(グループリスト)</li> <li>◎ 電話帳掲載</li> <li>◎ 補品採用表</li> </ul> | 3業者名/ご利用連絡先/ご利用場所に関する部署・担当                                                                                       | 当者/ネットワーク技術担当者の変更はこ                    | 56)           | 必須 🖉 ファイ            | ルのアップロード                                                                                                    |             |                                                  |
| <ul> <li>● 種種株 ムアンジロート</li> <li>お申し込みファイルアップロード</li> <li>□ 代表組の新設・変更・廃止</li> </ul>                         | ■ 地方時後載中込用 35x ● ファイルのアップロード (33011304州蔵」総括株州載中込用。                                                               | xtsx (161.29 KB) × )                   |               | 030113              | 04揭載_電話帳揭載申込書.xls>                                                                                                    | ( (161.29 k |                                                  |
| <ul> <li>レンタル端末追加変更撤去</li> <li>拠点廃止</li> <li>依頼にあたりご要望がある場合はこちら</li> </ul>                                 |                                                                                                    | <b>康</b> る <b>波</b> へ                  |               |                     |                                                                                                    |             |                                                  |
| 7ポータル網络 プライバシーボリシー                                                                                         |                                                                                                    |                                        | <b>,</b>      | © NTT Communicatio  | ris Corporation All Richts Reserved.                                                                                                    |             |                                                  |

#### 9. 契約内容変更の申込を行う 4-17.お申込みのキャンセル方法

4-17

お申込み

の

キ

ヤ

ン

セ

ル

方法

ビジネスポータルのサービス選択プルダウンで「追加/変更のお申込み履歴」をクリックすると、「お申込み履歴」画面が表示されます。

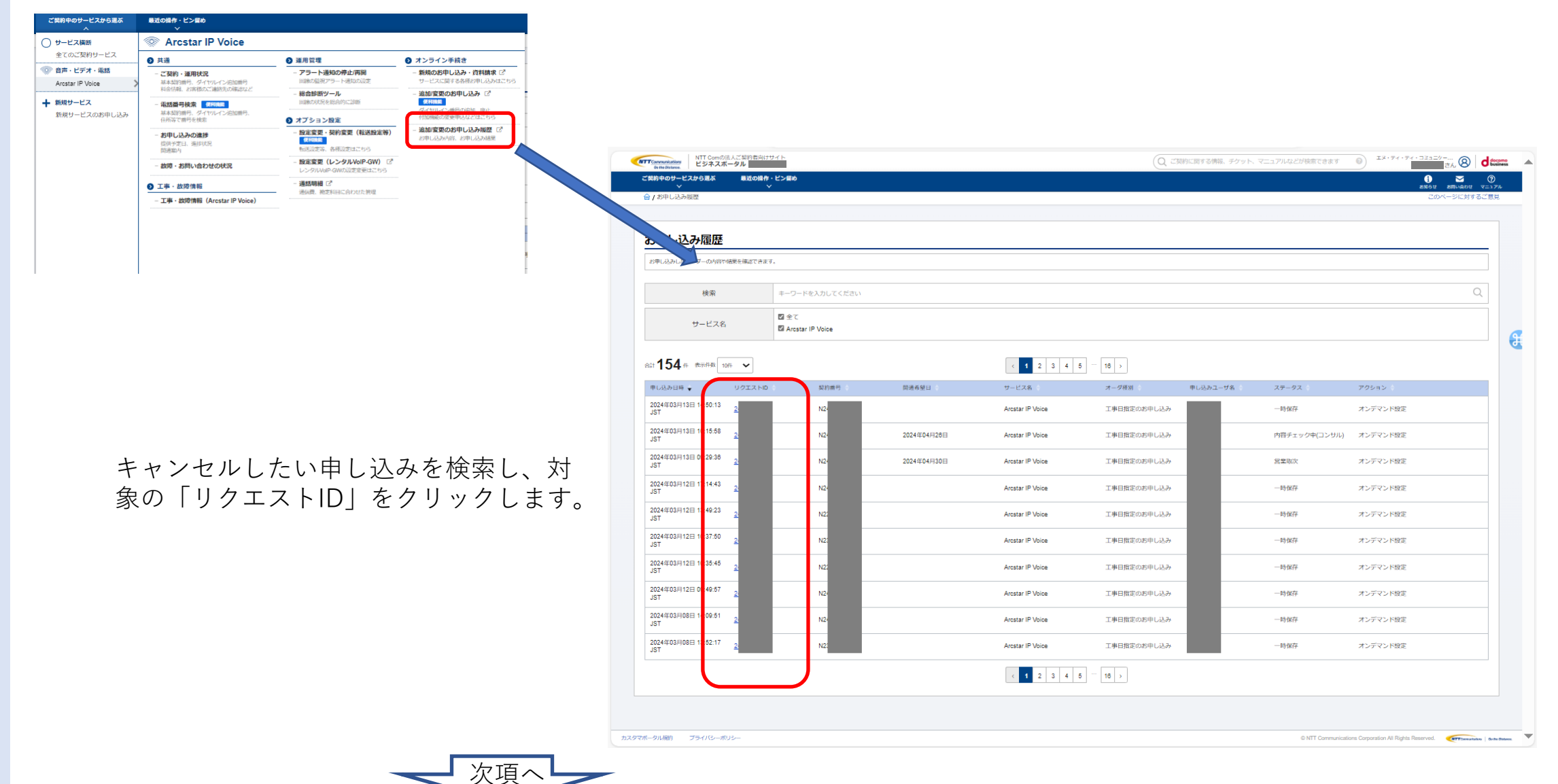

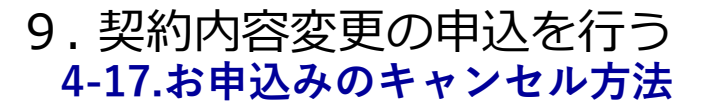

4-17

お申込みのキャンセル方法

#### 「お申込み履歴」画面で「リクエストID」をクリックすると、「お申込み概要」画面が表示されます。

| -                        | ): 2                  |               |                    |                  |             |           | <ul> <li>         ・・・・・・・・・・・・・・・・・・・・・・・・・・・・・</li></ul>                                                                                                    | <ul> <li>         ・         ・         ・</li></ul> |                                             |                        |         |
|--------------------------|-----------------------|---------------|--------------------|------------------|-------------|-----------|----------------------------------------------------------------------------------------------------|---------------------------------------------------|---------------------------------------------|------------------------|---------|
| し込み履歴【Arcsta             | ar IP Voice 工事日指定 のおり | 申し込み】         |                    |                  |             |           | <u>و</u> چ× ۲                                                                                                    | t-5000 >                                          | 「お申込み                                       | 概要」画面で「申込              | 取消」     |
| お申し込み概要 ▶                |                       |               |                    |                  |             |           |                                                                                                    |                                                   | ホタンを押                                       | トすると、∣お甲し<br>マーダバキニトトキ | 、込みの    |
| 申し込み日時                   | リクエストID               | 契約番号          | 工事希望日              | サービス名            | オーダ種別       | 申し込みユーザ名  | ステータス                                                                                                    |                                                   | 取消」ダイ                                       | アロクか表示されま              | 90      |
| 2024年03月05日 16:21:57 JST | 24                    | N2            | 2024年03月15日        | Arcstar IP Voice | 工事日指定のお申し込み | 操作ガイド     | 内容チェック中(ユーザー)                                                                                                    |                                                   |                                             |                        |         |
| 前のバージョンを表示する場合(          | は、画面下部のお申し込みバージョン一覧より | )選択することで表示するこ | とができます。            |                  |             |           |                                                                                                    |                                                   | 取り消しを:                                      | 行う場合けダイアロ              | リグの     |
| ダイヤルイン番号追加「              |                       |               |                    |                  |             |           |                                                                                                    |                                                   |                                             |                        | - / + + |
| 丁事業望日入力 🛡                |                       |               |                    |                  |             |           |                                                                                                    |                                                   | 「中込取泪」                                      | 」小ダノを押下して              | < /2 4  |
|                          |                       |               |                    |                  |             |           |                                                                                                    |                                                   | い。                                          |                        |         |
| お客様情報人力 🔽                |                       |               |                    |                  |             |           |                                                                                                    |                                                   |                                             |                        |         |
| 6申し込みバージョン-              | -覧 🗋                  |               |                    |                  |             |           |                                                                                                    |                                                   |                                             |                        |         |
| (ージョン                    | お申し込み区分               | 作成日時          | 1                  |                  | ステータス       |           |                                                                                                    |                                                   |                                             |                        |         |
|                          | 原申込                   | 2024年03       | 3月05日 16:21:57 JST |                  | 内容チェック中(ユー  | -ザー)      |                                                                                                    |                                                   |                                             | <u> </u>               |         |
|                          |                       |               |                    |                  |             |           |                                                                                                    |                                                   |                                             |                        |         |
|                          |                       |               |                    |                  |             |           | Dお申し込み】                                                                                                    | お申し                                               | <b>ジンみの取消</b><br>D消しを実施します。                 |                        |         |
|                          |                       |               |                    |                  |             |           | Dお申し込み】                                                                                                    | お申し<br>またの取<br>ましいでしょ                             | <b>リ<br/>みの取消</b><br>り<br>消しを実施します。<br>うか?  |                        |         |
|                          |                       |               |                    |                  |             |           | Dお申し込み】                                                                                                    | お申し<br>し込みの取<br>ちしいでしょ                            | <b>ン込みの取消</b><br>り消しを実施します。<br>うか?<br>キャンセル | <b>中以3町に州</b>          |         |
|                          |                       |               |                    |                  |             |           | Dお申し込み】                                                                                                    | お申し<br>し込みの取<br>おしいでしょ                            | <b>リ込みの取消</b><br>り消しを実施します。<br>うか?<br>キャンセル | 中以J和23世                |         |
|                          |                       |               |                    |                  |             |           | Dお申し込み】                                                                                                    | お申し<br>申し込みの取<br>3しいでしょ                           | <b>ン込みの取消</b><br>り消しを実施します。<br>うか?<br>キャンセル | ΦΣΔΒΩH                 |         |
|                          |                       |               |                    |                  |             |           | D<br>お申し込み】                                                                                                    | <b>お申し</b><br>申し込みの取<br>35しいでしょ                   | <b>ン込みの取消</b><br>り消しを実施します。<br>うか?<br>キャンセル | 甲私政務                   |         |
| い細約 プライバシーポリシー           |                       |               |                    |                  |             | 9 NTT Com | 2)     2       2     2       2     2       2     2       2     2       2     2       2     2       3     3       - 範より送択することで表示すること     2                                                                                                    | お申し<br>し込みの取<br>ちしいでしょ                            | <b>ジ込みの取消</b><br>り消しを実施します。<br>うか?<br>キャンセル | 41230cH                |         |
| ル織物 プライバシーポリシー           |                       |               |                    |                  |             | © NTT Cam | D<br>お<br>す<br>よ<br>で<br>表示。<br>の<br>の<br>に<br>と<br>で<br>表示。<br>の<br>の<br>に<br>し<br>し<br>込<br>み<br>】<br>、<br>よ<br>の<br>二<br>の<br>し<br>し<br>し<br>み<br>し<br>、<br>の<br>の<br>間<br>う<br>い<br>、<br>こ<br>こ<br>と<br>で<br>表示。<br>の<br>の<br>の<br>の<br>の<br>の<br>の<br>の<br>の<br>の<br>の<br>の<br>の | お申し<br>申し込みの取<br>3しいでしょ                           | <b>リ込みの取消</b><br>り消しを実施します。<br>うか?<br>キャンセル | 申込設が消                  |         |
| いぬり ブライバシーポリシー           |                       |               |                    |                  |             | © NTT Com | D<br>お申し込み】                                                                                                    | お申し<br>申し込みの取<br>3しいでしょ                           | <b>リ</b> 済しを実施します。<br>うか?<br>キャンセル          | <b>中記時間</b>            |         |

#### 9. 契約内容変更の申込を行う 4-17.お申込みのキャンセル方法

4-17

お申込みのキャンセル方法

「お申込み概要」画面で「申込取消」ボタンを押下すると、「お申し込み取消」画面が表示されます。

| お申し込みの取消を                                                                                                    |                                                                                                    |
|----------------------------------------------------------------------------------------------------|----------------------------------------------------------------------------------------------------|
| び中し込みののりました。<br>受付番号: 24<br>お申し込みいただいた内容について取り消しの可否を現在確認中です。<br>工事の状況によっては、取り消し出来ない場合がございます。その際は、弊社の自当者よりメッセージ機能およびメールにてご連絡させていた<br>取り消し方式を構合は、下部の「お申し込み履歴」覧」にて、該当のお申し込みのステータスをご確認ください。<br>取り消し方式を構成したメールでお知らせしますのでご確認ください。<br>お申し込み内容によってはお特徴がかる場合がございます。<br>今後ともNTTコミュニケーションズをご変続くださいますよう、お願いします。 | 更に「お申込み受付メール」が指定の<br>メールアドレスに送付されます。                                                                                                    |
| お申し込みカテゴリ編织                                                                                                    | Image: Control of the state of the state of the s |
|                                                                                                    | ※このメールはシステムにより自動送信しているため、ご返信いただいても受け付けできません。<br>◆====================================                                                                                                    |

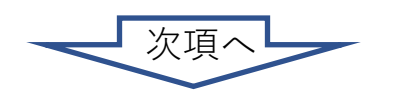

#### 9. 契約内容変更の申込を行う 4-17.お申込みのキャンセル方法

4-17

お申込みのキャ

ンセル方法

申込取消をIP Voice変更受付センタが受領し、センタ側で取消処理が完了すると、「お申し込み取り下げ確定メール」が指定のメールアドレスに送付されます。

| 日 9 0 1 🗸 🔻 [Arcstar IP Voice]工事日指定のお申し込み取下げ確定のお知らせ(自動通知)… 日 - ロ                                                                                                    |
|----------------------------------------------------------------------------------------------------|
| ファイル <b>メッセージ</b> ヘルプ Q 何をしますか                                                                                                    |
| $\hat{\blacksquare}  \overline{\Box}  \overline{\Box}  \overline{\Box}  (5)  (5)  \overline{\Box}  \overline{\Box}  $ |
| 【Arcstar IP Voice】工事日指定のお申し込み取下げ確定のお知らせ(自動通知)                                                                                                    |
| order-admin-no-reply@ntt.com<br>宛先 ●sample@ntt.com 2024/03/14 (木) 15:0                                                                                                    |
| 平素は Arcstar IP Voice をご利用いただきありがとうございます。<br>2024/03/06 10:50 のお申し込みについて、取下げのお申し込みが確定しましたのでお知らせします。<br>お申込履歴一覧にてお申し込みのステータスをご確認ください。                                                                                                    |
| 工事日/開通日の1営業日前の0時以降に日程変更や取下げの申込をされた場合、<br>工事キャンセル手数料を請求することがあります。                                                                                                    |
| 契約番号 : N2                                                                                                    |
| お申し込み番号 : R                                                                                                    |
| お申し込み機能 : 工事日指定のお申し込み                                                                                                    |
| お申し込み履歴 : <u>https://portal.ntt.</u>                                                                                                    |
| 工事希望日 : 2024/03/15                                                                                                    |
| ※このメールはシステムにより自動送信しているため、ご返信いただいても受け付けできません。                                                                                                    |
| ♦=========                                                                                                    |
| NTTコミュニケーションズ株式会社                                                                                                    |
| ♦===========                                                                                                    |
|                                                                                                    |
|                                                                                                    |
|                                                                                                    |
|                                                                                                    |

# 9. 契約内容変更の申込を行う

4-18.メッセージ

4-18

×

ッセージ

お申込みの際に、申込内容を確認させて頂くために、IP Voice変更受付センタのコンサルタントより、お問い合わせメッセージ が送られてくることがあります。

またお客様からコンサルタントに対して、メッセージを送ることもできます。

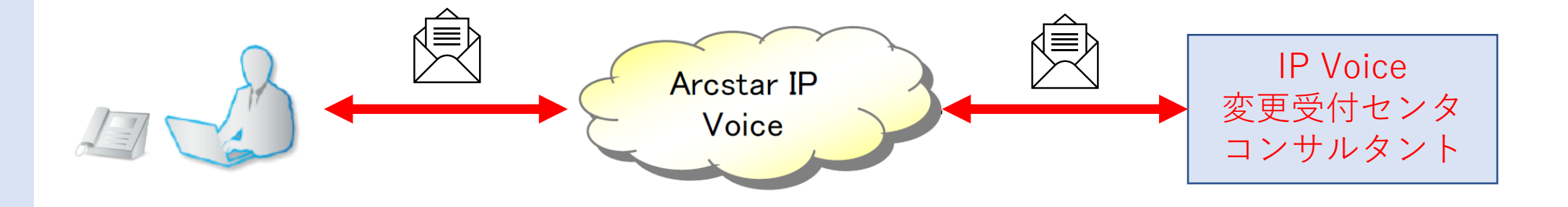

新着メッセージがある場合、ビジネスポータルを開く際にメッセージがある旨のダイアログが表示されます。 またメッセージのリンク等に新着のマークが表示されます。

| IP Voice変更受付センタより新着メッセージのお知らせ ×                          | コンサルメッセージー覧                    |
|----------------------------------------------------------|--------------------------------|
| IP Voice変更受付センタより新着メッセージがあります。<br>以下のボタンよりご確認の上、ご対応ください。 | お申し込み種別                        |
| # LOUIS SCIENCOT, CANALLEGA                              | □ お申し込み全般 🜖                    |
| 対応する                                                     | <ul> <li>ダイヤルイン番号追加</li> </ul> |

#### 9. 契約内容変更の申込を行う 4-18-1.新着メッセージ

4-18

メッ

セ

ジ

新着メッセージのお知らせの「対応する」ボタンを押下すると未読コンサルメッセージ一覧が表示されます。

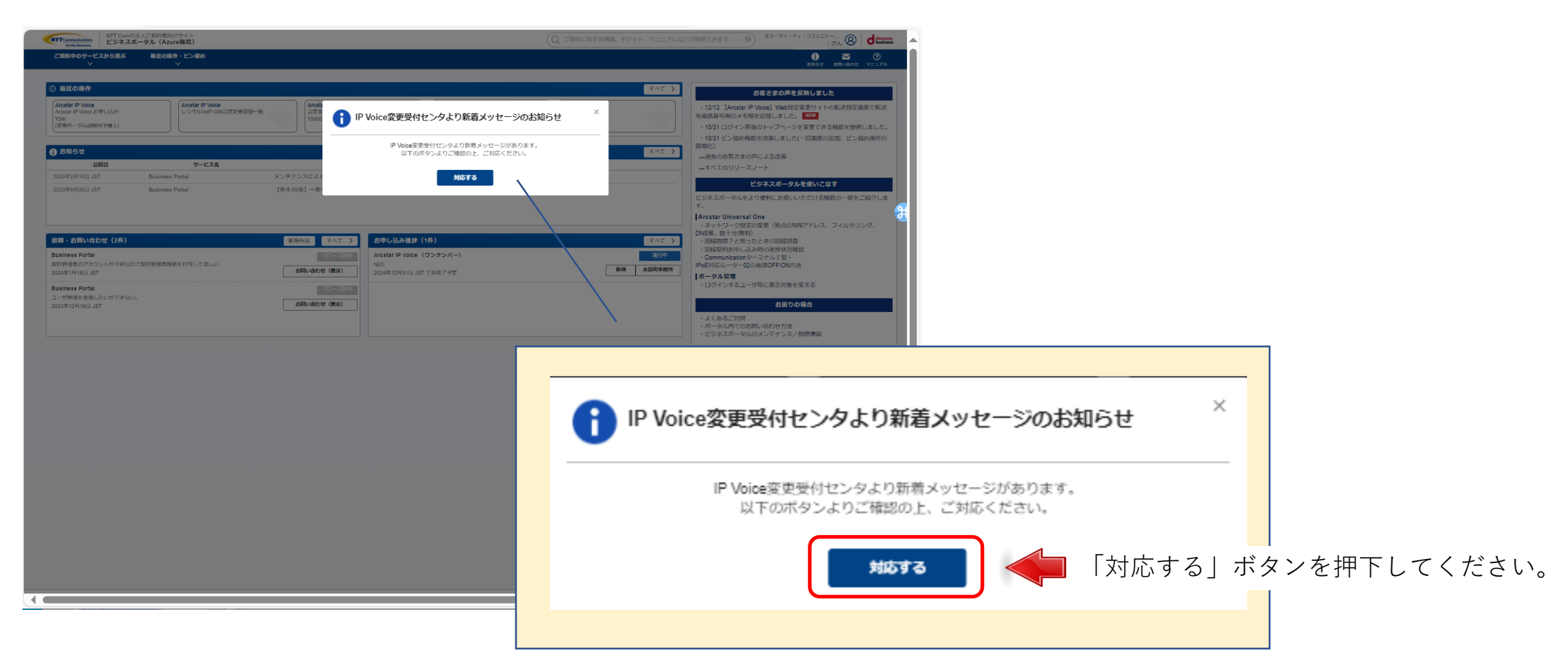

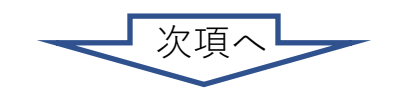

### 9. 契約内容変更の申込を行う 4-18-1.新着メッセージ

4-18

メッセージ

#### 未読コンサルメッセージー覧が表示されます。

| MTTCommonkatiers<br>Genegostance. NTT Comの法人ご契約者向けサイト<br>ビジネスポータル(Azure環境) |                  |            |              | Qご契約に関する情報、チケット     | ト、マニュアルなどが検索できます    |                                      |          |                   |
|----------------------------------------------------------------------------|------------------|------------|--------------|---------------------|---------------------|--------------------------------------|----------|-------------------|
| ご契約中のサービスから選ぶ 最近の操作・ビン留め<br>〜 〜                                            | ð                |            |              |                     |                     | <ol> <li></li></ol>                  |          |                   |
|                                                                            | ンサルメッセージ一覧       |            |              |                     |                     | このページに対するご意見                         |          |                   |
| Arcstar IP Voice お申し込み                                                     |                  |            |              |                     |                     |                                      |          | 「選択」ボタンを押下すると、コンサ |
| 未読コンサルメッセージ一覧                                                              |                  |            |              |                     |                     |                                      |          | ルメッセージ概要(一覧)が表示され |
| IP Voice変更受付センタから新着メッセージがあります                                              | す。ご確認の上、ご対応ください。 |            |              |                     |                     |                                      |          | ます。               |
| 検索 キーワ                                                                     | リードを入力してください     |            |              |                     |                     | Q                                    |          |                   |
| 合計 1 件 表示件数 10件 🗸                                                          |                  |            | < <b>1</b> > |                     |                     |                                      |          |                   |
| · 最終送信日時 ◆                                                                 | 受付ID 🔶           | 音声グループID 👌 | 音声契約番号 🔷     | <del>ステ−</del> タス ≑ | 未読件数 💠              |                                      |          |                   |
| 2024年03月08日 14:16:37 JST                                                   | 24               | Y2         | N2           | 内容チェック中(コンサル)       | 1                   | WiR                                  |          |                   |
|                                                                            |                  |            |              |                     |                     |                                      |          |                   |
|                                                                            |                  |            |              |                     |                     |                                      |          |                   |
|                                                                            |                  |            |              |                     |                     |                                      |          |                   |
|                                                                            |                  |            |              |                     |                     |                                      |          |                   |
|                                                                            |                  |            |              |                     |                     |                                      |          |                   |
|                                                                            |                  |            |              |                     |                     |                                      |          |                   |
|                                                                            |                  |            |              |                     |                     |                                      |          |                   |
|                                                                            |                  |            |              |                     |                     |                                      |          |                   |
|                                                                            |                  |            |              |                     |                     |                                      |          |                   |
|                                                                            |                  |            |              |                     |                     |                                      |          |                   |
|                                                                            |                  |            |              |                     |                     |                                      |          |                   |
|                                                                            |                  |            |              |                     |                     |                                      |          |                   |
|                                                                            |                  |            |              |                     |                     |                                      |          |                   |
|                                                                            |                  |            |              |                     |                     |                                      |          |                   |
|                                                                            |                  |            |              |                     |                     |                                      |          |                   |
| カスタマボータル場的 プライバシーボリシー                                                      |                  |            |              |                     | © NTT Communication | ons Corporation All Rights Reserved. | Division |                   |

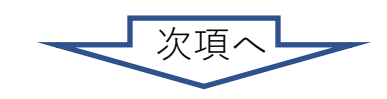

#### 9. 契約内容変更の申込を行う 4-18-1.新着メッセージ

4-18

メッセージ

コンサルメッセージ一覧が表示されます。

| NTT Comの法人ご契約者向けサイト<br>ビジネスポータル (Azure種類)                |            | Qご契約に関する情報、チケット、         | マニュアルなどが検索できます ③ エメ・ディ・フミュニケー ⑧ | desers     |                   |     |                          |
|----------------------------------------------------------|------------|--------------------------|---------------------------------|------------|-------------------|-----|--------------------------|
| ご契約中のサービスから選ぶ 最近の操作・ビン留め<br>~ ~ ~                        |            |                          |                                 | @<br>X=175 |                   |     |                          |
| 会/8中し込み履歴/リクエストロ:2402290058/コンサルメッセージ                    | 18         |                          | このページに対す                        | るご意見       |                   |     |                          |
| Arcstar IP Voice 工事日指定 のお申し込み - コ                        | ・サルメッセージ概要 |                          | 該当のオージーを修正をす                    | 0 G        |                   |     |                          |
| ご契約内容                                                    |            |                          |                                 |            |                   |     |                          |
| 音声グループID                                                 | 音声英的番号     | サービスタイプ                  |                                 |            |                   |     |                          |
| Y24                                                      | N24        | Arcstar IP Voice アクセスセット |                                 |            |                   |     |                          |
| コンサルメッセージ一覧                                              |            |                          |                                 |            |                   |     |                          |
| お中し込み種別                                                  |            | 投稿款                      | 最終投稿                            |            |                   |     |                          |
| □ お中し込み全般 0                                              |            | 1                        | 2024年03月08日 09:36:55 JST        |            |                   |     |                          |
| ● ダイヤルイン番号追加                                             |            | 0                        | •                               |            |                   |     |                          |
| <ul> <li>ダイヤルイン番号追加(番号ボータビーティ)</li> </ul>                |            | 0                        | •                               |            |                   |     |                          |
| ▲ 番号毎の付加機能の変更(メッセージボットス/非過短着信服酒/迷                        | 電話お断り)     | 0                        | •                               |            |                   |     |                          |
| ■ 第十時の行加税部の営業(特定第号通知/執送、特定第号) ○ 割占属の計算時時の営業(一経要定/利用手にない。 |            | 0                        | •                               |            |                   | 1   |                          |
| アンパリンプリング発展のシスタ(「35年221143月ナイトリンプリアが2016年24月)            |            | 0                        |                                 |            | 新善メッセージには 赤丸に未詰粉が |     |                          |
| <ul> <li>この他お申し込み</li> </ul>                             |            | 0                        | •                               |            |                   |     |                          |
| □ 工事希望目指定                                                |            | 0                        | -                               |            | 白抜き表示されたマークが表示されま |     |                          |
| □ お客様情報入力                                                | <b>`</b>   | 0                        |                                 |            |                   |     |                          |
|                                                          |            |                          |                                 |            |                   |     |                          |
|                                                          |            |                          |                                 |            |                   |     |                          |
| 1.754468                                                 | ッセージー町     |                          |                                 |            |                   |     |                          |
|                                                          | ~ ~ ~      |                          |                                 |            |                   |     |                          |
| 12978-9 お申し込み種別                                          | $\neg$     |                          |                                 |            |                   | 投稿数 | 最終投稿                     |
| □ お申し込み                                                  | 般 🚺        |                          |                                 |            |                   | 1   | 2024年03月08日 09:38:55 JST |
|                                                          |            |                          |                                 |            |                   |     |                          |

「お申込み種別」を押下してください。 該当のコンサルメッセージ画面が表示されます。

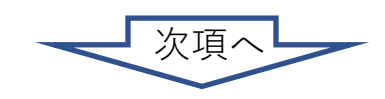

9. 契約内容変更の申込を行う 4-18-1.新着メッセージ

コンサルメッセージが表示されます。

| NTT Comの法人ご契約者向けサイト<br>Or the Obstance.<br>ビジネスポータル(Azure環境                                           | )<br>)                               |                                        | Qご契約に関する情報、チケット、マニュアルなどが検索できます | <ul> <li>エヌ・ティ・ティ・コミュニケー</li> <li>さん 8</li> </ul> | docomo<br>business |                                                                                                    |
|----------------------------------------------------------------------------------------------------|--------------------------------------|----------------------------------------|--------------------------------|---------------------------------------------------|--------------------|----------------------------------------------------------------------------------------------------|
| ご契約中のサービスから選ぶ 最近の操作・ビン<br>〜 〜 〜                                                                       | <b>2個的</b>                           |                                        |                                | 1 Market 3000000 マ                                | ()<br>== 7.14      |                                                                                                    |
| 合 / お申し込み履歴 / リクエストID: 240                                                                            | / コンサルメッセージ概要 / コンサルメッセージ詳細          |                                        |                                | このページに対するこ                                        | 〔意見                |                                                                                                    |
| Arcstar IP Voice 工事日指定 のお                                                                             | 申し込み・お申し込み全般 コンサルメッセージ               |                                        |                                | 該当のオーダーを修正をする                                     | 2                  |                                                                                                    |
| ご契約内容                                                                                                 |                                      |                                        |                                |                                                   |                    |                                                                                                    |
| 音声グループID                                                                                              | 音声契约番号                               | サービスタイプ                                |                                |                                                   |                    |                                                                                                    |
| Y24                                                                                                   | N24                                  | Arostar IP Voice アクセスt                 | セット                            |                                                   |                    |                                                                                                    |
| メッセージ入力                                                                                               |                                      |                                        |                                |                                                   |                    |                                                                                                    |
| IP Voice度更受付センタへのメッセージを入力して                                                                           | :ください。                               |                                        |                                | · · · · · · · · · · · · · · · · · · ·             |                    | コンサルタントにメッセージを送る場<br>合は「メッセージ入力」に内容を入力<br>後、「送信」ボタンを押下します。                                                                                                    |
| <ul> <li>Eiji Kobayashi<br/>2024年03月0日 14:16:37 JST<br/>パージョン: 原申込<br/>お申込内容全般についてのメッセージです</li> </ul> | r。お申込内容全般についてのメッセージです。お申込内容全般についてのメッ | rセージです。お申込内容全般についてのメッセージで <sup>、</sup> | 5                              |                                                   | ]                  |                                                                                                    |
|                                                                                                    |                                      | メッセージー覧へ                               |                                |                                                   |                    | Control Section (1998) (1998) |
|                                                                                                    |                                      |                                        | メッセージはこちら<br>複数ある場合は右図<br>れます。 | っに表示されます<br>]のように表示さ                              | 0                  |                                                                                                    |
|                                                                                                    |                                      |                                        |                                |                                                   |                    | 複数メッセージ表示例                                                                                                    |
| カスタマボータル規約 プライバシーボリシー                                                                                 |                                      |                                        | © NTT Communica                | ations Corporation All Rights Reserved.           | Do the Distance.   |                                                                                                    |

#### 9. 契約内容変更の申込を行う 4-18-2.全メッセージ確認

4-18

メッセージ

メッセージの詳細表示を、全メッセージ一覧から選択して行えます。

| TCommunications<br>On the Distance.<br>NTT Comの法人の<br>ビジネスポータ | 〔契約者向けサイト<br>ル(Azure環境) |                |                      |                  | Qご契約に関する情報、 | チケット、マニュアルなどが検索でき | ます ② エヌ・ティ・ティ                         | تعدير <b>d</b> | docomo<br>business | • |    |     |      |     |    |    |         |     |      |
|---------------------------------------------------------------|-------------------------|----------------|----------------------|------------------|-------------|-------------------|---------------------------------------|----------------|--------------------|---|----|-----|------|-----|----|----|---------|-----|------|
| ご契約中のサービスから選ぶ<br>~                                            | 最近の操作・ビン留め<br>~         |                |                      |                  |             |                   |                                       |                | ?<br>              |   |    |     |      |     |    |    |         |     |      |
| 🔒 / お申し込み履歴 / リクエストII                                         | D : 2402290058          |                |                      |                  |             |                   |                                       |                | 808                |   |    |     |      |     |    |    |         |     |      |
| 申し込み履歴【Arcsta                                                 | ar IP Voice 工事日指定 0     | )お申し込み】        |                      |                  |             |                   |                                       | 🔮 全メッセージ確認     | >                  |   | 「全 | メッセ | ィージ研 | 奮認∣ | ボタ | ンを | 押下し     | 、てく | ださい。 |
| お申し込み概要 ▶                                                     |                         |                |                      |                  |             |                   |                                       |                |                    |   |    |     |      |     |    |    | , , , , |     | 0    |
| 申し込み日時                                                        | リクエストロ                  | 契約番号           | 工事希望日                | サービス名            | オーダ種別       | 申し込みユーザ名          | ステータス                                 |                |                    |   |    |     |      |     |    |    |         |     |      |
| 2024年02月29日 16:52:09 JST                                      | 2                       | N2             | 2024年03月15日          | Arcstar IP Voice | 工事日指定のお申し込み | 操作ガイド             | 内容チェック中(コン)                           | ы <b>р</b> )   |                    |   |    |     |      |     |    |    |         |     |      |
| ※前のパージョンを表示する場合                                               | は、画面下部のお申し込みバージョンー      | 覧より選択することで表示する | 5ことができます。            |                  |             |                   |                                       |                |                    |   |    |     |      |     |    |    |         |     |      |
| ダイヤルイン番号追加                                                    |                         |                |                      |                  |             |                   |                                       |                | 9                  |   |    |     |      |     |    |    |         |     |      |
| ダイヤルイン番号追加                                                    | (番号ポータビリティ) 🔽           |                |                      |                  |             |                   |                                       |                |                    |   |    |     |      |     |    |    |         |     |      |
| メッセージボックス/                                                    | 非通知着信拒否/迷惑電話お           | 新り 🔽           |                      |                  |             |                   |                                       |                |                    |   |    |     |      |     |    |    |         |     |      |
| 特定番号通知/転送先                                                    | 特定番号 🔽                  |                |                      |                  |             |                   |                                       |                |                    |   |    |     |      |     |    |    |         |     |      |
| 一括転送等の付加機能                                                    | の変更 🔽                   |                |                      |                  |             |                   |                                       |                |                    |   |    |     |      |     |    |    |         |     |      |
| ダイヤルイン番号の廃                                                    | 止 🔽                     |                |                      |                  |             |                   |                                       |                |                    |   |    |     |      |     |    |    |         |     |      |
| その他お申し込み 🔽                                                    |                         |                |                      |                  |             |                   |                                       |                |                    |   |    |     |      |     |    |    |         |     |      |
| 工事希望日入力 🔽                                                     |                         |                |                      |                  |             |                   |                                       |                |                    |   |    |     |      |     |    |    |         |     |      |
| -<br>お客様情報入力 🤜                                                |                         |                |                      |                  |             |                   |                                       |                |                    |   |    |     |      |     |    |    |         |     |      |
| お申し込みバージョン                                                    | ─覧 ▶                    |                |                      |                  |             |                   |                                       |                |                    |   |    |     |      |     |    |    |         |     |      |
| バージョン                                                         | お申し込み区分                 | 作成日            | 304                  |                  | ステータス       |                   |                                       |                |                    |   |    |     |      |     |    |    |         |     |      |
| 1                                                             | 原申込                     | 2024           | F02月29日 16:52:09 JST |                  | 内容チェック中(二   | コンサル)             |                                       | 表示中            |                    |   |    |     |      |     |    |    |         |     |      |
|                                                               |                         |                |                      |                  |             |                   |                                       |                |                    |   |    |     |      |     |    |    |         |     |      |
|                                                               |                         |                | đđ                   | 申し込み履歴一覧 申込取消    |             |                   |                                       |                |                    |   |    |     |      |     |    |    |         |     |      |
|                                                               |                         |                |                      |                  |             |                   |                                       |                |                    |   |    |     |      |     |    |    |         |     |      |
|                                                               |                         |                |                      |                  |             |                   |                                       |                |                    |   |    |     |      |     |    |    |         |     |      |
| ポータル線約 ブライバシーボロシー                                             |                         |                |                      |                  |             | © NTT Com         | nmunications Corporation All Rinkle R | served.        | Da dia Distana     | - |    |     |      |     |    |    |         |     |      |
|                                                               |                         |                |                      |                  |             | 2111100           |                                       |                |                    |   |    |     |      |     |    |    |         |     |      |

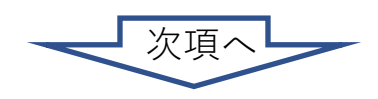

#### 9. 契約内容変更の申込を行う 4-18-2.全メッセージ確認

4-18

×

ッ

セ

ジ

「全メッセージ確認」ボタンを押下すると、コンサルメッセージ一覧が表示されます。

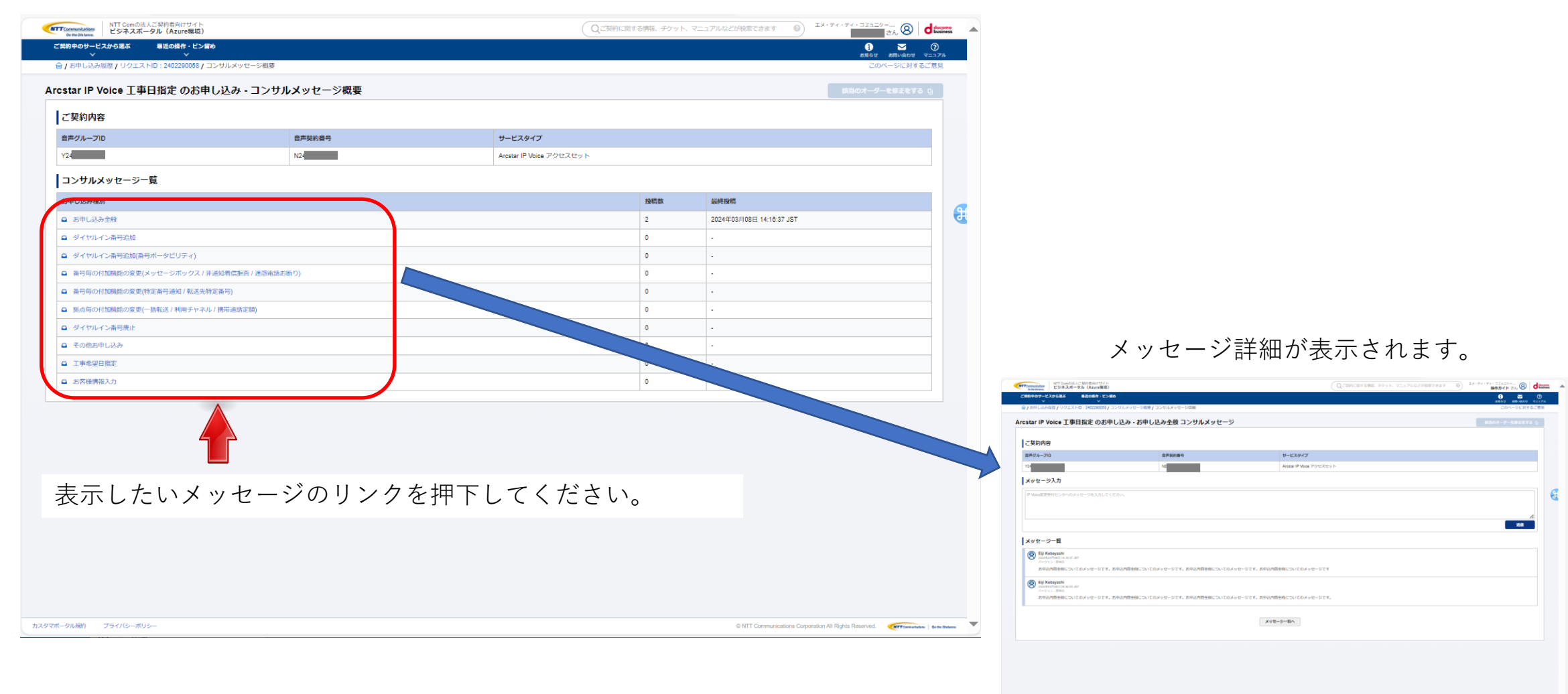

#### 9. 契約内容変更の申込を行う 4-18-3.お申し込み毎のメッセージ確認

4-18 お申込み毎のメッセージを確認するには、以下の方法があります。

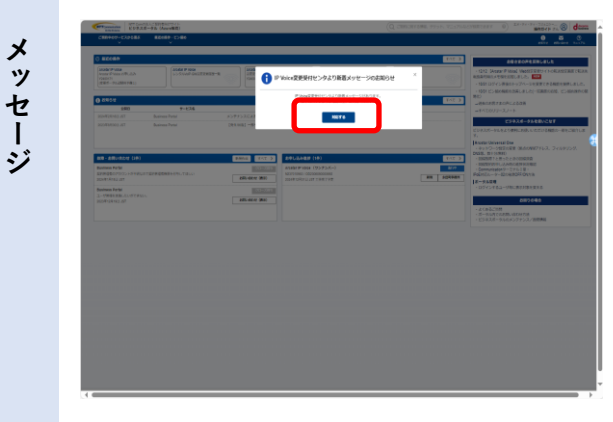

| 0                        |                                                                                                    |                                                |                                                                                                    |                                                                                                    |                                          |
|--------------------------|----------------------------------------------------------------------------------------------------|------------------------------------------------|----------------------------------------------------------------------------------------------------|----------------------------------------------------------------------------------------------------|------------------------------------------|
| - 100 mm                 |                                                                                                    |                                                |                                                                                                    | 0                                                                                                    |                                          |
| 6#7A-70                  | 070101                                                                                                    |                                                | -129407                                                                                                    |                                                                                                    |                                          |
| V2400771                 | NC+7900548                                                                                                    |                                                | aran Prisia 20123/2015                                                                                                    |                                                                                                    |                                          |
| お申し込み内容展れメニュー            |                                                                                                    |                                                |                                                                                                    |                                                                                                    |                                          |
| Same<br>Xott-5<br>Xot-20 | ダイヤルイン番号法加<br>タイヤルイン番号法加<br>タイヤルインホモの回差が回差ます。<br>原本 977<br>ポックスノタ連知着後期55./注意着批別部<br>マウス 非常確定意用、名を回知用の回答が回答する。 | 1                                              | Ø         Ø         Ø | L/ン番号油助番号ボークビリティ)     L/ン番号油助番号ボークビリティ)     L/シストリンス・)     L/シストリンス・)     L/シストリンストリンストリンストリンストリンストリンストリンストリンストリンストリン | () () () () () () () () () () () () () ( |
| -342. HH                 | - 括転送等の付加機能の変更<br>2080年2、東石は第三部、2018年3月6日までは東京の<br>第四 <b>977</b>                                              |                                                | €<br>Alti#                                                                                                    | ダイヤルイン番号の現止<br>9イヤルイン番号の現止<br>9イヤルイン番号の現ます。<br>第二 927                                                                 | <b>E</b> 2100-1001 ()                    |
| Ø                        | BISTONO/ST./R. BACKER                                                                                         | その他を中<br>います、単年年ままの(パムーアリス<br>第4月また、メンバースネット等の | し込み<br>ト)、東田県和島、代本町の市田/田安/市ホー<br>かりしたわり日本市・<br><b>317</b>                                                                                                    | レンマル道水辺地/安美/資格。                                                                                                    | ( x + ( - 200 )                          |

| 変更お申し込み                                                     |               |            | _ |
|-------------------------------------------------------------|---------------|------------|---|
| 24LUNDECRET<br>11/100044.4.2.50.000000000000000000000000000 | (342 am innen | LEULERTAG  |   |
|                                                             |               |            |   |
| 190.0x80                                                    | 387946.5      |            |   |
| RP.24483                                                    | 5897 (45 )    | RAND RANKE |   |
| (P).(1957                                                   | 20164         |            |   |

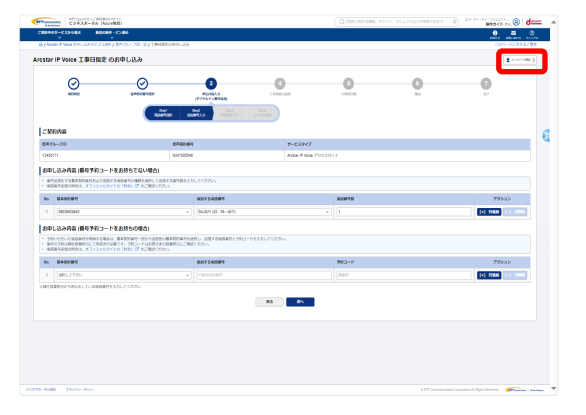

「ビジネスポータル」を開いた 際に表示される「新着メッセー ジのお知らせ」ダイアログの 「対応する」ボタンから確認し ます。 「お申込み内容選択」メニュー に表示されている「メッセージ 確認」ボタン、もしくは「全 メッセージ確認」ボタンから確 認します。 「変更お申込み」メニューに 表示されている「メッセージ 確認」ボタンから確認します。

申込入力を行っている際に 「メッセージ確認」ボタンか ら確認します。

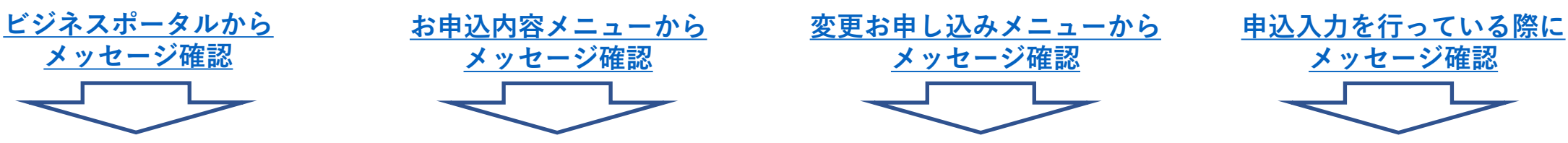

#### 9. 契約内容変更の申込を行う 4-18-3.お申し込み毎のメッセージ確認

4-18 ①ビジネスポータルからメッセージ確認

「ビジネスポータル」から確認を行います。

メッ

セー

ジ

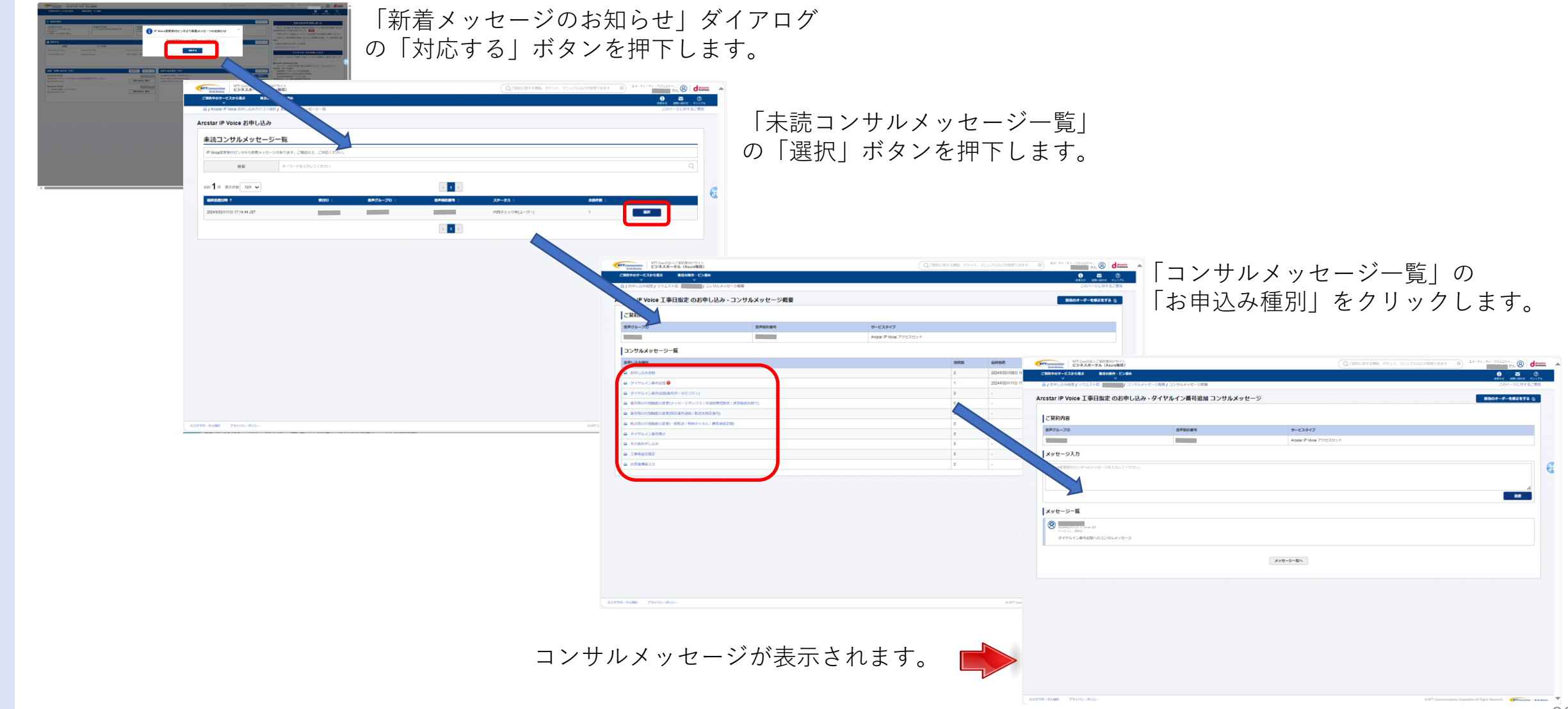

- 9. 契約内容変更の申込を行う 4-18-3.お申し込み毎のメッセージ確認
- 4-18 ②お申込内容メニューからメッセージ確認

メッ

セ

ジ

「お申込み内容選択」メニューから確認を行います。

「全メッセージ確認」ボタン、もしくは「メッセージ確認」ボタンを押下します。

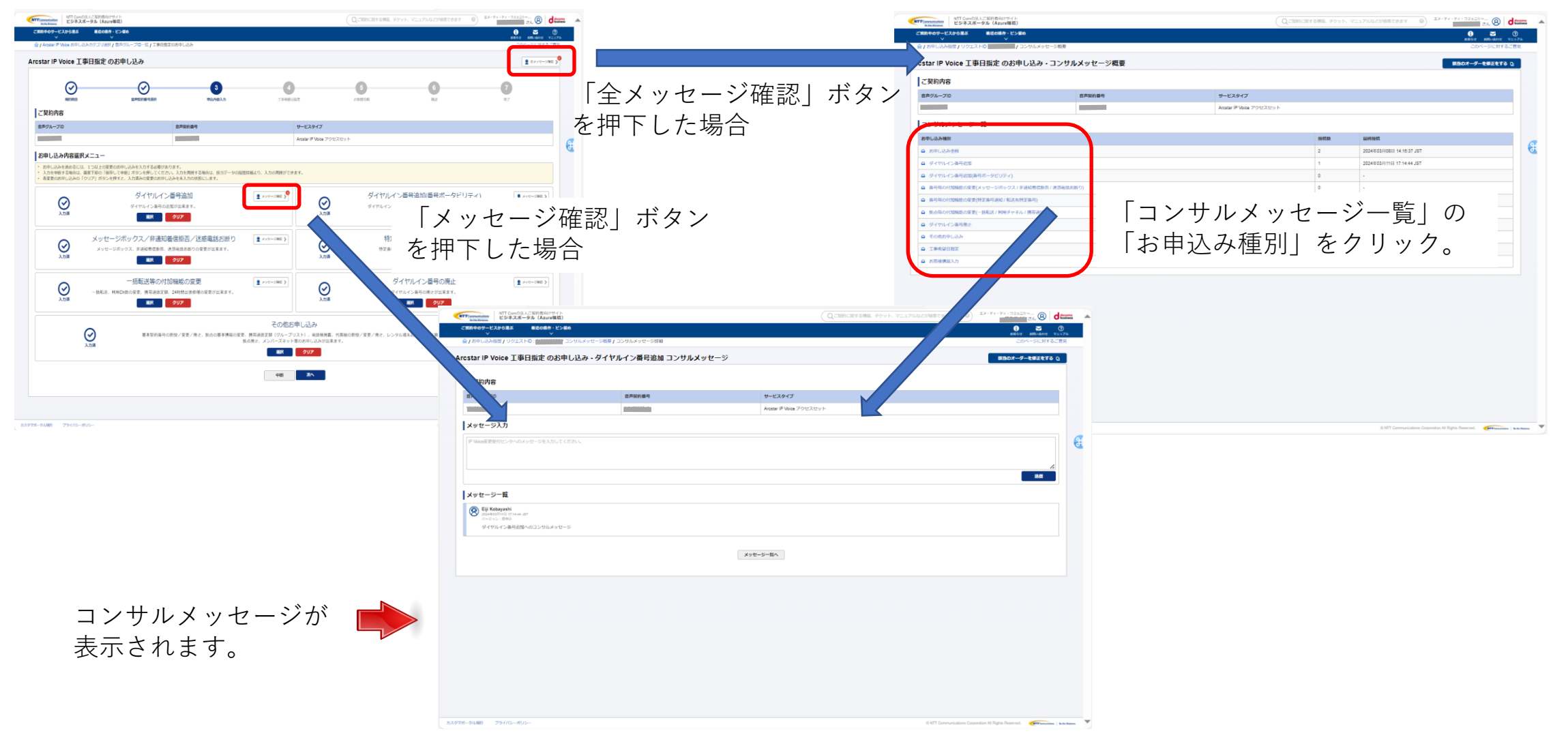

p.210

#### 9. 契約内容変更の申込を行う 4-18-3.お申し込み毎のメッセージ確認 ③変更お申し込みメニューからメッセージ確認 4-18 「変更お申込み」メニューに表示されている「メッセージ確認」ボタンから確認を行います。 × ッ 「変更お申込み」メニューの「メッセージ 党党的申し込み セ Projectana projectana projectana projectana projectana projectana projectana projectana projectana 確認|ボタンを押下します。 ジ 「未読コンサルメッセージー覧」 Arcstar IP Voice お申しみみ 未読コンサルメッセージー質 の「選択」ボタンを押下します。 < 1 > < 1 > \_\_\_\_\_\_\_\_\_\_\_\_\_\_\_\_\_\_\_\_\_\_\_「コンサルメッセージー覧」の NTT CurrelのEAごSEY者用サイト ビジネスポータル(Azure現現) 「お申込み種別」をクリックします。 ice 工事日指定 のお申し込み・コンサルメッセージ概要 **コンサルメッセージー覧** NTT Comの広人ご知り世俗5サイト ビジネスポータル (Azure電信) Arcstar IP Voice 工事日指定 のお申し込み - ダイヤルイン番号追加 コンサルメッセー ご契約内容 音声グループロ サービスタイプ メッセージ入力 88 メッセージー覧 Q -----バージョン: 8年0. ダイヤルイン番号応知へのコンサルメッセーS メッセージー覧へ コンサルメッセージが表示されます。 p.211

#### 9. 契約内容変更の申込を行う 4-18-3.お申し込み毎のメッセージ確認

#### ④申込入力を行っている際にメッセージ確認

申込入力を行っている際に「メッセージ確認」ボタンから確認を行います。

| MTTCowworkatiere<br>Beneditistee. ビジネスボータル(Azure環境)                                                                  |                                                                                       | Q、ご契約に関する情報、チケット、マニュアルなどが検索できます         | 0 IX-74-74-JE120-                      | at a dama a                                                                     |                                                                                                    |                          |                                                       |
|----------------------------------------------------------------------------------------------------|---------------------------------------------------------------------------------------|-----------------------------------------|----------------------------------------|---------------------------------------------------------------------------------|----------------------------------------------------------------------------------------------------|--------------------------|-------------------------------------------------------|
| ご契約中のサービスから選ぶ 最近の操作・ビン留め<br>ソ ソ ソ                                                                                    |                                                                                       |                                         | ្ម<br>សុម្ភទម្ព                        |                                                                                 | 「両面のナト」                                                                                                    | - セフ 「ノット ご 本 三羽         | 1                                                     |
|                                                                                                    | プロ一覧 / 工事日指定のお申し込み                                                                    |                                         | 2014-                                  | 一ジに対するご意見 合八ノ                                                                   | 」回回の石上い                                                                                                    | このる「メッセーン唯祁              |                                                       |
| Arcstar IP Voice 工事日指定 のお申し返                                                                                         | <u>λ</u> み                                                                            |                                         |                                        | <sup>1 ×&gt;t-&gt;₩E&gt;</sup> ボタン                                              | /を押下します                                                                                                    | t_                       |                                                       |
| Ø                                                                                                    |                                                                                       | A 6 A                                   |                                        |                                                                                 |                                                                                                    | 0                        |                                                       |
| ARADIME STATE                                                                                                    | 中契約番号選択 中込内容入力                                                                        | 工中希望目指定 約束整法報 傳送                        | 充了                                     |                                                                                 |                                                                                                    |                          |                                                       |
|                                                                                                    | Step1 Step2 Step3 Step                                                                |                                         |                                        |                                                                                 |                                                                                                    |                          |                                                       |
|                                                                                                    |                                                                                       | 962                                     |                                        |                                                                                 |                                                                                                    |                          |                                                       |
| ご契約内容                                                                                                    |                                                                                       |                                         |                                        | 🗄                                                                               |                                                                                                    |                          |                                                       |
| 音声クルージロ                                                                                                    | 首声契約費号                                                                                | サービスタイフ<br>Ametar IP Visina アクチャフスヤッツ ト |                                        | NTT Converticitions<br>Better Datasee.<br>NTT Converticities<br>Better Datasee. |                                                                                                    | Qご契約に関する情報、チケット、マ        | ニュアルなどが検察できます ⑥ エメ・ティ・ティュヨュニケー… ⑧ ぱんのの ▲              |
| 七中川 21 3 中本 (新日本約コードをむけた)                                                                                            |                                                                                       |                                         |                                        | ご契約中のサービスから選ぶ ての操作・ビン留め                                                         | In the second second second second second second second second second second second second second second second |                          | €                                                     |
| <ul> <li>あ甲し込み内容(御号ア約コートをおけら)</li> <li>・ 番号追加をする基本契約番号および追加する電話番号の</li> </ul>                                        | <b>ぜない場合】</b><br>種類を追択して追加する番号数を入力してください。                                             |                                         |                                        | 會/5申し込み根型/リクエストロ<br>90058/コンサ                                                   | ルメッセージ概要/コンサルメッセージ詳細                                                                                            |                          | このページに対するご意見                                          |
| <ul> <li>・ 電話番号追加の料金は、オフィシャルサイトの「料金」</li> </ul>                                                                      | び をご確認ください。                                                                           |                                         |                                        | Arcstar IP Voice 工事日指定 のお申し                                                     | 込み・ダイヤルイン番号追加 コンサル.                                                                                             | メッセージ                    | 該当のオーダーを修正をする []                                      |
| No. 基本保利當号                                                                                                    | 通知する本法務号                                                                              | 运加费·特权                                  | 2.1 (TARM                              | ご契約内容                                                                           |                                                                                                    |                          |                                                       |
| 1 000                                                                                                    | ✓ UAJ留行 (U3、00~留行)                                                                    | [1                                      | (+) (738.0                             | 音声グループID                                                                        | 音声契約番号                                                                                                    | サービスタイプ                  |                                                       |
| お申し込み内容(番号予約コードをお持ち)                                                                                                 |                                                                                       | 77 / Miles 1                            |                                        |                                                                                 |                                                                                                    | Arostar IP Voice アクセスセット |                                                       |
| <ul> <li>予約したたした地話前号を利用する場合は、基本契約第</li> <li>番号の予約は弊社営業担当にて手続きが必要です。予約</li> <li>・総語番号追加の料金は、オフィシャルサイトの「料金」</li> </ul> | 「一」30つショルオンの基本交別曲うを通れて、 お加りる地路留台と「お」」− トセスリ」<br>□ートにはあきさの営業担当にご確認ください。<br>ピーをご確認ください。 | JAREON                                  |                                        | メッセージ入力                                                                         |                                                                                                    |                          |                                                       |
| No. 基本契約番号                                                                                                    | 追加する潮話醫导                                                                              | 予約コード                                   | <b>P</b> !                             | IP Voice変更受付センタへのメッセージを入力してください                                                 |                                                                                                    |                          | <b>H</b>                                              |
| 1 選択して下さい                                                                                                    | ✓ 11桁以内の数字                                                                            | 英数字                                     | (+) 行追加                                |                                                                                 |                                                                                                    |                          |                                                       |
| ※算社営業担当からお伝えしている電話番号を入力してくだ                                                                                          | さい                                                                                    |                                         |                                        |                                                                                 |                                                                                                    |                          | 送信                                                    |
|                                                                                                    |                                                                                       | 双3 次へ                                   |                                        | メッセージー覧                                                                         |                                                                                                    |                          |                                                       |
|                                                                                                    |                                                                                       |                                         |                                        | Q                                                                               |                                                                                                    |                          |                                                       |
|                                                                                                    |                                                                                       |                                         |                                        | 2024年403711日 17.14.44 351<br>バージョン: 原中込<br>ダイヤルイン番号追加へのコンサルメッセージ                |                                                                                                    |                          |                                                       |
|                                                                                                    |                                                                                       |                                         |                                        |                                                                                 |                                                                                                    |                          |                                                       |
|                                                                                                    |                                                                                       |                                         |                                        |                                                                                 |                                                                                                    | メッセージー間へ                 |                                                       |
|                                                                                                    |                                                                                       |                                         |                                        |                                                                                 |                                                                                                    |                          |                                                       |
| カスタマボータル規約 プライバシーボリシー                                                                                                |                                                                                       | © MTT Communic                          | ations Corporation All Rights Reserved |                                                                                 |                                                                                                    |                          |                                                       |
|                                                                                                    |                                                                                       |                                         |                                        |                                                                                 |                                                                                                    |                          |                                                       |
|                                                                                                    |                                                                                       |                                         |                                        |                                                                                 |                                                                                                    |                          |                                                       |
|                                                                                                    |                                                                                       |                                         |                                        |                                                                                 |                                                                                                    |                          |                                                       |
|                                                                                                    | コンサルメッ                                                                                | セージが表示されます。                             |                                        |                                                                                 |                                                                                                    |                          |                                                       |
|                                                                                                    | ※メッカージ                                                                                | け別タブで表示されます                             |                                        |                                                                                 |                                                                                                    |                          |                                                       |
|                                                                                                    |                                                                                       |                                         |                                        |                                                                                 |                                                                                                    |                          |                                                       |
|                                                                                                    | ので、人力は                                                                                | 甲断されません。                                |                                        |                                                                                 |                                                                                                    |                          |                                                       |
|                                                                                                    |                                                                                       |                                         | *                                      | カスタマボータル規約 プライバシーポリシー                                                           |                                                                                                    |                          | © NTT Communications Corporation All Rights Reserved. |

メッセージ

#### 9. 契約内容変更の申込を行う 4-18-4.コンサルメッセージ画面から変更受付センタへのメッセージを送る

コンサルメッセージ表示画面から変更受付センタへのメッセージ送信を行う手順です。

| Communications<br>On the Oblassee ビジネスボータル(Azure環境) ご契約中のサービスから選ぶ 最近の操作・ビン   | <b>溜</b> め                |                          | Q ご契約に関する情報、チケット、マニュアルなどが検索できます | ) کے (8) کے 2000 میں 2000 میں | コンサルメッセージ表示画面からメット                       |
|------------------------------------------------------------------------------|---------------------------|--------------------------|---------------------------------|----------------------------------------------------------------------------------------------------|------------------------------------------|
| ★ ★ ★ ★ ★ ★ ★ ★ ★ ★ ★ ★ ★ ★ ★ ★ ★ ★ ★                                        | コンサルメッセージ概要 / コンサルメッセージ詳細 |                          |                                 | 8月6日 8月14日日 マニュアル<br>このページに対するご意見                                                                                                    | 送信が行えます。                                 |
| Arcstar IP Voice 工事日指定 のお                                                    | ■し込み・ダイヤルイン番号追加 コンサルメッ    | セージ                      |                                 | 該当のオーダーを修正をする 🛯                                                                                                    |                                          |
| ご契約内容                                                                        |                           |                          |                                 |                                                                                                    |                                          |
| 音声グループロ                                                                      | 音声契約書号                    | サービスタイプ                  |                                 |                                                                                                    |                                          |
| Y2                                                                           | N2                        | Arostar IP Voice アクセスセット |                                 |                                                                                                    |                                          |
| メッセージ入力                                                                      |                           |                          |                                 |                                                                                                    | 「メッセージュカ」にお夕样からのメ                        |
| IP Voice変更受付センタへのメッセージを入力して・                                                 | ださい。                      |                          |                                 |                                                                                                    | ジを入力し、「送信」ボタンを押下する<br>変更受付センタへメッセージが送信され |
|                                                                              |                           |                          |                                 |                                                                                                    |                                          |
| メッセージー覧  ② 2024903月11日 17:14.4 JST バーション: 参照人 ダイヤルイン番号追加へのコンサルメッセー           | -52                       |                          |                                 |                                                                                                    |                                          |
| メッセージー覧<br>2020年0月11日 17.1644 JST<br>パーション: 影中み、<br>ダイヤルイン番号追加へのコンサルメッセ・     | -5                        | メッセージー語へ                 |                                 |                                                                                                    |                                          |
| メッセージー覧<br>変に400月11日17-1444 JBT<br>パーション:即中入<br>ダイヤルイン番号追加へのコンサルメッセー         | -5                        | メッセージー覧へ                 |                                 |                                                                                                    |                                          |
| メッセージー覧<br>②<br>2024000月11日17.1444 JBT<br>パーラコン: 原知人<br>ダイヤルイン番号近加へのコンサルメッセー | -9                        | メッセージー與ヘ                 |                                 |                                                                                                    |                                          |
| メッセージー覧<br>※ x20400月11日 17:844 JST<br>パーラロン: 8中心<br>ダイヤルイン番号追加へのコンサルメッセ・     | -5                        | メッセージー面へ                 |                                 |                                                                                                    |                                          |
| メッセージー覧                                                                      | -9                        | メッセージー菜へ                 |                                 |                                                                                                    |                                          |
| メッセージー覧<br>②<br>2024000月11日17.1444 JBT<br>パーラコン: 活知入<br>ダイヤルイン番号追加へのコンサルメッセー | -9                        | メッセージー面へ                 |                                 |                                                                                                    |                                          |
| メッセージー覧<br>2024年0月11日171444 JST<br>パーラコン (参知)、<br>ダイヤルイン番号追加へのコンサルメッセ・       | -5                        | メッセーシー高へ                 |                                 |                                                                                                    |                                          |
| メッセージー覧                                                                      | -22                       | メッセージー募へ                 |                                 |                                                                                                    |                                          |

#### 9. 契約内容変更の申込を行う 4-18-5.変更受付センタで取り扱えない申込(営業引継)

4-18

メッセージ

申込の内容によっては変更受付センタでお取り扱いができず、営業担当で承る場合があります。

|                                                                                                    | 日 り ○ ↑ ↓ マ 【Arcstar IP Voice】工事日指定のお申し込み弊社営業担当による対応のお知らせ…   団 ー ロ X                                                                                                    |
|----------------------------------------------------------------------------------------------------|----------------------------------------------------------------------------------------------------|
| ☆ / Acces P Hole 5P1-U-20-17 / 1990年20日によう<br>Arcstar IP Voice 工事日指定 のお申し込み                                                                                                    | ファイル <b>メッセージ</b> ヘルプ Q 何をしますか                                                                                                    |
| ○     ○     ○     ○     ○     ○     ○     ○     ○     ○     ○     ○     ○     ○     ○     ○     ○     ○     ○     ○     ○     ○     ○     ○     ○     ○     ○     ○     ○     ○     ○     ○     ○     ○     ○     ○     ○     ○     ○     ○     ○     ○     ○     ○     ○     ○     ○     ○     ○     ○     ○     ○     ○     ○     ○     ○     ○     ○     ○     ○     ○     ○     ○     ○     ○     ○     ○     ○     ○     ○     ○     ○     ○     ○     ○     ○     ○     ○     ○     ○     ○     ○     ○     ○     ○     ○     ○     ○     ○     ○     ○     ○     ○     ○     ○     ○     ○     ○     ○     ○     ○     ○     ○     ○     ○     ○     ○     ○     ○     ○     ○     ○     ○     ○     ○     ○     ○     ○     ○     ○     ○     ○     ○     ○     ○     ○     ○     ○     ○     ○     ○     ○     ○     ○     ○     ○     ○     ○     ○     ○     ○     ○     ○     ○     ○     ○     ○     ○     ○     ○     ○     ○     ○     ○     ○     ○     ○     ○     ○     ○     ○     ○     ○     ○     ○     ○     ○     ○     ○     ○     ○     ○     ○     ○     ○     ○     ○     ○     ○     ○     ○     ○     ○     ○     ○     ○     ○     ○     ○     ○     ○     ○     ○     ○     ○     ○     ○     ○     ○     ○     ○     ○     ○     ○     ○     ○     ○     ○     ○     ○     ○     ○     ○     ○     ○     ○     ○     ○     ○     ○     ○     ○     ○     ○     ○     ○     ○     ○     ○     ○     ○     ○     ○     ○     ○     ○     ○     ○     ○     ○     ○     ○     ○     ○     ○     ○     ○     ○     ○     ○     ○     ○     ○     ○     ○     ○     ○     ○     ○     ○     ○     ○     ○     ○     ○     ○     ○     ○     ○     ○     ○     ○     ○     ○     ○     ○     ○     ○     ○     ○     ○     ○     ○     ○     ○     ○     ○     ○     ○     ○     ○     ○     ○     ○     ○     ○     ○     ○     ○     ○     ○     ○     ○     ○     ○     ○     ○     ○     ○     ○     ○     ○     ○     ○     ○     ○     ○     ○     ○     ○     ○     ○     ○     ○     ○     ○     ○     ○     ○     ○     ○     ○     ○     ○     ○     ○     ○     ○     ○     ○ | $ \widehat{\square}  \frown  \boxdot  \frown  \frown  \frown  \frown  \frown  \frown  \frown  \frown$                                                                                                    |
|                                                                                                    | 【Arcstar IP Voice】工事日指定のお申し込み弊社営業担当による対応のお知らせ(自動通知)<br>のrder-admin-no-reply@ntt.com<br>宛先 ●; ○ sample@ntt.com<br>平素は Arcstar IP Voice をご利用いただきありがとうございます。<br>2024/03/15 09:34 のお申し込みについて、変更申込受付センタで承ることができかねますので、<br>弊社営業担当者に引き継いで対応させていただきます。<br>ご不便をおかけいたしますが、<br>ご了承いただけますようお願いいたします。 |
| 申込みが変更受付センタでお取り扱いができない内容で<br>あった場合、弊社営業担当者に引き継ぎを行い、対応させ<br>て頂きます。<br>その際には右例のメールにて営業担当者への引継ぎをお知<br>らせするとともに、別途この後の対応等についてご連絡を<br>差し上げます。                                                                                                    | 契約番号 : N2<br>お申し込み番号 : R0<br>お申し込み機能 : 工事日指定のお申し込み<br>お申し込み履歴 : <u>https://portal.ntt.net/</u><br>工事希望日 : 2024/04/30 ※このメールはシステムにより自動送信しているため、ご返信いただいても受け付けできません。 ◆====================================                                                                                  |
|                                                                                                    |                                                                                                    |

#### 9. 契約内容変更の申込を行う 4-19.現状の契約情報を確認する方法 ①基本契約番号の確認

「基本契約番号」を確認する手順を説明します。

4-19

| $\otimes$                                                                     | ⊘ 3                                                                           | 4                          | 6                            | 6                       | 0                                |  |
|-------------------------------------------------------------------------------|-------------------------------------------------------------------------------|----------------------------|------------------------------|-------------------------|----------------------------------|--|
| <sup>展的用意</sup><br>契約内容                                                       | 窗声契约曾号进织 中运内自入力                                                               | 工业希望日标度                    | お客様小樹                        | (#L2                    | 完了                               |  |
| グループロ                                                                         | 音声英约曼号                                                                        | ÷                          | ービスタイプ                       |                         |                                  |  |
|                                                                               | N2                                                                            | Ar                         | rostar IP Voice アクセスセット      |                         |                                  |  |
| 申し込み内容選択メニュー                                                                  |                                                                               |                            |                              |                         |                                  |  |
| 沖し込みを進めるには、1つ以上の変更のお申し込<br>沖し込みを途中で中断する場合は、衝変下部の「中<br>確更のお申し込みの「クリー・ハッフを許すと、ハ | らみを入力する必要があります。<br>晒」ボタンを押してください、入力を再磨する場合は、長当データ<br>の用かの意実のの中したがで木入力の状態にします。 | の反歴詳細より、入力の再発ができま          | R7.                          |                         |                                  |  |
| 1                                                                             | ダイヤルイン悪品追加                                                                    | Antraction 1               |                              | ブイヤルイン悉号追加/悉号ポータビリテ。    | () <b>B</b> Kortu-Silli <b>X</b> |  |
| $\odot$                                                                       | ダイヤルイン番号の追加が出来ます。                                                             |                            |                              |                         |                                  |  |
| 96A2J                                                                         | 継択 クリア                                                                        |                            | 110.07                       | 難択 クリア                  |                                  |  |
| メッセージボッ                                                                       | ックス/非通知着信拒否/述惑電話お断り                                                           | 2 ×ytt=2001 >              |                              | 特定番号通知/転送先特定番号          | 2 ×ytr-5988 >                    |  |
| メッセージボック.<br>未入力                                                              | ス、非通知教信振否、迷惑電話お話りの変更が出来ます。<br>899 クリフェ                                        |                            | <b>※</b> 入力                  | 特定員号通知、転送先特定員号の変更が出来ます。 |                                  |  |
|                                                                               |                                                                               |                            |                              |                         |                                  |  |
|                                                                               | - 括転送等の付加機能の変更                                                                | 🙎 xytr-sikt >              | $\odot$                      | ダイヤルイン番号の廃止             | 2 ×ytr-2002 >                    |  |
| *入力                                                                           | 00000000000000000000000000000000000                                           |                            | 入力演                          | ダイヤルイン会号の所正が出来ます。<br>   |                                  |  |
|                                                                               |                                                                               | 7.0 3000                   |                              |                         |                                  |  |
|                                                                               | 基本契約番号の新設/変更/廃止、拠点の基本情報の)                                                     | その月回の中<br>変更、携帯通路定額(グループリス | し3△のナ<br>ト)、総括接掲載、代表組の新設/変更。 | /廃止、レンタル環末追加/変更/撤去、     | X X Y U - DWIL >                 |  |
| 来入力                                                                           |                                                                               | 製点便止、メンバースネット等の<br>測訳      | りお甲し込みが出来ます。<br>クリア          |                         |                                  |  |
|                                                                               |                                                                               |                            |                              |                         |                                  |  |

①「ダイヤルイン番号追加」の申し込みを選択して、申込内容 入力画面に遷移します。

②左下にお申込みになる音声契約(N番)に紐づいている基本 契約番号の一覧が表示されます。

|         | Go the Distance.                             | NTT Comの法人ご契約<br>ビジネスポータル  | 者向けサイト                     | Qご契約に開き                             | する情報、チケット、               | マニュアルな               | とが検索 ②            | エヌ・ティ・テ      | イ・コミュニケー<br>さん 🛞                                                 |                   |
|---------|----------------------------------------------|----------------------------|----------------------------|-------------------------------------|--------------------------|----------------------|-------------------|--------------|------------------------------------------------------------------|-------------------|
| ā       | ご契約中のサービ<br>~                                | スから選ぶ 最近                   | の操作・ピン留<br>~               | め                                   |                          |                      |                   |              | <ul> <li>         i)         と知らせ         お問い合わせ     </li> </ul> | <b>?</b><br>マニュアル |
|         | 습 / Arcstar IP \                             | /oice お申し込みカテゴ!            | リ選択 / 音声グ                  | ループID一覧 / 工事                        | 日指定のお申し込み                | F                    |                   |              | このページに対す                                                         | るご意見              |
| Ar      | cstar IP V                                   | /oice 工事日指:                | 定 のお申                      | し込み                                 |                          |                      |                   |              |                                                                  |                   |
|         | $\odot$                                      | $\odot$                    |                            | 3                                   | -4                       | - 5                  | )                 | 6            | 7                                                                |                   |
|         | 規約同意                                         | 音声契約番号》                    | 選択 申<br>(ダイヤ               | 込内容入力<br>ルイン番号追加)                   | 工事希望日指定                  | お客様情                 | 幸臣                | 確認           | 完了                                                               |                   |
|         |                                              |                            | Step1 Step<br>電話番号<br>選択 入 | p2 Step3 St<br>番号 付加機能 入力<br>力 入力 研 | tep4<br>5内容<br>報認        |                      |                   |              |                                                                  |                   |
|         | ご契約内容                                        | 3                          |                            |                                     |                          |                      |                   |              |                                                                  |                   |
|         | 音声グループ                                       | D                          | 音声契約番号                     | <del>]</del>                        | サービスタイプ                  |                      |                   |              |                                                                  |                   |
|         | Y                                            |                            |                            | Arcstar IP Voice アクセスセット ライト        |                          |                      |                   |              |                                                                  |                   |
| お申し込み方法 |                                              |                            |                            |                                     |                          |                      |                   |              |                                                                  |                   |
|         | 追加先基本契約                                      | 均番号の選択方法                   | 電話者                        | 番号が多い場合はCSVフ                        | アイルを利用してお申               | し込みいただけま             | ます。               |              |                                                                  |                   |
|         |                                              |                            | ۲                          | 画面から入力してお                           | 申し込み ○ CSV:              | ファイルを利用              | 用してお申し込み          | <del>}</del> |                                                                  |                   |
|         | 電話番号0                                        | D選択                        |                            |                                     |                          |                      |                   |              |                                                                  |                   |
|         | <ul> <li>・ ダイヤルイ</li> <li>・ 検索結果で</li> </ul> | ン番号の追加先とする基<br>表示された電話番号一覧 | 本契約番号を通<br>から追加先の基         | 選択してください。 E<br>基本契約番号を選択し           | ご利用中のダイヤル・<br>って「→選択」ボタン | イン番号からき<br>ッを 押下して < | 5基本契約番号を<br>ください。 | を検索できます      | ٥                                                                |                   |
|         | 電話番号                                         | 例)05011112222              |                            | 検索                                  |                          |                      |                   |              |                                                                  |                   |
|         | 合計 3 件表                                      | 示件数 100件 🗸                 |                            | < 1 >                               |                          |                      |                   |              |                                                                  |                   |
| 2       | 選択 基本                                        | 契約番号                       |                            |                                     |                          | 選択 基本                | <b>k契約番号</b>      |              |                                                                  |                   |
|         | 03                                           |                            |                            |                                     |                          |                      |                   |              |                                                                  | •                 |
|         | 03                                           |                            |                            |                                     |                          |                      |                   |              |                                                                  |                   |
|         | 05                                           |                            |                            |                                     | [→] 選択                   |                      |                   |              |                                                                  |                   |
|         |                                              |                            |                            |                                     |                          |                      |                   |              |                                                                  |                   |
「ダイヤルイン番号」を確認する手順を説明します。

②ダイヤルイン番号の確認

- 4-19
- 現状の契約情報を確認する方法

| <u> </u>                                                 |                                                                                                  |                                        | •                                          | •                                                                                     |                              |
|----------------------------------------------------------|--------------------------------------------------------------------------------------------------|----------------------------------------|--------------------------------------------|---------------------------------------------------------------------------------------|------------------------------|
| REPORTS                                                  | EASIONISIR PLANE                                                                                 | 4<br>λ# T#693                          | 5<br>EE DINIMA                             | 6                                                                                     | 7                            |
| 「契約内容                                                    | 白声琴的最高                                                                                           |                                        | サービスタイプ                                    |                                                                                       | _                            |
| 24                                                       | N24                                                                                              |                                        | Arostar IP Voice アクセスセット                   |                                                                                       |                              |
| 3申し込み内容選択メニュ・                                            | -                                                                                                |                                        |                                            |                                                                                       |                              |
| お申し込みを進めるには、1つ以上<br>お申し込みを途中で中断する場合は<br>各変更のお申し込みの「クリア」ボ | の変更のお申し込みを入力する必要があります。<br>、 画面下部の「中価」ボタンを押してください、入力を再開する場合は、<br>タンを押すと、入力済みの変更のお申し込みを未入力の状態にします。 | 該当データの展歴詳細より、入力の再発がで                   | 235°.                                      |                                                                                       |                              |
| الل الله الله الله الله الله الله الله                   | ダイヤルイン番号追加<br>ジイヤルイン番号の追加が出来ます。<br>■R クリア                                                        | ( INC-Ityk )                           | الله الله الله الله الله الله الله الله    | ダイヤルイン番号追加(番号ボータビリティ<br>イヤルイン番号近加(番号ボータビリティの近加が出来ます。<br>イヤルイン番号近加(番号ボータビリティ)の近加が出来ます。 | ) <b>2</b> ×ytr=sHE <b>)</b> |
| اللہ اللہ (<br>(رزید                                     | yセージボックス/非通知着信担否/述感電話と<br>ッセージボックス、非過処常に許可、注意性地お参りの変更が出来:<br>展現 クリア                              | 55所り<br>ます。                            | CC.R                                       | 特定番号通知/転送先特定番号<br>時定番号通知、観送先時定番号の変更が出来ます。<br>解釈 297                                   | 2 ×ytt-smil )                |
| <b>1</b>                                                 | ー括転送等の付加機能の変更<br>転送、利用Chao変更、勝等構造主体。24時間出後後度の変更が出<br>展現 クリア                                      | (1) メッセージ報告 →<br>来ます。                  |                                            | <ol> <li>ダイヤルイン番号の廃止<br/>ダイヤルイン番号の廃止が出来ます。</li> <li>業限 クリア</li> </ol>                 |                              |
|                                                          |                                                                                                  | その他お                                   | 申し込み                                       |                                                                                       | ★ッセージ報記 >                    |
| ()<br>未入力                                                | 基本契約為号の新投/変更/廃止、拠点の                                                                              | 基本情報の変更、携帯通話定額(グループリ<br>拠点限止、メンバーズネット) | Jスト)、電話機勝載、代表細の新設/変更。<br>等のお申し込みが出来ます。<br> | /廃止、レンタル煤末追加/変更/搬去、                                                                   |                              |
|                                                          |                                                                                                  | 潮沢                                     | 2U7                                        |                                                                                       |                              |

①「ダイヤルイン番号の廃止」の申し込みを選択して、契約内 容画面に遷移します。

②左下にお申込みになる音声契約(N番)に紐づいているダイ ヤルイン番号の一覧(基本契約番号別)が表示されます。

| Go the Distance. | NTT Comの法人ご契約<br><mark>ビジネスポータル</mark> | 者向けサイト         |                   | 周する情報、チケット、      | 7=13  | アルなどが検索 🔞  | エヌ・ティ・ラ      | マ・コミュニケー 8                                                                                                    |            |
|------------------|----------------------------------------|----------------|-------------------|------------------|-------|------------|--------------|----------------------------------------------------------------------------------------------------|------------|
| ご契約中のサービ.<br>_^  | スから選ぶ 最近                               | の操作・ピン留め       | <b>.</b>          |                  |       |            |              | 1) Maria - Maria - M | ?<br>דבבדא |
| 🗁 / Arcstar IP V | oice お申し込みカテゴ                          | リ選択/音声グル       | レープID一覧 / エ       | 事日指定のお申し込み       | •     |            |              | このページに対す                                                                                                    | るご意見       |
| Arcstar IP V     | oice 工事日指                              | 定のお申し          | 」込み               |                  |       |            |              |                                                                                                    |            |
|                  |                                        |                |                   |                  |       |            |              |                                                                                                    |            |
| $\odot$          | -                                      | (              | 3                 | -4               |       | 5          | 6            | 7                                                                                                    |            |
| 規約同意             | <b>音声契約番号</b> ;                        | 選択 申辺<br>(ダイヤル | へ内容入力<br>イン番号の廃止) | 工事希望日指定          | お     | 客樣情報       | 確認           | 完了                                                                                                    |            |
|                  |                                        | Step1          | Step2 St          | ep3              |       |            |              |                                                                                                    |            |
|                  |                                        | 電話番号選択 廃       | 上番号入力 入力的         | 的容確認             |       |            |              |                                                                                                    |            |
| ご契約内容            | ř                                      |                |                   |                  |       |            |              |                                                                                                    |            |
| 音声グループル          | )                                      | 音声契約番号         |                   | サービスタイプ          |       |            |              |                                                                                                    |            |
| Y                |                                        | N              |                   | Arcstar IP Voice | アクセス  | セットライト     |              |                                                                                                    |            |
| お申し込み            | •方法                                    |                |                   |                  |       |            |              |                                                                                                    |            |
| 追加先基本契約          | 日番号の選択方法                               | 電話番            | 号が多い場合はCSV        | ファイルを利用してお申      | し込みいた | だけます。      |              |                                                                                                    |            |
|                  |                                        | • E            | 前面から入力してお         | B申し込み ○ CSV:     | ファイル  | を利用してお申し込a | <del>7</del> |                                                                                                    |            |
| 電話番号の            | 選択                                     |                |                   |                  |       |            |              |                                                                                                    |            |
|                  |                                        |                |                   | ]                |       |            |              |                                                                                                    |            |
| 電詰番号             | 例) 05011112222                         |                | 検索                |                  |       |            |              |                                                                                                    |            |
| 合計4件表            | 示件数 100件 ✔                             |                | < <b>1</b> >      |                  |       |            |              |                                                                                                    |            |
| 選択 基本勢           | 2約番号 ()                                | 2) ダイヤルイン      | ∕番号               |                  | 選択    | 基本契約番号     | ダイ           | ヤルイン番号                                                                                                    |            |
| 036              |                                        | 036            |                   |                  |       |            |              |                                                                                                    |            |
| 036              |                                        | 036            |                   |                  |       |            |              |                                                                                                    |            |
| 050              |                                        | 036            |                   | r .1 3240        |       |            |              |                                                                                                    |            |
| 036              |                                        | 050            |                   |                  |       |            |              |                                                                                                    |            |
|                  |                                        |                |                   | L 1 week         |       |            |              |                                                                                                    |            |

#### 4-19.現状の契約情報を確認する方法 3設置場所住所の確認 4-19 「設置場所住所」を確認する手順を説明します。 エヌ・ティ・ティ・コミュニケー... NTT Communicate ns 1 ビンマのの法人ご契約者向けサイト 2 Q N1 ご契約中のサービスから選ぶ 最近の操作・ピン留め • $\sim$ 3 ①ビジネスポータルを開きます。 お知らせ お問い合わせ マニュアル ② 最近の操作 ②画面上部の検索ボックスに音声契約番号 すべて > お客さまの声を反映しました (N番)を入力して検索します。 Arcstar IP Voice Arcstar IP Voice · 12/12 【Arcstar IP Voice】 Web設定 Arcstar IP Voice Arcstar IP Voice Arcstar IP Voice ご契約詳細 ご契約詳細 設定変更 設定変更 Arcstar IP Voice 変更サイトの転送設定画面で転送先電 140007040 NTT Comの法人ご契約者向けサイト エヌ・ティ・ティ・コミュニケー... 8 docomo business **NTT**Communications ビジネスポータル the Go the Distance ご契約中のサービスから選ぶ 最近の操作・ピン留め 1 $\sim$ ? お問い合わせ マニュアル お知らせ → / 検索結果 このページに対するご意見 検索結果 キーワード検索(検索のヒント)) ③検索結果の契約番号をクリックして、詳 Q 細表示画面に遷移します。 ヘルプ(0) サービス(1) ユーザー(0) チケット(0) **雷話番号(8)** モバイル(0) Arcstar IP Voice サービス 音声グループ ▲ 初約務長 拠点 タイプ 関連契約番号 住所 Arcstar IP Voice アクセスセット ライト 次項へ

9. 契約内容変更の申込を行う

p.217

③設置場所住所の確認

4-19

| Communication | NTT<br>ビジ    | Comの法人<br><b>ネスポー</b> | ご契約者向けサイ<br><b>タル</b> |            | 契約に関する情報、          | チケット、マニュアル | などが検索 🕑 🏾 🎞 | ヌ・ティ・テ・      | イ・コミュニケー<br>さん                                                 | d        |
|---------------|--------------|-----------------------|-----------------------|------------|--------------------|------------|-------------|--------------|----------------------------------------------------------------|----------|
| 契約中のサ         | ービスから》<br>~  | <b>1</b> 37           | 最近の操作・と<br>~          | ン留め        |                    |            |             |              | <ul> <li>         i)         と知らせ         お問い合     </li> </ul> |          |
| / Arcstar     | IP Voice ∠   | 契約・運                  | 用状況一覧 / N             |            |                    |            |             |              | このページに対                                                        | 対するご意    |
| star II       | P Voice      | : N                   |                       |            |                    |            | 追加/変更のお申込   | <u>ት</u> ን > | 設定変更(転送設                                                       | 定等)      |
| 狀況            |              | 工事・故                  | 文障情報                  |            | サービス名              |            | 拠点          |              |                                                                |          |
| 監視対象外         |              | -                     |                       |            | Arcstar IP Voice   | 1          |             |              |                                                                |          |
|               |              |                       |                       |            |                    |            |             |              |                                                                |          |
| ご契約情          | 報            | お問い合う                 | わせ 🔍 🕅                | 新ツール 🏼     | お客さまのご連絡           | 先 🧾 参照+Vol | P-GW設定変更可能  | ユーザー         |                                                                |          |
| cstar IP      | Voice 情幸     | ç                     |                       |            |                    |            |             |              |                                                                |          |
| 音声グルー         | プID          |                       | 設置場所                  | <b>所住所</b> |                    |            |             | FQDN         |                                                                |          |
| r             |              |                       | (4) 152               | 東京都目黒区     |                    |            |             |              |                                                                |          |
| 本契約番          | 号一覧          |                       |                       |            |                    |            |             | _⊻ #         | ■号情報をダウンロー                                                     | -ドする     |
| No. 基本        | <b>以契約番号</b> | Ch数                   | 代表サービス                | ダイヤルイン     | VoIP-GW型番<br>(機種名) | 電話番号情報     | VoIP-GW情報   | ¥Е           |                                                                |          |
| 1 0           | 1            | 1                     | 申込あり                  | 申込あり       | IV型(FXS-4ch)       | ■ 詳細を表示    | ┃ 詳細を表示     |              | メモ編                                                            | <b>*</b> |
| 2 0           | 3            | 4                     | 申込なし                  | 申込あり       | V型(FXS-8ch)        | ■ 詳細を表示    | ┃ 詳細を表示     |              | XEW                                                            | *        |
| 3 0           | 08           | 4                     | 申込なし                  | 申込あり       | VI型(BRI-4ch)       | ■ 詳細を表示    | ┃ 詳細を表示     |              | メモ業                                                            | <b>*</b> |
| 4 C           | 21           | 4                     | 申込なし                  | 申込あり       | VII型(BRI-8ch)      | 目 詳細を表示    | ┃ 詳細を表示     |              | メモ編                                                            | *        |
|               |              |                       |                       |            |                    |            |             |              |                                                                |          |
| タイプ           |              |                       |                       |            |                    |            | 関連契約        | 番号           |                                                                |          |
|               |              |                       |                       |            |                    |            |             |              |                                                                |          |

④音声契約番号(N番)の設置場所住所が 表示されます。

4-19 ④代表サービスの確認

「代表サービス」を確認する手順を説明します。

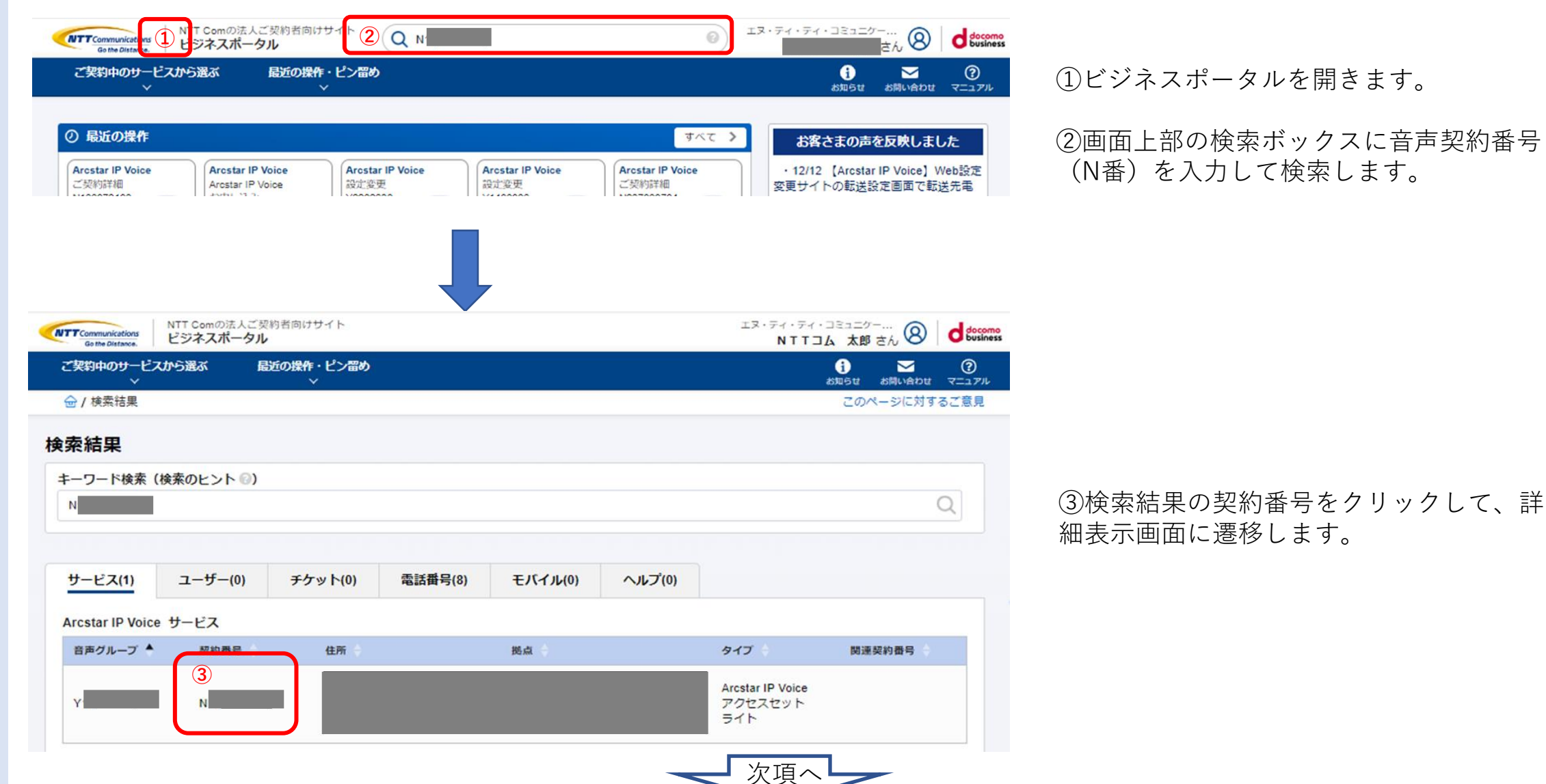

#### p.219

4-19 ④代表サービスの確認

|                                       | のサナードスカ                                 | - フ <del>ィ</del> スホー<br>ら選ぶ | 長近の操作・ド                                            | <sup>1</sup> ン留め                                                                     |                                                                                   |                                                                                                    |                                                                                                    |                    |                                                        |
|---------------------------------------|-----------------------------------------|-----------------------------|----------------------------------------------------|--------------------------------------------------------------------------------------|-----------------------------------------------------------------------------------|----------------------------------------------------------------------------------------------------|----------------------------------------------------------------------------------------------------|--------------------|--------------------------------------------------------|
|                                       | ~                                       |                             |                                                    |                                                                                      |                                                                                   |                                                                                                    |                                                                                                    |                    | お知らせ お問い合わせ マニ                                         |
| 🖻 / Arc                               | star IP Voice                           | ・ご契約・運                      | 用状況一覧 / N                                          |                                                                                      |                                                                                   |                                                                                                    |                                                                                                    |                    | このページに対するごう                                            |
| cstar                                 | r IP Void                               | ce: N                       |                                                    |                                                                                      |                                                                                   |                                                                                                    |                                                                                                    | (5                 | )                                                      |
|                                       |                                         |                             |                                                    |                                                                                      |                                                                                   |                                                                                                    | 追加/変更のお申込                                                                                                    | _ <del>_</del>     | 設定変更(転送設定等)                                            |
| 用状況                                   |                                         | 工事・i                        | 故障情報                                               |                                                                                      | サービス名                                                                             |                                                                                                    | 拠点                                                                                                    |                    |                                                        |
| ·監視対象                                 | 象外                                      | -                           |                                                    |                                                                                      | Arcstar IP Voice                                                                  |                                                                                                    |                                                                                                    |                    |                                                        |
|                                       |                                         |                             |                                                    |                                                                                      |                                                                                   |                                                                                                    |                                                                                                    |                    |                                                        |
| と対約                                   | 約情報                                     | 🖹 お問い合                      | わせ 🔍 診聴                                            | 新ツール 📘                                                                               | お客さまのご連絡先                                                                         | E I 参照+VolF                                                                                            | P-GW設定変更可能:                                                                                                    | ユーザー               |                                                        |
| Arcstar                               | r IP Voice †                            | 青報                          |                                                    |                                                                                      |                                                                                   |                                                                                                    |                                                                                                    |                    |                                                        |
| 音声グ                                   | ループロ                                    |                             | 設置場所                                               | í住所                                                                                  |                                                                                   |                                                                                                    |                                                                                                    | FQDN               |                                                        |
| H- //                                 | 10 2.0                                  |                             |                                                    |                                                                                      |                                                                                   |                                                                                                    |                                                                                                    |                    |                                                        |
| Y                                     | 10 910                                  |                             | 152                                                | 東京都目黒区                                                                               |                                                                                   |                                                                                                    |                                                                                                    |                    |                                                        |
| Y                                     |                                         |                             | 152                                                | 東京都日黒区                                                                               |                                                                                   |                                                                                                    |                                                                                                    |                    |                                                        |
| Y<br>【本契約                             | 的番号一覧                                   |                             | 152                                                | 東京都目黒区                                                                               |                                                                                   |                                                                                                    |                                                                                                    |                    | 諸報をダウンロードする                                            |
| Y<br>基本契約                             | 約番号一覧                                   | (                           | 152                                                | 東京都日黒区                                                                               | ValD CWI型基                                                                        |                                                                                                    | -                                                                                                    | 山 田月               | <b>5情報をダウンロードする</b>                                    |
| Y<br>▼<br>■本契約<br>No.                 | 的番号一覧                                   | 号 Ch夜                       | 152<br>④<br>代表サービス                                 | 東京都日黒区<br>ダイヤルイン                                                                     | VoIP-GW型番<br>(機種名)                                                                | 電話番号情報                                                                                                 | VoIP-GW情報                                                                                                    | 新<br>王<br>王<br>大   | 弓情報をダウンロードする                                           |
| Y<br>基本契約<br>No.<br>1                 | 的番号一覧<br>基本契約番 <sup>号</sup><br>03       | ≓ Ch &<br>1                 | 152<br>(4)<br>代表サービス<br>申込あり                       | 東京都日黒区<br><b>ダイヤルイン</b><br>申込あり                                                      | VoIP-GW型番<br>(機種名)<br>IV型(FXS-4ch)                                                | <b>電話番号情報</b>                                                                                          | VoIP-GW情報<br>】 詳細を表示                                                                                            | <u>止</u> 番号<br>メモ  | <mark>3情報をダウンロードする</mark><br>メモ編集                      |
| Y<br>基本契約<br>No.<br>1<br>2            | 的番号一覧<br>基本契約番号<br>03<br>03             | <b>∃</b> Ch &<br>1<br>4     | 152<br>④<br>代表サービス<br>申込あり<br>申込なし                 | 東京都目黒区<br><b>ダイヤルイン</b><br>申込あり<br>申込あり                                              | VoIP-GW型番<br>(機種名)<br>IV型(FXS-4ch)<br>V型(FXS-8ch)                                 | 電話番号情報<br>(国) 詳細を表示<br>(国) 詳細を表示                                                                       | VoIP-GW情報<br>【 詳細を表示<br>】 詳細を表示                                                                                 | <b>出 番号</b><br>メモ  | 告情報をダウンロードする<br>メモ編集<br>メモ編集                           |
| Y<br>基本契約<br>No.<br>1<br>2<br>3       | 的番号一覧<br>基本契約番号<br>03<br>03<br>05       | 5 Ch &                      | 152<br>④<br>代表サービス<br>申込あり<br>申込なし<br>申込なし         | 東京都目黒区<br><b>ダイヤルイン</b><br>申込あり<br>申込あり<br>申込あり                                      | VoIP-GW型番<br>(機種名)<br>IV型(FXS-4ch)<br>V型(FXS-8ch)<br>VI型(BRI-4ch)                 | <ul> <li>電話番号情報</li> <li>(国)詳細を表示</li> <li>(国)詳細を表示</li> <li>(国)詳細を表示</li> </ul>                       | VoIP-GW情報           単細を表示           単細を表示           単細を表示           単細を表示                                       | <u></u> 世 世長<br>メモ | S情報をダウンロードする<br>メモ編集<br>メモ編集<br>メモ編集<br>メモ編集           |
| Y<br>基本契約<br>No.<br>1<br>2<br>3<br>4  | 的番号一覧<br>基本契約番号<br>03<br>03<br>05<br>05 | 5 Ch X<br>1<br>4<br>4<br>4  | 152<br>④<br>代表サービス<br>申込あり<br>申込なし<br>申込なし<br>申込なし | 東京都目黒区<br><b>ダイヤルイン</b><br>甲込あり<br>甲込あり<br>甲込あり                                      | VoIP-GW型番<br>(機種名)<br>IV型(FXS-4ch)<br>V型(FXS-8ch)<br>VI型(BRI-4ch)<br>VI型(BRI-8ch) | <ul> <li>電話番号情報</li> <li>(目) 詳細を表示</li> <li>(目) 詳細を表示</li> <li>(目) 詳細を表示</li> <li>(目) 詳細を表示</li> </ul> | VolP-GW情報           』詳細を表示           』詳細を表示           』詳細を表示           』詳細を表示           』詳細を表示           』詳細を表示 | لا الله<br>XT      | S情報をダウンロードする メモ編集 メモ編集 メモ編集 メモ編集 メモ編集 メモ編集             |
| Y<br>基本契約<br>No.<br>1<br>2<br>3<br>4  | 的番号一覧<br>基本契約番号<br>03<br>03<br>05<br>05 | Ch &                        | 152<br>④<br>代表サービス<br>申込あり<br>申込なし<br>申込なし<br>申込なし | <ul> <li>東京都目黒区</li> <li>タイヤルイン</li> <li>申込あり</li> <li>申込あり</li> <li>申込あり</li> </ul> | VoIP-GW型番<br>(機種名)<br>IV型(FXS-4ch)<br>V型(FXS-8ch)<br>VI型(BRI-4ch)<br>VI型(BRI-8ch) | <ul> <li>電話番号情報</li> <li>(目) 詳細を表示</li> <li>(目) 詳細を表示</li> <li>(目) 詳細を表示</li> <li>(目) 詳細を表示</li> </ul> | VolP-GW情報           』詳細を表示           』詳細を表示           』詳細を表示           』詳細を表示           』詳細を表示                  | <b>出 相</b> 詳<br>メモ | State<br>State<br>メモ編集<br>メモ編集<br>メモ編集<br>メモ編集<br>メモ編集 |
| Y<br>■本契約<br>1<br>2<br>3<br>4<br>■連情幸 | 的番号一覧<br>基本契約番号<br>03<br>05<br>05       | Ch 次 1 4 4 4 4              | 152<br>④<br>代表サービス<br>単込あり<br>申込なし<br>申込なし<br>申込なし | 東京都目黒区<br><b>ダイヤルイン</b><br>甲込あり<br>甲込あり<br>甲込あり                                      | VoIP-GW型番<br>(機種名)<br>IV型(FXS-4ch)<br>V型(FXS-8ch)<br>VI型(BRI-4ch)<br>VI型(BRI-8ch) | <ul> <li>電話番号情報</li> <li>(目) 詳細を表示</li> <li>(目) 詳細を表示</li> <li>(目) 詳細を表示</li> <li>(目) 詳細を表示</li> </ul> | VoIP-GW情報         1 詳細を表示         1 詳細を表示         1 詳細を表示         1 詳細を表示         1 詳細を表示                       | <u>と</u> 勝続<br>メモ  | 法結報をダウンロードする<br>メモ編集<br>メモ編集<br>メモ編集<br>メモ編集<br>メモ編集   |

④基本契約番号ごとに「代表サービス」の申込有無が表示されます。

⑤設定変更(転送設定等)をク リックして、Web設定変更サイト に遷移します。

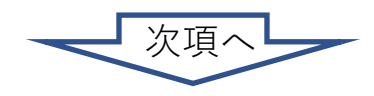

#### 9. 契約内容変更の申込を行う 4-19.現状の契約情報を確認する方法 ④代表サービスの確認

4-19

|                | TTCommunications                                 | NTT Com<br>ビジネス | の法人ご契約者向けサイト                                                              | ご契約に関する情報、チケット、マニュアルなどが検索 😨                                                                                                    | エヌ・ティ・ティ                                       | · ]215/                                              |          |
|----------------|--------------------------------------------------|-----------------|---------------------------------------------------------------------------|----------------------------------------------------------------------------------------------------|------------------------------------------------|------------------------------------------------------|----------|
|                | ご契約中のサービス                                        | スから選ぶ           | 最近の操作・ピン留め                                                                |                                                                                                    |                                                |                                                      | <b>?</b> |
|                | 습 / Arcstar IP Vo                                | oice 設定変        | 更·契約変更 一覧 / Y                                                             |                                                                                                    |                                                | このページに対す                                             | るご意見     |
| ñ              | トップ                                              |                 |                                                                           | Arcstar IP Voice Web設定変更t                                                                                                    | ታイト                                            |                                                      | î        |
| e,             | <b>転送設定</b><br>(番号ごと)                            | 8               | 【NEW】最近の転送設定(番号<br>最近実行した転送設定の履歴を表示                                       | <b>号ごと)</b><br>示します(電話番号順、最大4件)。                                                                                                    |                                                |                                                      |          |
|                | <ul> <li>☑ 転送を設定する</li> <li>■ 転送を予約する</li> </ul> |                 | 左側メニューの「転送を設定する」                                                          | 」で実行した履歴がこちらに表示されます。                                                                                                    |                                                |                                                      |          |
| e.             | <b>転送設定</b><br>(複数番号一括)                          | æ               | インフォメーション                                                                 |                                                                                                    |                                                |                                                      |          |
| ¢              | 一括転送グループ語                                        | 受定 田            |                                                                           |                                                                                                    |                                                |                                                      |          |
| •              | その他設定                                            | æ               | Arcstar IP Voice Web設定変更<br>※ご利用方法につきましてはログ・<br>Microsoft Teams編)」 「Web設知 | <b>サイトでDirect Calling for Microsoft Teamsの設定が可</b><br>イン後の「ご利用ガイド」メニューに掲載の 「Web設定変動<br>室変更サイトご利用ガイド(Direct Calling for Microsoft Tea | 【 <b>能です(2022/1</b><br>更サイトご利用ガイ<br>ams編)スマートフ | <b>1/25~)</b><br>イド(Direct Calling for<br>ォン版」をご確認くだ | ż        |
| Q <sub>6</sub> | 代表構成変更                                           |                 | <i>ს</i> .                                                                |                                                                                                    |                                                |                                                      |          |
| (              | 設定履歴管理                                           |                 | 【NEW】【お知らせ】転送の即時<br>転送先番号に10文字までのメモを                                      | <b>狩兵行をご利用のお客様へ</b><br>記入できるよういたしました。                                                                                                |                                                |                                                      |          |
| <sup>22</sup>  | アカウント管理                                          | æ               | 【お知らせ】転送の予約設定をごえ                                                          | 利用のお客様へ                                                                                                    |                                                |                                                      | - 11     |
| 2              | プロフィール管理                                         | æ               | 「常時転送設定中の番号の転送先れ                                                          | を一時的に変更する場合」の注意事項をご利用ガイドに追記                                                                                                    | いたしました。                                        |                                                      |          |
| i              | ご利用ガイド                                           |                 | 【お知らせ】転送の予約設定をごれ<br>現在「平日9時00分」および「平日<br>更完了時刻が9時00分指定の場合9                | <b>利用のお客さまへ</b><br>日18時00分」指定の予約が混みあっており、新たに予約登録<br>9時10分、18時00分指定の場合18時10分を超える場合がご                                                  | 景されたIP電話番号<br>ざいます。誠に恐れ                        | 6の転送開始/終了の設?<br>れ入りますが、設定変更                          | 定変<br>更完 |
| F              | ご契約内容の変更                                         | æ               | てまでの時間差でお困りの場合は、<br>                                                      | 、即時の転送設定メニューにより設定変更を行っていただき                                                                                                    | ますようお願いい                                       | たします。                                                |          |
| (注)            | 設定メニューには事前(                                      | にお申し            | ◆メンテナンスのお知らせ◆(4件)                                                         | <b>+</b> )                                                                                                    |                                                |                                                      |          |
| v.077].        | 加設要估的加機能加高速                                      | 1.05.9.         | 【NEW】下記の期間にWeb設定察                                                         | を更サイトのメンテナンスを実施させていただきます。                                                                                                    |                                                |                                                      |          |

#### 代表構成 親番号検索 検索条件入力 検索条件を入力して「検索」ボタンを押下すると、検索条件を満たす情報が一覧表示されます。 音声グループID 拠点ID 音声契約番号 IP電話番号 Ν Q検索 対象選択 設定対象の情報を選択して[選択]ボタンを押下してください。 1件が該当します。1件から1件までを表示します。 1ページあたりの表示件数: 10 ✔ 件 (7) 代表親番号 選択 拠点ID 音声契約番号 $\bigcirc$ 036 前へ 1 次へ 選択 【重要】代表構成変更利用上の注意 ・代表構成変更の際に0ABJ番号と050番号を混在で利用される場合は弊社営業担当者経由で申込書にて申請ください。 ※Web設定変更サイトにて変更された場合、正常に通信できなくなる場合がありますのでご注意ください。 · VoIP端末のご利用方法によっては、Web設定変更サイトでの設定と連携してVoIP端末の設定変更が必要となる場合があります。 ※VoIP端末の設定変更をしないと正常に動作しないことがありますのでご注意ください。 ・メンバーズネット契約のある基本契約番号で代表利用している場合、 その代表に追加できる代表子番号はメンバーズネット契約のある基本契約番号のみですのでご注意ください。 ※詳細はWeb設定変更サイトのトップページのリンクよりご利用ガイドにてご確認ください。

⑥代表構成変更をクリックして設定画面に遷移します。

⑦代表親番号が表示されます。

**⑤サービス提供タイプ、クラウド接続タイプの確認** 

「サービス提供タイプ」「クラウド接続タイプ」を確認する手順を説明します。

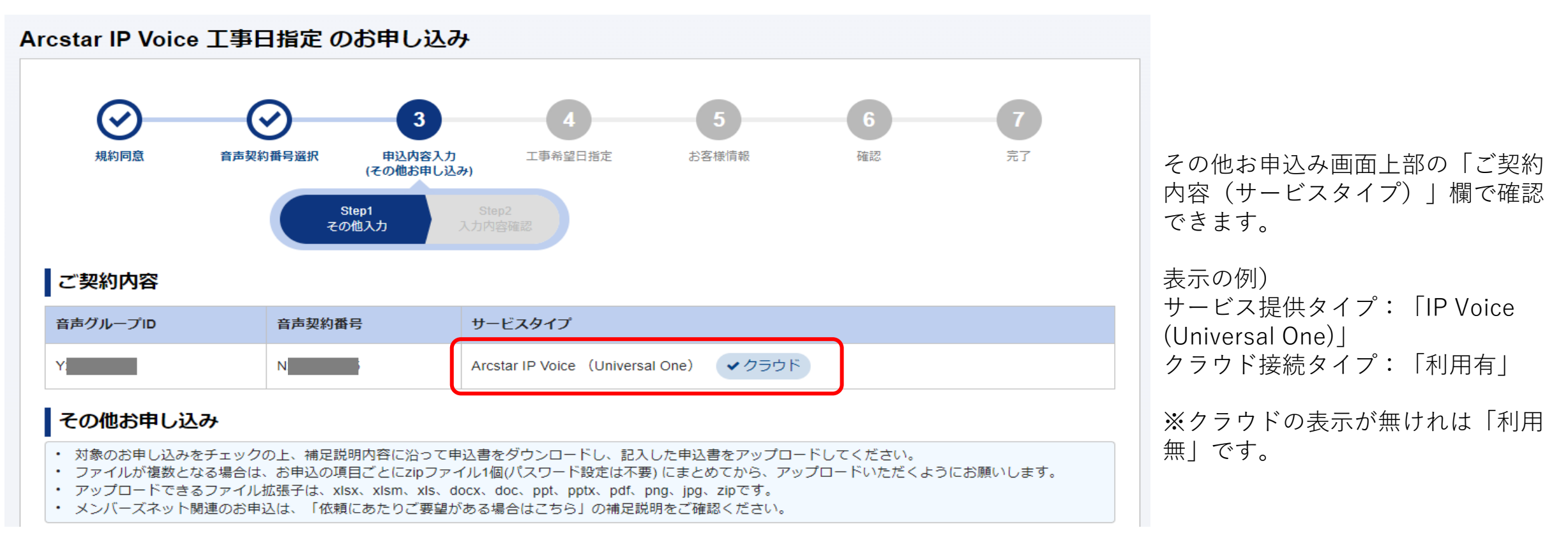

- ⑥回線種別の確認
- 「回線種別」を IP Voice の契約一覧から確認する手順を説明します。 A)

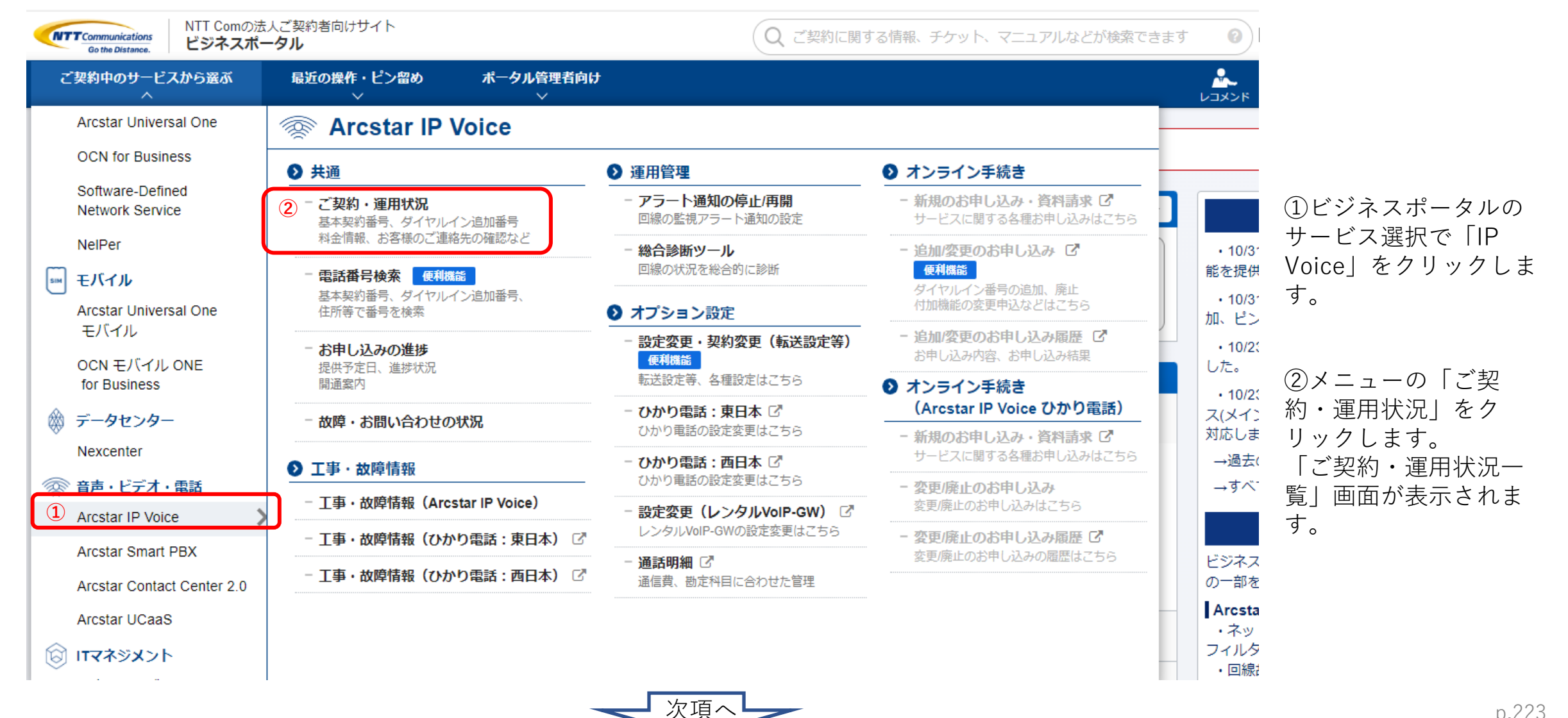

#### ⑥回線種別の確認

| ご契約中のサービスから選ぶ<br>~     | 最近の操作・ピン留め<br>∽ | ポータル管理者向け<br>〜 |                                  |    |                  | ✓ (<br>い合わせ マニ) |
|------------------------|-----------------|----------------|----------------------------------|----|------------------|-----------------|
|                        | 運用状況一覧          |                |                                  |    | このペーシ            | に対するご           |
| rcstar IP Voice ご      | 契約・運用状況一覧       |                |                                  |    |                  |                 |
| <b>絞り込みキーワード</b> (※全角ま | または半角スペース区切りで複数 | 女条件の指定が可能です)   | 運用状況                             |    | サービス             |                 |
| キーワードを入力してください         | ١               |                | Q                                |    | Arcstar IP Voice | ~               |
| ~"初约,浑田壮词一段            |                 |                |                                  |    |                  |                 |
| 合計 <b>2,680</b> 件 表示件  | 数 10件 🗸         |                |                                  | لع | この一覧をCSV形式でダウン   | /ロード 0          |
| 運用状況 ♠ ご契約             | う番号 グループ番       | 号 人 拠点         | タイプ 🔷                            | ×ŧ |                  |                 |
| ◎ 正常 <u>③</u> №2       | Y2              | 千葉             | Arcstar IP Voice (Universal One) |    |                  |                 |
| ◎ 正常 N2                | Y2              | 千葉             | Arcstar IP Voice (Universal One) |    |                  |                 |
| ◎ 正常 N2                | Y2              | 千葉             | Arcstar IP Voice (Universal One) |    |                  |                 |
| ◎ 正常 N2                | Y2              | 千葉             | Arcstar IP Voice (Universal One) |    |                  |                 |
| ◎ 正常 N2                | Y2              | 千葉             | Arcstar IP Voice (Universal One) |    |                  |                 |
| ◎ 正常 N2                | Y2              | 千葉             | Arcstar IP Voice (Universal One) |    |                  |                 |
| ◎ 正常 N2                | Y2              | 千葉             | Arcstar IP Voice (Universal One) |    |                  |                 |
|                        |                 | 千華             | Arcstar IP Voice (Universal One) |    |                  |                 |
| ◎ 正常 N2                | Y2              |                |                                  |    |                  |                 |
| ◎ 正常 N2<br>◎ 正常 N2     | Y2<br>Y2        | <br>千葉         | Arcstar IP Voice (Universal One) |    |                  |                 |

## ③対象のご契約番号(N番)をクリックして、契約詳細を表示します。

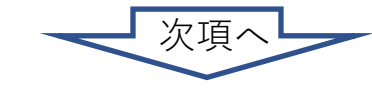

⑥回線種別の確認

Arcstar IP Voice (Universal One) <br/>
<br/>
<br/>
<br/>
<br/>
<br/>
クラウド

| ご契約中のサ      | ービスから選ぶ<br>~   | 最近の   | 操作・ピン留め<br>~ | ポータル管理者向け<br>✓ |                |         |           | レコメンド 不正通信 | 🏓 🚹 🔽 🧿<br>ブロック お知らせ お問い合わせ マニュアル |
|-------------|----------------|-------|--------------|----------------|----------------|---------|-----------|------------|-----------------------------------|
| 🔂 / Arcstar | IP Voice ご契約・運 | 用状況一! | 覧 / N23      |                |                |         |           |            | このページに対するご意見                      |
| Arcstar II  | P Voice: N23   |       | (千葉          |                | )              |         |           |            |                                   |
| 運用状況        | I              | 『・故障情 | 報            | サービス           | 名              | 拠点      |           |            | 料金(円、税込)                          |
| ◎ 正常        | -              |       |              | Arcstar        | IP Voice       | 千葉      |           | F          | 日詳細                               |
|             |                |       |              |                |                |         |           |            |                                   |
| 🛃 ご契約情      | 報 👤 お問い合       | わせ    | Q、診断ツール      | 💶 お客さまのご連絡先    |                |         |           |            |                                   |
| Arcstar IP  | Voice 情報       |       |              |                |                |         |           |            |                                   |
| 音声グルー       | プロ             |       | 設置           | 場所住所           |                |         |           |            | CAのIPアドレス                         |
| Y23         |                |       | 26           | <b>т</b>       |                | 8 階     |           |            | -                                 |
|             |                |       |              |                |                |         |           |            |                                   |
| 基本契約番       | 号一覧            |       |              |                |                |         |           |            | 🖄 番号情報をダウンロードする                   |
| No. 불       | 基本契約番号         | Ch数   | 代表サービス       | ダイヤルイン         | VolP-GW型番(機種名) | 電話番号情報  | VoIP-GW情報 | ΞK         |                                   |
| 1 0         | 50             | 1     | 申込なし         | 申込なし           | -              | ■ 詳細を表示 |           |            |                                   |
| 関連情報        |                |       |              |                |                |         |           |            |                                   |
| タイプ         |                |       |              |                |                |         | 関連契約      | 番号         |                                   |
|             |                |       |              |                |                |         |           |            |                                   |

4 N18

③関連情報欄のタイプで、 関連契約番号((固定回線の 契約番号)を確認→関連 契約番号をクリックし、固 定回線の契約情報詳細を表 示します。

「電話帳掲載状況」を確認する手順を説明します。

⑦電話帳掲載情報の確認

- 4-19
- 現状の契約情報を確認する方法

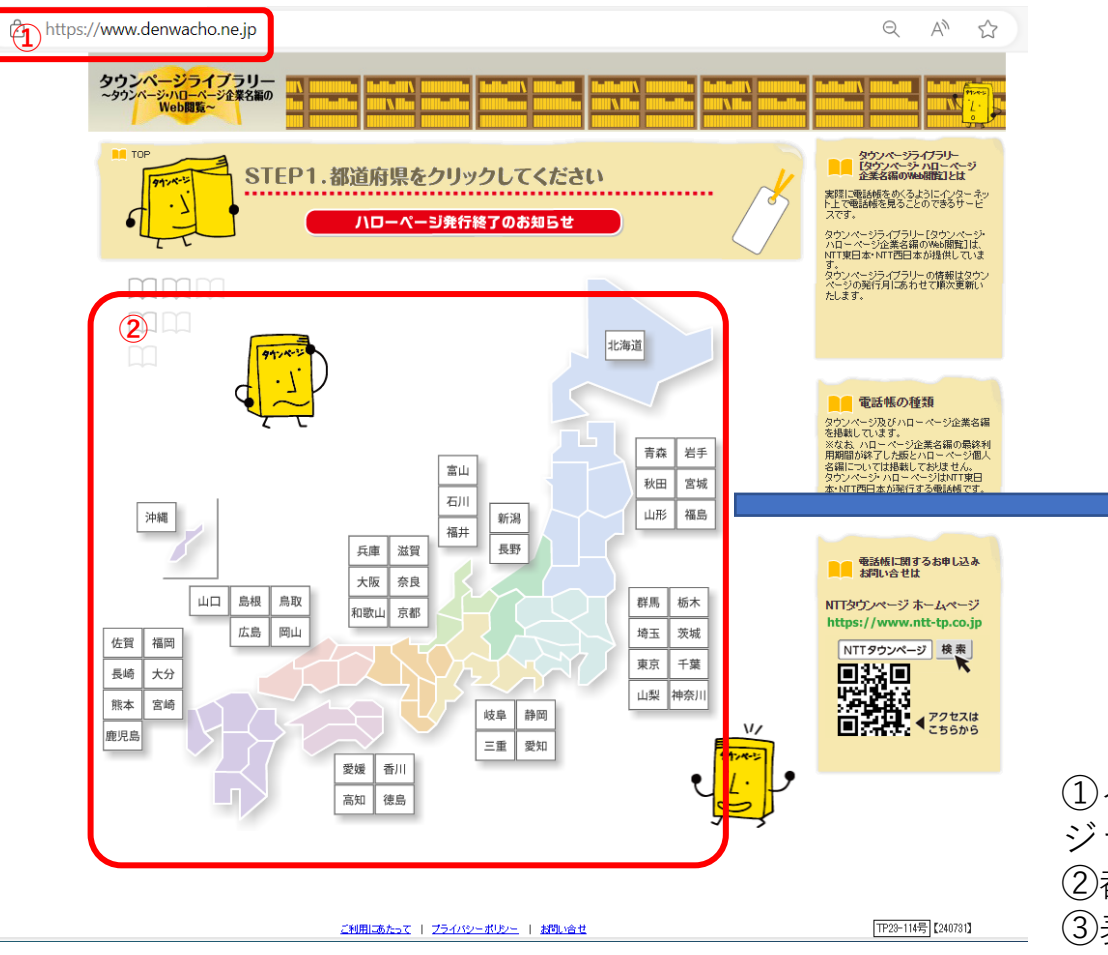

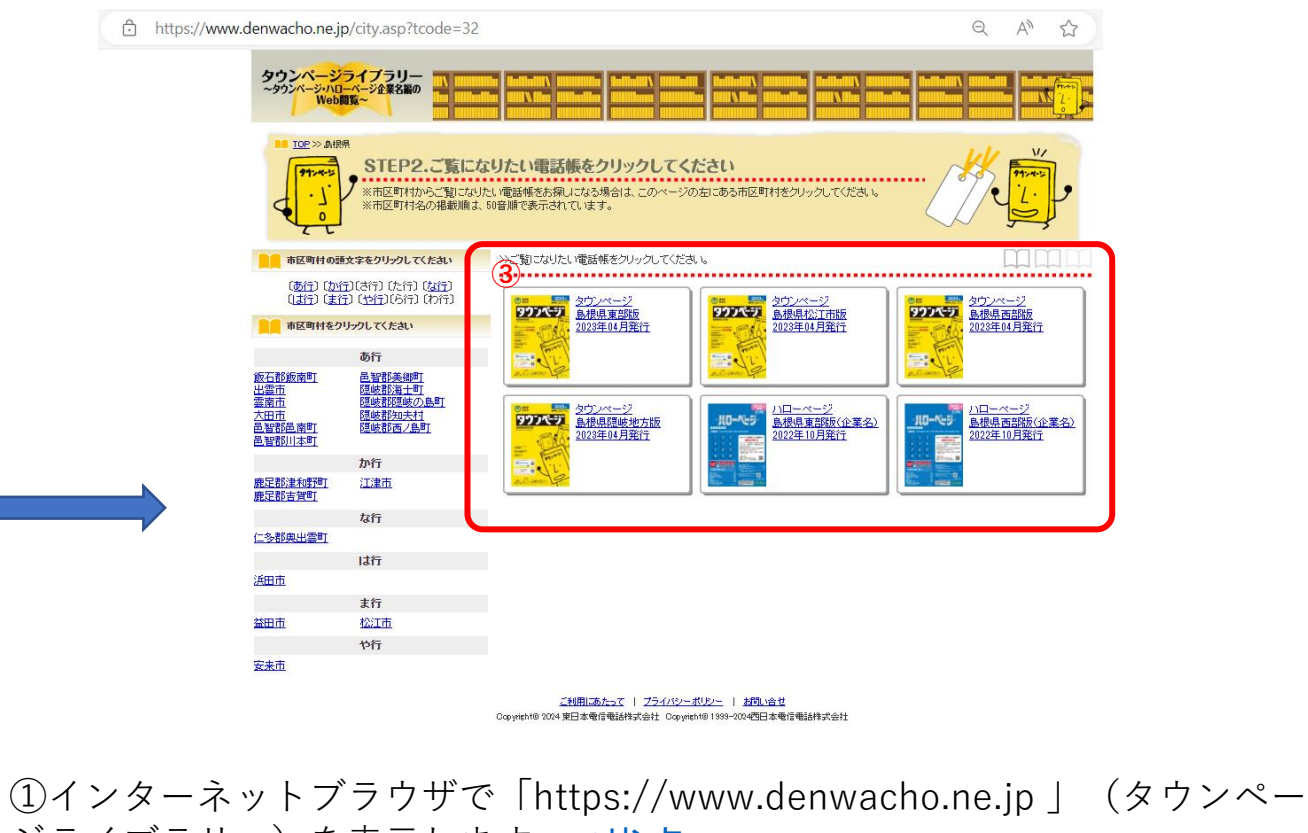

①インダーネットワンワックでThttps://www.denwacho.ne.jp」 (メウンページライブラリー)を表示します。
 ②都道府県をクリックして、表示したい電話帳を選びます。
 ③表示されたライブラリーから確認を行うタウンページ・ハローページを選択し、掲載内容を確認します。

## 契約内容変更の申込を行う 4-20.その他申込の補足説明 ①基本契約番号新設

4-20

その

他申込の補足説明

ご利用中の音声契約回線に、基本契約番号を追加するお申し込みです。 同時にダイヤルイン番号の追加のお申し込みもできます。

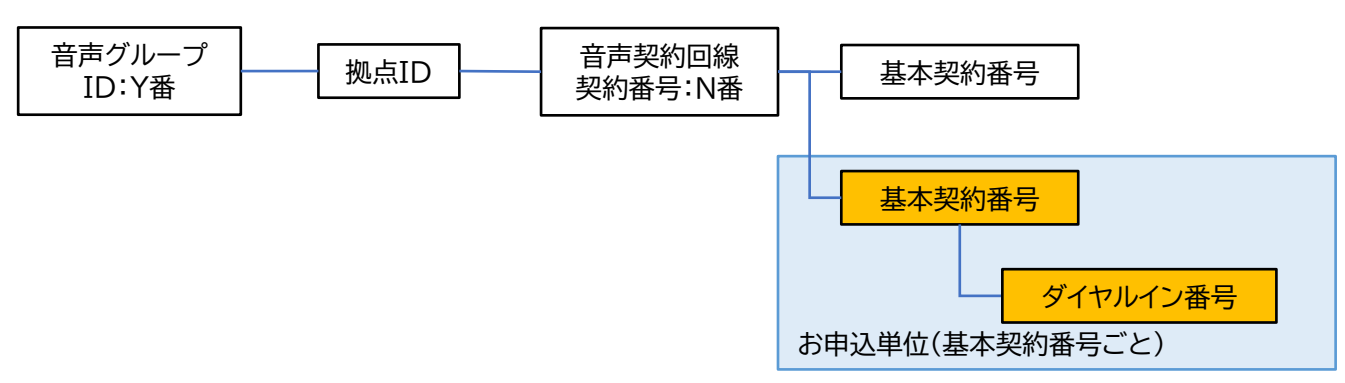

・お申込内容は、基本契約番号新設申込様式をダウンロードの上、ご記入ください。

・他社利用中の電話番号をご利用いただく場合は、現在ご利用中の他社サービスによって、以下どちらかのお申込書をご提出ください。

NTT東西会社のアナログ・INS回線:番号ポータビリティ申込書

それ以外:事業者間移転申込書

※NTT東西のひかり電話は、事業者間移転申込書にてお申込みください。

※お申し込み対象外のプランがあります。

※移行する番号に、NTTコミュニケーションズ商品(フリーダイヤル/ナビダイヤル/各種割引サービスなど)の契約がある場合は、

本お申込み前に解約/引継の必要がないかご確認の上、お客様ご自身で別途お手続きをお願いします。

(利用不可となるオプション費用の請求が続く、割引が適用外になるなどの事象が発生する可能性があります)

・レンタル端末をご利用いただく場合は、レンタル端末追加変更撤去のお申し込みセクションで、同時申込をお願いいたします。

・新設する基本契約番号にメンバーズネット機能を付ける場合は、「依頼にあたりご要望がある場合はこちら」セクションでメンバーズネット申込書をご提出ください。 ・他の基本契約番号から電話番号を移動させて新設する場合は、移動元の申込が必要です。

移動元と移動先の音声契約番号(N番)が異なる場合は、移動元N番、移動先N番の双方で工事日指定のお申込をお願いいたします。

タヨルビタヨルの日戸大町田う(11日)が共らる初口16、19ヨル11日、19ヨル11日の次月で工事口1日にのの中心 オーダ番別ごとにな中にわたいっこが思たりますので、以下のまたごफ羽ノださい

オーダ種別ごとにお申込セクションが異なりますので、以下の表をご確認ください。

| オーダー種別                                    | 移動元ご利用内容            | 移動元申込セクション   |
|-------------------------------------------|---------------------|--------------|
| 他基本契約番号で利用中のダイヤルイン番号を                     | 移動元の基本契約番号を継続利用する場合 | 基本契約番号変更にて申込 |
| 今回新設する基本契約番号で利用する                         | 移動元の基本契約番号を廃止する場合   | 基本契約番号廃止にて申込 |
| 他基本契約番号をダイヤルイン番号に変更し<br>今回新設する基本契約番号で利用する | 移動元の基本契約番号を廃止する場合   | 基本契約番号廃止にて申込 |

|基本契約番号新設|| へ戻る

# 9.契約内容変更の申込を行う 4-20.その他申込の補足説明 ②基本契約番号変更

ご利用中の音声契約回線で、以下のお申し込みができます。 ①お申し込み対象の基本契約番号から、他の基本契約番号に、ダイヤルイン番号を移動させる ②お申し込み対象の基本契約番号に、他の基本契約番号から移動した電話番号を、ダイヤルイン番号として追加する ③お申込対象の基本契約番号へメンバーズネットを新設または廃止する

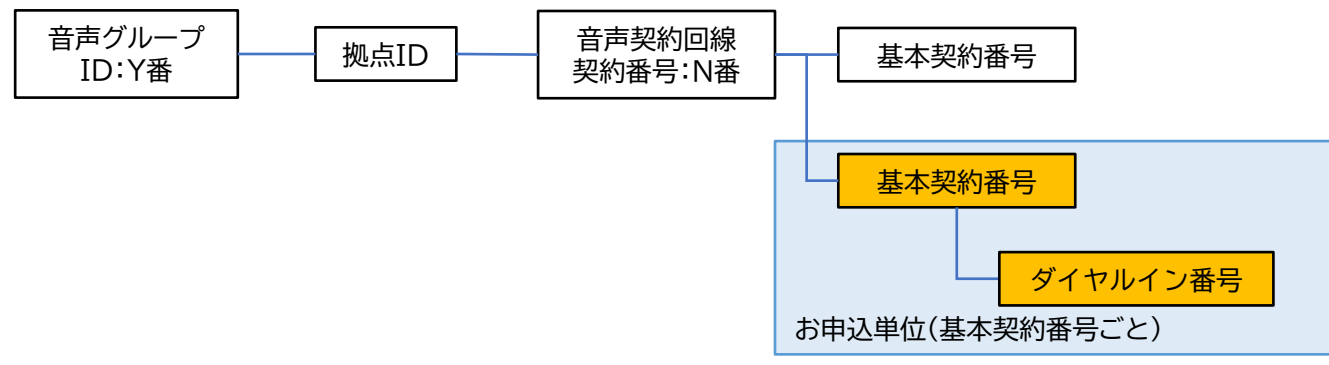

・お申込内容は、基本契約番号変更申込様式をダウンロードの上、ご記入ください。

・お申込対象番号へメンバーズネットを新設する場合は、「依頼にあたりご要望がある場合はこちら」セクションでメンバーズネット申込書をご提出ください。

・番号を移動させる場合は、移動元、移動先の申込がそれぞれ必要です。

移動元と移動先の音声契約番号(N番)が異なる場合は、移動元N番、移動先N番の双方で工事日指定のお申込をお願いいたします。

オーダ種別ごとにお申込セクションが異なりますので、以下をご確認ください。

【ダイヤルイン番号を別の基本契約番号に移動させて利用する】

| 移動種別   | ご利用内容               | 申込セクション      |
|--------|---------------------|--------------|
| 12 新二  | 移動元の基本契約番号を継続利用する場合 | 基本契約番号変更にて申込 |
| 修到几    | 移動元の基本契約番号を廃止する場合   | 基本契約番号廃止にて申込 |
| 移動件    | 移動先の基本契約番号が既存の場合    | 基本契約番号変更にて申込 |
| 1夕11〕九 | 移動先の基本契約番号を新設する場合   | 基本契約番号新設にて申込 |

【基本契約番号をダイヤルイン番号に変更してて利用する】

| 移動種別 | ご利用内容             | 申込セクション      |
|------|-------------------|--------------|
| 移動元  | 移動元の基本契約番号を廃止する   | 基本契約番号廃止にて申込 |
| 投動件  | 移動先の基本契約番号が既存の場合  | 基本契約番号変更にて申込 |
| 修劉尤  | 移動先の基本契約番号を新設する場合 | 基本契約番号新設にて申込 |

【ダイヤルイン番号を基本契約番号に変更してて利用する】

| 移動種別 | ご利用内容               | 申込セクション      |
|------|---------------------|--------------|
| 投制二  | 移動元の基本契約番号を継続利用する場合 | 基本契約番号変更にて申込 |
| 移動兀  | 移動元の基本契約番号を廃止する場合   | 基本契約番号廃止にて申込 |
| 移動先  | 移動先の基本契約番号を新設する場合   | 基本契約番号新設にて申込 |

4-20

③基本契約番号廃止

ご利用中の音声契約回線で、お申し込み対象の基本契約番号を廃止するお申し込みです。 ご利用中の基本契約番号とダイヤルイン番号について、番号毎に下記のいずれかが可能です。 ①廃止(利用終了)

②他の基本契約番号へ移動

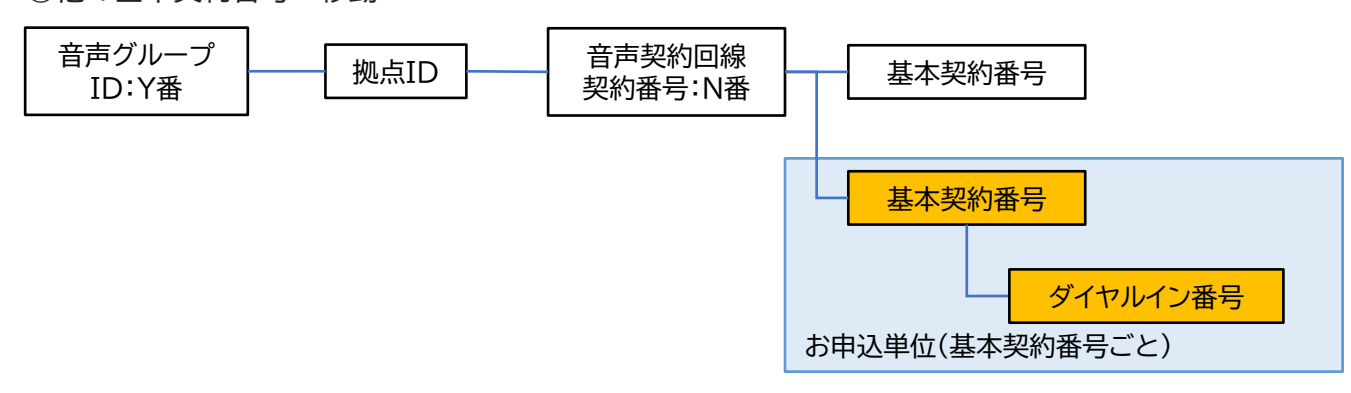

・お申込内容は、基本契約番号廃止申込様式をダウンロードの上、ご記入ください。
・ダイヤルイン番号を一旦廃止されますと、同番号での復活(廃止の取消)はできかねますので、ご注意ください。
・廃止する番号を転送先に設定している場合は、廃止までに転送設定を削除してください。
・レンタル端末をご利用中の場合は、レンタル端末追加変更撤去のお申し込みセクションで、同時申込をお願いいたします。
・他の基本契約番号へ電話番号を移動させる場合は、移動先のお申し込みも必要です。
移動元と移動先の音声契約番号(N番)が異なる場合は、移動元N番、移動先N番の双方で工事日指定のお申込をお願いいたします。
オーダ種別ごとにお申込セクションが異なりますので、以下の表をご確認ください。

| オーダー種別                    | 移動元ご利用内容          | 移動元申込セクション   |
|---------------------------|-------------------|--------------|
| 今回廃止する基本契約番号で利用中の         | 移動先の基本契約番号が既存の場合  | 基本契約番号変更にて申込 |
| ダイヤルイン番号を他の基本契約番号で利用する    | 移動先の基本契約番号を新設する場合 | 基本契約番号新設にて申込 |
| 今回廃止する基本契約番号を             | 移動先の基本契約番号が既存の場合  | 基本契約番号変更にて申込 |
| ダイヤルイン番号に変更し他の基本契約番号で利用する | 移動先の基本契約番号を新設する場合 | 基本契約番号新設にて申込 |

他申込の補足説明

#### 9. 契約内容変更の申込を行う

#### 4-20.その他申込の補足説明

4-20 ④**拠点の基本情報変更** 

(ご利用場所住所/ご利用事業者名/ご利用連絡先/ご利用場所に関する部署・担当者/ネットワーク技術担当者の変更はこちら)

ご利用中の音声契約回線で、以下の変更をお申し込みできます。 ①ご利用場所住所 ②事業所名 ③ご利用場所の連絡先 ④ご利用場所の部署/担当者 ⑤ネットワーク技術担当者

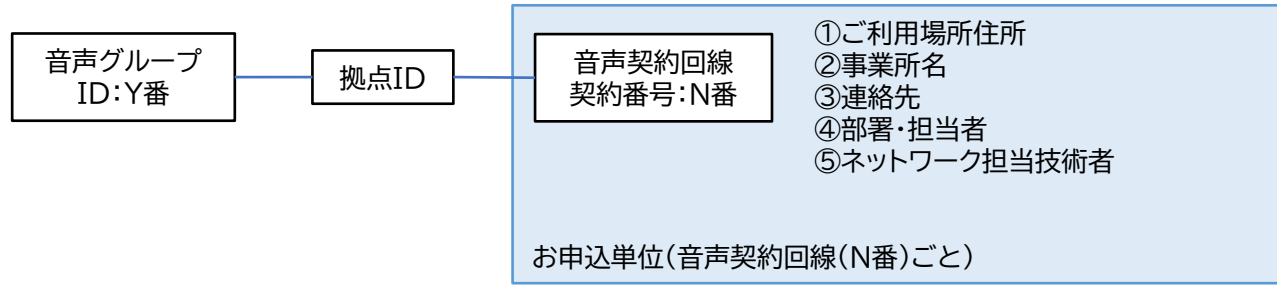

・お申込内容は、拠点の基本情報変更申込様式をダウンロードの上、ご記入ください。

【ご利用場所住所を変更する際のご留意事項】

・レンタル端末をご利用中の場合は、レンタル端末追加・変更・撤去のお申し込みセクションで、同時申込が必要です。

・OAJ番号をご利用中の場合は、移転先住所により、同じOAJ番号をご利用いただけない場合があります。

・アクセスセット/アクセスセットライト/IPVワイヤレス/Smart-PBX以外のサービスをご利用中の場合、別途アクセス回線の移転申込も必要です。

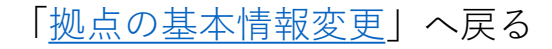

⑤携帯通話定額(グループリスト)

ご利用中の音声契約回線で、携帯通話定額をご利用になる場合、同一法人名義の携帯電話だけでなく、 グループ会社等の携帯電話を対象とすることができます。

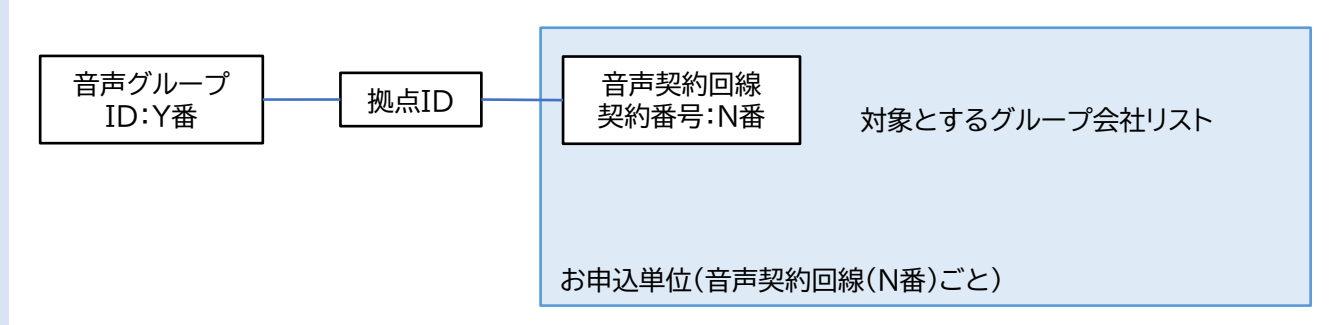

・お申し込みは、まず、一括転送等の付加機能の変更申込画面に移動して、携帯通話定額のセクションで、 「グループ会社の新規/変更申込をする」を選択し、変更するを設定します。 それから、この携帯通話定額(グループ)の申込セクションで、携帯通話定額(グループリスト)様式 をダウンロードの上、お申し込み内容をご記入ください。

「携帯通話定額(グループリスト)」へ戻る

その他申込の補足説明

#### ⑥電話帳掲載

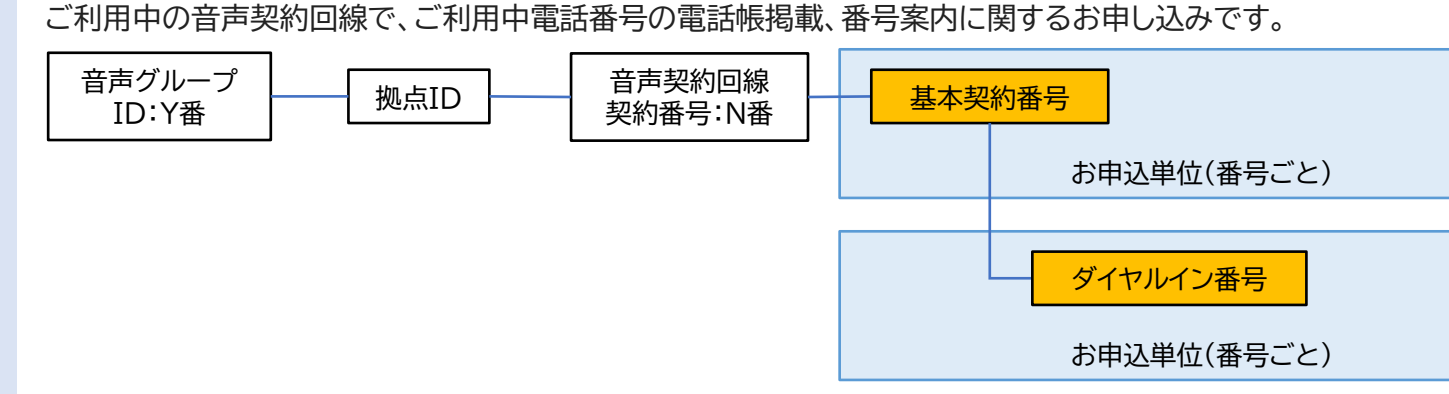

・お申込内容は、電話帳掲載申込書をダウンロードの上、ご記入ください。
・電話番号単位で、以下のいずれかを指定できます。
①電話帳に掲載し、番号案内も行う
②電話帳掲載、番号案内ともに不要
※電話帳掲載のお申し込みが無い場合は、③の扱いとなります。

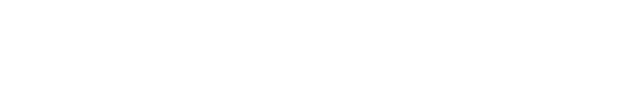

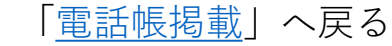

4-20

その他申込の補足説明

⑦代表組の新設・変更・廃止

ご利用中の音声契約回線で、代表グループの新設、代表グループの変更、代表グループの廃止のお申し込みができます。

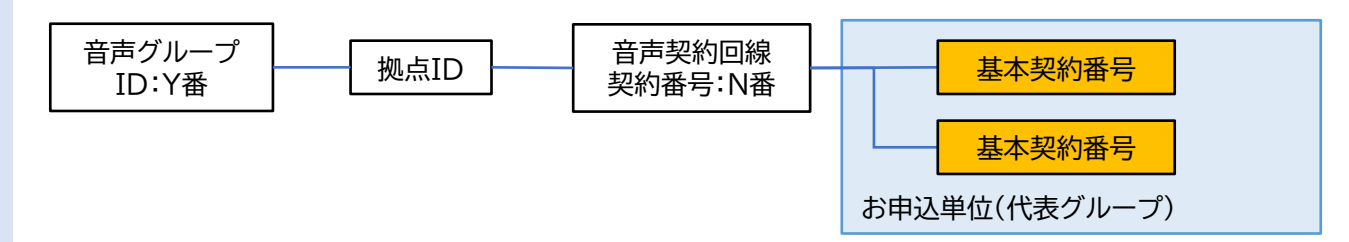

・お申込内容は、代表サービス設定申込書をダウンロードの上、ご記入ください。

・代表組の変更は、ビジネスポータルArcstar IPVoice Web設定変更サイトで、お客様ご自身で行うこともできますので、ご検討ください。 ※代表組を変更されたい音声契約(N番)で仕掛中(竣工前)の工事がある場合は、Web設定変更サイトでは変更できません。 ※050番号のみ利用拠点と0AJ番号利用拠点の回線跨り代表を組む場合は、本申込をお願いいたします。

#### 9. 契約内容変更の申込を行う

4-20.その他申込の補足説明

#### ⑧レンタル端末追加変更撤去

ご利用中の音声契約回線で、レンタル端末について以下のお申し込みができます。 ①端末の追加/廃止

②端末の移設③端末機種変更

④端末設定変更

⑤保守タイプの変更

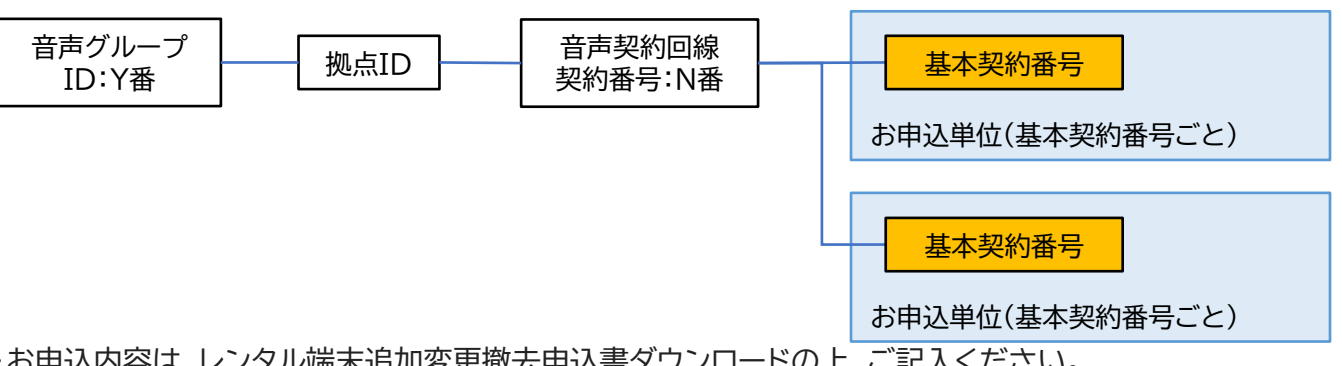

・お申込内容は、レンタル端末追加変更撤去申込書ダウンロードの上、ご記入ください。
 ・レンタル端末のお申込みの場合、お申込内容によって別セクションと同時申し込みが必要です。
 以下の表をご確認ください。

| オーダー種別                                  | お申込み内容                       | 同時申込必要セクション |
|-----------------------------------------|------------------------------|-------------|
| お子の道を                                   | 今回新設する基本契約番号でレンタル端末を利用する     | 基本契約番号新設    |
| 「「「「「」」」」「「」」」」」」」」」」」」」」」」」」」」」」」」」」」  | 自営端末でご利用中の基本契約番号をレンタル端末に変更する | 同時申込不要      |
| 設大の廃止                                   | レンタル端末でご利用中の基本契約番号を廃止する      | 基本契約番号廃止    |
| 「「「「「」」「「」」「」」「」」「」」「」」「」」「」」「」」「」」「」」」 | レンタル端末でご利用中の基本契約番号を自営端末に変更する | 同時申込不要      |
| 端末の移設                                   | レンタル端末ご利用中拠点のご利用場所を変更する      | 拠点情報変更      |
| 端末機種変更                                  | ご利用中のレンタル端末の機種を変更する          | 同時申込不要      |
| 端末設定変更                                  | ご利用中のレンタル端末の設定を変更する          | 同時申込不要      |
| 保守タイプの変更                                | ご利用中のレンタル端末の保守タイプを変更する       | 同時申込不要      |

「レンタル端末追加変更撤去」へ戻る

4-20 そ

の他申込の補足説明

### **⑨拠点廃止**

ご利用中の音声契約回線(N番)ごとの廃止を行うお申し込みです。

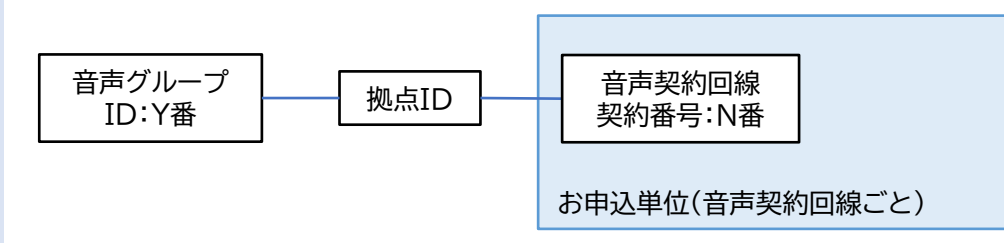

- ・お申込内容は、拠点廃止申込様式をダウンロードの上、ご記入ください
- ・音声グループ内の全ての拠点を廃止する場合、各拠点ごとに廃止申込が必要です
- ・今回廃止する拠点が代表拠点の場合、以下どちらかの対応が必要です
  - ・今回お申込みにて、代わりの代表拠点を指定する
  - ・全ての付属拠点の廃止申込を実施する

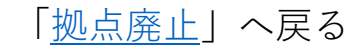

### 9. 契約内容変更の申込を行う

4-20.その他申込の補足説明

#### ⑩依頼にあたりご要望がある場合はこちら

ご利用中の音声契約回線で、以下のお申込みができます。 ①メンバーズネット ②その他のご要望等(回線N番変更、NWアドレスのみ変更等)

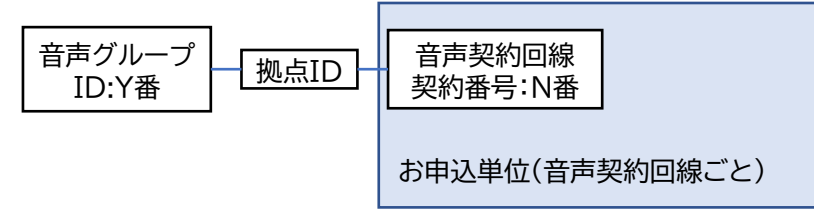

・お申込内容に合わせて、メンバーズネット申込様式、その他ご要望様式をダウンロードの上、ご記入ください。
 ・その他ご要望は、各画面申込、添付ファイルでのお申込みに記入項目のないお申込みや、ご要望事項がある場合ご提出ください。
 ※受付センタで内容確認後、各画面申込、添付ファイル申込内容の修正をお願いする場合があります。

【メンバーズネットお申し込み時の注意事項】

メンバーズのお申込みは、お申込内容によって別セクションと同時申し込みが必要です。以下の表をご確認ください。 お申込み内容欄に※が付いているお申込みは、工事時刻の指定は出来ません。工事希望日終日フリーでの受付となります。

| お申込み内容                             | 同時申込必要セクション      |
|------------------------------------|------------------|
| 新設する基本契約番号にメンバーズネットを契約する           | その他お申込み一基本契約番号新設 |
| ご利用中の基本契約番号にメンバーズネットを契約する          | その他お申込み一基本契約番号変更 |
| メンバーズネットご利用中の基本契約番号にダイヤルイン番号を追加する※ | ダイヤルイン番号追加       |
| メンバーズネットご利用中番号の内線番号を変更する※          | 同時申込不要           |
| メンバーズネットご利用中番号の付加機能を新設/変更/解約する※    | 同時申込不要           |

その他申込の補足説明

4-20

「<u>依頼にあたりご要望がある場合はこちら</u>」へ戻る

p.236

#### 9. <u>契約内容変更の申込を行う</u> 5. <u>共通説明: CSVファイルを使用してのお申し込み</u>

お申し込み方法で「CSVファイルを利用してお申し込み」を選択した場合は、以下の手順を実施してください。

#### ①「CSVファイルを利用してお申し込み」を選択した場合の画面:

|                                                                                    |                                                                                                    |                           |                                         |            | しらい作成用エン                                                                                                    |
|------------------------------------------------------------------------------------|----------------------------------------------------------------------------------------------------|---------------------------|-----------------------------------------|------------|----------------------------------------------------------------------------------------------------|
| ダッシュボード                                                                            | × 番号ごと付加機能の変更 × 十                                                                                                    |                           | - 0                                     | × [5       | <b>(ウンロード</b> ]ボ                                                                                                    |
| C ର bttps://po                                                                     | rtal.ntt.net/quote/ip-voice//option                                                                                                    | A" Q to t                 | i 🕞 😩                                   | 1          | ルをダウンロー                                                                                                    |
| TCommunications<br>のThe Online ロート<br>ビジネスポータル                                     | ご契約番号、拠点名、VPNグループ番手                                                                                                    |                           | 2 🛞 dicostas 🔺                          | *          | お申し込み直後 <br>それごれファイル・                                                                                                    |
| ご契約中のサービスから選ぶ 最近の操作・ピン留め<br>~ ~ ~                                                  |                                                                                                    | 1<br>お知らせ                 | 200 100 100 100 100 100 100 100 100 100 | 4          | それそれノアイルス                                                                                                    |
|                                                                                    | 加機能の変更                                                                                                    |                           |                                         | *          | $\tau \land \lor \lor \neg \neg \land$                                                                                                    |
| rcstar IP Voice 番号ごと付加機能の変更申                                                       | し込み                                                                                                    |                           |                                         | 1          | エクセルノアイ                                                                                                    |
| 0                                                                                  | (3)(4)(4)_ | (5)                       | 6                                       |            | . タリンロート                                                                                                    |
| 規切印念 帯列道沢                                                                          | 付加济報人力                                                                                                    | )<br>(#12                 |                                         |            | <ul> <li>B</li> <li>B</li> <li>M</li> <li>M</li></ul> |
|                                                                                    |                                                                                                    |                           |                                         |            | ⇒対家の番号                                                                                                    |
|                                                                                    |                                                                                                    |                           |                                         | +          | リンクからこ                                                                                                    |
| お申し込み方法                                                                            |                                                                                                    |                           |                                         | 3          | .A列,C~N列                                                                                                    |
| 電話番号の選択方法                                                                          | 電話番号が多い場合はCSVファイルを利用してお申し込みいただけます。                                                                                                    |                           |                                         |            |                                                                                                    |
|                                                                                    | ○ 画面から入力してお申し込み ● CSVファイルを利用してお申し込み                                                                                                    |                           |                                         |            | CSVファイルと                                                                                                    |
| 電話番号の選択                                                                            |                                                                                                    |                           |                                         | 4          | . 「ファイル」                                                                                                    |
| <ul> <li>次の手順でCSVファイルによる、対象電話番号の選択および申<br/>入力対象外の申込内容が設定された場合、削除して反映致しま</li> </ul> | 込内容の入力をすることができます。<br>す。                                                                                                    |                           |                                         | 5          | . 「ファイル名                                                                                                    |
| STEP 1                                                                             | STEP 2                                                                                                    | STEP 3                    |                                         |            | : CSV UTF-8                                                                                                    |
| 下記のボタンより、                                                                          | ダウンロードしたエクセルにより、                                                                                                    | 下記のボタンより、CSVファイルをアップロードし、 |                                         |            | を選択し「保                                                                                                    |
| CSV作成用のエクセルファイルのダウンロードを行います。                                                       | アップロード用のCSVファイルを作成します。<br>■ Excelに申込内容を入力                                                                                                    | 対象回線を指定することが出来ます。         |                                         |            |                                                                                                    |
|                                                                                    | <ol> <li>Step1でダウンロードしたエクセルを開く</li> <li>「2:番号ごと付加機能の変更申し込み) シートを開く</li> <li>B 初に対象の算法取り記号 - C知に対象のダイセルイン選号を設定</li> </ol>                                                                                                    |                           |                                         |            | CSVファイルを                                                                                                    |
|                                                                                    | <ul> <li>・対象の漏号がご不明の場合、詳細面面にごからご確認いただけます。</li> <li>4. A列、D列~F列を入力</li> </ul>                                                                                                    |                           |                                         | <br>       | <b>ップロード</b> ]ボ                                                                                                    |
|                                                                                    | ■ CSVファイルとして保存<br>5. 「ファイル」タブの「名前を付けて保存」を選択                                                                                                    |                           |                                         | Г<br>К     | 対象回線を                                                                                                    |
|                                                                                    | <ol> <li>「ファイル名」を入力、(「ファイルの種類:CSV UTF-8<br/>(コンマ区切り)(*.csv)」)を選択し「保存」を押下</li> </ol>                                                                                                    |                           |                                         |            |                                                                                                    |
| <b>フンロード</b> 」ボタン                                                                  | を押下 [ <b>ア</b>                                                                                                    | <b>ッブロード</b> ]ボタン         | を押下                                     |            |                                                                                                    |
| <pre>CSV作成用エク</pre>                                                                | セル                                                                                                    | て、作成したCSVフ                | 'アイ                                     |            | HI LANT                                                                                                    |
| イルを取得します                                                                           | 11.7                                                                                                    | シローキオ                     |                                         |            | メイヤルイン番                                                                                                    |
|                                                                                    | 0                                                                                                    | で又収しより。                   |                                         | Ð          | 人刀項日の注意                                                                                                    |
|                                                                                    |                                                                                                    |                           |                                         | -0-        |                                                                                                    |
|                                                                                    |                                                                                                    |                           | _                                       | <b>5</b> 3 |                                                                                                    |

#### CSVファイルでのお申し込み手順

| ■ CSV作成用エクセルファイルを取得<br>[ダウンロード]ボタンを押下して、CSV作成用のエクセルファ<br>イルをダウンロードします。<br>※「お申し込み直後に開通する申込」「工事日を指定する申込」<br>それぞれファイルが違うのでご注意ください。                                                                                    |
|----------------------------------------------------------------------------------------------------|
| <ul> <li>■エクセルファイルに申込内容を入力</li> <li>1. ダウンロードしたエクセルファイルを開く</li> <li>2. B列に対象の基本契約番号を設定         <ul> <li>⇒対象の番号がご不明の場合、画面にある詳細画面の<br/>リンクからご確認いただけます。</li> </ul> </li> <li>3. A列,C~N列を入力(申込により入力列が異なります。)</li> </ul> |
| <ul> <li>■ CSVファイルとして保存</li> <li>4.「ファイル」タブの「名前を付けて保存」を選択</li> <li>5.「ファイル名」を入力、(「ファイルの種類<br/>: CSV UTF-8(コンマ区切り))(*.csv)」)</li> <li>を選択し「保存」を押下</li> </ul>                                                         |
| ■ CSVファイルをアップロード<br>[ <b>アップロード</b> ]ボタンを押下して、CSVファイルをアップロー<br>ドし、対象回線を指定します。                                                                                                    |
| ※ダイヤルイン番号の追加・廃止時は、CSVファイルに記載の<br>「入力項目の注意事項」の説明に従って入力を行ってください。                                                                                                    |

5

#### 9. <u>契約内容変更の申込を行う</u> 6. <u>共通説明:お申込み履歴</u>

ダッシュボード画面やお申し込み受け付け完了画面から、お申し込みの履歴画面が 表示できます。

| 🗖 🛛 🎫 จีพงวาส-หั            |                         | ★ ■ お申し込み履歴                 | × +                                    |                                    |                       |                        | _                                                 |         |                                                                                                    |
|-----------------------------|-------------------------|-----------------------------|----------------------------------------|------------------------------------|-----------------------|------------------------|---------------------------------------------------|---------|----------------------------------------------------------------------------------------------------|
|                             | https://pd              | ortal.ntt.net/quote/history | list?pf=quote_product_group            | s.ip_voice                         |                       | A <sup>N</sup> Q s     | <br>C                                             |         |                                                                                                    |
| NTT<br>Communications       | Comの法人ご契約者向け<br>ジネスポータル | 1971<br>1971                | 2                                      | 「契約番号、拠点名、VPNグルー」                  | プ番号、IP Voice電話番号、回線番号 | など <b>Q</b> エヌ・ティ・ティ・コ |                                                   |         | ステータスは                                                                                                    |
| ご契約中のサービスから                 | 選ぶ 最近の操作                | ⊧・ピン留め<br>>                 |                                        |                                    |                       | 8                      | <ol> <li>ご ②</li> <li>知らせ お問い合わせ マニュアル</li> </ol> |         | 一時保存時     :一時保存                                                                                                    |
| 会 / お申し込み履歴                 |                         |                             |                                        |                                    |                       |                        |                                                   |         | コンサルにて内容確認由・内容チェック由(コンサル)                                                                                                    |
|                             |                         |                             |                                        |                                    |                       |                        |                                                   |         | =                                                                                                    |
| お申し込み履                      | 夏歴                      |                             |                                        |                                    |                       |                        |                                                   |         | ユーサにて内谷唯認中 ・内容ナェック中(ユーサ)                                                                                                    |
| お申し込みしたオーダー                 | の内容や結果を確認できま            | <b>ヺ</b> ,                  |                                        |                                    |                       |                        |                                                   |         | 申込取消確認中・・・・・・・・・・・・・・・・・・・・・・・・・・・・・・・・・・・・                                                                                                    |
| 検索                          | \$-5                    | フードを入力してください                |                                        |                                    |                       |                        | Q                                                 |         | 申込キャンセル時 :キャンセル                                                                                                    |
| サービス                        | 名<br>III 全<br>III Are   | ে<br>cstar IP Voice         |                                        |                                    |                       |                        |                                                   |         | 申込受付時 ・・・・・・・・・・・・・・・・・・・・・・・・・・・・・・・・・・・・                                                                                                    |
| 合計 68 件 表示件数                | t 10/∓ ❤                |                             | < 1 2 3 4                              | 5 6 7 >                            |                       |                        |                                                   |         | 工事完了時     :工事完了                                                                                                    |
| 申し込み日時 👻                    | U/JIIN +                | 契約香号 開通者                    | 翌日 ÷ サービス名 ÷                           | オーダ種別                              | 申し込みユーザ名 ネステー         | タス アクション               |                                                   |         | 申込を営業へ引継時のは営業取次のなどのなどのような                                                                                                    |
| 2023年03月10日<br>17:00:39 JST | 230                     | N14 2023                    | 03月10日 Arcstar IP Voice                | 番号ごと付加機能の<br>変更<br>(特定番号通知ほか)<br>) | 工事完                   | ·7 オンデマンド              | ŷ定                                                |         | 問題発生時 ・エラー                                                                                                    |
| 2023年03月10日<br>16:12:44 JST | 2303                    | N217 2023                   | 03月10日 Arcstar IP Voice                | ,<br>ダイヤルイン番号の<br>廃止               | 工事完                   | 7 オンデマンド               | g定                                                | ٤       | と表示されます。                                                                                                    |
| 2023年03月10日<br>16:10:46 JST | 230                     | N141 2023                   | 03月10日 Arcstar IP Voice                | ダイヤルイン番号の<br>廃止                    | 工事完                   | 了 オンデマンド               | g定                                                |         | ← C A D https://portal.ntt.net/quote/history/65273 A <sup>A</sup> Q G D M M R (1                                                                                                    |
| 2023年03月10日<br>15:46:48 JST | 230                     | N1111 2022                  | 028408 Acceles ID Veice                | 番号ごと付加機能の<br>変更                    | 工事完                   | 了 オンデマンド               | 段定                                                |         |                                                                                                    |
| 2023年03月10日<br>15:29:33 JST | 230                     | N141 2023                   | 03月10日 Arcstar IP Voice                | 番号ごと付加機能の<br>変更                    | 工事完                   | 7 オンデマンド               | 段定                                                |         |                                                                                                    |
| 2023年03月10日<br>14:33:10 JST | 230                     | N141 2023                   | 03月10日 Arcstar IP Voice                | 番号ごと付加機能の                          | 工事完                   | 7 オンデマンド               | 段定                                                |         | 2000.2000 CT CT CT CT CT CT CT CT CT CT CT CT CT                                                                                                    |
| 2023年03月10日                 |                         |                             |                                        | 番号ごと付加機能の                          |                       | _                      |                                                   | Ð       | 1922.3-10         XPXX         WLABBIN         RMR4         RR4420         PCX6         X981         WLAB2-#6           25         T.9.17         20240210/10 (1017)         No.2         20230210/10 (1017)         Accourt Polosa         9/17/2-/2-8/90.81         TML                                                                                                    |
| 13:26:32 JST                | 230                     | N14 20234                   | -03月10日 Arcstar IP Voice               | (特定番号通知ほか)                         | 工事元                   | い オンテマントi              | 安定                                                | ې<br>بې | 3 (日本) (日本) (日本) (日本) (日本) (日本) (日本) (日本)                                                                                                    |
|                             |                         | + -                         | <u> </u>                               |                                    |                       |                        |                                                   |         | 1 00 0000 1 0000 1 00000 1 00000 1 0000 1 0000 1 0000 1 0000 1 0000 1 0000 1 0000 1 00 |
| リクエノ                        | < FID                   | をクリッ                        | /                                      |                                    |                       |                        |                                                   |         | No.         8448/891         24764889         992-14                                                                                                    |
| すると、                        | 甲込                      | 内容の詳細                       | ·田 · · · · · · · · · · · · · · · · · · |                                    |                       |                        |                                                   |         | お申し込みご招告者情報                                                                                                    |
| が表示さ                        | *れま                     | す。                          |                                        |                                    |                       |                        |                                                   |         | ビジネスニチロ           ご説作者6         ユス・ディ・ディ・コミュニクーションズ除活曲                                                                                                    |
|                             |                         | <i>,</i> 0                  |                                        |                                    |                       |                        |                                                   |         | CM的名(2)55/1 22アイデインドンズ     SR6     RdS     RdS                                                                                                    |
|                             |                         |                             |                                        |                                    |                       |                        |                                                   |         | 8384 88.5 R.5                                                                                                    |
|                             |                         |                             |                                        |                                    |                       |                        |                                                   |         | R886(2027) 902/809                                                                                                    |
|                             |                         |                             |                                        |                                    |                       |                        |                                                   |         | x-674/2                                                                                                    |
|                             |                         |                             |                                        |                                    |                       |                        |                                                   |         | BUZ#2026-579-3                                                                                                    |
|                             |                         |                             |                                        |                                    |                       |                        |                                                   |         | жь                                                                                                    |
|                             |                         |                             |                                        |                                    |                       |                        |                                                   |         | i i i i i i i i i i i i i i i i i i i                                                                                                    |
|                             |                         |                             |                                        |                                    |                       |                        |                                                   |         | 0 NTT Communications Corporation All Rights Reserved. 🖝                                                                                                    |

6

9. <u>契約内容変更の申込を行う</u> 7. <u>共通説明:ご契約・運用状況詳細(ご契約情報)</u>

#### ①ご契約者情報画面:

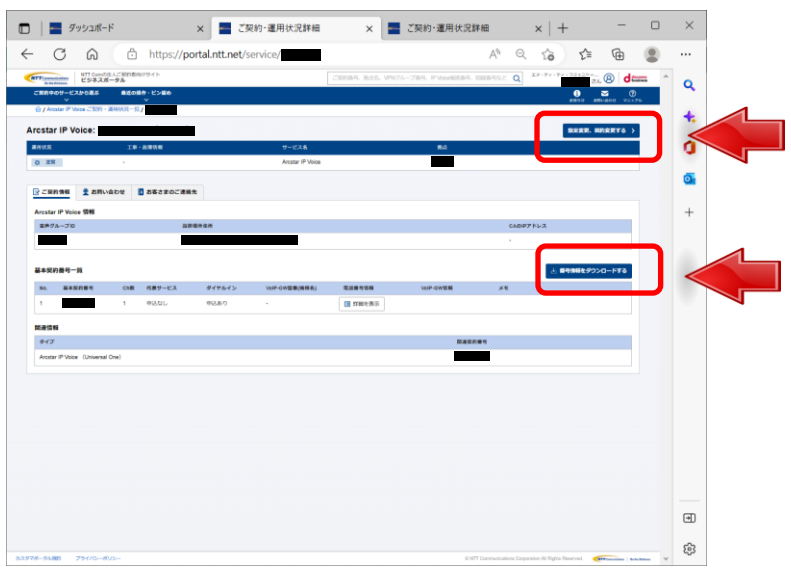

[設定変更、契約変更する]ボタンを 押下すると、お申し込みメニュー画 面に遷移します。

[番号情報をダウンロードする]ボタ ンを押下すると、ダウンロードが実 行されます。

#### ②お問い合わせ画面:

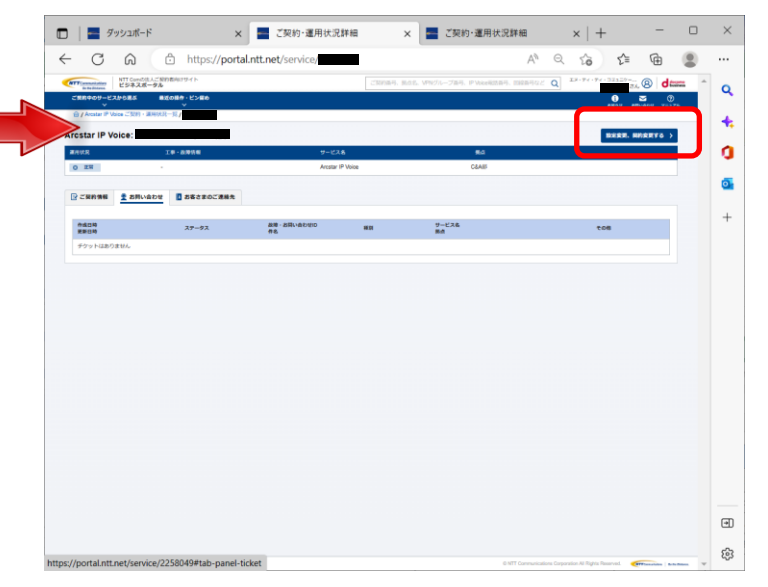

④電話番号情報画面:

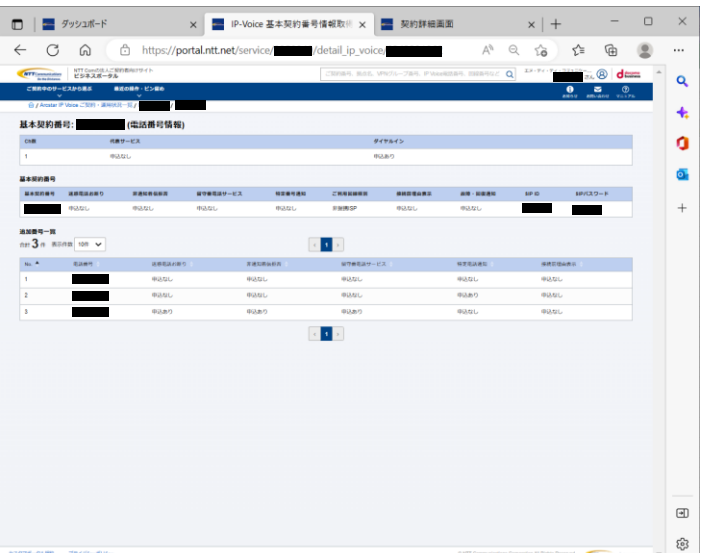

p.239

#### ③ご連絡先画面:

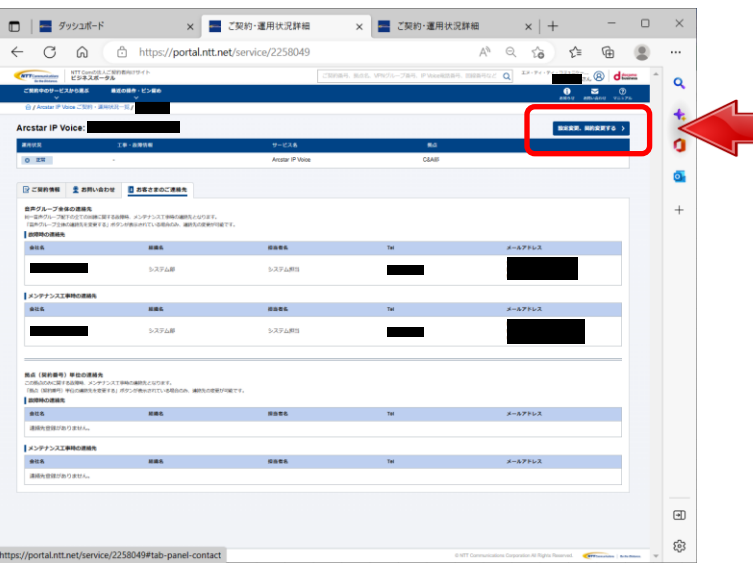

[設定変更、契約変更する]ボタンを 押下すると、お申し込みメニュー画 面に遷移します。

7

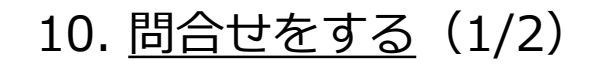

Arcstar IP Voiceのサービスデスクの利用方法について説明します。 ビジネスポータルより、チケットを作成し各種お問い合わせをすることができます。

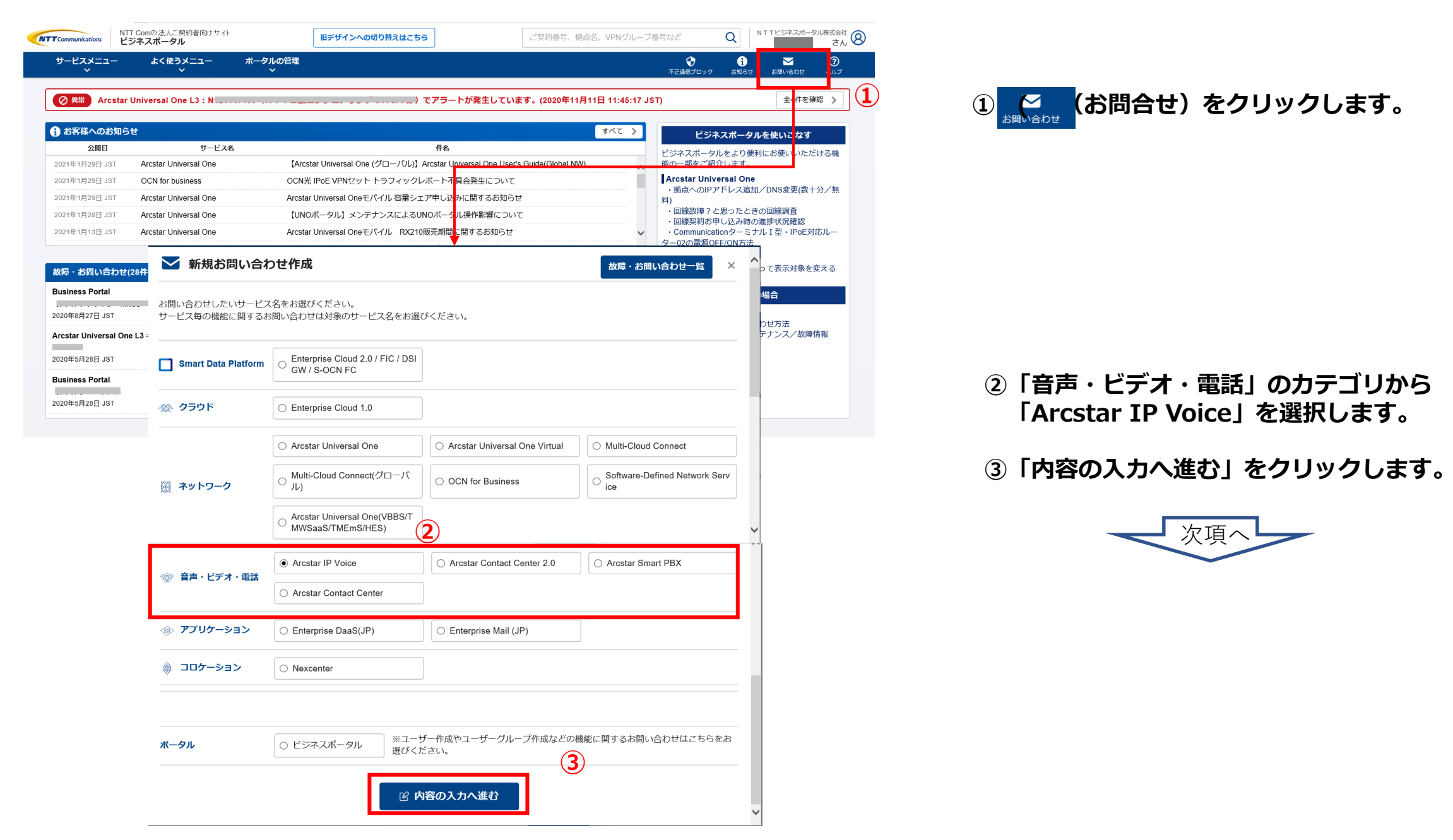

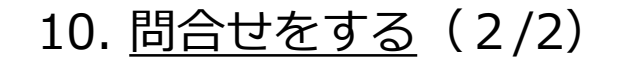

| 問い合わせ種別     |                                                                                                    | 4                                                         |  |  |  |  |  |  |  |
|-------------|----------------------------------------------------------------------------------------------------|-----------------------------------------------------------|--|--|--|--|--|--|--|
|             | 947                                                                                                    |                                                           |  |  |  |  |  |  |  |
|             | * 発明に関するお思い会わせ                                                                                                    |                                                           |  |  |  |  |  |  |  |
|             | つながらない、町戸県県が取い等の場合は、こりらを実用してください。                                                                                                    |                                                           |  |  |  |  |  |  |  |
|             |                                                                                                    |                                                           |  |  |  |  |  |  |  |
|             | ○ ワービス内容・加工に属するお知い能力だ<br>時期、天気的に知らるすサービス内容についてか一般的はお願い作わせば、こちらを現代してください。                                                                                                    |                                                           |  |  |  |  |  |  |  |
|             |                                                                                                    |                                                           |  |  |  |  |  |  |  |
|             | ○ 争込に関するお知い会わせ<br>申込用が中心力は、明確用について心ら思い合わせた。こちらを過ぎしてください。                                                                                                    | ○ 今秋に開するお問い合わせ<br>申以内別や申以フエ、WW第についての必然に行わせた。こららを選択してくたらい。 |  |  |  |  |  |  |  |
|             | ○ 課意に開するお問い合わせ                                                                                                    |                                                           |  |  |  |  |  |  |  |
|             | 国家に属する時期へ時が出し、こちら多連時してください<br>(大変的がサービスの野参、民族際については、「サービス内側に属するお願い告い世」を連載してください。)                                                                                                    |                                                           |  |  |  |  |  |  |  |
|             | ○ 総会診断ツールの不良会に加するお助い会わせ<br>総合診断ツールの不良会をに知てるお助い会わせに こちらを満在してくたさい。                                                                                                    |                                                           |  |  |  |  |  |  |  |
|             | ○レンタルVietri-Cowtataを目的でするために開きるためい合わせ<br>コメント相応に見たが回転すたにカー製品メームのも外、不らかきも多数の口間用についています。とこうい、<br>キレンタルVietricAvidarを目的の目的ではたいでいたに目的をおっておりなまれないで、<br>ロビンタースパータルごが開かって行Avidar Vietrial()を参加してくたらい。 |                                                           |  |  |  |  |  |  |  |
|             |                                                                                                    |                                                           |  |  |  |  |  |  |  |
| 約爾马         | (3)<br>現代してください。                                                                                                    |                                                           |  |  |  |  |  |  |  |
| 主事象         | 23 (BRLTCSAU, *)                                                                                                    |                                                           |  |  |  |  |  |  |  |
| ±8          | ■ B. 時點 14.31 ● JST O UTC                                                                                                    |                                                           |  |  |  |  |  |  |  |
| 了日(回復済みの場合) | B. 時影 14.31 象JST OUTC                                                                                                    |                                                           |  |  |  |  |  |  |  |
|             |                                                                                                    |                                                           |  |  |  |  |  |  |  |
| 件第1课稿先      |                                                                                                    |                                                           |  |  |  |  |  |  |  |
|             |                                                                                                    |                                                           |  |  |  |  |  |  |  |
|             |                                                                                                    |                                                           |  |  |  |  |  |  |  |
| 件第2連絡先      | 电环路号                                                                                                    |                                                           |  |  |  |  |  |  |  |
|             |                                                                                                    |                                                           |  |  |  |  |  |  |  |
|             |                                                                                                    |                                                           |  |  |  |  |  |  |  |
|             | Lone Lone In                                                                                                    |                                                           |  |  |  |  |  |  |  |
| 照い会わせ内容     |                                                                                                    |                                                           |  |  |  |  |  |  |  |
|             |                                                                                                    |                                                           |  |  |  |  |  |  |  |
|             |                                                                                                    |                                                           |  |  |  |  |  |  |  |
|             |                                                                                                    |                                                           |  |  |  |  |  |  |  |
|             |                                                                                                    |                                                           |  |  |  |  |  |  |  |
|             |                                                                                                    |                                                           |  |  |  |  |  |  |  |

記念頂いた故障チケットにつきましてはご指定頂いた連絡先に順次ご連絡致します。

チケット作成

(5)

#### ④お問合わせ内容を作成してください。

- ・お問合わせ種別
- ・契約番号
- ・発生事象
- ・発生日
- 本件第1連絡先
- ・お問合せ内容

※お問合せ種別により入力いただく内容は異なります。

#### ⑤チケット作成をクリック

担当者より折り返しご連絡いたします。